# AIM 65/40 System user's manual

## microcomputer system

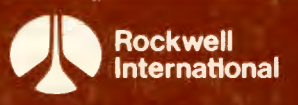

where science gets down to business

WARNING: The equipment has been certified to comply with the limits for a Class B computing device, pursuant to Subpart J of Part 15 of FCC Rules. Only peripherals (computer input/output devices, terminals, printers, etc.) certified to comply with the Class B limits may be attached to this computer. Operation with non-certified peripherals is likely to result in interference to radio and TV reception.

This equipment has been tested and certified with the Rockwell model A65/40-0004 Series power supplies.

INFORMATION TO USER: This equipment generates and uses radio frequency energy and if not installed and used properly, that is, in strict accordance with the manufacturer's instructions, may cause interference to radio and television reception. It has been type tested and found to comply with the limits for a Class B computing device in accordance with the specifications in Subpart J of Part 15 of FCC Rules, which are designed to provide reasonable protection against such interference to radio or television reception, which can be determined by turning the equipment off and on, the user is encouraged to try to correct the interference by one or more of the following measures:

- reorient the receiving antenna
- relocate the computer with respect to the receiver
- move the computer away from the receiver
- plug the computer into a different outlet so that computer and receiver are on different branch circuits.

If necessary, the user should consult the dealer or an experienced radio/television technician for additional suggestions. The user may find the following booklet prepared by the Federal Communications Commission helpful:

"How to Identify and Resolve Radio-TV Interference Problems."

This booklet is available from the U.S. Government Printing Office, Washington, D.C. 20402, Stock No. 004-000-00345-4.

169R12-006

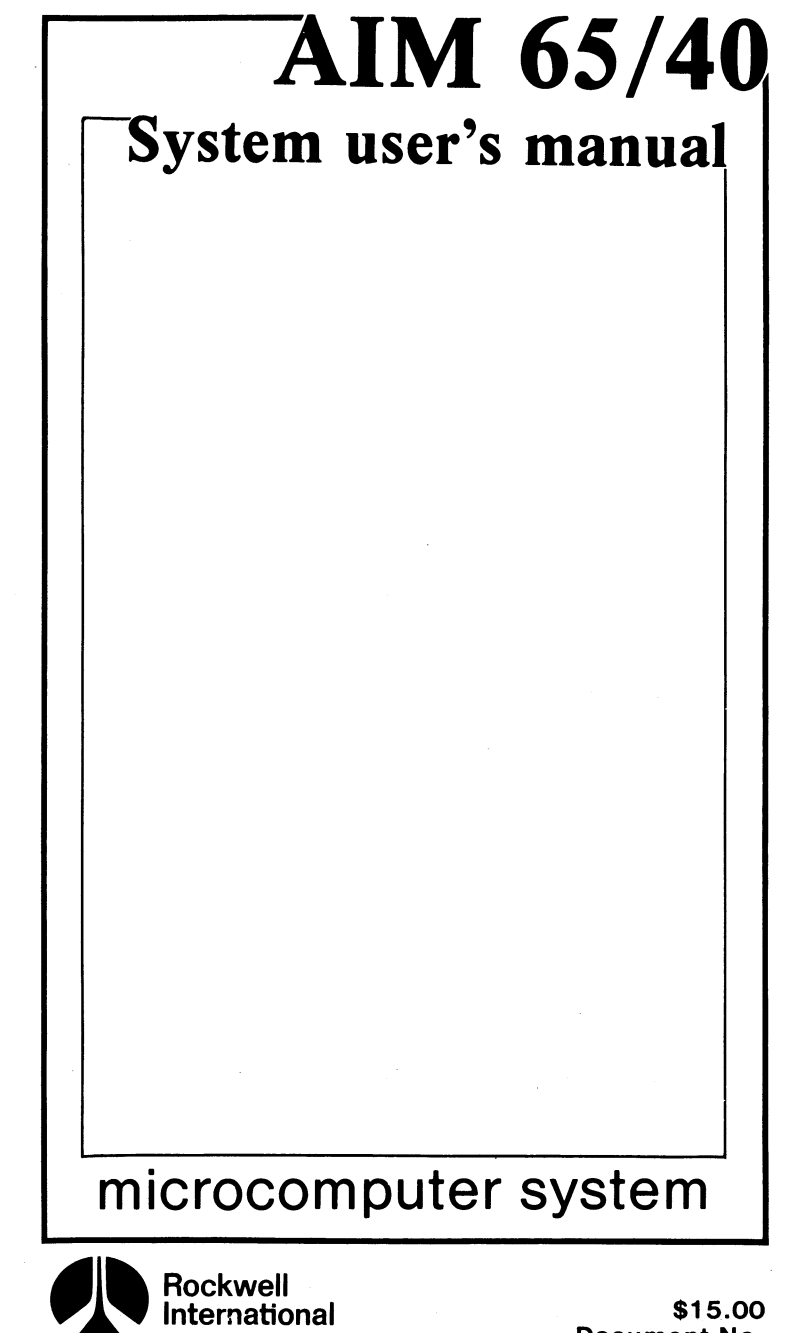

...where science gets down to business

© Rockwell International Corporation, 1982 All Rights Reserved Printed in U.S.A. \$15.00 Document No. 29650N86 Order No. 280 Rev. 1 Jan. 1982

## NOTICE

Rockwell International does not assume any liability arising out of the application or use of any products, circuit, or software described herein, neither does it convey any license under its patent rights nor the patent rights of others. Rockwell International further reserves the right to make changes in any products herein without notice.

## TABLE OF CONTENTS

| SECTIO | N 1. INTRODUCTION                                                                                                    |                                               |
|--------|----------------------------------------------------------------------------------------------------|-----------------------------------------------|
| 1.1    | User Manual Description 1-                                                                                                    | 3                                             |
| 1.2    | Reference Documentation 1-                                                                                                    | 5                                             |
| SECTIC | N 2. INSTALLATION AND START-UP                                                                                                    |                                               |
| 2.1    | Installation 2-                                                                                                    | 1                                             |
|        | 2.1.1Unpacking and Set-Up2-2.1.2AIM 65/40 Peripheral Connection2-2.1.3Power Supply Connection2-2.1.4Initial Switch and Jumper Positioning2-2.1.5AIM 65/40 Turn-on2-                                                                                                    | 1<br>6<br>11<br>14                            |
| 2.2    | Switches 2-                                                                                                    | 16                                            |
|        | 2.2.1PROM/ROM Select Switches (SROM)2-2.2.2RAM Select Switches (SRAM)2-2.2.3RAM Write Protect Switches (SWPRT)2-2.2.4RESET Button2-                                                                                                    | 16<br>17<br>18<br>19                          |
| 2.3    | Removable Jumpers 2-                                                                                                    | ·19                                           |
|        | <pre>2.3.1 PROM/ROM Size Jumpers (JXX-1, JXX-2) 2-<br/>2.3.2 PROM/ROM Bank Select Jumpers (JBAS-X) 2-<br/>2.3.3 RAM Bank Select Jumpers (JBSE) 2-<br/>2.3.4 Data Terminal/Set Operation Jumpers<br/>(JACIA-1) 2-<br/>2.3.5 Data Terminal Control Jumpers<br/>(JCIA-2,-3,-4) 2-</pre> | 2Ø<br>21<br>22<br>23                          |
| 2.4    | Wire Jumpers 2-                                                                                                    | -26                                           |
|        | 2.4.1       RAM VRA (W1) and RAM VBB (W2)                                                                                                    | ·26<br>-28<br>-29<br>-30<br>-30<br>-31<br>-31 |
| 2.5    | PROM/ROM Installation 2-                                                                                                    | -31                                           |
| 2.6    | RAM Installation 2-                                                                                                    | -33                                           |
| 2.7    | Interrupt Reguest Priority Operation 2-                                                                                                    | -33                                           |
|        | 2.7.1 IRO Priority Routing Header (HPRI) 2-<br>2.7.2 IRO Priority Level Mask 2-                                                                                                    | -33<br>-35                                    |

## Page

## SECTION 3. OPERATING THE AIM 65/40 SYSTEM

| 3.1    | AIM 65/4                                                                                                    | Ø Keyboard Functions                                                                                                    | 3- 1                                                 |
|--------|----------------------------------------------------------------------------------------------------|----------------------------------------------------------------------------------------------------|------------------------------------------------------|
|        | 3.1.1<br>3.1.2<br>3.1.3<br>3.1.4<br>3.1.5<br>3.1.6<br>3.1.7<br>3.1.8<br>3.1.9<br>3.1.10<br>3.1.11<br>3.1.12<br>3.1.13<br>3.1.14<br>3.1.15 | RESET Key<br>ATTN Key<br>ESC Key<br>PRINT Key<br>PAPER FEED Key<br>RETURN Key<br>SPACE Key<br>DEL Key<br>ALL CAPS Key<br>CTRL Key<br>CTRL Key<br>CTRL Y<br>Direct Peripheral Command<br>Number Keys<br>Function Keys | $\begin{array}{rrrrrrrrrrrrrrrrrrrrrrrrrrrrrrrrrrrr$ |
| 3.2    | Self Tes                                                                                                    | st Commands                                                                                                    | 3- 8                                                 |
|        | 3.2.1<br>3.2.2                                                                                                    | Peripheral Self Test<br>SBC Module RAM Test                                                                                                    | 3- 8<br>3-10                                         |
| SECTIO | ON 4. DE                                                                                                    | EBUG MONITOR DESCRIPTION                                                                                                    |                                                      |
| 4.1    | Features                                                                                                    | s of the Debug Monitor                                                                                                    | 4-4                                                  |
| 4.2    | Control                                                                                                    | Commands                                                                                                    | 4- 6                                                 |
|        | 4.2.1<br>4.2.2<br>4.2.3                                                                                                    | CTRL RESET - Enter and Initialize<br>Monitor (Cold Reset)<br>RESET - Enter Monitor (Warm Reset)<br>ATTN - Non-Maskable Interrupt                                                                                     | 4- 6<br>4- 6<br>4- 7                                 |
|        | 4.2.5                                                                                                    | Command Level                                                                                                    | 4- 8                                                 |
|        | 4.2.6                                                                                                    | and Enter Editor<br>C Command - Create Text Buffer                                                                                                    | 4- 8                                                 |
|        | 4.2.7<br>4.2.8<br>4.2.9<br>4.2.10<br>4.2.11                                                                                               | and Re-enter Editor<br>T Command - Re-Enter Editor<br>+ Command - Repeat Last Command<br>& Command - Execute Command String<br>O Command - Toggle Memory Bank<br>CTRL Z Command - Direct Peripheral Control.         | 4- 9<br>4- 9<br>4- 9<br>4- 9<br>4-15<br>4-17         |
|        | 4.2.12<br>4.2.13<br>4.2.14                                                                                                    | Home Cursor                                                                                                    | 4-17<br>4-17<br>4-17                                 |

| 4.3 | Display,                                  | /Alter Registers                                                                                                    | 4-17                                 |
|-----|-------------------------------------------|----------------------------------------------------------------------------------------------------|--------------------------------------|
|     | 4.3.1<br>4.3.2                            | R Command - Display Register Contents<br>A Command - Display/Alter Accumulator<br>P Command - Display/Alter Processor                                                                                | 4-18<br>4-19                         |
|     | 4.3.4<br>4.3.5<br>4.3.6<br>4.3.7          | Status<br>S Command - Display/Alter Stack Pointer<br>X Command - Display/Alter X Register<br>Y Command - Display/Alter Y Register<br>* Command - Display/Alter Program Counter                       | 4-19<br>4-19<br>4-20<br>4-20<br>4-21 |
| 4.4 | Display,                                  | /Alter Memory                                                                                                    | 4-22                                 |
|     | 4.4.1<br>4.4.2                            | M Command - Display Selected Memory<br>Contents<br>SPACE Command - Display Higher Memory                                                                                                    | 4-22                                 |
|     | 4.4.3<br>4.4.4                            | Contents<br>- Command - Display Lower Memory Contents<br>/ Command - Alter Memory Contents                                                                                                    | 4-23<br>4-23<br>4-24                 |
| 4.5 | Enter/D                                   | isassemble Instructions and Symbols                                                                                                    | 4-25                                 |
|     | 4.5.1<br>4.5.2<br>4.5.3                   | I Command - Enter Mnemonic Instruction<br>K Command - Disassemble Memory<br>; Command - Enter Symbol Value                                                                                           | 4-25<br>4-28<br>4-32                 |
| 4.6 | Executi                                   | on/Trace Commands                                                                                                    | 4-33                                 |
|     | 4.6.1<br>4.6.2<br>4.6.3<br>4.6.4<br>4.6.5 | G Command - Execute Program<br>Z Command - Toggle Instruction Trace<br>J Command - Display Register Heading<br>H Command - Display Jump and Branch History<br>V Command - Toggle Symbol Table On/Off | 4-34<br>4-38<br>4-39<br>4-39<br>4-39 |
| 4.7 | Breakpo                                   | ints                                                                                                    | 4-40                                 |
|     | 4.7.1<br>4.7.2<br>4.7.3<br>4.7.4          | How to Use Breakpoints<br>? Command - Display Breakpoints<br># Command - Clear Breakpoints<br>4 Command - Toggle Breakpoint Enable                                                                   | 4-41<br>4-42<br>4-43                 |
| •   | 4.7.5                                     | B Command - Set Breakpoint                                                                                                    | 4-43                                 |
| 4.8 | Load/Du                                   | mp Memory                                                                                                    | 4-46                                 |
|     | 4.8.1<br>4.8.2<br>4.8.3                   | L Command - Load Memory<br>D Command - Dump Memory<br>F Command - Verify Memory                                                                                                    | 4-46<br>4-47<br>4-51                 |

| 4.9    | Periphe                                                                                           | ral Control                                                                                                    | 4-52                                                                                         |
|--------|---------------------------------------------------------------------------------------------------|----------------------------------------------------------------------------------------------------|----------------------------------------------------------------------------------------------|
|        | 4.9.1<br>4.9.2                                                                                    | CTRL P Command - Toggle Auto-Print On/Off .<br>Print Command - Print Display Contents                                                                                                    | 4-52<br>4-53                                                                                 |
|        | 4.9.4                                                                                             | Control On/Off                                                                                                    | 4-53<br>4-54                                                                                 |
| 4.10   | Fl-F8 K                                                                                           | eys-User Function Commands                                                                                                    | 4-54                                                                                         |
| SECTIO | ON 5. 1                                                                                           | EXT EDITOR COMMANDS                                                                                                    |                                                                                              |
| 5.1    | AIM 65/                                                                                           | 40 Text Editor Features                                                                                                    | 5-3                                                                                          |
|        | 5.1.1<br>5.1.2<br>5.1.3                                                                           | Text Buffer<br>Line Pointer<br>Dummy Line                                                                                                    | 5- 4<br>5- 5<br>5- 7                                                                         |
| 5.2    | Editor                                                                                            | Entry Commands                                                                                                    | 5- 7                                                                                         |
|        | 5.2.1                                                                                             | Monitor E Command - Initialize the<br>Text Buffer and Enter the Editor                                                                                                    | 5-8                                                                                          |
|        | 5.2.2                                                                                             | Monitor C Command - Recover the<br>Text Buffer Re-enter the Editor                                                                                                    | 5-9                                                                                          |
|        | 5.2.3                                                                                             | Monitor T Command - Re-enter the Editor                                                                                                    | 5-11                                                                                         |
| 5.3    | Editor                                                                                            | Control Commands                                                                                                    | 5-12                                                                                         |
|        | 5.3.1<br>5.3.2<br>5.3.3<br>5.3.4<br>5.3.5<br>5.3.6<br>5.3.7                                       | S Command - Enter the Screen Edit Mode<br>ESC - Escape to the Editor Command Level<br>Q Command - Quit the Editor and the Monitor<br>+ Command - Repeat the Last Command<br>CTRL C Command - Clear Display and Home<br>Cursor<br>CTRL N Command - Home Cursor<br>@ Command - Enter Data Output Rate                                                                                           | 5-12<br>5-13<br>5-13<br>5-13<br>5-13<br>5-14<br>5-14                                         |
| 5.4    | Line Or                                                                                           | iented Commands                                                                                                    | 5-14                                                                                         |
|        | 5.4.1<br>5.4.2<br>5.4.3<br>5.4.4<br>5.4.5<br>5.4.6<br>5.4.7<br>5.4.8<br>5.4.9<br>5.4.10<br>5.4.12 | R Command - Read Multiple Lines<br>I Command - Insert a Line<br>O Command - Overlay Current Line<br>K Command - Delete Multiple Lines<br>U Command - Go Up Multiple Lines<br>D Command - Go Down Multiple Lines<br>T Command - Go to Top Line<br>B Command - Go to Bottom Line<br>C Command - List Multiple Lines<br>Command - Display Line Addresses<br>SPACE Command - Display Current Line | 5-14<br>5-17<br>5-18<br>5-19<br>5-21<br>5-22<br>5-23<br>5-23<br>5-24<br>5-25<br>5-26<br>5-27 |

| 5.5    | String Oriented Commands                                                                                                    | 5-27                                 |
|--------|----------------------------------------------------------------------------------------------------|--------------------------------------|
|        | 5.5.1 F Command - Find Character String<br>5.5.2 C Command - Change Character String                                                                                                    | 5-27<br>5-29                         |
| 5.6    | Screen Oriented Commands                                                                                                    | 5-32                                 |
|        | 5.6.1 F1 (or CTRL Q) Command - Home Cursor<br>on Line                                                                                                    | 5-33                                 |
|        | to Right                                                                                                    | 5-34                                 |
|        | Mode On/Off                                                                                                    | 5-34                                 |
|        | At Cursor                                                                                                    | 5-35<br>5-36<br>5-36                 |
|        | Line/Cursor Down                                                                                                    | 5-36                                 |
|        | Line/Cursor Up<br>5.6.9 CTRL A Command - Add a Line<br>5.6.10 CTRL A Command - Break a Line<br>5.6.11 CTRL D Command - Delete a Line                                                                | 5-37<br>5-37<br>5-37<br>5-38         |
| 5.7    | Peripheral Control                                                                                                    | 5-39                                 |
|        | <ul> <li>5.7.1 CTLR P Command - Toggle Auto-Print On/Off</li> <li>5.7.2 PRINT Command - Print Display Contents</li> <li>5.7.3 l or 2 Command - Toggle Recorder 1 or 2<br/>Control On/Off</li> </ul> | 5-39<br>5-39<br>5-39                 |
| SECTIO | ON 6. USING THE I/O ROM                                                                                                    |                                      |
| 6.1    | Memory Map                                                                                                    | 6- 1                                 |
|        | 6.1.1I/O Vectors6.1.2I/O ROM Constants6.1.3I/O ROM Variables6.1.4I/O ROM Page Zero Usage6.1.5On-board Peripheral Data                                                                               | 6- 2<br>6- 6<br>6-11<br>6-13<br>6-13 |
| 6.2    | RESET and Auto-Start                                                                                                    | 6-13                                 |
|        | 6.2.1 Cold/Warm RESET<br>6.2.2 Auto-Start                                                                                                    | 6-17<br>6-21                         |
| 6.3    | NMI Interrupt Handling                                                                                                    | 6-23                                 |
|        | 6.3.1NMI Handler Before I/O ROM6.3.2NMI Handler Before Return6.3.3NMI Return                                                                                                    | 6-23<br>6-25<br>6-25                 |

| 6.4    | IRQ Interrupt Handling                                                                                                    | 6-25                         |
|--------|----------------------------------------------------------------------------------------------------|------------------------------|
|        | 6.4.1IRQ Handler Before I/O ROM6.4.2IRQ Handler After I/O ROM6.4.3BRK Instruction Handling                                                  | 6-28<br>6-28<br>6-28         |
| 6.5    | I/O ROM Subroutines                                                                                                    | 6-29                         |
| SECTIO | ON 7. USING THE PARALLEL APPLICATION INTERFACE                                                                                              |                              |
| 7.1    | Features of the Versatile Interface Adapter                                                                                                 | 7- 1                         |
| 7.2    | Simple I/O with the VIA                                                                                                    | 7- 6                         |
|        | <pre>7.2.1 Considerations 7.2.2 Examples</pre>                                                                                              | 7- 6<br>7- 7                 |
| 7.3    | Recognizing Status Signals                                                                                                    | 7- 8                         |
|        | <pre>7.3.1 Considerations 7.3.2 Examples</pre>                                                                                              | 7- 8<br>7- 9                 |
| 7.4    | Producing Output Strobes                                                                                                    | 7-10                         |
|        | <pre>7.4.1 Considerations<br/>7.4.2 Port Options<br/>7.4.3 Examples</pre>                                                                   | 7-10<br>7-11<br>7-12         |
| 7.5    | VIA Interrupts                                                                                                    | 7-15                         |
| 7.6    | VIA Timers                                                                                                    | 7-19                         |
|        | 7.6.1 Timer 2<br>7.6.2 Timer 1                                                                                                    | 7-19<br>7-21                 |
| 7.7    | VIA Shift Register                                                                                                    | 7-23                         |
| 7.8    | Parallel Printer Driver Example                                                                                                    | 7-26                         |
| SECTI  | ON 8. USING THE RS-232C INTERFACE                                                                                                    |                              |
| 8.1    | Features of the R6551 ACIA                                                                                                    | 8- 1                         |
| 8.2    | R6551 Register and Control Functions                                                                                                    | 8- 3                         |
|        | 8.2.1Transmitter and Receiver Data Registers8.2.2R6551 ACIA Status Register8.2.3R6551 ACIA Control Register8.2.4R6551 ACIA Command Register | 8- 3<br>8- 8<br>8-10<br>8-12 |

8.3 Programming Considerations. ..... 8-16

|        | 8.3.1General Considerations88.3.2ACIA Module Memory Map88.3.3Initialization Software88.3.4Main-Line Software88.3.5ACIA Interrupts88.3.6Other Considerations8                                                       | -16<br>-16<br>-17<br>3-17<br>3-19<br>3-20 |
|--------|----------------------------------------------------------------------------------------------------|-------------------------------------------|
| 8.4    | Programming Examples 8                                                                                                    | -21                                       |
|        | 8.4.1 RS-232C Output Example                                                                                                    | 8-22<br>8-22                              |
| SECTIO | ON 9. USING THE AUDIO RECORDER INTERFACE                                                                                                    |                                           |
| 9.1    | Interfacing with Audio Cassette Recorders 9                                                                                                    | )- 1                                      |
|        | 9.1.1Recorder Requirements99.1.2Recorder Interface Configurations99.1.3Audio Recorder Interface Cable Construction9                                                                                                | )- 2<br>)- 3<br>)- 7                      |
| 9.2    | Audio Recorder Adjustments 9                                                                                                    | )-10                                      |
|        | 9.2.1SYNC Test Pattern Program99.2.2Running the Programs9                                                                                                    | )-1Ø<br>)-11                              |
| 9.3    | Using the Audio Tape Recorder 9                                                                                                    | 9-14                                      |
|        | 9.3.1Recording on Audio Tape99.3.2Reading from a Cassette Tape99.3.3Read Error Detections and Recovery9                                                                                                    | )-14<br>)-18<br>)-21                      |
| SECTI  | ON 10. USING THE TELETYPE INTERFACE                                                                                                    |                                           |
| 10.1   | TTY Output Driver 10                                                                                                    | 9- 1                                      |
| 10.2   | TTY Input Driver 10                                                                                                    | 9- 1                                      |
| SECTI  | ON 11. AIM 65/40 SBC MODULE FUNCTIONAL DESCRIPTION                                                                                                    |                                           |
| 11.1   | Power Conversion and Distribution 11                                                                                                    | - 6                                       |
| 11.2   | Central Processing and Control 11                                                                                                    | - 6                                       |
|        | 11.2.1         R6502 Microprocessor         11           11.2.2         System Bus         11           11.2.3         System Clock         11           11.2.4         Reset and Power-On Conditioning         11 | L- 6<br>L- 7<br>L- 8<br>L- 8              |
| 11.3   | On-Board Device Decoding 11                                                                                                    | - 8                                       |
| 11.4   | RAM 11                                                                                                    | -10                                       |

Page

| 11.5   | PROM/ROM                                       | • • • • • • • • • • • • • • • • • • • •                                                                          | 11-12                                     |
|--------|------------------------------------------------|----------------------------------------------------------------------------------------------------|-------------------------------------------|
| 11.6   | Interrup                                       | t Request Priority                                                                                               | 11-12                                     |
| 11.7   | System V                                       | 'IA                                                                                                    | 11-13                                     |
|        | 11.7.1<br>11.7.2<br>11.7.3<br>11.7.4           | Program Step Control<br>Control Signals<br>Audio Recorder Interface<br>Printer and Display Interface             | 11-13<br>11-14<br>11-15<br>11-15          |
| 11.8   | Keyboard                                       | VIA                                                                                                    | 11-16                                     |
|        | 11.8.1<br>11.8.2                               | Keyboard Interface<br>Audio Speaker                                                                              | 11-16<br>11-17                            |
| 11.9   | User VIA                                       |                                                                                                    | 11-17                                     |
| 11.10  | User ACI                                       | Α                                                                                                    | 11-18                                     |
|        | 11.10.1<br>11.10.2                             | RS-232C Interface                                                                                                | 11-18<br>11-18                            |
| 11.11  | Expansio                                       | n Bus                                                                                                    | 11-19                                     |
| SECTIO | ON 12. A                                       | IM 65/40 GRAPHICS PRINTER DESCRIPTION                                                                            |                                           |
| 12.1   | Printer                                        | Assembly Operation                                                                                               | 12-4                                      |
|        | 12.1.1<br>12.1.2<br>12.1.3<br>12.1.4<br>12.1.5 | Control Commands<br>Escape Commands<br>Normal/Semigraphics Character Mode<br>Graphics Mode<br>Printer Self Test  | 12- 5<br>12-10<br>12-14<br>12-16<br>12-18 |
| 12.2   | Printer                                        | Assembly Interface Description                                                                                   | 12-26                                     |
| 12.3   | Printer                                        | Assembly Functional Description                                                                                  | 12-26                                     |
|        | 12.3.1<br>12.3.2<br>12.3.3<br>12.3.4           | Controller<br>Printer Drivers<br>Printer Mechanism<br>Power Supply                                               | 12-30<br>12-34<br>12-34<br>12-36          |
| SECTIO | ON 13. A                                       | IM 65/40 40-CHARACTER DISPLAY DESCRIPTION                                                                        |                                           |
| 13.1   | Display                                        | Assembly Operation                                                                                               | 13-4                                      |
|        | 13.1.1<br>13.1.2<br>13.1.3<br>13.1.4<br>13.1.5 | Control Commands<br>Escape Commands<br>Normal/Semi-graphics Character Mode<br>Graphics Mode<br>Display Self Test | 13- 5<br>13-10<br>13-14<br>13-17<br>13-19 |

| 13.2   | Display                              | Assembly                                         | Interface              | Descriptio  | n          |                        | 13-21                            |
|--------|--------------------------------------|--------------------------------------------------|------------------------|-------------|------------|------------------------|----------------------------------|
| 13.3   | Display                              | Assembly                                         | Function 1             | Description |            | ••••                   | 13-24                            |
|        | 13.3.1<br>13.3.2<br>13.3.3<br>13.3.4 | Controlle<br>Display D<br>Display .<br>Power Con | r<br>privers<br>verter |             |            | • • • • •<br>• • • • • | 13-26<br>13-27<br>13-28<br>13-28 |
| SECTIO | ON 14. #                             | AIM 65/40                                        | KEYBOARD I             | DESCRIPTION |            |                        |                                  |
| 14.1   | Keyboard                             | Assembly                                         | Interfac               | e Descripti | on         | ••••                   | 14 -1                            |
| 14.2   | Keyboard                             | Assembly                                         | Function               | al Descript | ion        | ••••                   | 14 -1                            |
| SECTIO | ON 15.                               | AIM 65/40                                        | MONITOR/               | ERROR FIRMW | ARE DESCRI | PTION                  | 1                                |
| 15.1   | Memory M                             | 1ap                                              |                        |             |            | ••••                   | 15 -1                            |
|        | 15.1.1<br>15.1.2                     | Monitor C<br>Monitor V                           | onstants<br>ariables   |             |            | ••••                   | 15 -1<br>15 -5                   |
| 15.2   | Program                              | Structure                                        |                        |             |            | ••••                   | 15 -5                            |
| 15.3   | Monitor                              | Subroutin                                        | es                     |             |            | ••••                   | 15 -9                            |
| SECTIO | ON 16. 7                             | ROUBLESHC                                        | OTING AND              | ADJUSTMENT  | S          |                        |                                  |
| 16.1   | Troubles                             | shooting .                                       |                        |             |            | ••••                   | 16 -1                            |
| 16.2   | AIM 65/4                             | Ø Printer                                        | Adjustme               | nts         |            | • • • •                | 16 -1                            |

| APPENDIX A. AIM 65/40 COMMAND DEFINITIONS                         | A-1          |
|-------------------------------------------------------------------|--------------|
| APPENDIX B. AIM 65/40 DEBUG MONITOR COMMAND SUMMARY               | B-1          |
| APPENDIX C. AIM 65/40 TEXT EDITOR COMMAND SUMMARY                 | C-1          |
| APPENDIX D. I/O AND MONITOR MESSAGES                              | D-1          |
| APPENDIX E. ASCII CHARACTER SET                                   | E-1          |
| APPENDIX F. R6500 INSTRUCTION SET                                 | F-1          |
| APPENDIX G. BINARY, DECIMAL AND HEXADECIMAL TABLES                | G <b>-</b> 1 |
| APPENDIX H. INPUT/OUTPUT DATA FORMATS                             | H-1          |
| H.l Object Code                                                   | H-1          |
| H.l.l Object Code Binary Format<br>H.l.2 Object Code ASCII Format | Н-2<br>Н-3   |
| H.2 Text Format                                                   | H−5          |
| APPENDIX I. AIM 65/40 AUDIO TAPE FORMAT                           | I-1          |
| I.l Bit Logic State Definition                                    | I-1          |
| I.2 Block Format Description                                      | I-2          |
| APPENDIX J. AIM 65/40 SYSTEM I/O ADDRESSES                        | J-1          |
| APPENDIX K. I/O ROM AND MONITOR SUBROUTINES                       | K-1          |
| K.l I/O ROM Subroutines                                           | K-1          |
| K.2 Monitor Subroutines                                           | K-7          |
| APPENDIX L. SBC MODULE CONNECTOR PIN ASSIGNMENTS                  | L-1          |
| APPENDIX M. DUMB CRT TERMINAL DRIVER PROGRAM                      | M-1          |
| APPENDIX N. SELECTED BIBLIOGRAPHY                                 | N-1          |
| N.1 General Programming and Interfacing Techniques                | N-1          |
| N.2 R6502 Programming and Interfacing                             | N-2          |

#### LIST OF TABLES

| Tabl | e |
|------|---|
|      |   |

| 2-1<br>2-2<br>2-3<br>2-4<br>2-5<br>2-6<br>2-7<br>2-8<br>2-9<br>2-10<br>2-11<br>2-12<br>2-13 | PROM/ROM Select Switches (S4)2-17RAM Select Switches (S3)2-18RAM Write Protect Switches (S2)2-19PROM/ROM Size Jumpers (JXX-1 and JXX-2)2-20PROM/ROM Bank Select Jumpers (JBAS-X)2-21RAM Bank Select Jumper (JBSE)2-22Data Terminal/Set Jumpers (JACIA-1)2-25Data Terminal Control Jumpers (JACIA-2,-3,-4)2-25Wire Jumpers (WX)2-27PROM/ROM Pin Assignments2-34Interrupt Request Header Connections3-36Interrupt Request Priority Mask3-36 |
|---------------------------------------------------------------------------------------------|----------------------------------------------------------------------------------------------------|
| 4-1                                                                                         | AIM 65/40 Debug Monitor Commands 4- 2                                                                                                    |
| 5-1                                                                                         | AIM 65/40 Editor Commands 5- 2                                                                                                    |
| 6-1<br>6-2<br>6-3<br>6-4<br>6-5<br>6-6<br>6-7<br>6-8                                        | I/O ROM Vectors       6-5         I/O ROM Constants       6-7         I/O ROM Variables       6-12         I/O ROM Page Zero Parameters       6-13         User R6522 VIA Registers       6-14         System R6522 VIA Registers       6-15         Keyboard 6522 VIA Registers       6-16         User 6551 ACIA Registers       6-16                                                                                                   |
| 7-1<br>7-2<br>7-3                                                                           | SBC Connector Jl (Parallel I/O)Signal DefinitionsTimer 1 ControlShift Register Control                                                                                                    |
| 8-1<br>8-3<br>8-4<br>8-5                                                                    | SBC Connector J2 (RS-232C) Signal Definitions 8- 4R6551 ACIA Status Register                                                                                                    |
| 9-1                                                                                         | SBC Connector J3 (Audio) Signal Definitions 9- 5                                                                                                    |
| 10-1                                                                                        | SBC Connector J3 (TTY) Signal Definitions 10-3                                                                                                    |
| 11-1<br>11-2<br>11-3                                                                        | SBC Module Physical Characteristics 11- 3<br>SBC Module Power Requirements 11- 4<br>SBC Connector J4 (Expansion) Signal<br>Definitions 11-21                                                                                                    |
| 12-1<br>12-2<br>12-3<br>12-4<br>12-5<br>12-6<br>12-7<br>12-8                                | Printer Physical Characteristics12-3Printer Power Requirements12-3Printer Control Commands12-6Printer Escape Commands12-11Printer Connector J4 Pin Assignments12-28Printer Connector J4 Signal Definitions12-29Printer Interface Timing12-30Printer Controller I/O Port Assignments12-34                                                                                                    |

## LIST OF TABLES (continued)

## **Table**

| 12-9<br>12-10                                        | Printer Connector Jl Pin Assignments<br>Printer Connector J2 Pin Assignments                                                                                                    | 12-36<br>12-36                                              |
|------------------------------------------------------|----------------------------------------------------------------------------------------------------|-------------------------------------------------------------|
| 12-11                                                | Printer Connector J3 Pin Assignments                                                                                                    | 12-36                                                       |
| 13-1<br>13-2<br>13-3<br>13-4<br>13-5<br>13-6<br>13-7 | Display Physical Characteristics<br>Display Power Reguirements<br>Display Control Commands<br>Display Escape Commands<br>Display Connector Jl Pin Assignments<br>Display Connector Jl Signal Definitions<br>Display Interface Timing                                                                                                    | 13- 3<br>13- 3<br>13- 6<br>13-11<br>13-22<br>13-23<br>13-24 |
| 14-1<br>14-2                                         | Keyboard Physical Characteristics<br>Keyboard Connector Jl Pin Assignments                                                                                                    | 14- 3<br>14- 4                                              |
| 15-1<br>15-2                                         | Monitor Constants<br>Monitor Variables                                                                                                    | 15- 3<br>15- 3                                              |
| 16-1                                                 | Troubleshooting Procedure                                                                                                    | 16 -3                                                       |
| L-1<br>L-2<br>L-3<br>L-4<br>L-5<br>L-6<br>L-7<br>L-8 | SBC Connector J1 (Parallel I/O) Pin Assignments.<br>SBC Connector J2 (RS-232C) Pin Assignments<br>SBC Connector J3 (Audio/TTY) Pin Assignments<br>SBC Connector J4 (Expansion) Pin Assignments<br>SBC Connector J5 (Printer) Pin Assignments<br>SBC Connector J6 (Display) Pin Assignments<br>SBC Connector J7 (Keyboard) Pin Assignments<br>SBC Connector J8 (Parallel I/O) | L- 2<br>L- 3<br>L- 4<br>L- 5<br>L- 8<br>L- 9<br>L-10        |
|                                                      | Signal Definitions                                                                                                    | L-11                                                        |

## LIST OF FIGURES

| Figure |                                                  | Page  |
|--------|--------------------------------------------------|-------|
| 1-1    | AIM 65/40 Microcomputer System                   | 1- 2  |
| 2-1    | Supporting Feet Installation                     | 2-3   |
| 2-2    | AIM 65/40 Printer Detail                         | 2-5   |
| 2-2    | AIM 65/40 Filinter Detail                        | 2- 7  |
| 2-3    | Rim 05/40 Bbc Module Decall                      | 2 0   |
| 2-4    | ATM 65 //4 Firmusro Momory Mon                   | 2- 0  |
| 2-5    | AIM 65/40 Firmware Memory Map                    | 2-12  |
| 2-6    | AIM 65/40 Memory Banking Map                     | 2-13  |
| 2-7    | RS-232C Jumpers                                  | 2-24  |
| 5-1    | Example Text Buffer                              | 5- 6  |
| 6-1    | I/O ROM Memory Map                               | 6-3   |
| 6-2    | Low RAM Detail Memory Map                        | 6-4   |
| 6-3    | I/O ROM RESET and Auto-Start Processing          | 6-18  |
| 6-4    | I/O ROM NMI Interrupt Processing                 | 6-24  |
| 6-5    | I/O ROM IRQ Interrupt Processing                 | 6-26  |
| 7-1    | R6522 VIA Block Diagram                          | 7-3   |
| 7-2    | R6522 VIA Interrupt Enable Register (IER)        | 7-16  |
| 7-3    | R6522 VIA Interrupt Flag Register (IFR)          | 7-18  |
| 7-4    | Parallel Printer Driver Program                  | 7-27  |
| 8-1    | R6551 ACIA Block Diagram                         | 8-2   |
| 8-2    | R6551 ACIA Data Register Format                  | 8-3   |
| 8-3    | RS-232C Output Printer Driver Program            | 8-23  |
| 8-4    | RS-232C Input Driver Program                     | 8-24  |
| 9-1    | Typical Audio Cassette Recorder Hook-ups         | 9-4   |
| 9-2    | Typical Audio Cassette Recorder Interface Cables | 9-7   |
| 9-3    | Example Audio Cassette Dictionary Form           | 9-15  |
| 10-1   | TTY Output Driver                                | 10-4  |
| 10-2   | TTY Input Driver                                 | 10- 5 |
| 11-1   | AIM 65/40 SBC Module Block Diagram               | 11- 2 |
| 11-2   | AIM 65/40 SBC Module Component Layout            | 11- 5 |
| 12-1   | ATM 65/40 Graphics Printer                       | 12_ 2 |
| 12-2   | Printer Normal/Semi-graphics Character Set       | 12_15 |
| 12-2   | Printer Graphics Mode Det Dattern Desitioning    | 12 17 |
| 12-5   | France Graphics Mode Dot Fattern Positioning     | 12-17 |
| 12-4   | Example Graphics Driver Program                  | 12-19 |
| 12-5   | Typical Princer Self Test Princout               | 12-25 |
| 12-0   | Printer Connector J4 Pin Locations               | 12-20 |
| 12-7   | Printer Interrace waveforms                      | 12-30 |
| 12-8   | Printer Assembly Block Diagram                   | 12-32 |
| 12-9   | Printer Controller Memory Map                    | 12-33 |
| 13-1   | AIM 65/40 40-Character Display                   | 13- 2 |
| 13-2   | Display Normal/Semi-graphics Character Set       | 13-15 |
| 13-3   | Display Graphics Mode Character Segment          | 12.10 |
| 12.4   | Nuclessing                                       | 12-18 |
| 13-4   | Display Connector JI Pin Locations               | 13-22 |
| 13-5   | Display Interface waveforms                      | 13-24 |
| 13-6   | Display Assembly Block Diagram                   | 13-25 |
| 13-7   | Display Controller Memory Map                    | 13-29 |

1

١

## LIST OF FIGURES (Continued)

| Figu | re |
|------|----|
|------|----|

| 14-1 | AIM 65/40 Standard Keyboard                   | 14- 2 |
|------|-----------------------------------------------|-------|
| 14-2 | Keyboard Connector Jl Pin Locations           | 14- 5 |
| 14-3 | Keyboard Block Diagram                        | 14- 5 |
| 14-4 | Keyboard Schematic                            | 14- 6 |
| 15-1 | Monitor/Editor Memory Map                     | 15 -1 |
| 15-2 | Monitor Processing Flowchart                  | 15 -6 |
| 16-1 | AIM 65/40 Printer Adjustments                 | 16 -8 |
| I-1  | Audio Tape Bit Format                         | I- 2  |
| I-2  | Audio Tape File Format                        | I- 6  |
| L-1  | SBC Connector J1 (Parallel I/O) Pin Locations | L- 2  |
| L-2  | SBC Connector J2 (RS-232C) Pin Locations      | L- 3  |
| L-3  | SBC Connector J3 (Audio/TTY) Pin Locations    | L- 4  |
| L-4  | SBC Connector J4 (Expansion) Pin Locations    | L- 7  |
| L-5  | SBC Connector J5 (Printer) Pin Locations      | L- 8  |
| L-6  | SBC Connector J6 (Display) Pin Locations      | L- 9  |
| L-7  | SBC Connector J7 (Keyboard) Pin Locations     | L-10  |

#### SECTION 1

#### INTRODUCTION

Congratulations on your selection of the Rockwell AIM 65/40 Microcomputer System. The AIM 65/40 is a professional 8-bit microcomputer designed for flexible installation and easy operation in a wide range of industrial, scientific and education applications. Standalone peripherals with independent operation allow individual subassemblies or the integrated system to be installed in a variety of hardware and software/firmware configurations to satisfy your application requirements. The AIM 65/40 you are using may consist of one or more of the standard or optional AIM 65/40 components.

This manual describes how to install and operate a standard configuration AIM 65/40 Microcomputer System, part number A65/40-5000. This system (shown in Figure 1-1) consists of the following modular components:

| 0 | AIM | 65/4Ø | Graphics Printer                   | A65/40-0600 |
|---|-----|-------|------------------------------------|-------------|
| o | AIM | 65/40 | 40-Character Display               | A65/40-0400 |
| 0 | AIM | 65/4Ø | Keyboard                           | A65/40-0200 |
| 0 | AIM | 65/4Ø | Single Board Computer with I/O ROM | A65/40-1000 |
| 0 | AIM | 65/4Ø | Debug Monitor and Text Editor ROMs | A65/40-7000 |

A variety of hardware and firmware options extend the development and implementation capabilities of the AIM 65/40. These include:

| 0 | AIM 65/40 Expanded Keyboard     | A65/40-0800 |
|---|---------------------------------|-------------|
| 0 | AIM 65/40 CRT Controller Module | A65/40-0210 |
| 0 | Symbolic Assembler              | A65/40-7010 |
| 0 | BASIC Interpreter               | A65/40-7020 |
| 0 | FORTH System                    | A55/40-7050 |
| 0 | PL/65 Compiler                  | A65/40-7030 |
| 0 | Instant Pascal System           | A65/40-7060 |

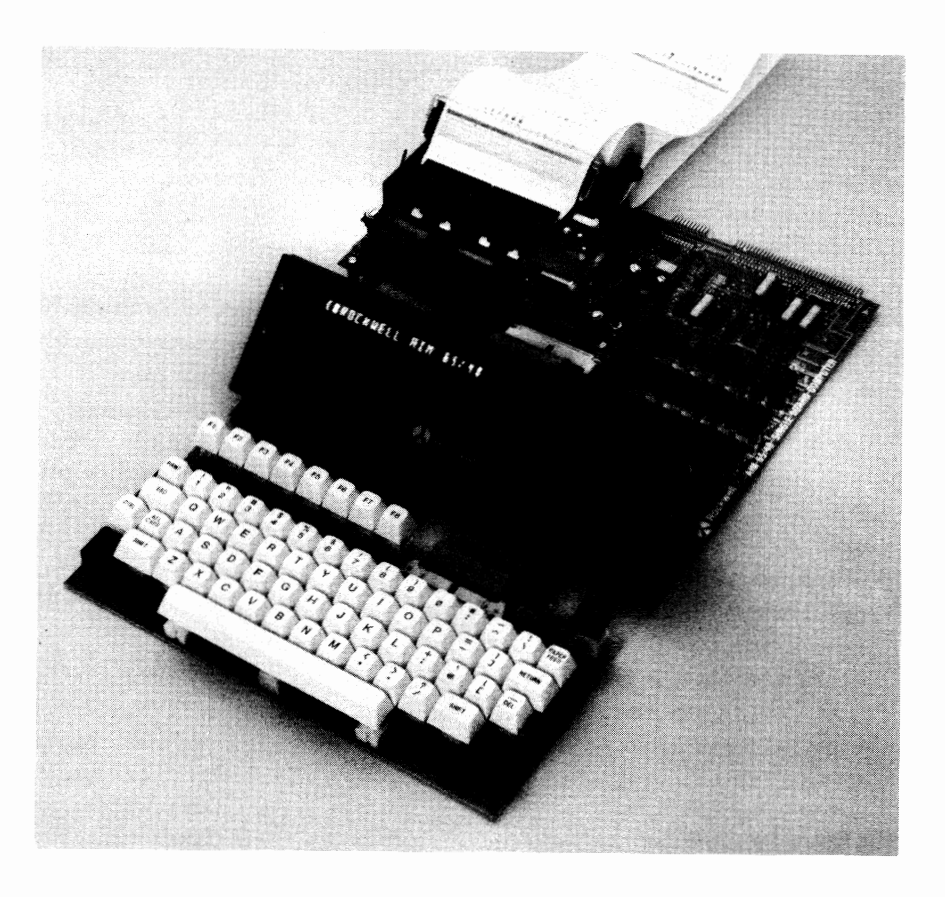

## Figure 1-1. AIM 65/40 Microcomputer System

Other functions may easily be added to the AIM 65/40 by the connecting Rockwell RM 65 modules, such as PROM/ROM, RAM, FDC and CRTC peripheral controllers, IEEE-488 interface, RS-232C serial, parallel I/O, and analog I/O. These modules connect directly to the AIM 65/40 Expansion connector through a user-installed receptacle (for a single add-on module) or through an RM 65 adapter to an RM 65 card cage (for a multiple module expansion). Separate user manuals describing operation and language capabilities of the optional AIM 65/40 hardware and firmware, as well as the expansion RM 65 modules, complement this manual.

#### 1.1 USER MANUAL DESCRIPTION

Section 1, Introduction, introduces the AIM 65/40 Microcomputer System, explains the structure of this manual and identifies other reference documents.

Section 2, Installation and Startup, tells you how to unpack, set-up and turn-on the AIM 65/40.

Section 3, Operating the AIM 65/40, describes the keyboard functions and tells you how to operate the Text Editor and Debug Monitor. A simple example illustrates mnemonic operation code (op-code) entry into the Text Editor, elementary text editing, automatic op-code translation using the resident mnemonic entry function and program debugging using Debug Monitor functions.

Section 4, Debug Monitor Commands, describes in detail how each command operates along with all options and associated prompts and messages.

Section 5, Text Editor Commands, explains the operation of each command along an description of the Text Buffer operation.

Section 6, Using the I/O ROM Firmware Description, defines the structure of the I/O ROM firmware and describes input, output and general purpose subroutines available for application use.

Section 7, Using the Parallel Application Interface, describes the capabilities of the R6522 Versatile Interface Adapter (VIA) with interface examples.

Section 8, Using the RS-232-C Interface, describes how to use the RS-232C serial interface through the R6551 Asynchronous Communications Interface Adapter (ACIA).

Section 9, Using the Audio Recorder Interface, explains how to connect the AIM 65/40 SBC module to one or two audio cassette recorders and how to read data from a recorder and to write data to a recorder.

Section 10, Using the Teletype Interface, describes how to interface to and operate with a teletype.

Section 11, AIM 65/40 SBC Module Description, describes the hardware operation of the SBC module.

Section 12, AIM 65/40 Graphics Printer Description, explains the hardware and firmware operation of the printer and associated controller.

Section 13, AIM 65/40 40-Character Display Description, tells how the hardware and firmware associated with the 40-Character vacuum fluorescent display and controller operate.

Section 14, AIM 65/40 Keyboard Description, describes the keyboard operation and associated interfaces.

Section 15, Firmware Description, describes the structure of the I/O ROM, Debug Monitor and Text Editor firmware.

Section 16, Troubleshooting and Adjustments, helps you isolate and correct certain problems. Should any uncorrectable problems occur, follow instructions in this section, in the warranty card or packing slip for repair information.

Appendices A through N contain often used-information in summary form for quick and easy reference.

An assembly listing of the AIM 65/40 I/O and Debug Monitor/Text Editor ROMs is provided in a separate volume, 29650N86L. This listing includes the entire annotated source code in R6500 assembly language for these programs, along with the generated machine code. Design techniques and general purpose subroutines included in these programs may be used as a model for your application program.

#### 1.2 REFERENCE DOCUMENTATION

The following Rockwell documents describe how the R6500 microcomputer devices and the R6500 CPU programming instructions operate. Other general books that explain elementary 6500 assembly language programming and optional AIM 65/40 hardware and firmware operation are also listed. These documents may be ordered directly from:

> Rockwell International P. O. Box 3669, RC55 Anaheim, Ca. 92803 Attn: Sales Support Services

#### Rockwell

- 29650N30 R6500 Microcomputer System Programming Manual (details the instruction set of the R6500 CPU)
- 2965ØN31 R650Ø Microcomputer System Hardware Manual (describes detail operation of R650Ø devices)
- 29650N50 R6500 Programming Reference Card (summarizes R6500 CPU assembly language and machine instruction operation)
- 29650N69 AIM 65/40 I/O ROM Program Listing (contains the complete assembly listing of the I/O ROM computer program instructions)
- 2965ØN92 AIM 65/40 Monitor Program Listing (contains complete assembly listing of the the Monitor and Editor computer program instructions)
- 29650N93 AIM 65/40 Summary Card (summarizes AIM 65/40 switch settings, Debug Monitor and Text Editor commands and I/O ROM subroutines)

29650N94 AIM 65/40 SBC Module Wall Schematic (includes complete logic, internal routing and external interface signals for the SBC module)

Other

Scanlon, L. J., <u>6502 Software Design</u>, Howard W. Sams & Co. Inc., Indianapolis, IN, 1980

Camp, R. C., T.A. Smay, and C. J. Triska, <u>Microprocessor</u> Systems Engineering, Matrix Publishers, Inc., Portland, OR 1979

Additional available reference information is listed in Appendix M.

#### SECTION 2

#### INSTALLATION AND START-UP

2.1 INSTALLATION

#### 2.1.1 Unpacking and Set-Up

#### a. Unpacking

#### CAUTION

Microcomputer devices are manufactured using the Metal-Oxide Semiconductor (MOS) process. The inadvertent application of high voltages may damage MOS devices installed on any of the AIM 65/40 subassemblies. Be sure to take the following precautions before handling or using the AIM 65/40:

- Discharge any static electrical charge accumulated on your body by touching a ground connection (e.g., a grounded equipment chassis) before touching the AIM 65/40. This precaution is especially important if you are working in a carpeted area or in an environment with low relative humidity.
- Make sure all test equipment, interfacing hardware, and electrical tools (e.g., soldering irons) are properly grounded before using them with the AIM 65/40.
- (1) Carefully remove the AIM 65/40, documentation and loose equipment from the shipping container. You may wish to save the shipping container and packing material in case you need to ship or store the AIM 65/40 at some future date.

(2) Verify that all parts listed on the packing slip are included.

#### WARNING

The bottom of the printed circuit boards have components mounted through feedthrough holes that may protrude past the solder cap. These clipped leads may be sharp and could puncture skin. To avoid injury, handle the modules by their edges or place fingers between the mounted components.

(3) Remove any conductive foam or foreign material from beneath or around each module.

#### b. Supporting Feet Installation

- (1) Attach the supporting rubber feet on the bottom of the SBC and keyboard modules if the AIM 65/40 is to be operated on a flat surface, e.g. a table or desk top rather than installed in an enclosure. Remove the protective film from pad's sticky surface before attaching it lightly to one of the approximate locations shown in Figure 2-1.
- (2) After all pads are attached, set the modules down on a flat surface and press down firmly over each foot to permanently affix it to the module.

#### c. SBC Module Inspection

- (1) Inspect the socketed components on the SBC module. If any socketed devices have loosened during shipment, reseat them by firmly and evenly pressing down on the top of the device with one hand while supporting the SBC module under the device socket with the other hand in order to prevent flexing of the printed circuit board.
- (2) Make sure that the bare removeable jumper posts are not bent and touching each other.

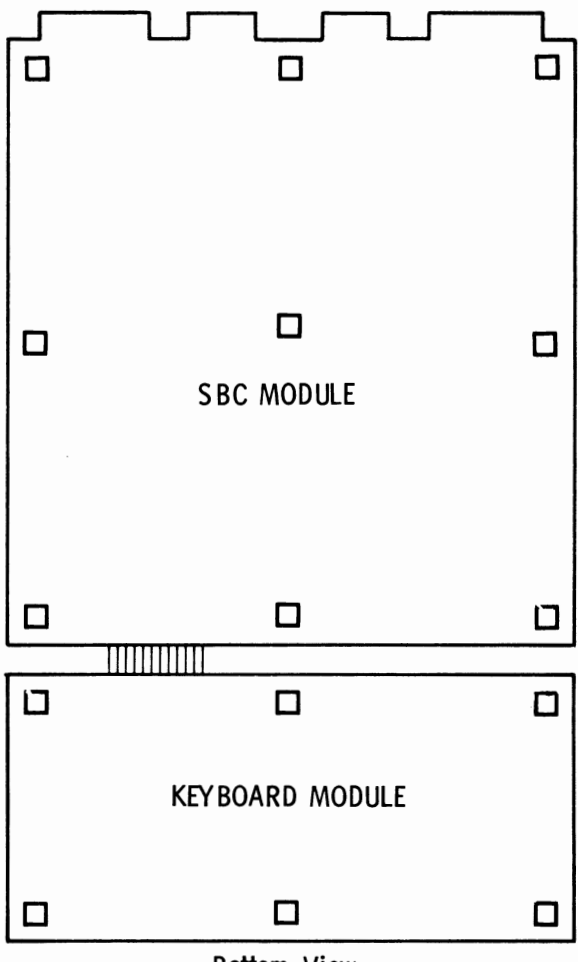

## Bottom View

## Figure 2-1. Supporting Feet Installation

#### d. Printer Paper Installation

- Remove the tear bar by lifting it straight up (see Figure 2-2).
- (2) Take the roll of paper from the shipping container and separate the start of the printer paper from the roll.
- (3) Tear or cut the paper from each edge at about a 45` angle to form a pointed "V" behind any adhesive or foreign material.
- (4) Slide the roll of paper onto the paper holder rod and install the rod into the supporting slots. The paper should feed from under the roll toward the printer.
- (5) Pull the printer head release lever toward the keyboard edge of the SBC module to release the printer thermal head from the platen.
- (6) Insert the paper into the back of the printer under the platen until it can be grasped from above. Pull the paper up slightly until the entire leading edge is past the tear bar edge.

#### CAUTION

If printer power is on, the regulator transistors on the printer module may be hot.

- (7) Push the lever on the top of the printer toward the back of the Printer Module to position the printer thermal head against the paper on the platen.
- (8) Install the tear bar and tear off the excess paper.

#### CAUTION

Any adhesive or foreign material that comes in contact with the printer thermal elements may damage the printer.

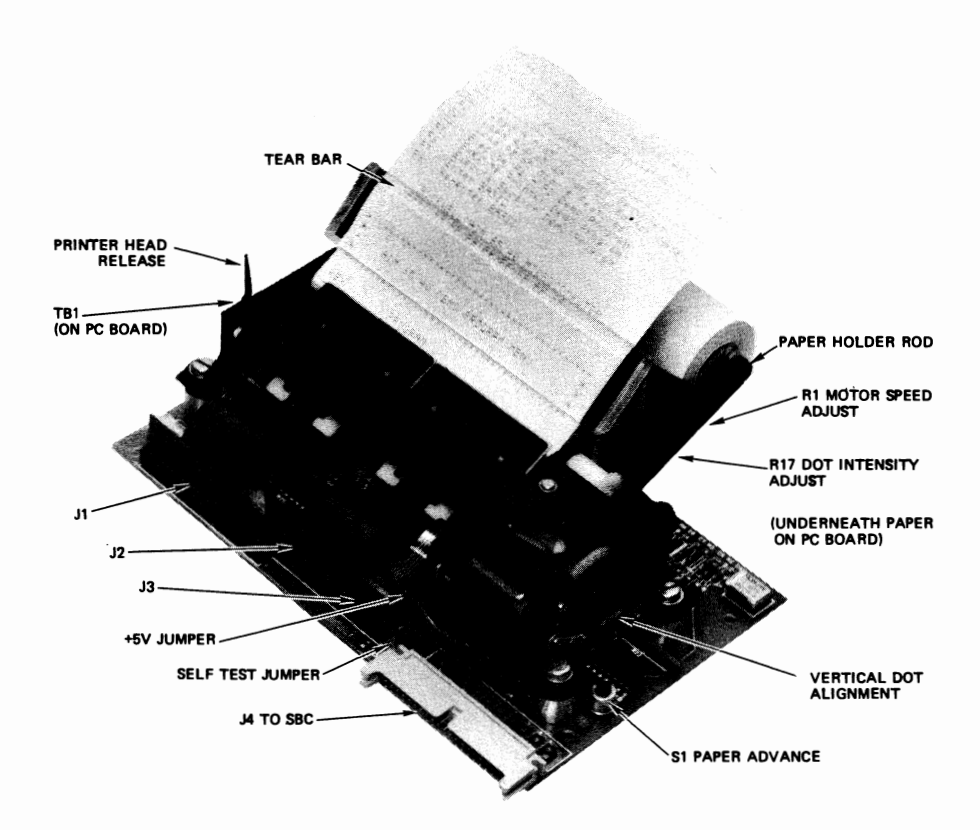

#### Figure 2-2. AIM 65/40 Printer Detail

#### 2.1.2 AIM 65/40 Peripheral Connection

Connect the AIM 65/40 perpherals as follows to the SBC module. These steps connect the peripherals to the normal connectors as addressed by the AIM 65/40 I/O and Debug Monitor firmware. Refer to Figure 2-3 for connector location.

#### a. Keyboard Connection

Connect one end of the loose cable to Jl on the AIM 65/40 keyboard and the other end to J7 on the AIM 65/40 SBC module.

#### b. Display Connection

Verify that one end of the display interconnect cable is connected to Jl on the AIM 65/40 Display and the other end is connected to J6 on the AIM 65/40 SBC module.

#### c. Printer Connection

Verify that one end of the printer interconnect cable is connected to J4 on the AIM 65/40 Printer module and the other end to J5 on the AIM 65/40 SBC module.

#### 2.1.3 Power Supply Connection

The AIM 65/40 system requires only two voltages to operate: +5V and +24V. The power supply connection is shown in Figure 2-4.

The +5V supplies power to the SBC, Graphics Printer and 40-character Display modules. The +5V requirements are:

+5V <u>+</u> 5% (4.75V to 5.25V) Regulated 4.9A maximum

The +24V supplies power to the printer.

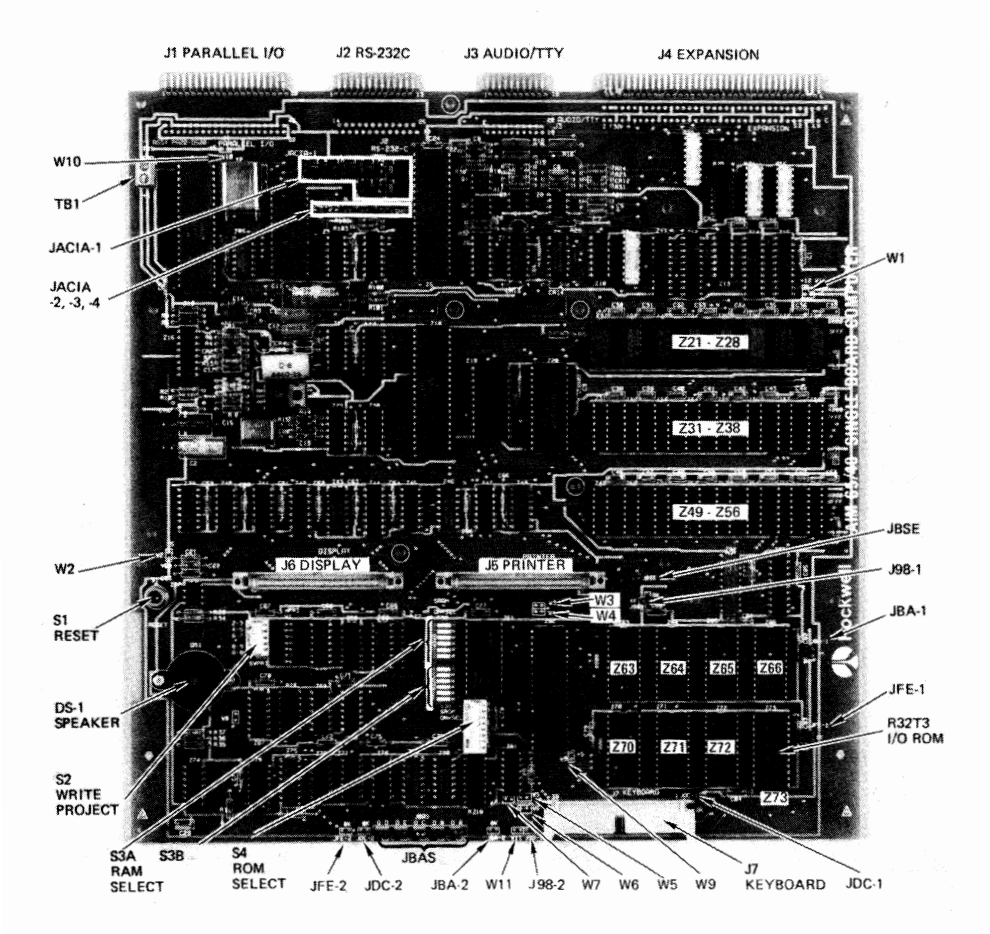

## Figure 2-3. AIM 65/40 SBC Module Detail

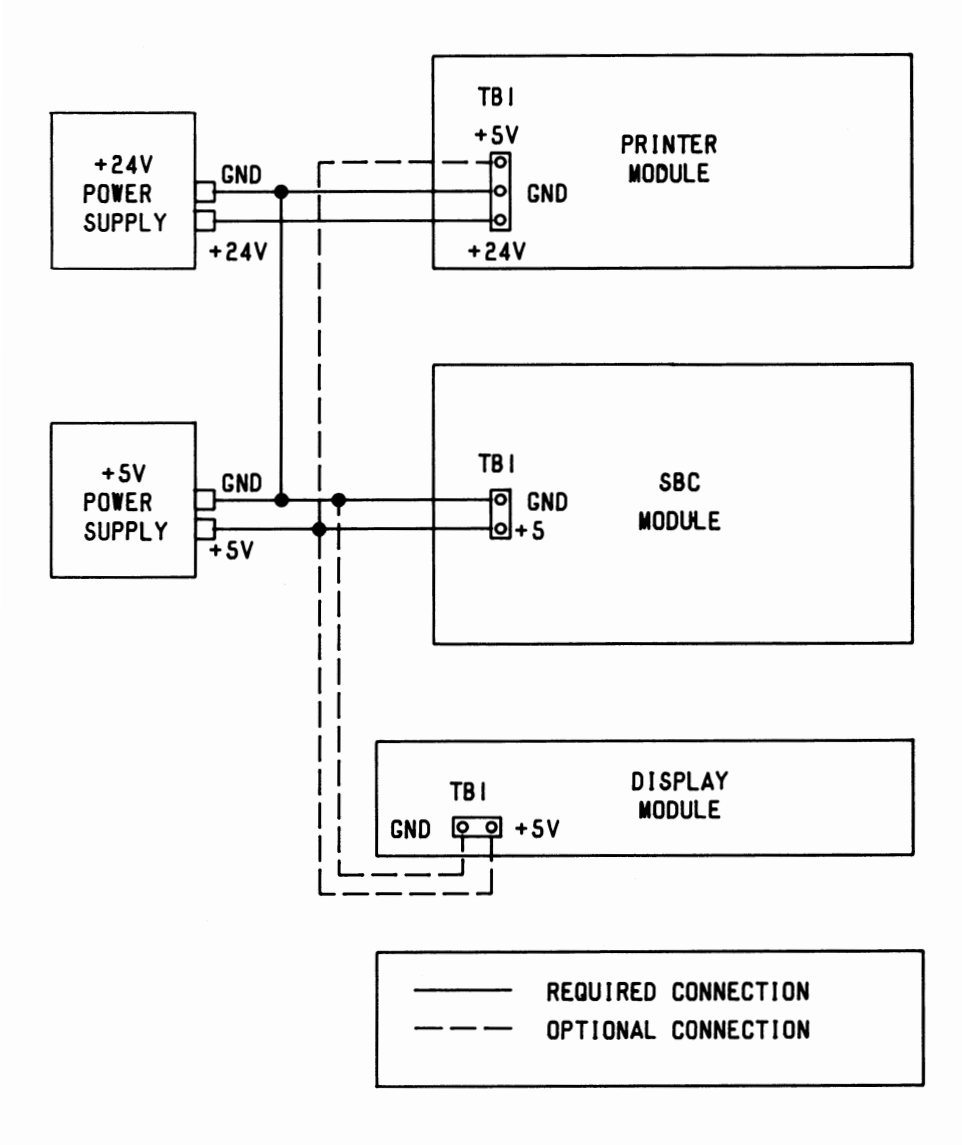

#### Figure 2-4. Power Supply Connection

The +24V requirements are:

+24V (21.4V to 27.6V) Unregulated 4.0A maximum (6.3A peak)

The +24V current may vary from less than  $\emptyset$ .4A, when the printer is not activated, to a peak of 6.3A during a print cycle. Note that the peak current is of short duration and therefore may not appear this high when monitoring with a slow response meter. A 4.0A power supply is adequate.

#### CAUTION

Ensure that the power is <u>TURNED OFF</u> before continuing!

Prepare leads to connect the power supplies to the AIM 65/40 modules. Use at least 20 gauge wire to minimize voltage drop between the power supplies and the AIM 65/40. Trim 3/16" of the insulation off the end that connects to the AIM 65/40 and tin the exposed wire using a soldering iron and rosin core solder.

#### NOTE

When connecting a power lead to the AIM 65/40 power terminals, first loosen the terminal post screw. Insert the tinned lead into the appropriate clamp down hole on the side of the terminal strip. (This is easily done by grasping the lead just behind the tinned area with needle nose pliers and using the pliers to insert the lead.) Then tighten the terminal post screw.

#### a. SBC Module Power Connection

- Connect the +5V power supply GROUND lead to TB1-1 (GND).
- (2) Connect the +5V power supply +5V lead to TB1-2 (+5V).

#### CAUTION

Improperly connecting power leads may damage the SBC and interfacing modules connected to the power lines. Be sure to recheck the connections before proceeding.

#### b. Graphics Printer Power Connection

- Connect the GROUND lead from the power supply to the printer TBl GND terminal.
- (2) Connect the +24V lead from the power supply to the printer TBl +24V terminal.

#### c. Alternate Power Connections for Printer Display

The printer and display are factory-configured to take their +5V power from the SBC module, through their respective interface cables. However, some users may wish to drive these components directly from the power supply. Here's how to do this.

To drive the printer from the power supply:

- Connect the power supply +5V lead to the printer TBl +5V terminal.
- (2) On the printer module, remove (cut or unsolder) jumper wire Wl (located 1/2 inch behind connector J3, labeled +5V) to disconnect +5V from connector J4.

To drive the display from the power supply:

- Connect the +5V GROUND lead from the power supply to the display TBl GND terminal.
- (2) Connect the +5V lead from the power supply to the display TB1 +5V terminal.

(3) On the display module, remove (cut or unsolder) jumper wire Wl to disconnect +5V from connector Jl.

#### 2.1.4 Initial Switch and Jumper Positions

The AIM 65/40 is now ready to be turned on. Before you turn power on, however, verify the following:

- o I/O and Debug Monitor ROMs are installed.
- o 16K of on-board RAM is installed in sockets Z21 through Z28.
- o No off-board expansion memory or I/O is connected.

Consult Sections 2.2, 2.3 and 2.4 for different PROM/ROM/RAM configurations and general use of the switches, removable jumpers and permanent jumpers, respectively. Figures 2-5 and 2-6 show the memory maps for firmware and memory banking respectively. Refer to Section 4.2.10 for a description of memory banking use.

a. ROM Installation

Verify that the I/O and Debug/Monitor ROMs in the following sockets:

| ROM ID | ROM Function  | Socket |
|--------|---------------|--------|
| R32T3  | I/0           | z73    |
| R32U5  | Debug Monitor | Z65    |
| R32U6  | Debug Monitor | Z66    |

#### b. Switches

(1) Set the ROM Select switches to select on-board operation for the I/O and Debug Monitor ROM addresses as follows:

| S4-1         | open   |      | S4-5 | open   |
|--------------|--------|------|------|--------|
| <b>S4-</b> 2 | open   |      | S4-6 | open   |
| s4-3         | closed |      | S4-7 | open   |
| s4-4         | closed |      | S4-8 | closed |
|              |        | 2-11 |      |        |

|                      | AIM 65/40 (Bank Ø)                                           | RM 65 (Bank 1)                         |
|----------------------|--------------------------------------------------------------|----------------------------------------|
| FFFF<br>FØØØ         | AIM 65/40 I/O ROM<br>and on-board I/O<br>(see Section 6.1.5) | Shared with<br>Bank Ø                  |
| EFFF                 | Optional<br>AIM 65/40<br>Math Pack ROM                       | RM 65<br>PROM Programmer<br>Module ROM |
| DFFF<br>DØØØ<br>CFFF | Optional AIM 65/40<br>High Level Language ROMs               | User Available<br>- Off-Board          |
| C000<br>BFFF<br>A000 | AIM 65/40<br>Debug Monitor<br>& Text Editor ROMs             | -                                      |
| 9FFF<br>9000         | Optional<br>AIM 65/40<br>Assembler                           | RM 65<br>CRTC Module<br>ROM            |
| 8FFF<br>8000         |                                                              | RM 65<br>FDC Module<br>ROM             |
| 7FFF<br>7000         | -                                                            | RM 65<br>IEEE-488 Module<br>ROM        |
| 6000                 | -                                                            | _                                      |
| 5000                 | -<br>User Available                                          | -<br>User Available                    |
| 4000                 | - On-Board                                                   | - Off-Board                            |
| 3000                 | - RAM                                                        | -                                      |
| 2000                 |                                                              | -                                      |
| 1000                 | -                                                            |                                        |
| 800<br>7ff<br>4A0    | Reserved for Optional<br>Languages and RM 65 Modules         | Shared with                            |
| 49F<br>200<br>1FF    | AIM 65/40 System<br>Constants & Variables<br>Page One        | Bank Ø                                 |
| 100<br>FF<br>0       | R6502 CPU Stack<br>Page Zero<br>User and System Variables    |                                        |
|                      | Figuro 2-5 ATM 65/40 F                                       | Sirmware Memory Man                    |
OFF-BOARD MEMORY OR I/O

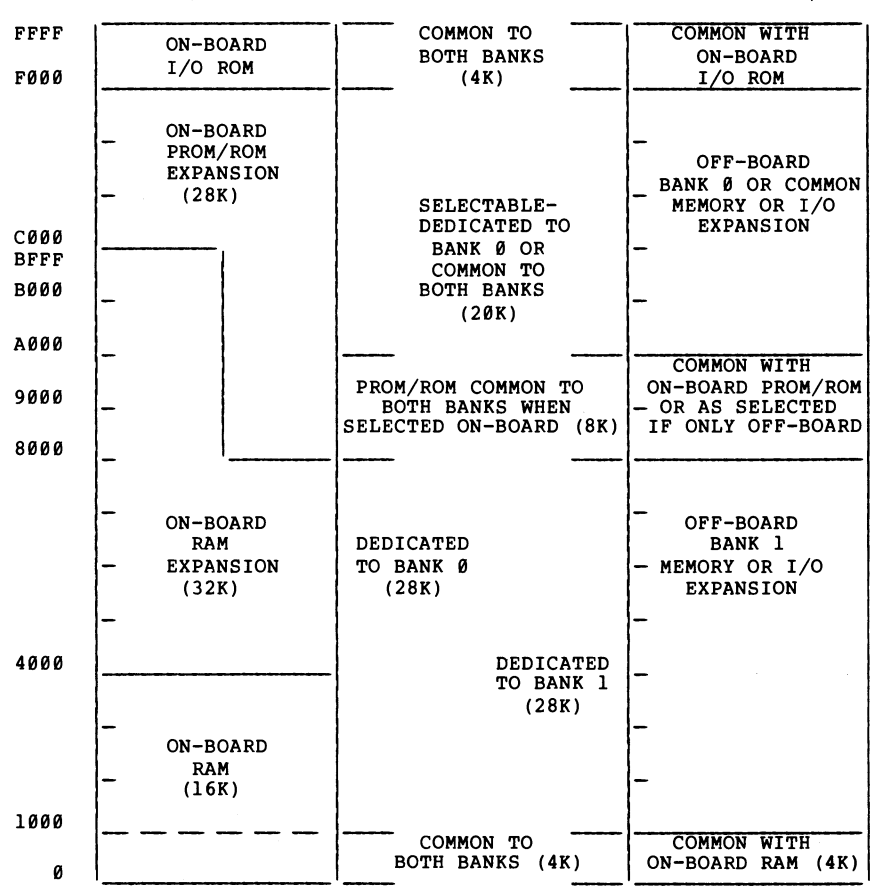

ON-BOARD

PROM/ROM & RAM

Figure 2-6. AIM 65/40 Memory Banking Map

Refer to Section 2.2.1 to select other configurations of ROM operation.

- (2) Set RAM Select switches (S3-Al through S3-A4) to the CLOSED (CL) position and S3-A5 through S3-B6 to the OPEN (OP) position to select on-board operation for 16K of RAM (see Section 2.2.2).
- (3) Set RAM Write Protect switches S2-1 through S2-6 to the OPEN (OP) position to write-enable the lower 16K bytes (\$0-\$3FFF) of on-board RAM (See Section 2.2.3).

# c. Jumpers

- Verify that 4K/8K ROM size jumpers JBA-1 and JFE-1 are installed in the 4K position.
- (2) Verify that jumpers JBA-2 and JFE-2 are removed.

#### NOTE

These jumpers are factory installed and should not require changing unless they have been moved (see Section 2.3.5).

#### 2.1.5 AIM 65/40 TURN-ON

a. Turn on the +5V and +24V power supplies. If they are separate, turn on the +5V supply first. If +24V is turned on first, the printer paper will continuously advance until +5V is applied. If +5V is turned on first, PRINTER DOWN will be displayed and the speaker will beep momentarily.

Shortly after power is turned on, the following message will be displayed and printed:

ROCKWELL AIM 65/40

The Debug Monitor prompt, a left brace ({) in the left-most position, will then be displayed as well as a blinking cursor (all character segments illuminated) in position two.

#### NOTES

- If +24V turn-on is delayed too long after +5V is applied, the printer may turn off automatically, and PRINTER DOWN will be displayed. Press PRINT to verify that the printer is working. If this happens, press the P key while the CTRL key is pressed to toggle the printer on or off. AUTO-PRINT ON or AUTO-PRINT OFF will be printed after each command.
- If the SBC Display or Printer do not appear to operate, the power supply lines are probably incorrectly connected. Turn off the power and verify Section 2.1.3. If the display and printout still do not appear properly, refer to the troubleshooting procedures in Section 16.
- b. The AIM 65/40 System is now awaiting entry of a Monitor command from the keyboard.

| **** | ****************                                         | *  |
|------|----------------------------------------------------------|----|
| *    |                                                          | *  |
| *    | Go directly to Section 3 and follow the description of   | *  |
| *    | the fundamental operation of the system. Refer back to   | *  |
| *    | the Section 2.2 only when you need to change a switch or | *  |
| *    | jumper position on the SBC module.                       | *  |
| *    |                                                          | *  |
| **** | ********                                                 | ** |

## 2.2 SWITCHES

The AIM 65/40 contains three DIP switch groups that select/ deselect on-board ROM, select/deselect on-board RAM and write protect RAM. This section describes these switches with tables to show functions selected by the switch positions.

#### 2.2.1 PROM/ROM Select Switches (SROM)

Switches S4-1 through S4-8 select the on-board operation of AIM 65/40 PROM/ROM devices in 4K byte increments (see Table 2-1). When one of these switches is closed, the corresponding address range is selected for on-board PROM/ROM operation. When a switch is open, the corresponding address range is selected for off-board memory or I/O operation through the RM 65 Expansion Bus interface. The AIM 65/40 operates with all 4K ROMs, all 8K ROMs or a mix of 4K and 8K installed. A maximum of 32K bytes of PROM/ROM may be installed on-board. Be sure that no other memory or I/O (off-board or on-board) is assigned the same address area as selected for PROM/ROM.

AIM 65/40 peripheral addresses for keyboard, display, printer, parallel I/O and serial I/O are permanently assigned to \$FF80 -\$FFDF. This address range is always selected on-board and can not be selected off-board.

#### NOTE

PROM/ROM devices installed at \$8000-\$FFFF address must have the following information stored in the first three bytes of each 4K-byte boundary, e.g. \$8000-\$8002, in order to identify the program and to perform an Auto-Start initialization upon reset (see Section 6.2):

| \$X000 | ŞXX  | Program ID          |
|--------|------|---------------------|
| \$XØØ1 | \$5A | Auto-Start Constant |
| \$XØØ2 | \$A5 | Auto-Start Constant |

The program ID can be any value (Ø through \$FF).

| 4K Byte PROM/ROM                                    |                                                    |         | 8K Byte PROM/ROM |        |      |  |  |  |  |  |
|-----------------------------------------------------|----------------------------------------------------|---------|------------------|--------|------|--|--|--|--|--|
| Address Socket Switch                               |                                                    | Address | Socket           | Switch |      |  |  |  |  |  |
| 8000 - 8FFF                                         | Z63                                                | S4-1    |                  |        |      |  |  |  |  |  |
| 9000 - 9FFF                                         | Z64                                                | S4-2    | 8000 - 9FFF      | Z64    | S4-2 |  |  |  |  |  |
| AØØØ - AFFF                                         | Z65                                                | S4-3    |                  |        |      |  |  |  |  |  |
| BØØØ - BFFF                                         | Z66                                                | S4-4    | AØØØ - BFFF      | Z66    | S4-4 |  |  |  |  |  |
| CØØØ - CFFF                                         | z7Ø                                                | S4-5    |                  |        |      |  |  |  |  |  |
| D000 - DFFF                                         | Z71                                                | S4-6    | C000 - DFFF      | Z71    | S4-6 |  |  |  |  |  |
| EØØØ - EFFF                                         | Z72                                                | S4-7    |                  |        |      |  |  |  |  |  |
| FØØØ - FFFF                                         | Z73                                                | S4-8    | EØØØ - FFFF      | Z73    | S4-8 |  |  |  |  |  |
|                                                     |                                                    |         |                  |        |      |  |  |  |  |  |
|                                                     |                                                    | NC      | DTES             |        |      |  |  |  |  |  |
| 1. Switch positions:                                |                                                    |         |                  |        |      |  |  |  |  |  |
| CLOSED (CL) or ON = On-board PROM/ROM is selected.  |                                                    |         |                  |        |      |  |  |  |  |  |
| OPEN (OP) or OFF = On-board PROM/ROM is deselected. |                                                    |         |                  |        |      |  |  |  |  |  |
| 2. Compat                                           | 2. Compatible 2K byte PROM/ROMs may be used in all |         |                  |        |      |  |  |  |  |  |
| 4K byte PROM/ROM sockets except Z73.                |                                                    |         |                  |        |      |  |  |  |  |  |

Table 2-1. PROM/ROM Select Switches (S4)

#### CAUTION

Use only the Z64, Z66, Z71 and Z73 slots for 8K ROMs. Otherwise, your PROM/ROM device(s) may be damaged.

# 2.2.2 RAM Select Switches (SRAM)

Switches S3-A1 through S3-B6 select the AIM 65/40 RAM in 4K byte increments. When a switch is closed, the on-board RAM is selected. When the switch is open, the on-board RAM is deselected, the off-board memory or I/O is selected and the access of data is external to the AIM 65/40 through the RM 65 System Expansion Bus interface. (See Table 2-2).

| Table 2- | -2. R | AM Sel | ect Sv | witches ( | S3) |
|----------|-------|--------|--------|-----------|-----|
|----------|-------|--------|--------|-----------|-----|

| Address                                          | Switch                                            | RAM             |  |  |  |  |  |  |
|--------------------------------------------------|---------------------------------------------------|-----------------|--|--|--|--|--|--|
| 0000 - 0FFF                                      | S3-A1                                             | Row Ø (Z21-Z28) |  |  |  |  |  |  |
| 1000 - 1FFF                                      | S3-A2                                             |                 |  |  |  |  |  |  |
| 2000 - 2FFF                                      | S3-A3                                             |                 |  |  |  |  |  |  |
| 3000 - 3FFF                                      | S3-A4                                             |                 |  |  |  |  |  |  |
| 4000 - 4FFF                                      | S3-A5                                             |                 |  |  |  |  |  |  |
| 5000 - 5FFF                                      | S3-A6                                             | Row 1 (Z31-Z38) |  |  |  |  |  |  |
| 6000 - 6FFF                                      | S3-B1                                             |                 |  |  |  |  |  |  |
| 7000 - 7FFF                                      | S3-B2                                             |                 |  |  |  |  |  |  |
| 8000 - 8FFF                                      | S3-B3                                             |                 |  |  |  |  |  |  |
| 9000 - 9FFF                                      | S3-B4                                             | Row 2 (249-256) |  |  |  |  |  |  |
| A000 - AFFF                                      | S3-B5                                             |                 |  |  |  |  |  |  |
| BØØØ - BFFF                                      | S3-B6                                             |                 |  |  |  |  |  |  |
| NOTES                                            |                                                   |                 |  |  |  |  |  |  |
| 1. CLOSED (CL) or ON = On-board RAM is selected. |                                                   |                 |  |  |  |  |  |  |
| 2. OPEN (OP) or (                                | 2. OPEN (OP) or OFF = On-board RAM is deselected. |                 |  |  |  |  |  |  |
| 3. A full row at                                 | a time must be in                                 | nstalled for    |  |  |  |  |  |  |
| proper operat:                                   | ion.                                              |                 |  |  |  |  |  |  |

## 2.2.3 RAM Write Protect Switches (SWPRT)

Switches S2-1 through S2-5 write-protect the AIM 65/40 on-board RAM memory, in 8K byte blocks. If you want to protect a program in RAM from being inadvertantly changed or destroyed, just close the SWPRT switch for the applicable address range to be protected (See Table 2-3).

RAM addresses from 2000 to BFFF can be protected via the switches. The lower 8K (0000 - 1FFF) of RAM cannot be write protected because the system variables and R6502 CPU stack require writing into RAM. Table 2-3. RAM Write Protect Switches (S2)

| Address             | Switch                      |
|---------------------|-----------------------------|
| 2000 - 3FFF         |                             |
| 4000 - 5FFF         | S2-2                        |
| 6000 - 7FFF         | S2-3                        |
| 8000 - 9FFF         | S2-4                        |
| A000 - BFFF         | S2-5                        |
| NO                  | res                         |
| l. Switch Position: |                             |
| CLOSED (CL) or ON   | N = Write Protected.        |
| OPEN (OP) or OFF    | = Not Write Protected.      |
| 2. Address Ø - 1FFF | may not be write protected. |

## 2.2.4 RESET Button

Pressing the RESET pushbutton on the SBC module causes a low RES signal to be transmitted to all interfacing devices, on-board and off-board. All interfacing devices, (R6551 ACIA, System R6522 VIA, User R6522 VIA, Keyboard R6522 VIA) and the R6502 CPU will be initialized to their reset state. Refer to the individual device description for the definition of the hardware reset operations.

The reset function is also initiated by power turn-on. The RESET key on the Keyboard is connected in parallel with the RESET button on the SBC module. Either a "cold" or "warm" RESET will be performed, as described in Section 3.1.1.

# 2.3 REMOVEABLE JUMPERS

The AIM 65/40 contains removeable jumpers that allow you to easily reconfigure the system for different PROM/ROM sizes, memory bank selection and RS-232-C serial port operation.

# 2.3.1 PROM/ROM Size Jumpers (JXX-1 and JXX-2)

The AIM 65/40 operates with either 4K- or 8K-byte PROM/ROM devices up to a maximum of 32K bytes on-board. PROM/ROM size jumpers configure the PROM/ROM sockets and chip select circuitry for either 4K or 8K device operation.

There are two types of PROM/ROM size jumpers, JXX-1 and JXX-2. The JFE-1, JDC-1, JBA-1 and J98-1 double-position jumpers must be set to either the 4K position (for 4K devices) or to the 8K position (for 8K devices). The JFE-2, JDC-2, JBA-2 and J98-2 single position jumpers must be installed only for 8K devices. Refer to Table 2-4 for the PROM/ROM Size Jumper identification and the corresponding address range and sockets. Install and remove the jumpers as shown in this table.

| 4K Byte PROM/ROM                    |                   |                         |                |                         |  | 8K Byte PROM/ROM |     |                |            |                  |
|-------------------------------------|-------------------|-------------------------|----------------|-------------------------|--|------------------|-----|----------------|------------|------------------|
| Address                             | Ref               | Insta<br>JXX-1          | all<br>Pos     | Remove<br>JXX-2         |  | Address          | Ref | Insta<br>JXX-1 | ell<br>Pos | Install<br>JXX-2 |
| 8000-8FFF<br>9000-9FFF              | Z63<br>Z64        | J98-1<br>J98-1          | 4K<br>4K       | J98-2<br>J98-2          |  | 8000-9FFF        | Z64 | J98-1          | 8K         | J98-2            |
| A000-AFFF<br>B000-BFFF              | Z65<br>Z66        | JBA-1<br>JBA-1          | 4K<br>4K       | JBA-2<br>JBA-2          |  | AØØØ-BFFF        | Z66 | JBA-1          | 8K         | JBA-2            |
| C000-CFFF<br>D000-DFFF<br>E000-EFFF | Z7Ø<br>Z71<br>Z72 | JDC-1<br>JDC-1<br>JFE-1 | 4K<br>4K<br>4K | JDC-2<br>JDC-2<br>JFE-2 |  | CØØØ-DFFF        | Z71 | JDC-1          | 8K         | JDC-2            |
| FØØØ-FFFF                           | z73               | JFE-1                   | 4K             | JFE-2                   |  | EØØØ-FFFF        | z73 | JFE-1          | 8K         | JFE-2            |

Table 2-4. PROM/ROM Size Jumpers (JXX-1 and JXX-2)

## NOTES

- Compatible 2K byte PROM/ROMS may be installed in all 4K byte PROM/ROM sockets except Z73.
- Ref = Socket reference no.

#### 2.3.2 PROM/ROM Bank Select Jumpers (JBAS-X)

The addresses A000 to EFFF for on-board PROM/ROM are either permanently assigned to bank 0 or may be assigned to both bank 0 and bank 1, under jumper control (See Table 2-5).

The 12K bytes of on-board PROM/ROM at 8000-9FFF and F000-FFFF, when installed and selected (see Section 2.2.1), are always common to both banks. Note that the memory bank for installed and selected RAM (see Section 2.2.2) is controlled by jumper JBSE (see Section 2.3.3).

Five jumpers assign 20K bytes of on-board PROM/ROM (A000-EFFF) to just bank 0 or to both bank 0 and 1 in 4K blocks (see Table 2-5). Install these jumpers in the 0 position to select bank 0 only operation or in the C position to select bank 0 and bank 1 operation.

|              |            | Jumpeı                    | Position                      |  |  |  |  |
|--------------|------------|---------------------------|-------------------------------|--|--|--|--|
| Address      | Jumper     | ROM Bank Ø<br>(Dedicated) | ROM Banks Ø and 1<br>(Common) |  |  |  |  |
| A000 - AFFF  | JBAS-A     | Ø                         | С                             |  |  |  |  |
| BØØØ - BFFF  | JBAS-B     | Ø                         | с                             |  |  |  |  |
| C000 - CFFF  | JBAS-C     | Ø                         | С                             |  |  |  |  |
| D000 - DFFF  | JBAS-D     | Ø                         | С                             |  |  |  |  |
| EØØØ - EFFF  | JBAS-E     | Ø                         | С                             |  |  |  |  |
| NOTES        |            |                           |                               |  |  |  |  |
| 1. 8000 - 91 | FF are con | nmon to both bank         | «s.                           |  |  |  |  |
| 2. FØØØ – FI | FF are con | nmon to both bank         | s (System I/O).               |  |  |  |  |

Table 2-5. PROM/ROM Bank Select Jumpers (JBAS-X)

#### 2.3.3 RAM Bank Select Jumpers (JBSE)

Addresses Ø to \$BFFF for on-board RAM are either permanently assigned common to both banks ( $\emptyset$  - \$ØFFF) or may be assigned to bank Ø or to both bank Ø and 1 (\$1000-\$BFFF) as shown in Figure 2-6.

The 4K bytes at  $\emptyset$  - \$0FFF are always common to both banks so program data on page  $\emptyset$  ( $\emptyset$  - \$00FF) and the R6502 CPU stack on page 1 (\$0100 - \$01FF) can be used in either bank. The rest of the on-board RAM (\$1000 - \$BFFF) may be assigned to bank  $\emptyset$  or to both bank  $\emptyset$  and 1 under jumper control.

When jumper JBSE is installed (the factory delivered configuration), the RAM is dedicated to bank  $\emptyset$  (see Table 2-6).

When jumper JBSE is removed, the RAM is comon to both banks  $\emptyset$  and 1.

**BSE**, the bank address signal, is connected to the system R6522 VIA (Z5) port PB2 and may be driven under software control using the ZROBANK, BANKØ and BANK1 subroutines (see Section 6.5) or by directly storing into the VIA B port data register (Section 11.2.5). The  $\overline{\text{BSE}}$  line may also be controlled under Monitor control using the O command to toggle the memory bank (see Section 4.2.10).

Table 2-6. RAM Bank Select Jumper (JBSE)

| Address   | Jumper | RAM Bank Ø Only<br>(Dedicated) | RAM Bank Ø and 1<br>(Common) |  |  |
|-----------|--------|--------------------------------|------------------------------|--|--|
| 1000-BFFF | JBSE   | Install                        | Remove                       |  |  |

## 2.3.4 Data Terminal/Set Operation Jumpers (JACIA-1)

The seven JACIA-1 double-position jumpers configure the AIM 65/40 RS-232-C serial channel as a Data Set or as a Data Terminal (see Figure 2-6). The R6551 ACIA device provides the interface between the R6502 CPU and the RS-232-C interface circuitry (see Section 11.10.1).

The seven RS-232-C I/O signals on connector J2 that are controlled by the JACIA-1 jumpers are:

Clear to Send (CTS)
Received Data (RD)
Transmitted Data (TD)
Request to Send (RTS)
Data Carrier Detect (DCD)
Data Terminal Ready (DTR)
Data Set Ready (DSR)

To configure the AIM 65/40 for Data Terminal/Data Set operation, install jumpers JACIA-1A through JACIA-1G as shown in Table 2-7:

#### a. For Data Terminal Operation

Place the JACIA-l jumpers on the C (Common) and T (Terminal) pins.

# b. For Data Set Operation

Place the JACIA-l jumpers on the C (common) and S (Set) pins.

AIM 65/40 SBC MODULE

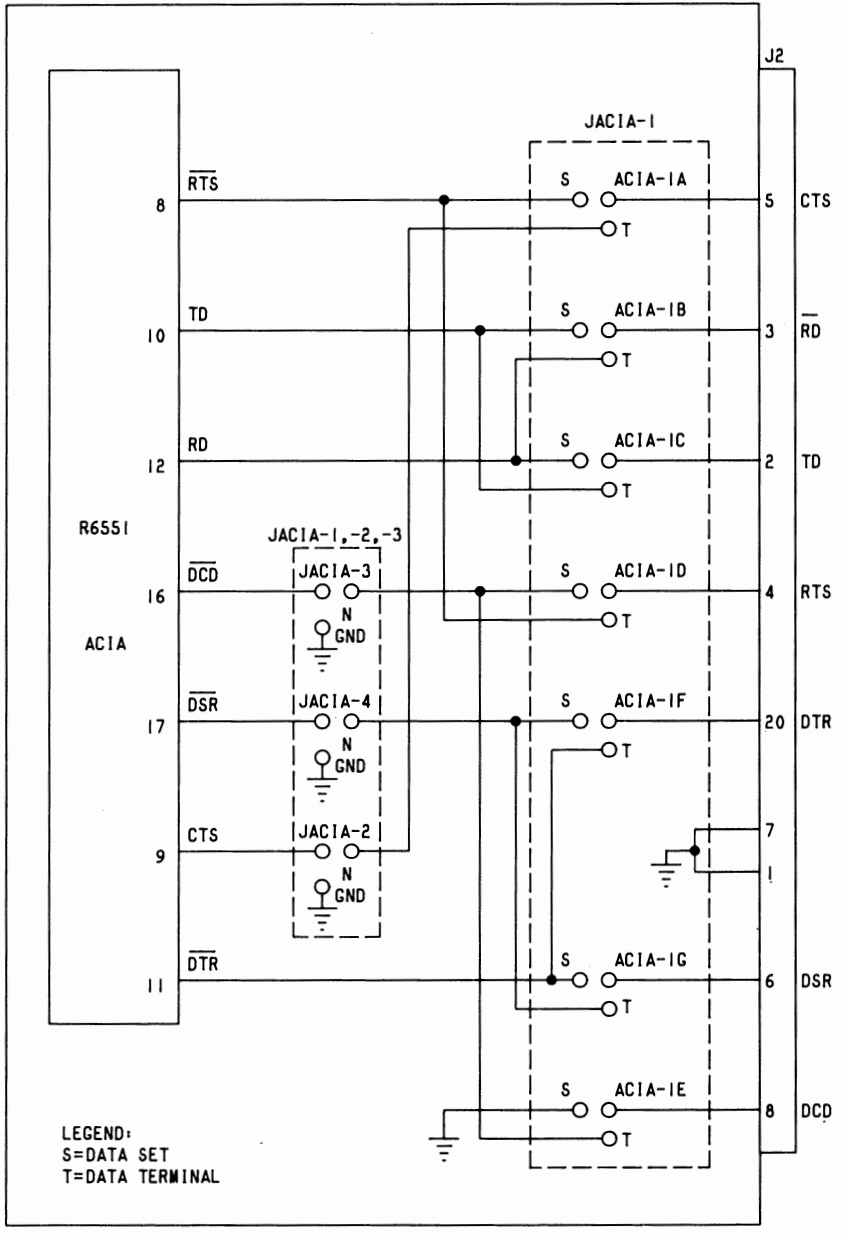

Figure 2-7. RS-232C Jumpers

Table 2-7. Data Terminal/Set Jumpers (JACIA-1)

|                     |          | Jumper Position            |                       |  |  |
|---------------------|----------|----------------------------|-----------------------|--|--|
| Connector J2 Signal | Jumper   | Data Terminal<br>Operation | Data Set<br>Operation |  |  |
| CTS                 | JACIA-1A | Т                          | S                     |  |  |
| RD                  | JACIA-1B | т                          | S                     |  |  |
| TD                  | JACIA-1C | т                          | S                     |  |  |
| RTS                 | JACIA-1D | т                          | S                     |  |  |
| DCD                 | JACIA-1E | т                          | S                     |  |  |
| DTR                 | JACIA-1F | т                          | S                     |  |  |
| DSR                 | JACIA-1G | т                          | s                     |  |  |

# 2.3.5 Data Terminal Control Jumpers (JACIA-2,-3,-4)

The JACIA-2, -3, and -4 double-position jumpers allow the R6551 ACIA to operate when the user Data terminal output signals (CTS, DCD and DSR) are not supplied or polled low.

When any of the three following signals are not low active, install the JACIA-2, -3 and -4 jumpers per Table 2-8.

| Table | 2-8. | Data | Terminal | Control | Jumpers | (JACIA-2, | -3, | -4) |
|-------|------|------|----------|---------|---------|-----------|-----|-----|
|-------|------|------|----------|---------|---------|-----------|-----|-----|

|                                                                                                    |        |         | Jumper Position           |                       |  |  |  |
|----------------------------------------------------------------------------------------------------|--------|---------|---------------------------|-----------------------|--|--|--|
| Signal Source                                                                                              | Signal | Jumper  | Interface<br>Not Supplied | Interface<br>Supplied |  |  |  |
| Data Terminal                                                                                              | CTS    | JACIA-2 | GND                       | N                     |  |  |  |
| Data Terminal                                                                                              | DCD    | JACIA-3 | GND                       | N                     |  |  |  |
| D <b>ata T</b> erminal                                                                                     | DSR    | JACIA-4 | GND                       | N                     |  |  |  |
| NOTE: If any of these signals are supplied, they should<br>not be jumpered to ground (GND) for simulation. |        |         |                           |                       |  |  |  |

## 2.4 WIRE JUMPERS

The AIM 65/40 SBC has provisions for installation of several wire jumpers. These semi-permanent jumpers allow you to reconfigure the Keyboard R6522 VIA control lines and to route +5V power to off-board peripherals such as AIM 65/40 display, printer or keyboard. Most of the wire jumpers on the SBC module are utilized in pairs. It is assumed these jumpers will be permanently connected in one position at any specific installation. See to Table 2-9 for all of the jumper wire numbers, connection information and functional use.

# 2.4.1 RAM VRA (W1) and RAM VBB (W2)

Jumpers Wl and W2 are factory installed to either connect -12V to VRA and -5V to VBB if triple voltage RAM devices are installed or to connect +5V to VRA and an open to VBB if single voltage RAM devices are installed.

Jumper Wl connects RAM VRA to either -12V or to +5V. Jumper W2 connects RAM VBB to either -5V or to an open.

Jumpers W1 and W2 may be user modified to operate with either type of RAM devices, however either all triple-voltage or all single voltage RAMs must be installed, i.e. triple-voltage and single-voltage RAM may not be installed simultaneously.

To operate with triple-voltage RAMs, install jumper Wl in the -12V position and install jumper W2.

To operate with single-voltage RAMs, install jumper Wl in the +5V position and remove jumper W2.

# Table 2-9. Wire Jumpers (WX)

| Jumper | Function                                                                                                    | Reference                      |
|--------|----------------------------------------------------------------------------------------------------|--------------------------------|
| Wl     | +12V Position:<br>Connects -12V to RAM VRA<br>+5V Position:<br>Connects +5V to RAM VRA.                                                                                                    | Section 2.4.1                  |
| w2     | Installed:<br>Connects -5V to RAM VBB.<br>Removed:<br>Disconnects -5V from RAM VBB.                                                                                                    |                                |
| W3     | Installed:<br>Connects PAPER FEED to the<br>Keyboard to the printer.<br>Removed: Disconnects PAPER FEED<br>from the Keyboard to the printer.                                                      | Section 2.4.2                  |
| W4     | Installed:<br>Connects the Keyboard key<br>depression signal to the Keyboard<br>VIA port CAL.<br>Removed:<br>Disconnects the Keyboard key<br>depression signal from the Keyboard<br>VIA port CAL. |                                |
| W5     | Installed:<br>Connects Keyboard VIA port CB2<br>to the speaker circuit.<br>Removed:<br>Disconnects Keyboard VIA port CB2<br>from the speaker circuit.                                             | Section 2.4.3                  |
| W6     | Installed:<br>Connects the Keyboard Connector J7<br>pin 1 to the RESET circuit.<br>Removed:<br>Disconnects the Keyboard Connector<br>J7 pin 1 from the RESET circuit.                             |                                |
| W7     | Installed:<br>Connects the Keyboard Connector J7<br>pin 3 to the Keyboard VIA port<br>CB1.<br>Removed:<br>Disconnects the Keyboard Connector<br>J7 pin 3 from the Keyboard VIA port               | Section 2.4.4<br>Section 2.4.4 |
| W8     | CB1.<br>Installed:<br>Connects the Keyb <u>car</u> d Connector J7<br>pin 3 to the CPU NMI input.<br>Removed:<br>Disconnects the Keyboa <u>rd</u> Connector<br>J7 pin 3 from the CPU NMI input.    |                                |

Table 2-9. Wire Jumpers (WX) (Continued)

| Jumper | Function                                                                                                    | Reference     |
|--------|----------------------------------------------------------------------------------------------------|---------------|
| W9     | Installed:<br>Connects +5V to Keyboard Connector<br>J7 pins 2 and 40.<br>Removed:<br>Disconnects +5V from Keyboard Con-<br>nector J7 pins 2 and 40.                            | Section 2.4.5 |
| W10    | Installed:<br>Connects +5V to Parallel Applica-<br>tion Connector Jl-pins 2 and 40.<br>Removed:<br>Disconnects +5V from Parallel<br>Application Connector Jl-pins 2<br>and 40. | Section 2.4.6 |
| Wll    | Installed:<br>Allows single step operation up to<br>address \$8FFF.<br>Removed:<br>Allows single step operation up to<br>address \$9FFF.                                       | Section 2.4.7 |

# 2.4.2 Paper Feed (W3) and Key Depressed (W4)

Factory installed jumper W3 connects the PAPER FEED signal from Connector J7 pin 39 to the PAPER FEED signals on connector J5 pin 15 and Connector J6 pin 15. As configured, the PAPER FEED key on the keyboard can issue PAPER FEED to the Graphics Printer connected to J5 and to an optional printer connected to J6. The 40-character Display normally connected to J6 does not use the PAPER FEED signal.

Factory installed jumper W4 routes the key depressed signal from Z81-8 to the Keyboard VIA port CA1. As configured, the Keyboard VIA issues an Interrupt Request  $(\overline{IRQ4})$  whenever it detects that a key has been depressed.

Jumpers W3 and W4 can be user modified to route connector J7 pin 39 to the Keyboard VIA port CAl for user defined operation so this modification will disconnect the key depressed signal from the Keyboard VIA and the PAPER FEED signal from the Keyboard. If this modification is made, the AIM 65/40 I/O ROM firmware will not detect depression of a key on the keyboard.

If the keyboard is used in this configuration, a user provided keyboard scan function must be provided. Also in this configuration, the PAPER FEED key on the keyboard will be disabled. PAPER FEED to the printer can then only be issued under program control by sending out repetitive line feeds or by depressing the PAPER FEED pushbutton on the printer.

To connect J7-39 to the Keyboard VIA CAl port, perform the following:

- a. Remove W3 and W4 jumpers.
- b. Add a jumper from W3 (connector J7-39 side) to W4 (Z62-40 side).

## 2.4.3 Speaker Driver (W5) and Keyboard RESET (W6)

Factory installed Jumper W5 routes the Keyboard R6522 VIA (Z62) port CB2 to the on-board speaker circuit to drive the speaker.

Factory installed jumper W6 routes the RESET key signal (RESET SW) from connector J7 pin 1 to pin 2 of the Reset Timer (Z57). As configured, this connects the RESET key on the keyboard to the on-board Reset circuit, in parallel with the on-board RESET pushbutton.

Jumpers W5 and W6 can be user modified to route connector J7 pin 1 to the Keyboard R6522 VIA port CB1 for user defined operations. This modification of course, disconnects the speaker circuit from the Keyboard VIA and also disconnects the external RESET key signal from the on-board Reset circuit.

To connect J7-1 to the Keyboard VIA CB2 port, perform the following:

- a. Remove W5 and W6 jumpers.
- b. Add a jumper from W6 (connector J7-1 side) to W5 (Z62-19 side).

## 2.4.4 ATTN Key (W7) and Keyboard VIA CB1 (W8)

Factory installed jumper W8 connects pin 3 of the Keyboard Connector J7 to the Non-Maskable Interrupt ( $\overline{\text{NMI}}$ ) input to the R6502 CPU. J7-3 is normally connected to the Keyboard  $\overline{\text{ATTN SW}}$ signal originating from the ATTN key. In this configuration, pressing the ATTN key causes a non-maskable interrupt in the CPU processing. The AIM 65/40 Monitor firmware default linkage and  $\overline{\text{NMI}}$  interrupt processing causes the AIM 65/40 Monitor command level to be entered thus allowing Monitor or user function interruption without requiring a RESET.

Jumper W7 allows pin 3 of connector J7 to be connected to the Keyboard VIA port CBl, for user defined operation. This jumper is <u>not</u> factory installed since the ATTN key signal is routed directly to the CPU  $\overline{\text{NMI}}$  input.

Jumpers W7 and W8 can be user modified to connect J7-3 to port CBl of the Keyboard VIA rather than the CPU. If this is done, pressing of the ATTN key will not cause an NMI interrupt. User provided software could, however, generate an Interrupt Request ( $\overline{IRQ4}$ ) upon detecting the key. Normally, this modification would be done to route a user defined signal to the CBl port. To connect J7-3 to the Keyboard VIA port CBl, remove jumper W8 and add jumper W7.

#### 2.4.5 +5V to Connector J7 (W9)

The Jumper W9 routes the on-board +5V logic Voltage to the Keyboard Connector J7, pins 2 and 40 for interface equipment use. This jumper is <u>not</u> factory installed. To install, add a wire jumper.

#### WARNING

Maximum +5V current through J7 should not exceed 200 mA per pin.

 $\sum_{i=1}^{N}$ 

#### 2.4.6 +5V to Connector J1 (W10)

Jumper W10 routes the on-board +5V logic voltage to the Parallel I/O Jl Connector, pins 2 and 40 for use by the interface equipment. This jumper is <u>not</u> factory installed. To install, add a wire jumper.

## WARNING

Maximum +5V current through J1 should not exceed 200mA per pin.

## 2.4.7 Single Step Limit (W11)

Jumper Wll assigns the upper address limit for single step program execution. When removed (the factory configuration), single step operation is enabled up to address \$8FFF. When installed, single step execution will extend up to \$9FFF.

## 2.5 PROM/ROM INSTALLATION

2K-, 4K- and 8K-byte PROM/ROM devices that are compatible with the pin assignments shown in Table 2-10 may be installed on-board. The installation procedure is:

a. Turn power off.

- b. Install the PROM/ROM devices in sockets Z63-Z73 according to the address ranges shown in Table 2-4.
- c. Install jumper(s) JXX-1 per Table 2-4.
- d. Install jumper(s) JXX-2 per Table 2-4.
- e. Set on-board PROM/ROM select switches S4-X per Table 2-1.
- f. Install on-board PROM/ROM bank select jumpers JBAS-X per Table 2-5.

| Pin<br>No. | Signal Name | Signal Description                 |
|------------|-------------|------------------------------------|
| 1          | А7          | Address Input A7                   |
| 2          | A6          | Address Input A6                   |
| 3          | A5          | Address Input A5                   |
| 4          | A4          | Address Input A4                   |
| 5          | A3          | Address Input A3                   |
| 6          | A2          | Address Input A2                   |
| 7          | Al          | Address Input Al                   |
| 8          | AØ          | Address Input AØ                   |
| 9          | DØ          | Data Out DØ                        |
| 10         | Dl          | Data Out Dl                        |
| 11         | D2          | Data Out D2                        |
| 12         | GND         | VSS Ground                         |
| 13         | D3          | Data Out D3                        |
| 14         | D4          | Data Out D <b>4</b>                |
| 15         | D5          | Data Out D5                        |
| 16         | D6          | Data Out D6                        |
| 17         | D7          | Data Out D7                        |
| 18         | All         | Address Input All                  |
| 19         | A10         | Address Input AlØ                  |
| 2Ø         | ŌĒ          | Chip Select (deselected when high) |
| 21         | A12 or +5V  | Address Input Al2 or +5V           |
| 22         | A9          | Address Input A9                   |
| 23         | A8          | Address Input A8                   |
| 24         | +5V         | VCC Power                          |

# Table 2-10. PROM/ROM Pin Assignments

#### 2.6 RAM INSTALLATION

Triple or single voltage RAM devices that are compatible with the pin assignments listed in Table 2-11 may be installed on-board in sockets.

- a. Turn power off.
- b. Install the RAM devices in sockets Z21-Z28, Z31-Z38, or in Z49-Z56 according to the address ranges shown in Table 2-2.
- c. Install wire jumpers Wl and W2 depending on RAM type per Table 2-9.
- d. Set on-board RAM select switches S3-XX per Table 2-2.
- e. Set write protect switches S2-X per Table 2-3.
- f. Install or remove the RAM bank select jumper JBSE per Table 2-6.

## 2.7 INTERRUPT REQUEST PRIORITY OPERATION

On-board circuitry and software control assign up to seven  $\overline{IRQ}$  interrupts to prioritized  $\overline{IRQ}$  lines to the R6502 CPU and inhibit interrupts below a desired level.

## 2.7.1 IRQ Priority Routing Header (HPRI)

The 14-pin  $\overline{\text{IRQ}}$  Routing Header connects the  $\overline{\text{IRQ}}$  source lines to prioritized  $\overline{\text{IRQ}}$  enable gates. It plugs into socket H1 to route the six interrupt request ( $\overline{\text{IRQ}}$ ) lines from the on-board peripheral, RM 65 expansion bus interface and write protect circuitry to prioritized  $\overline{\text{IRQ}}$  level lines  $\overline{\text{IRQ7}}$  to  $\overline{\text{IRQI}}$ . The  $\overline{\text{IRQ7}}$  (highest priority) to  $\overline{\text{IRQ1}}$  (lowest priority) lines are connected to the R6502 CPU  $\overline{\text{IRQ}}$  input line through the interrupt request priority circuit (see Section 11.6) which inhibits  $\overline{\text{IRQ}}$ signals below a selected level from reaching the CPU.

| Pin<br>No.                                                                           | MM5290<br>(Tri-Voltage)<br>Signal                                                    | NMC5295<br>(Single-Voltage)<br>Signal | Pin Signal Name       |  |  |
|--------------------------------------------------------------------------------------|--------------------------------------------------------------------------------------|---------------------------------------|-----------------------|--|--|
| 1                                                                                    | VBB (-5V)                                                                            | NC                                    | Supply Voltage        |  |  |
| 2                                                                                    | DI                                                                                   | DI                                    | Data Input            |  |  |
| 3                                                                                    | WE                                                                                   | WE                                    | Write Enable          |  |  |
| 4                                                                                    | RAS                                                                                  | RAS                                   | Row Address Strobe    |  |  |
| 5                                                                                    | AØ                                                                                   | AØ                                    | Address Input AØ      |  |  |
| 6                                                                                    | A2                                                                                   | A2                                    | Address Input A2      |  |  |
| 7                                                                                    | Al                                                                                   | Al                                    | Address Input Al      |  |  |
| 8                                                                                    | VDD (+12V)                                                                           | VCC (+5V)                             | Supply Voltage        |  |  |
| 9                                                                                    | VCC (+5V)                                                                            | NC                                    | Supply Voltage        |  |  |
| 10                                                                                   | A5                                                                                   | A5                                    | Address Input A5      |  |  |
| 11                                                                                   | A4                                                                                   | A4                                    | Address Input A4      |  |  |
| 12                                                                                   | A3                                                                                   | A3                                    | Address Input A3      |  |  |
| 13                                                                                   | A6                                                                                   | A6                                    | Address Input A6      |  |  |
| 14                                                                                   | DO                                                                                   | DO                                    | Data Output           |  |  |
| 15                                                                                   | CAS                                                                                  | CAS                                   | Column Address Strobe |  |  |
| 16                                                                                   | VSS                                                                                  | VSS                                   | Ground (GND)          |  |  |
|                                                                                      | NOTES                                                                                |                                       |                       |  |  |
| <ol> <li>The designated National RAM parts or equivalent may<br/>be used.</li> </ol> |                                                                                      |                                       |                       |  |  |
|                                                                                      | <ol> <li>Tri-voltage and single-voltage RAM devices may not<br/>be mixed.</li> </ol> |                                       |                       |  |  |
|                                                                                      | <ol><li>The RAM must be added a physical row (16K bytes)<br/>at a time.</li></ol>    |                                       |                       |  |  |

# Table 2-11. RAM Pin Assignments

Table 2-12 lists the input signals to the header (pins 1-7) and the output signals (pins 4-14) with their corresponding prioritized  $\overline{IRQ}$  lines. Note that the factory installed header routes the input signals straight across to the opposite pins. This configuration assigns the  $\overline{IRQ}$  from the RM 65 Expansion Bus interface (see Section 11.11) to the highest interrupt priority ( $\overline{IRQ7}$ ). The write protect interrupt ( $\overline{IRQWP}$ ) is assigned the lowest  $\overline{IRQ}$  priority ( $\overline{IRQ1}$ ).

You may re-assign the input  $\overline{\text{IRQ}}$  lines to meet specific application requirements. For example, if the User R6522 VIA interrupt ( $\overline{\text{IRQU}}$ ) is assigned highest priority in your installation, you will wire it to  $\overline{\text{IRQ7}}$  (pin 13) rather than  $\overline{\text{IRQ5}}$  (pin 8).

## 2.7.2 IRQ Priority Level Mask

A 6-bit mask written out on the data lines to the mask latch (address FF80) in the  $\overline{IRQ}$  Request Priority circuit controls the level below which  $\overline{IRQ}$  interrupts are inhibited (see Table 2-13). The I/O ROM initializes this mask to \$00 to allow all  $\overline{IRQ}$  interrupts (see Section 6.2.1).

You can change the mask by writing a value of 01 to 20 to address FF80. Refer to Table 2-13 to determine which value you need based on your application needs, i.e. what  $\overline{\text{IRQ}}$  lines are used and how they are routed thorugh the HPRI header.

| Input Signal        | I/P<br>Pin | Factory<br>Routing | O/P<br>Pin | Output<br>Signal | Interrupt<br>Level | Z59 Latch<br>Bit |
|---------------------|------------|--------------------|------------|------------------|--------------------|------------------|
| User ACIA (IRQA)    | 1          | <>                 | 14         | IRQ3             | 5                  | Q2               |
| RM 65 Bus (BIRQ)    | 2          | <>                 | 13         | IRQ7             | 1                  | None             |
| Write Prot (IRQWP)  | 3          | <>                 | 12         | IRQ1             | 7                  | QØ               |
| Keyboard VIA (IRQK) | 4          | <>                 | 11         | IRQ4             | 4                  | Q3               |
| No connection       | 5          | <>                 | 10         | IRQ2             | 6                  | Ql               |
| System VIA (ĪRQŠ)   | 6          | <>                 | 9          | IRQ6             | 2                  | Q5               |
| User VIA (IRQU)     | 7          | <>                 | 8          | IRQ5             | 3                  | Q4               |

Table 2-12. Interrupt Request Header Connections (H1)

Table 2-13. Interrupt Request Priority Mask

| Mask<br>Pattern | Priority<br>Level | Interrupts<br>Allowed | Interrupts<br>Inhibited |  |
|-----------------|-------------------|-----------------------|-------------------------|--|
| 00              | 1                 | IRQ7 - IRQI           | None                    |  |
| Ø1              | 2                 | IRQ7 - IRQ2           | IRQI                    |  |
| Ø2              | 3                 | IRQ7 - IRQ3           | IRQ1 - IRQ2             |  |
| Ø 4             | 4                 | IRQ7 - IRQ4           | IRQI - IRQ3             |  |
| Ø8              | 5                 | IRQ7 - IRQ5           | IRQ1 - IRQ4             |  |
| 10              | 6                 | IRQ7 - IRQ6           | IRQ1 - IRQ5             |  |
| 20              | 7                 | IRQ7                  | IRQI - IRQZ             |  |
| NOTE            |                   |                       |                         |  |

The mask pattern is to be written to the  $\overline{\rm IRQ}$  Priority Latch PRIRTY (\$FF80), which is write only, i.e. it cannot be read.

#### SECTION 3

## **OPERATING THE AIM 65/40 SYSTEM**

The section describes the general operation of the AIM 65/40 system, hardware (keyboard, printer, display and SBC module) and firmware (Debug Monitor/Text Editor and the I/O ROM).

While not all the commands and options are illustrated, the purpose and operating principle of most commands will become evident as you try them. As each command is encountered, you may want to refer to the applicable Section 4 or 5 detail description for more information.

# 3.1 AIM 65/40 KEYBOARD FUNCTIONS

Operation of the AIM 65/40 system is simple and straightforward. The system prompts you with symbols, abbreviations or words to indicate when a command, code or data is to be entered. The system is therefore quite interactive in a command/response manner. When a command is entered, the system performs the associated function and informs you whether the command is successfully completed or an error condition is encountered.

As mentioned in Section 2.1, the Monitor command level is active when the Monitor prompt is displayed in the left-most position and the cursor is blinking in position two. Whatever else is displayed is left over from the previous command and will disappear when a new Monitor command is entered.

Before using any Monitor commands, however, read and try the following to become familiar with the keyboard operation as well with the controls on the printer and SBC modules.

#### 3.1.1 Reset Key

## a. Warm RESET

During the course of AIM 65/40 system operation or program development, you may do something that hangs up the system, auses an unexpected result or uses an unknown operation. In most cases, you can recover and return control to the Monitor by just pressing RESET on the keyboard (or on the SBC module).

Press RESET and hold it down and note that the display will blank. Release the RESET key and observe display of the warm RESET message after a short delay.

AIM 65/40

The message is also printed if the printer is turned on (see Section 3.1.12). This delay allows time for the display peripheral to initialize after RESET is released.

This is called a "warm" RESET because not all system variables are initialized. The I/O ROM constants and variables described in Section 6.1 are system variables. System variables that may be altered by you are sometimes called user variables. User variables are not initialized by the warm reset in order to allow system recovery without requiring you to reload them with your values. If, however, any variables which affect system operation are inadvertently altered to an invalid value, the AIM 65/40 system may not cover properly with a warm RESET thus necessitating a cold RESET.

# b. Cold RESET

A cold RESET initializes all system variables necessary for AIM 65/40 system operation. Default values are stored in user variables that you may later alter (see Sections 6.1.2 and 6.1.3). If the system does not appear to operate correctly, you can always recover by performing a cold RESET.

Use the CTRL key in conjunction with the RESET key to command a cold RESET. Press RESET now but before you release it, press and hold the CTRL key down. Now that RESET is released, release the CTRL key and note display of the cold reset message:

ROCKWELL AIM 65/40

#### 3.1.2 ATTN Key

The ATTN key allows a user-function to immediately be performed (i.e. attention is given to that function) by the R6502 CPU upon command from the keyboard without going through a cold or warm RESET. Pressing the ATTN key normally causes a Non-Maskable Interrupt (NMI) to occur in the R6502 CPU (see Section 2.4.4). User-provided vectoring in the I/O ROM NMI processing (see Section 6.1.1) links to the application processing.

Unless the ATTN key signal routing on the SBC module is altered or a user function changes the NMI interrupt linkage, the Monitor uses ATTN key to interrupt the current operation and return control to the Monitor command level.

The Monitor processes (the NMI interrupt the NMI vector is altered, see Section 6.1.1) as part of the single step execution function. The speaker beeps to indicate ATTN key depression until the key is released. Upon key release, the current displayed line is printed. Next, a single instruction is disassembled, displayed/printed, and executed then control is returned to the Monitor command level. The exact instruction displayed is not important, it merely indicates ATTN key depression. One of the instructions in the I/O ROM will probably be displayed. The Monitor prompt and cursor are then displayed. If system variables have been altered to invalid values, a warm or cold RESET may be required to return control to the Monitor.

# 3.1.3 ESC Key

Pressing the ESC (escape) key causes the Monitor or Editor to terminate most functions currently in process and return to the Monitor or Editor command level, respectively. This key is acted upon only at certain points, e.g. at the end of a displayed line in a list function, and may not be acted at all in some functions, e.g. dumping to audio tape.

When ESC is pressed, any partially completed command that is displayed will be printed (if the Auto-Print is on) along with

(ESC)

#### 3.1.4 PRINT Key

Pressing the PRINT key causes the contents of the entire display line (up to 80 characters), to be printed. This is especially handy when the Auto-Print is off (See Section 3.1.11) if you want to see a portion of text that is beyond the display boundary. Use it whenever you want.

#### 3.1.5 PAPER FEED Key

The PAPER FEED Key advances the printer paper as long as it is held down. The paper feed button on the printer (to the right of the printer motor) can also be used. Try both of them.

#### 3.1.6 RETURN Key

The RETURN (carriage return) key terminates command or data entry into the system. It tells the Monitor or Editor to act on a command or data (either just entered or a default value) as defined for specific command. In the Editor data input mode, it also terminates a line of entered text.

During some functions which output multiple lines, e.g. list from the Text Editor or disassemble memory, RETURN is used to command one line of output.

## 3.1.7 SPACE Key

The SPACE key inputs a SPACE character during text entry and is also used like RETURN to indicate completion of command or data entry in some commands.

At the Monitor command level, the SPACE key commands display of the next eight memory locations (see Section 4.4.2) while at the Editor command level it commands display of the current line (see section 5.3.12).

The SPACE key is also used in some Monitor and Editor functions to indicate continuous output rather than a single line or specified line counts, e.g. list form the Editor or disassemble memory.

# 3.1.8 DEL Key

The DEL (delete) key is used to delete erroneous characters by back spacing over them. The DEL key can only be used to correct an entry in certain modes of operation, e.g. text entry or address entry.

To delete or change data after it has been entered (after pressing RETURN), escape from the command back to the Monitor (or Editor), re-enter the command and then correct the data.

#### 3.1.9 SHIFT Key

Either of the two SHIFT keys may be used to enter an upper case letter or the character indicated on the top half of a key cap. The SHIFT key must be held down while the other key is typed.

## 3.1.10 ALL CAPS

The ALL CAPS key is a locking key which allows all letters from the keyboard to be entered in upper case rather than lower case. Upper/lower case distinction is important in text entry, however the Monitor generally ignores the difference in command entry and responds to either upper or lower case as upper case.

When the ALL CAPS key is in the up position, letters are entered in lower case. Press the ALL CAPS key to lock it in the down position to enter upper case letters. Release the key by pressing it again.

# 3.1.11 CTRL Key

The CTRL (Control) key allows additional control over AIM 65/40 system operation. Selected critical functions requiring increased user awareness are often commanded by simultaneous depression of the CTRL key and another key to minimize inadvertent initiation. Some of these commands are:

| CTRL | RESET | Cold RH | ESET       |         |      |
|------|-------|---------|------------|---------|------|
| CTRL | Р     | Toggle  | Auto-Print | On/Off  |      |
| CTRL | Z     | Direct  | Peripheral | Command | Mode |

You have already tried CTRL RESET to command a cold RESET. Now look at the other two commands.

## 3.1.12 CTRL P - Toggle Auto-Print On/Off.

As previously mentioned, pressing P while CTRL is depressed toggles the Auto-Print On/Off state. This turns the printer on or off relative to system commands and responses that are displayed and normally printed.

When Auto-Print is on, all displayed prompts, commands and messages are automatically printed to provide a complete audit trail of AIM 65/40 operation. When Auto-Print is off, the commands and responses are not printed unless specifically directed to the printer. The state of the Auto-Print is printed upon toggle command:

AUTO-PRINT ON

٥r

AUTO-PRINT OFF

Try it by pressing CTRL and P until AUTO-PRINT OFF is printed. Press the SPACE bar a few times and notice that the displayed data is not printed. Turn the printer back on by again pressing CTRL and P, then press SPACE once more. Refer to Section 4.4.2 to see what the Monitor SPACE command is doing.

# 3.1.13 CTRL Z - Direct Peripheral Command

Pressing the Z key while the CTRL key is depressed commands the Direct Peripheral Control mode. In this mode, all characters entered on the keyboard are directly transferred to both the printer and display characters. These peripherals act upon the characters as described in Section 12 and 13, respectively.

The normal Monitor processing is by-passed in this mode so use it cautiously. Since the Monitor is not active, you must press ATTN, RESET or CTRL RESET to return to the Monitor.

Two specific CTRL Z commands are mentioned here because their special interest in the AIM 65/40 operation. they are the peripheral self test command and the AIM 65/40 RAM test command. Section 3.2 discusses both of these commands.

## 3.1.14 Number Keys

The number keys  $(\emptyset-9)$  enter numbers in text and data entry modes and are also used to command major and special functions. Keys 1 and 2 toggle recorder remote control lines in the Monitor and Editor (see Sections 4.9.4 and 5.6, respectively) while keys 3 and 4 command verify tape checksum and toggle breakpoints on/off functions in the Monitor (see Sections 4.9.5 and 4.7.3, respectively).

Pressing the numbered keys during listing of text from the Editor (see Section 5.3.9) or disassembling memory (see Section 4.5.2) in the Monitor speeds up or slows down the output. This is useful when scanning data using the display while the printer is off.

## 3.1.15 Function Keys

The function keys (F1 - F8) can be assigned to command user functions from the Monitor or Editor (see Sections 4.10.1 and 5.7). A user vector associated with each key points to the starting address of each user provided subroutine.

These user vectors are initialized to default values during cold RESET to cause return to the Monitor command level when a function key is pressed. Warm RESET does not alter the values so pressing a function key now will cause a "?" to be displayed, the speaker to beep and the function key number to be displayed as the command.

## 3.2 SELF TEST COMMANDS

Two types of self test functions are provided in the AIM  $65/4\emptyset$  system:

o Peripheral Self Test
o SBC Module RAM Test

Both of these functions are commanded from the Direct Peripheral Command mode (CTRL Z, see Section 3.1.13).

#### 3.2.1 Peripheral Self Test

The printer and display peripherals enter self-test upon receipt of an ESC T command sequence (see Sections 12.2.1 and 13.2.1, respectively.

Since printer and display are intelligent peripherals, each unit performs its self test independently and simultaneously.

Rapidly press and release the Z key while the CTRL key is pressed. Release the CTRL key. Ensure the ALL CAPS key is depressed (locked down). Press and release the ESC key. Now press and release the T key.

The printer prints the RAM and ROM test results:

RAM OK ROM=8544 TEST COUNT=00

then prints the character set and stops. If left in the test mode, the printer test will repeat once every hour and will increment the printed test count.

NOTE

Auto-Print must be on (see Section 3.1.12) or the AIM 65/40 SBC will not send the self test command to the printer.

The display reports the RAM and ROM test results:

RAM OK ROM=D57D

then displays the cursor in each character position from left to right. The periods associated with each character are all displayed as the cursor is moved through each position. The cursor is then displayed in all positions. The character set is then displayed one line at a line bracketed by cursor characters.

Press RESET to return control to the Monitor.

## 3.2.2 SBC Module RAM Test

A special case for the Direct Peripheral Control mode is the SBC Module RAM test. When another CTRL Z is received while in this mode (before peripheral test is commanded), SBC RAM test is entered. The ARE YOU SURE? prompt is displayed to prevent accidental initiation of this test. You can also specify the upper limit of the memory to prevent running the test on uninstalled memory or to prevent storing of the RAM test pattern in upper RAM.

#### WARNING

The RAM test stores test patterns in all memory locations tested. Be sure to save any required program or data on permanent media before commanding the test.

The test operates in four passes. Pass one writes a bit pattern into each byte. The page number is stored in the first byte of the first page. This value is incremented by one and stored in the next byte. This continues for each page for all of the RAM being tested, e.g.:

| address | pattern |  |
|---------|---------|--|
| 0200    | Ø2      |  |
| 0201    | ø3      |  |
| •       | •       |  |
| •       | •       |  |
| •       | •       |  |
| Ø2FF    | Øl      |  |
| 0300    | Ø 3     |  |
| ø3ø1    | Ø4      |  |
| •       | •       |  |
| •       | •       |  |
| •       | •       |  |
| Ø3FF    | Ø2      |  |

Pass two reads each byte and compares it to the expected value. If it does not agree, the number 4 is displayed and printed along with the address of the detected error e.g.:

4 4000 (Pass 2 error at address \$4000)

Pass three writes the complement of the pattern into the same bytes.

Pass four compares the pass three written pattern with data read from memory. If an error is detected during this pass, the number 1 and the failed address is displayed and printed, e.g.

1 4000 (Pass 4 error at address \$4000)

After these four passes are complete, the cycle number is displayed and the test starts over. The test continues until RESET is pressed. A cold reset is then automatically performed.

Go ahead and try it

CTRL Z CTRL Z ARE YOU SURE? TO= XXXX (Enter 4000, 8000 or C000) . . . RESET
#### SECTION 4

## AIM 65/40 DEBUG MONITOR DESCRIPTION

The AIM 65/40 Debug Monitor (commonly just called Monitor) controls the AIM 65/40 system operation in a program development mode of operation. The Monitor is a computer program that contains powerful debug facilities to speed assembly language program checkout as well as to support program development using higher level languages.

The Monitor can be used to load, verify and dump executable object code, establish breakpoints, execute application programs under single step or run control, trace instructions and registers in single step execution mode, and to examine and alter both memory and register values. Function key linkage allows easily initiation of application programs.

The Monitor functions are invoked by single keystroke commands. Table 4-1 summarizes the commands by functional grouping. Many commands issue subprompts to request further information entry before execution. Upon completion of a Monitor function, control returns to the Monitor command level, to accept entry of another command.

The Monitor is contained in two 4K-byte R2332 ROMs located at \$A000-\$BFFF (see the Memory map in Figure 2-4) and installed in sockets Z65 and Z66 (see the installation procedure in Section 2.1.4). The software structure of the Monitor is described in Section 15.1.

# Table 4-1. AIM 65/40 Debug Monitor Commands

| Category                                      | Command                                                                                                    | Function                                                                                                    |
|-----------------------------------------------|----------------------------------------------------------------------------------------------------|----------------------------------------------------------------------------------------------------|
| Control Commands                              | CTRL RESET<br>RESET<br>ATTN<br>ESC<br>E<br>T<br>C<br>+<br>&<br>O<br>CTRL Z<br>CTRL Z<br>CTRL C<br>CTRL N<br>0 | Enter and Initialize the Monitor<br>Enter Monitor<br>Non-Maskable Interrupt<br>Escape to Monitor Command Level<br>Initialize Text Buffer and Enter<br>Editor<br>Re-enter Editor<br>Recover Text Buffer and Enter<br>Editor<br>Repeat Last Command<br>Execute Command String<br>Toggle Memory Bank<br>Direct Peripheral Control<br>Clear Display and Home Cursor<br>Home Cursor<br>Enter Data Output Rate |
| Display/Alter<br>Registers                    | R<br>A<br>P<br>S<br>X<br>Y<br>*                                                                               | Display Register Contents<br>Display/Alter Accumulator<br>Display/Alter Processor Status<br>Display/Alter Stack Pointer<br>Display/Alter X Register<br>Display/Alter Y Register<br>Display/Alter Program Counter                                                                                                    |
| Display/Alter Memory                          | M<br>SPACE<br>-<br>/                                                                                          | Display Selected Memory Contents<br>Display Higher Memory Contents<br>Display Lower Memory Contents<br>Alter Memory Contents                                                                                                    |
| Enter/Disassemble<br>Instructions/<br>Symbols | I<br>K<br>;                                                                                                   | Enter Mnemonic Instruction<br>Disassemble Memory<br>Enter Symbol Value                                                                                                    |
| Execution/Trace                               | G<br>Z<br>J<br>H<br>V                                                                                         | Execute Program<br>Toggle Step Trace On/Off<br>Display Register Header<br>Display Jump and Branch History<br>Toggle Symbol Table On/Off                                                                                                    |
| Breakpoints                                   | ?<br>#<br>4<br>B                                                                                              | Display Breakpoints<br>Clear Breakpoints<br>Toggle Breakpoint Enable On/Off<br>Set Breakpoint                                                                                                    |
| Load/Dump Memory                              | F<br>D<br>L                                                                                                   | Verify Object Code<br>Dump Object Code<br>Load Object Code                                                                                                    |

# Table 4-1. AIM 65/40 Debug Monitor Commands (Continued)

| Category           | Command                                      | Function                                                                                                    |
|--------------------|----------------------------------------------|----------------------------------------------------------------------------------------------------|
| Peripheral Control | PRINT<br>CTRL P<br>1<br>2<br>3               | Print Display Contents<br>Toggle Auto-Print On/Off<br>Toggle Recorder 1 Control On/Off<br>Toggle Recorder 2 Control On/Off<br>Verify Tape Checksum           |
| User Function Keys | F1<br>F2<br>F3<br>F4<br>F5<br>F6<br>F7<br>F8 | Enter Function 1<br>Enter Function 2<br>Enter Function 3<br>Enter Function 4<br>Enter Function 5<br>Enter Function 6<br>Enter Function 7<br>Enter Function 8 |

#### 4.1 AIM 65/40 DEBUG MONITOR FEATURES

The features of the Monitor include:

- Display and alter memory Any memory location may be displayed and altered.
- Display and alter any register Any of the six registers may be displayed and altered.
- o Trace of the last 16 jump or branch (branch taken) instructions executed - The single step mode maintains a list of the last 16 breaks in sequential instruction execution where the next address was greater than three bytes away from the current address.
- o Eight conditional software breakpoints Conditional software breakpoints work in conjunction with both the single step and run modes to stop the processor prior to executing an instruction at an address which corresponds to an enabled breakpoint. Software breakpoint ability can be disabled without destroying the breakpoint information.
- o Symbolic disassembly of current location When a breakpoint is encountered, the system displays a symbolic disassembly of the instruction at the current location, showing a label (if any), an opcode and the symbolic operand field (if symbols are available). This powerful capability ties the symbol table created at program assembly time or manually entered with the debug software so you can debug at the assembly language level and do not have to decode hexadecimal printouts. The register contents are also displayed.
- Complete program trace When in single step mode, the next instruction to be executed may be shown, with registers, to create a complete program trace.

4 – 4

- o I/O device flexibility Object code may be loaded from, or dumped to, any system device. The dump command also provides the capability to dump several sections of code to the same file so that fragmented memory may be reloaded automatically. Both ASCII and binary formats are available to dump object code to mass storage.
- o I/O independent system functions System functions are, in general, I/O independent so that data can be taken from, or directed to, any system device. For example, object code can be dumped to the serial port, the parallel port, or to audio tape by means of simple commands before invoking the Assembler. In addition, provision is made to invoke user supplied input and/or output routines.
- o Command file A series of Monitor commands can be operated on by the command file interpreter to provide automatic Debug Monitor and Editor operations. These commands can be entered into memory using the Editor then executed from memory.
- Built-in pseudo assembler Allows instructions to be entered in symbolic form, with three-letter mnemonics instead of hexadecimal op codes.
- Mnemonic entry Direct entry of R6500 object code into memory using symbolic operation codes allows easy program correction or patching without reassembling.
- Disassemble memory Memory can be disassembled into R6500 mnemonic operation codes with hexadecimal or symbolic operands and labels (if symbols are defined) to assure proper program loading and instruction sequences.

o Symbolic debugging - A symbol table is used by the Monitor to equate two byte values with six byte symbols. This symbol table is used to set breakpoints symbolically (see Section 4.7.5), to start execution with a label (see Section 4.6.1) to dump between symbols (see Section 4.8.2) and to disassemble instructions with labels as operands (see Section 4.5.2).

## 4.2 CONTROL COMMANDS

Four commands are available to enter the Monitor command level from either a cold RESET, a warm RESET, a non-maskable interrupt or escape from a current Monitor function. Three other commands provide Editor initial entry, re-entry or text buffer recovery. Two additional other control commands are available which repeat the last Monitor command or invoke a series of Monitor commands.

## 4.2.1 CTRL RESET - Enter and Initialize Monitor (Cold Reset)

The CTRL RESET (see Section 3.1.1) initializes Monitor constants and variables (see Section 15.2) and enters the Monitor command level. The Monitor cold RESET message

ROCKWELL AIM 65/40

is displayed and printed (the printer AUTO-PRINT is turned on, see Section 3.1.12) followed by steady display of the Monitor command prompt ({), and blinking display of the input character cursor in the first two positions of the display.

## 4.2.2 RESET - Enter Monitor (Warm Reset)

The RESET enters the Monitor at the command level without initializing any Monitor constants and variables. The Monitor warm RESET message

AIM 65/40

is displayed (and printed, if AUTO-PRINT is turned on) followed by display of the Monitor command prompt and input character cursor.

#### NOTE

If the Monitor constants or variables are altered to invalid values, it may be necessary to perform a CTRL RESET to restore the Monitor command level.

# 4.2.3 ATTN - Non-Maskable Interrupt

The ATTN key is usually wired to the R6502 CPU  $\overline{\rm NMT}$  input (see Section 2.4.4) which causes a non-maskable interrupt upon depression. The I/O ROM provides user alterable  $\overline{\rm NMT}$  interrupt handling linkage (see Section 6.3) which is initialized by the Monitor upon a cold RESET to point to a single step execution (see Section 4.6.1). Unless this linkage is altered by your application program, pressing ATTN will interrupt execution at the end of the current instruction. The next instruction to be executed will be disassembled and displayed along with the register values. Control then returns to the Monitor command level.

For example, press ATTN while the Monitor prompt is being displayed. An instruction similar to this one will be displayed:

= 63 00 FF 03 F0 F63F LDY \$0358

Now enter any valid Monitor command.

Pressing ATTN is a quick way to return to the Monitor command level without resetting anything.

#### WARNING

If an unknown operation is being performed and ATTN does not return control to the Monitor command level, or Monitor operation appears incorrect, perform a CTRL RESET. The unknown operation may have altered Monitor variables (see Section 6.2.2), necessitating a cold RESET.

## 4.2.4 ESC Command - Escape to Monitor Command Level

The ESC command escapes from most Monitor functions and returns control to the Monitor command level. ESC is operative only in the functions that examine inputs from the keyboard.

For example, ESC will not cause the Monitor to return to the command level until a dump to audio tape is completed, in which case it would return anyway. ESC is used most often to terminate a partial complete function when an erroneous input has caused an unexpected response or if it is not desired to complete the function.

Note that ESC may be used by other major functions, such as the Editor, to return to that function's command level rather than to the Monitor. The user-defined vector ESCIV (see Section 6.1.3) points to the appropriate ESC key processing.

Try it by quickly pressing and releasing the ESC key. The message

(ESC)

will be displayed (and printed if AUTO-PRINT is on; see Section 3.1.12) on either the same or next line followed by display of the Monitor command prompt and input character cursor.

# 4.2.5 E Command - Initialize Text Buffer and Enter Editor

The Monitor E command initializes the AIM 65/40 Editor text buffer and enters the Editor to receive input text. Refer to Section 5.2.1 for a detailed description.

# 4.2.6 C Command - Create Text Buffer and Re-enter Editor

The Monitor C command can recover an old text buffer or create a new one when ASCII characters are already in ROM. Refer to Section 5.2.2 for details.

# 4.2.7 T Command - Re-Enter Editor

The Monitor T command re-enters the AIM 65/40 Editor at the top of the existing text buffer (established by a prior E or C command). Refer to Section 5.2.3 for details.

## 4.2.8 + Command - Repeat Last Command

The + command repeats the last entered Monitor command. This is useful when a long Monitor command, such as dump to audio tape recorder, has been commanded but needs repeating (perhaps because the recorder was not connected the first time).

## 4.2.9 & Command - Execute Command String

The & command inputs a string of Monitor or Editor commands from a file in memory, rather than from the keyboard. This allows automatic debug and test sequences to be pre-programmed.

Use the & command as follows:

- Initialize a text buffer using the Monitor E command (see Sections 5.2.1).
- b. Build a command file by entering a consecutive series of Monitor commands after an initial blank character (\$20). Envision what the Monitor response or prompt is for each command. Enter "!" or RETURN for each carriage return. The "!" is preferred for readability and to prevent two consecutive RETURNS from terminating the reading of text into the text buffer. Note that a RETURN terminating a line of text in the text buffer is also interpreted as RETURN command to the Monitor.

4'-9

The "!" character is also used for other purposes. Two consecutive "!!" characters cause termination of the command string interpretation and control is returned to the Monitor command level. Three consecutive "!!!" characters cause the next command processed from the <u>keyboard</u>. Inputs will continue to be accepted from the keyboard until a single "!" character is input, at which time control reverts back to the command string interpreter.

- c. Terminate the command file with two consecutive "!!" characters. Note that a RETURN immediately preceding command file termination should be indicated with a RETURN rather than a "!" character to prevent the switching to the manual input mode (see step b.)
- d. Type & to return control from the Editor to the Monitor.
- e. Type & to enter the command file. AIM  $65/4 \ensuremath{\emptyset}$  will respond with

{&} FROM=XXXX

- f. Enter the starting address of the command file (the displayed address will correspond to the start of the text buffer) and end the input with RETURN.
- g. Upon completion of the command file processing, control will be returned to the Monitor command level.

#### NOTE

Automatic chain of command files can be performed by including a "&" character followed by the address of the new command file data.

Examples:

- Load an application program (file name=TST3) from an audio recorder and start execution at \$0800.
  - (a) Initialize the Text Buffer to load the command file

{E} EDIT FROM=2000 TO=3FFF IN=<RETURN>

(b) Enter the consecutive Monitor commands in the command file. Be sure the first character is a blank (enter with the SPACE bar).

> LØ!T1TST3 GØ8ØØ!! <RETURN> \*END\*

NOTE: <RETURN> means RETURN key depression.

(c) Return to the Monitor.

= { Q }

(d) Invoke the command file

```
{&} FROM=2000
{L} OFFSET=0 IN=T UNIT=1 FILE=TST3
{G} 0800
```

- 2. This second example, while appearing somewhat complicated, illustrates the power of the command file to assemble (using the optional symbolic assembler), establish breakpoints and perform execution, all under automatic control with symbolic linkage. This technique speeds up debugging when source code is being updated often and repetitive debug testing is required.
  - (a) Initialize Text Buffer No. 1 in the Editor to load the program source code.

{E} EDIT FROM=2000<RETURN> TO=27FF IN=<RETURN>

#### (b) Initially enter the source code.

```
.PAG 'DEMO PROGRAM'
*=$40
CTR = *+1
*=$0800
START NOP
CLD
LDA #Ø
STA CTR
LDA CTR
LDX #$FE
LDY #02
XLOOP INX
BNE XLOOP
YLOOP DEY
BNE YLOOP
INC CTR
JMP CYCLE
.END
<RETURN>
 *END*
```

(c) Return to the Monitor.

= {Q}

(d) Initialize Text Buffer No. 2 in the Editor to load the command file.

٠

{E} EDIT FROM=2800<RETURN> TO=29FF<RETURN>

(e) Enter the consecutive Monitor commands.

4#8B0;CYCLE!B1;XLOOP!B2;YLOOP!?J 4G;START!G!G!G!G!G !!

where:

4 disables the breakpoints
# cleans all breakpoints
8 performs subsequent assembly
B0;CYCLE sets breakpoint 0 symbolically
B1;XLOOP sets breakpoint 1
B2;XLOOP sets breakpoint 2
? displays the breakpoints
J displays the register headings
4 enables the breakpoints

G;START! executions in run mode at the starting address G! reserves execution in run mode after breakup ! are carriage returns

(f) Return to the Monitor.

={Q}

(g) Restore Text Buffer No. 1.

{C}
EDIT FROM=2000<RETURN> TO=27FF<RETURN>
.PAG 'FILE DEMO PROGRAM'

(h) Return to the Monitor.

= {Q}

(i) Set-up and perform the initial assembly.

{7}ASSEMBLER V1.0 FROM=1800<RETURN> TO=1FFF<RETURN> IN=M OBJ TO MEM?Y LIST?Y OUT=<RETURN> PASS 1 PASS 2 PAGE 0001 DEMO PROGRAM ADDR .OBJECT. SOURCE \*=\$40 0000 CTR=\*+1 0040 \*=\$0800 0040 Ø8ØØ EA START NOP Ø8Ø1 D8 CLD Ø8Ø2 A9 ØØ LDA #Ø 0804 85 41 STA CTR LDA CTR Ø8Ø6 A5 41 Ø8Ø8 A2 FE LDX #\$FE LDY #02 Ø8ØA AØ Ø2 Ø8ØC E8 XLOOP INX BNE XLOOP Ø8ØD DØ FD Ø8ØF 88 YLOOP DEY Ø810 DØ FD BNE YLOOP INC CTR Ø812 E6 41 Ø814 4C EA EA JMP CYCLE \*\*ERROR Ø1 Ø817 . END ERRORS= ØØØ1

(j) Correct the source code by adding the missing CYCLE label.

```
{T}
PAG 'DEMO PROGRAM'
={C} OLD=STA <RETURN> NEW=CYCLE STA <RETURN>/<SPACE>
START NOP <SPACE>
STA CTR <RETURN>
CYCLE STA CTR
```

\*END\*

(k) Return to Monitor.

={0}

 Be sure breakpoints are initially enabled (the command file will turn them off, then on).

{4} ON

(m) Invoke the command file

{&} FROM =2800
{4} OFF
{#} OFF
{8}ASSEMBLER V1.0
PASS 1
PASS 2

PAGE 0001 DEMO PROGRAM

ADDR .OBJECT. SOURCE

|         | *=\$40                                      |
|---------|---------------------------------------------|
| CTR=*+] |                                             |
|         | *=\$0800                                    |
| START   | NOP                                         |
|         | CLD                                         |
|         | LDA #Ø                                      |
|         | STA CTR                                     |
| CYCLE   | LDA CTR                                     |
|         | LDX #\$FE                                   |
|         | LDY #02                                     |
| XLOOP   | INX                                         |
|         | BNE XLOOP                                   |
| YLOOP   | DEY                                         |
|         | BNE YLOOP                                   |
|         | CTR=*+1<br>START<br>CYCLE<br>XLOOP<br>YLOOP |

Ø812 E6 41 INC CTR Ø814 4C Ø6 Ø8 JMP CYCLE Ø817 . END  $ERRORS = \emptyset \emptyset \emptyset \emptyset$ {B}BRK/Ø=;CYCLE <RETURN> Ø806 CYCLE LDA CTR {B}BRK/l=;XLOOP <RETURN> Ø8ØC XLOOP INX {B}BRK/2=;YLOOP <RETURN> Ø8ØF YLOOP DEY {?}0 1 2 3 4 5 6 7 0806 0800 080F 0000 0000 0000 0000 0000 {4} ON {G} ;START 0800 {J} PP AA XX YY SS = 32 ØØ XX XX XX Ø8Ø6 CYCLE LDA CTR {G} Ø8Ø6 = 30 00 FE 02 XX 080C XLOOP INX {G} Ø8ØC = BØ ØØ FF Ø2 XX Ø8ØC XLOOP INX {G} Ø8ØC = 32 ØØ ØØ Ø2 XX Ø8ØF YLOOP DEY {G} Ø8ØF = 30 00 00 01 XX 080F YLOOP DEY {G} Ø8ØF = 30 00 00 00 XX 0806 CYCLE LDA CTR {G} Ø8Ø6

## NOTE

Only the zero flag is pertinent in the processor status register.

(n) Evaluate the debug printout and continue manual debug as required.

#### 4.2.10 O Command - Toggle Memory Bank

The O command toggles the memory bank for Monitor access. This allows you to address either bank Ø or bank 1 from the Monitor command level, in order to perform such functions as display/alter memory, execute programs in Step or Run mode and to use the function keys to link to user defined functions in either bank. If memory is installed off-board and selected for bank l operation, be sure the JBSE jumper is installed to dedicate on-board RAM to bank Ø (see Section 2.3.3). Note also that only addresses 000 through BFFF may be assigned unique to either bank, i.e. 0-FFF and 000-FFFFF are always common to both banks.

Type O to toggle the memory bank. AIM 65/40 will display/print the selected bank, such as:

{O} MEMORY BANK 1
{O} MEMORY BANK Ø

Example 1: Display and alter one byte of memory (using SPACE after the M command) on-board in bank Ø and off-board in bank 1.

{0} MEMORY BANK Ø
{M}1000 67 g
{/}1000 32 g
{M}1000 32 2
{0} MEMORY BANK 1
{M}1000 51 Q
{/}1000 45 Q
{M}1000 45 E

Example 2: Command two user functions (each of which returns to the Monitor, see Section 4.11), one in bank  $\emptyset$  and the other in bank 1. Note that eight additional other functions in bank 1 can be linked to using the function keys. However, the starting address for the user functions in bank 1 must be the same for the user functions in bank  $\emptyset$ .

Examples:

{0} MEMORY BANK Ø
{1} MEMORY BANK Ø
{0}
{0} MEMORY BANK 1
{2} MEMORY BANK 1

# 4.2.11 CTRL Z Command - Direct Peripheral Control

The CTRL Z command exits the normal Monitor command level mode and sends keyboard entries directly to the on-board printer and display peripherals (see Section 3.1.13). One exception is the performing of the AIM 65/40 SBC module RAM test (see Section 3.2.2). Press RESET to return to the Monitor command level.

#### 4.2.12 CTRL C Command - Clear Display and Home Cursor

The CTRL C command clears the display and homes the cursor to position one.

#### 4.2.13 CTRL N Command - Home Cursor

The CTRL N command homes the cursor to position one without clearing the display.

# 4.2.14 @ Command - Enter Data Output Rate

The @ command inputs a number which determines the rate at which data is output to the display (and printer, if auto-print is on) by a subsequent command that has a variable output rate, e.g. the disassembly memory function (K command, see Section 4.5.2). The number may vary from Ø (fastest) to 9 (slowest).

Example:

{@}1

# 4.3 DISPLAY/ALTER REGISTERS

Seven commands display or alter the contents of the six registers (program counter, processor status, accumulator, X register, Y register and stack pointer). These commands are often used to establish initial register values for checkout purposes. During normal program operation, the register contents would be initialized by previously executed instructions.

### 4.3.1 R Command - Display Register Contents

The R command displays the current contents of the six registers.

To display the contents of the registers, type R. AIM 65/40 will print one line. The register values will be preceded by a letter identifying the register.

Example:

{R}\*=E5D2 P=00000000 A=0D X=00 Y=02 S=FF

In this example, the registers and their contents are:

| Program Counter  | (*)=E5D2                                  |
|------------------|-------------------------------------------|
| Processor Status | (P) =00000000                             |
| Accumulator      | $(A) = \emptyset D$                       |
| X Register       | (X) =ØØ                                   |
| Y Register       | (Y)=Ø2                                    |
| Stack Pointer    | (S)=FF (which is equivalent to ØlFF since |
|                  | the stack is always in Page 1.)           |

## 4.3.2 A Command - Display/Alter Accumulator

The A command displays and alters the contents of the accumulator.

To display the accumulator register, type A. AIM 65/40 will respond with:

{ A } = X X

To change the value, enter the new value of the accumulator register as a two digit hexadecimal number. A leading zero must be entered in the left digit if the left digit value is zero. The value is not changed until both digits are entered. Press ESC to return to the Monitor command level before the second digit is entered. Example:

{A}=Ø1

In this example, the existing value of A was changed to \$01.

#### 4.3.3 P Command - Display/Alter Processor Status

The P command displays and alters the contents of the processor status register.

To display the contents of processor status register, type P. AIM 65/40 will display the current value:

 $\{P\} = XX$ 

To change the contents, enter the new value as a two digit hexadecimal number. A leading zero must be entered in the left digit position if the left digit value is zero. The value is not changed until both digits are entered. Press ESC to return to the Monitor command level before the second digit is entered.

#### Example:

{P}=ØØ

In this example, the value of the processor status register was changed to \$00.

## 4.3.4 S Command - Display/Alter Stack Pointer

The S command displays and alters the value of the stack pointer.

To display the value of the stack pointer, type S. AIM 65/40 will display the current value:

 $\{s\} = xx$ 

To change the value, enter the new value as a two digit hexadecimal number. A leading zero must be entered in the left digit if the left digit value is zero. The value is not changed until both digits are entered. Press ESC to return to the Monitor command level before the second digit is entered.

Example:

 $\{S\} = FF$ 

In this example, the value of the stack pointer was changed fom \$8F to \$FF. Note that the stack is always in page one of memory, so the new address of the stack is therefore \$01FF.

#### 4.3.5 X Command - Display/Alter X Register

The X command displays and alters the contents of the X register. To display the contents of the X register, type X. AIM 65/40 will display the current value:

 $\{X\} = XX$ 

To change the value, enter the new value as a two digit hexadecimal number. A leading zero must be entered in the left digit if the left digit value is zero. The value is not changed until both digits are entered. Press ESC to return to the Monitor command level before the second digit is entered.

Example:

 $\{X\} = \emptyset 2$ 

In this example, the value of the X register was changed to \$02.

# 4.3.6 Y Command - Display/Alter Y Register

The Y command displays and alters the contents of the Y register.

To display the contents of the Y register, type Y. AIM 65/40 will respond with:

[Y]=XX

To change the value, enter the new value as a two digit hexadecimal number. A leading zero must be entered in the left digit if the left digit value is zero. The value is not changed until both digits are entered. Press ESC to return to the Monitor command level before the second digit is entered.

Example:

[Y]=Ø3

In the above example, the value of the Y register was changed to \$03.

## 4.3.7 \* Command - Display/Alter Program Counter

The \* command displays and alters the value of the program counter. This command can be used to initialize the value of the program counter for the G command (Execute Program) or the I command (Mnemonic Instruction Entry).

Use the \* command as follows:

a. Type \* . AIM 65/40 will respond with:

{ **\*** } = XXXX

b. Enter the new hexadecimal value of the program counter. End the input with RETURN or a SPACE.

Example:

{\*}=0500

In the example above, the program counter was changed to \$0500.

#### 4.4 DISPLAY/ALTER MEMORY

### 4.4.1 M Command - Display Selected Memory Contents

The M command displays the hexadecimal and ASCII contents of one to 18 consecutive memory locations, starting at the specified address.

Use the M command as follows:

a. Type M. AIM 65/40 will respond with:

{ M }

- b. Press SPACE if you want to display the contents of one memory location only, otherwise continue to the next step.
- c. Enter the hexadecimal address of the first memory location to be displayed.
- Press RETURN to display the number of memory locations specified in variable MEMCNT (\$023D); (see Section 6.1.2). This number is initialized to eight upon a cold RESET.
- e. AIM 65/40 will display the contents of the memory locations and the corresponding decoded ASCII character. Non-printable ASCII characters are indicated by ".".

Example 1: Display the contents of eight memory locations.

{M}500 <RETURN> 46 46 46 46 46 0D 0D 0D FFFFF...

In this example, the memory locations and their contents are:

| Address | Contents | ASCII Character        |
|---------|----------|------------------------|
| 500     | 46       | F                      |
| 551     | 46       | F                      |
| 552     | 46       | F                      |
| 553     | 46       | F                      |
| 554     | 46       | F                      |
| 555     | ØD       | none (carriage return) |
| 556     | ØD       | none (carriage return) |
| 557     | ØD       | none (carriage return) |

Example 2: Display the contents of one memory location.

{M} <SPACE> 500 <RETURN> 46 F

#### 4.4.2 SPACE Command - Display Higher Memory Contents

The SPACE command displays the contents of the next set of memory locations, after the initial address value has been entered using the M or - commands or another SPACE command. The contents of the memory locations are displayed in the same format as the last M command.

Example:

{M}500 47 47 20 20 0D 20 47 47 GG....GG { }0508 47 47 47 47 52 52 52 52 GGGGRRRR { }0510 52 52 52 52 52 52 52 52 72 RRRRRRR

#### 4.4.3 - Command - Display Lower Memory Contents

The minus command displays the contents of the preceding set of memory locations, after the initial location value has been displayed using the M or SPACE commands or another - command. The contents of the memory locations is displayed in the same format as the last M command.

Example:

{M}530 46 46 46 46 46 46 46 46 46 FFFFFFF {-}0528 54 54 0D 46 46 46 46 46 46 TT.FFFFF {-}0520 54 54 54 54 54 54 54 54 54 TTTTTTT

## 4.4.4 / Command - Alter Memory Contents

The / command alters any memory location displayed with the M, SPACE or - commands. The contents of memory are first displayed in the same format as the prior display memory command.

Use the / command as follows:

- a. Display the memory location to be altered using M, SPACE or - commands.
- b. Press the / key. AIM 65/40 displays the address of the first memory location. The cursor prompts for an input on the first byte at the displayed location.
- c. If the first memory location is to be altered, enter the new contents in hexadecimal. Two valid hexadecimal digits must be entered. If the location is to be left as is, SPACE to the proper byte. If you SPACE past the last byte, the system will advance to the next line.
- d. Proceed to the next location and alter it, if required.

While operating under the / command, a DEL moves the cursor to the left and a SPACE moves the cursor to the right. Holding either of these keys down will continuously advance or backspace the memory cursor. When the cursor wraps around in either direction, the program counter is updated.

When the altering is complete, type RETURN. If the last memory location on the line was altered, no RETURN is necessary. If only the first of a byte has been changed, press ESC to return to the Monitor command level.

Example: Display, alter and verify changes to addresses 801, 803 and 805.

{M}800 40 41 42 43 44 45 46 47 @ABCDEFG {/}0800 40 51 42 53 44 55 46 47 {M}0800 40 51 42 53 44 55 45 47 @QBSDUFG

# In this example,

Location 0800 was unchanged. Enter SPACE. Location 0801 changed from 41 to 51. Location 0802 was unchanged. Enter SPACE. Location 0803 changed from 43 to 53. Location 0804 was unchanged. Enter SPACE. Location 0805 changed from 45 to 55. Enter RETURN to terminate the line since the last two bytes are unchanged.

The changes were then verified using another M command.

# 4.5 ENTER/DISASSEMBLE INSTRUCTIONS AND SYMBOLS

Two commands allow R6500 instructions to be entered into memory and instructions already in memory to be disassembled . The I command encodes (or assembles) mnemonic CPU instruction into directly executable object code (machine language) and stores them in memory. The K command decodes (or disassembles) object code from memory into CPU instructions in mnemonic form. The ; command enters symbol values into memory which can be used for symbolic command specification and tracing.

## 4.5.1 I Command - Enter Mnemonic Instruction

The I command enters R6500 instructions directly into memory as object code from mnemonic instructions entered from the keyboard. Starting from a entered address, operation codes (op codes) are entered using the standard three character instructions mnemonic. Operands, if required, are entered in hexadecimal in accordance with the addressing mode formats. Invalid op codes and operands cause an ERROR message to be displayed.

Use the I command as follows:

NOTE

Toggle off the symbol table (V command, see Section 4.6.5) if it is on, otherwise the operand will be displayed as a symbol if a match is found in the symbol table.

a. Type I. AIM 65/40 will respond with the present program counter address and a blinking corsor; for example:

1600

b. If you now wish to change the program counter, type \*. AIM 65/40 will display:

1600 =

Enter the program counter value in the hexadecimal and end the input with RETURN. Correct the address using DEL before RETURN is pressed. If address 00 was entered, AIM 65/40 responds with:

0800

- c. Enter the three character mnemonic for the operation code. An input error in either of the first two characters may be corrected by typing DEL and the correct character.
- d. If the entered op code does not require an operand, the object code is computed, stored in memory and displayed in object code form along with the program counter address and the symbolic op code. The program counter is incremented by one. If you want to enter additional instructions in successive addresses, return to Step c.

If the op code is invalid, ERROR will be displayed. The correct op code may then be re-entered without altering the program counter address, since it has not been incremented.

If a valid but undesired op code was entered, it may be corrected in either of two ways:

- (1) If the op code requires an operand, enter RETURN before entering an operand or deliberately enter an invalid operand. ERROR will be displayed the complete instruction can be re-entered since the program counter address was not changed.
- (2) If the op code does not require an operand, the object code is entered into memory and the program counter is incremented. In this case, re-establish the previous program counter address as in Step c.
- e. Enter the operand in hexadecimal in accordance with the addressing mode formats. Refer to the R6500 Programming Manual for a complete description of the addressing formats. Valid operand formats are (H is a hexadecimal digit):

# Addressing Mode

# Operand Format

| Α               |
|-----------------|
| #HH             |
| нн              |
| HH,X or HHX     |
| HH,Y or HHY     |
| нннн            |
| HHHH,X or HHHHX |
| HHHH,Y or HHHHY |
| HH or HHHH      |
| (HH,X) or (HHX) |
| (HH),Y or (HH)Y |
| (НННН)          |
|                 |

Note that for conditional branch instructions, the branch address may be entered as a two-digit relative displacement or as a four-digit absolute address.

End the operand entry with RETURN or SPACE. The op code and operand are computed and stored in memory. The program counter address, the op code object code and the symbolic form of the op code and operand are displayed.

If the operand is invalid, ERROR is displayed and the entire instruction must be re-entered.

An error in operand entry before RETURN or SPACE is entered may be corrected by entering DEL and re-entering the correct data. An error in operand entry after RETURN or SPACE is entered may be corrected by re-establishing the correct program counter address and re-entering the complete instruction.

When entering additional instructions, return to Step d. If instruction entry is complete, end with a RETURN.

# \*\* IMPORTANT \*\*

Do not use memory locations below \$0800. These locations are reserved for the AIM 65/40 Monitor and optional software (see Figure 2-4).

Example:

{I}

| 0802 |            |    |     | *=800    |     |
|------|------------|----|-----|----------|-----|
| 0800 | EA         |    |     | NOP      |     |
| 0801 | Α2         | FΕ |     | LDX #\$  | FΕ  |
| 0803 | E8         |    |     | INX      |     |
| 0804 | DØ         | Ø7 |     | BNE Ø86  | ðD  |
| 0806 | <b>4</b> C | 10 | Ø 8 | JMP Ø83  | lØ  |
| 0809 |            |    |     | *=810    |     |
| Ø81Ø | AØ         | Ø2 |     | LDY #\$6 | J 2 |
| Ø812 | 88         |    |     | DEY      |     |
| Ø813 | DØ         | FΒ |     | BNE Ø83  | 10  |
| Ø815 | <b>4</b> C | Ø1 | Ø8  | JMP Ø8   | ð1  |
| Ø818 |            |    |     |          |     |

# 4.5.2 K Command - Disassemble Memory

Beginning at the program counter address, the K command disassembles (translates) object code in memory into symbolic R6500 instructions, for a specified number of instructions. If an invalid (untranslatable) op code is encountered, that byte will be displayed as "??". Appendix F lists the valid op codes. Use the K command as follows:

a. Type K. AIM 65/40 will display the current program counter value:

{K}**\*=XXXX** 

b. If you want to start at a different address, enter the new value in hexadecimal or as a defined symbol (preceded by a ;), then press RETURN or SPACE. Otherwise just press RETURN or SPACE. If 0900 is entered, AIM 65/40 will respond with:

{K}\*=0900/

If a symbol (e.g. LABEL1) with a value of 0900 in the symbol table (see Section 4.1.1) is specified, the response will be:

{K}\*=;LABEL1 0900/

- c. Specify the number of instructions to be disassembled, as a decimal count from 1 to 9999 then press RETURN. RETURN with no decimal count means one instruction, a "." or SPACE means continuous disassembly, and Ø means 100 instructions.
- d. If five instructions are desired, enter 5 and press RETURN. The system responds with:

{K}\*=0900/5 OUT=

- e. Enter the output device code (see Appendix A) and respond to subprompts.
- f. If Memory (M) is selected as the output device, the AIM 65/40 asks where the disassembled source code is to be stored. For example,

{K}\*=0900/5 OUT=M FROM=XXXX

Enter the starting address and end it with RETURN. The system will then ask for the last address.

 $\{K\} *= 0900/5$  OUT=M FROM=XXXX TO=XXXX

Enter the last address in memory. Remember that source code will be several times larger than the object code so allow about 15 bytes per object code instruction in the destination memory.

g. AIM 65/40 responds by disassembling the specified number of instructions. To abort the disassembly operation at any time, press the ESC key. To stop the disassembly temporarily, press SPACE; to resume the disassembly, press SPACE again. If the operands correspond to symbols defined in the symbol table, the symbols will be displayed.

If the output is directed to memory (OUT=M), the disassembled source code will be stored starting at the first address plus one. A carriage return character (\$ØD) is stored in the first byte.

If the address limits provide sufficient space, all the disassembled source code will be stored in RAM as ASCII characters and terminated with \$00 to indicate end of text. If insufficient room is available to hold all the source code, a memory fail indication is displayed along with the last address plus one, e.g.

MEM FAIL 1041 (if TO=1040)

After the source code has been stored in memory, a text buffer can be created around the code using the C command (see Section 5.2.2).

Example 1: Disassemble the 13-byte example program shown in Section 4.2.9 and output to the printer:

| {K}*= | =Ø80 | 00/1 | .3 • | <return< th=""><th>&gt; 003</th><th>r=P</th></return<> | > 003 | r=P   |
|-------|------|------|------|--------------------------------------------------------|-------|-------|
| 0800  | EΑ   |      |      | START                                                  | NOP   |       |
| Ø8Ø1  | D8   |      |      |                                                        | CLD   |       |
| 0802  | Α9   | ØØ   |      |                                                        | LDA   | #Ø    |
| Ø8Ø4  | 85   | 41   |      |                                                        | STA   | CTR   |
| Ø8Ø6  | Α5   | 41   |      | CYCLE                                                  | LDA   | CTR   |
| 0808  | A2   | FE   |      |                                                        | LDX   | #\$FE |
| Ø8ØA  | AØ   | Ø2   |      |                                                        | LDY   | #Ø2   |
| Ø8ØC  | E8   |      |      | XLOOP                                                  | INX   |       |
| Ø8ØD  | DØ   | FD   |      |                                                        | BNE   | XLOOP |
| Ø8ØF  | 88   |      |      | YLOOP                                                  | DEY   |       |
| Ø81Ø  | DØ   | FD   |      |                                                        | BNE   | YLOOP |
| Ø812  | E6   | 41   |      |                                                        | INC   | CTR   |
| Ø814  | 4C   | Ø6   | Ø8   |                                                        | JMP   | CYCLE |
|       |      |      |      |                                                        |       |       |

Example 2: Disassemble the same program to an audio cassette recorder.

{K}\*=0800/13 <RETURN> OUT=T UNIT=1 FILE=DEMO <RETURN>

Example 3: Disassemble the same program to memory, add assembler directives and variables, and assemble it to another area in memory using the optional assembler.

{K} \*=0800/13 <RETURN> OUT=M FROM=2500 TO=2600

{C}

EDIT FROM=2500 <RETURN> TO=2600 <RETURN>

 $= \{L\} / .$  OUT=

START NOP CLD LDA #\$00 STA CTR CYCLE LDA CTR LDX #\$FE LDY #\$Ø2 XLOOP INX BNE XLOOP YLOOP DEY BNE YLOOP INC CTR JMP CYCLE \*\*END\*\* = { T } ={R} IN= .PAG . DEMO PROGRAM \*=\$40 CTR = \*+1\*=\$0900 <RETURN>  $= \{B\}$ 

= { D } / < RETURN >  $= \{ I \}$ . END  $= \{ 0 \}$ {7}ASSEMBLER V1.0 FROM=1800 TO=1FFF IN=M OBJ TO MEM?Y LIST?Y OUT= PASS1 PASS2 PAGE ØØØ1 DEMO PROGRAM ADDR .OBJECT. SOURCE \*=\$40 0000 CTR=\*+1 0040 \*=\$0900 0040 0900 EA START NOP Ø9Ø1 D8 CLD LDA #\$00 Ø9Ø2 A9 ØØ 0904 85 41 STA CTR Ø9Ø6 A5 41 CYCLE LDA CTR 0908 A2 FE LDX #\$FE LDY #\$02 Ø9ØA AØ Ø2 Ø9ØC E8 XLOOP INX BNE XLOOP 090D D0 FD YLOOP Ø9ØF 88 DEY 0910 D0 FD BNE YLOOP Ø912 E6 41 INC CTR Ø914 4C Ø6 Ø9 JUMP CYCLE 0914 .END ERRORS = 0000

## 4.5.3 ; Command - Enter Symbol Value

The ; command enters either an initial or new value for a symbol into the symbol table. Once entered, the symbol can be used to specify breakpoints, set from and to addresses, specify start of execution and trace instruction labels and operands symbolically.

Use the ; command as follows:

 Type ; the AIM 65/40 will display the character position cursor after

**{;**}

- b. Type the symbol characters. Up to six characters may be entered. While any printable characters may be used, it is suggested that characters meeting the optional assembler label requirements be used, especially if you are going to disassemble programs then later assemble from the source code.
- c. End the symbol entry by pressing RETURN or SPACE. The AIM 65/40 will display, e.g.

{;}LABEL=

If the value has been previously defined, the value will also be displayed, e.g.

{;}LABEL=125A

d. Enter the symbol value in hexadecimal (Ø to \$FFFF, the dolar sign is optional), e.g.

{;}LABLE=4621

e. End the input by pressing RETURN or SPACE.

Examples:

{;}SYN1 = ØEØØ
{;}SYN2 = 1000

The symbol values in RAM may be examined using the M command at the location of the symbol table (default location = \$1800 as specified by Monitor constant STSAVE, see Table 15-1). Look for the symbol name in the ASCII field and symbol value in the hexadecimal field.

### 4.6 EXECUTION/TRACE COMMANDS

Three commands allow execution and detailed examination of an application or user program. The G command executes the program in single Step mode (non-real-time) where each

instruction can be displayed and examined, or in Run mode (real-time) where complete control of the CPU turned over to the application program.

The Z command controls the instruction trace. After execution is terminated and control returned to the Monitor, a history trace of branch and jump instructions may be obtained using the H command. The breakpoint control is described in Section 4.7.

# 4.6.1 G Command - Execute Program

The G command starts execution of a program at the current or specified program counter value. The starting address may be specified in hexadecimal or as a defined symbol. Execution is also initiated in single step mode (non-real-time) with optional register and instruction tracing or in Run mode (real-time).

Use the G command as follows:

- a. If Step execution is planned, set up the instruction trace toggle (Z command, see Section 4.6.2) as desired.
- b. Clear, established, check, and enable/disable breakpoints using the #, B, ? and 4 commands, respectively (see Section 4.7). Note that breakpoints operate in either Step or Run execution modes.
- c. Type G. AIM 65/40 displays the current program counter value.

{G} XXXX

d. Enter the starting address if it is different from that displayed. Enter it in hexadecimal or as a symbol (precede the symbol with a ";"). Note that the symbol must be defined in the symbol table, either manually (see Section 4.10.2) or by prior use of an optional assembler or compiler.

- e. Initiate execution in either the Run or Step mode.
  - To execute in the Run mode, press RETURN. The display will blank then execution start.

{G} XXXX RETURN

In the Run mode, complete CPU control is turned over to the executing program. The four ways to return to the Monitor command level are:

- (a) Executing a JMP instruction to COMIN1 (\$A3ØE).
- (b) Encountering an enabled breakpoint.
- (c) Executing a BRK instruction.
- (d) Pressing ATTN or RESET.

If a breakpoint or BRK instruction is encountered or ATTN is pressed, one disassembled instruction is displayed followed by the Monitor prompt.

(2) To execute in the Step mode, press SPACE. The system will ask how many instructions to execute.

{G} XXXX <SPACE> /

Enter a number from 1 to 9999, followed by RETURN or SPACE to execute a specified number of instructions. Otherwise, press RETURN to execute one instruction, or SPACE or "." to execute continuously.

In the Step mode, the Monitor examines each instruction as it is executed. If the instruction trace toggle (Z command, see Section 4.6.2) is on, the register values and the disassembled instruction to be executed are displayed. If the operands match any symbols in the symbol table, the corresponding symbol is displayed as an operand and/or as a label.

The ESC key can be used to terminate execution in the Step mode in addition to the ways to terminate the Run mode (see above).

# NOTE

Execution will halt a BRK instruction placed by the Breakpoint function or as part of the entered code is encountered. Execution may be continued by commanding the G function which displays the address of the next instruction after the BRK. If execution is stopped by a BRK instruction <u>not</u> caused by a breakpoint in <u>Step</u> (not run), the program counter must be set to the address following the BRK instruction before continuing execution.

Examples:

The following program segment illustrates display of register contents, disassembled instructions, and symbol linkage. This is the same program used in Section 4.2.9 to illustrate command file linkage.

If the program object code is not in memory as shown in the disassembly, enter it using the I command (see Section 4.5.1) then enter the symbols with the ";" command (see Section 4.10.2). Alternatively, use the optional assembler.

| {K}*= | -080 | 00/1 | 13 . | <return< th=""><th>1&gt;</th><th>OUT</th><th>C=<retur< th=""><th><b>N&gt;</b></th></retur<></th></return<> | 1> | OUT | C= <retur< th=""><th><b>N&gt;</b></th></retur<> | <b>N&gt;</b> |
|-------|------|------|------|----------------------------------------------------------------------------------------------------|----|-----|-------------------------------------------------|--------------|
| 0800  | EA   | ,    |      | START                                                                                                    | N  | OP  |                                                 |              |
| 0801  | D8   |      |      |                                                                                                    | С  | LD  |                                                 |              |
| 0802  | Α9   | ØØ   |      |                                                                                                    | L  | DA  | #Ø                                              |              |
| 0804  | 85   | 41   |      |                                                                                                    | S  | ТΑ  | CTR                                             |              |
| 0806  | Α5   | 41   |      | CYCLE                                                                                                    | L  | DA  | CTR                                             |              |
| 0808  | A2   | FΕ   |      |                                                                                                    | L  | DX  | #\$FE                                           |              |
| Ø8ØA  | AØ   | 02   |      |                                                                                                    | L  | DY  | #02                                             |              |
| Ø8ØC  | E8   |      |      | XLOOP                                                                                                    | I  | NX  |                                                 |              |
| Ø8ØD  | DØ   | FD   |      |                                                                                                    | В  | NE  | XLOOP                                           |              |
| Ø8ØF  | 88   |      |      | YLOOP                                                                                                    | D  | EY  |                                                 |              |
| Ø81Ø  | DØ   | FD   |      |                                                                                                    | В  | NE  | YLOOP                                           |              |
| Ø812  | E6   | 41   |      |                                                                                                    | I  | NC  | CTR                                             |              |
| Ø814  | 4C   | Ø6   | Ø8   |                                                                                                    | J  | MP  | CYCLE                                           |              |
Example 1: Step mode, instruction trace on, no breakpoints, execute six instructions. Note that the initial instruction is not disassembled and displayed. This allows subsequent single step instruction tracing to continue without the current instruction being displayed twice.

{#} OFF {4} ON {4} OFF  $\{z\}$  ON {G} 0800/6 <RETURN> CLD AØ ØØ FE ØØ FE Ø801 AØ ØØ FE ØØ FE Ø8Ø2 LDA #\$00 STA CTR 22 ØØ FE ØØ FE Ø8Ø4 22 ØØ FE ØØ FE Ø8Ø6 CYCLE LDA CTR LDX #\$FE 22 ØØ FE ØØ FE Ø8Ø8 LDY #\$Ø2 = AØ ØØ FE ØØ FE Ø8ØA

Example 2: Step mode, instruction trace off, one breakpoint, execute four times.

2806 CYCLE LDA CTR {B}BRK/Ø=:CYCLE {?}Ø 2 3 4 5 6 7 1 {4} ON {Z} OFF {G} 0800 <SPACE> /. = 22 00 FE 00 FE 0806 CYCLE LDA CTR {G} 0806 <SPACE> /. = 20 00 00 00 FE 0806 CYCLE LDA CTR {G} Ø806 <SPACE> /. = 20 01 00 00 FE 0806 CYCLE LDA CTR {G} Ø8Ø6 /. = 20 03 00 00 FE 0806 CYCLE LDA CTR

Example 3: Step mode, instruction trace on, no breakpoints, terminate with ESC.

{Z} ON
{\$} OFF
{G} Ø800 <SPACE> /.

 22
 00
 00
 FE
 0801
 CLD

 22
 00
 00
 00
 FE
 0802
 LDA
 #\$00

 22
 00
 00
 00
 FE
 0804
 STA
 CTR

 22
 00
 00
 00
 FE
 0806
 CYCLE
 LDA
 #\$FE

 22
 00
 00
 00
 FE
 0806
 CYCLE
 LDA
 CTR

 22
 00
 00
 00
 FE
 0808
 LDX
 #\$FE

 (ESC)

 LDX
 #\$FE

Example 4: Run mode, two breakpoints, execute two times.

{B}BRK/1=;XLOOP Ø8ØC XLOOP INX {?}Ø 2 3 4 5 6 7 1 0806 080C 0000 0000 0000 0000 0000 0000 {4} ON
{G} Ø8ØØ <RETURN> = 32 ØØ FE ØØ FE Ø8Ø6 CYCLE LDA CTR {G} Ø806 <RETURN> = 30 00 FE 02 FE 080C XLOOP INX

4.6.2 Z Command - Toggle Instruction Trace

The Z command toggles the flag which controls the single step instruction trace. If the flag is on and instructions are being executed in the Step mode (see Section 4.6.1) an instruction trace will be printed. If the symbol table toggle is on (see Section 4.10.3) and a symbol values is found, the symbol will be displayed as the operand or lable.

#### NOTE

A cold RESET will disable symbol linkage until the symbols are re-entered or the symbol linkage toggle is turned on (see Section 4.10.3).

To toggle the instruction trace toggle, Type Z. AIM 65/40 responds with the status of the instruction trace mode:

{Z} ON {Z} OFF

# 4.6.3 J Command - Display Register Heading

The J command displays the register heading. This heading provides an easy register reference for subsequent single step program execution with instruction and register trace enabled (see Section 4.6).

To show the register header, type J. AIM 65/40 will respond with:

{J} PP AA XX YY SS

#### 4.6.4 H Command - Display Jump and Branch History

The H command displays the addresses of the last sixteen JMP or branch instructions that were executed. This trace capabilty exists only after the AIM 65/40 has been executing instructions in the Step mode.

#### Example:

Using the example program in Section 4.6.1, execute 1000 instructions in Step mode with the instruction trace off.

{Z} OFF
{G} 0800 <SPACE> /1000 <RETURN>
= 20 4C 00 01 FF 2810 BNE \$280F
{H}
080D 0814 0810 080D 0814 0810 080D 0814
0810 080D 0814 0810 080D 0814 0810 080D

Note the value of the counter in the A register (\$4C) which indicates 76 cycles were performed.

#### 4.6.5 V Command - Toggle Symbol Table on/off

The V command controls the flag that tells the Monitor to search the symbol table for a symbol value during debug functions. If the flag is on, the symbol table will be searched during single step trace (when step trace toggle is on, see Z command - Section 4.6.2), disassemble memory (K command see Section 4.5.2), memory address entry (FROM=, TO=) or breakpoint entry (B command, see Section 4.7.5) or breakpoint occurrance (G command, see Section 4.6.1). Any symbol found for the look-up value will be displayed as the operand symbol or address label.

#### NOTE

In some cases, a symbol may be improperly displayed due to an operand equating to a symbol value that should not equate to the symbol. You can usually determine if the symbol is proper for the value in guestion based on your knowledge of the program under test.

If the flag is off, the table will not be searched. This saves considerable time when the symbol table is large and either a symbol does not exist or it is not necessary to display a symbol value.

Type V to use the command. The current state of the flag will be displayed.

 $\{V\}ON$  $\{V\}OFF$ 

#### 4.7 BREAKPOINTS

AIM 65/40 breakpoints help you to debug programs quickly and effortlessly. The breakpoint feature essentially allows you to specify up to eight different instructions in your program as points at which the R6502 will stop, or "break", before executing that instruction.

What does this do for you? It allows you to find out when a certain instruction is being executed (or whether it is being executed at all!) and gives you the opportunity to examine the contents of any memory location or register just prior to that instruction. That is, breakpoints give you the opportunity to look at the progress of your program at several points in its execution sequence.

The AIM 65/40 Debug Monitor has four breakpoint commands:

- The ? command allows you to <u>display</u> the currently-assigned breakpoint addresses.
- o The # command allows you to <u>clear</u> all eight breakpoints (set them to address \$0000) upon completion of debug or in preparation for reassignment.
- o The 4 command allows you to enable (turn on) or disable (turn off) the breakpoint feature.
- o The B command allows you to <u>set</u> any of the eight breakpoint addresses.

#### 4.7.1 How to Use Breakpoints

As mentioned previously, the AIM 65/40 provides eight breakpoints which you can assign to up to eight different instruction addresses in your program. When you turn power on or perform a CTRL RESET, the breakpoints are cleared. Once you decide which program instructions you would like execution to stop, these instructions should be assigned as breakpoints using the B command. Breakpoints 0 through 7 operate independently and can be assigned in any order; that is, AIM 65/40 does not care whether only breakpoint 3 carries an assigned address, nor does it care about the order in which the addresses are assigned.

With breakpoints assigned you are ready to run your program. Start execution by using the G command (see Section 4.6.1) in either the Step or Run mode. The program will begin executing and will run until a breakpoint address is encountered.

Upon encountering a breakpoint, the AIM 65/40 will stop then display the disassembled instruction at that address. This is the instruction that is about to be executed by the R6502. At this point, you can examine the status of the program. You may want to display the contents of the registers (with the R command) to see if they contain what you <u>think</u> they'll contain,

or display a few memory locations (with the M command), for content. If everything is as expected, you may continue program execution by again using the G command. The breakpoint assignments will remain intact until you either clear them, perform a CTRL RESET or turn power off. You can clear them at any time using the # command or assigning a zero to that breakpoint.

#### NOTE

When a program in RAM is executed using the G or function keys, the instructions at the breakpoint addresses set by the B command (see Section 4.7.5) are replaced by BRK instructions (i.e. op code 00) if the # command (see Section 4.7.3) has previously toggled breakpoint enable on. When a 00 op code is encountered, the instruction at the address is disassembled and displayed by the Monitor NMI interrupt processing. The BRK instructions at the breakpoint addresses are also replaced with the regular instructions at this time.

Should a program executed by the G or Fl-F8 keys be stopped by a RESET or any other abnormal termination which does not go through NMI interrupt processing, the instructions replaced by BRK the Monitor breakpoint set-up will not be restored until a subsequent NMI is processed. Should this situation occur, the proper instructions can be easily restored by pressing the ATTN key once after a RESET.

# 4.7.2 ? Command - Display Breakpoints

The ? command displays the current address of each of the eight breakpoints. The leftmost, four-digit hexadecimal value is the address of breakpoint 0, the rightmost value is the address of breakpoint 7. \$0000 indicates that a breakpoint is unassigned. To use the ? command, type ?. AIM 65/40 will respond with the breakpoint identifiers and the corresponding breakpoint addresses, e.g.:

{?}0 1 2 3 4 5 6 7 0800 0806 080C 080F 0000 0000 0000 0000

In this example, the breakpoint numbers and their corresponding addresses are:

| Breakpoint Number | Breakpoint Address |
|-------------------|--------------------|
|                   |                    |
| Ø                 | 0800               |
| 1                 | Ø8Ø6               |
| 2                 | Ø8ØC               |
| 3                 | Ø80F               |
| 4                 | Not Set            |
| 5                 | Not Set            |
| 6                 | Not Set            |
| 7                 | Not Set            |

## 4.7.3 # Command - Clear Breakpoints

All eight breakpoints may be cleared by using the # command. All breakpoints are also cleared when AIM 65/40 power is turned on or upon a cold RESET. Warm RESET does not alter the breakpoint addresses.

To use the # command, type #. AIM 65/40 will respond with:

{**#**} OFF

This indicates that all the breakpoints have been cleared. You may verify it with the ? command.

# 4.7.3 4 Command - Toggle Breakpoint Enable On/Off

The 4 command toggles the breakpoint enable ON or OFF. This allows all breakpoint checking to be disabled temporarily without requiring the breakpoints to be re-entered later. When the breakpoint enable is ON the breakpoints in the program are checked during execution in single step or run mode.

Normally, breakpoint addresses are assigned with the B command and then enabled with the 4 command.

Examples:

{4} ON {4} OFF

In the above, the breakpoints were enabled (toggled ON) when the first 4 command was entered. The breakpoints were disabled (toggled OFF) when the second 4 command was entered.

#### NOTE

Breakpoints are disabled by a cold RESET or upon Breakpoint addresses are power-up. not initialized by a cold reset. Random data will therefore by stored in the breakpoint addresses turn-on. Before enabling the upon power breakpoints after a power turn-on, be sure to first use the # command (see Section 4.7.3) to initially clear them and use the B command (see Section 4.7.5) to set the proper breakpoint addresses.

# 4.7.5 B Command - Set Breakpoint

The B command allows you to specify the address for any of the eight breakpoints (breakpoint Ø through breakpoint 7). The breakpoint must be an address in the application program. The breakpoint can be specified as an absolute hexidecimal address or as a symbol. If entered as a symbol, the symbol must be assigned a value in the symbol table, either manually using the ";" command (see Section 4.10.2) or automatically by the optional assembler or other compiler. Symbolic entry is convenient since you do not have to look up the absolute address to enter the breakpoint.

Anytime an assembly is performed since the last entry of breakpoints, you will have to update the breakpoints if any of the absolute or symbolic specified addresses have changed (which they probably will).

Use the B command as follows:

a. Type B. AIM 65/40 will respond with:

{B}BRK/

b. After the / prompt, specify the breakpoint to be set by entering a digit between Ø and 7. AIM 65/40 will respond by printing the number of the breakpoint entered and an = prompt. For example, if Ø is entered:

 $\{B\}BRK/Ø =$ 

c. To set a breakpoint, enter the hexadecimal address or ";" followed by the symbol where the program is to halt.

To clear a breakpoint, enter Ø for the address. Although cleared, the disassembled instruction at address Ø will be displayed.

d. After the address has been entered, type RETURN or SPACE. control will return to the Monitor. If entered as an address, the instruction at that address will be disassembled and displayed. If entered as a symbol, the symbol value (now the address) will be displayed in addition to the disassembled instruction. If the symbol is not found in the symbol table, the typed symbol will be blanked to request re-entry of the sumbol name. Upon completion, re-enter the B command to set or clear additional breakpoints.

Example:

{B)BRK/Ø=0800 START NOP
{B)BRK/1=;CYCLE 0806 CYCLE LDA CTR
{B)BRK/2=0 BRK

In the above example, breakpoint 0 was set to location \$0800, breakpoint 1 was set to location \$0806 and breakpoint 2 was set to location \$0000 (i.e., cleared).

# 4.8 LOAD/DUMP MEMORY

Two commands allow R6500 object code to be loaded into memory from an input device or dumped from memory to an output device.

#### 4.8.1 L Command - Load Memory

The L command loads object code from any system device into memory.

Use the L command as follows:

a. Type L. AIM 65/40 will respond with:

{L} OFFSET=0000

b. If an offset other than Ø is desired, enter the offset in hexadecimal then RETURN; otherwise just press RETURN. The offset will be added to the address on the input media to specify its address in memory (with overflow ignored to allow wraparound to lower addresses). The AIM 65/40 will respond with:

IN=

c. Type the code of the input device from which the object code is to be loaded:

| Input Device                 | Input<br>Device Code | Subprompt<br>Reference |
|------------------------------|----------------------|------------------------|
| Keyboard                     | RETURN or SPACE      |                        |
| Memory                       | м                    |                        |
| Floppy disk (user defined)   | F                    |                        |
| User defined                 | U                    |                        |
| User Defined                 | v                    |                        |
| Audio Tape, AIM 65/40 Format | : Т                  | 9.3.2                  |
| Serial (user defined)        | S                    |                        |

- d. Respond to subprompts.
- e. AIM 65/40 will load the object code from the selected device into memory. When all the code has been loaded, the AIM 65/40 will display DONE and return to the Monitor command level.

If any of the records being read contain a checksum error, or if any part of the memory fails to write, an error message will be printed (see Appendix D), indicating the first addresss of the record which caused the error.

Example: Load object code from an audio cassette recorder (optionally connected to recorder remote control line 1) and previously dumped with a file name of SEQ1

{L} OFFSET=0000 <RETURN> IN=T UNIT=1 FILE=SEQ1 <RETURN> DONE

# 4.8.2 D Command - Dump Memory

The D command dumps the contents of a specified portion of memory to an output device in either binary or ASCII format (see Appendix I.2).

Use the D command as follows:

a. Type D. AIM 65/40 will respond by asking for the beginning address:

#### FROM=ØØØØ

b. Enter the beginning address to be dumped, in hexadecimal or as a defined symbol (after a preeceding ;). An input error may be corrected using DEL, then continue to enter a number up to four digits or a symbol up to six digits. End the input with RETURN or SPACE. If 0800 was entered, AIM 65/40 will respond by asking for the dump ending address:

FROM=0800 TO=0000

c. Enter the ending address to be dumped, in hexadecimal, or as a defined symbol (following a ;). An input error may be corrected in the same manner as in the beginning address. End the input with a RETURN or SPACE. If Ø840 was entered, AIM 65/40 will respond with:

FROM=0800 TO=0840 OFFSET=0000

d. Enter the offset, if any then press RETURN. An offset allows the output starting address to differ from the FROM= location of the data dumped from memory by a specified amount. The system responds with:

FROM=0800 TO=0840 OFFSET=0000 MORE?

#### NOTE

The offset value entered in step d does not change the starting location from which the data is dumped; it changes only the starting address on the output data:

If OFFSET=0 and FROM=2000, the output starting address on the media = 2000.

If OFFSET=1000 and FROM=2000, the output starting address on the media = 3000.

If OFFSET=F000 and FROM=2000, the output starting address on the media = 1000.

e. If another section of memory is to be dumped, enter Y and refer to step a. If N or RETURN is entered the system responds with:

TYPE=

- f. Enter the type of dump format:
  - (1) Enter A if the data is to be dumped in ASCII format (see Appendix I.2). This format is required if the dumped data is to be displayed. The system will respond with

TYPE=A OUT=

(2) Enter B if the data is to be dumped in the binary format (see Appendix I.2). This format is best for mass storage since it is about 80% more dense than ASCII. The data cannot be displayed or printed in this format. The system will respond with

TYPE=B DUMP SYMBOLS?

Type Y if the symbol table is to be dumped after the other data is output. Type N (or anything else besides Y) if it is not to be dumped.

g. Enter the code of the output device where the dump is to be directed:

| Desired<br><u>Output Device</u> | Output<br>Device Code | Subprompt<br><u>Reference</u> |
|---------------------------------|-----------------------|-------------------------------|
| System display printer          | SPACE or RETURN       |                               |
| Floppy disk (user defined)      | F                     |                               |
| User defined                    | U                     |                               |
| User defined                    | v                     |                               |
| Dummy                           | х                     |                               |
| Audio Tape, AIM 65/40 format    | т                     | 9.3.1                         |
| Serial (user defined)           | S                     |                               |

h. The memory contents will be dumped to the specified output device in R6500 object code format. Upon completion, the AIM 65/40 will display DONE and return to the Monitor command level. Example 1: Dump memory locations \$800 to \$966 to an audio tape file called DUMP1 located on the tape recorder number 1.

{D}
FROM=0800 <RETURN> TO=0966 <RETURN> OFFSET=0000 <RETURN>
MORE?N
TYPE=A OUT=T UNIT=1 FILE= DUMP1

Example 2: Dumps memory locations \$800 to \$966 to tape file called DUMP2 located on tape recorder number 2. In addition, dump from location \$0A00 to location \$0A80.

{D}
FROM=800 <RETURN> TO=966 <RETURN> OFFSET=0000 <RETURN>
MORE?Y
FROM=A00 <RETURN> TO=A80 <RETURN> OFFSET=0000 <RETURN>
MORE?N
TYPE=A OUT=T UNIT=2 FILE=DUMP2

Example 3: Dump from locations \$F000 to \$F010 and from \$F800 to \$F820 with no offset. Direct the output to the display/printer. Note that the dump type must be ASCII (TYPE=A) for display or printing.

{D} FROM=F0000 <RETURN> TO=F010 <RETURN> OFFSET=0 <RETURN> MORE?Y FROM=F800 <RETURN> TO=F820 <RETURN> OFFSET=0 <RETURN> MORE?N TYPE=A OUT= ;1EF8007E0210052C7F0210F6602025F9A91B205 DF3A958205DF3A94C205DF3A0000CA6 ;03F81E8CB3FF0357

;11F000F000004C03F05CF085F062F08BF056F09 D0AA1 ;0000040004 DONE

Example 4: Dump from locations \$4000 to \$F020 with an offset of \$4000. Direct the output to the printer.

{D} FROM=FØØØ TO=FØ2Ø OFFSET=4000 MORE?N TYPE=A OUT=P ;lE3000F000004C03F05CF085F062F03BF056F09 DF079F079F079F079F079F01354 ;03301E79F0790233 ;000030003 DONE

#### 4.8.3 F Command - Verify Memory

The F command verifies the contents of memory (object code) with the contents of a file on a system device. The offset capability allows memory that was loaded with an offset also to be verified. The offset is additive in the same manner as described for the L command (see Section 4.8.1). The contents of both memory and the reference file are displayed along with the address if a mismatch in value is detected. Memory can be verified against a file recorded in, either the binary format or ASCII format.

Use the F command as follows:

a. Type F. AIM 65/40 will respond with:

{F} OUT=

b. Enter the single character output device code specifying where the list of verify errors are to be displayed. For example, if the output is to the display/printer, press RETURN, AIM 65/40 responds with:

{F} OUT= OFFSET=0000

c. Enter the offset value (if applicable) to four digits in hexadecimal and end with a RETURN. A RETURN or SPACE defaults to Ø when no value is entered. AIM 65/40 responds with:

{F} OUT= OFFSET=0000 IN=

- d. Enter the single character input device code (see AppendixA) and respond to subprompts.
- e. The AIM 65/40 verifies the contents of each data byte read from the input media to the data in memory at the corresponding address. If any errors are detected, the

address of the error, the memory contents and the input media value are displayed in this order with up to three addresses on a line.

f. After all input bytes are verified, the AIM 65/40 displays:

DONE

and returns to the Monitor command level.

Example: Verify object code from file SEQ4 on an audio recorder connected to remote control line no. 1. Direct the error list to the display/printer. Assume errors at \$1000 through 1005.

{F} OUT=<RETURN> OFFSET=0000 <RETURN> IN=T UNIT=1
FILE=SEQ1 <RETURN>

SEQ1 00 R 1000 83 C3 1001 03 43 1002 DE 5E 1003 82 C2 1004 90 D0 1005 D5 55

#### 4.9 PERIPHERAL CONTROL

The peripheral control commands allow you to control the printer and audio tape recorders.

#### 4.9.1 CTRL P Command - Toggle Auto-Print On/Off

The CTRL P command turns the auto-print control on if it is off, and off if it is on.

The command is entered by pressing the P key while the CTRL key is depressed. The status of the printer control will be indicated by an AUTO-PRINT OFF or AUTO-PRINT ON printout.

When the auto-print is ON, it will print everything that is displayed upon a carriage return and line feed. If the printer control is OFF, information will be printed only when the PRINT key is pressed or when data is directed to the printer (OUT=P). The printer control is turned ON when the AIM 65/40 power is applied or a CTRL RESET is commanded. Subsequent warm RESETs will not change the active state of the printer control.

NOTE

# 4.9.2 PRINT Command - Print Display Contents

The PRINT command causes the contents of the display line (including non-displayed characters) to be printed. Print will occur when the PRINT key is pressed, regardless of the auot-print state.

#### 4.9.3 1 or 2 Command - Toggle Recorder 1 or 2 Control On/Off

Two commands control the audio tape devices. The tape recorder has a control number identifying the device. Tape Control 1 should be connected to tape recorder number 1 for simplicity.

a. Type 1, to toggle Tape Control 1 ON or OFF.

Tape 1 Control is normally connected to tape recorder number 1 remote jack. If so, the tape recorder will not record, play, advance of rewind until Tape 1 control is ON.

The Monitor and Editor commands requiring tape recorder number 1 operation will command the Tape 1 control ON when required and turn OFF upon completion of the command.

These commands are L (Load), D (Dump) and F (Verify) in the Monitor and R (Read) and L (List) in the Editor. To manually operate tape recorder number 1, the Tape 1 Control must be turned ON using the 1 command.

#### NOTE

The Tape controls are turned off when AIM 65/40 power is turned on or a CTRL RESET is commanded. Warm RESET does not change the active state of the Tape controls.

b. Type 2, to toggle tape control 2 On or Off.

Tape 2 Control operates in the same manner as Tape 1 Control. Refer to Step a. for the explanation.

#### 4.9.4 3 Command - Verify Tape Checksum

The 3 command is used to verify that the block checksum for either source or object code was properly recorded on audio tape when using the Dump Command. Tape verification should be performed before the contents of memory are altered, in case the data was not properly recorded.

Use the 3 command as follows:

Type 3, AIM 65/40 will respond with:

a. {3} UNIT=

b. Type 1 or 2. For example, AIM 65/40 will respond with:

{3} UNIT=1 FILE=

Enter the file name as shown in Section 9.1.5. The operation will continue as described in that section.

#### Example:

{3} UNIT=1 FILE=OBJ

#### 4.10 F1-F8 KEYS - USER FUNCTION COMMANDS

The preceding portions of this section describe a large number of single-keystroke commands and how the AIM 65/40 Monitor responds to them. All of those commands perform very specific pre-defined functions -- alter a memory location or a register, initiate program execution, set or clear breakpoints, and so on.

This section describes how to link the eight function keys (F1-F8) to user defined functions. This linkage allows you to command any one of these functions by pressing the assigned function key from the Monitor command level. (Note, however, that the eight function keys are assigned specific commands in the Editor, see Section 5.6).

Associated with each of the eight keys is a two-byte vector (see Monitor constants in Table 15-2) that points to the starting address of the corresponding user function. This vector is formatted in low-byte, high-byte order (e.g., 5008 = address \$0850) that can be generated by the optional assembler .WORD directive.

Use the F1-F8 keys as follows:

- a. Enter the user function in memory. The routine must end with a JMP to COMIN1 (\$A314) or an BRK instruction to return to the Monitor command level upon completion. The return to CONJN1 causes only the Monitor prompt to be displayed whereas the BRK instruction will display one line of disassembled machine code.
- b. Store a vector pointing to the entry address of the user function in the associated function key vector location (see Table 15-2):

| Key | Vector Location      | Displayed Number |
|-----|----------------------|------------------|
| Fl  | \$250-\$251          | {1}              |
| F2  | \$252-\$253          | {2}              |
| F3  | \$254-\$255          | {3}              |
| F4  | \$256-\$257          | <b>{4</b> }      |
| F5  | \$258-\$259          | {5}              |
| F6  | \$25A-\$25B          | {6}              |
| F7  | \$25C-\$25D          | {7}              |
| F8  | \$25E-\$ <b>25</b> F | {8}              |

c. Press the appropriate function key --- Fl through F8. AIM 65/40 will display the number (in superscript format) corresponding to the key and will jump to the associated user function routine. Example 1: Enter a user function starting at \$0800 which returns to the Monitor. Also, link to the Fl key using mneumonic instruction entry (I command, see Section 4.5.1) and alter memory (/ command, see Section 4.4.4) functions.

{I}
XXXX \*=0800
0800 (Enter user function instructions)
.
.
.
.
XXXX 4C 03 A3 JMP A314
XXXX (ESC)
{M}250 22 A3 22 A3 22 A3 22 A3 ".".".".
{/}0250 00 08 22 A3 22 A3 ".".".".

Example 2: Assemble (using the optional assembler) a user function starting at \$0A00 which returns fo the Monitor. Link the entry to the F2 key. The source code fragment is:

#### SECTION 5

#### AIM 65/40 TEXT EDITOR DESCRIPTION

The AIM 65/40 Text Editor provides you with the capability of manipulating, or editing, blocks of text -- called files -that reside in the AIM 65/40 RAM memory and inputting and outputting these files. What is text? Text is simply one or more strings of ASCII characters that represent data, messages or program instructions in memory. A file is, then, a series of ASCII strings that represents a data table, a set of messages, or a program in memory.

The Text Editor is primarily used to enter source code programs that will be "assembled" or "compiled" (translated into R6502-compatible instructions) by the optional AIM 65/40 software or firmware. The Text Editor can also be used to enter data tables and message information that can be output to ASCII-based peripheral devices such as the AIM 65/40 display and printer. In either application, the Text Editor acts as nothing more than a simple input/editing/output program. The Text Editor makes no qualitative decisions as to what kind of information it is processing -- data characters, message characters and program instruction characters are all treated as "text", nothing more, nothing less.

The Text Editor allows program and text data in ASCII character coding to be entered and manipulated using various line, string and screen oriented commands. Line oriented functions can enter, delete, list and display data at the single or multiple line level. String oriented commands locate or change variable length character strings. Screen oriented commands replace, insert and delete characters at the character level within a line of text. Single character or block change operations may be performed. Table 5-1 lists the Editor commands.

# Table 5-1. AIM 65/40 Editor Commands

| Category                     | Command                                                                                                    | Function                                                                                                    |
|------------------------------|----------------------------------------------------------------------------------------------------|----------------------------------------------------------------------------------------------------|
| Editor Entry<br>from Monitor | E<br>C<br>T                                                                                                    | Initialize Text Buffer and<br>Enter Editor<br>Recover Text Buffer and<br>Re-enter Editor<br>Re-enter Editor                                                                                                    |
| Editor Control               | S<br>ESC<br>Q<br>+<br>CTRL C<br>CTRL N<br>@                                                                                        | Enter Screen Edit Mode<br>Escape to Editor Command Level<br>Quit Editor and Enter Monitor<br>Repeat Last Command<br>Clear Display and Home Cursor<br>Home Cursor<br>Enter Data Output Rate                                                                       |
| Line Oriented                | R<br>I<br>U<br>O<br>K<br>D<br>T<br>B<br>L<br>?<br>G<br>SPACE                                                                       | Read Multiple Lines<br>Insert One Line<br>Go Up Multiple Lines<br>Overlay Current Line<br>Delete (Kill) Multiple Lines<br>Go Down Multiple Lines<br>Go to Top Line<br>List Multiple Lines<br>Display Line Addresses<br>Go To Line Number<br>Display Current Line |
| String Oriented              | F<br>C                                                                                                    | Find Character String<br>Change Character String                                                                                                    |
| Screen Oriented              | F1/CTRL Q<br>F2/CTRL R<br>F3/CTRL S<br>F4/CTRL T<br>F5/CTRL U<br>F6/CTRL V<br>F7/CTRL W<br>F8/CTRL X<br>CTRL A<br>CTRL A<br>CTRL A | Home Cursor On Line<br>Clear Line To Right<br>Toggle Insert Mode On/Off<br>Delete Character At Cursor<br>Move Cursor Left<br>Move Cursor Right<br>Move Line/Cursor Down<br>Move Line/Cursor Up<br>Add a Line<br>Break a Line<br>Delete a Line                    |
| Peripheral<br>Control        | CTRL P<br>1<br>2                                                                                                    | Toggle Auto-Print On/Off<br>Toggle Recorder 1 Control On/Off<br>Toggle REcorder 2 Control On/Off                                                                                                    |

# 5.1 AIM 65/40 TEXT EDITOR FEATURES

The Editor features are summarized below.

- o Complete User Control of Memory Text is edited in system memory, with complete user control of which memory locations are used by the Editor.
- I/O Device Flexibility Input to the Editor may come from any system device. Output from the Editor may be directed to any system device.
- Convenient Line Oriented Editing Commands are provided to:
  - Go to the top or the bottom of the text
  - Go to any given line of the text
  - Go up or down any number of lines
  - Find a given string
  - Change a given string to another string
  - Change multiple occurrences of a character string to another string
  - List one or more lines to any system device
  - Insert one or more lines at the current location of the text pointer, with input coming from any system device
  - Replace a line
  - Delete any number of lines
  - Insert/delete characters at the current line
  - Show the addresses of the active line and the last line of the text
- o Flexible Screen Oriented character commands are provided which:
  - Move the cursor right and left
  - Move the line (cursor up and down)
  - Replace and insert characters
  - Delete under and to the left of the cursor
  - Delete under and to the left of the cursor

- Insert carriage returns to split text lines
- Home cursor and clear the display
- o Multiple String Changes Automatic and selective character string block change capability allows easy altering of labels, symbols and other character string data. A user specified limit to the number of lines to scan allows absolute control over change incorporation. Display of text lines before and after change incorporation allows operator verification.

# 5.1.1 Text Buffer

The text is stored in an area of RAM called the Text Buffer. Upon initial entry into the Editor, the user must define the starting and ending limits of the Text Buffer. The default limits in AIM 65/40 memory can be used to allocate all available memory to the Text Buffer. The default lower limit is \$2000 and default upper limit is \$3FFF. This allows \$0800 -\$17FF to be used for application program object code and \$1800 - \$1FFF to be used for the symbol table. All of these default locations are user alterable.

Data is stored in the Text Buffer in ASCII format (see Appendix E for the ASCII character codes). Each character entered requires one byte (8 bits) of RAM. The text is stored in variable length lines; each text line ends with a carriage return (\$0D) after the last text character. Line feed (\$0A) characters are not stored.

A null character (\$00) is stored after the last text line to indicate the end of active text. Be careful not to store a \$00 in the active text area of the Text Buffer; otherwise, all text past the \$00 will not be accessible using normal Editor commands. To estimate the amount of RAM required for the Text Buffer, allow one byte for each text character, one byte for each line ending carriage return (\$0D) character and one byte for the text ending \$00. Additional memory should be allocated to allow for text additions and changes.

The address limits of the Text Buffer as well as the ending address of the active text can be determined at any time be examining the following dedicated memory locations:

|            |                                | Exam         | ple     |
|------------|--------------------------------|--------------|---------|
| Address    | Parameter                      | Contents     | Address |
| 00FA-00FB  | Text Current Line              | \$3025       | \$2530  |
| 0326-0327  | Text Ending Address            | \$4235       | \$2542  |
| 0260-0261  | Text Buffer Starting Address   | \$0020       | \$2000  |
| 0262-0263  | Text Buffer Ending Address     | \$FF 3F      | \$3FFF  |
| See Figure | 5-1 for an illustration of the | text buffer. |         |

# 5.1.2 Line Pointer

All line oriented Editor operations begin from the start of the <u>active line</u>. The active line is identified by the line pointer, which is always positioned in front of the first character of the active line. Following an Editor operation, the line pointer is positioned to the start of either the last line operated on or one line down from the last line operated on, depending upon the command.

The active line is displayed at the completion of most Editor commands, depending on output device selection. If there is any doubt where the line pointer is positioned, press the SPACE bar to display the active line.

Line pointer positioning commands allow easy manipulation of the line pointer. Using these commands, the line pointer can be easily and quickly moved to the top of the text, to the bottom of the text, up one line or down one line.

|                               | {E}<br>EDIT FROM=2000 TO<br>LINE 1 (Top Line<br>LINE 2<br>LINE 3 (last Line | =3FFF IN=<br>of Text)<br>e of Text)                  |
|-------------------------------|-----------------------------------------------------------------------------|------------------------------------------------------|
|                               | *END*<br>=(T)<br>LINE 1<br>={D}/1<br>LINE/2 (Active L<br>a. Example Text    | ine of Text)                                         |
| Start of> 2000<br>Text Buffer | 4C494E492Ø31ØD4C                                                            | < Top Line of Text                                   |
|                               | 494E4520320D4C49                                                            | < Active Line                                        |
|                               | 4E4520330D00xxxx                                                            | < Last Line of Text                                  |
|                               |                                                                             | End of Text Indicator<br>Line Ending Carriage Return |
|                               |                                                                             | <pre>&lt; 3FFF &lt; End of Text Buffer</pre>         |

b. Text Buffer Illustration

Figure 5-1. Example Text Buffer

# 5.1.3 Dummy Line

A dummy line is provided after the last active line to allow new text to be added at the end of the existing text. If the line pointer is positioned on the last active line of text in the Text Buffer, it must be moved down one line to the dummy line using the D or F7 commands in order to then read or insert new text after the last line of the active text.

When the line pointer is positioned on the dummy line, \*END\* will be displayed.

#### 5.2 EDITOR ENTRY COMMANDS

Three commands permit the Editor to be entered from the Monitor. One command initializes the Text Buffer upon entry, the second allows re-entry to the Editor after relocating the Text Buffer and the third allows re-entry to Text Buffer.

While these commands can be classified technically as Monitor commands, they are explained here since they are associated with the Editor operation.

The Editor command level prompt is = (equal sign). When this prompt is blinking in position one, an Editor command (see Table 5-1) may be entered. Many commands respond with subprompts to request entry of additional information. Enter the requested data as described in the following sections.

Note that the \* (asterisk) cursor indicates that an input character string is required in the line oriented read or insert commands, in the find or change character string commands and in the screen edit character <u>replace</u> mode. The "Y" cursor indicates character string input is required in the screen edit character <u>insert</u> mode. Refer to Section 5.6 for more information.

# 5.2.1 Monitor E Command - Initialize the Text Buffer and Enter the Editor

The Monitor E command enters the Editor, initializes the Text Buffer limits then automatically enters the text input mode. Use this command to enter the Editor for the first time prior to reading text into the text buffer or when the existing text is no longer needed (and has been saved if needed in the future) and you want to re-initialize the Editor to accept other text.

#### NOTE

If you want to recover existing text, use the Monitor command (see Section 5.2.2).

Use the E command as follows:

a. After the Monitor prompt, type E. The Editor will display the last entered starting address of the Text Buffer (the cold RESET value is \$2000):

{E}
EDIT FROM=2000

b. If you want to change the starting address, enter the new value as either a hexadecimal number or as a symbol (preceded by ;). End the entry with RETURN or SPACE. RETURN or SPACE without entering an address will default to the displayed value.

The Editor will then display the last entered ending address of the text buffer (the cold RESET value is \$3FFF):

EDIT FROM=2000 TO=3FFF

c. If you want to change the ending address, enter the new value and terminate it like you did for the starting address. It will also default to the displayed value if you press RETURN or SPACE without entering a new value. The Editor will then request entry of the input device code:

EDIT FROM=2000 TO=3FFF IN=

- e. Enter the code identifying the input device from which the text is to be entered (see Appendix A).
- f. After entering the input device code and responding to any subprompts, the Editor automatically enters the read text into the Text Buffer function (R command). Refer to Section 5.4.1 step(a) for instructions on how to enter text in this function.

Example 1: Enter the Editor, set up different text buffer starting and ending addresses and input text from an audio cassette recorder.

{E} EDIT FROM=1000 <RETURN> TO=1FFF <RETURN> IN<sup>±</sup>T UNIT=1 FILE =TXT1

Example 2: Enter the Editor, use the cold RESET text buffer starting and ending values and input text three lines of text from the keyboard.

{E} EDIT FROM=2000<RETURN> TO=3FFF<RETURN> IN=<RETURN> THIS IS THE TOP LINE OF TEXT THIS IS THE SECOND LINE OF TEXT THIS IS THE THIRD LINE OF TEXT <RETURN> \*END\*

# 5.2.2 Monitor C Command - Recover the Text Buffer and Re-enter the Editor

The Monitor C command creates a text buffer around ASCII data already in RAM then re-enters in the Editor. This command is useful for recovering or restoring a text buffer that was unintentionally initialized (using the Monitor E command) or deliberately moved while working with two or more text files in RAM. It can also be used to create a text buffer about assembler source code in memory that was disassembled using the K command (see Section 4.5.2). The ASCII data must meet the requirements of data in the text buffer (see Section 5.1), notably:

- A carriage return (\$ØD) must be included within each 80 characters (since the line buffer is 80 bytes in length.
- A null (\$00) must terminate the text after the last carriage return.

Use the C command as follows:

a. After the Monitor prompt, type C. The Editor will display with the Editor prompt and the last entered starting address (the cold RESET value is \$2000):

> {C} EDIT FROM=2000

b. If you want to change the starting address, enter the new value as either a hexidecimal number or as a symbol (preceded by ;). End the entry with RETURN or SPACE. RETURN or SPACE without entering an address will default to the displayed value.

The Editor will then display the last entered ending address of the text buffer (the cold RESET value is \$3FFF):

EDIT FROM=2000 TO=3FFF

- c. If you want to change the ending address, enter the new value and terminate it like you did for the starting address. It will also default to the displayed value if you press RETURN or SPACE without entering a new value.
- d. The Editor will be re-entered, the line pointer set to the top line and the top line displayed.

#### CAUTION

If the data within the enter text buffer limits are not encoded in ASCII (see Appendix F), the results are unpredictable.

#### NOTE

The new text buffer may be larger than the recovered or current text in the buffer. The text terminating \$00 can be after any \$0D (carriage return) within the text buffer limits.

Example 1: Recover the Text Buffer at the cold RESET text buffer limits.

{C} EDIT FROM=2000 <RETURN> TO=3FFF <RETURN> THIS IS THE TOP LINE OF TEXT ={O}

Example 2: Establish symbolic text buffer limits and recover the text buffer symbolically.

{;}BlS =2000
{;}BlE =3FFF
{C}
EDIT FROM=;BlS <RETURN> 2000 TO=;BlE <RETURN> 3FFF
THIS IS THE TOP LINE OF TEXT

#### 5.2.3 Monitor T Command - Re-enter the Editor

The Monitor T command re-enters the Editor at the top of the Text Buffer to allow editing of text previous entered into the buffer and displays the first line of text. The line pointer is positioned automatically at the top line.

The command is used during program development to return to the Editor from the Monitor after an assembly or compilation has detected an error in the source code. With the source code in the Text Buffer, errors can be rapidly corrected then assembly or compilation quickly and easily repeated.

If multiple text buffers are used, the Monitor C command (see Section 5.2.2) can be used to enter and edit any text that is present.

Some assemblers or compilers may process text starting with the line pointed to by the line pointer. In this case, use the Monitor T command to re-enter the Editor then other commands to move the line pointer to the desired position. Exiting the Editor at this point (with the Q command, see Section 5.3.2) will retain the line pointer at its current position.

To re-enter the Editor, type T after the Monitor prompt, e.g.

{T} THIS IS THE DISPLAYED TOP LINE OF TEXT

#### 5.3 EDITOR CONTROL COMMANDS

The Editor control commands switch control out of the Editor command level, return control to either the Editor or the Monitor command level, or repeat the previous Editor command.

#### 5.3.1 S Command - Enter the Screen Edit Mode

The S command enters the screen edit mode in the same manner as the F6 key. Refer to Section 5.6 for usage information.

# 5.3.2 ESC-Escape to Editor Command Level

The ESC command escapes from Editor commands or functions in process and returns to the Editor command entry level. The Editor examines the keystack for entry of the ESC command at various points to determine if the current processing is to be terminated.

For example, a check is made after each line of text is output during the list function (L command, see Section 5.4.9). If ESC has been pressed, the output listing process is terminated and control returns to the Editor command level.

To return to the Editor command mode, type ESC. AIM 65/40 will display:

(ESC)

either on the same or on the next line followed by display of the Editor command level prompt (=) in position one. Editor commands may be now entered.

#### 5.3.3 Q Command - Quit the Editor and Enter the Monitor

To exit the Editor and return to Monitor, type the Q after the Editor prompt:

= { Q }

The AIM 65/40 will return to the Monitor command level and display the Monitor prompt. Note that pressing the ESC key while in Editor does not exit the Editor, it only returns to the Editor command entry level.

The Editor may be re-entered with the T or C command.

#### 5.3.4 + Command - Repeat the Last Command

The plus (+) command repeats the last command. This is helpful when repeating commands with long set-ups but should be used cautiously since some commands may cause different results when repeated depending on initial conditions.

To repeat the prior command, type +. The Editor will display

= { + }

followed by the prior command and results as it is repeated.

# 5.3.5 CTRL C Command - Clear Display and Home Cursor

The CTRL C command clears the dsiplay and homes the cursor to position one. This command is handly in the screen edit mode if you have to start the text entry from position one after partially entering it. This command should be used cautiously since it is active at all times. If commanded when another

command is partially entered, the Editor will continue to respond to keyboard inputs, however the prior displayed prompts and status will not be visible.

# 5.3.6 CTRL N Command - Home Cursor

The CTRL N command homes the cursor to character position one without clearing the display. This command should also be used cautiously since it is active at all times. If commanded when another command is partially entered, the Editor will continue to respond to keyboard inputs, however the character input cursor is displaced from its normal input position.

#### 5.3.7 @ Command - Enter Data Output Rate

The @ command inputs a number which determines the rate at which data is output to the display (and printer, if auto-print is on) by a subsequent command that has a variable output rate; e.g., the list lines of text function (L command, see Section 5.4.9). The number may vary from Ø (fastest) to 9 (slowest).

Example:

={@}Ø

#### 5.4 LINE ORIENTED COMMANDS

#### 5.4.1 R Command - Read Multiple Lines

The R command reads multiple lines of text from an input device into the text buffer. The R command may be used to enter lines into an empty text buffer (i.e., when creating a new program) or to add lines to text already stored in the text buffer. Text inserted into the text buffer is inserted in front of the active line. There may be a noticeable pause at the end of each line if text is being inserted in front of already existing lines. End each line of input by pressing <RETURN>. Type two consecutive RETURNS to end the text input mode. Control will then return to the Editor command level.

If an attempt is made to read more text than may be stored in the text buffer, the following message will be printed:

\*END\*

and control is returned to the Editor command level.

Use the R command as follows:

- a. Position the line pointer to the line before which you want to enter the new text.
- b. After the Editor prompt, type R. The Editor will ask for the input device code:

={R} IN=

- c. Enter the code of the input device from which the text will be entered (see Appendix A).
  - Press RETURN or SPACE to enter text from the keyboard. AIM 65/40 will display a flashing cursor to indicate where the next digit is to be entered:
    - \*

Enter text from the keyboard, terminating each line with RETURN. An input error may be corrected by entering DEL and re-entering the desired character. Text can be entered in either lower or upper case. Lower case letters are indicated on the 40-character display by a period in the lower right corner of the character position. Up to 79 characters may be entered on a line. The first 40 characters are entered from left to right as seen on the display. Starting with character 40, the displayed data will scroll to the left one character position as each new character is entered. The cursor will remain in the 80th position upon entry of 79 characters. You can then delete characters but you can not add any more.

4

Terminate the text entry by pressing RETURN without entering any data on the new line.

(2) Type T to enter text from an audio cassette recorder. Refer to Section 9.1.6 for the set-up instructions. The system will ask which tape drive contains the file to be read into the text buffer.

={R} IN=T UNIT=

(a) Enter the number of the tape drive number e.g. 1. The system will ask for entry of the file name:

={R} IN=T UNIT=1 FILE=

(b) Enter the name of the file that is to be read into the text buffer. End the file name with a RETURN. For example:

={R} IN=T UNIT=1 FILE=PROG1

(c) AIM 65/40 will read the named file into the text buffer. When the read operation has been completed, the Editor will display the prompt =, indicating it is awaiting the next editor command. The block count from the file will be displayed along with an "R" as the tape is being read (see Section 9.3.2).
Example 1: Read text into the text buffer from the keyboard.

```
={R} IN=<RETURN>
.PAG 'THIS IS A TEST PROGRAM'
*=$2800
LABEL1 LDA #$34
STA $45
INX
JMP LABEL1 ;TRANSFER BACK
.END
*END*
```

5.4.2 I Command - Insert a Line

The I command inserts one line of text ahead of the active line. Input is always from the keyboard.

Use the I command as follows:

- a. Position the line pointer to the line before which you want to insert the new text.
- b. Type I. The Editor will indicate the text entry mode from the keyboard by a blinking asterisk in position one:
  - \*
- c. Enter the line of text (to 79 characters) into the buffer. End the input with a RETURN.
- d. The Editor will display the line after the inserted text.

Example: Suppose the program in the text buffer is:

.PAG 'THIS IS A TEST PROGRAM' \*=\$2800 LABEL1 LDA #\$34 STA \$45 INX JMP LABEL1 ;TRANSFER BACK .END Assume that the active line was the fourth line and the following text was inserted using the I command: Use the D command to go down four lines.

STA \$45 ={I} ;THIS LINE WAS INSERTED STA \$45

After inserting the new line, the new program would read (using the T and L commands):

.PAG 'THIS IS A TEST PROGRAM' \*=\$2800 LABEL1 LDA #\$34 ;THIS LINE WAS INSERTED STA \$45 INX JMP LABEL1 ;TRANSFER BACK .END

5.4.3 O Command - Overlay Current Line

The O command overlays (replaces) the active line of text with a new line of text. Input is always from the keyboard.

Use the O command as follows:

- Position the line pointer to the line (text) to be replaced.
- b. Type O. The Editor will blank the line then display the prompt \* to indicate the position of the next character to enter.
- c. Enter the new line of text and terminate the entry with a RETURN. The new entry is printed out.

Example: Assume the program in the text buffer is (using the T and L commands):

 $= \{ T \}$ .PAG 'THIS IS A TEST PROGRAM' ={L}/. OUT=<RETURN> .PAG 'THIS IS A TEST PROGRAM' \*=\$2800 LABEL1 LDA #\$34 THIS LINE WAS INSERTED STA \$45 INX JMP LABEL1 ;TRANSFER BACK .END \*END\* Locate the line to be replaced (line 4) using the T and the D or F7 commands, then replace it with the O command: = { T } .PAG 'THIS IS A TEST PROGRAM'  $= \{D\} / 1 < RETURN >$ ;THIS LINE WAS INSERTED  $= \{0\}$ \*: THIS IS THE REPLACING LINE After replacing the line, the updated program is (using T and L commands): = { T } ={L}/. OUT=<RETURN> .PAG 'THIS IS A TEST PROGRAM' \*=\$2800 LABEL1 LDA #\$34 THIS IS THE REPLACING LINE STA \$45 INX JMP LABEL1 ;TRANSFER BACK .END \*END\* 5.4.4 K Command - Delete Multiple Lines The K command deletes (or kills) multiple lines of text starting with the active line.

Use the K command as follows:

 Position the line pointer to point to the first line you want to delete. b. After the Editor prompt, type K. AIM 65/40 will respond with:

={K}/

- c. Enter the number of lines to be deleted and end the input with a RETURN. Any number between 1 and 9999 may be entered. RETURN without entering a number means one line and a period without entering a number means all lines.
- d. The Editor will delete the lines as follows:
  - If <u>only one line</u> is to be deleted, the Editor displays the line to be deleted (preceded by a slash). It then deletes it immediately.
  - (2) If <u>multiple lines</u> are to be deleted, the Editor displays all of the lines to be deleted (preceded by a slash). It then asks for approval to delete them by displaying the prompt message:

ARE YOU SURE?

- (a) Type Y if you want to delete the displayed lines.
- (b) Type any other key (except ATTN or RESET) to indicate that you do not want to delete them.
- e. The new current line is then displayed along with the Editor command level prompt displayed in position one to indicate function completion.

For example, assume the program in the Text Buffer is (using the T, L and SPACE commands):

```
={T}
={L}/. OUT=<RETURN>
.PAG 'THIS IS A TEST POGRAM'
*=$2800
LABEL1 LDA #$34
;THIS LINE WAS INSERTED
STA $45
INX
JMP LABEL1 ;TRANSFER BACK
.END
*END*
```

Locate the line to be deleted (Line 4) using the B and U commands, then delete it with the K and RETURN:

={B}
\*END\*
={U}/5 <RETURN>
;THIS LINE WAS INSERTED
={K}/<RETURN>
/;THIS LINE WAS INSERTED
STA \$45

After deleted the desired line of text, the program now looks like this:

={T} ={L}/. OUT=<RETURN> .PAG 'THIS IS A TEST POGRAM' \*=\$2800 LABEL1 LDA #\$34 STA \$45 INX JMP LABEL1 ;TRANSFER BACK .END \*END\*

5.4.5 U Command - Go Up Multiple Lines

The U command moves the text pointer up (toward the beginning of the text) from 1 to 9999 lines from the current line. If you attempt to go past the top line of the text, the Editor will set the text pointer at the top line and display:

\*TOP\*

In any case, the new active line will be displayed.

Use the U command as follows:

a. After the Editor prompt, type U. The Editor will respond with:

 $= \{ U \} /$ 

b. Enter the number of lines that the text pointer is to be moved up and end the input with a RETURN or SPACE. RETURN without entering a number will move up one line while a period or a SPACE will move to the top line. The Editor will move the pointer up the specified number of lines and print the new active line.

={U}/<RETURN> LABEL1 LDA #\$34 ={U}/2<RETURN> .PAG 'THIS IS A TEST PROGRAM.

# 5.4.6 D Command - Go Down Multiple Lines

The D command moves the line pointer down (toward the end of the text) from 1 line to the last line. The text pointer advances the indicated number of lines and displays the new active line. If you attempt to move the pointer past the last line of the text, the line pointer will be positioned one line below the last text line and the following message will be displayed:

\*END\*

Use the D command as follows:

a. After the Editor prompt, type D. The Editor will respond with:

 $= \{ D \} /$ 

b. Enter the number of lines that the text pointer is to be moved down and end the input with a RETURN or SPACE. RETURN with entering a number will move down one line while a period or a SPACE will move down to one line past the bottom, i.e., to the \*END\*. The Editor will move the pointer down the specified number of lines and display the new active line.

#### 5.4.7 T Command - Go to Top Line

The T command moves the line pointer to the top line of text buffer.

Use the T command as follows:

After the Editor prompt, type T. The Editor will move the text pointer to the top line of the program and display that line. The system responds with:

={T} DISPLAYED TOP LINE

## 5.4.8 B Command - Go to Bottom Line

The B command moves the line pointer to the last line of text in the text buffer and displays the line contents. If no data has been entered into the text buffer, \*TOP\* will be displayed.

Use the B command as follows:

a. After the Editor prompt, type B. The Editor will move the text pointer to the last line of text and display of that line.

={B} LAST LINE OF TEXT b. To add text (any number of lines) to the end of the text currently in the text buffer, follow the B command with a D/l or F7 command. This causes the line pointer to be moved down one line to a dummy line following the last line of actual text and to display \*END\*. Use the R or I command at this point to insert text ahead of the dummy line.

Example:

```
={B}
LAST LINE OF TEXT
={D}/1 <RETURN>
*END*
={I}
THIS IS THE NEW LAST LINE OF TEXT
*END*
```

#### 5.4.9 L Command - List Multiple Lines

The L command lists one or more lines of text to any output device starting with the current line, for as many lines as are indicated. The L command can be used to save all or part of the contents of the text buffer on tape or user defined devices. The line pointer moves with the listed text or stays at the current line, depending on the type of command termination.

Use the L command as follows:

- a. Position the line pointer to the first line you want to list.
- b. After the Editor prompt, type L. The Editor will respond with:

={L}/ OUT=

c. Enter the number of lines to be listed (from 1 to 9999). End the line count entry with RETURN or SPACE; RETURN will cause the line pointer to be moved along with the listed lines while SPACE will cause the line pointer to remain on the first line to be listed. RETURN without entering a number will list one line and move the line pointer down one line. A . (period) without entering a number will list all the following lines and will move the line pointer to the bottom (\*END\*). A SPACE without entering a number will list all the following lines but will keep the line pointer at the first line to be entered. The Editor then asks for entry of the output device code:

 $= \{L\} / OUT =$ 

- d. Type the output device code (see Appendix A) and respond to any subprompts requesting more information.
- e. AIM 65/40 will list the specified number of Text Buffer lines, beginning with the active line and ending with the last specified line, to the output device. If output is to the audio cassette recorder, a count of each 80 character block will be indicated as it is listed.

A list operation can be terminated at any time by pressing ESC. Pressing SPACE will stop and resume the printout.

Example: List five lines to the display/printer.

.PAG 'THIS IS A TEST PROGRAM' ={L}/5<RETURN> .PAG 'THIS IS A TEST PROGRAM' =\$2800 LABEL1. LDA #\$34 STA \$45 INX \*END\*

# 5.3.10 ? Command - Display Line Addresses

The ? command shows the addresses of the current line and the last line, in hexadecimal.

Use the ? command as follows:

a. After the Editor prompt, type ? The Editor responds with:

={?}XXXX YYYY

b. The first hexadecimal number (XXXX) is the Text Buffer active line address. The second hexadecimal number (YYYY) is the text buffer last line address.

# 5.4.11 G Command - Go to Line Number

The G command moves the text pointer to a given line number. Even though line numbers are not displayed by the AIM 65/40, each line contains an implicit line number.

Use the G command as follows:

a. After the Editor prompt, type G. The Editor responds with:

 $= \{G\} /$ 

- b. After the / prompt, enter the number of the lines (1 to 9999) that the text pointer is to be moved downward. A RETURN with no number defaults to 1. A RETURN or SPACE after a line number goes to the specified line. A RETURN or SPACE without a line number goes to the bottom of text (\*END\*).
- c. The system will automatically move the line pointer to the new line and display the line contents.

Example:

={T} .PAG 'THIS IS A TEST PROGRAM' ={G}/4 <RETURN> INX

### 5.4.12 SPACE Command - Display Current Line

The SPACE command displays the contents of the active line. It is normally used after the line has been edited to see the results of the editing.

To use the SPACE command, press the SPACE bar. The Editor responds by displaying the active line.

= { }

#### 5.5 STRING ORIENTED COMMANDS

#### 5.5.1 F Command - Find Character String

The F command finds a specified character string of up to 20 characters. The search for the string starts at the beginning of the current line and continues until the first occurrence of the string, or until the end of the text is encountered. If the complete text file is to be searched, first move the line pointer to the top of text. This command may be used to locate a particular line of text to delete, to locate a text line for reference prior to an insert or read command or to determine if a certain character string exists in the text buffer.

Use the F command as follows:

a. After the Editor prompt, type F. The Editor responds with:

 $= \{F\} *$ 

b. Enter the character string that is to be found. Enter the minimum number of characters to uniquely identify the desired character string. Note that SPACE is a valid text character. End the input with a RETURN.

- c. The Editor scans the text looking for the first occurrence of the entered string.
  - If the string is found, the system displays the line that contains the string and positions the line pointer at the beginning of that line.
  - (2) If the string is not found, the end of text message is displayed (\*END\*).
  - (3) If the string is found, but is not on the desired line, type F and RETURN to resume the search. Upon locating the next occurrence of the entered string, the line containing the string is displayed. If one line contains several occurrences of the string, that line will continue to be displayed until the search continues past that line.

Example 1: Find the line containing the word SECOND (first enter the example text):

{E} EDIT FROM=2000<RETURN> TO=3FFF<RETURN> IN=<RETURN> THIS IS THE TOP LINE OF TEXT THIS IS THE SECOND LINE THIS IS THE THIRD LINE

\*END\*

={T} THIS IS THE TOP LINE OF TEXT ={F}SEC<RETURN> THIS IS THE SECOND LINE

Example: Find the third occurrence of the word LINE.

= {T}
THIS IS THE TOP LINE OF TEXT
= {F}LINERETURN>
THIS IS THE TOP LINE OF TEXT
= {F}RETURN>
THIS IS THE SECOND LINE
= {F}KETURN>
THIS IS THE THIRD LINE

# 5.5.2 C Command - Change Character String

The C command changes one or more occurrences of a specified character string ("old") to another specified character string ("new"). It operates by scanning the text from the current line for all occurrences of the old string. The number of lines to scan can also be specified in order to limit the search area. Within the scanned area, multiple changes can be made either automatically or upon operator indication that a specific occurrence of the old string is to be changed or skipped. Strings of up to 20 characters may be changed to strings of up to 40 characters.

Use the C command as follows:

- a. Position the line pointer either on or preceeding the line containing the string to be changed.
- b. After the Editor prompt, type C. The system prompts to request entry of the character string to change:

={C} OLD=

c. Enter the old string (up to 20 characters) and end the input with a RETURN. The system will display the old string followed by the prompt to request entry of the new string. If LINE is entered as the old string, the response will be:

={C} OLD=LINE NEW=

d. Enter the new string (up to 40 characters) and end the input with a RETURN. The system will display the new string then ask for number of lines to scan and how to make the changes. If TIME is entered as the new string, the response will be:

={C} OLD=LINE NEW=TIME /

e. Enter the number of lines (1 to 9999) to be scanned for the old string. End the entry with a RETURN, SPACE or period (.). Typing <RETURN> without entering a number causes only the current line to be scanned, while typing a SPACE or period causes the current and all following lines to the end of the text to be scanned.

The method of change, i.e. automatic or selective, depends on the line count termination entry.

- Press RETURN or period (.) to automatically change all occurrences of the old string to new string.
- (2) Press SPACE to selectively change all occurrences of the old string to the new string. Upon locating each occurrence of the old string, the line containing the old string is displayed. The cursor is positioned over the first character of the old string in question. The text is scrolled to position the old string onto the display if it is located more than 40 characters from position one.
  - (a) Press RETURN to <u>change</u> the located old string to the new string and to then advance the character pointer to the next occurrence of the old string.
  - (b) Press SPACE to <u>skip</u> the located old string and to then advance the character pointer to the next occurrence of the old string.
- f. All occurrences of the old string are displayed along with all changes to each located string.

Example 1: Automatically change all occurrences of 3 to 999 on all lines (first enter the initial text into the text buffer):

{E} EDIT FROM=2000<RETURN> TO=3FFF<RETURN> IN=<RETURN> x1 x2 x3 x4 x5 Y1 Y2 Y3 Y4 Y5 Z1 Z2 Z3 Z4 Z5 \*END\*  $= \{ T \}$ X1 X2 X3 X4 X5  $= \{L\}/.$ OUT=<RETURN> x1 x2 x3 x4 x5 Y1 Y2 Y3 Y4 Y5 Z1 Z2 Z3 Z4 Z5 \*END\* = { T } X1 X2 X3 X4 X5 ={C} OLD=3<RETURN> NEW=999<RETURN> /. X1 X2 X3 X4 X5 X1 X2 X999 X4 X5 Y1 Y2 Y3 Y4 Y5 Y1 Y2 Y999 Y4 Y5 z1 z2 z3 z4 z5 71 72 7999 74 75 \*END\*  $= \{ T \}$ x1 x2 x999 x4 x5 ={L}/. OUT=<R X1 X2 X999 X4 X5 Y1 Y2 Y999 Y4 Y5 OUT=<RETURN> Z1 Z2 Z999 Z4 Z5 \*END\* Example 2: Selectively change two occurrances of 1 to 111 on three lines:  $= \{ T \}$ X1 X2 X999 X4 X5 ={C} OLD=1<RETURN> NEW=111<RETURN> /3<SPACE> x1 x2 x999 x4 x5 <RETURN> X111 X2 X999 X4 X5 Y1 Y2 Y999 Y4 Y5 <SPACE> Z1 Z2 Z999 Z4 Z6 <RETURN> Z111 Z2 Z999 Z4 Z5

\*END\*  $= \{ T \}$ x111 x2 x99 x4 x5 OUT=<RETURN>  $= \{L\} / .$ x111 x2 x999 x4 x5 Y1 Y2 Y999 Y4 Y5 Z111 Z2 Z999 Z4 Z5 \*END\* Example 3: Automatically change Z to ZEBRA on three lines. = { T } X111 X2 X999 X4 X5 ={C} OLD=Z<RETURN> NEW=ZEBRA<RETURN> /3<RETURN> Z111 Z2 Z999 Z4 Z5 ZEBRA111 Z2 Z999 Z4 Z5 ZEBRA111 Z2 Z999 Z4 Z5 ZEBRA111 ZEBRA2 Z999 Z4 Z5 ZEBRA111 ZEBRA2 Z999 Z4 Z5 ZEBRA111 ZEBRA2 ZEBRA999 Z4 Z5 ZEBRA111 ZEBRA2 ZEBRA999 Z4 Z5 ZEBRA111 ZEBRA2 ZEBRA999 ZEBRA4 Z5 ZEBRA111 ZEBRA2 Z999 ZEBRA4 Z5 ZEBRA111 ZEBRA2 Z999 ZEBRA4 ZEBRA5

\*END\*

#### 5.6 SCREEN ORIENTED COMMANDS

Screen editing commands extend the flexibility of the AIM 65/40 Editor beyond just line and character string oriented commands. Horizontal positioning commands allow cursor placement over the characters to be edited by overstrike, adding by insertion and deleting by single key entry (DEL or F5). Vertical cursor positioning commands scroll the text up or down while maintaining cursor positioning to enhance text visability and easy line positioning.

The general procedure for screen editing is:

 a. Move the line pointer up or down to display the line to be edited using the line oriented positioning commands (U, D, T, B, F7, F8 or G) or the character string find command (F).

- b. Press S or F6 to enter the screen edit mode. The Editor prompt (=) is replaced by the screen edit cursor (\*).
- c. Use the F6 and F5 keys to position the cursor horizontally.
- d. Press F3 to enter the character insert mode (instead of character replace mode), if desired.
- e. Replace/insert or delete characters as required.
- f. Effect the change (up to this point the changes have not been made in the text buffer; they have been displayed only for editing purposes) as follows:
  - (1) Press RETURN. The text buffer is updated, the screen edit mode (and insert mode, if active) is exited and the Edit or command level prompt (=) is displayed in position one.
  - (2) Press F7 or F8 to move the cursor down or up. The changes are incorporated in the text buffer, the insert mode terminated (if active), and the screen editor cursor position retained.
- g. Press ESC at any time to exit the screen edit mode without effecting the changes typed since entering the screen edit mode.

The individual screen editing commands are described in the following sections.

# 5.6.1 F1 (or CTRL Q) Command - Home Cursor On Line

When in the screen edit mode, the F1 (or CTRL Q) command moves the cursor to position one (the home position) without altering the display.

# 5.6.2 F2 (or CTRL R) Command - Clear Line to Right

When in the screen edit mode, the F2 (or CTRL R) command clears all the characters to the right of the cursor.

#### 5.6.3 F3 (or CTRL S) Command - Toggle Insert Mode On/Off

When the Editor is in the screen edit mode, the F3 (or CTRL S) command toggles the character insert mode on or off. When the insert mode is active, the blinking asterisk cursor is replaced by a blinking three segment cursor (-<).

Each typed character in the insert mode is inserted in the position occupied by the cursor. The cursor, the character under the cursor and all characters to the right of the cursor are shifted right one position for each character entered or to the left for each character deleted (using the DEL key). This allows words, symbols or other character strings to be easily inserted in the middle of a line.

Use the F3 command as follows:

- Position the line pointer to the line where the insertion is desired.
- b. Enter the screen edit mode (if not already in it) using the Editor S or F6 commands.
- c. Move the cursor to the position in front of which new characters are to be inserted using the F5 (move cursor right) and F6 (move cursor left) commands.
- d. Type the characters to be inserted or delete the characters to be removed using the F4 or DEL keys.
- e. Exit the insert mode by one of the following means:

- (1) Press RETURN to effect the change. The changed text will be permanently added to the current line, the screen edit mode will be terminated, and the Editor command level will be re-entered.
- (2) Press F7 or F8 to effect the change then move the cursor down or up one or more lines while staying in the same character position. The insert mode will toggle off but the screen edit mode will continue.
- (3) Press F3 to toggle the insert mode off and still stay in the screen edit mode (the cursor will change back to the asterisk symbol but will not change position). Note that the line will not be updated until RETURN, F7 or F8 is pressed however.
- (4) Press ESC to exit both the insert mode and the screen edit mode without effecting the changes. The Editor command level cursor will be displayed in position one.

# 5.6.4 F4 (or CTRL T) Command - Delete Character at Cursor

When in the screen edit mode, the F4 (or CTRL T) command deletes the character at the cursor position then shifts the characters from the right of the cursor over to the left one position.

Note that the DEL key deletes the character to the left of the cursor then shifts the characters from the right of the deleted character <u>along with the cursor</u> over to the left one position.

Use the F4 command as follows:

- Position the line pointer to the line where deletion is desired.
- b. Enter the screen edit mode (if not already in it) using the S or F6 commands.

- c. Position the cursor over the first character to delete using the F5 or F6 commands.
- d. Press F5 to delete the character under the cursor.
- e. Terminate the deletion using the F7, F8 or RETURN keys as described in Section 5.6.

### 5.6.5 F5 (or CTRL U) Command - Move Cursor Left

While in the screen edit mode, the F5 (or CTRL U) command moves the cursor to the left. When the cursor reaches position one, the displayed data is scrolled to the right until the first character in the text line is in display position one.

The F5 command can be used in the insert mode also.

#### 5.6.6 F6 (or CTRL V) Command - Move Cursor Right

While in the screen edit mode, the F6 (or CTRL V) command moves the cursor to the right. If the screen edit mode is not active when F6 is pressed, the mode is entered automatically. When the cursor reaches positon 40, the displayed data is scrolled to the left until the 79th character in the text line is in display position 40.

The F6 command can be used in the insert mode also.

## 5.6.7 F7 (or CTRL W) Command - Move Line/Cursor Down

The F7 (or CTRL W) command moves the cursor line pointer down one line at the Editor command level or moves both the line pointer and the character position cursor down one line in the screen edit mode. The active line pointed to by the line pointer is displayed. Holding the key down will repeat the process. This allows quick single line positioning or multiple line scrolling in the down direction. \*END\* is displayed if the end of the text is reached followed by display of the last line of text.

#### 5.6.8 F8 (or CTRL X) Command - Move Line/Cursor Up

The F8 (or CTRL X) command moves the line pointer up one line at the Editor command level mode or moves both the line pointer and the character position cursor up one line in the screen edit mode. The active line pointed to by the line pointer is displayed. Holding the key down will repeat the process. This allows quick single line positioning or multiple line scrolling in the up direction.

\*TOP\* is displayed if the top of the text buffer is reached followed by display of the top line of text.

## 5.6.9 CTRL A Command - Add a Line

The CTRL A command adds a line in the screen edit mode.

Use the CTRL A command as follows:

- a. Enter the screen edit mode with the S or F6 command.
- b. Position the cursor to the line before which you want to add the new line.
- c. Type CTRL A. The Editor will insert a blank line before the line the cursor was on.
- d. Continue screen editing.

### 5.6.10 CTRL B Command - Break a Line

When in the screen edit mode, the CTRL B command inserts a carriage return (\$0D) in the text line. This allows long lines to be broken into shorter lines.

Use the CTRL B command as follows:

- a. Position the line pointer to the line to be split.
- b. Enter the screen edit mode (if not already in it) using the S or F6 command.
- c. Move the screen edit cursor to the character position where the carriage return is to be inserted.
- d. Type CTRL B. The carriage return symbol (>-) is inserted in the cursor position. The inserted carriage returns can then be edited like any other symbol <u>until</u> (<u>but not after</u>) the changes are effected into the Text Buffer. Repeat steps c and d as required.
- e. Type the RETURN, F7 or F8 key to effect the change.
- f. The new current line will be displayed as terminated by the new carriage return(s).

#### NOTE

Once carriage returns have been included in the Text Buffer, they can not be deleted on a character basis since they are a line delimiter.

### 5.6.11 CTRL D Command - Delete a Line

The CTRL D command deletes a line in the screen edit mode.

Use the CTRL D command as follows:

- a. Enter the screen edit mode with the S or F6 command.
- b. Position the cursor to the line to be deleted.
- c. Type CTRL D. The Editor will delete the line the cursor was on and display the next line.
- d. Continue screen editing.

5-38

## 5.7 PERIPHERAL CONTROL

# 5.7.1 CTRL P Command - Toggle Auto-Print On/Off

The CTRL P command turns the printer auto-print control on or off as described in Section 4.9.1.

## 5.7.2 PRINT Command - Print Display Contents

The PRINT command causes the contents of the display line (including non-displayed characters) to be printed. Print will occur when the PRINT key is pressed regardless of the auto-print state.

# 5.7.3 1 or 2 Command - Toggle Recorder 1 or 2 Control On/Off

The 1 and 2 commands control the audio recorder remote control lines in the Editor in the same manner as described for the Monitor in Section 4.9.3.

#### SECTION 6

## USING THE I/O ROM

The 4K-byte I/O ROM at \$F000-\$FFFF contains initialization, interrupt handling, input/output and general purpose utility routines and subroutines that support user developed programs as well as the AIM 65/40 Monitor/Editor and optional software/firmware.

After an application program is entered, assembled/compiled and debugged using the Monitor/Editor and optional language software, e.g. assembler, PL/65 Compiler, BASIC Interpreter, or FORTH System; the program can be run without the Monitor/Editor ROMs installed. This provides the application program with an additional 8K bytes of on-board PROM/ROM space (\$A000-\$BFFF) at run-time.

This section describes the functions of the I/O ROM and how to use them. Study the structure and capabilities of the data (vectors, constants and variables) and processing (interrupt, I/O and utility) as described in this section in conjunction with the I/O ROM assembly listing (see document no. 29650N69) to learn the capabilities of the I/O ROM. This will be useful during program development using both assembly and high level languages. Also, refer to the Monitor and Editor descriptions and the assembly listing as an example of how to interface with the I/O ROM.

#### 6.1 MEMORY MAP

The firmware memory map in Figure 2-6 shows the location of the AIM 65/40 I/O ROM, Monitor/Editor and optional firmware along with RM 65 module firmware. Areas of memory used by the I/O ROM and reserved for optional firmware are also specified. Use areas of memory specified as user available for your program and data. Do not use areas reserved for optional firmware or I/O unless you know that there will not be a conflict later.

6-1

Figure 6-1 shows the breakdown of the I/O ROM. Refer to the I/O ROM assembly listing for more details. The segmentation of the lower address of RAM is detailed in Figure 6-2.

## 6.1.1 I/O Vectors

All input/output operations are handled through I/O vectors located in RAM to provide maximum flexibility in the configuring of application program I/O. Two vectors, one for input and one for output, are associated with the following I/O devices (except where only one vector is required, as in the case of the printer):

System terminal 0 Serial 0 0 Audio Tape Memory 0 Floppy Disk 0 User Defined 1 0 User Defined 2 0 Printer (output only) 0 0 Display

Each vector points to the first of three jump (JMP) instructions located in a corresponding input or output jump table. These instructions jump to consecutive open file, transmit/receive data and close file subroutines. When an input/output subroutine is called through the vector, the associated I/O processing sequences through the three subroutines in consecutive order.

If you do not need to physically open a file (e.g. input from a keyboard), a JMP instruction to a dummy open subroutine must be provided to clear the decimal mode and to return from subroutine (RTS). Similarly, if you do not need to close a file, the same subroutine can be used, e.g. see the IOOK subroutine at \$FØGE in the I/O ROM assembly listing.

| FFFF | IRQ Interrupt         |
|------|-----------------------|
| FFFE | Vector                |
| FFFD | RES Interrupt         |
| FFFC | Vector                |
| FFFB | NMI Interrupt         |
| FFFA | Vector                |
| FFF9 | I/O ROM               |
| FFEØ | Subroutine            |
| FFDF | User R6551            |
| FFDØ | ACIA_Registers        |
| FFCF | Keyboard R6522        |
| FFCØ | VIA Registers         |
| FFBF | System_R6522          |
| FFBØ | VIA Registers         |
| FFAF |                       |
| FFAØ | VIA Registers         |
| FF7F | I/O Device            |
| FF1C | Initialization        |
| FF1B | IRQ Interrupt         |
| FD43 | Processing            |
| FD42 | Audio Tape I/O        |
| F983 | Processing            |
| F982 | Serial I/O            |
| F963 | Subroutines           |
| F962 | Printer Driver        |
| F8B3 | Subroutines           |
| F8B2 | Display Driver        |
| F7D3 | Subroutines           |
| F7D2 | Keyboard Input        |
| F55E | Subroutines           |
| F55D | System Routines       |
| F4E8 | & Messages            |
| F4E7 | General Purpose       |
| F3F2 | Subroutines           |
| F3F1 | Output                |
| F312 | Subroutines           |
| F311 | Input                 |
| F21D | Subroutines           |
| F21C | RES Interrupt         |
| 1    | & Auto-Start          |
| FllD | Processing            |
| FllC | NMI Interrupt         |
| FØBl | Processing            |
| FØBØ | Input and Output      |
| FØ56 | Jump Tables           |
| FØ55 | I/O Vectors,          |
| FØØØ | Constants & Variables |

Figure 6-1. I/O ROM Memory Map

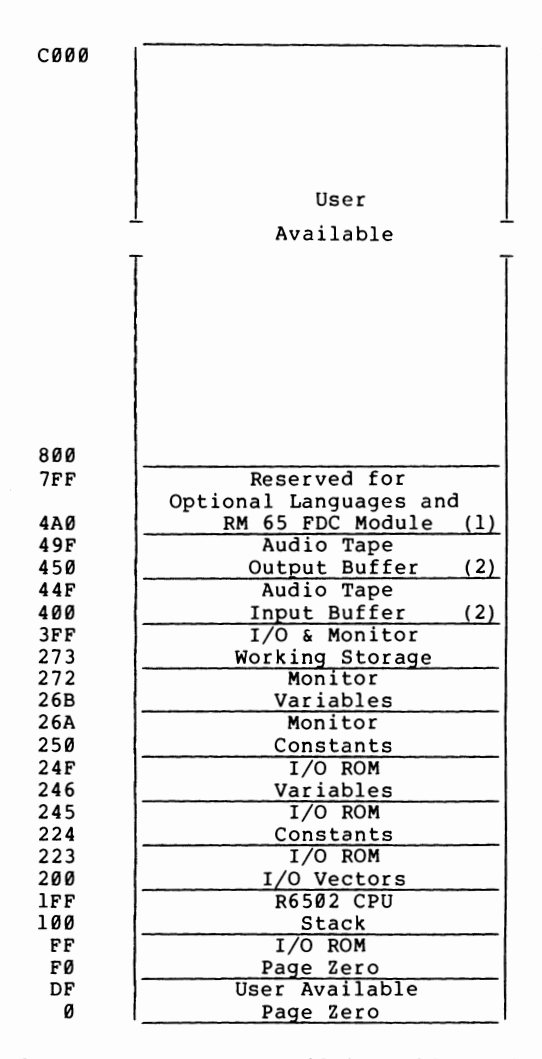

- Notes: 1. User available if optional languages and RM 65 FDC Module are not used.
  - User available if audio tape interface is not used.

# Figure 6-2. Low RAM Detail Memory map

Table 6-1 shows the I/O vectors and the values initialized by the I/O ROM during a cold RESET. While any of the vectors may be changed by your application program, you will most likely alter one or two user-defined I/O functions or a floppy disk interface.

# CAUTION

Inadvertently altering the I/O vectors to invalid values may prevent AIM 65/40 from operating properly. Should this happen, a cold RESET will be required to recover.

| Address                                                                                                    | Label                    | No.<br>Bytes | Cold<br>Reset<br>Value | Parameter                  |
|----------------------------------------------------------------------------------------------------|--------------------------|--------------|------------------------|----------------------------|
| 0200                                                                                                    | IOVTAB                   | 2            | FØ5C                   | System Input Vector        |
| 0202                                                                                                    |                          | 2            | FØ85                   | System Output Vector       |
| 0204                                                                                                    | īōvā —                   |              | FØ62                   | Serial Input Vector        |
| 0206                                                                                                    |                          | 2            | FØ8B                   | Serial Output Vector       |
| <u>0</u> 208 <sup>-</sup>                                                                                                    | -IOVT -                  |              | FØ56                   | Audio Tape Input Vector    |
| Ø2ØA                                                                                                    |                          | 2            | FØ9D                   | Audio Tape Output Vector   |
| ₩20C                                                                                                    | _IONW                    | - 2 -        | FØ79(1)(2)             | Memory Input Vector        |
| Ø20E                                                                                                    |                          | 2            | FØ79(1)(2)             | Memory Output Vector       |
| 0210                                                                                                    | IOVF -                   | - 2 -        | F079(1)                | Floppy Disk Input Vector   |
| 0212                                                                                                    |                          | 2            | FØ79(1)                | Floppy Disk Output Vector  |
| 02 <b>1</b> 4 <sup>-</sup>                                                                                                    | <u>-ιονū</u> -           | - 2 -        | FØ79(I)                | User Defined Input Vector  |
| Ø216                                                                                                    |                          | 2            | FØ79(1)                | User Defined Output Vector |
| <u>0</u> 218                                                                                                    | _1 <u>0</u> v <u>n</u> _ | - 2 -        | F079(1)                | User Defined Input Vector  |
| Ø21A                                                                                                    |                          | 2            | FØ79(1)                | User Defined Output Vector |
| 021c                                                                                                    |                          | - 2 -        | F079(1)                | Undefined Input Vector -   |
| Ø21E                                                                                                    | IOVP                     | 2            | FØ94                   | Printer Output Vector      |
| 0220                                                                                                    | -IOVDT-                  | - 2 -        | F070                   | Display Input Vector       |
| Ø222                                                                                                    | IOVX                     | 2            | FØ7F                   | "X" Input Vector           |
| NOTES                                                                                                    |                          |              |                        |                            |
| l. Initialized to undefined I/O by the I/O ROM.                                                                                |                          |              |                        |                            |
| <ol> <li>Initialized to different values in the Monitor during<br/>Reset Audio-Start processing (see Section 15.1).</li> </ol> |                          |              |                        |                            |
| <ol> <li>Refer to the jump tables at \$F056 - \$F0AE in the I/O<br/>ROM assembly listing.</li> </ol>                           |                          |              |                        |                            |

Table 6-1. I/O ROM Vectors

Review the I/O ROM input and output jump tables at \$F056-\$F0A5. Note that while it appears that some JMP instructions are missing, closer inspection will reveal that there are three consecutive JMP instructions associated with each vector; the third one in some cases is the same as the first instruction for another device.

# 6.1.2 I/O ROM Constants

Program constants are values that, once initialized, normally do not change. AIM 65/40 I/O constants that you may alter to meet specific application requirements are located in RAM. Table 6-2 lists the I/O constants and the values initialized by the I/O ROM during cold RESET.

These values can easily be changed by the RESET Auto-Start processing in your application program. Note that when the Monitor/Editor ROMs are installed, three interrupt vectors are changed by the Monitor (see Section 15.2) to point to the Monitor entry point, single step instruction execution and BRK instruction processing. Since the RESET Auto-Start processing in other PROM/ROM areas (\$8000-\$9000 and \$C000-\$E000) is performed after the Monitor, you can re-initialize these constants to other values if needed.

The I/O constants listed in Table 6-1 are described in more detail below. Unless otherwise noted, the initialization is performed by the I/O ROM upon cold RESET.

RESETF - Flag indicating that the last RESET performed was either cold (\$0) or warm (0). This flag can be used in the application program RESET Auto-Start processing to determine whether to perform cold or warm initialization.

MONENT - Vector pointing to the starting address of the application program to which the I/O ROM jumps upon completion of RESET Auto-Start processing. Initialized to point to the I/O ROM cold reset entry. Subsequently initialized by the Monitor to point to the Monitor entry address.

6-6

# Table 6-2. I/O ROM Constants

| Address | Label  | No.<br>Bytes | Cold<br>Reset<br>Value | Parameter                          |
|---------|--------|--------------|------------------------|------------------------------------|
| 0224    | RESETF | 1            | 80                     | Cold(80)/Warm(00) RESET Flag       |
| Ø225    | MOMENT | 2            | FF7B(1)                | RESET Exit to Monitor              |
| Ø227    | UNMIBM | 2            | FØB4                   | NMI Before I/O ROM                 |
| Ø229    | UNMIBR | 2            | F120(1)                | NMI Before Return                  |
| Ø22B    | UIRQBM | 2            | FD46                   | IRQ Before I/O ROM                 |
| Ø22D    | UIRQAM | 2            | F5A7                   | IRQ After I/O ROM                  |
| Ø22F    | BRKINS | 2            | FØDC(1)                | Break Interrupt Vector             |
| Ø231    | TSTKEY | 2            | F625                   | Test for Key Down Vector           |
| Ø233    | TRBUF  | 2            | 0400                   | Start of Tape Input Buffer         |
| Ø235    | TRBEND | 2            | Ø44E                   | End of Tape Input Buffer           |
| Ø237    | TWBUF  | 2            | 0450                   | Start of Tape Output Buffer        |
| Ø239    | TWBEND | 2            | Ø49E                   | End of Tape Output Buffer          |
| Ø23B    | TNAMSZ | 1            | Ø5                     | No. of Chars in File Name          |
| Ø23C    | NULL   | 1            | 00                     | No. of Nulls at <cr><lf></lf></cr> |
| Ø23D    | MEMCNT | 1            | Ø8                     | No. of Bytes to Display            |
| Ø23E    | IRGSYN | 1            | 50                     | No. of Tape Sync Char(/2)          |
| Ø23F    | KEYLIM | 1            | 20                     | No. of Keys on Keystack            |
| 0240    | REPT1  | 1            | 14                     | Delay to Repeat of Key             |
| 0241    | REPT2  | 1            | Ø2                     | Key Repeat Speed                   |
| Ø242    | BEEPCY | 1            | 80                     | No. of Speaker Cycles              |
| Ø243    | BEEPON | 1            | 1E                     | Speaker Cycle On Time              |
| 0244    | BEEPOF | 1            | 1E                     | Speaker Cyele Off Time             |
| 0245    | TAPSPD | 1            | С3                     | Audio Tape Bit Width               |
| NOTES   |        |              |                        |                                    |

 Initialized to different values by the Monitor (see Section 15.1). If the Monitor is installed and it is desired to start the Monitor but either bypass or replace the ROCKWELL AIM 65/40 and AIM 65/40 reset messages, the assembly code located at MSTART (\$A13D-\$A169) in the Monitor must be replaced with equivalent code before jumping to the Monitor command entry point at COMIN1 (\$A314).

UNMIBM - Vector pointing to the start of the NMI interrupt processing subroutine. Initialized to point to the start of the NMI processing subroutine in the I/O ROM (see Section 6.3). This processing saves the CPU status before releasing control to the user program.

UNMIBR - Vector pointing to the start of the user NMI interrupt processing after initial processing by the I/O ROM (see Section 6.3). Initialized to point to the I/O ROM cold reset processing. Subsequently initialized by the Monitor to point to the Monitor NMI processing subroutine to handle ATTN key depression and single step instruction execution.

UIRQBM - Vector pointing to the start of the IRQ interrupt processing subroutine (see Section 6.4). Initialized to point to the default I/O ROM IRQ interrupt processing subroutine which saves the CPU status.

IURQAM - Vector pointing to the user IRQ interrupt processing to be performed after initial processing by the I/O ROM (see Section 6.4). Initialized to point to an IRQ error message display subroutine.

BRKINS - Vector pointing to the BRK instruction processing by the IRQ interrupt processing subroutine (see Section 6.4). Initialized to point to the I/O ROM NMI processing subroutine return preparation. Subsequently initialized by the Monitor to point to the BRK instruction handing in the Monitor IRQ interrupt processing. TSTKEY - Vector pointing to the start of the keyboard input processing. Initialized by the I/O ROM to point to the keyboard input processing at ANYSTK which tests for depression of a key as indicated by an entry on the keystack. This vector must be changed if the I/OVTAB vector at \$0200 is changed to point to an input device other than the AIM 65/40 keyboard (see the example in Appendix M).

TRBUF - First address of the audio tape input buffer. Initialized to the start of the default 79-byte buffer (\$0400).

TRBEND - Last address of the audio tape input buffer. Initialized to the end of the default 79-byte buffer (\$044E).

TWBUF - First address of the audio tape output buffer. Initialized to the start of the default 79-byte buffer (\$0450).

TWEND - Last address of the audio tape output-buffer. Initialized to the end of the default 79-byte buffer (\$049E).

#### NOTE

The tape input and output buffers may be located elsewhere in memory. The size of the two buffers must be identical and can be as large as desired (limited by available RAM).

TNAMSZ - Number of characters in the file name (FILE= ) used in the audio tape file handling subroutines. Initialized to 5. The value may vary from 1 to 20 (\$14).

NULL - Number of null characters (\$00) output by the CRLF subroutine in the Monitor. Initialized to 0. The value can vary from 1 to 255 (\$FF).

MEMCNT - The number of bytes displayed by the Monitor display selected memory (M), display next memory (SPACE), display prior memory (-) and change memory (/) commands. Initialized to eight bytes. Can vary from 1 to 18 (\$12).

6-9

IRGSYN - The number of the sync (\$16) characters (divided by 2) output prior to the second and subsequent blocks of data output to audio tape. Initialized by the I/O ROM to 160 characters (80=\$50). This value can vary from 3 (6 characters) to 255 (510 characters).

KEYLIM - The number of keys that the keystack can hold. Initialized to 32 (\$20).

REPT1 - The length of time that a key is initially depressed before the key is repeated. Initialized to about a second (\$14). The value can vary from 1 to 254 (\$FE). \$FF indicates no repeat function.

REPT2 - The length of time between repeat key samples once the initial repeat has been detected. Initialized to about 3 ms (\$02). The value can vary from 1 (fastest) to 255 (\$FF).

BEEPCY - The number of cycles that the speaker is turned on by the BEEP subroutine. Initialized to 128 (\$80) cycles. The value can vary from 1 to 255 (\$FF).

BEEPON - The speaker on-time during one cycle. Initialized to \$18.

BEEPOFF - The speaker off-time during one cycle. Initialized to \$1E.

TAPSPD - The audio tape bit width. Initialized to \$C3 by the I/O ROM to correspond to 1200 Hz for a logic 0 and 2400 Hz for a logic 1. Can be modified for faster or slower frequency but is not recommended to prevent audio tapes with the recording frequency different from the AIM 65/40 default 1200/2400 Hz from being generated.

6-10

# 6.1.3 I/O ROM VARIABLES

Program variables are located in RAM since the values are updated periodically during processing. The I/O ROM variables are listed in Table 6-3 along with the values initialized at cold RESET. These variables are used by both the I/O ROM and the Monitor and are not normally directly accessed by the application program.

The three variables (INDEV, OUTDEV and ESCIV) included in Table 6-3 are really system variables and are used extensively by the user. The INDEV and OUTDEV variables are often loaded by I/O ROM subroutines but may be set separately by user software before calling any I/O subroutines using them. The escape vector <u>must</u> be loaded by an application program (unless the Monitor is installed, which provides default processing).

INDEV - Index to the active input device

| Value | <u>Device</u>              |
|-------|----------------------------|
| Ø     | System Terminal (Keyboard) |
| 1     | Serial                     |
| 2     | Audio Tape (2)             |
| 3     | Memory (2)                 |
| 4     | Floppy Disk (2)            |
| 5     | User Defined (2)           |
| 6     | User Defined               |
| (1)   | RETURN or SPACE            |
| (2)   | Non-interactive device     |

OUTDEV - Index to the active output device

| Valu | <u>Device</u>             |
|------|---------------------------|
| ø    | System Terminal (display) |
| 1    | Serial                    |
| 2    | Audio Tape (2)            |
| 3    | Memory (2)                |
| 4    | Floppy Disk (2)           |
| 5    | User Defined (2)          |
| 6    | User Defined              |
| 7    | Printer                   |
| 8    | Null (no output)          |
| (1)  | RETURN OF SPACE           |
| (2)  | Non-interactive           |

ESCIV - Vector to the ESC key processing. Upon detecting that the ESC key is down, the I/O ROM will jump to ESC key process through this vector.

The I/O ROM and Monitor/Editor assembly listings list other variables. Those variables are not initialized at RESET and are used internally.

| Address | Label  | No.<br>Bytes | Cold<br>Reset<br>Value | Parameter                         |
|---------|--------|--------------|------------------------|-----------------------------------|
| Ø246    | VSPEED | 1            | 35                     | Visual Delay Time Flag            |
| Ø247    | DATBNO | 1            | ØØ                     | Tape Block Number Display<br>Flag |
| Ø248    | INTDEV | 1            | 18                     | Number of Lines on Display        |
| Ø249    | WSPDV  | 1            | CØ                     | Printer Online Status             |
| Ø24A    | FAILUR | 1            | ØØ                     | Device Failure Flag               |
| Ø24B    | SSDAF  | 1            | ØØ                     | Single Step Disassembly Flag      |
| Ø24C    | FLAGS  | 1            | CØ                     | Reg & Instruction Trace Flags     |
| Ø24D    | BANKFL | 1            | 00                     | Bank Flag                         |
| Ø24E    | WARM1  | 1            | AA                     | Check Location No. 1              |
| Ø24F    | WARM2  | 1            | 55                     | Check Location No. 2              |
| 0273    | INDEV  | 1            |                        | Active Input Device Index         |
| 0274    | OUTDEV | 1            |                        | Active Output Device Index        |
| 0275    | ESCIV  | 2            |                        | ESC Key Processing Vector         |

Table 6-3. I/O ROM Variables
### 6.1.4 I/O ROM Page Zero Usage

A minimum of page zero is used by the I/O ROM to allow most of it to be available to your application program. Some locations are used, however, to provide short instructions and fast execution time in memory and time critical I/O usage. Table 6-4 lists the parameters (constants and variables) used by the I/O ROM and Monitor.

| Address | Label  | No.<br>Bytes | Parameter                        |  |  |
|---------|--------|--------------|----------------------------------|--|--|
| 00F0    | SYMTBL | 2            | Symbol Table Vector              |  |  |
| ØØF2    | ZPIV   | 2            | LDA/STA-CMP Vector               |  |  |
| 00F4    | ZPTMP  | 2            | Zero Page Temporaries            |  |  |
| 00F6    | TRVEC  | 2            | Tape Read Access Vector          |  |  |
| ØØF8    | TWVEC  | 2            | Tape Write Access Vector         |  |  |
| 00FA    | NOWLN  | 2            | Tape Editor Current Line Pointer |  |  |
| ØØFC    | VECTOR | 2            | Indirect Load/Store Address      |  |  |
| ØØFE    | STAKIV | 2            | Address of Keystack              |  |  |

Table 6-4. I/O ROM Page Zero Parameters

### 6.1.5 On-board Peripheral Data

Tables 6-5 through 6-7 list the I/O parameters for the User, System and Keyboard R6522 VIA peripheral devices. The I/O parameters for the User R6551 ACIA are listed in Table 6-8.

### 6.2 RESET and Auto-Start

When the  $\overline{\text{RES}}$  line to the R6502 CPU is low, the CPU is in a reset state and is not fetching and executing instructions.

When RES goes high, the CPU delays six cycles then fetches the program counter (PC) from \$FFFC (PC low byte) and \$FFFD (PC high byte). The CPU starts program execution at that PC address. A routine must be provided starting at that address to initialize the CPU registers, I/O devices, internal data and then jumps to, or starts, normal processing. The I/O ROM performs these functions in the AIM 65/40 system. These functions include:

| Address                                                            | Label  | No.<br>Bytes | Cold<br>Reset<br>Value | Parameter                               |  |  |
|--------------------------------------------------------------------|--------|--------------|------------------------|-----------------------------------------|--|--|
| FFAØ                                                               | UORB   | 1            | FF                     | Port B Data Register                    |  |  |
| FFA1                                                               | UORA   | 1            | FF                     | Port A Data Register                    |  |  |
| FFA2                                                               | UDRB   | 1            | FF                     | Port B Data Direction Register          |  |  |
| FFA3                                                               | UDRA   | 1            | ØØ                     | Port A Data Direction Register          |  |  |
| FFA4                                                               | UTICL  | 1            | -                      | Timer l Latch/Counter Low               |  |  |
| FFA5                                                               | UTICH  | 1            | -                      | Timer l Latch/Counter High              |  |  |
| FFA6                                                               | UT 1LL | 1            | -                      | Timer l Latch Low                       |  |  |
| FFA7                                                               | UT1LH  | 1            | -                      | Timer l Latch High                      |  |  |
| FFA8                                                               | UT2CL  | 1            | -                      | Timer 2 Latch/Counter Low               |  |  |
| FFA9                                                               | UT2CH  | 1            | -                      | Timer 2 Counter High                    |  |  |
| FFAA                                                               | USR    | 1            | FF                     | Shift Register (SR)                     |  |  |
| FFAB                                                               | UACR   | 1            | ØØ                     | Auxiliary Control Register (ACR)        |  |  |
| FFAC                                                               | UPCR   | 1            | ØØ                     | Peripheral Control Register (PCR)       |  |  |
| FFAD                                                               | UIFR   | 1            | ØØ                     | Interrupt Flag Register (IFR)           |  |  |
| FFAE                                                               | UIER   | 1            | 8Ø                     | Interrupt Enable Register (IER)         |  |  |
| FFAF                                                               | UORAX  | 1            | FF                     | Port A Data Register<br>(w/o Handshake) |  |  |
| NOTE                                                               |        |              |                        |                                         |  |  |
| Cold RESET value initialized by the R6522 VIA upon hardware RESET. |        |              |                        |                                         |  |  |

Table 6-5. User R6522 VIA Registers

# Table 6-6. System R6522 VIA Registers

| Address                                                            | Label           | No.<br>Bytes | Cold<br>Reset<br>Value | Parameter                          |  |
|--------------------------------------------------------------------|-----------------|--------------|------------------------|------------------------------------|--|
| FFBØ                                                               | SORB            | 1            | FF                     | Port B Data Register               |  |
| FFB1                                                               | SORA            | 1            | FF                     | Port A Data Register               |  |
| FFB2                                                               | SDRB            | 1            | FF                     | Port B Data Direction Register     |  |
| FFB3                                                               | SDRA            | 1            | ØØ                     | Port A Data Direction Register     |  |
| FFB4                                                               | STICL           | 1            | -                      | Timer l Latch/Counter Low          |  |
| FFB5                                                               | STICH           | 1            | -                      | Timer l Latch/Counter High         |  |
| FFB6                                                               | STILL           | 1            | -                      | Timer l Latch Low                  |  |
| FFB7                                                               | ST1LH           | 1            | -                      | Timer l Latch High                 |  |
| FFB8                                                               | ST2CL           | 1            | -                      | Timer 2 Latch/Counter Low          |  |
| FFB9                                                               | ST2CH           | 1            | -                      | Timer 2 Counter High               |  |
| FFBA                                                               | SSR             | 1            | FF Shift Register (SR) |                                    |  |
| FFBB                                                               | SACR            | 1            | ØØ                     | Auxiliary Control Register (ACR)   |  |
| FFBC                                                               | SPCR            | 1            | ØØ                     | Peripheral Control Register (PCR)  |  |
| FFBD                                                               | SIFR            | 1            | 00                     | Interrupt Flag Register (IFR)      |  |
| FFBE                                                               | SIER            | 1            | 80                     | 80 Interrupt Enable Register (IER) |  |
| FFBF                                                               | SORAX           | 1            | FF                     | Port A Data Register               |  |
|                                                                    | (w/o Handshake) |              |                        |                                    |  |
| NOTE                                                               |                 |              |                        |                                    |  |
| Cold RESET value initialized by the R6522 VIA upon hardware RESET. |                 |              |                        |                                    |  |

Table 6-7. Keyboard R6522 VIA Registers

| Address | Label                                                              | No.<br>Bytes | Cold<br>Reset<br>Value | Parameter                               |  |  |
|---------|--------------------------------------------------------------------|--------------|------------------------|-----------------------------------------|--|--|
| FFCØ    | KBORB                                                              | 1            | FF                     | Port B Data Register                    |  |  |
| FFC1    | KBORA                                                              | 1            | FF                     | Port A Data Register                    |  |  |
| FFC2    | KBDRB                                                              | 1            | FF                     | Port B Data Direction<br>Register       |  |  |
| FFC3    | KBDRA                                                              | 1            | ØØ                     | Port A Data Direction Register          |  |  |
| FFC4    | KBT1CL                                                             | 1            | -                      | Timer l Latch/Counter Low               |  |  |
| FFC5    | KBT1CH                                                             | 1            | -                      | Timer l Latch/Counter High              |  |  |
| FFC6    | KBT1LL                                                             | 1            | -                      | Timer l Latch Low                       |  |  |
| FFC7    | KBT1LH                                                             | 1            | -                      | Timer l Latch High                      |  |  |
| FFC8    | KBT2CL                                                             | 1            | -                      | Timer 2 Latch/Counter Low               |  |  |
| FFC9    | KBT2CH                                                             | 1            | -                      | Timer 2 Counter High                    |  |  |
| FFCA    | KBSR                                                               | 1            | FF                     | Shift Register (SR)                     |  |  |
| FFCB    | KBACR                                                              | 1            | ØØ                     | Auxiliary Control Register (ACR)        |  |  |
| FFCC    | KBPCR                                                              | 1            | 00                     | Peripheral Control Register (PCR)       |  |  |
| FFCD    | KBIFR                                                              | 1            | 00                     | Interrupt Flag Register (IFR)           |  |  |
| FFCE    | KBIER                                                              | 1            | 80                     | Interrupt Enable Register (IER)         |  |  |
| FFCF    | KBORAX                                                             | 1            | FF                     | Port A Data Register<br>(w/o Handshake) |  |  |
|         | NOTE                                                               |              |                        |                                         |  |  |
| C<br>h  | Cold RESET value initialized by the R6522 VIA upon hardware RESET. |              |                        |                                         |  |  |

## Table 6-8. User R6551 ACIA Registers

| Address                                          | Label  | No.<br>Bytes | Cold<br>Reset<br>Value | Parameter            |  |  |
|--------------------------------------------------|--------|--------------|------------------------|----------------------|--|--|
| FFDØ                                             | ACIADR | 1            | 00                     | Data Register        |  |  |
| FFDl                                             | ACIASR | 1            | 10 Status Register (1) |                      |  |  |
| FFD2                                             | ACIACM | 1            | ØВ                     | Command Register (2) |  |  |
| FFD3                                             | ACIACN | 1            | 1E                     | Control Register (2) |  |  |
| NOTE                                             |        |              |                        |                      |  |  |
| 1. Initialized by the R6551 upon hardware RESET. |        |              |                        |                      |  |  |
| 2. Initialized by I/O ROM code RESET processing. |        |              |                        |                      |  |  |

- A cold RESET function which initializes all CPU and I/O parameters to their initial (power up or cold start) values.
- o A warm RESET function which initializes only the parameters required to regain control of CPU without changing I/O or system constants.
- An Auto-Start function which allows user programs to initialize upon RESET then either return to the I/O ROM for other initialization or start application program execution. A flowchart of the RESET processing is shown in Figure 6-3.

#### 6.2.1 Cold/Warm RESET

The I/O ROM first clears the decimal mode and disables an IRQ interrupt. It then tests the bit pattern in two RAM locations to determine if a cold or warm reset is to be performed. Upon power up, the bit pattern will be random, thus forcing a cold reset. Note that these values can also be altered under operator or user program control to force a cold reset upon the next  $\overline{\text{RES}}$  occurrence. To do this, change either variable WARM1 to a value other than \$55 or WARM2 (see Section 6.1.3) to a value other than \$AA before pressing RESET.

If a cold reset is being performed, the I/O ROM constants and variables are initialized to their cold reset values (see Section 6.1).

The reset of the CPU and the I/O devices are then initialized for further operation. The CTRL key is sampled to determine if a cold reset is to be performed under operator control. If the CTRL key is down, a cold reset is forced and repeated until the CTRL key is released.

The reset function then delays for enough time for the display peripheral to initialize. This time is dependent upon the number of lines on the display. The delay may be up to one second for a multi-line CRT display with 24 lines (see variable INTDEV in Section 6.1.3).

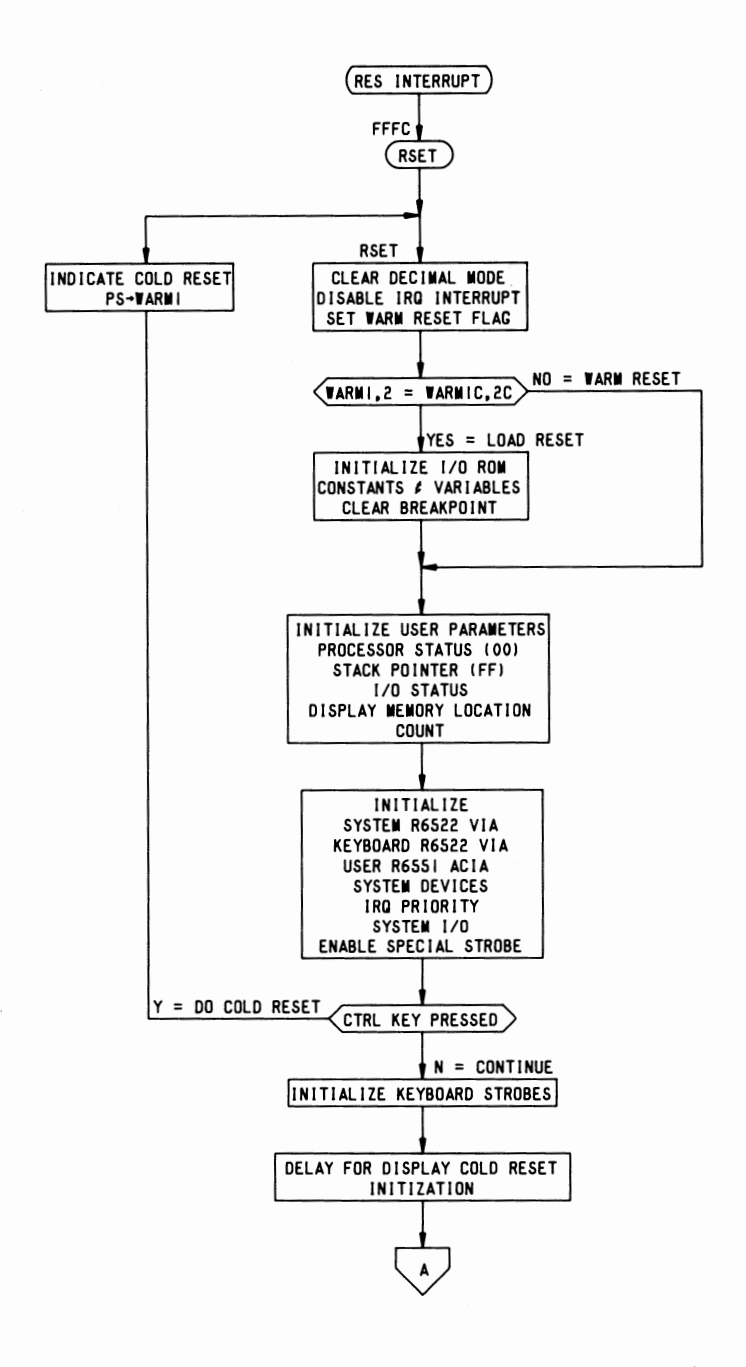

Figure 6-3. I/O ROM RESET and Auto-Start Processing

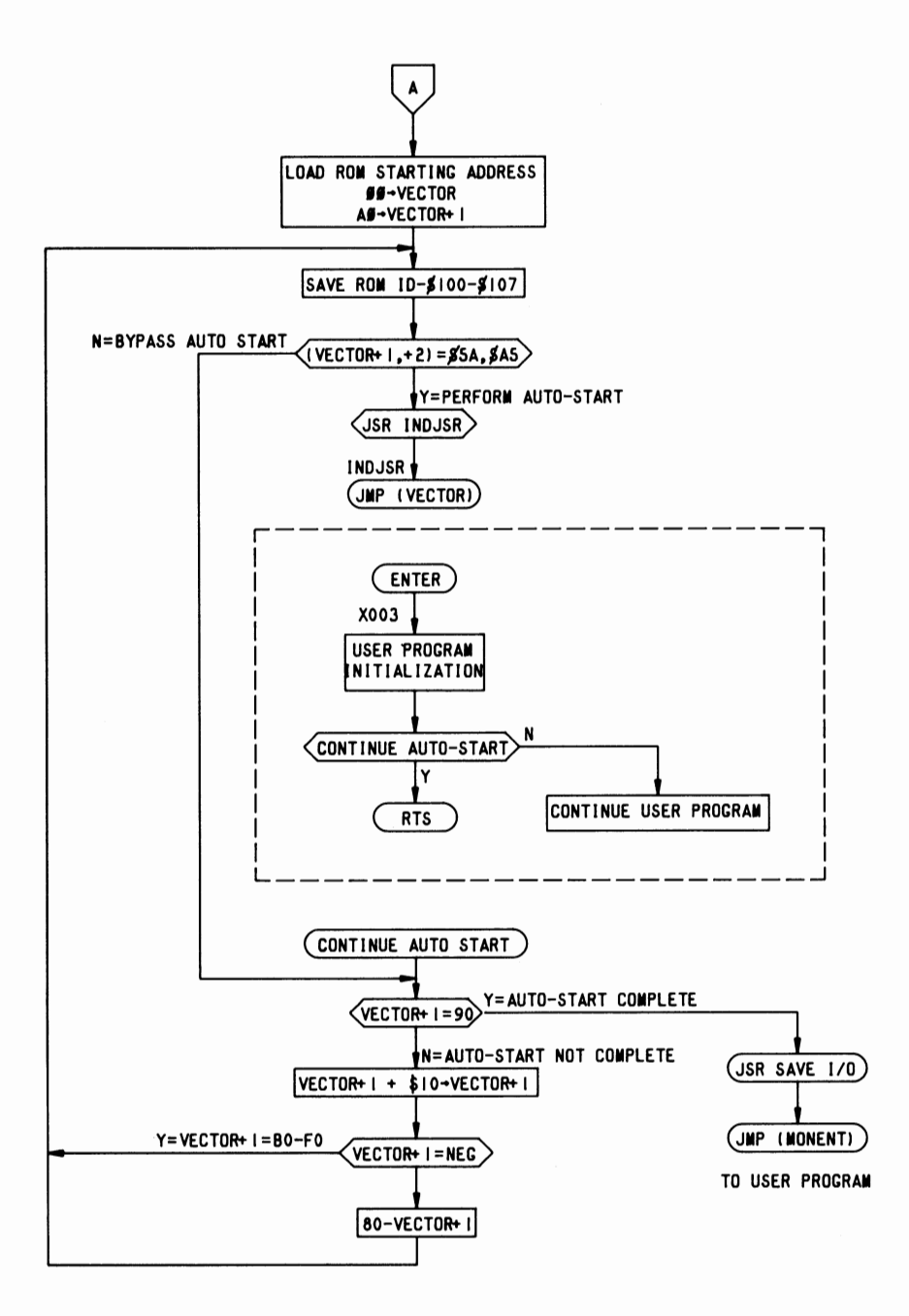

Figure 6-3. I/O ROM RESET and Auto-Start Processing (Continued)

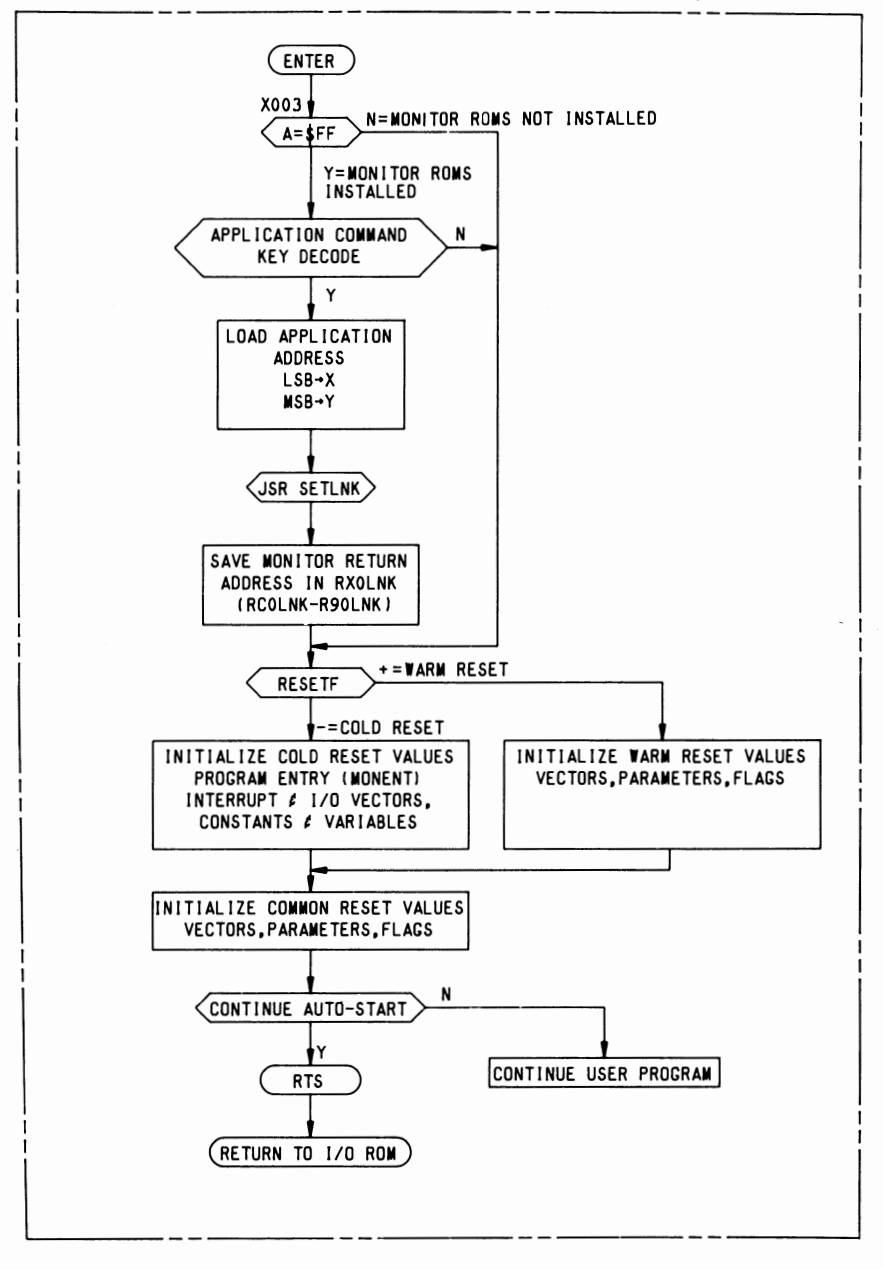

Figure 6-3. I/O ROM RESET and Auto-Start Processing (Continued)

### 6.2.2 Auto-Start

The first three bytes of \$A000, \$B000, \$C000, \$D000, \$E000, \$F000, \$8000 and \$9000 are accessed in this order to store the program ID and to determine if the I/O ROM is to jump to these memory areas for application program initialization.

The first byte at \$X000 from each area is stored at \$0100-\$10F as the program or PROM/ROM identifier (ID). This ID is user decided and can be interrogated under program or operator control to determine what program or PROM/ROM device is installed. For example, the AIM 65/40 I/O ROM version 1.0 ID is \$F1 (from \$F000) and the AIM 65/40 Monitor/Editor version 1.0 ID is \$A1 (from \$A000) and \$B1 (from \$B000).

The next two bytes, \$X001 and \$X002, are Auto-Start indicators. If the values at these addresses are \$5A, and \$A5, respectively, the I/O ROM jumps to the address at \$X003 for its Auto-Start function. If the values are not \$5A and \$A5, the I/O ROM bypasses the Auto-Start function for that address range and skips to the next 4K-byte area.

Once the I/O ROM has jumped to the application program for Auto-Start initialization, that program has complete control of the system. It can perform functions such as:

a. If the Monitor ROMs are installed (indicated by \$FF in the Accumulator upon entry), linkage can be included to have the Monitor jump to the application program for command key decoding <u>prior</u> to the Monitor decoding and acting on the key. This allows new functions to be added or other functions to be substituted in the Monitor.

To include this linkage, the application auto-start function must load the entry address of the application decode function into the X (LSP) and Y (MSP) registers and call the SETLNK subroutine in the Monitor. Upon return from this subroutine, the Monitor command decoder entry address in the X (MSP) and Y (LSP) registers must be saved

in a user variable. It is recommended that the return link variable corresponding to the 4K-byte address block (i.e. RCØLNK-R9ØLNK at \$03F4-\$3FE) be used.

After Auto-start completion and during Monitor key command processing, the Monitor will jump to the Application program with the typed key value in the A-Register (in ASCII) before acting on the key itself.

If the application program determines that the typed key is not a valid application command, it should jump indirect through the appropriate return link vector (e.g. R&ØLNK) to allow the Monitor to decode and process the key. If the key is valid for the application, the application program should process the key appropriately then return to the Monitor with an RTS upon completion.

The active input device (INDEV), the active output device (OUTDEV) and the vector to the ESC key processing (ESCIV) must be loaded followed by a call to the SAVIO subroutine either during auto-start or later application program initialization. When the Monitor is installed, these variables can be loaded upon entry from the Monitor (via the G command or a function key (see Sections 4.6.1 and 4.10, respectively) since the Monitor also initializes them upon entry (see MSTART processing in Monitor listing and Section 15.2).

b. It can initialize variables to their cold reset state if RESETF indicates a cold reset in progress (\$80).

### NOTE

The Z flag in the Processor Status also contains the warm/cold reset status upon Auto-Start entry from the I/O ROM. The Z flag can therefore be tested instead of the RESETF flag until it is altered (+ = cold reset, - = warm reset).

c. It can initialize variables to their warm reset state if RESETF indicates a warm reset in progress (0). d. It can either return to the I/O ROM with an RTS instruction for continued auto-start of other application programs, or it can keep control and continue into run-time operation. If it returns to the I/O ROM, it can also set up the exit from I/O ROM Auto-Start to start program execution at a starting address (MONENT, see Section 6.1.2) after all address areas have been initialized, i.e., at the completion of I/O ROM Auto-Start processing. Study the assembly listing of the AIM 65/40 Monitor Reset processing as an example.

### 6.3 NMI Interrupt Handling

When the  $\overline{\rm NMT}$  input to the CPU transitions low, a non-maskable interrupt occurs. The CPU completes the instruction currently being executed then loads the program counter with the address stored in the NMI vector at \$FFFA and \$FFFB. The CPU then continues execution at that address. A subroutine must be included in the application program to respond to the interrupt then return to the main program at the point of interruption to continue operation.

The NMI vectors point to the I/O ROM NMI processing (illustrated in Figure 6-4) which first saves the AIM 65/40 CPU register and memory bank information. It also selects bank Ø for NMI interrupt handler operation. Two I/O constants, UNMIBM and UNMIBR (see Section 6.2.1) allow your NMI handler to perform the total handling function or just the application function, respectively.

### 6.3.1 NMI Handler Before I/O ROM

If you want your application program to provide the total NMI handling function, load UNMIBM with the vector to the start of your NMI handler. In this case you must save all CPU registers you alter that are not saved on the stack, save the memory bank status and select bank 0 (see the NMI interrupt processing in the I/O ROM assembly listing as an example). Upon completion, restore the registers and memory bank then return from interrupt (RTI).

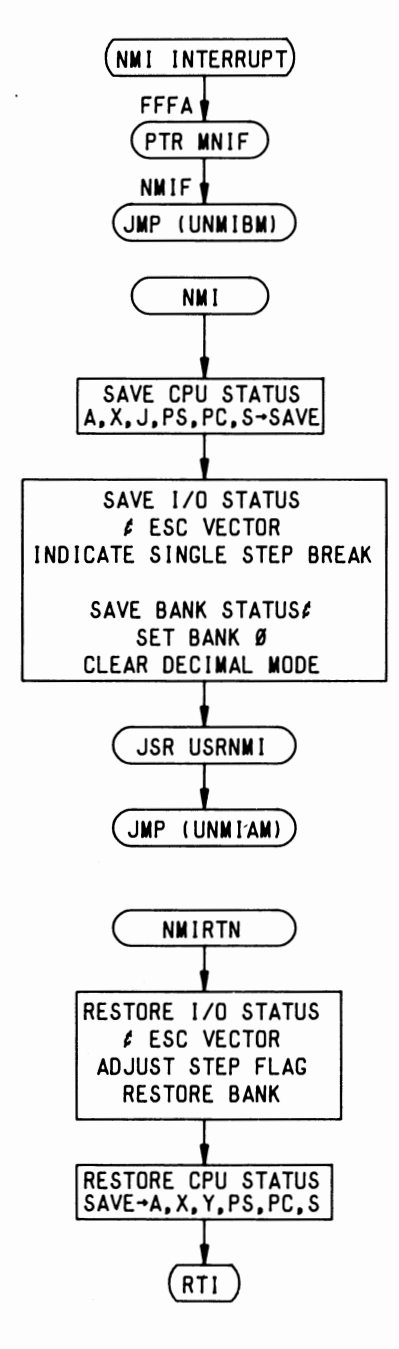

Figure 6-4. I/O ROM NMI Processing

### 6.3.2 NMI Handler Before Return

You can let the I/O ROM do all the housekeeping (i.e., saving and storing CPU status and memory bank) by loading UNMIBR with a vector to the start of your handler. With the technique, end your handler with a return from subroutine (RTS).

Note that the Monitor uses the NMI interrupt for ATTN key and single step instruction execution processing. It loads UNMIBR during its Auto-Start initialization (see Section 15.2) to point to its NMI Processing subroutine. By loading either UNMIBM or UNMIBR with a vector to your handler, you will bypass Monitor handling of the NMI interrupt.

### 6.3.3 NMI Return

The processing at NMIRTN restores user I/O status, the system bank and machine status before returning to the point of interruption.

### 6.4 IRQ INTERRUPT HANDLING

When the IRQ input to the CPU is low and the IRQ Disable bit in the Processor Status register has been cleared, an IRQ interrupt occurs. The CPU completes the instruction currently being executed then loads the program counter with the address stored in the IRQ vector at \$FFFE and \$FFFF. Like the NMI interrupt handling, a subroutine must be provided to respond to the interrupt and return at the point of interruption to continue operation.

The IRQ vector points to the I/O ROM IRQ interrupt processing (illustrated in Figure 6-5) which jumps to the IRQ processing through the constant UIRQBM.

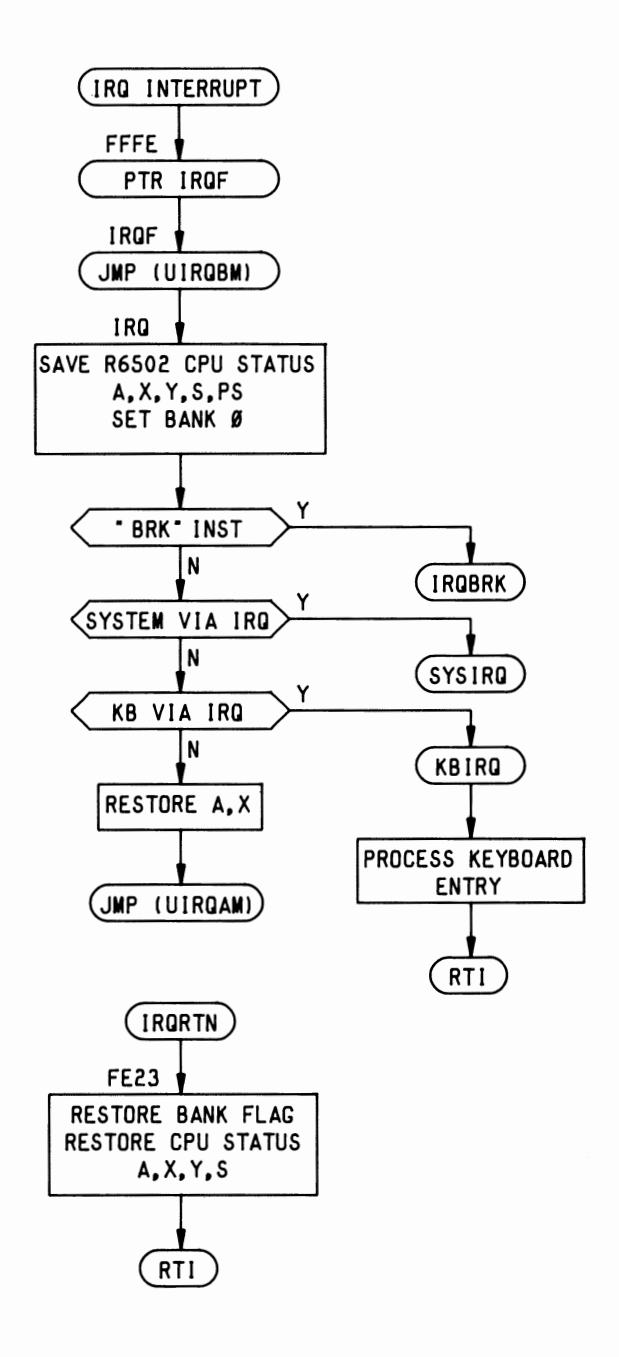

Figure 6-5. I/O ROM IRQ Processing

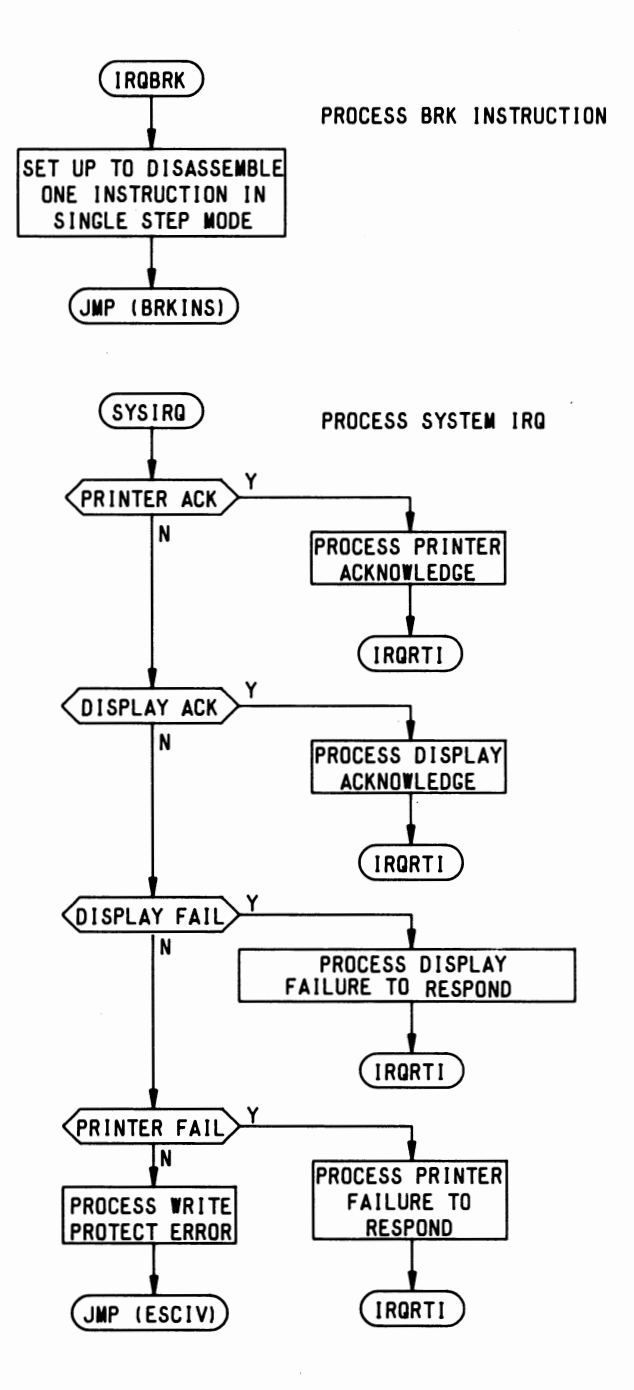

Figure 6-5. I/O ROM IRQ Processing (Continued)

### 6.4.1 IRQ Handler Before I/O ROM

The I/O ROM loads UIRQBM during a cold reset to point to I/O ROM processing at label IRQ, which saves the CPU status, checks for BRK instruction (op code = 00) execution, a system R6522 IRQ interrupt and a keyboard R6522 IRQ interrupt.

If you change the UIRQBM vector to point to an IRQ routine of your own, you must provide similiar checks and linkage to the system and keyboard IRQ processing in the I/O ROM or the display/printer and keyboard interface will not operate properly.

### 6.4.2 IRQ Handler After I/O ROM

After the processing described in Section 6.4.1 is performed, the I/O ROM jumps indirect though UIRQAM. The I/O ROM loads UIRQAM with a pointer to IRQERR which will display "IRQ ERROR" and will jump to escape processing though vector ESCIV.

An application IRQ handler should normally be linked through UIRQAM. Upon completion of application IRQ processing, that processing should jump back to the IRQ interrupt return at IRQRTI, or perform similiar functions to restore the system bank and CPU status.

### 6.4.3 BRK Instruction Handling

The I/O ROM also loads constant BRKINS during a cold reset to point to NMIRTN (see Section 6.3) which saves the address and status at the BRK instruction before returning to the point of interruption.

If the Monitor is installed, it loads BRKINS with a pointer to the Monitor BRK instruction processing.

#### 6.5 I/O ROM SUBROUTINES

The I/O ROM contains input, output, peripheral driver and general purpose subroutines in addition to interrupt handlers. These subroutines provide the processing needed to interface with AIM 65/40 peripherals independently of the Monitor/Editor firmware. The primary subroutines are summarized alphanumerically in Appendix K along with the calling and return conditions. They are also described by functional area of usage in the following paragraphs.

The assembly and machine instructions for these subroutines are included in the I/O ROM assembly listing (document no. 29650N69). This assembly listing shows other subroutines as well as other entry points for these described subroutines that perform a variation in the processing. You will have to study the assembly listing to learn all the capabilities and variations of the subroutines.

The Monitor/Editor ROMs also contain some general purpose I/O and utility subroutines (see Secton 5.3). Some of those I/O subroutines (e.g. WHEREI and WHEREO) are useful when setting up I/O handling in an interactive manner; i.e., by the operator. In most OEM and end user applications, those subroutines are not required since the I/O is pre-determined and can be established using only the subroutines in the I/O ROM.

The subroutines are identified by label, address, type (I = input, O = output, I/O = input or output, B = memory bank, U = utility) and the registers altered (A, X and Y).

### a. Setting up the Active Input/Output Device and I/O Vectors

INLOW F451 I A

Sets the active input device to the keyboard (INDEV =  $\emptyset$ ).

OUTLOW F45B O A

Sets the active output device to the display/printer (OUTDEV =  $\emptyset$ ).

LLD F457 I/O A

Sets active input device to the keyboard (INDEV =  $\emptyset$ ) and the active output device to the display/printer (OUTDEV =  $\emptyset$ ). Calls INLOW.

GETIOV F33D I/O A

Establishes the VECTOR to the open, process or close I/O processing from pointers in the vector table (\$200 - \$223). A call to GETIOV will cause a JMP indirect through the VECTOR to the jump table.

The Y-Register contains the offset from IOVTAB base address (\$200) to the vector address of the jump table corresponding to the desired input/output device code.

| Y    |        | INDEV  |     |                 |
|------|--------|--------|-----|-----------------|
| Reg. | Letter | OUTDEV | 1/0 |                 |
|      |        |        |     |                 |
| ØØ   |        | ø      | I   | Keyboard        |
| Ø2   |        | ø      | 0   | Display/Printer |
| Ø4   | S      | 1      | I   | Serial          |
| Ø6   | S      | 1      | 0   | Serial          |
| Ø8   | Т      | 2      | I   | Audio Tape      |
| ØA   | Т      | 2      | 0   | Audio Tape      |
| ØC   | м      | 3      | I   | Memory          |
| ØE   | м      | 3      | 0   | Memory          |
| 10   | F      | 4      | I   | Floppy Disk     |
| 12   | F      | 4      | 0   | Floppy Disk     |
| 14   | U      | 5      | I   | User Defined    |
| 16   | U      | 5      | 0   | User Defined    |
| 18   | v      | 6      | I   | User Defined    |
| 1A   | v      | 6      | 0   | User Defined    |
| 1C   | -      | 7      | I   | Undefined       |

| Y    |        | INDEV  |     |                  |
|------|--------|--------|-----|------------------|
| Reg. | Letter | OUTDEV | 1/0 |                  |
|      |        |        |     |                  |
| 1E   | Ρ      | 7      | 0   | Printer          |
| 2Ø   | -      | 8      | I   | Display          |
| 22   | х      | 8      | 0   | Null (No Output) |
|      |        |        |     |                  |

\* Entering of this letter in response to IN= or OUT= prompts displayed by the WHEREI or WHEREO subroutines in the Monitor (see Section 15.3) will set up the proper code in the INDEV and OUTDEV variables.

The A-Register contains the offset from the jump table base address to the JMP instruction to the open, process or close processing:

- A JMP to
- Ø Open Processing
- 3 Input or Output Processing
- 6 Close Processing

INCVEC F44A I/O

Increment VECTOR by one and, if VECTOR becomes zero, also increment VECTOR+1.

OPENI F21D I A,Y

Opens the active input device corresponding to the device code in INDEV. Uses OPENIO.

OPENO F312 O A,Y

Opens the active output device corresponding to the device code in OUTDEV. Uses OPENIO.

### OPENIO F317 I/O A

Opens the active input (or output) device corresponding to the device code in the Y-Register; code format is the same as in INDEV (or OUTDEV + 2). Calls GETIOV with Ø in the A-Register (for jump to open processing) then jumps indirect through VECTOR.

CLOSEI F323 O A,Y

Closes the active input device corresponding to the device code in INDEV and sets it to the keyboard. Calls INLOW. Uses COIF.

CLOSEO F31C O A,Y

Closes the active output device corresponding to the device code in OUTDEV and sets it to the display/printer. Calls OUTLOW. Uses COIF.

COIF F324 I/O A,Y

Closes the active input (or output) device corresponding to the device code in the Y-Register; code format is the same as in INDEV (or OUTDEV + 2). Calls GETIOV with 6 in the A-Register (for JMP to close processing) then jumps indirect through VECTOR.

### b. Input from the Active Input Device

INALL F233 I A

Gets one ASCII character from the active input device and returns it in the A-Register and in LASTIN (\$02A7).

### INPUT F248 I A

Gets one ASCII character from the active input device (calls INALL) and then checks for and processes the following keys (if the input is not from audio tape).

### Key Action

- ESC Displays (ESC), then jumps to the program identified by the vector ESCIV.
- PRINT Prints the entire contents of the displayed line including nonvisible characters, i.e. more than 40 characters, then waits for the next input character.
- CTRL C Clears the line, homes the cursor to the leftmost position and waits for the next input character.
- CTRL N Homes the cursor to the leftmost position and waits for the next input character.
- CTRL P Toggles the Auto-Print state and waits for the next input character.

If the input character is none of the above, the subroutine returns after comparing the contents of the A-Register with a carriage return (\$00).

If the input is from audio tape, the tape read status is checked. If a SYNC, CHECKSUM or BLOCK error is detected, the error is displayed and the subroutine escapes through the ESCIV vector; otherwise it returns. If an error is detected, the abort through the ESCIV vector can be bypassed and input processing continued if bit 5 in variable WSPDV (\$249) is set to "1".

### REDOUT F29B I A

Inputs one ASCII character from the active input device (calls INPUT) and outputs it to the display/printer if it is a non-CTRL character. Returns with the character (in ASCII) in the A-Register after comparing it to a carriage return (\$0D).

### RDRUB F2A8 I A,Y

Inputs one ASCII character from the active input device (calls INPUT) and then tests for the DEL (\$79) or CTRL H (\$08) which will cause the Y-Register to be decremented (if non-zero) and the cursor to move one space to the left. If the cursor is at position one (Y=0), the BEEPER is sounded and the cursor is left there. Returns with the input character (in ASCII) in the A-Register.

Call with the Y-Register containing Ø to \$7F.

### c. Output to the Active Output Device

OUTALL F32B O

Sends one ASCII character in the A-Register to the active output device. Calls GETIOV with 3 in the A-Register (for jump to character output). Jumps indirect through VECTOR.

### ABLK F37E O A

Sends one blank character (\$20) to the active output device. Jumps to OUTALL.

ABX F384 O A,X

Sends n blank characters (\$20) to the active output device. The number of blanks is contained in the X-Register. Calls ABLK.

ABX3 F382 O A,X

Sends three blank characters (\$20) to the active output device. Calls ABLK.

WRAXA F3AØ O A

Converts four hexadecimal numbers in the A-Register and the X-Register to ASCII (A-Register first) and sends them to the active output device. Calls NUMA.

NUMA F3A4 O A

Converts two hexadecimal numbers in the A-Register to ASCII and sends them to the active output device. Sends the most significant portion (bits 4-7) then the least significant portion (bits  $\emptyset$ -3). Uses NOUT to convert each and output each character.

NOUT F3AC O A

Converts the hexadecimal number in bits  $\emptyset$ -3 of the A-Register to ASCII and sends it to the active output device. Calls H2ASCI. Jumps to OUTALL.

SEMI F329 O A

Sends a semicolon (\$3B) to the active output device. Uses OUTALL. d. Output to Display/Printer (System Terminal)

OUTPUT F352 O

Sends the ASCII character in A-Register to the display and to the printer (if auto-print is on, i.e. bit 6 of ACTIVE = 1).

BACK F498 O X

Sends n backspace characters (\$08) to the display/printer. The number of characters is contained in the X-Register. Calls BACKSP.

BACKSP F492 O

Sends one backspace character (\$08) to the display/printer. Calls OUTPUT.

BLANK F37A O A

Sends one blank character (\$20) to the display/printer. Jumps to OUTPUT.

BLANK2 F377 O A

Sends two blank characters (\$20) to the display/printer. Uses BLANK.

BLANK3 F374 O A

Sends three blank characters (\$20) to the display/printer. Uses BLANK.

BLANK4 F371 O A

Sends four blank characters (\$20) to the display/printer. Uses BLANK.

CRLOW F38F O A

Sends a carriage return (\$ØD) and line feed (\$ØA) to the display/printer. Calls HOME and uses OUTPUT.

CLR2RT F396 O A

Sends a \$02 to the display/printer to clear from the cursor to the right. Uses OUTPUT.

HOME F38B O A

Sends a carriage return (\$0D) to the display/printer. Uses OUTPUT.

LFLOW F392 O A

Sends a line feed (\$ØA) to the display/printer.

PSLS F34B O A

Sends a slash (\$2F) to the display/printer.

NUMABL F3B2 O A

Outputs a blank character (\$20) followed by two hexadecimal numbers in the A-Register to the display/printer. Jumps to NUMALO.

WRAX F3BA O A

Converts four hexadecimal numbers in the A-Register and the X-Register to ASCII (A-Register first) and sends item to the display/printer. Calls NUMALO.

### NUMALO F3BE O A

Converts two hexadecimal numbers in the A-Register to ASCII and sends them to the display/printer. Calls NOUTLO. Sends the most significant portion (bits 4-7) the least significant portion (bits  $\emptyset$ -3). Calls NOUTLO.

NOUTLO F3C6 O A

Converts the hexadecimal number in bits Ø-3 of the A-Register to ASCII and outputs it to the display/printer. Calls H2ASCI. Jumps to OUTPUT.

CUROFF F3D4 0

Sends a \$18 to the display/printer to blank the cursor. Calls OUTPUT.

CURON F3CB O

Sends a \$17 to the display/printer to display the cursor. Calls OUTPUT.

CUR2X F3DC O A

Sends a block cursor command (\$7F) to the display/printer. Preceded by ESC E S command sequence. Calls CURCNG.

CUR2ST F3EØ O A

Sends an asterisk cursor command (\$2A) to the display/printer. Preceded by ESC E S command sequence. Calls CURCNG.

CURCNG F3E2 O

Sends the ASCII character in the A-Register to the display/printer as the cursor. Preceded by ESC E S command sequence.

#### e. Input from the Display

ODISIN F817 I A

Opens display input. Waits for printer to finish. Outputs Transmit Display Line command (ESC X L character sequence) to the display. Sets System VIA display port to inputs.

GDISIN F83Ø I A

Gets a character from the display when Acknowledge is detected. Returns with ASCII character in the A-Register after issuing Strobe to display.

CDISIN F83C I Y

Closes display input. Sets System VIA display port to outputs.

GETDT F84Ø I A

Gets a character in the A-Register from the display by calling GDISIN though VECTOR IOVDT.

WAITD F8ØC I

Returns when Acknowledge from the display is detected (if the display is active).

f. Input from the Printer

WAITP F935 I

If the printer is active, returns when acknowledge from the printer is detected. If the printer is not active and the printer failure flag is not set, the subroutine returns. If the printer failure flag is set, the PRINTER DOWN message is displayed and the beeper is sounded.

### g. Output to the Display

PUTDIS F7D3 O

Sends one ASCII character in the A-Register to the display.

DISPLY F361 O

Sends one ASCII character in the A-Register to the display. Calls PUTDIS though vector IOVTAB +2 (CALLS GETIOV to set up VECTOR to IOVTAB +2 then jumps indirect through VECTOR to PUTDIS).

### h. Output to the Printer

OPNPTR F8C8 O A

Opens (enables) printer output. Saves the Auto-Print status. Clears the printer buffer. Call before using PUTPTR.

CLOPTR F8B3 O A

Closes printer output. Restores the Auto-Print to its state before the printer output was opened. Call after using PUTPTR.

### PNTKEY F84A O

Sends the contents of the displayed line (including non-visible characters, i.e. more than 40 characters) to the printer.

6-4Ø

#### PUTPTR F8F1 O

Sends the ASCII character in the A-Register to the printer. Call OPNPTR before outputting characters with PUTPTR. Call CLOPTR after sending all the print characters.

#### PRINT F35A O

Sends the ASCII character in the A-Register to the printer by calling PUTPTR through vector IOVP (calls GETIOV to set up VECTOR to IOVP then jumps indirect through VECTOR to PUTPTR).

TOG F2C8 O A,X,Y

Toggles the Auto-Print state. Prints AUTO-PRINT ON or AUTO-PRINT OFF to indicate the current state. Calls OPNPTR and PRINT. Jumps to CLOPTR upon completion.

### i. Input from the Keyboard (System Terminal)

READ F22C I A

Sets the active input device to the keyboard and inputs one character via the keystack and returns with the ASCII value in the A-Register. If the keystack is empty, READ waits until a character is entered from the keyboard.

### ANYKEY F622 I

Tests the keystack for the presence of a new key and returns the results in the processor status zero flag (Z). Z = 1, a key is available. Z = 0, no key is available. Jumps indirect through vector TSTKEY.

L

۱

#### DMDKEY F55E I A

Strobes the keyboard for a key and returns the ASCII value in the A-Register. (May be used only when the interrupt driven routines are disabled, i.e., no IRQ from the keyboard.)

A2STAK F593 I Y

If the keystack is not full, the contents of the A-Register is put onto the keystack and the processor status carry flag (C) is cleared to zero. If the keystack is full, the carry flag is set to 1 and the subroutine returns without putting the contents of the A-Register on the keystack.

KEYDWN F58D I A

Examines the keyboard for a key depression. Returns with the zero flag (Z) indicating the key status. Z = 1, a key is depressed. Z =  $\emptyset$ , no key is depressed.

GETKEY F5AF I A

Gets a key from the keystack and returns it in the A-Register.

GETSTK F63C I A

Gets a key from the stack and returns with it in the A-Register and in CHAR.

#### j. Output to the Speaker

BEEP F467 O

Causes the speaker to sound for the number of cycles specified in BEEPCY at the tone specified by the BEEPON and BEEPOF pulse widths.

### k. Serial Input

GETSER F963 I A

Tests the RS-232C/TTY serial input port for ready to receive. When the ACIA Receive Data Register is full, the input data byte is loaded into the A-Register and the subroutine returns. Calls TSERI.

TSERI F96C I

Tests the RS-232C/TTY serial input port for ready to receive (R6551 ACIA Status Register Receiver Data Register Full, bit 3) and sets the zero flag accordingly: Z = Ø, receive data register not full, Z = 1, receive data register full.

1. Serial Output

PUTSER F972 O

Tests the RS-232C/TTY serial output port for ready to transmit. When the ACIA Transmit Data Register is empty, the output data byte is stored in the Transmit Data Register and the subroutine returns. Calls TSERO. Call with the output byte in the A-register.

TSERO F97D P A

Tests the RS-232C/TTY serial output port for ready to transmit (R6551 ACIA Status Register Transmitter Data Register Empty, bit 4) and sets the zero flag accordingly:  $Z = \emptyset$ , transmit data register not empty, Z = 1, transmit data register empty.

### m. Input from Audio Tape

OPENTI F983 I A,X,Y

Opens audio tape input. Sets active input device to keyboard. Gets unit number and file number. Sets INDEV to audio tape. Sets tape bit frequency.

GETAPE FA63 I A

Gets a byte from the audio tape input buffer and returns it in the A-Register. If the input buffer is empty, a block is loaded from the audio tape input port.

n. Output to Audio Tape

OPENTO FBCC O A,X,Y

Opens the audio tape output. Asks for unit number and file name and then initializes the output routine.

### CLOSTO FBØE O A

Writes the final audio tape block and restores the active output device to the display/printer.

### PUTAPE FBEE O

Sends the contents of A-Register to the audio tape output buffer. If the output buffer is full, the buffer contents are sent to the audio tape output port.

o. Memory Bank

BANKØ FFE8 B A

Enables Bank zero address range.

BANK1 FFF1 B A

Enables Bank one address range. Uses SETBNK.

LDAY F4A6 B A

Fetches a byte from either RAM bank (Bank  $\emptyset$  or 1) as determined by the Y-Register and the A-Register. The A-Register contains the offset from the variable S1 of the address vector to which the Y-Register is added.

SADDR F4B7 B

Stores and verifies the contents of the A-Register into either RAM bank as determined by the address vector ADDR and the offset from ADDR contained in the Y-Register.

SETBNK FFF3 B A

Enables the memory bank specified in the A-Register contents:  $A = \emptyset$ , bank  $\emptyset$  is enables;  $A=\$\emptyset4$ , bank is enabled.

ZROBNK FFEØ B A

Saves the present bank status and enables bank zero. Uses  $BANK\emptyset$ .

p. Miscellaneous

H2ASCI F3F2 U A

Converts the low order 4 bits of the A-Register to an 8-bit ASCII value.

LEFT F44Ø U A

Shifts the contents of the A-Register 4 bits to the left.

RIGHT F445 U A

Shifts the contents of A-Register 4 bits to the right.

GETXY F41C U

Pulls the contents of the X and Y Registers from the top two values on the stack, respectively. Use SAVSY to push X and Y onto the stack.

SAVXY F3FD U

Pushes the contents of the X and Y Registers onto the stack as the next to top and top values, respectively. Use subroutine GETXY to pull X and Y from the stack.

COLD F11D U A,X,Y

Performs a cold reset.

RSET F12Ø U A,X,Y

If the CTRL key is not pressed, a warm reset is performed. If the CTRL key is pressed, a cold reset is performed when the CTRL key is released.

#### SECTION 7

### USING THE PARALLEL APPLICATION INTERFACE

The parallel I/O interface at the SBC module connector Jl is dedicated to user functions. This interface is connected directly to an R6522 Versatile Interface adapter (VIA) device. This section describes how to use data and control ports, the two internal timers and the serial interface available in the VIA. The information can also be used to program the two VIA devices in the printer/display and keyboard interfaces if they are used for user applications rather the system peripheral ports.

### 7.1 FEATURES OF THE VERSATILE INTERFACE ADAPTER

The features of the R6522 VIA device include:

- . Two 8-bit I/O ports (A and B). Each pin can be individually selected to be either an input or an output.
- . Four status and control lines (two associated with each port).
- . Two 16-bit counter/timers which can be used to generate or count pulses. These timers can produce single pulses or a continuous series of pulses.
- . An 8-bit shift register which can convert data between serial and parallel forms.
- . Interrupt logic so that I/O can proceed on an interrupt-driven basis. This logic includes an interrupt flag register that tells whether particular interrupts have occurred and an interrupt enable register which determines whether particular interrupts are allowed.

Figure 7-1 is a block diagram of the R6522 VIA. The VIA operates using 16 data, control and status registers. The addresses for the user parallel I/O VIA are listed in Table 6-5. The input/output lines are defined in Table 7-1.

VIA operation is controlled by the contents of four registers:

- . Data Direction Register A (DDRA) determines whether the pins on port A are inputs or outputs.
- . Data Direction Register B (DDRB) determines whether the pins on port B are inputs or outputs.
- . The Peripheral Control Register (PCR) determines which polarity of transition (i.e., rising edge or falling edge) is recognized on the input status lines (CA1 and CB1) and how the other status lines (CA2 and CB2) operate.
- The Auxiliary Control Register (ACR) determines whether the data ports are latched and how the timers and shift register operate.

Remember, there is a Data Direction Register for each side, but only one pair of control registers. Ports A and B are almost identical. One important difference is that Port B can handle Darlington transistors which are used to drive solenoids and relays. The examples generally use Port A for input and Port B for output.
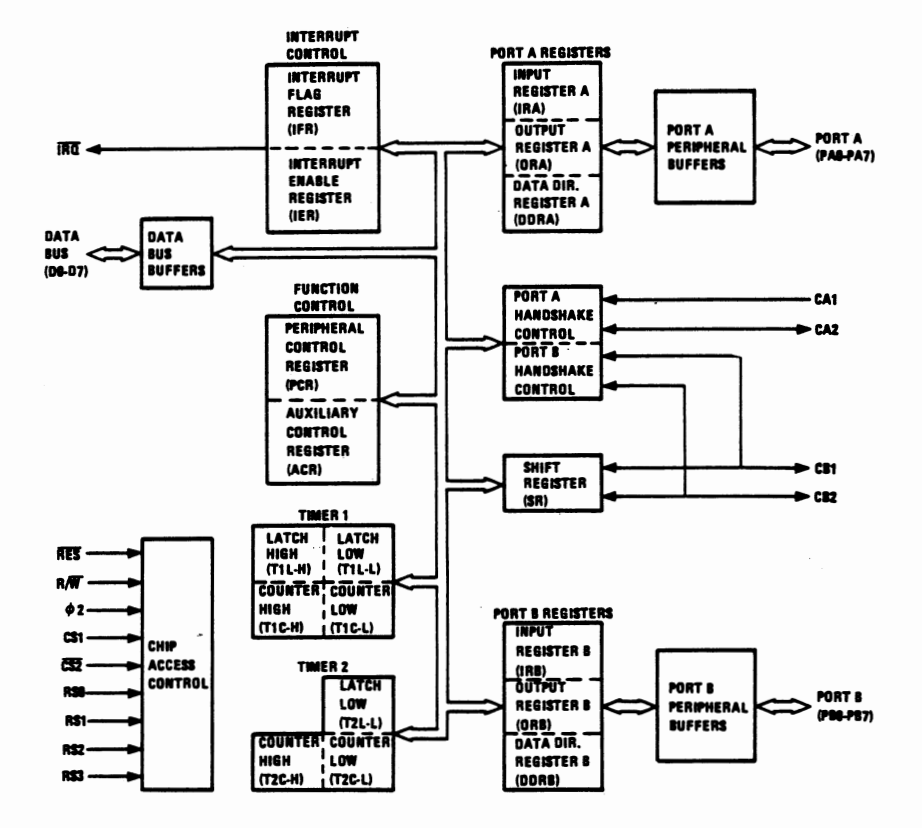

#### Figure 7-1. R6522 VIA Block Diagram

Table 7-1. SBC Connector Jl (Parallel I/O) Signal Definitions

| Mnomonia | Signal Name and Signal Description     | Type of     |
|----------|----------------------------------------|-------------|
|          | Signal Name and Signal Description     | Drive       |
| PAØ-PA7  | Peripheral A Port, I/O Bits Ø-7        | Passive     |
|          |                                        | Pull-Up     |
|          | These eight bidirectional lines can be |             |
|          | individually programmed to act as an   |             |
|          | input or output under control of the   |             |
|          | Port A Data Direction Register. The    |             |
|          | level of the PAØ-PA7 lines can be      |             |
|          | controlled by the Port A Output        |             |
|          | Register.                              |             |
| CA1      | Peripheral A Control No. 1             | No Internal |
|          |                                        | Pull-Up     |
|          | This unidirectional line can be used   |             |
|          | as an interrupt input or can be used   |             |
|          | in conjunction with CA2 as the input   |             |
|          | line for handshaking Port A. This      |             |
|          | line also controls the latching of     |             |
|          | data on PAØ-PA7 lines.                 |             |
| CA2      | Peripheral A Control No. 2             | Passive     |
|          |                                        | Pull-Up     |
|          | This bidirectional line can be used as |             |
|          | an interrupt input, an output, or can  |             |
|          | be used in conjunction with CAl as the |             |
|          | output line for handshaking Port A.    |             |

Table 7-1. SBC Connector Jl Signal Definitions (Continued)

| Mnemonic | Signal Name and Signal Description     | Type of<br>Drive  |
|----------|----------------------------------------|-------------------|
| РВ∅-РВ7  | Peripheral B Port, I/O Bits 0-7        | Active<br>Pull-Up |
|          | These eight bidirectional lines can be | -                 |
|          | individually programmed to act as an   |                   |
|          | input or output under control of the   |                   |
|          | Port B Data Direction Register. The    |                   |
|          | level of the PBØ-PB7 lines can be      |                   |
|          | controlled by the Port B Output        |                   |
|          | Register. Lines PB6 and PB7 can also   |                   |
|          | be used with the internal timers.      |                   |
| CB1      | Peripheral B Control No. 1             | Active            |
|          |                                        | Pull-Up           |
|          | This bidirectional line can be used    |                   |
|          | as an interrupt input, an output, or ' |                   |
|          | can be used in conjunction with CB2    |                   |
|          | as the input line for handshaking      |                   |
|          | Port B. This line can also control     |                   |
|          | the latching of data on PBØ-PB7, or    |                   |
|          | be a clock line for shift register     |                   |
|          | operation.                             |                   |
| CB2      | Peripheral B, Control No. 2            | Active            |
|          |                                        | Pull-Up           |
|          | This bidirectional line can be used    |                   |
|          | as an interrupt input, an output, or   |                   |
|          | can be used in conjunction with CBl as |                   |
|          | the output line for handshaking Port   |                   |
|          | B. This is also the serial data line   |                   |
|          | for shift register operation.          |                   |
|          |                                        |                   |

#### 7.2 SIMPLE I/O WITH THE VIA

### 7.2.1 Considerations

Since RESET clears all the VIA registers, disabling all interrupts and clearing all control lines, we'll discuss simple I/O referring only to the data registers and the data direction registers. Simple I/O can be performed with the R6522 VIA as follows:

- a. Establish the directions of the pins by storing the proper values in the data direction registers.
- b. Transfer data by moving it to or from the data registers.

Note that most programs only have to execute Step a once since the directionality of most input and output devices is fixed (i.e., you never want to read data from a display or printer or write data to a switch or paper tape reader). Directions can be established as follows:

- A 'Ø' in a bit in a data direction register makes the corresponding pin an input. For example, A 'Ø' in bit 4 of Data Direction Register A makes pin PA4 into an input.
- A 'l' in a bit in a data direction register makes the corresponding pin an output. For example, a 'l' in bit 6 of Data Direction Register B makes pin PB6 into an output.

For transferring data, remember that the R6502 microprocessor has no specific I/O instructions. Storing data in a VIA port that has been designated for output is equivalent to sending the data to the attached output device. Loading data from a VIA port that has been designated for input is equivalent to reading the data from the attached input device. Any

instruction that acts on memory can serve as an I/O instruction if the specified address is actually an I/O device. You must be careful of the exact significance of such instructions in writing, reading and documenting R6502 programs.

# 7.2.2 Examples

In these examples, we use the hexadecimal addresses in the Mnemonic Entry format (see Section 4.5.1) The examples are shown starting at address Ø800. The comments to the right of the instructions are explanatory only and may not be input into the Mnemonic Entry function.

 a. Fetch data from a simple input port (e.g., from a set of switches or a keypad) and store it in memory location 40.

{I}

| ØXXX | ,  | *=08 | 300 |     |        |                     |
|------|----|------|-----|-----|--------|---------------------|
| 0800 | Α9 | ØØ   |     | LDA | #\$00  | Make side A inputs. |
| Ø8Ø2 | 8D | Α3   | FF  | STA | \$FFA3 |                     |
| 0805 | AD | F1   | FF  | LDA | \$FFF1 | Get data.           |
| 0808 | 85 | 40   |     | STA | \$40   | Store it.           |

b. Send data to a simple output port (e.g., to a set of displays or relays from memory location 40.

| Ø8ØA | Α9 | FF |    | LDA | #\$FF  | Make side B all inputs. |
|------|----|----|----|-----|--------|-------------------------|
| Ø8ØC | 8D | A2 | FF | STA | \$FFA2 |                         |
| Ø80F | Α5 | 40 |    | LDA | \$40   | Get data.               |
| Ø811 | 8D | AØ | FF | STA | \$FFAØ | Output it.              |

You can mix inputs and outputs on a single port by establishing the directions of individual pins appropriately. Note that you can read the states of data pins (e.g., with LDA \$FFA3 or LDA \$FFA2) even if they have been designated as outputs. The B side is buffered so that it can always be read correctly, however, the A side is not buffered so that it can only be read correctly if it is lightly loaded (or designated as inputs).

#### 7.3 RECOGNIZING STATUS SIGNALS

# 7.3.1 Considerations

If the I/O device is more complex, data cannot usually be transferred to or from it at will. In the input case, the processor must know when new data is available (e.g., a key has been pressed on a keyboard or a tape reader has read another character). In the output case, the processor must know whether the device is ready to receive data (e.g., a printer has finished printing the last character or a modem has completed the previous transmission).

Normally, the input or output device provides a status signal. A transition on that line indicates the availability of data or the readiness of the device. The microcomputer I/O section must recognize the transition and allow the processor to determine that it has occurred.

You can handle this kind of I/O with the R6522 Versatile Interface Adapter as follows:

- a. Attach the peripheral status input to input CA1 or CB1.
- b. Determine which edge on the status line will be recognized by assigning a value to control register bit Ø (CAl) or 4 (CBl). A value of zero in that bit position means that the interrupt flag will be set by a high-to-low transition (of falling edge). A value of one means that the interrupt flag will be set by a low-to-high transition (or rising edge).
- c. Determine whether a transition has occurred by examining bit 1 (CA1) or 4 (CB1) of the interrupt flag register. The bit will be one if a transition has occurred.
- d. Reset the interrupt flag by reading or writing the corresponding data register. The flag is then ready to be used in the next operation.

#### 7.3.2 Examples

a. Fetch data from an input port with an active high-to-low DATA READY strobe and place the data in memory location \$40.

| Ø814 | Α9 | ØØ |    | LDA | #\$00         |                        |
|------|----|----|----|-----|---------------|------------------------|
| Ø816 | 8D | Α3 | FF | STA | \$FFA3        | Make side A inputs.    |
| Ø819 | 8D | AC | FF | STA | \$FFAC        | Set CAl Interrupt Flag |
| Ø81Ø | AD | AD | FF | LDA | <b>\$FFAD</b> | on falling edge.       |
| Ø81F | 29 | Ø2 |    | AND | #\$Ø2         |                        |
| Ø821 | DØ | F9 |    | BNE | \$Ø81C        | Data ready?            |
| Ø823 | AD | Al | FF | LDA | \$FFAl        | Yes, get data.         |
| Ø826 | 85 | 4Ø |    | STA | \$40          | Store it.              |
|      |    |    |    |     |               |                        |

Clearing the Peripheral Control Register is unnecessary if the routine is starting from a reset. Note that reading the Output Data Register with LDA \$FFA1 clears the interrupt flag so that it is available for the next DATA READY signal.

b. Send data to an output port with an active high-to-low PERIPHERAL READY strobe. Get the data from memory location \$40 and send it when the peripheral is ready.

| Ø828<br>Ø82A | A9<br>8D | FF<br>A2 | FF | LDA<br>STA | #\$FF<br>\$FFA2 | Make side B outputs.      |
|--------------|----------|----------|----|------------|-----------------|---------------------------|
| Ø82D         | Α9       | ØØ       |    | LDA        | #\$00           | Set CBl Interrupt Flag on |
| Ø82F         | 8D       | FC       | FF | STA        | \$FFFC          | falling edge.             |
| Ø832         | AD       | AD       | FF | LDA        | \$FFAD          |                           |
| Ø835         | 29       | 10       |    | AND        | #\$1Ø           |                           |
| Ø837         | DØ       | F9       |    | BNE        | \$Ø832          | Peripheral ready?         |
| Ø839         | Α5       | 4Ø       |    | LDA        | \$40            | Yes, get data.            |
| Ø83B         | 8D       | AØ       | FF | STA        | \$FFAØ          | Store it.                 |
|              |          |          |    |            |                 |                           |

Note that sending the data to the Output Data Register (STA \$FFA2) clears the interrupt flag so that it is available for the next PERIPHERAL READY signal.

c. Fetch data from an input port with an active low-to-high DATA READY strobe and place the data in memory location 40.

| Ø83E | Α9 | ØØ |    | LDA | #\$00  |                        |
|------|----|----|----|-----|--------|------------------------|
| Ø84Ø | BD | A3 | FF | STA | \$ffa3 | Make Side A inputs.    |
| Ø843 | A9 | Øl |    | LDA | #\$Ø1  | Set CAl Interrupt Flag |
| Ø845 | 8D | AC | FF | STA | \$FFAC | on rising edge.        |
| Ø848 | AD | AD | FF | LDA | \$FFAD |                        |
| Ø84B | 29 | Ø2 |    | AND | #\$Ø2  |                        |
|      |    |    |    |     |        |                        |

| Ø84D | FØ | F7 |    | BEQ | \$Ø846 | Data  | Read  | dy?   |
|------|----|----|----|-----|--------|-------|-------|-------|
| Ø84F | AD | A1 | FF | LDA | \$FFAl | Yes,  | get   | data. |
| Ø852 | 85 | 4ø |    | STA | \$4Ø   | Store | e it. |       |

d. Send data to an output port with an active low-to-high PERIPHERAL READY strobe. Get the data from memory location 40 and send it when the peripheral is ready.

| rupt Flag |
|-----------|
| edge.     |
|           |
|           |
| eady?     |
| ۱.        |
|           |
|           |

Note that the VIA has both input and output latches. The output latches are always enabled; output data is latched when it is stored in an output data register. The input latches, if they are needed, can be enabled by setting Bit Ø (side A) or Bit 1 (side B) of the Auxiliary Control Register. The input data will then be latched by the active transition on CA1 or CB1.

#### 7.4 PRODUCING OUTPUT STROBES

#### 7.4.1 Considerations

The peripheral may also require notification as to when a transfer has occurred or whether the port is ready to receive data. For example, devices such as digital-to-analog converters commonly require a LOAD pulse to enter data into the converter. A multiplexed display requires an output signal that directs the next output properly. A communications device may need a signal to indicate that an input buffer is available or that an output buffer is full. Output signals may also be needed to turn devices on or off, activate operator displays, or control operating modes.

You can handle this kind of I/O with the R6522 Versatile Interface Adapter as follows:

a. Attach the control output to CA2 or CB2.

- b. Make CA2 (CB2) into an output by setting control register bit 3 (7).
- c. Make CA2 (CB2) into a pulse by clearing control register bit 2 (6) or into a level by setting that bit.
- d. If CA2 (CB2) is a pulse, make it into a handshake signal (low from the time the Output Register is read or written until the next active transition on CA1 (CB1) by clearing control register bit 1 (5) or into a single-cycle strobe by setting that bit.
- e. If CA2 (CB2) is a level, determine its value by clearing or setting bit 1 (5).

#### 7.4.2 Port Options

The port options are:

- a. CA2 goes low when the processor transfers data to or from Output Register A and goes high when the next active transition occurs on CA1. The signal can indicate that the port is ready for more data or that output data is available. The peripheral's response then indicates that it has sent more data or has processed the previous data.
- b. CA2 goes low when the processor transfers data to or from Output Register A and goes high after one clock cycle. This signal indicates that an input or output operation has occurred and can be used for multiplexing.

c. CA2 is a level controlled by the value of control register bit 1. This signal can provide an active-high or low pulse of arbitrary length. It can be used to load registers, turn devices on or off, or control operating modes.

## 7.4.3 Examples

.a. Fetch data from an input device that requires a hand-shake signal and that produces an active high-to-low DATA READY strobe. Place the data in memory location \$40.

| Ø86A | Α9 | ØØ |    | LDA | #\$00         | Make side A inputs.      |
|------|----|----|----|-----|---------------|--------------------------|
| Ø86C | 8D | Α3 | FF | STA | \$FFA3        |                          |
| Ø86F | Α9 | Ø8 |    | LDA | #\$Ø8         | Set CA2 handshake output |
| Ø871 | 8D | AC | FF | STA | <b>\$FFAC</b> | mode with CAl Interrupt  |
| Ø874 | AD | AD | FF | LDA | \$FFAD        | FLAG set on falling      |
| Ø877 | 29 | Ø2 |    | AND | #\$Ø2         | edge.                    |
| Ø879 | FØ | F9 |    | BEQ | \$Ø874        | Data ready?              |
| Ø87B | AD | A1 | FF | LDA | \$FFAl        | Get and store data.      |
| Ø87E | 85 | 40 |    | STA | \$40          | Send data taken on CA2.  |
|      |    |    |    |     |               |                          |

The Peripheral Control Register bits are:

bits 4-7 = Ø since CBl and CB2 are not used

bit 3 = 1 to make CA2 an output

bit  $2 = \emptyset$  to make CA2 a pulse

bit l = 0 to make CA2 a handshake acknowledgement that remains low until the next active transition on CA1

bit  $\emptyset$  = 1 to make the active transition on CA1 a falling edge (high-to-low transition).

b. Fetch data from an input device that requires a brief DATA ACCEPTED strobe for multiplexing or control purposes. Place the data in memory location \$40.

0880 A9 00 LDA #\$00 Make Side A inputs. 0882 8D A3 FF STA \$FFA3

| Ø885 | A9 | ØA |    | LDA | #\$ØA  | Set CA2 pulse output mode |
|------|----|----|----|-----|--------|---------------------------|
| 0887 | 8D | AC | FF | STA | ŞFFAC  | with CAl Interrupt flag   |
| Ø88A | AD | AD | FF | LDA | \$FFAD | set on falling edge.      |
| Ø88D | 29 | Ø2 |    | AND | #\$Ø2  |                           |
| Ø88F | FØ | F9 |    | BEQ | \$Ø88A | Data ready?               |
| Ø891 | AD | A1 | FF | LDA | \$FFAl | Yes, get data and send    |
| Ø894 | 85 | 4Ø |    | STA | \$40   | data taken strobe on      |
|      |    |    |    |     |        | C & 2                     |

Bit 1 of the Peripheral Control Register is set to 1 to make CA2 a brief strobe lasting one cycle after the reading of Port A Output Data Register.

c. Send data to an output device that requires a handshake signal and that produces an active low-to-high PERIPHERAL READY strobe. Get the data from memory location \$40 and send it when the peripheral is ready.

| Ø896 | Α9 | FF |    | LDA | #\$FF  | Make side B outputs.      |
|------|----|----|----|-----|--------|---------------------------|
| Ø898 | 8D | A2 | FF | STA | \$FFA2 |                           |
| Ø89B | Α9 | 9Ø |    | LDA | #\$9Ø  | Set CB2 handshake output  |
| Ø89D | 8D | AC | FF | STA | \$FFAC | mode with CBl INT FLAG    |
| Ø88Ø | AD | AD | FF | LDA | \$FFAD | set on rising edge.       |
| Ø8A3 | 29 | 1Ø |    | AND | #\$1Ø  |                           |
| Ø8A5 | FØ | F9 |    | BEQ | \$Ø8AØ | Peripheral ready?         |
| Ø8A7 | Α5 | 4Ø |    | LDA | \$40   | Get and send data and set |
| Ø8A9 | 8D | AØ | FF | STA | \$FFAØ | acknowledge.              |
|      |    |    |    |     |        |                           |

The Peripheral Control Register bits are:

bit 7 = 1 to make CB2 an output

bit  $6 = \emptyset$  to make CB2 a pulse

bit  $5 = \emptyset$  to make CB2 a handshake acknowledgement that remains low until the next active transition on CB1

bit 4 = 1 to make the active transition on CBl a rising edge (low-to-high transition)

bits  $\emptyset - 3 = \emptyset$  since CAl and CA2 are not used.

d. Send data to an output device that requires a brief OUTPUT or DATA READY strobe for multiplexing or control purposes. Fetch the data from memory location \$40.

| Ø8AC | Α9 | FF |    | LDA | #\$FF  | Make side B outputs.  |
|------|----|----|----|-----|--------|-----------------------|
| Ø8AE | 8D | A2 | FF | STA | \$FFA2 |                       |
| Ø8B1 | Α9 | AØ |    | LDA | #\$AØ  | Set CB2 Pulse Output  |
| Ø8B3 | 8D | AC | FF | STA | \$FFAC | Mode. Get and send    |
| Ø8B6 | Α5 | 4Ø |    | LDA | \$40   | data and data strobe. |
| Ø8B8 | 8D | AØ | FF | STA | \$FFAØ |                       |

Bit 5 of the Peripheral Control Register is set to 1 to make CB2 a brief strobe lasting one cycle after the writing of Port B Output Data Register.

e. Fetch data from an input device that requires an active-high START pulse. The device produces an active high-to-low DATA READY strobe. Place the data in memory location \$40.

| Ø8BB | A9 | ØØ |    | LDA | #\$00  | Make side A outputs.    |
|------|----|----|----|-----|--------|-------------------------|
| Ø8BD | 8D | Α3 | FF | STA | ŞFFA3  |                         |
| Ø8CØ | Α9 | ØC |    | LDA | #\$ØC  | Reset Start Pulse.      |
| Ø8C2 | 8D | AC | FF | STA | \$FFAC |                         |
| Ø8C5 | Α9 | ØЕ |    | LDA | #\$ØE  | Set Start Pulse high on |
| Ø8C7 | 8D | AC | FF | STA | \$FFAC | CA2.                    |
| Ø8CA | Α9 | ØC |    | LDA | #\$ØC  | Reset Start Pulse.      |
| Ø8CC | 8D | AC | FF | STA | \$FFAC |                         |
| Ø8CF | AD | AD | FF | LDA | \$FFAD |                         |
| Ø8D2 | 29 | Ø2 |    | AND | #\$Ø2  |                         |
| Ø8D4 | FØ | F9 |    | BEQ | \$Ø8CF | Data ready?             |
| Ø8D6 | AD | A1 | FF | LDA | \$FFAl | Yes, Get data.          |
| Ø8D9 | 85 | 40 |    | STA | \$40   | Store it.               |

Bit 2 of the Peripheral Control Register is set to 1 to make CA2 a level with the value given by bit 1 of the Peripheral Control Register. This mode can be used to produce pulses of any length and polarity; it is called the manual output mode because there is no automatic pulse information.

In a typical application, an analog-to-digital converter or data acquisition system usually needs a START CONVERSION pulse to begin operations.

f. Send data to an output device that must be turned on before the data is sent and turned off after the data is sent (a logic 1 on a control line turns the device on). The peripheral produces an active low-to-high PERIPHERAL READY strobe. Get the data from memory location \$40 and send it when the peripheral is ready.

| Α9 | FF                                                       |                                                                                                    | LDA                                                                                                    | #\$FF                                                                                                    | Make side B outputs.                                                                                                    |
|----|----------------------------------------------------------|----------------------------------------------------------------------------------------------------|----------------------------------------------------------------------------------------------------|----------------------------------------------------------------------------------------------------|----------------------------------------------------------------------------------------------------|
| 8D | Α2                                                       | FF                                                                                                    | STA                                                                                                    | \$FFA2                                                                                                    |                                                                                                    |
| Α9 | FC                                                       |                                                                                                    | LDA                                                                                                    | #\$FØ                                                                                                    | Turn peripheral on by                                                                                                    |
| 8D | AC                                                       | FF                                                                                                    | STA                                                                                                    | <b>\$FFAC</b>                                                                                                    | setting CB2 high and                                                                                                    |
| AD | AD                                                       | FF                                                                                                    | LDA                                                                                                    | \$FFAD                                                                                                    | set CB1 Interrupt Flag                                                                                                    |
| 29 | 1Ø                                                       |                                                                                                    | AND                                                                                                    | #\$1Ø                                                                                                    | on rising edge.                                                                                                    |
| FØ | F9                                                       |                                                                                                    | BEQ                                                                                                    | \$Ø8E5                                                                                                    |                                                                                                    |
| Α9 | 4Ø                                                       |                                                                                                    | LDA                                                                                                    | #\$4Ø                                                                                                    | Peripheral ready?                                                                                                    |
| 8D | AØ                                                       | FF                                                                                                    | STA                                                                                                    | \$FFAØ                                                                                                    | Yes, get data.                                                                                                    |
| Α9 | DØ                                                       |                                                                                                    | LDA                                                                                                    | #\$DØ                                                                                                    | Send it.                                                                                                    |
| 8D | AC                                                       | FF                                                                                                    | STA                                                                                                    | <b>\$FFAC</b>                                                                                                    | Turn peripheral off.                                                                                                    |
|    | A9<br>8D<br>A9<br>8D<br>29<br>FØ<br>A9<br>8D<br>A9<br>8D | <ul> <li>A9</li> <li>FF</li> <li>8D</li> <li>A2</li> <li>A9</li> <li>FØ</li> <li>AD</li> <li>AD</li> <li>A0</li> <li>A0</li> &lt;</ul> | <ul> <li>A9</li> <li>FF</li> <li>8D</li> <li>A2</li> <li>FF</li> <li>A0</li> <li>AC</li> <li>FF</li> <li>AD</li> <li>AD</li> <li>FF</li> <li>29</li> <li>10</li> <li>FØ</li> <li>F9</li> <li>A0</li> <li>A0</li> <li>FF</li> <li>A9</li> <li>A0</li> <li>AF</li> <li>A9</li> <li>AC</li> <li>FF</li> </ul> | A9         FF         LDA           8D         A2         FF         STA           A9         FØ         LDA           8D         AC         FF         STA           AD         AD         FF         LDA           29         10         AND           FØ         F9         BEQ           A9         40         LDA           8D         A0         FF         STA           A0         DØ         LDA | A9       FF       LDA       #\$FF         8D       A2       FF       STA       \$FFA2         A9       FC       LDA       #\$FØ         8D       AC       FF       STA       \$FFAC         AD       AD       FF       LDA       \$FFAD         29       10       AND       #\$10         FØ       BEQ       \$Ø8E5         A9       40       LDA       #\$40         8D       A0       FF       STA       \$FFAØ         A9       DØ       LDA       #\$DØ       A9         A0       FF       STA       \$FFAØ |

In many applications, such as portable equipment, the output peripheral is only turned on when data is to be sent to it. In other applications, the processor must issue an OUTPUT REQUEST and receive an acknowledgement before sending the data.

#### 7.5 VIA INTERRUPTS

You can easily use the R6522 Versatile Interface Adapter in an interrupt-driven mode. Figure 7-2 shows the Interrupt Enable Register (IER). Any of the various interrupt sources can be enabled by setting the corresponding enable bit. Note that the most significant bit controls how the other enable bits are affected:

If IER7 =  $\emptyset$ , each 'l' in a bit position clears an enable bit and thus disables that interrupt.

If IER7 = 1, each 'l' in a bit position sets an interrupt bit and thus enables that interrupt.

Zeroes in the enabling bit positions always leave the enable bits as they were.

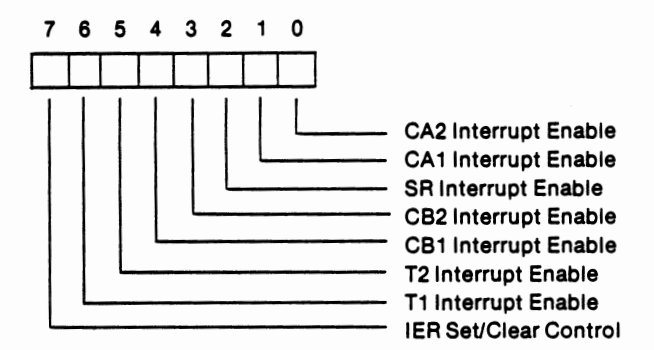

### **INTERRUPT ENABLE BITS (IER0-6)**

- IERn = 0 Disable interrupt
  - = 1 Enable interrupt

# IER SET/CLEAR CONTROL (IER7)

- IER7 = 0 For each data bus bit set to logic 1, clear corresponding IER bit = 1 For each data bus bit set to logic 1, set corresponding IER bit.
- Note: IER7 is active only when  $R/\overline{W} = L$ ; when  $R/\overline{W} = H$ , IER7 will read logic 1.

Figure 7-2. R6522 Interrupt Enable Register (IER)

The following examples should help you see how this works.

a. Enable CAl interrupt, disable all others.

| Ø8F6 | Α9 | 7D |    | LDA | #\$7D  | Disable other interrupts. |
|------|----|----|----|-----|--------|---------------------------|
| Ø8F8 | 8D | AE | FF | STA | \$FFAE |                           |
| Ø8FB | Α9 | 82 |    | LDA | #\$82  | Enable CAl interrupt.     |
| Ø8FD | 8D | AE | FF | STA | ŜFFAE  |                           |

The first operation clears all the interrupt enables, except CA1. The second operation sets the CA1 interrupt enable.

b. Enable CB1 and CB2 interrupts, disable all others.

| Ø9ØØ A9 67 | LDA    | #\$67         | Disable other interrupts. |
|------------|--------|---------------|---------------------------|
| Ø9Ø2 8D AE | FF STA | \$FFAE        |                           |
| Ø9Ø5 A9 98 | LDA    | #\$98         | Enable CB1 and CB2        |
| Ø9Ø7 8D AE | FF STA | <b>\$FFAE</b> | interrupts.               |

Note that we could disable all interrupts in the first step.

c. Disable CAl interrupt, leave others as they were.

090A A9 02 LDA #\$02 Disable CAl interrupt. 090C 8D AE FF STA \$FFAE

d. Disable CB1 and CB2 interrupts, leave others as they were.

090F A9 18 LDA #\$18 Disable CB1 and CB2 0911 8D AE FF STA \$FFAE interrupts.

The processor can determine which interrupt has occurred by examining the interrupt flag register (Figure 7-3). Note that examining bit 7 determines if any interrupts have occurred on the VIA. Note also the conditions for clearing the interrupt flags.

# **R6522 INTERRUPT FLAG REGISTER (IFR)**

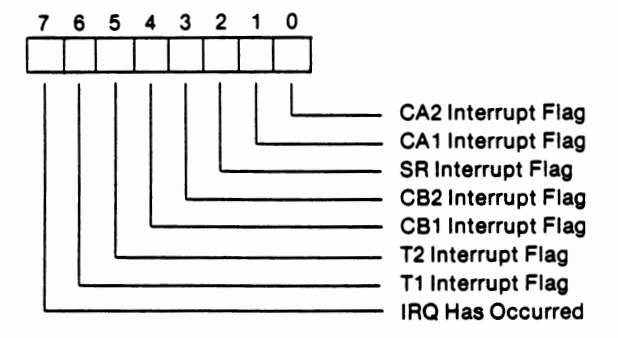

| IFR Bit | Set By                                                        | Cleared By                                                    |  |  |
|---------|---------------------------------------------------------------|---------------------------------------------------------------|--|--|
| 0       | Active transition on CA2                                      | Reading or writing the ORA (\$A001 or \$A00F)                 |  |  |
| 1       | Active transition on CA1                                      | Reading or writing the ORA (\$A001 or \$A00F)                 |  |  |
| 2       | Completion of eight shifts                                    | Reading or writing the SR (\$A00A)                            |  |  |
| 3       | Active transition on CB2                                      | Reading or writing the ORB (\$A000)                           |  |  |
| 4       | Active transition on CB1                                      | Reading or writing the ORB (\$A000)                           |  |  |
| 5       | Time-out of Timer 2                                           | Reading T2C-L (\$A008) or writing<br>T2C-H (\$A009)           |  |  |
| 6       | Time-out of Timer 1                                           | Reading T1C-L (\$A004) or writing<br>T1L-H (\$A005 or \$A007) |  |  |
| 7       | Any IFR bit set with its<br>corresponding IER bit<br>also set | Clearing IFR0-IFR6 (\$A00D) or<br>IER0-IER6 (\$A00E)          |  |  |

Figure 7-3. R6522 Interrupt Flag Register (IFR)

A typical polling sequence would be:

| LDA | \$FFAD | ;ANY INTERRUPTS ON THIS VIA?  |
|-----|--------|-------------------------------|
| BPL | NEXTS  | ;NO, LOOK AT NEXT SOURCE      |
| ASL | A      | ; IS INTERRUPT FROM T1?       |
| BMI | TIM1   | ;YES, GO SERVICE T1 INTERRUPT |
| ASL | А      | ; IS INTERRUPT FROM T2?       |
| BMI | TIM2   | ;YES, GO SERVICE T2 INTERRUPT |
| ASL | A      | ; IS INTERRUPT FROM CB1?      |
| BMI | CB1    | YES, GO SERVICE CB1           |
|     |        | ; INTERRUPT                   |
| •   |        |                               |
| •   |        |                               |
| •   |        |                               |
| XXX |        |                               |

7.6 VIA TIMERS

The two 16-bit timer/counters in the R6522 Versatile Interface Adapter can be used to:

- a. Generate a single time interval. The timer must be loaded with the number of clock pulses.
- b. Count pulses on pin PB6 (Timer 2 only). The timer must be loaded with the number of pulses to be counted.
- c. Generate continuous time intervals (Timer 1 only). The timer must be loaded with the number of clock pulses per interval.
- d. Produce a single pulse or a continuous series of pulses on pin PB7 (Timer 1 only). The timer must be loaded with the number of clock pulses per interval.

### 7.6.1 <u>Timer 2</u>

Let us first look at Timer 2, which can only be used to generate a single time interval (the one-shot mode) or to count pulses on PB6. Bit 5 of the Auxiliary Control Register selects the mode:

Bit  $5 = \emptyset$  for one-shot mode, 1 for pulse-counting mode

Note that 16-bit Timer 2 occupies two memory locations (see Table 7-1). The first address (\$FFA8) is used to read or write the 8 least significant bits; reading this address also clears the Timer 2 Interrupt Flag (Figure 7-3). The second address (\$FFA9) is used to read or write the 8 most significant bits; writing this address loads the counters, clears the timer 2 interrupt flag, and starts the timing operation. The completion of the operation sets the Timer 2 Interrupt Flag.

#### Examples:

a. Generate a delay of 2048 (0800 hex) clock pulses.

| 0914 | A9 | ØØ         |    | LDA | #\$ØØ        | Set T2 One-Shot Interval      |
|------|----|------------|----|-----|--------------|-------------------------------|
| Ø916 | 8D | AB         | FF | STA | <b>ŞFFAB</b> | Time Mode.                    |
| Ø919 | 8D | A8         | FF | STA | \$FFA8       |                               |
| Ø91C | Α9 | Ø8         |    | LDA | #\$Ø8        | Load and start timer.         |
| Ø91E | 8D | Α9         | FF | STA | \$FFA9       |                               |
| Ø921 | A9 | 2Ø         |    | LDA | #\$20        |                               |
| Ø923 | 2C | AD         | FF | BIT | \$FFAD       |                               |
| Ø926 | FØ | FB         |    | BEQ | \$Ø923       | T2 counted down?              |
| Ø928 | AD | <b>A</b> 8 | FF | LDA | \$FFA8       | Yes, clear T2 Interrupt Flag. |
|      |    |            |    |     |              |                               |

Note the final LDA \$FFA8. The sole purpose of this instruction is to clear the timer 2 interrupt flag so that it will be available for the next operation.

b. Count 5 input pulses on PB6.

| Ø92B | Α9 | ØØ         |    | LDA | #\$00         | Make side B inputs.           |
|------|----|------------|----|-----|---------------|-------------------------------|
| Ø92D | 8D | A2         | FF | STA | \$FFA2        |                               |
| Ø93Ø | Α9 | 2Ø         |    | LDA | #\$20         | Set T2 Pulse Count Mode.      |
| Ø932 | 8D | AB         | FF | STA | \$FFAB        |                               |
| Ø935 | Α9 | Ø5         |    | LDA | #\$Ø5         | Load delay of 5 counts.       |
| Ø937 | 8D | AB         | FF | STA | <b>\$FFAB</b> | -                             |
| Ø93A | A9 | ØØ         |    | LDA | #\$00         |                               |
| Ø93C | 8D | Α9         | FF | STA | ŞFFA9         |                               |
| Ø93F | A9 | 2Ø         |    | LDA | #\$20         |                               |
| Ø941 | 2C | AD         | FF | BIT | \$FFAD        |                               |
| Ø944 | FØ | FB         |    | BEQ | \$0941        | T2 counted down?              |
| Ø946 | AD | <b>A</b> 8 | FF | LDA | \$FFA8        | Yes, Clear T2 Interrupt Flag. |

Note that you must load the least significant bits of the timer first, since loading the most significant bits loads the counters and starts the timing operation.

### 7.6.2 Timer 1

Timer 1 is somewhat more complex than Timer 2 because it has four operating modes (see Table 7-2). It can be used to generate a single time interval (one-shot mode) or a continuous series of intervals (free-running mode). Furthermore, each loading operation can generate an output pulse on PB7. Bits 6 and 7 of the Auxiliary Control Register determine timer 1 mode.

> Bit 7 = 1 to generate output pulses on PB7, Ø to disable such pulses (in the free-running mode, PB7 is inverted each time the counter reaches zero).

Bit 6 = 1 for free-running mode, Ø for one-shot mode.

Table 7-2. Timer 1 Control

| ACR7 | ACR6 | Mode                                                                                                    |
|------|------|----------------------------------------------------------------------------------------------------|
| 0    | 0    | T1 one-shot mode — Generate a single time-out interrupt<br>each time T1 is loaded. Output to PB7 disabled.    |
| 0    | 1    | T1 free-running mode — Generate continuous interrupts.<br>Output to PB7 disabled.                             |
| 1    | 0    | T1 one-shot mode — Generate a single time-out interrupt<br>and an output pulse on PB7 each time T1 is loaded. |
| 1    | 1    | T1 free-running mode — Generate continuous interrupts and a square wave output on PB7.                        |

Timer 1 occupies four memory locations (see Table 7-1). The first two addresses (\$FFA4 and \$FFA5) are used to read or write the counters. Writing the second address loads the counters, clears the Timer 1 Interrupt Flag, and starts the timing operation. The next two addresses (\$FFA6 and \$FFA7) are used to read or write the latches without affecting the counters. This allows the generation of complex waveforms in the free-running mode. Writing the most significant bits of the latches also clears the Timer 1 Interrupt Flag.

a. Generate a delay of 1024 (0400 hex) clock pulses, no output to PB7.

| Ø949 | Α9 | ØØ |    | LDA | #\$00  | Set Tl One-Shot Mode.     |
|------|----|----|----|-----|--------|---------------------------|
| Ø94B | 8D | AB | FF | STA | \$FFAB |                           |
| Ø94E | 8D | Α4 | FF | STA | \$FFA4 |                           |
| Ø951 | Α9 | Ø4 |    | LDA | #\$Ø4  |                           |
| Ø953 | 8D | Α5 | FF | STA | \$FFA5 | Set delay to 0400 counts. |
| Ø956 | Α9 | 40 |    | LDA | #\$4Ø  |                           |
| Ø958 | 2C | AD | FF | BIT | \$FFAD |                           |
| Ø95B | FØ | FB |    | BEQ | \$Ø958 | Tl counted down?          |
| Ø95D | AD | Α4 | FF | LDA | \$FFA4 | Yes, clear Tl Int Flag.   |

This program is the same as the one shown previously for Timer 2 except for the changes in the addresses and the interrupt flag bit position.

b. Generate an interrupt every 4096 (1000 hex) clock pulses and produce a pulse output on PB7 with a pulse width of 4096 clock pulses. Note that Timer 1 is loaded with the desired clock count minus two, e.g. \$0FFE.

LDA #\$FF Make side B inputs. Ø96Ø A9 FF Ø962 8D A2 FF STA \$FFA2 0965 A9 CØ Set Tl Free-Run Mode and PB7 LDA #\$CØ Ø967 8D AB FF STA SFFAB Active. Set Interrupt Enable 096A 8D AE FF STA \$FFAE LDA #\$FE Ø96D A9 FE Set delay to 1000 counts. STA \$FFA4 096F 8D A4 FF 0972 A9 ØF LDA #\$ØF Start Tl. Ø974 8D A5 FF STA \$FFA5 Ø977 58 CLI Enable IRO Interrupt. continue IRQ Interrupt Processing IRO Interrupt Processing. Ø978 A9 4Ø LDA #\$40 097A 2C AD FF BIT \$FFAD Ø97D DØ Ø3 BNE \$0982 Tl cause IRO? Yes, clear Tl Int Flag. Ø97F AD A4 FF LDA \$FFA4 Ø982 Continue. Ø9XX 4Ø Return from interrupt RTI processing [M]=FFAØ 88 Ø3 7B EØ

This program will cause the processor to be interrupted every 4096 clock cycles. The level on PB7 will be inverted at the end of each interval (it will go low when the first interval starts). Note that Tl runs continuously; whenever the counters reach zero, they are reloaded with the values in the latches.

#### 7.7 VIA SHIFT REGISTER

The VIA also has a shift register which can be used to convert data between serial (external serial port format) wand parallel (internal format) forms. Auxiliary Control Register bits 2, 3, and 4 control this register as shown in Table 7-3. Loading the register starts the shifting process and an interrupt flag (bit 2 of the Interrupt Flag Register) is set after the completion of eight shifts.

Table 7-3. Shift Register Control

| ACR4 | ACR3 | ACR2 | Mode                                               |
|------|------|------|----------------------------------------------------|
| 0    | 0    | 0    | Shift Register Disabled.                           |
| 0    | 0    | 1    | Shift in under control of Timer 2.                 |
| 0    | 1    | 0    | Shift in under control of Ø2.                      |
| 0    | 1    | 1    | Shift in under control of external clock.          |
| 1    | 0    | 0    | Free-running output at rate determined by Timer 2. |
| 1    | 0    | 1    | Shift out under control of Timer 2.                |
| 1    | 1    | 0    | Shift out under control of ø2.                     |
| 1    | 1    | 1    | Shift out under control of external clock.         |

Examples:

a. Shift in 8 bits under control of Timer 2 and store the data into memory location \$40. Subtract 2 from the desired time value (in microseconds) to determine the times 2 count value.

| Ø983 | A9 | ØØ         |    | LDA | #\$00         |                            |
|------|----|------------|----|-----|---------------|----------------------------|
| Ø985 | 8D | AB         | FF | STA | \$FFAB        | Disable SR.                |
| Ø988 | Α9 | Ø4         |    | LDA | #\$Ø4         |                            |
| Ø98A | 8D | AB         | FF | STA | \$FFAB        | Set SR to shift in by T2.  |
| Ø98D | Α9 | 28         |    | LDA | #\$28         | -                          |
| Ø98F | 8D | <b>A</b> 8 | FF | STA | \$FFA8        | Set T2 delay to 40 counts. |
| Ø992 | Α9 | ØØ         |    | LDA | #\$00         |                            |
| Ø994 | 8D | A9         | FF | STA | SFFA9         |                            |
| Ø997 | AD | AA         |    | LDA | <b>\$FFAA</b> | Start SR.                  |
| Ø99A | AD | AD         | FF | LDA | <b>\$FFAD</b> |                            |
| Ø99D | 29 | Ø4         |    | AND | #\$Ø4         |                            |
| Ø99F | FØ | F9         |    | BEO | \$Ø99A        | Shift in complete?         |
| Ø9A1 | Α9 | ØØ         |    | LDÃ | #SØØ          | Yes, disable SR.           |
| Ø9A3 | 8D | AB         | FF | STA | SFFAB         |                            |
| Ø9A6 | ÂD | AA         | FF | LDA | SFFAA         | Get data and store it.     |
| Ø9A9 | 85 | 40         |    | STA | \$40          |                            |
| ~    |    |            |    |     | 1             |                            |

b. Shift in 8 bits under control of phase 2 ( $\emptyset$ 2) and store

| Ø9AB | Α9 | ØØ |    | LDA | #\$00  | Disable SR.               |
|------|----|----|----|-----|--------|---------------------------|
| Ø9AD | 8D | AB | FF | STA | \$FFAB |                           |
| Ø9BØ | Α9 | Ø8 |    | LDA | #\$Ø8  | Set SR to shift in by Ø2. |
| Ø9B2 | 8D | AB | FF | STA | \$FFAB |                           |
| Ø9B5 | AD | AA | FF | LDA | \$FFAA | Start shift in.           |
| Ø9B8 | Α2 | Ø4 |    | LDX | #\$Ø4  | Delay 18 cycles.          |
| Ø9BA | CA |    |    | DEX |        |                           |
| Ø9BB | DØ | FD |    | BNE | \$Ø9BA | Delay (shift) complete?   |
| Ø9BD | 8D | AB | FF | STA | \$FFAB | Yes, disable SR.          |
| Ø9CØ | AD | AA | FF | LDA | \$FFAA | Get and store data.       |
| Ø9C3 | 85 | 40 |    | STA | \$40   |                           |

c. Shift in 8 bits under control of an external clock and store the data into memory location \$40.

| Ø9C5 | Α9 | ØØ |    | LDA | #\$00         | Disable SR.              |
|------|----|----|----|-----|---------------|--------------------------|
| Ø9C7 | 8D | AB | FF | STA | \$FFAB        |                          |
| Ø9CA | A9 | ØC |    | LDA | #\$ØC         | Set SR to Shift in by    |
| Ø9CC | 8D | AB | FF | STA | <b>\$FFAB</b> | external clock.          |
| Ø9CF | AD | AA | FF | LDA | \$FFAA        | Start SR.                |
| Ø9D2 | AD | AD | FF | LDA | \$FFAD        |                          |
| Ø9D5 | 29 | Ø4 |    | AND | #\$Ø4         |                          |
| Ø9D7 | FØ | F9 |    | BEQ | \$Ø9D2        | Shift complete?          |
| Ø9D9 | AD | AA | FF | LDA | \$FFAA        | Yes, get and store data. |
| Ø9DC | 85 | 40 |    | STA | \$40          |                          |

d. Continually shift out 8 bits from memory location \$40 at Timer 2 rate.

| Ø9DE | Α9 | ØØ |    | LDA | #\$00         | Disable SR.             |
|------|----|----|----|-----|---------------|-------------------------|
| Ø9EØ | 8D | AB | FF | ЪТА | <b>\$FFAB</b> |                         |
| Ø9E3 | A9 | 10 |    | LDA | #\$1Ø         | Set SR to shift out     |
| Ø9E5 | 8D | AB | FF | STA | \$FFAB        | continuously by T2.     |
| Ø9E8 | Α9 | 8Ø |    | LDA | #\$80         | Set delay to 50 counts. |
| Ø9EA | 8D | A8 | FF | STA | \$FFA8        |                         |
| Ø9ED | Α9 | ØØ |    | LDA | #\$00         |                         |
| Ø9EF | 8D | Α9 | FF | STA | ŞFFA9         |                         |
|      |    |    |    |     |               |                         |

Ø9F2 A9 40 LDA #\$40 Load SR and start shift out Ø9F4 8D AA FF STA \$FFAA

e. Shift out 8 bits from memory location \$40 under control of Timer 2. Subtract 2 from the desired time value (in microseconds) to determine the times 2 count value.

| Ø9F7 | A9 | ØØ |    | LDA | #\$00  | Disable SR.                 |
|------|----|----|----|-----|--------|-----------------------------|
| Ø9F9 | 8D | AB | FF | STA | \$FFAB |                             |
| Ø9FC | A9 | 14 |    | LDA | #\$14  | Set SR to shift out by T2.  |
| Ø9FE | 8D | AB | FF | STA | \$FFAB |                             |
| ØAØ1 | Α9 | 2Ø |    | LDA | #\$20  | Set delay to 32 counts.     |
| ØAØ3 | 8D | A8 | FF | STA | \$FFA8 | -                           |
| ØAØ6 | Α9 | ØØ |    | LDA | #\$00  |                             |
| ØAØ8 | 8D | Α9 | FF | STA | \$FFA9 |                             |
| ØAØB | Α5 | 40 |    | LDA | \$40   | Load data into SR and start |
| ØAØD | 8D | AA | FF | STA | \$FFAA | shift out.                  |

f. Shift out 8 bits from memory location \$40 under control of phase 2 ( $\emptyset$ 2).

| ØA10 | Α9 | ØØ |    | LDA | #\$00  | Disable SR.                 |
|------|----|----|----|-----|--------|-----------------------------|
| ØA12 | 8D | AB | FF | STA | \$FFAB |                             |
| ØA15 | Α9 | 18 |    | LDA | #\$18  | Set SR to shift out by Ø2.  |
| ØA17 | 8D | AB | FF | STA | \$FFAB |                             |
| ØAlA | Α5 | 40 |    | LDA | \$40   | Load SR with data and start |
| ØAlC | 8D | AA | FF | STA | \$FFAA | shift out.                  |

g. Shift out 8 bit from memory location \$40 under control of an external clock with IRO interrupt handling.

| ØAlf  | Α9   | ØØ   |       | LDA   | #\$00   | Disable SR.                 |
|-------|------|------|-------|-------|---------|-----------------------------|
| ØA21  | 8D   | AB   | FF    | STA   | \$FFAB  |                             |
| ØA24  | Α9   | 1C   |       | LDA   | #\$1C   | Set SR to shift out by      |
| ØA26  | 8D   | AB   | FF    | STA   | \$FFAB  | external clock.             |
| ØA29  | Α9   | 84   |       | LDA   | #\$84   | Enable SR IRQ Interrupt.    |
| ØA2B  | 8D   | AE   | FF    | STA   | \$FFAE  | - ·                         |
| ØA2E  | Α5   | 4Ø   |       | LDA   | \$40    | Load SR with data and start |
| ØA3Ø  | 8D   | AA   | FF    | STA   | \$FFAA  | shift out.                  |
| ØA33  | 58   |      |       | CLI   |         | Enable IRQ                  |
|       |      | •    |       |       |         |                             |
|       |      | •    |       |       |         |                             |
|       |      | •    |       |       |         |                             |
| Cont  | inue | e pi | coces | sing  |         |                             |
|       |      | •    |       |       |         |                             |
|       |      | •    |       |       |         |                             |
|       |      | •    |       |       |         |                             |
| IRQ   | Inte | erru | ıpt P | roces | ssing   |                             |
|       |      |      |       |       | * • • • |                             |
| ØA34  | A5   | 40   |       | LDA   | \$40    |                             |
| ØA36  | 2C   | AD   | FF    | BIT   | ŞFFAD   |                             |
| ØA 39 | DØ   | 03   |       | BNE   | ŞUAJE   | SR cause IRQ Interrupt?     |

0A3B AD AA FFLDA \$FFAAYes, clear SR Interrupt Flag.0A3E .......Continue IRQ processing.<br/>Return from interrupt.0AXX 40RTI[M]=FFA0 45 04 7B E0

#### 7.8 PARALLEL PRINTER DRIVER EXAMPLE

Figure 7-4 shows an assembly listing of a parallel output driver. This driver can be used to drive a Centronics interface compatible printer connected to the SBC connector Jl.

The SBC connector Jl pins should be connected to the printer interface pins as shown for the AIM 65/40 printer interface on SBC connector J5 (see Tables L-1 and L-5).

To use the driver, type U in response to the OUT=prompt.

ADDR .OBJECT. SOURCE 0800 **:FOR CENTRONICS PRINTERS** WITH NOT DATA STROBE 0800 AND NOT DATA ACKNOWLEDGE 0800 0800 0800 USER VIA REGISTERS 0800 \*=\$FFA0 FFAO PORTB \*=\*+1 FFA1 PORTA \*=\*+1 FFA2 \*=\*+1 DDRB FFA 3 DDRA \*=\*+9 \*=\*+1 FFAC PCR FFAD IFR = \*FFAD FFAD USER VIA INITIALIZATION FFAD DRB = \$01ONLY THE STROBE (BIT O) IS USED FFAD DRA = SFFTHIS IS ALL OUTPUTS **ÉFAD** IPCR = \$01; CA1 RISING EDGE, CLEAR ON WRITE **FFAD** STROBO=SFE; FORCE BIT O LOW (AND) **É F A D** STROB1 = \$01; FORCE BIT O HI (OR) **FFAD** FFAD I/O JUMP TABLE POINTER ; FFAD **V** ISSUES CR+LF+NULLS ; FFAD \*=\$21A 021A 00 08 IOVV .WOR POUT 0210 0210 TABLE OF JUMP VECTORS : 0210 \*=\$800 0800 4C 09 08 POUT JMP OPEN 0803 4C 26 08 JMP OUTPUT 0806 4C 48 08 JMP CLOSE 0809 ; 0809 OPEN THE PARALLEL OUTPUT ; DEVICE 0809 A9 0D OPEN LDA #\$OD 080B 8D A1 FF STA PORTA 080E A9 00 LDA #0 0810 8D AO FF STA PORTB 0813 A9 01 #DRB LDA 0815 8D A2 FF STA DDRB 0818 A9 FF LDA #DRA 081A 8D A3 FF STA DDRA 081D A9 01 LDA #IPCR 081F 8D AC FF STA PCR 0822 20 3A 08 **JSR STROBE** 0825 60 RTS

Figure 7-4. Parallel Output Printer Driver

| ADDR                 | • 01 | BJE( | ст. | SOURCE                                   |
|----------------------|------|------|-----|------------------------------------------|
| 0826<br>0826<br>0826 | 48   |      |     | ;<br>; OUTPUT DATA ROUTINE<br>OUTPUT PHA |
| 0827                 | 20   | 32   | 08  | ISP WATT                                 |
| 082A                 | 68   |      |     | PLA                                      |
| 082B                 | 8D   | A 1  | FF  | STA PORTA                                |
| 082E                 | 20   | 3A   | 80  | JSR STROBE                               |
| 0831                 | 60   |      |     | RTS                                      |
| 0832                 |      |      |     | ;WAIT TILL ACK IS RECEIVED               |
| 0832                 | A D  | A D  | FF  | WAIT LDA IFR                             |
| 0835                 | 4A   |      |     | LSR A                                    |
| 0836                 | 4A   |      |     | LSR A                                    |
| 0837                 | 90   | F 9  |     | BCC WAIT                                 |
| 0039                 | 00   |      |     |                                          |
| 0034                 | ٨٥   |      |     | ; HANDSHAKE OFF CHARACTER                |
| 1280                 | 20   |      | FF  | SIRUBE LDA #SIRUBU                       |
| 083F                 | 80   | ÂŇ   | FF  | STA DODTR                                |
| 0842                 | 09   | 01   | ••  | OPA #STDOD1                              |
| 0844                 | 8D   | ĂŌ   | FF  | STA PORTR                                |
| 0847                 | 60   |      |     | RTS                                      |
| 0848                 |      |      |     | ;                                        |
| 0848                 |      |      |     | ; CLOSE THE OUTPUT DEVICE                |
| 0848                 | A 9  | 00   |     | CLOSE LDA #0                             |
| 084A                 | 8D   | A 3  | FF  | STA DDRA                                 |
| 084D                 | 8D   | A 2  | FF  | STA DDRB                                 |
| 0850                 | 60   |      |     | RTS                                      |
| 0851                 |      |      |     | .END                                     |
| EKK                  | JK2  | =000 | 10  |                                          |

Figure 7-4. Parallel Output Printer Driver (Continued)

•

#### SECTION 8

#### USING THE RS-232C SERIAL INTERFACE

The SBC module RS-232C interface provides an industry standard asynchronous serial data transmission capability between the AIM 65/40 system and external equipment. This interface is controlled by the programmable R6551 Asynchronous communications Interface Adapter (ACIA) device (Z2), the JACIA-1 through JACIA-4 jumpers (see Section 2.3.4) and a user provided driver program.

This section describes the fundamental operation of the ACIA device and how to configure the AIM 65/40 as a data terminal (a receover)or a data set (i.e. a transmitter). Sample serial driver programs to support these two functions are illustrated.

### 8.1 FEATURES OF THE R6551 ACIA

The major features of the R6551 ACIA include:

- o Full duplex operation with buffered receiver and transmitter
- o Data set/modem control functions
- Internal baud rate generator with 15 programmable baud rates (50 to 19,200)
- Program-selectable internally or externally controlled receiver rate
- o Programmable word lengths
- o Number of stop bits
- o Parity bit generation and detection
- o Programmable interrupt control
- o Program reset
- o Program-selectable serial echo mode

Figure 8-1 shows a block diagram of the ACIA device. Four registers are used to process the received and transmitted data, the command and control signals and the status of the operation. The addresses for these registers are listed in Table 6-8.

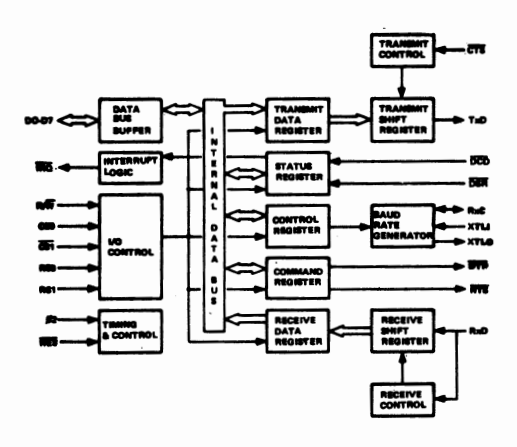

Figure 8-1. R6551 ACIA Block Diagram

Table 8-1 defines the RS-232C signals at the SBC module Connector J2 interface. These definitions apply to the use of the ACIA device since the RS-232C interface circuit (see Section 11.10) is essentially transparent to functional operation.

#### 8.2 R6551 REGISTER AND CONTROL FUNCTIONS

To use the R6551 ACIA device, you must first understand how the internal registers operate. This section summarizes the register contents and bit definitions.

# 8.2.1 Transmitter and Receiver Data Registers

These registers are used as temporary data storage for the R6551 Transmit and Receive Circuits. Both the Transmitter and Receiver are selected when the R6551 is addressed (i.e. addresses FF00 - FF03). The  $R/\overline{W}$  line determines which actually uses the internal data bus; the Transmitter Data Register is write only and the Receiver Data Register is read only. Figure 8-2 illustrates the data register format and the flow of serial data.

a. Transmitted Data

Bit Ø is the first bit to be transmitted from the transmitter Data Register (least significant bit first). The higher order bits follow in order. Unused bits in this register are "don't care".

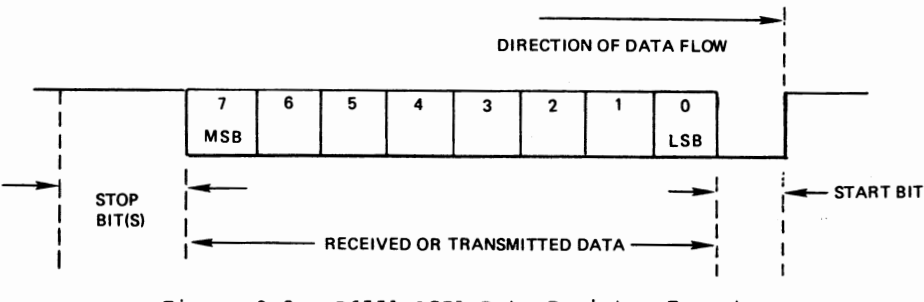

Figure 8-2. R6551 ACIA Data Register Format

Table 8-1. SBC Connector J2 (RS-232C) Signal Definitions

| Signal Name and Signal Description                                                                                                    |
|----------------------------------------------------------------------------------------------------|
| Signal Ground                                                                                                    |
| Ground for logic circuitry associated with RS-232C interface.                                                                                                    |
| Receive Data                                                                                                    |
| For data terminal operation, serial NRZ data is received on $\overline{\text{RD}}$ from an external device by the SBC module.                                                                                                    |
| For data set operation, serial NRZ data is trans-<br>mitted on $\overline{\text{RD}}$ from the SBC module to an external<br>device.                                                                                                    |
| During quiescent (no data) states, the $\overline{\text{RD}}$ line is<br>in a marking (negative voltage level) condition.<br>The start bit (LSB) of a word on the $\overline{\text{RD}}$ line<br>causes $\overline{\text{RD}}$ to go to a space (positive voltage<br>level), followed by a mark or space for each bit<br>of the word, and ending with mark(s) for the stop<br>bit(s). The data rate on RD line is determined by<br>the programmed baud rate. |
| Transmit Data<br>For data terminal operation, serial NRZ data is<br>transmitted on TD from the SBC module to an<br>external device.<br>For data set operation, serial NRZ data received<br>on TD from an external device by the SBC module.                                                                                                    |
|                                                                                                    |

# Table 8-1. SBC Connector J2 (RS-232C) Signal Definitions (Continued)

| Signal Name and Signal Description                                                                                                    |
|----------------------------------------------------------------------------------------------------|
| During quiescent states, the $\overline{\text{TD}}$ line is in a marking condition. The start bit of each word on the $\overline{\text{TD}}$ line causes $\overline{\text{TD}}$ to go to a space, followed by a mark or space for each bit of the word, and ending with mark(s) for each stop bit(s). The data rate on the $\overline{\text{TD}}$ line is determined by the programmed baud rate.                                                                                                    |
| Request To Send                                                                                                    |
| Request to send is generated by the SBC module<br>for an external device. The condition (mark or<br>space) of the RTS signal transmitted from the<br>module is program controlled. RTS is active in<br>the space condition.<br>For data set operation, control signal RTS is<br>received from an external device by the DCD line<br>receiver on the ACIA module.<br>A transition on RTS generates an interrupt request<br>to the Interrupt Request Prioritizer. A space on<br>DCD indicates that the external device is<br>requesting to send. |
| <u>Clear To Send</u>                                                                                                    |
| For data terminal operation, control signal CTS<br>is received from an external device by the SBC<br>module. Signal CTS controls transmissions from<br>the R6551. The transmission is enabled with<br>a CTS space and is disabled with a CTS mark.                                                                                                    |
|                                                                                                    |

# Table 8-1. SBC Connector J2 (RS-232C) Signal Definitions (Continued)

| Signal<br>Mnemonic | Signal Name and Signal Description                                                                                                    |
|--------------------|----------------------------------------------------------------------------------------------------|
|                    | For data set operation, control signal CTS is<br>generated by the SBC module for an external<br>device. The condition of CTS is set by the RTS<br>line of the R6551 under program control. CTS is<br>active in the space condition.                                                                                                    |
| DSR                | Data Set Ready                                                                                                    |
|                    | For data terminal operation, control signal DSR<br>is received from an external device by the the<br>SBC module. A transition on DSR generates an<br>interrupt request to the Interrupt Request<br>Prioritizer. A space condition on DSR indicates<br>that the external device is ready.                                                                                                    |
|                    | For data set operation, control signal DSR is<br>generated by the SBC module for an external<br>device. The condition of DSR is set by the DTR<br>line of the R6551 under program control. A space<br>condition on DSR indicates to an external device<br>the SBC module is ready.                                                                                                    |
| DTR                | Data Terminal Ready<br>For data terminal operation, control signal DTR<br>is generated by the SBC module for an external<br>device. The condition of DTR is program con-<br>trolled. A space condition on DTR indicates that<br>the SBC module is ready to the external device.<br>For data set operation, control signal DTR is<br>received from an external device by the DSR line<br>on the SBC module. A transition on DTR generates |
|                    | an interrupt request to the Interrupt Request<br>Prioritizer. A space condition on DTR indicates<br>that the external device is ready.                                                                                                    |

# Table 8-1. SBC Connector J2 (RS-232C) Signal Definitions (Continued)

| Signal<br>Mnemonic | Signal Name and Signal Description                                                                                                    |
|--------------------|----------------------------------------------------------------------------------------------------|
| DCD                | Data Carrier Detected                                                                                                    |
|                    | For data terminal operation, control signal DCD<br>is received from an external device by the DCD<br>line on the SBC module. A transition on DCD<br>generates an interrupt request to the RM 65 Bus.<br>A space condition on DCD indicates that the<br>external device has detected a carrier. |
|                    | For data set operation, control signal DCD is<br>generated by the SBC module for an external<br>device. This line is a high (active) level.<br>There is always a space condition on the DCD line.                                                                                              |

#### b. Received Data

The Receiver Data Register holds the first received data bit in bit Ø (least significant bit first). Unused high-order bits are "Ø". Parity bits are not contained in the Receiver Data Register. They are stripped off after being used for parity checking.

#### 8.2.2 R6551 ACIA Status Register

The Status Register indicates the states of the  $\overline{\text{IRQ}}$ ,  $\overline{\text{DSR}}$ , and  $\overline{\text{DCD}}$  lines, Transmitter and Receiver Data Registers, and Overrun, Framing and Parity Error conditions.

Table 8-3 indicates the format of the R6551 Status Register. A description of each status bit follows.

Receiver Data Register Full (Bit 3)

This bit goes to a "1" when the R6551 transfers data from the Receiver Shift Register to the Receiver Data Register, and goes to a "0" when the processor reads the Receiver Data Register.

b. Transmitter Data Register Empty (Bit 4)

This bit goes to a "l" when the R6551 transfers data from the Transmitter Data Register to the Transmitter Shift Register, and goes to a "0" when the processor writes new data onto the Transmitter Data Register.

c. Data Carrier Detect (Bit 5) and Data Set Ready (Bit 6)

These bits reflect the levels of the  $\overline{\text{DCD}}$  and  $\overline{\text{DSR}}$  inputs to the R6551. A "0" indicates a low level (true condition) and a "1" indicates a high (false). Whenever either of these inputs change state, an immediate processor interrupt occurs, unless the R6551 is disabled (bit 0 of the Command Register is a "0"). When the interrupt occurs, the status

# Table 8-3. R6551 ACIA Status Register

| Bit No.                                       | Signal Definition                                                                               |
|-----------------------------------------------|-------------------------------------------------------------------------------------------------|
| Ø                                             | PARITY ERROR (2)                                                                                |
|                                               | $\emptyset$ = No Parity Error                                                                   |
| 1                                             | FRAMING ERROR (2)                                                                               |
| -                                             | $\theta$ = No Framing Error                                                                     |
|                                               | 1 = Framing Error Detected                                                                      |
| 2                                             | OVERRON (3)                                                                                     |
|                                               | Ø = No Overrun<br>1 = Overrun Has Occurred                                                      |
| 3                                             | RECEIVER DATA REGISTER FULL                                                                     |
|                                               | $\emptyset = \text{Not Full}$                                                                   |
| 4                                             | TRANSMITTER DATA REGISTER EMPTY                                                                 |
| •                                             | $\emptyset = \text{Not Empty}$                                                                  |
|                                               | 1 = Empty                                                                                       |
| 5                                             | DATA CARRIER DETECT (DCD) (3)                                                                   |
|                                               | $\emptyset = \overline{\text{DCD}}$ Low (Detect)                                                |
|                                               | $1 = \overline{\text{DCD}}$ High (Not Detected)                                                 |
| 6                                             | DATA SET READY (DSR) (3)                                                                        |
|                                               | $\emptyset = \overline{\text{DSR}}$ Low (Ready)<br>l = $\overline{\text{DSR}}$ High (Not Ready) |
| 7                                             | INTERRUPT (IRQ)                                                                                 |
|                                               | $\emptyset$ = No Interrupt                                                                      |
|                                               | l = Interrupt Has Occurred                                                                      |
| NOTES                                         |                                                                                                 |
| (1) Status Register Reset Condition:          |                                                                                                 |
| Bit No.                                       |                                                                                                 |
| <del>/ 6</del>                                | $\frac{5}{-1} \frac{4}{0} \frac{3}{0} \frac{2}{0} \frac{1}{0} \frac{6}{0}$ Hardware Reset (RES) |
| 0 - Program Reset (where $-$ = unaffected)    |                                                                                                 |
| (2) No Interrupt occurs for these conditions. |                                                                                                 |
| (3) Thes                                      | e interrupts can only be disabled by programming                                                |
| bit                                           | Ø in the ACIA command register to a Ø which                                                     |
| disables the transmit and receive also.       |                                                                                                 |

bits will indicate the levels of the inputs immediately after the change of state occurred. Subsequent level changes will not affect the status bits until the Status Register is interrogated by the processor. At that time, another interrupt will immediately occur and the status bits will reflect the new input levels.

d. Framing Error (Bit 1), Overrun (Bit 2), and Parity Error (Bit Ø)

None of these bits causes a processor interrupt to occur, but they are normally checked at the time the Receiver Data Register is read so that the validity of the data can be verified.

e. Interrupt (Bit 7)

The bit goes to a "0" when the Status Register has been read by the processor, and goes to a "1" whenever any kind of interrupt occurs.

## 8.2.3 R6551 ACIA Control Register

The Control Register selects the desired baud rate, frequency source, word length, and the number of stop bits as shown in Table 8-4.

a. Selected Baud Rate (Bits Ø, 1, 2, 3)

These bits, set by the processor, select the Transmitter baud rate, which can be at 1/16 an external clock rate or one of 15 other rates controlled by the internal buad rate generator.
# Table 8-4. R6551 ACIA Control Register

| Bit No.                                                                                                    | Signal Definition                                                                                                    |  |  |  |  |
|----------------------------------------------------------------------------------------------------|----------------------------------------------------------------------------------------------------|--|--|--|--|
|                                                                                                    | SELECTED BAUD RATE (SBR)                                                                                                    |  |  |  |  |
| 3-0                                                                                                    | 3 2 1 0<br>0 0 0 16x External Clock (2)<br>0 0 0 1 50 Baud<br>0 0 1 0 75 Baud<br>0 0 1 1 109.92 Baud                                                                                                    |  |  |  |  |
|                                                                                                    | 0       i       0       134.58       Baud         0       1       0.50       Baud         0       1       1.50       Baud         0       1       1       600       Baud         1       1       600       Baud         1       0       0       1200       Baud         1       0       0       1200       Baud         1       0       0       1200       Baud         1       0       1       1800       Baud         1       0       1       2600       Baud |  |  |  |  |
|                                                                                                    | 1 0 1 7200 Baud<br>1 1 0 1 7200 Baud<br>1 1 0 9600 Baud<br>1 1 1 1 19,200 Baud                                                                                                    |  |  |  |  |
| 4                                                                                                    | RECEIVE CLOCK SOURCE (RCS)                                                                                                    |  |  |  |  |
|                                                                                                    | Ø = External Receiver Clock (2)<br>l = Baud Rate                                                                                                    |  |  |  |  |
| 6-5                                                                                                    | WORD LENGTH (WL)                                                                                                    |  |  |  |  |
|                                                                                                    | 6 5<br>0 0 8 Bits<br>0 1 7 Bits<br>1 0 6 Bits<br>1 1 5 Bits                                                                                                    |  |  |  |  |
| 7                                                                                                    | STOP BIT NUMBER (SBN)                                                                                                    |  |  |  |  |
|                                                                                                    | <pre>Ø = 1 Stop Bit 1 = 2 Stop Bit = 1 1/2 Stop Bits (For WL = 5 and No Parity) = 1 Stop Bit (For WL = 8 and Parity)</pre>                                                                                                    |  |  |  |  |
| NOTES                                                                                                    |                                                                                                    |  |  |  |  |
| (1) Control Register Reset Condition:                                                                                                    |                                                                                                    |  |  |  |  |
| Bit No.                                                                                                    |                                                                                                    |  |  |  |  |
| $\frac{7}{0} \frac{6}{0} \frac{5}{0} \frac{5}{0} \frac{3}{0} \frac{2}{0} \frac{1}{0} \frac{0}{0}$ Hardware Reset (RES)<br>Program Reset (where - = unaffected) |                                                                                                    |  |  |  |  |
| (2) Not used on AIM 65/40 SBC Module.                                                                                                    |                                                                                                    |  |  |  |  |

#### b. Receiver Clock Source (Bit 4)

This bit controls the clock source to the Receiver. A "0" causes the Receiver to operate a baud rate of 1/16 an external clock. A "1" causes the Receiver to operate at the same baud rate as is selected for the transmitter as shown in Figure 3-3.

c. Word Length (Bits 5, 6)

These bits determine the word length to be used (5, 6, 7 or 8 bits). Figure 3-3 shows the configuration for each number of bits desired.

d. Stop Bit Number (Bit 7)

This bit determines the number of stop bits used. A "0" always indicates one stop bit. A "1" indicates 1-1/2 stop bits if the word length is 5 with no parity selected, 1 stop bit if the word length is 8 with parity selected, and 2 stop bits in all other configuration.

## 8.2.4 R6551 ACIA Command Register

The Command Register controls parity, receiver echo mode, transmitter interrupt control, the state of the  $\overline{\text{RTS}}$  line, receiver interrupt control, and the state of the  $\overline{\text{DTR}}$  line (see Table 8-5).

a. Data Terminal Ready (Bit Ø)

This bit enables all selected interrupts and controls the state of the Data Terminal Ready (DTR) line. A "0" indicates the processor system is not ready by setting the DTR line high. A "1" indicates the processor is ready by setting the DTR line low.

b. Receiver Interrupt Control (Bit 1)

This bit disables the Receiver from generating an interrupt when set to a "l". The Receiver interrupt is enabled when this bit is set to a "0" and Bit 0 is set to a "l".

c. Transmitter Interrupt Control (Bits 2, 3)

These bits control the state of the Ready to Send ( $\overline{\text{RTS}}$ ) line and Transmitter interrupt. Table 8-5 shows the various configurations of the  $\overline{\text{RTS}}$  line and Transmit Interrupt bit settings.

d. Receiver Echo Mode (Bit 4)

This bit enables the Receiver Echo Mode. Bits 2 and 3 must also be zero. In the Receiver Echo Mode, the Transmitter returns each transmission received by the Receiver delayed by one-half bit time. A "1" enables the Receiver Echo Mode. A "0" bit disables the mode.

e. Parity Mode Enable (Bit 5)

This bit enables parity bit generation and checking. A "Ø" disables parity bit generation by the Transmitter and parity bit checking by the Receiver. A "l" bit enables generation and checking of parity bits.

f. Parity Mode Control (Bits 6, 7)

These bits determine the type of parity generated by the Transmitter, (even, odd, mark or space) and the type of parity check done by the Receiver (even, odd, or no check). Table 8-5 shows the possible bit configurations for the Parity Mode Control bits.

# Table 8-5. R6551 ACIA Command Register

| Bit No.     | Signal Definition                                                                                                    |  |  |  |  |  |  |
|-------------|----------------------------------------------------------------------------------------------------|--|--|--|--|--|--|
| Ø           | DATA TERMINAL READY (DTR)                                                                                                    |  |  |  |  |  |  |
|             | $\emptyset$ = Disable Receiver and Transmitter (DTR High)                                                                                                    |  |  |  |  |  |  |
|             | 1 = Enable Receiver and Transmitter (DTR Low)                                                                                                    |  |  |  |  |  |  |
| 1           | RECEIVER INTERRUPT CONTROL                                                                                                    |  |  |  |  |  |  |
|             | <pre>Ø = IRQ Interrupt Enabled from Bit 3 of<br/>Status Register</pre>                                                                                                    |  |  |  |  |  |  |
|             | 1 = IRQ Interrupt Disabled from Bit 3 of<br>Status Register                                                                                                    |  |  |  |  |  |  |
| 3-2         | TRANSMITTER INTERRUPT AND REQUEST-TO-SEND CONTROL                                                                                                    |  |  |  |  |  |  |
|             | $\frac{3}{0}\frac{2}{\overline{0}}$ $\overline{\text{RTS}}$ = High = RTS Disabled (except if echo<br>mode enabled). Transmit Interrupt Disabled<br>from Bit 4 of Status Register. (2) |  |  |  |  |  |  |
|             | <pre>Ø 1 RTS = Low = RTS Enabled. Transmit Interrupt<br/>Enabled from Bit 4 of Status Register.</pre>                                                                                 |  |  |  |  |  |  |
|             | <pre>1 Ø RTS = Low = RTS Enabled. Transmit Interrupt<br/>Disabled from Bit 4 of Status Register.</pre>                                                                                |  |  |  |  |  |  |
|             | <pre>1 1 RTS = Low = RTS Enabled. Transmit Interrupt<br/>Disabled from Bit 4 of Status Register.<br/>Transmit BRK on TD output.</pre>                                                 |  |  |  |  |  |  |
| 4           | RECEIVER ECHO MODE                                                                                                    |  |  |  |  |  |  |
|             | Ø = Receiver Normal Mode                                                                                                    |  |  |  |  |  |  |
|             | l = Receive <u>r E</u> cho Mode (Bits 2 and 3 must = "Ø")                                                                                                    |  |  |  |  |  |  |
|             | (Note: RTS is enabled to the low (active)<br>state in Echo mode)                                                                                                    |  |  |  |  |  |  |
| 5           | PARITY MODE ENABLED                                                                                                    |  |  |  |  |  |  |
|             | <pre>Ø = Parity Disabled<br/>No Parity Bit Generated, Parity Check<br/>Disabled.</pre>                                                                                                |  |  |  |  |  |  |
|             | l = Parity Enabled                                                                                                    |  |  |  |  |  |  |
| 7-6         | PARITY CHECK CONTROL (Bit 5 must = 1)                                                                                                    |  |  |  |  |  |  |
| 2<br>2<br>2 | 7 6<br>Ø Ø Odd Parity Transmitted/Received                                                                                                    |  |  |  |  |  |  |
|             | Ø 1 Even Parity Transmitted/Received                                                                                                    |  |  |  |  |  |  |
|             | 1 Ø Mark Parity Bit Transmitted, Parity Check<br>Disabled                                                                                                    |  |  |  |  |  |  |
|             | l l Space Parity Bit Transmitted, Parity check<br>Disabled                                                                                                    |  |  |  |  |  |  |

Table 8-5. R6551 ACIA Command Register (Continued)

# NOTES (1) Command Register Reset Condition: <u>Bit No.</u> 7 6 5 4 3 2 1 0 0 0 0 0 0 0 Hardware Reset (RES) - - - 0 0 0 0 0 Program Reset (where - = unaffected) (2) Bits 2 and 3 must be zero for receiver echo mode, RTS will be low

#### 8.3 PROGRAMMING CONSIDERATIONS

# 8.3.1 General Considerations

Prior to writing serial channel driver program, determine the serial interface operating characteristics of the external equipment that is to be connected to SBC module, e.g.:

- o What type of external RS-232 device is the to communicate with?
- o Is the external RS-232 device to operate as a data terminal or a data set?
- o Which control signals do the external devices require and supply?
- o What baud rate, word length, number of stop bits, and parity does the external device require?

## 8.3.2 ACIA Module Memory Map

The user R6551 ACIA devices is assigned I/O address space within the SBC module memory map (see Table 6-1). The specific register addresses are:

| Address- | Register Accessed               |                            |  |  |  |  |  |
|----------|---------------------------------|----------------------------|--|--|--|--|--|
|          | $(R/\overline{W}=Low)$          | (R/₩=High)                 |  |  |  |  |  |
| FFDØ     | Write Transmit Data<br>Register | Read Receive Data Register |  |  |  |  |  |
| FFDl     | Program Reset                   | Read Status Register       |  |  |  |  |  |
| FFD2     | Write Command Register          | Command Register           |  |  |  |  |  |
| FFD3     | Write Control Register          | Control Register           |  |  |  |  |  |

Note that the system can read from, or write into the command and control registers; only write into the transmit register; and only read from the receive register and status register.

## 8.3.3 Initialization Software

The ACIA initialization software must:

- a. Execute a program reset (write operation to address FFD-1 to reset the status, control, and command registers in both ports to the initialization values shown in Tables 8-2 and 8-3, and 8-4. Note that a program reset disables IRQ interrupts.
- b. Write the Baud Rate, Word Length, and Numbers of Stop Bits into the R6551 control register.
- c. Set R6551 control register bit 4 = 1, because the SBC module does not use an external clock source.
- d. Write the required parity control configuration into bits 7-5 in the R6551 command register.

# 8.3.4 Main-line Software

Main-line software must be designed that will:

 a. Set R6551 command register bit Ø=1 when the serial channel is to appear "ready" to the external device.

#### NOTE

With command register bit Ø=1, the DCD (Data Carrier Detected) and DSR (Data Terminal Ready) IRQ interrupts are enabled.

- b. Set R6551 command register bit 1=1 when Receive Register Full IRQ interrupts to the microprocessor are to be disabled.
- c. Set R6551 command register bits 3 and 2=01 when Transmit Data Register Empty  $\overline{\text{IRQ}}$  interrupts to the microprocessor and Request-to-Send (RTS) responses to the external device are to be enabled. Note that when command bits 3 and 2 are set to 10 or 11 that the transmit interrupt is disabled but RTS (Request to Send) is enabled. Bits 3 and 2=10 can be used for data set operation where the  $\overline{\text{RTS}}$ output from the ACIA is used to generate a Clear to Send. Bits 3 and 2=11 can be used to disable Transmit Data Register Empty interrupts when a Break character is transmitted at the end of an output message.
- d. If applicable, set R6551 command register bit 4=1 whenever the Echo mode is to be used. The echo mode can be used to monitor data transmitted from the ACIA module.by feeding the transmitted data back to the microcomputer via the R6551 receive data register.
- e. If the software is interrupt structured, provide IRQ interrupt recognition and polling routines. The ACIA module may be polled by reading the status register and examining the individual bits. Interrupt recognition and polling maximum response times are predicated on the baud rate.
- f. If applicable, check for parity, framing, and/or overrun error conditions in R6551 status register bits Ø, 1, and 2 respectively, and provide proper error processing.
- g. Provide I/O handlers that are compatible with the types of external devices and the ACIA data set or data terminal channel operation.

# 8.3.5 ACIA Interrupts

The R6551 device has the capability to generate an interrupt request  $(\overline{IRQ})$  to the CPU for any of the following conditions:

- a. A transition on the DSR (Data Set Ready) input to the R6551. This indicates a change in DSR status in the external device when the ACIA channel is configured as a data terminal or indicates a change in DTR status in the external device when the ACIA channel is configured as a data set.
- b. A transition on the  $\overline{\text{DCD}}$  (Data Carrier Detected) input to the R6551. This indicates a change in DCD status in the external device when the ACIA channel is configured as a data terminal or indicates a change in RTS status in the external device when the ACIA channel is configured as a data set.
- c. A Transmit Register Empty condition which indicates that the R6551 transmit register is ready to receive an output character for transmission to an external device.
- d. A Receive Register Full condition which indicates that a complete character has been received by the R6551 from an external device.

True Data Set Ready and Data Carrier Detected status are indicated by "1"s in bits 6 and 5, respectively, of the R6551 status register. A status change on  $\overline{\text{DSR}}$  or  $\overline{\text{DCD}}$  unconditionally sets the Interrupt Flag (bit 7) of the status register to a "1" which generates an interrupt request ( $\overline{\text{IRQ}}$ ) to the processor via the Interrupt Request Prioritizer (see Section 2.7). A Transmit Register Empty condition is indicated by "1" in bit 4 of the R6551 status register. Providing the R6551 command register has been programmed to a Transmit Interrupt Enable state (bits 3 and 2=01), a Transmit Register Empty condition sets the Interrupt Flag (bit 7) in the status register to a "1". This generates an interrupt request (TRQ) to the processor via the Interrupt Request Prioritizer circuit.

A Receive Register Full condition is stored as a 1 bit in bit 3 of the R6551 status register. Providing the R6551 command register has been programmed to a Receiver Interrupt Enable state (bit 1=0), a Receive Register Full condition sets the Interrupt Flag (bit 7) in the status register to a "1" bit. This generates an interrupt request (IRQ) to the processor via the Interrupt Request Prioritizer.

# 8.3.6 Other Considerations

The ACIA module can operate in full-duplex mode or half-duplex mode. In full-duplex mode data can be simultaneously transmitted to an external device and received from an externnal device. In this case, software must handle Transmit Register Empty interrupts that are interleaved with Receiver Register Full interrupts. In the half-duplex operation, system software receives non-interleaved, successive, Transmit Register Empty interrupts throughout the duration of a complete output message, or non-interleaved, successive Receive Register Full interrupts throughout the duration of a complete input message.

An external device may require a high CTS (Clear to Send) signal before it transmits data to the ACIA module. The high CTS signal notifies the external device that the ACIA module is ready to receive data. For data set operation, CTS is produced from an RTS (Request to Send) output from the R6551 device. The RTS signal is generated by programming bits 3 and 2 in the R6551 command register (see Table 8-4). If the system application allows the ACIA to always appear ready to receive data,  $\overline{\text{RTS}}$  can be programmed to the CTS enable state during system initialization and left that way. With  $\overline{\text{RTS}}$  programmed to a constant enable state, transmit interrupts are operational and can be included in I/O processing.

For data set operation, it may not be desirable to have the ACIA port appear ready to receive data at all times. In this situation, command register bits 3 and 2 must be periodically programmed to the  $\overline{\text{RTS}}$  disabled state ( $\overline{\text{RTS}}$  high). Disabling  $\overline{\text{RTS}}$  also disables Transmit Register Empty interrupts within the ACIA channel. Thus in full-duplex data set applications where  $\overline{\text{RTS}}$  is to be periodically enabled and disabled, the software can not rely on transmit interrupts, but must routinely read the R6551 status register to detect Transmit Register Empty status.

For half-duplex data set operation, data is never transmitted or received simultaneously. In this case, the CTS signal can be program disabled to the external device when the ACIA channel is to appear "not ready" to receive data, and programmed to the enabled state when the ACIA is transmitting data and therefore requires Transmit Register Empty interrupts. System operation is not adversely affected, since transmit and receive data transfers are never interleaved for half-duplex operation.

It should be noted that for data set operation, the "ready to receive"/"not ready to receive" status of the ACIA channel need only be established when a RTS (Request To Send) flag is detected in the DCD bit (bit 5) of the R6551 status register.

## 8.4 PROGRAMMING EXAMPLES

Two RS-232C driver programs are described below - one for input and one for output. Although each is listed separately, they can be integrated to minimize duplication of code. These examples use a 300 baud device, and a 7-bit word length. They are not interrupt driven and do not check parity.

#### 8.4.1 RS-232C Output Example

This program sets up the serial output device to be a data terminal such as a line printer or CRT terminal. Use this driver as follows:

 a. Install JACIA jumpers to operate the AIM 65/40 as a data set:

| Jumper        | Position |  |  |
|---------------|----------|--|--|
| JACIA-1 (A-G) | S        |  |  |
| JACIA-2       | GND      |  |  |
| JACIA-3       | GND      |  |  |
| JACIA-4       | GND      |  |  |

- b. Connect a 300 baud output device to the RS-232C connector (J2).
- c. Load the RS-232C output driver program shown in Figure 8-3. Output data, e.g. text from the Editor List function, or object code from the Monitor Dump function, will be directed to serial output when S is typed in response to the OUT= prompt.

#### 8.4.2 RS-232C Input Example

. . .

This program sets up the serial input device to be data terminal such as a keyboard or CRT Terminal. The program is used as follows:

- a. Install JACIA jumpers as described in Section 8.4.1, step
   a.
- b. Connect a 300 baud input device to the RS-232C connector (J2).
- c. Load the RS-232C Input Driver program shown in Figure 8-4.

Input data will be accepted from the serial input device when S is typed in response to the IN= prompt.

0800 ;ACIA REGISTER DEFINITIONS 0800 \*=\$FFD0 FF D O ACIA \*=\*+1 FFD1 STATUS \*=\*+1 FFD2 CMND \*=\*+1 FFD3 CTRL \*=\*+1 FFD4 FFD4 ACIA INITIALIZATION FFD4 CMD = \$OB; DTR=ON, IRQ=OFF, NO ECHO, NO PARITY **FFD4** CTL=\$16 : 8-BITS,1 STOP BIT,300 BAUD FFD4 ; FFD4 I/O TABLE POINTER ; FFD4 \*=\$206 IOVS .WOR SOUT 0206 00 08 ; TABLE OF 3 JUMP VECTORS 0208 WHICH MUST OPEN, OUTPUT, AND CLOSE \*=\$800 0208 0800 4C 09 08 SOUT JMP OPEN JMP OUTPUT 0803 4C 17 08 0806 4C 28 08 JMP CLOSE 0809 ; OPEN THE SERIAL OUTPUT 0809 ; DEVICE 0809 A9 OB OPEN LDA #CMD 080B 8D D2 FF STA CMND 080E A9 16 LDA #CTL 0810 8D D3 FF STA CTRL 0813 AD DO FF LDA ACIA RTS 0816 60 0817 ; 0817 OUTPUT DATA ROUTINE 0817 48 OUTPUT PHA 0818 20 22 08 OUT1 JSR OUTYET 081B F0 FB BEO OUT1 081D 68 PLA 081E 8D D0 FF STA ACIA 0821 RTS 60 0822 TRANSMIT REGISTER EMPTY? ; 0822 AD D1 FF OUTYET LDA STATUS 0825 29 10 AND #\$10 0827 60 RTS 0828 ; CLOSE THE SERIAL OUTPUT 0828 DEVICE 0828 60 CLOSE RTS 0829 END ERRORS=0000

Figure 8-3. RS-232C Output Printer Driver Program

ADDR .OBJECT. SOURCE 0800 0800 ACIA REGISTER DEINITIONS 0800 \*=\$FFD0 FFDO \*=\*+1 ACIA FFD1 STATUS \*=\*+1 FFD2 CMND \*=\*+1 FFD3 CTRL \*=\*+1 FFD4 FFD4 ACIA INITIALIZATION FFD4 CMD = \$OB;DTR=ON, IRQ=OFF, NO ECHO, NO PARITY FFD4 CTL=\$36 FFD4 : 7-BITS, STOP BIT, 300 BAUD FFD4 ; FFD4 SERIAL I/O TABLE POINTER ; FFD4 \*=\$204 0204 00 09 IOVS .WOR SINP TABLE OF 3 JUMPVECTORS 0206 WHICH MUST OPEN, INPUT, AND CLOSE 0206 \*=\$900 0900 40 09 09 JMP SIOPEN SINP 0903 4C 17 09 JMP SINPUT JMP SICLOS 0906 4C 26 09 0909 ; 0909 OPEN THE SERIAL INPUT 0909 A9 0 B SIOPEN LDA #CMD 090B 8D FF D2 STA CMND 090E A 9 36 LDA #CTL 0910 8D D3 FF STA CTRL 0913 AD DO FF LDA ACIA 0916 60 RTS 0917 ; 0917 INPUT DATA ROUTINE ; 0917 20 20 09 SINPUT JSR INPYET 091A F0 FB BEO SINPUT 091C AD DO FF LDA ACIA 091F 60 RTS 0920 IS THERE A CHARACTER YET 0920 AD D1 FF INPYET LDA STATUS 0923 29 08 AND #\$08 0925 60 RTS 0926 0926 CLOSE THE SERIAL INPUT 0926 60 SICLOS RTS 0927 . END

ERRORS=0000

#### SECTION 9

# USING THE AUDIO RECORDER INTERFACE

The AIM 65/40 SBC module may be connected to one or two audio cassette recorders for permanent mass storage of programs (source and object) or data (computational or text).

Permanent storage is desirable because:

- . The AIM 65/4Ø RAM is volatile memory--its memory contents are altered to an unpredictable state when RAM power is removed.
- A permanent storage medium is needed to save source programs, object programs and data currently in RAM, to make room for other programs and data. Information recorded on cassette may be read by AIM 65/40 as many times as desired.

The audio tape interface allows low cost audio cassette recorders to be used. It is recommended, however, that the highest quality recorders and cassette tapes be used to obtain maximum performance and reliability.

This section describes how to interface to the recorders and how to use the I/O ROM, Monitor and Editor functions with one or two tape recorders.

#### 9.1 INTERFACING WITH AUDIO CASSETTE RECORDERS

Basically, data may output to an audio recorder from a Monitor, Editor or user function. This requires you to first load an 80-byte audio output buffer (see Figure 6-2) with the data to be recorded. This process is transparent at the Monitor/Editor level since you just tell it to dump between addresses, list a number of lines or load memory. When the buffer is full, the block of data is output on the audio output line, which is connected to the recorder MIC input. The audio tape block format is described in Appendix I. This process is repeated until all the data is sent.

A similar process occurs upon loading. The data is read from the recorder (speaker output) into the SBC module (audio input line) into an 80-byte audio input buffer. When the buffer is full, the tape is halted until the application function processes the data, i.e. removes it from buffer or performs any other operation on it. This process is repeated until all the data is read.

The SBC module circuitry that interfaces with tape recorder audio input, output and remote control lines is described in Section 11.7.3. The I/O ROM subroutines to open, close, process and report status as described in Section 6.5.

#### 9.1.1 Recorder Requirements

## a. How many recorders are needed?

- (1) One recorder is required to read/record object code to/from the Monitor or to read/record text to/from the Editor. This recorder can also be used with the optional assembler when assembling source code from cassette and outputting object code to memory or when assembling from memory and outputting object code to audio cassette.
- (2) Two recorders are required when using the optional assembler is used to input source code from one recorder and to output generated object code to the other recorder.

## b. Recorder Features

The audio cassette recorders used should be equipped with the following features:

- An earphone (EAR) jack. The AIM 65/40 uses it as an audio input line, to read cassette data into RAM.
- (2) A microphone (MIC) jack. The AIM 65/40 uses it as an audio output line, to record data from memory onto cassette.
- (3) A remote (REM) jack. The AIM 65/40 uses it as a remote control line, to turn the recorder on or off automatically or by user command. While line is not required for many operations, it is recommended that the recorder have this capability.
- (4) A tape counter, while not required for operation, provides a convenient reference point for locating programs written on cassette.

## 9.1.2 Recorder Interface Configurations

The AIM 65/40 SBC module audio interface circuitry connects directly to one or two audio tape recorders, with or without remote control. The SBC module audio input connects to the recorder earphone output to read from tape, whereas the SBC module audio output connects to the recorder microphone input to record on tape. Two other lines allow remote control of two separate records (via the recorder REM jack) using reed relays to be compatible with most recorders. Figure 9-1 illustrates four typical configurations. Table 9-1 defines the interface signals.

A single recorder interface requires both audio input and output lines to be connected if both reading and writing are required the Audio In will plug into recorder's MIC jack. Use of one of the remote control lines is optional except to read text into a partially filled Text Buffer and as required by optional languages, e.g. assembler and Basic.

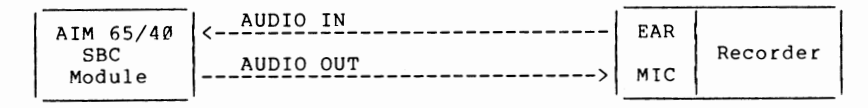

a. One recorder without remote control

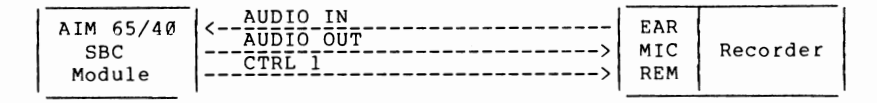

b. One recorder with one remote control line

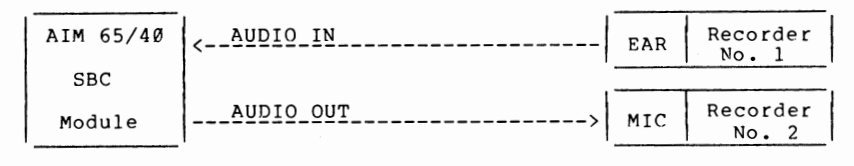

c. Two recorders with no remote control line

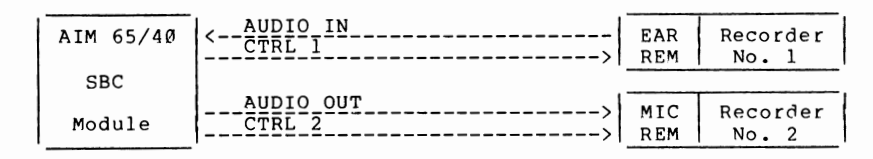

d. Two recorders with two remote control lines

Figure 9-1. Typical Audio Cassette Recorder Hookups

Table 9-1. SBC Connector J3 (Audio) Signal Definitions

| Mnemonic  | Signal Name and Description                                                                                                    | Type of<br>Drive      |
|-----------|----------------------------------------------------------------------------------------------------|-----------------------|
| GND       | Signal Ground<br>Connects Audio In and Audio Out<br>shields to signal ground.                                                      |                       |
| Audio In  | SBC Module Audio Tape Input<br>Connects tape recorder earphone<br>(EAR) output to the SBC module<br>audio input line.              |                       |
| Audio Out | SBC Module Audio Tape Output<br>Connects AIM 65/40 SBC module audio<br>output recorder microphone<br>(MIC) input to the tape line. |                       |
| CTRL1     | <u>Remote Control 1</u><br>Inputs from the recorder REM output<br>to relay 1 input side.                                           | Closure<br>Reed Relay |
| CTRL1 RTN | Remote Control 1 Return<br>Connects remote control 1 from<br>relay 1 output side to the recorder<br>REM shield.                    |                       |
| CTRL2     | Remote Control 2<br>Input from the recorder REM output<br>to relay 2 input side.                                                   | Closure<br>Reed Relay |
| CTRL2 RTN | Remote Control 2 Return<br>Connects remote control 1 from<br>relay 2 output side to the recorder<br>REM shield.                    |                       |

When used with one recorder, the remote control allows the recorder to be setup for reading or recording prior to Monitor, Editor or user function initiation. That function then starts and stops the recorder automatically at the proper time under program control.

The remote control lets the SBC module read a block of data (80-bytes) from the tape, stop the tape, process the data, read the next block, and so on. The format of the audio tape is described in Appendix I.

Some operations, such as symbolic assembly with one recorder, require either remote control or a very large gap between blocks (to allow processing to be completed while the tape continues to run). Writing files with long gaps is very time consuming and uses a lot more tape.

When assembling with two recorders, remote control is a necessity, since the assembler reads source from one recorder, processes it, loads the generated output object code in an output audio tape buffer. It may read several blocks of source code before the output buffer is full. If remote control is not used, the subsequent object code load process will be extremely slow.

If two recorders are used, the audio input line should be connected to the EAR jack of one recorder with the audio output line connected to the MIC jack of the other recorder. Use of the remote control lines is optional unless the data is being assembled from cassette or subsequent loading of object code.

Recorders without remote control are connected to AIM 65/40 SBC module with just two lines, Audio In and Audio Out.

# 9.1.3 Audio Recorder Interface Cable Construction

You must provide only the recorder cables needed for your specific application. This depends on factors such as: how many recorders you use, do you need to read and/or record, and do you need remote control. Figure 9-2 shows the typical construction of a four cable assembly.

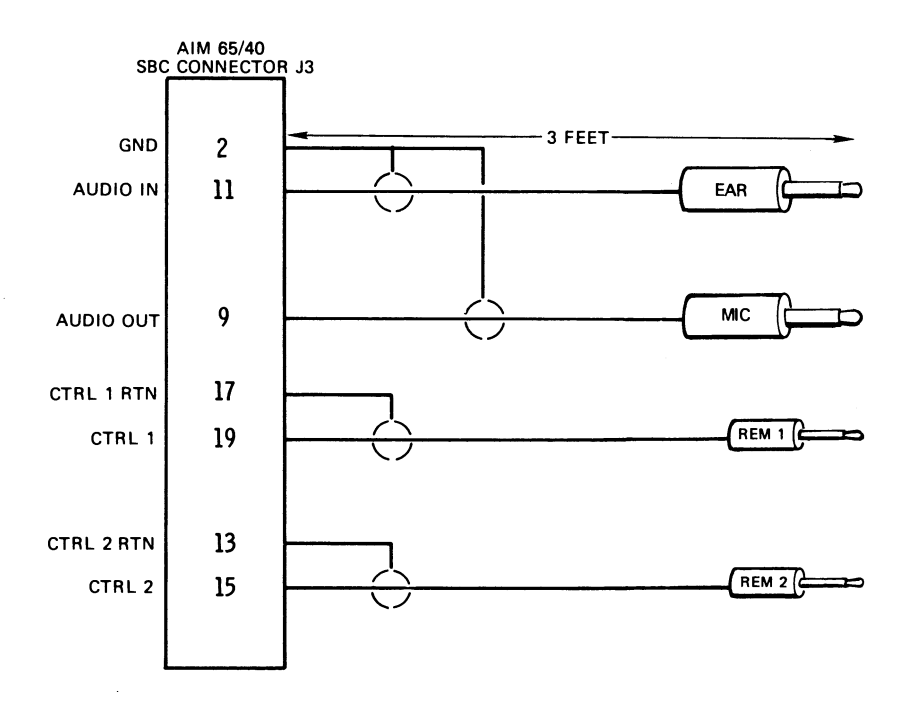

Figure 9-2. Typical Audio Cassette Recorder Interface Cables

#### a. Parts

You will need the following items to build the total assembly:

(1) A 20-pin edge receptacle (Viking 3VH10/1JN5 or equivalent) with 0.100-inch center spacing. The cables will be soldered to their connector then the connector installed on SBC module connector J3.

- (2) A six-foot audio data cable assembly that has a miniature (1/8-inch) phono plug at each end. Such a cable is Radio Shack catalog no. 42-2420. If you plan to install remote control capability in your system, buy two sets of Radio Shack's "Multi-Purpose Cable Kit" (catalog no. 278-014) instead.
- (3) Two earphone/microphone plugs (Switchcraft 750 or equivalent) are required if you build your own audio cables.
- (4) Two remote plugs (Switchcraft 850 or equivalent) are required if you build your own remote control cables.
- (5) A short length (two inches) of 26- or 28-gauge hookup wire.

## b. Audio Data Cable Assembly

- (1) Cut one audio data cable assembly in half and perform these steps at the cut end of each cable (if plugs are already installed at the other end), or at both ends of each cable (if plugs are not installed).
  - (a) Strip the outer covering back to expose about one inch of the outer braided shield.
  - (b) Trim off 3/4-inch of the braided shield.
  - (c) Strip off 1/4-inch of the inner covering.
  - (d) Solder one end of the hookup wire to the exposed braided shield.
- (2) Solder the other end of the hookup wire to Pin 2 (GND) of the edge receptacle.
- (3) Solder one end of one cable's inner conductor to Pin 11 of the edge receptacle and the other end to the plug (if no plugs is installed). Mark this plug, "EAR".

- Solder one end of the other cable's inner conductor to Pin
   9 of the edge receptacle and the other end to the plug (if no pins is installed). Mark this plug, "MIC".
- Cut the subminiature (3/32-inch) cable assemblies from your "Multi-Purpose Cable Kit" to three-foot lengths and perform preceding Steps (1)(a) through (1)(c) on both of these cables.
- (2) Solder one end of one cables' inner conductor to pin 19 (CTRL 1) of the edge receptable, and the other end to the REM 1 plug center connection (If no plug is installed). Mark this plug, "CTRL 1".
- (3) Solder the cable shield at the edge connector end of the cable in step b(2) to pin 17 (CTRL 1 RTN) and the other end of the cable shield to the REM 1 plug shield connection (if no plug is installed).
- (4) Solder one end of the other cables' inner conductor to pin 15 (CTRL 2) of the edge receptacle and the other end to the REM 2 plug center connection (if no plug is installed). Mark this plug, "CTRL 2".
- (5) Solder the cable shield at the edge connector end of the cable in step B(4) to pin 13 (CTRL 2 RTN) and the other end of the cable shield to the REM 2 plug shield connection (if no plug is installed).
- (6) Plug the 20-pin edge receptacle onto SBC module connector J3.
- (7) Connect the other end of the cables to the recorders as required.

## 9.2 AUDIO RECORDER ADJUSTMENTS

I

۱

t

After installing the audio cassette recorders, run the following SYNC pattern WRITE and READ programs to verify correct recorder interface connection and operation. The SYNC pattern WRITE program writes a continuous stream of SYNC (\$16) characters onto a cassette tape with the recorder in the RECORD mode. The SYNC pattern READ program then looks for the SYNC pattern when the tape is read back into the AIM 65/40 SBC module with the recorder in the PLAY mode.

## 9.2.1 SYNC Test Pattern Program

Enter the following program into AIM 65/40 RAM using the Instruction Mnemonic Entry function or the optional Assembler.

| ADDR                                                                                                    | OBJEC                                                                                                    | T                                          | SOURCE                                                                                                    |                                                                     |                                                                                                    |
|----------------------------------------------------------------------------------------------------|----------------------------------------------------------------------------------------------------|--------------------------------------------|----------------------------------------------------------------------------------------------------|---------------------------------------------------------------------|----------------------------------------------------------------------------------------------------|
|                                                                                                    |                                                                                                    |                                            | BEEP<br>GETBYT<br>STICL<br>STICL<br>SIFR<br>SIFR<br>KBIER<br>KBIER<br>KBIER<br>SETIME<br>SYNCWR<br>UIRQBM<br>BYTE<br>SETIME<br>SYNCWR |                                                                     | F467<br>FB99<br>FB84<br>FFB5<br>FFBB<br>FFFBB<br>FFFBE<br>FFCD<br>FFCD<br>FFCD<br>FCC9<br>8245<br>8246<br>8246<br>8246<br>8246<br>8246<br>8246<br>8246<br>8246 |
| ; SYN(<br>0800<br>0801<br>0804<br>0806<br>0809                                                                         | WRIT<br>78<br>20 D9<br>A2 00<br>20 98<br>40 04                                                                            | FC<br>FC<br>FC<br>09                       | OGRAM<br>WRITE<br>WRITE1                                                                                                    | SEI<br>JSR<br>LDX<br>JSR<br>JMP                                     | SETIME<br>#0<br>Syncwr<br>Write1                                                                                                    |
| ; SYN(<br>050C<br>050C<br>080F<br>0812<br>0815<br>0815<br>0815<br>0815<br>0815<br>0815<br>0815<br>0810<br>0820<br>0822 | C READ<br>78 ALL<br>89 7F<br>80 BED<br>80 CED<br>80 CED<br>80 CED<br>80 CED<br>80 CED<br>80 28<br>80 28<br>80 20<br>80 20 | PRO<br>POS<br>FF<br>FF<br>ECTO<br>02<br>02 | GRAM<br>READ<br>SIBLE 19<br>R TO BEE                                                                                                  | SEIS<br>LDAA<br>STAA<br>STAA<br>STAA<br>STAA<br>LDAA<br>LDAA<br>STA | #\$?F<br>SIER<br>SIFR<br>KBIER<br>KBIFR<br>#CSYNCER<br>UIRQBM<br>#>SYNCER<br>UIRQBM+1                                                                          |

**Revised 10/81** 

SET T1 TO ONE SHOT MODE OF OPERATION 0825 A9 00 LDA #0 0827 8D BB FF STA SACR ; SET ΤI IRQ ENABLE 082A 89 CØ LDA #\$C0 **0**82C FF 8D BE STA SIER ;SET T1 L0 082F A9 00 LOW ORDER BYTE LDA #\$00 0831 8D B4 FF STA STICL 0834 AD 45 02 LDA TAPSPD 0837 48 LSR A 0838 6D 45 02 ADC TRPSPD 0838 SD 17 03 STA TRT+1 083E 89 40 LDA #\$40 0840 28 ROL A 0841 8D 16 03 STA TRT 0844 58 CLI FAILED TO "SYNC" 0845 00 RESTRT BRK 0846 EA NOP 20 99 FB 0847 TSYNC JSR GETBIT 0848 D0 FB BNE \*-3 834C 034C 66 084E 85 00 ROR 00 00 LDA 00 8850 C9 16 CMP #\$16 0852 D0 F3 BNE TSYNC ;GET BYTE FROM TAPE 0854 20 87 FB SYNCOK 0857 C9 16 JSR GETBYT CMP #\$16 0859 DØ EA BNE RESTRT ; RESET FAILURE TIMER 085B A9 60 LDA #\$60 0350 80 85 FF STR ST1CH 0860 D0 F2 BNE SYNCOK ; SYNC SUBROUTINE 0862 48 SYNCER PHR 0863 8A TXA 0864 48 PHA 0865 98 TYA 0866 48 PHA 0867 20 67 F4 JSR BEEP 086A A9 60 LDA #\$60 80 85 FF **8**86C STA STICH 086F 68 PLA 8870 A8 TAY 8871 68 PLA 0872 AA TAX 8373 68 PLA 8874 48 RTI

#### 9.2.2 Running the Programs

### a. To Record SYNC Characters on Tape

- Connect both audio data lines to one recorder as shown in Figure 9-1. The remote control lines are not used.
- (2) Install a blank or scratch tape into the recorder. Rewind the tape all the way, and reset the counter to zero.

(3) Start the SYNC WRITE program at address \$0800.

#### {G} Ø8ØØ <RETURN>

I.

L

I

- (4) Start the tape recorder in the RECORD Mode.
- (5) After several minutes, press RESET to return control to the Monitor command level. Note the end of the recorded SYNC characters on the recorder tape counter.
- (6) Stop the record or and rewind the tape.
- (7) Verify that the recording was accomplished, by removing the audio input line from the recorder EAR jack, turning down the volume to a comfortable level and starting the recorder in the PLAY mode. The recorded SYNC pattern will provide a steady distinct pitch. If you don't hear this pitch, the recording hook-up is probably incorrect (see Section 9.1.2) or the WRITE program was incorrectly entered. If you hear the SYNC pattern, stop the recorder, rewind the tape, and reconnect the audio input line.

# b. To Adjust the Recorder

(1) Start the SYNC READ program at address \$080C.

#### {G} Ø8ØC <RETURN>

The beeper will sound immediately to indicate that SYNC characters are not being read. If the beeping does not occur, you probably made an error in entering the READ program. Disassemble the READ program and verify the instructions are the same as those in Section 9.2.1.

- (2) Adjust the recorder tone control to mid-range and the recorder volume to its highest level.
- (3) Position the start of the recorded SYNC file in front of the recorder read head, adjust the recorder volume control to maximum, and start the recorder in the PLAY mode.

(4) The beeper will sound if the recorder output at high volume is distorted (probably due to ringing) enough to cause the AIM 65/40 to detect erroneous bits (many recorders will do this). The beeping indicates bad data bits are being received.

Slowly decrease the volume until the beeping stops. Good data bits are now being received. This is the highest setting of the recorder volumne control for reading.

Continue to decrease the volume until the beeping starts again. This is the just below the lowest setting of the recorder volume control for reading. A volume control setting midway between the high and low settings will yield the best reading results. Mark the set point on the volume control.

If the AIM 65/40 is unable to read the tape, check for one of the following conditions:

o poor audio data line connection
o recorder batteries are low
o recorder is malfunctioning
o defective tape
o recorder volume control needs adjustment
o recorder tone control needs adjustment

- (5) Determine the best setting for the tone control by first setting the volume near the minimum or maximum setting for reading then varying the tone control until the beeping starts. Set the tone control midway between these points. Mark the set point on the tone control.
- (6) Return control to the Monitor by pressing and releasing CTRL RESET (note that a COLD RESET is required to initialize interrupt vectors).
- (7) Stop the recorder and rewind the tape.

L

I

1

I

I

#### 9.3 USING THE AUDIO TAPE RECORDER

## 9.3.1 Recording On Audio Tape

Text or object code may be recorded on audio cassette for any Monitor, Editor or optional language function allowing audio tape as the output device (OUT=T) or user defined output functions. Some of these commands and the type and format of recorded data are:

| Program   | Function               | Data Type | Format          |
|-----------|------------------------|-----------|-----------------|
| Monitor   | D - Dump Object Code   | Object    | Binary or ASCII |
| Monitor   | K - Disassemble Memory | Text      | ASCII           |
| Editor    | L - List Text Lines    | Text      | ASCII           |
| Assembler |                        | Object    | Binary or ASCII |

The recording procedure is:

a. Install the cassette and manually position the tape (past the leader) to where the recording is to start. If a remote control line is installed, the recorder will not start unless the Monitor/Editor remote control toggle command is on.

Hints for using audio cassette recorders:

- After inserting a cassette into a recorder, always rewind the cassette until it stops, then reset the recorder counter.
- o When recording the first file on the tape, BE SURE THE CASSETTE HAS ADVANCED BEYOND ANY NON-RECORDABLE LEADER ON THE TAPE. If you cannot see the physical start of the magnetic portion of the tape through a transparent cassette housing, allow at least five counts on the recorder counter or about 10 seconds.

I

L

 Allow the tape to run for several seconds between recorded files. Stop the recorder. Enter the tape count on a tape dictionary for future reference. Figure 9-3 shows a typical form, with an example.

# CAUTION

The I/O ROM initializes the interblock gap (Variable IRGSYN, see Section 6.1.2) to 80 (\$50) which writes 160 SYNC characters between blocks. The default value of IRGSYN provides sufficient time for operating a recorder using remote control or for performing some processing between reading blocks when remote control is not used.

If remote control is used, the minimum number of SYNC characters required by your recorder may be less, e.g. 20 rather than 160. You may reduce the gap size by storing a smaller number into IRGSYN before recording. Be sure, however, to provide sufficient SYNC characters to allow for recorder degradation and to operate on another (or backup) recorder with unknown remote control performance.

b. If manual recorder control is used, go to step c.

| Tape ID: |       |       |            |      |         |      |         |       |
|----------|-------|-------|------------|------|---------|------|---------|-------|
| Format   | File  | SPC / | Tape Count |      | Address |      | Brogram | Notes |
|          | Name  | OBJ   | Low        | High | Low     | High | Name    | Notes |
| т        | TMR1S | S     | 010        | Ø32  |         |      | Timer l |       |
| A        | TMRIL | 0     | 040        | Ø47  | 0200    | Ø3DØ | Timer l |       |
| В        | MST3S | 0     | Ø6Ø        | Ø71  |         |      | Test 3  |       |
| В        | TST3L | 0     | 080        | Ø84  | 0200    | Ø2F2 | Test 3  |       |

Figure 9-3. Example Audio Cassette Dictionary Form

If remote recorder control is used, press 1 or 2, depending on which control line is connected to the recorder, until OFF is displayed. Put the recorder in the RECORD mode and verify that the recorder does not start.

- c. Command the desired function, e.g. dump object code using the Monitor D command or list text from the Text Buffer using the Editor L command. Respond to subprompts.
- d. When OUT= is displayed, press T.
- e. When UNIT= is displayed, press 1 or 2 depending on which control line is connected to the recorder. If remote control is not used, enter either number. If the wrong number is entered, press RETURN after FILE= is displayed to back up to UNIT=.
- f. When FILE= is displayed, enter the file name (up to five alphanumeric or special characters unless variable TNAMSZ has been changed, see Section 6.1.2). An input error may be corrected by pressing DEL and retyping the correct character. Do not press RETURN to initiate the command until the next step is checked.
- g. If remote recorder control is used, go to step h.

If manual recorder control is used, place the recorder in the RECORD mode. Be sure the recorder starts and is in the RECORD mode.

h. Press RETURN or SPACE to initiate the function and the recording process.

If remote recorder control is used, be sure the recorder starts and is in the RECORD mode.

1

The block count will be displayed followed by the letter "W" as the output progresses. The first block number (00) is displayed about six seconds after the RETURN or SPACE is pressed.

Completion of recording is indicated by return to the command level that existed before the tape record function. The message DONE may be displayed depending on the calling function.

 If manual recorder control is used, turn the recorder off. If remote recorder control is used, the recorder stops automatically upon function completion.

Record the tape counter value on the tape directory and advance the tape about 5 counts on the recorder counter for subsequent recording.

Example 1:

In the Monitor, dump object code in binary from \$0800 to \$0880 to file ØBJB1 on a recorder connected to remote control line CTRL 1.

```
{D}
FROM=0800 TO=0880 OFFSET=0000 MORE?N
TYPE=A OUT=T UNIT=1 FILE=OBJB1 02 W
DONE
```

Example 2:

In the Editor, list text to file SRCl on a recorder connected to remote control line CTRL 1.

```
={L}/. OUT=T UNIT=1 FILE=SRC1 Ø3 W
*END* Ø4 W
```

Note that the \*END\* is displayed when the text has been completely dumped to the audio output buffer. However, the actual writing to the recorder is completed when control returns to the Editor command level.

Example 3:

In the optional Assembler, output object code to file PRG> on a recorder connected to remote control line CTRL 2.

{7}ASSEMBLER V1. Ø FROM=1800 TO=1FFF IN=M OBJ TO MEM?N OFFSET=0000 OUT=T UNIT=2 FILE=PRGX LIST?N OUT=<RETURN> 03 W PASS 1 PASS 2 ERRORS= 0000

#### 9.3.2 Reading From a Cassette Tape

Text or object code may be read from audio tape using any Monitor, Editor or optional software function allowing audio tape input device (IN=T). Some of these commands and the type and format of the recorded data are:

| Program   | Function               | Data Type | Format          |
|-----------|------------------------|-----------|-----------------|
| Monitor   | L - Load Object Code   | Object    | Binary or ASCII |
| Monitor   | F - Verify Object Code | Object    | Binary or ASCII |
| Monitor   | 3 - Verify Tape        | Text or   | ASCII           |
|           |                        | Object    | Binary or ASCII |
| Editor    | R - Read Text          | Text      | ASCII           |
| Assembler |                        | Text      | ASCII           |
|           |                        |           |                 |

The reading procedure is:

a. Install the cassette and manually position the tape to about five counts or a couple of inches of tape before the start of the desired file. Remember to initialize the tape counter to the start of the cassette tape if not done previously.

I

### b. If manual recorder control is used, go to step c.

If remote recorder is used, press 1 or 2 depending on which control line is used, until OFF is displayed. Put the recorder in the PLAY mode and verify that the recorder does not start. If the tape starts, the remote control line is probably connected incorrectly or is turned ON. If this occurs, turn recorder off. If necessary, rewind the tape to position the start of the file ahead of the read head several counts. Either check the remote recorder control hook-up and repeat this step or continue under manual recorder control.

- c. Command the desired function, e.g. load object code using the Monitor L command or read text into the Text Buffer using the Editor R command. Respond to subprompts.
- d. When IN= is displayed, press T.
- e. When UNIT= is displayed, press 1 or 2 depending on which remote control line is connected to the recorder. If remote recorder control is not used, enter either number. If the wrong number is entered, press RETURN after FILE= is displayed to back up to UNIT=.
- f. When FILE= is displayed, enter the file name under which the file was recorded. An input error may be corrected by pressing DEL and retyping the correct character.

Press RETURN or SPACE to initiate the function and the reading process.

If manual recorder control is used, place the recorder in the PLAY mode. The tape will then start reading.

If remote control is used, the remote control line will be turned on automatically to enable tape reading.

Revised 10/81

L

L

i. The AIM 65/40 will search for the commanded file name. Any block numbers read before the first file name is encountered on the tape will be displayed after the commanded file name (e.g. if the tape was initially positioned in the middle of a prior file). 1.5

j. When a file name is read from the tape, it is displayed after clearing the display. The block number is displayed following the name as read from the tape. This block number will be updated as reading progresses.

If the recorded file name matches the commanded file name, the letter "R" (Read) is displayed following the block number and the recorded data is read into the audio tape input buffer. The calling function uses the data as required, e.g. loads it into RAM (Monitor L command) or compares it to RAM (Monitor F command). Data read checks are performed during the reading (see Section 9.3.3).

If the recorded file name does not match the commanded file name, the letter "S" (Search) is displayed following the block number and the data in the recorded file is skipped. The AIM 65/40 continues to search until the commanded file name is located. Data read checks are not performed during the search.

k. Completion of the read is indicated by return to the command level that existed before the tape read function. One exception is the Monitor verify tape function (3 command), which will continue reading all files on the tape until RESET or ATTN is pressed.

Example 1:

In the Monitor, load object code from file OBJB1 on a recorder connected to remote control line CTRL 1.

{L} OFFSET=0000 IN=T UNIT=1 FILE=OBJB1 OBJB1 02 R DONE

L

```
Example 2:
In the Editor, read text from file TXT1 from a recorder
connected to remote control line CTRL 2.
  {E}
  EDIT FROM=1000 TO=3FFF IN=T UNIT=1 FILE
  =SRC1
  SRCØ
       Ø4 S
  SRC1
        Ø4 R
   *END*
Example 3:
In the optional Assembler, input source code from file
SRC1 on a recorder connected to remote control line CTRL
1.
  {7}ASSEMBLER V1.0
   FROM=1000 TO=1FFF
   IN=T UNIT=1 FILE=SRC1
  SRC1
        ØØ R
   OBJ TO MEM?N OFFSET=0000
                              OUT=X
   LIST?Y
            OUT=
```

```
PASS 1
PASS 2
```

ERRORS=0000

#### 9.3.3 Read Error Detections and Recovery

#### a. Error Detection

If a read error is detected during the loading (i.e. not searching) of a file, an error message will be displayed, the reading stopped and control returned to the calling function. One of three errors may be reported:

- SYNC ERROR A loss of bit sync occurred during reading of any portion of the block (see Appendix I).
- (2) CHECKSUM ERROR The checksum read from the tape did not compare with the checksum computed from data read from the tape.

(3) BLOCK ERROR - The block number read from the tape did not match the expected block number.

#### NOTE

If the Monitor load function detects a mismatch between the recorded data checksum and the checksum computed from data read from the tape, a LOAD ERROR is displayed (see Section 4.8.2).

# b. Recovery

The occurrence of one or more of these errors may be caused by a poorly performing recorder, improperly adjusted volume and tone controls, a bad recording, or an incorrect connection. If the cause of the error cannot be corrected, a change to Monitor variable WSPDV will enable loading even though errors are detected. This will allow any good data on the file to be loaded. The data not read can then be loaded (i.e. recovered) manually.

This type of loading should be done cautiously since a bad address may cause overwriting of program or data in RAM.

To enable reading regardless of errors:

- Change bit 5 of Monitor variable WSPDV (\$0249) to "1". Do not change the value of any other bits.
- (2) Press RESET (not CTRL RESET, since that will reset bit 5 back to "0").
- (3) Perform the load function. Errors will still be displayed, however, the loading will continue.

1

1
#### SECTION 10

#### USING THE TELETYPE INTERFACE

The SBC module TTY interface provides an industry standard 20 MA current loop data transmission capability between the AIM 65/40 system and external equipment. This interface is controlled by the programmable ACIA device and a user provided driver program.

Output and input TTY drivers are described in this section. To use the TTY interface, first connect the TTY interface signals to the SBC connector J3 (see Table L-3 and Figure L-3). Table 10-1describes the interface signals. Be sure that jumpers JACIA-2, -3 AND -4 are installed in the GND position.

# 10.1 TTY OUTPUT DRIVER

Figure 10-1 lists a TTY output driver. Data may be output to the TTY by typing S in response to the OUT= prompt.

### 10.2 TTY INPUT DRIVER

Figure 10-2 lists a TTY input driver. Data may be input from the TTY by typing S in response to the IN= prompt.

# Table 10-1. SBC Connector J3 (TTY) Signal Definitions

| Signal<br>Mnemonic | Signal Name and Description                                                                                                    |
|--------------------|----------------------------------------------------------------------------------------------------|
| RTS                | Request To Send                                                                                                    |
|                    | This line transfers a current-mode RTS control<br>signal from the R6551 to an external teletype<br>device. RTS can be programmed to an active 20<br>milliamp condition or a zero current condition<br>under current condition under program control.<br>RTS is used to control the external TTY device.                                                                                                    |
| TD                 | <u>Transmit Data</u>                                                                                                    |
|                    | This line transfers serial, NRZ, current-mode data<br>from the AIM 65/40 SBC module to an external<br>teletype unit. During quiscent (no data) states,<br>a mark (20 milliamp) condition exists on the TD<br>line. The start bit (LSB) of each word<br>transmitted causes the TD line to go to a space<br>(zero current) followed by a mark or space for each<br>bit of the transmitted word and ending with mark(s)<br>for the stop bit(s). The data rate on the TD line<br>is determined by the programmed baud rate.                                                                                            |
| RD                 | Receive Data                                                                                                    |
|                    | This line transfers serial, NRZ, current-mode data<br>from the external teletype device into an<br>the AIM 65/40 SBC module. During quiescent<br>states, a marking condition exists on the RD line.<br>When the external device opens the current loop a<br>space condition exists on the RD line. The start<br>bit of each word received from the external device<br>causes the RD line to go to a space, followed by a<br>mark or space for each bit of the incoming word and<br>ending with mark(s) for the stop bit(s). The data<br>rate expected on the RD line is determined by the<br>programmed baud rate. |

ADDR .OBJECT. SOURCE ;SERIAL OUTPUT DRIVER ;SET UP FOR A 110 BAUD TTY ;ON THE 20 MA CURRENT LOOP 0800 0800 0800 0800 ;ACIA REGISTER DEFINITIONS 0800 0800 \*=\$FFD0 FFDO ACIA \*=\*+1 FFD1 STATUS \*=\*+1 FFD2 \*=\*+1 CMND FFD3 CTRL \*=\*+1 FFD4 FFD4 ACIA INITIALIZATION FFD4 CMD = \$OB; DTR=ON, IRQ=OFF, NO ECHO, NO PARITY FFD4 CTL = B3; 7-BITS,2 STOP BIT,110 BAUD FFD4 FFD4 SERIAL I/O TABLE POINTER ; FFD4 \*=\$206 0206 00 08 IOVS .WOR SOUT 0208 ; VECTORS WHICH MUST OPEN. 0208 OUTPUT, AND CLOSE 0208 \*=\$800 0800 4C 09 08 SOUT JMP SOOPEN JMP SOUTPT 0803 4C 17 08 0806 4C 28 08 JMP SOCLOS 0809 ; 0809 ; 0809 OPEN THE SERIAL OUTPUT ; DEVICE 0809 A 9 OB SOOPEN LDA #CMD 080B 8D D2 FF STA CMND 080E A9 B3 LDA #CTL 0810 8D D3 FF STA CTRL 0813 AD DO FF LDA ACIA 0816 60 RTS 0817 0817 OUTPUT DATA ROUTINE 0817 48 SOUTPT PHA 0818 20 22 08 OUT1 JSR OUTYET 081B F0 FB BEQ OUT1 081D 68 PLA 081E 8D D0 FF STA ACIA 0821 60 RTS ; TRANSMIT REGISTER EMPTY? 0822 0822 AD D1 FF OUTYET LDA STATUS 0825 29 10 AND #\$10 0827 60 RTS 0828 ; 0828 CLOSE THE SERIAL OUTPUT DEVICE 0828 60 SOCLOS RTS 0829 . END ERRORS=0000

Figure 10-1. TTY Output Driver

.

0800 SERIAL INPUT DRIVER 0800 SET UP FOR A 110 BAUD TTY 0800 ON THE 20 MA CURRENT LOOP 0800 0800 ACIA REGISTER DEFINITIONS 0800 \*=\$FFD0 FFDO ACIA \*=\*+1 FFD1 STATUS \*=\*+1 FFD2 CMND \*=\*+1 FFD3 \*=\*+1 CTRL FFD4 ACIA INITIALIZATION FFD4 FFD4 CMD = \$OB;DTR=ON,IRQ=OFF,NO ECHO,NO PARITY FFD4 CTL=\$B3 FFD4 7-BITS.2 STOP BIT.110 BAUD **FFD4** FFD4 SERIAL I/O TABLE POINTER ; FFD4 \*=\$204 0204 00 09 IOVS .WOR SINP 0206 ; 0206 VECTORS WHICH MUST OPEN INPUT. AND CLOSE 0206 \*=\$900 0900 4C 09 09 SINP JMP SIOPEN JMP SINPUT 0903 4C 17 09 JMP SICLOS 0906 4C 26 09 0909 0909 OPEN SERIAL INPUT DEVICE 0909 A9 0B SIOPEN LDA #CMD 090B 8D D2 FF STA CMND 090E A 9 B 3 #CTL LDA D3 FF 0910 8D STA CTRL 0913 AD DO FF LDA ACIA 0916 60 RTS 0917 ; 0917 INPUT DATA ROUTINE ; 0917 20 20 09 SINPUT JSR INPYET BEQ SINPUT 091A F 0 FΒ 091C 091F ACIA ΑD DO FF LDA 60 RTS ; IS THERE A CHARACTER YET? 0920 0920 AD D1 FF INPYET LDA STATUS 29 AND #\$08 0923 08 0925 60 RTS 0926 0926 CLOSE THE SERIAL INPUT 0926 60 SICLOS RTS . END 0927 ERRORS=0000

ADDR .OBJECT. SOURCE

Figure 10-2. TTY Input Driver

#### SECTION 11

# AIM 65/40 SBC MODULE DESCRIPTION

This section describes the SBC module hardware operation. The SBC module is divided into the following functional areas for descriptive purposes:

- o Power Conversion and Distribution
- o Central Processing and Control
  - R6502 CPU
  - System Bus
  - System Clock
  - Reset Conditioning
- o On-Board Device Decoding
- o RAM
- o PROM/ROM
- o Interrupt Request Prioritizer
- o System VIA
  - Program Step Control
  - Control Signals
  - Audio Recorder Interface
  - Printer and Display Interface
- o Keyboard VIA
  - Keyboard Interface
  - Audio Speaker
- o User VIA
  - Parallel I/O Interface
- o User ACIA
  - RS-232C Interface
  - 20 MA TTY Interface
- o Expansion Bus Interface

Figure 11-1 illustrates the AIM 65/40 SBC module block diagram. Figure 11-2 shows the AIM 65/40 SBC module component layout. Tables 11-1 and 11-2 list the physical characteristics and the power requirements.

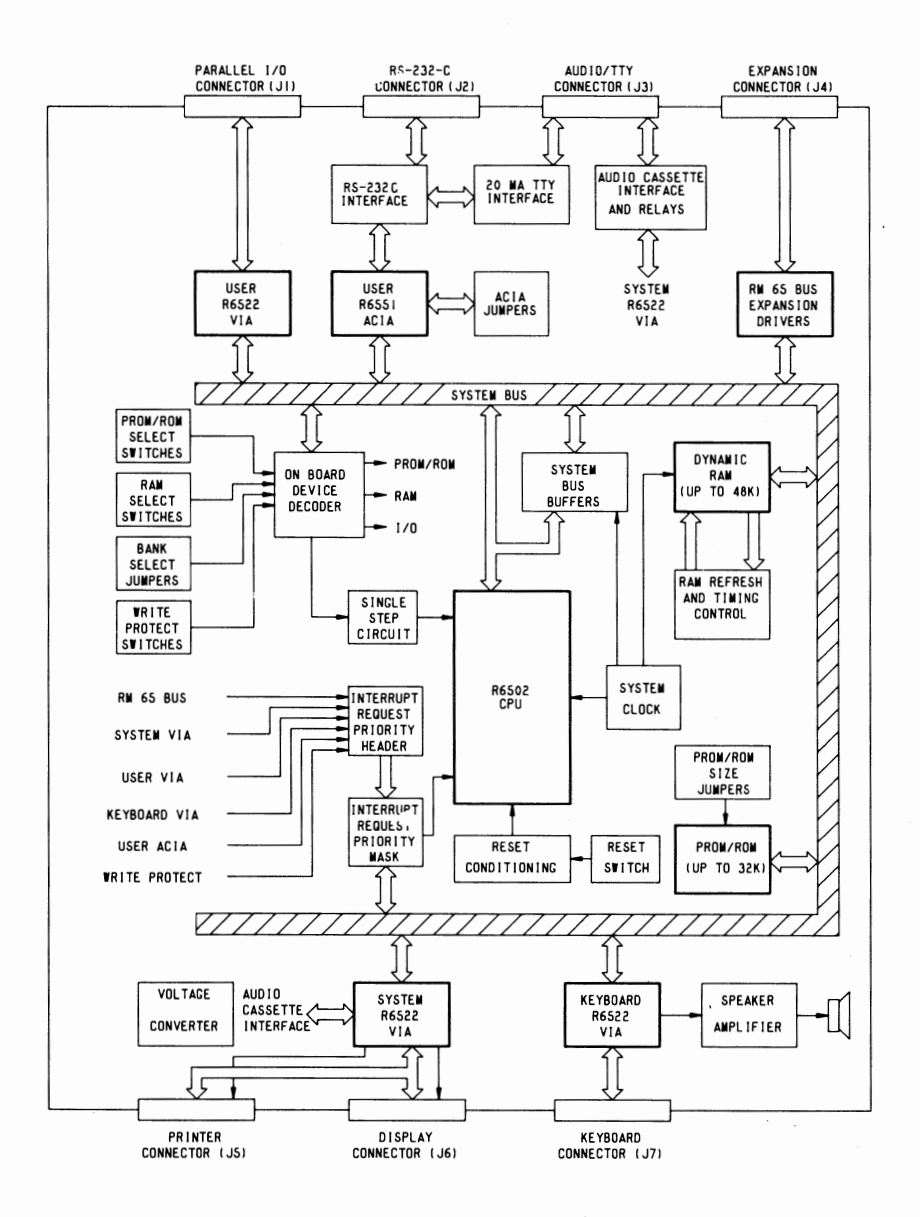

Figure 11-1. AIM 65/40 SBC Module Block Diagram

# Table 11-1. SBC Module Physical Characteristics

| Parameter                                                         | Value                                                                                                    |
|-------------------------------------------------------------------|----------------------------------------------------------------------------------------------------|
| Physical                                                          |                                                                                                    |
| Width<br>Length<br>Height<br>Weight                               | 11.85 in. (301 mm)<br>12.5 in. (318 mm)<br>0.75 in. (19 mm)<br>1.0 lb.                                                                                                    |
| Environment                                                       |                                                                                                    |
| Operating Temperature<br>Storage Temperature<br>Relative Humidity | Ø <sup>°</sup> C to 7Ø <sup>°</sup> C<br>-25 <sup>°</sup> C to +85 <sup>°</sup> C<br>Ø% to 85% (without condensation)                                                                                                    |
| Power Connector                                                   | 4 Post Terminal Block                                                                                                    |
| Interface Connector<br>Jl (Parallel I/O)                          | 40-pin edge connector (0.100 in.<br>centers). Pre-drilled holes for in-<br>stallation of 40-pin 3M #3432-1002,<br>or equivalent, mass terminated<br>connector.                                                                                       |
| J2 (RS-232C)                                                      | 26-pin edge connector (0.100 in.<br>centers). Pre-drilled holes for in-<br>stallation of 25-pin AMP #206584-1,<br>or equivalent, mass terminated<br>connector.                                                                                       |
| J3 (Audio/TTY)                                                    | 20-pin edge connector (0.100 in.<br>centers). Mates to Viking 3VH10/1JN5,<br>or equivalent. Pre-drilled holes<br>for installation of 20-pin 3M<br>#3492-1002, or equivalent, mass<br>terminated connector.                                           |
| J4 (Expansion)                                                    | 72-pin edge connector (.100 in.<br>centers). Pre-drilled holes are<br>provided to allow installation on<br>expansion connector.                                                                                                    |
|                                                                   | Installation of a 64-pin DIN 41612<br>Euro-connector (receptacle) or 72-pin<br>TI #H42-51-11-36, or equivalent,<br>receptacle allows one RM 65 module<br>to be directly installed.                                                                   |
|                                                                   | Installation of a 65-pin DIN XXXXX<br>Euro-connector (jack) allows connec-<br>tion to a 64-conductor mass termin-<br>ated cable from an RM 65 to AIM 65/40<br>Buffer Module. This allows extension<br>to a 4-, 8- or 16-slot RM 65 mother-<br>board. |
|                                                                   |                                                                                                    |

Table 11-1. SBC Module Physical Characteristics (Continued)

| Parameter                         | Value                                                                                                    |
|-----------------------------------|----------------------------------------------------------------------------------------------------|
| J7 (Keyboard)                     | 40-pin 3M #4595-1002, or equivalent.<br>Mates with 3M #3417-6040, or equiva-<br>lent, ribbon cable connector. |
| J5 (Printer) and<br>J6 (Keyboard) | 40-pin 3M #4595-2002, or equivalent.<br>Mates with 3M #3417-6040, or equiva-<br>lent, ribbon cable connector. |

| Table | 11-2. | SBC | Module | Power | Requirements |
|-------|-------|-----|--------|-------|--------------|
|       |       |     |        |       |              |

| Voltage                                                                                                    | Тур. | Max. | Unit                                          |
|----------------------------------------------------------------------------------------------------|------|------|-----------------------------------------------|
| + 5V <u>+</u> 5% Regulated                                                                                                    | 2.5  | 3.5  | A                                             |
| NOTE<br>Power Requirements are specif<br>PROM/ROM devices (32K bytes)<br>(typical) and 1.2A (maximum)<br>16 RAM devices (32K bytes) with<br>0.9A (typical) and 1.7A (maximum)<br>installed. |      |      | d for 8<br>5A<br>nd for<br>total<br>n) total, |

Revised 10/81

I

ŀ

I

L

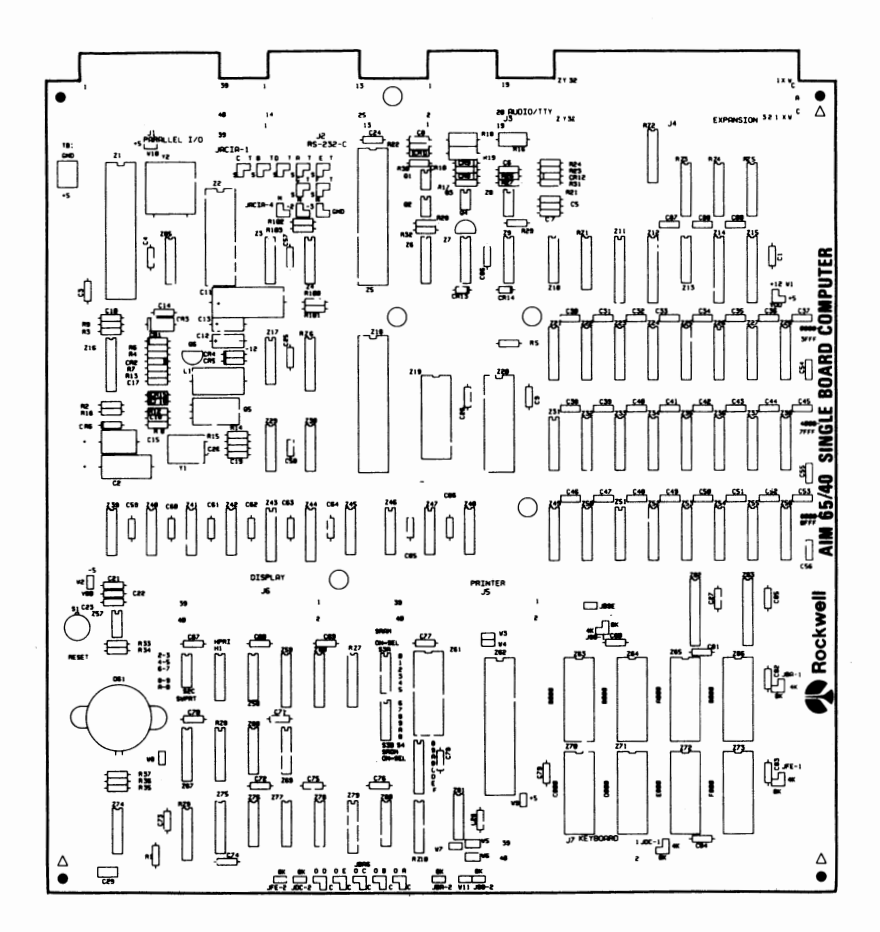

Figure 11-2. AIM 65/40 SBC Module Component Layout

# 11.1 POWER CONVERSION AND DISTRIBUTION

The AIM 65/40 SBC module requires a single +5V DC power source for operation, which is connected to terminal strip TB1. This +5V is the logic supply, used by all the TTL and MOS devices. Bypassing capacitors, typically 0.1 uF, minimize the noise on the power supply lines.

While most devices require only the +5V source, the multi-voltage dynamic RAMS, the RS-232C buffers, and the TTY interface require additional voltages. For these voltages, there is an on-board switching power converter. This Regulating Pulse Width Modulator (Z16), and the associated regulator and filter circuitry generates +12V and -12V, which are routed directly to the RS-232C and TTY Interface Circuitry. The -5V is derived from the -12V, and this, as well as the +12V, are routed to the multi-voltage dynamic RAM devices through wire jumpers W1 (+12V) and W2 (-5V). For single voltage dynamic RAMs, jumper W1 is disconnected from +12V and re-connected to +5V, while W2 is removed (see Section 2.6).

The +5V is also directly routed to the Printer, Display, and Expansion connectors, and through wire jumper WlØ to the Application connector. These power pins allow interfacing equipment, such as an RM 65 module on the Expansion connector, to connect directly without additional power cables. The maximum current through any connector pin must not exceed 200 mA.

#### 11.2 CENTRAL PROCESSING AND CONTROL

## 11.2.1 R6502 Microprocessor

The R6502 8-bit Microprocessor (Z18) is the central processing unit (CPU), performing the program execution of the AIM 65/40 SBC module. The operating characteristics of the R6502 CPU are discribed in Sections 1 and 2 of the R6500 Hardware Manual. The details of its 56 instructions and 13 addressing modes are explained in the R6500 Programming Manual. The CPU operates at 1MHz as clocked by F0 from the clock circuit.

#### 11.2.2 System Bus

The R6502 CPU communicates with other on-board AIM 65/40 SBC devices over three separate buses --- the Address Bus, the Data Bus and the Control Bus.

The Address Bus consists of 16 address lines (AØ - A15) which allow the CPU to directly access 65,536 (65K) bytes of memory or I/O. Address lines AØ - All are driven directly by the CPU while A12 - A15 are driven onto the Address Bus through non-inverting buffers (Z3Ø). The Address Bus is routed to on-board RAM, PROM/ROM, I/O and decoding logic, and also to the Expansion Bus interface.

The Data Bus (DØ-D7) carries 8-bit data bidirectionally between the R6502 CPU and the on-board RAM, PROM/ROM, and I/O, as well as the Expansion Bus interface.

The Control Bus includes all the basic clock and control signals to and from the R6502 CPU. Reset ( $\overline{\text{RES}}$ ), Interrupt Request ( $\overline{\text{IRQ}}$ ), Non-Maskable Interrupt ( $\overline{\text{NMI}}$ ), Ready (RDY) and Set Overflow (S.O.) are input control signals to the CPU. Read/Write ( $R/\overline{W}$ ,  $R/\overline{W}$ ) Phase 1 (01) and Phase 2 (02,  $\overline{02}$ ) clocks, and SYNC are output signals from the CPU to control data transfers and timing.

The Control Bus consists of many signals which are not basic CPU signals, but are synchronized to or derived from the CPU, and are used on-board or are brought out to the Expansion Bus interface. Among these are the various timing signals required by the dynamic RAMS (FØ, FØ, 2FØ,  $\overline{2F0}$ ,  $\overline{4F0}$ , T1, T5, and TRASOFF). Control signals generated by the System VIA include the Bank Selection (BSE,  $\overline{BSE}$ ), the Step Control ( $\overline{RUN}/STEP$ ), and the DMA Terminate ( $\overline{BDMT}$ ) signals. Selection signals for on board device decoding include the I/O selection ( $\overline{IOCS}$ , DISROM), ROM selection ( $\overline{CSRO8} - \overline{CSROF}$ ) and RAM selection ( $\overline{RAMCS}$ , RAMCS). There are also the various interrupt sources from the on-board peripherals and from the Expansion Bus interface ( $\overline{BIRQ}$ ).

# 11.2.3 System Clock

The system clock is a crystal controlled oscillator, based around a 16 MHz crystal (Y1) and two TTL inverters (Z29). This 16 MHz signal is buffered to TTL levels by another inverter, and becomes the clock input for a four-stage binary counter (Z43). The counter, with its associated output logic (Z40, Z41, Z42), generates all the timing signals needed by the CPU and the dynamic RAM circuitry. The 1 MHz FØ is the Phase Ø reference for the CPU. The dynamic RAM circuitry requires many timing signals: the 1 MHz FØ and inverse  $\overline{F0}$ ; the 2 MHz 2FØ and inverse  $\overline{2F0}$ ; the 4 MHz 4FØ; and the composite signals T1 T5, and TRASOFF.

#### 11.2.4 Reset and Power-On Conditioning

The Reset Conditioning circuit includes an NE555 Timer (Z57), and associated discrete components, which are configured in the one-shot mode with a 10 mS time period. The on-board RESET switch (S1) is connected to the trigger input of the timer, and is in parallel with  $\overrightarrow{\text{RESET}}$  SW on the Keyboard connector (J7) through wire jumper W6.

A Reset is initiated automatically at SBC power turn-on and whenever a low level is applied to the trigger input of the timer - either by depressing the RESET switch or by grounding RESET SW. The output of the Timer through an open collector inverter (Z74) becomes the  $\overline{\text{RES}}$  for the CPU and on-board devices, and BRES/ for the Expansion connector (J4).

#### 11.3 ON-BOARD DEVICE DECODING

The On-Board Device Decoding circuitry generates the device select signals for all on-board RAM, PROM/ROM, and I/O. Memory select switches allow the on-board PROM/ROM and RAM to be selected/deselected in 4K byte blocks.

The 74159 4-line to 16-line decoder (Z61) decodes address lines A12 - A15 into 16 mutually exclusive outputs, with each output

indicating a 4K-byte block within the 65K byte memory map. The PROM/ROM Bank Select jumpers (JBAS-A to JBAS-E) control the gating of the decoder outputs A through E with the bank select gates (Z78, Z80). These five blocks can be independently assigned common to both banks or (IOCS) dedicated to Bank Ø (that is, BSE is low). The decoder output F is always common to both banks, but an I/O select gate (Z80) disables the F block when on-board I/O is addressed. This F block select, bank select conditioned outputs A through E, and decoder outputs Ø though 9 are used for on-board memory selection.

The on-board ROM is selected/deselected in 4K byte blocks by the ROM select switches (SROM:S4-8 to SA-F) within the address range of \$8000 to \$FFFF. These block selects are gated with 02 and  $R/\overline{W}$  (Z40, Z76, Z77) to create chip selects ( $\overline{CSRO8}$  to  $\overline{CSROF}$ ) only for selected ROM during the valid portion of a read cycle. When one of these select lines is low, the corresponding ROM device is active.

The on-board RAM is selected/deselected in 4K byte blocks by the RAM select switches (SRAM:S3-0 to S3-B). Jumper JBSE allows all RAM (except for block 0 which is always common to both banks) to be selected common to both banks or dedicated to Bank 0. The RAM selection logic (Z17, Z40, Z60) forces the RAM select (RAMCS) high when any selected RAM block is addressed in the proper bank. The RAMCS and the inverted RAMCS signals are used by the RAM circuitry for device selection.

The 74LS138 3-line to 8-line decoder (Z44) decodes address lines A5 to A7 into eight outputs, each indicating a 32-bit block within the 65K memory map. This decoder is only enabled when A8 is high, A9 to All are high (Z45) and TOCS is low, which corresponds to the upper page (256 bytes) of the upper 4K byte block. Three of these decoded outputs are used for I/O device selection (Y4-Y6), creating 96 bytes for on-board I/O from \$FF80 to \$FFDF. Because this I/O is within the address range of the F block ROM, a signal is generated (Z45) when the I/O is active to disable the ROM (DISROM). The Priority Select logic (Z46, Z69) uses the decoder output Y4 to generate a write strobe (PRSEL) for the Interrupt Request Priority Latch (\$FF80-\$FF9F). The decoder output Y5 and A4 select between the User VIA (\$FFA0 - \$FFAF) and the System VIA (\$FFB0 - \$FFBF), while Y5 and A4 select between the Keyboard VIA (\$FFC0 - \$FFCF) and the ACIA (\$FFD0 - \$FFDF).

The Bus Driver Select logic (Z46, Z75) senses when any selected on-board ROM, RAM or I/O is addressed or when a DMA is occurring ( $\overline{\text{DMA}}$ ), in order to inhibit the Data bus on the Expansion connector (BUS DRIVER SEL).

# 11.4 RAM

For on-board read and write storage, the AIM 65/40 SBC module uses dynamic Random Access Memory (RAM) devices. These RAMs are 16,384 x 1 bit (16Kx1) devices that are installed into 16-pin sockets, with 24 RAM sockets on the SBC. The AIM 65/40 SBC requires a minimum of 16K bytes of RAM memory, expandable in 16K byte blocks to the maximum of 48K.

The AIM 65/40 SBC can operate with either tri-voltage or single voltage dynamic RAM devices. The tri-voltage RAMs require +5V, +12V and -5V while the single voltage RAMs require only +5V for operation. Your AIM 65/40 may be configured to operate with either type. Section 2.6 describes where to install the RAMs and how to position the on-board wire jumpers (W1,W2) to operate with either the tri-voltage or single voltage RAMs. Table 2-11 lists the pin assignments for the two types. The installed RAM should be either of the two listed part numbers, or equivalent.

The Memory Controller device (Z19), Address Multiplexer (Z2Ø), and the Memory Controller logic (Z39, Z45, Z47, Z48), use the clocks derived from the System Timing to sequence the signals to the RAM devices. A chip select is generated for the Memory Controller device (Z19) while FØ is high whenever a selected 4K RAM block is addressed (RAMCS) and no write inhibit occurs from the write protection circuitry (IRQWP). During the normal Read or Write cycles, the memory controller generates the column

11-1Ø

address strobe  $(\overline{CAS})$ , the row address strobe for the addressed RAM bank  $(\overline{RAS0}, \overline{RAS1}, \overline{RAS2})$ , and the select signal (ROWEN) for the address multiplexer (Z20). TRASOFF is synchronized with T1 (Z47) to disable the row address strobes at the proper time. During a refresh cycle, the memory controller generates the select signal to place the Refresh Counter on the address multiplexer (REFEN) and creates row address strobes for all RAM devices.

The address multiplexer takes the fourteen LSB address lines (AØ-A13) and a seven bit refresh count and multiplexes them onto the seven RAM address lines  $(\overline{OØ}-\overline{O6})$ . The ROWEN and REFEN signals control whether the row address (AØ-A6), the column address (A7-A13) or the refresh count are passed to the RAM devices.

The refresh counter is a modulo 128 counter within the Address Multiplexer device (Z2Ø). The refresh clock is derived from TRASOFF through a divide by 12 counter (Z39), thus providing a refresh strobe every six microseconds, which increments the refresh counter. This provides a full refresh of all 128 rows of the dynamic RAM devices approximately every Ø.7 milliseconds. The refresh cycles occur within the Phase 1 time period so they are transparent to the CPU.

The data transceiver (Z82) transfers data between the dynamic RAM devices (DIØ-DI7) and the System Data Bus, depending on device selection (RAMCS) and data direction ( $R/\overline{W}$ ) signals. Data being read from the RAMs (DOØ-DO7) is latched into the Data Latch (Z83) when  $\overline{CAS}$  is low and held while  $\overline{CAS}$  is high.

The Write Protect Control logic (Z30, Z46, Z67) uses the Write Protect Switches (SWPRT:S2-1 to S2-5) to inhibit writing to the RAM in the 8K byte blocks \$2000-\$3FFF, \$4000-\$5FFF, \$8000-\$9FFF and \$A000-\$BFFF, respectively. When a Write Protect switch is on, any write within that associated 8K bytes generates an interrupt request (IRQWP), and inhibits writing into on-board RAM. The lower 8K bytes (\$0000-\$1FFF) cannot be write protected.

## 11.5 PROM/ROM

Permanent program or data may be installed on the AIM 65/40 SBC module in either Read Only Memory (ROM) or Programmable Read Only Memory (PROM) devices. There are eight PROM/ROM sockets on the AIM 65/40 SBC module in which 2K-, 4K- or 8K-byte PROM, ROM or equivalent devices which meet the pin assignment requirements listed in Table 2-10 may be installed. Section 2.5 describes where to install the PROM/ROMs and how to position the on-board size jumpers and select switches.

If 2K-byte or 4K-byte PROM/ROM devices, such as the R2332, are installed, jumpers J98-1, JBA-1, JDC-1 and JFE-1 must be positioned to connect pin 21 (S2) of sockets Z64, Z66, Z73 and Z71, respectively, to +5V. Jumpers J98-2, JBA-2, JDC-2 and JFE-2 must also be removed to isolate chip select lines CSR08, CSR0A, CSR0C and CSR0E from chip select lines CSR09, CSR0B, CSROD and CSROF, respectively.

If 8K-byte PROM/ROM devices are installed, such as the R2364A, jumpers J98-1, JBA-1, JDC-1, JFE-1 must be positioned to connect pin 21 of sockets 264, 266, 273 and 271, respectively, to address line A12. Jumpers J98-2, JBA-2, JDC-2 and JFE-2 must also be installed to connect chip select lines CSR08, CSR0A, CSR0C and CSR0E to chip select lines CSR09, CSR0B, CSR0D and CSR0F, respectively, making the ROM chip selects cover an 8K byte address range. Sockets 264, 266, 271 and 273 will be populated, while the adjacent sockets, i.e. 263, 265, 270 and 272 must be left empty.

A mixture of 4K-byte (or compatible 2K-byte) and 8-byte PROM/ROM devices may be installed but they must be installed in socket pairs with both jumpers set accordingly for each pair.

# 11.6 INTERRUPT REQUEST PRIORITY

Another powerful feature of the AIM 65/40 SBC module is the interrupt request capability. There are six primary sources for the SBC interrupt requests. These are the Write Protect IRQWP, User ACIA IRQA, Keyboard VIA IRQK, User VIA IRQU, System

VIA  $\overline{IRQS}$ , and the Expansion Bus  $\overline{BIRQ}$ . The Interrupt Request prioritizer allows interrupts to be masked below any priority level. Only interrupt requests above the masked level will be passed to the CPU. The interrupt request mask level is assigned by writing the desired mask at address \$FF80.

The interrupt request priority header (HPRI:H1) is a removable header that allows the interrupt sources to be assigned any masking priority. The factory configured AIM 65/40 SBC is assigned the masking priorities shown in Table 2-10. The actual interrupt prioritization is described in Section 2.5.

When any interrupt request occurs, it must propagate through the masking logic (Z58, Z68, Z69), to reach the CPU  $\overline{IRQ}$  line. The highest priority interrupt,  $\overline{IRQ7}$ , is connected directly to the CPU IRQ, and cannot be masked by the hardware. Each lower priority interrupt request,  $\overline{IRQ6}$  to  $\overline{IRQ1}$ , can be masked by a bit, Q5 to Q0, of the interrupt request mask latch (Z59). Because of the propogation through the ladder, a masked bit will inhibit all lower priority interrupt requests. Thus if mask bit Q2 is set, any interrupt requests from  $\overline{IRQ3}$ ,  $\overline{IRQ2}$ , or  $\overline{IRQ1}$  will reach the CPU, but those above this level,  $\overline{IRQ4}-\overline{IRQ7}$ , will be transferred.

## 11.7 SYSTEM VIA

The R6522 System VIA (Z5) controls the on-board Run/Step instruction execution mode, the Bank Select Enable signals, the DMA Terminate signal, the Audio Recorder Interface, and the Display and Printer interfaces. The System VIA is assigned the addresses \$FFBØ-\$FFBF, common to both banks. IRQS is an interrupt source for the Interrupt Request Prioritizer.

# 11.7.1 Program Step Control

A major purpose of the AIM 65/40 system is to develop and debug programs. To facilitate this development, the Program Step hardware (230, 279) is provided. When enabled by  $\overline{\text{RUN}}/\text{STEP}$  being high, this circuitry generates a non-maskable interrupt

 $(\overline{\rm NMI})$  for every instruction executed below the step address limit, which is the \$A000 with wire jumper Wll removed, or \$9000 with Wll installed. This allows each instruction of programs under development in the lower memory to be stepped (i.e. trapped through the  $\overline{\rm NMI}$  vector) while higher memory programs, which includes peripherals and the debug monitor, execute at normal speed. Non-Maskable Interrupt firmware in the AIM 65/40 Monitor supports single step execution of CPU instructions.

The Program Step logic is controlled by the  $\overline{\text{RUN}}/\text{STEP}$  signal, System VIA port B bit 3 (PB3). When  $\overline{\text{RUN}}/\text{STEP}$  is false, the SBC is in the run mode, with Program Step logic disabled. When  $\overline{\text{RUN}}/\text{STEP}$  is true, the SBC is in the step mode, with an NMI interrupt occuring for each instruction executed below the step address limit.

# 11.7.2 Control Signals

The Bank Select Enable signal (BSE) and its logical inverse (BSE) are controlled by the System VIA, port B bit 2 (PB2). The Bank Select Enable signals are used by the on-board device decoders to determine which 65K byte bank the CPU is addressing, with a low BSE selecting bank Ø and a high BSE selecting bank 1. The SBC is always operating in only one bank at a time, although some memory and peripherals (such as the System VIA) are addressed in either bank, i.e. they are common to both banks. The Bank Select Enable is also available at the Expansion Interface as the RM 65 Buffered Bank Address (BADR/).

The DMA Terminate signal (BDMT) is controlled by the System VIA, port B bit 6 (PB6). This signal is available at the Expansion Interface as the RM 65 Buffered DMA Terminate (BDMT/) signal. Upon VIA reset or under software control, BDMT is set true to terminate any DMA transfers in progress. The Write Protect Interrupt Request (IRQWP), which is generated by an attempted write into protected memory, is an interrupt source for the interrupt request prioritizer as well as to the System VIA port A control line 1 (CA1). This means that a write protect interrupt request is polled by reading the System VIA Interrupt Flag Register (IFR).

# 11.7.3 Audio Recorder Interface

The AIM 65/40 supports mass storage for program and data on magnetic audio tape. The output data from the System VIA, port B bit 7 (PB7) is buffered (Z10), filtered, and brought out to the Audio/TTY connector (J3) as MICROPHONE. The tape input from EARPHONE is limited (Z8) and passed to the System VIA, port B control line 1 (CB1). The tape filtering and limiting is only signal conditioning - the generation and recovery of data must be done by the CPU.

There are two reed relays (Z7, Z9) provided to control two tape recorders. The relay contacts are available on the Audio/TTY connector (CONTROL 1, CONTROL 1 RTN, CONTROL 2, CONTROL 2 RTN). The System VIA port B bits 4 and 5 (PB4 and PB5) are buffered (Z10) to control tape relays 1 and 2, respectively.

# 11.7.4 Printer and Display Interface

The remaining System VIA port and control lines are routed to the Printer Connector (J5) and the Display Connector (J6), which are designed to support these peripherals. Wherever applicable, the pin assignments for these connectors are compatible with the Parallel I/O connector (J1). Refer to the pin assignments in Appendix L.

The System VIA port A lines (PAØ-PA7) go to both the display and the printer connectors, typically as Display/Printer Data. In addition to RESET from the control bus, both connectors also receive PAPER FEED from the Keyboard connector (J7).

There are two signals that are unique to each of these connectors. The printer  $\overline{\text{STROBE}}$  and  $\overline{\text{ACK}}$  signals from the printer connector (J5) are routed to system VIA port B bit 1 (PB1) and port A control line 1 (CA1), respectively. The display  $\overline{\text{STROBE}}$  and  $\overline{\text{ACK}}$  lines are connected from the display connector (J6) to SYSTEM VIA port B bit Ø (PBØ) and port B control line 2 (CB2), respectively. Typically,  $\overline{\text{STROBE}}$ indicates that data is available to the peripheral and  $\overline{\text{ACK}}$ acknowledges that it has been received by the peripheral.

## 11.8 KEYBOARD VIA

The R6522 VIA (Z62) interfaces with the Keyboard connector and the on-board audio speaker circuitry. The Keyboard VIA is assigned the addresses \$FFCØ - \$FFCF and is common to both banks. IRQK is an interrupt request source to the Interrupt Request Prioritizer.

## 11.8.1 Keyboard Interface

The Keyboard connector (J7) gives access to most of the peripheral lines of the Keyboard VIA. Wherever applicable, the Keyboard connector pin assignments are compatible with the Parallel I/O connector (J1). This connector is intended to interface to an AIM 65/40 Keyboard, and the signal names reflect this.

The Keyboard VIA port A lines (MRTØ-MRT7), port B lines (MSBØ-MSB7), and the CA2 control line (MSB8) will typically form a matrix of nine strobes (MSB's) by eight returns (MRT's), with a switch at every intersection. This switch matrix is scanned by driving one strobe line low and sensing the return lines. If any return line is low, a key is down, with the "Ø" bits indicating the return line - thus showing the key position within the matrix. This process is repeated for each of the nine strobe lines to yield any or all of the keys down in the keyboard matrix.

The eight return lines (MRTØ-MRT7) are also the inputs of the key-down gate (Z81). If any of the eight inputs are low, the

output is high, indicating a key-down. This output drives the Keyboard VIA port A control line 1 (CA1). Typically, all strobe lines can be set low and then any pressed key will generate an interrupt through CA1. To service the interrupt, the keyboard must be scanned, yielding the key or keys down. Wire jumper W4 can be removed if the keyboard interrupt is not required.

Three additional signals, typically connecting to switches outside of the keyboard matrix with one pole grounded, are RESET SW, ATTN SW, and PAPER FEED. The RESET SW goes to the input of the reset conditioning circuitry, in parallel with the on-board reset switch (S1). Wire jumper W6 can be removed to disconnect this signal. The ATTN SW is conditioned by debouncing circuitry (Z74) to generate an NMI interrupt. With jumpers W8 removed and W7 installed, the NMI will not be generated, but the signal will be sensed on CB1. PAPER FEED is connected directly to the Printer (J5) and the Display (J6) connectors. Wire jumper W3 can be removed to disconnect this signal.

# 11.8.2 Audio Speaker

A piezo-electric speaker (DS1) and amplifier (Z74, Z80) provides a programmable audio indicator. This speaker can alert the operator of invalid keyboard inputs, announce the completion of an operation, or warn of an improper condition.

The Audio Speaker is controlled by the Keyboard VIA port B control line 2 (CB2). To provide sound, this control line must be toggled high and low at the frequency of the desired sound. Wire jumper W5 can be removed to disable this control line if the audio speaker is not required.

#### 11.9 USER VIA

The R6522 User VIA (Z1) interfaces with the Parallel I/O connector (J1) to provide user dedicated input and output. The VIA has two 8-bit bidirectional input/output ports, four I/O control lines, two fully programmable 16-bit timer/counters and

an 8-bit shift register. There is also control of interrupt generation from seven independent I/O conditions. For a full operating description of the VIA, refer to Section 7. The User VIA is assigned the addresses \$FFA0-\$FFAF, common to both banks. IRQU is an interrupt request source for the Interrupt Request Prioritizer.

# 11.10 USER ACIA

The R6551 User ACIA (Z2) is used for asynchronous serial communication either through the RS-232C interface or the 20 mA TTY interface.

The ACIA is programmable through its various registers. The control register allows the baud rate, the word length and the number of stop bits to be programmed. A command register sets the ACIA interrupt and parity modes, while the status register reflects interrupt and data transfer conditions. The baud rates are derived from a 1.8432 MHz crystal (Y2). For a full operating description of the ACIA, refer to Section 8. The User ACIA is assigned the addresses \$FFDØ-\$FFD3, common to both banks. TRQA is an interrupt request source for the Interrupt Request Prioritizer.

# 11.10.1 RS-232C Interface

The RS-232C interface contains the line drivers (Z3) and line receivers (Z4) to invert and buffer the signals between the RS-232C interface levels (+12V to -12V) on the RS-232C connector (J2) and the TTL levels of the ACIA (ØV to +5V). The JACIA-1 jumpers configure the interface to operate as a data set or a data terminal. The other jumpers (JACIA-2, -3, -4) either route or bypass control signals from the interfacing equipment.

#### 11.10.2 20 MA TTY Interface

The TTY Interface contains current mode drivers and receivers for a 20 MA current loop on the Audio/TTY connector (J3).

The receive data current loop (RD, RETURN) is coupled by an opto-isolator (Q3) to TTL levels, inverted (Z41) and combined with the RS-232C receive data (Z42) for input to the ACIA on RD.

The TTY transmit data uses the TD output of the ACIA, which is inverted and buffered (Z85, Z6) to drive an opto-isolator (Q2). The transmit data current loop (TD, RETURN) is controlled by the output of Q2. When the TTY loop is not being used, as sensed by no load in the transmit data current loop, the TTY receive data is forced to a one (Q4), allowing the RS-232C receive data to pass freely into the ACIA.

The TTY request to send (RTS) uses the RTS output of the ACIA, which is inverted and buffered (Z85, Z6) to drive an opto-isolator (Q1). The request to send current loop (RTS, RETURN) is controlled by the output of Q1.

#### 11.11 EXPANSION BUS

The AIM 65/40 SBC module allows expansion to off-board resources via the RM 65 bus. This allows expansion with additional memory (RAM, ROM), controllers (Floppy Disk, CRT, IEEE-488 etc.), I/O (GPIO&Timer, ACIA, etc.) or custom circuitry on prototyping modules. The RM 65 Bus signal description is given in Table 11-3. The Expansion connector (J4) can drive one RM 65 module directly, or several modules by using an AIM 65/40 to RM 65 buffer module.

Data transceivers (Z11) invert and transfer eight bits of parallel data (BDØ/-BD7/) between the SBC module and the RM 65 bus. The direction of the transceivers is controlled by the read/write ( $R/\overline{W}$ ) signal from the CPU. The transceivers are inhibited (tri-stated) by BUS DRIVER SEL when any selected on-board memory is addressed or the bus float signal (BFLT/) is active. Address buffers (Z14, Z15) invert and transfer 16 parallel address bits (BAØ/-BA15/) from the SBC module onto the RM 65 bus. These buffers are inhibited when BFLT/ is active.

All clock and control signals between the SBC module and the RM 65 bus are buffered. The read/write  $(BR/\overline{W}, BR/\overline{W}/)$ , phase 2 clock (B02, B02/), sync (BSYNC) and bank address (BADR/-renamed on-board  $\overline{BSE}$ ) signals have non-inverting buffers (Z12) that are inhibited when BFLT/ is active. The non-maskable (BNMI/), interrupt request (BIRQ/), ready (BRDY) and set overflow (BSO) have open-collector buffers (Z13). The bus float signal (BFLT/) is buffered to become  $\overline{DMA}$ . The reset (BRES/), DMA terminate (BDMT/) and phase 1 clock (B01) are the only signals from the SBC module that are not inhibited by a bus float.

Table 11-3. SBC Connector J4 (Expansion) Signal Definitions

| Mnemonic   | Signal Name and Signal Description                                                                                                    |
|------------|----------------------------------------------------------------------------------------------------|
|            | NOTE: All signals interfaced to and from the SBC module are driven at TTL voltage levels.                                                                                                    |
| +5V        | +5V dc supplied to the RM 65 Bus from the SBC module.                                                                                                    |
| GND        | <u>Ground</u><br>System ground.                                                                                                    |
| BDØ/-BD7/  | Buffered Data Bits 0-7<br>Eight bi-directional inverted data lines transfer<br>8-bit data bytes between the Data Transceivers in<br>the SBC module and the Bus. The Data<br>Transceivers are disabled (tri-state) when BFLT/<br>is active.                                                                                                    |
| BAØ/-BA15/ | Buffered Address Bits 0-15<br>Sixteen address lines transfer an inverted 16-bit<br>parallel address from the Address Buffers in the<br>SBC module onto the Bus. The Address Buffers are<br>disabled (tri-state) when BFLT/ is active.                                                                                                    |
| BADR/      | Buffered Bank Address<br>The BADR/ signal is driven by the SBC module<br>onto the Bus. The level of BADR/ is controlled<br>by the System VIA (BSE). A high BADR/ signal<br>(BSE=Ø) addresses the lower 65K (Bank Ø) memory<br>bank; a low BADR/ signal (BSE=1) addresses the<br>upper 65K (Bank 1) memory bank. BADR/ is disabled<br>when BFLT/ is active. |

# Table 11-3. SBC Connector J4 (Expansion) Signal Definitions (Continued)

- .

# Table 11-3. SBC Connector J4 (Expansion) Signal Definitions (Continued)

| Mnemonic | Signal Name and Signal Description                                                                                                    |
|----------|----------------------------------------------------------------------------------------------------|
| BR/W/    | Buffered Read/Write "Not"                                                                                                    |
|          | The BR/ $\overline{W}$ / signal is generated by the SBC module<br>to control the direction of data transfer on the<br>Bus (the logical inverse of BR/ $\overline{W}$ ). A low BR/ $\overline{W}$ /<br>indicates a read operation. A high BR/ $\overline{W}$ /<br>indicates a write operation. BR/ $\overline{W}$ / is disabled<br>(tri-state) when BFLT/ is active. |
| BSYNC    | Buffered Sync<br>The BSYNC signal is driven by the SBC module onto<br>the Bus. The BSYNC signal goes high during the<br>positive portion of a Øl clock signal when the<br>CPU is performing an op code fetch and stays high<br>for the remainder of that cycle. The BSYNC<br>signal is disabled (tri-state) when BFLT/<br>is active.                                |
| BSO      | Buffered Set Overflow<br>The BSO signal is received from the Bus by the<br>SBC module. A negative transition on this line<br>sets the overflow flag in the R6502 CPU.                                                                                                    |
| BRDY     | Buffered Ready<br>The BRDY signal is received from the Bus by the<br>the SBC module. When the R6502 CPU receives a<br>low BRDY, the CPU will stop execution in the next<br>read cycle. Execution will resume when BRDY<br>returns high.                                                                                                    |

# Table 11-3. SBC Connector J4 (Expansion) Signal Definitions (Continued)

| Mnemonic | Signal Name and Signal Description                                                                                                    |
|----------|----------------------------------------------------------------------------------------------------|
| BFLT/    | Buffered Bus Float<br>The BFLT/ signal is received from the Bus by the<br>SBC module. This line is brought low (active) to<br>disable SBC control of the Bus for DMA transfers.                                                                                                    |
| BDMT/    | Buffered DMA Terminate<br>The BDMT/ signal is driven from the SBC module<br>onto the Bus. The level of BDMT/ is controlled<br>by the System VIA (BDMT). A low (active) BDMT/<br>signal terminates the DMA operation.                                                                                                    |
| BIRQ/    | Buffered Interrupt Request<br>The BIRQ/ signal is received by the SBC module<br>from the Bus. BIRQ/ is forced low by any module<br>to request service. This line corresponds to<br>the BIRQ signal of the Interrupt Request<br>Prioritizer.                                                                               |
| BNMI/    | Buffered Non-Maskable Interrupt<br>The BNMI/ signal is received by the SBC module<br>from the Bus. BNMI/ is forced low by any module<br>to request service. This interrupt corresponds<br>to the NMI signal of the R6502 CPU and cannot be<br>masked.                                                                     |
| BRES/    | Buffered Reset<br>The BRES/ signal is generated by the SBC module<br>for the Bus. BRES/ is pulsed low for 10<br>milliseconds at power-on. BRES/ is held low<br>while the RESET switch is depressed and remains<br>low for 10 milliseconds after release. BRES/<br>provides a hardware reset to the modules on the<br>bus. |

#### SECTION 12

#### AIM 65/40 GRAPHICS PRINTER DESCRIPTION

The AIM 65/40 Graphics Printer (A65/40-0600) is an intelligent 40-column thermal printer that connects with the AIM 65/40 SBC module over a Centronics type parallel interface. The assembly contains an R6504 CPU, one R2332 4K-byte ROM, one R6532 RAM I/O Timer (RIOT), printer drivers and a PU1840/4 Olivetti thermal printer. A microcomputer based controller relieves the host computer (in this case, the AIM 65/40 SBC module) from the task of monitoring and controlling the thermal heads and the printer motor timing. Figure 12-1 shows the AIM 65/40 Graphics Printer. Tables 12-1 and 12-2 list the printer assembly physical characteristics and power requirements.

The graphics printer provides a permanent record of user commands, data and programs as well as AIM 65/40 system status, prompts and messages. Printing up to four lines per second, the 7 x 8 dot matrix printer provides rapid, quiet and reliable operation.

The printer operates in response to command and data characters received from the SBC module. Both commands and data are encoded in 8-bit ASCII format (see Appendix F), however some of the commands deviate from standard control commands. Two types of commands -- control and escape -- control the operation of the printer. These commands basically tell the printer what mode to operate in, how to handle the data in the print buffer, and when to print the contents of the print buffer.

There are two print modes, normal and graphics. In the normal mode, the complete 96 standard ASCII characters and 160 semi-graphic and special characters can be printed.

In the graphics mode, any character, symbol, or graphic that can be composed within a  $280 \times n$  dot format can be printed, where 280 is the number of horizontal dots in a dot row across the paper and n is the number of vertical dot rows.

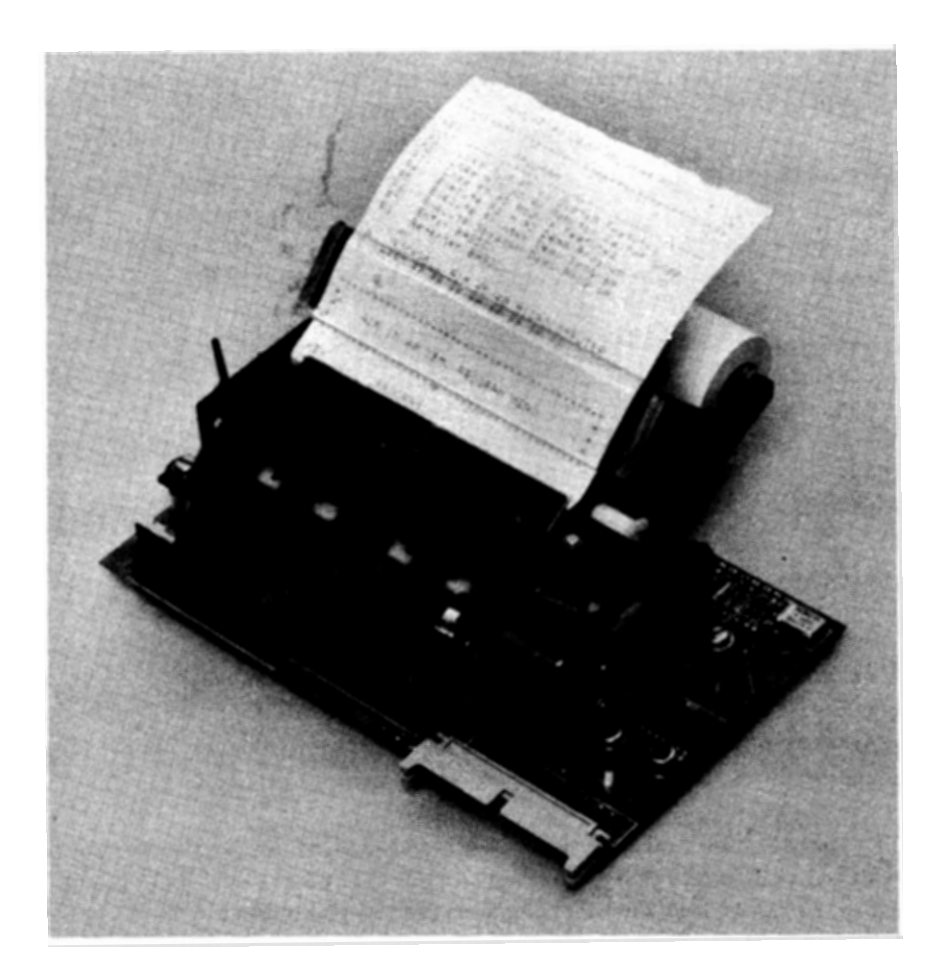

Figure 12-1. AIM 65/40 Graphics Printer

# Table 12-1. Printer Physical Characteristics

| Characteristic                                                    | Value                                                                                                    |
|-------------------------------------------------------------------|----------------------------------------------------------------------------------------------------|
| Physical                                                          |                                                                                                    |
| Width                                                             | 7.6 in. (193 mm)                                                                                                    |
| Length                                                            | 6.3 in. (160 mm)                                                                                                    |
| Height                                                            | 3.0 in. (77 mm)                                                                                                    |
| Weight                                                            | 1.0 lb. (0.45 Kg)                                                                                                    |
| Environment                                                       |                                                                                                    |
| Operating Temperature<br>Storage Temperature<br>Relative Humidity | Ø <sup>°</sup> C to 5Ø <sup>°</sup> C<br>Ø <sup>°</sup> C to +7Ø <sup>°</sup> C<br>Ø% to 85% (without condensation)         |
| Interface Connection                                              | 40-pin 3M #3495-1002 or<br>equivalent receptacle. Mates<br>with 3M #3417-6040, or<br>equivalent, ribbon cable<br>connector. |
| Power Connector                                                   | Three-post terminal block                                                                                                   |
| ······                                                            | NOTE                                                                                                    |
| Dimensions do not i<br>stand-offs.                                | nclude paper holder and module                                                                                              |

# Table 12-2. Printer Power Requirements

| Voltage                                                                                                    | Тур. | Max | Peak | Unit |
|----------------------------------------------------------------------------------------------------|------|-----|------|------|
| +5V <u>+</u> 5% Regulated                                                                                                    | Ø.3  | Ø.4 | Ø.4  | A    |
| +24V (21.4 - 27.6)<br>Unregulated                                                                                                    | 2.5  | 4.0 | 6.3* | A    |
| NOTE<br>* +24V peak current specified as worst case with printer<br>duty cycle of 75%. For most cases, a +24V 4A power<br>supply is sufficient. |      |     |      |      |

L

The printer stores received data characters into an 80-byte printer buffer. (The buffer is treated as two separate 40-byte buffers during graphics operation, see Section 12.1.4) Internal character and cursor positioning allows the printer to operate in parallel with an AIM 65/40 40-character display.

A self-test function checks the controller RAM then prints the ROM checksum, the entire character set, and characters to check horizontal dot generation and vertical dot alignment.

The complete printer assembly mounts on top of the AIM 65/40 SBC module by means of five 1 1/4-inch stand-offs. However, it can also be removed and installed up to six feet away from the SBC module for remote operation with interface connection through a user provided cable.

# 12.1 PRINTER ASSEMBLY OPERATION

The Graphics Printer operates in the AIM 65/40 system in parallel with the AIM 65/40 40-character Display. Data sent to the printer may also be sent to the display. The primary difference is that the data in the print buffer is usually not printed until a carriage return is issued or until the 40-character line is full, whereas the display shows each character as it is received or deleted along with a cursor.

The commands are the same for the printer and display wherever possible with minimum differences to account for display versus printer output media. It is easiest to think of the printer in terms of 40-character window within an 80-character print buffer. The contents of the window can be printed at anytime to print what is visible on the 40-character display. In addition, a cursor position (visible on the display but invisible inside the printer) tells the printer where the next received character is to be placed in the print buffer. Note that some of the commands processed by the printer appear to do nothing. These commands allow the printer to stay in sync with unique display commands.

# 12.1.1 Control Commands

The control commands (see Table 12-3) are individual ASCII character codes (\$00 - \$1F) which are issued from the SBC module under operator or program control. The commands are normally issued under program control by I/O ROM subroutines (see Section 6.5) which are called by a system or application program. The commands may also be issued manually from the AIM 65/40 or terminal keyboard when the Monitor is in the Direct Peripheral Control mode (CTRL Z, see Section 4.2.11) by holding the CTRL key down while typing a valid command key. The control commands definitions are:

CTRL A - Clear Buffer

Clears the 80-byte print buffer to all spaces (\$20) and performs a carriage return.

CTRL B - Clear to End of Buffer

Causes all positions to the right of (and including) the cursor to be cleared with spaces  $(\$2\emptyset)$  to the end of the line.

CTRL C - Clear Buffer

Same as CTRL A.

CTRL D - Clear to End of Buffer

Same as CTRL B.

CTRL E - Clear Buffer

Same as CTRL A.

| ASCII<br>Code | Control<br>Character | Description                    |  |  |
|---------------|----------------------|--------------------------------|--|--|
|               | CMDI A               | •                              |  |  |
| a1            | CIRL &               | Cloar Buffor                   |  |  |
| a 2           |                      | Clear bo End of Buffor         |  |  |
| 02            | CTRL B               | Clear Buffer                   |  |  |
| 83<br>44      | CIRL C               | Clear buller                   |  |  |
| 04            | CIRL D               | Clear Buffer                   |  |  |
| 85            | CTRL E               | Clear Builer                   |  |  |
| 00            | CTRL F               | · clear to End of Buffer       |  |  |
| 87            | CTRL G               |                                |  |  |
| 80            | CTRL H               | Backspace (Left Arrow)         |  |  |
| 09            | CTRL I               | Forespace (Right Arrow)        |  |  |
| ØA            | CTRL J               | Line Feed (Down Arrow)         |  |  |
| ØB            | CTRL K               | Line Feed (Down Arrow)         |  |  |
| ØC            | CTRL L               | Form Feed                      |  |  |
| ØD            | CTRL M               | Carriage Return (Home On Line) |  |  |
| ØE            | CTRL N               | Carriage Return (Home On Line) |  |  |
| ØF            | CTRL O               | Carriage Return (Home On Line) |  |  |
| 10            | CTRL P               | Pass Through Next Character    |  |  |
| 11            | CTRL Q               | *                              |  |  |
| 12            | CTRL R               | *                              |  |  |
| 13            | CTRL S               | Toggle Insert Character Mode   |  |  |
| 14            | CTRL T               | Delete One Character           |  |  |
| 15            | CTRL U               | *                              |  |  |
| 16            | CTRL V               | *                              |  |  |
| 17            | CTRL W               | Cursor On                      |  |  |
| 18            | CTRL X               | Cursor Off                     |  |  |
| 19            | CTRL Y               | Cold Reset                     |  |  |
| 1A            | CTRL Z               | Warm Reset                     |  |  |
| 1B            | CTRL [               | Escape Command (ESC)           |  |  |
| 1C            | CTRL \               | Print Without Clear            |  |  |
| 1D            | CTRL ]               | Print Display Image (Window)   |  |  |
| 1E            | CTRL ^               | Paper Feed                     |  |  |
| 1F            | CTRL                 | *                              |  |  |
|               |                      |                                |  |  |
|               |                      | NOTE:                          |  |  |

Table 12-3. Printer Control Commands

(\*) Characters with no indicated function are acknowledged, but do not otherwise affect the printer operation. CTRL F - Clear to End of Buffer

Same as CTRL B.

CTRL H - Backspace (Left Arrow)

Causes the cursor to move one position to the left in the print buffer. If the cursor is at the left side of the window, but not at the first position of the line, the window will scroll from left to right one position.

CTRL I - Forespace (Right Arrow)

Causes the cursor to move one position to the right in the buffer.

CTRL J - Line Feed (Down Arrow)

Prints the entire 80 character print buffer on two 40-character lines. If 40 or less characters are in the buffer, only one line is printed. If the buffer is empty, one blank line is printed. The buffer is cleared following the print.

CTRL K - Line Feed (Down Arrow)

Same as CTRL J.

CTRL L - Form Feed

Causes the printer to skip to the top of the next page as defined by the current environment (see ESC E G and ESC E P commands Section 12.1.2).

CTRL M - Carriage Return (Home on Line)

Positions the cursor at position one in the print buffer.

CTRL N - Carriage Return (Home on Line) Same as CTRL M.

CTRL 0 - Carriage Return (Home On Line)

Same as CTRL M.

CTRL P - Pass Through Next Character

Causes the next character received to be stored directly into the print buffer, ignoring any special meaning of control codes or the bit 7 attribute. This allows any of the 32 additional characters to be printed 66 (encoded \$00-\$1F).

CTRL S - Toggle Insert Character Mode On/Off

When the <u>insert</u> character mode is on, all characters received are inserted into the buffer just before the cursor position. This causes the characters to the right of (and including) the cursor to move one position to the right. If the buffer becomes full (80 characters), no more characters wil be inserted (they will be discarded). All control functions (carriage return, delete, etc.) will function normally while in insert mode.

Note that this is different from the <u>replace</u> character mode (the normal mode of operation), where the character under the cursor is replaced by the received character then the cursor advanced one position.
CTRL T - Delete One Character

Causes the character over which the cursor is positioned to be deleted and all characters to the right to move left one position to fill in the vacated space. No action occurs if there are no characters under and to the right of the cursor.

CTRL W - Cursor On

Causes a cursor indicating the position of the next character entry to be enabled. This is the default mode.

CTRL X - Cursor Off

Causes no cursor to be enabled. Used when no user input is required.

CTRL Y - Cold Reset

Clears the print buffer and modes. Performs carriage return. Initializes normal characters, line gap, dot print time and print lines/page, environment.

CTRL Z - Warm Reset

Clears the print buffer, sets the window to positions 1-40 and sets the cursor to position one.

CTRL [ - Escape Command (ESC)

Informs the printer to accept the next character as an escape command (see Section 12.1.2).

CTRL \ - Print Without Clear Prints the contents of the 80-byte print buffer without clearing the buffer after printing.

CTRL ] - Print Display Image

Prints the 40-character display image, i.e. the window.

CTRL - Paper Feed

Advances the printer one line. If the next line is beyond the page length, (see ESC A P command) the paper is also advanced the number of lines specified by the page gap (see ESC A G command).

## 12.1.2 Escape Commands

The escape (ESC) commands are two or more sequential ASCII codes. The first code is the ESC character (\$1B) and the second code is the actual command. Additional characters specify command parameter values are sometimes. Each command is initiated and terminated automatically upon receipt of the last required character with the exception of the ESC E commands.

The set environment commands (ESC E) must be terminated by a carriage return (\$ØD) before they take effect. After the required number of characters is processed for each command, the printer looks for another ESC E command character (e.g., A, G, P, or T) or the carriage return. This allows several ESC E commands to be set up before initiating any of them.

An escape command can be entered from the AIM 65/40 or a terminal keyboard in the Monitor Direct Peripheral Control mode (CTRL Z, see Section 4.2.11) by first typing the ESC key and then the command key and parameter values (if appropriate).

Table 12-4 summarizes the printer escape commands.

# Table 12-4. Printer Escape Commands

| Character Sequence   | Hex C         | Codes      |                                                                                 |
|----------------------|---------------|------------|---------------------------------------------------------------------------------|
| Command & Parameters | Command       | Parameters | Function                                                                        |
| ESC = (Line) (Pos)   | 1B 3D         | yy zz      | Set Cursor Position<br>yy = Don't Care<br>zz = Cursor Position<br>= \$20 - \$6F |
| ESC E A (Code)       | 1B 45 41      | уу         | Set Bit 7 Attributes<br>yy = \$00<br>= \$02<br>(Bits 0,2-7<br>= Don't Care)     |
| ESC E G (Line)       | 1B 45 47      | УУ         | Set Page Gap<br>yy = Line Count<br>= \$01 - \$FF                                |
| ESC E P (Line)       | 1B 45 5Ø      | УУ         | Set Page Length<br>yy = Line Count<br>= \$01 - \$FF                             |
| ESC E T (Time)       | 1B 45 54      | УУ         | Set Dot Time<br>yy = Dot On-Time<br>= \$20 - \$3F                               |
| ESC G                | 1B <b>4</b> 7 |            | Enter Graphics Mode                                                             |
| ESC S                | 1B 53         |            | Transmit Character<br>Definition                                                |
| ESC T                | 1B 54         |            | Perform Display Self-<br>Test                                                   |
| ESC W (Pos)          | 1B 57         | уу         | Set Window Position<br>yy = \$20 - \$69                                         |

The escape commands are defined as follows:

ESC = (Line) (Position) - Set Cursor Position

Moves the cursor to any position in the 80 character print buffer. The ESC = sequence is followed by two characters. The first character is ignored and may be any value. The second character is the cursor position and may range from 20 (position 1) - 6F (position 80). If the cursor is within the first 40 positions in the buffer, the window is set to the first 40 positions.

ESC E A (Code) CR - Set Bit 7 Attributes

If bit 7 of the individual print character code is a "Ø" (see Figure 12-2), the character is printed as either an alphanumeric character (\$20 to \$7F) or as a special semi-graphic character (\$80 to \$FF) depending on what bit Ø of the code word sent with the ESC E A sequence. The command interpretation is:

| ESC E A Code | Print Charac | ter Code    |
|--------------|--------------|-------------|
| Bit 1        | Bit 7 = "1"  | Bit 7 = "Ø" |
| Ø            | Normal       | Normal      |
| 1            | Semi-Graphic | Normal      |

All other bits in the ESC E A code word are ignored.

ESC E G (Lines) - Set Page Gap

Sets the gap between printed pages in number of character lines. The value may range from 0 to 255 (\$FF). The default value set by the printer upon RESET is 0.

ESC E P (Lines) - Set Page Length

Sets the printed page length in number of character lines. The value may range from 1 to 63 (\$3F). The default value set by the printer upon RESET is 25 (\$19).

ESC E T (Value) - Set Dot Print Time

Sets the length of time that a dot is energized while printing. The value may range from 1 (\$01) to 63 (\$3F). The default value set by the printer upon RESET is 58 (\$3A).

ESC G - Enter Graphics Mode

Causes the printer to interpret subsequent bytes as dot patterns to be directly printed (see Section 12.1.4).

ESC S (Char) (8 Strobes) - Transmit Character Definition

Upon receipt of each strobe following the ESC S Char sequence, the printer transmits a byte containing a row dot pattern of the received character back to the SBC module. The top row is transmitted first with bit 7 containing the left-most column data value. Bit Ø is always zero.

 $\overline{\text{ACK}}$  is set low for 10 us then returned high after each byte is sent to the SBC module. The SBC module must toggle the  $\overline{\text{STROBE}}$  low then high to acknowledge receipt before the next character is sent.

ESC T - Perform Display Self Test

Initiates printer self test (see Section 12.1.5).

ESC W (Position) - Set Window Position

Sets the starting position of the 40 character display window within the 80-character buffer. This allows the print buffer to stay in sync with the 40-character display. The ESC W sequence is followed by the value of the starting position. The value may range from \$20 (position 1) to \$49 (position 40).

### 12.1.3 Normal/Semi-graphics Character Mode

256 standard and special characters may be displayed in the normal mode of operation (see Figure 12-2). These characters are grouped into three categories:

- o 96 Standard characters (\$20 \$7F)
- o 128 Semi-graphic characters (\$80 \$FF)
- o 32 Control characters (\$00 \$1F)

### a. Standard Character Set (Normal Mode)

The standard 96 alphabetic, numeric and special ASCII characters are encoded from \$20 through \$7F. These characters are printed when the print normal characters mode has been selected with the ESC E A \$00 command.

## b. Extended Character Set (Semi-graphics Mode)

128 special characters are provided in the semi-graphics mode and are encoded from \$80 through \$FF. These characters are printed when bit 7 of the character code is set to a "1" and the print semi-graphic characters mode has been selected with the ESC E A \$02 command control (see Section 12.1.2).

Semi-graphic characters are usually generated under program control rather than by the operator since only standard characters (ASCII codes \$20-\$7E) may be entered from the keyboard. A user defined program can be written to set bit 7 to "1" to convert from normal to semi-graphic characters. The following procedure can also be used to set the bit 7 to "1" and to command the display in to semi-graphics mode. This is handy to see how the semi-graphic characters are displayed.

 (1) Enter a string of normal characters corresponding to the desired semi-graphic characters (i.e. bit 7 = "Ø" rather than "l", see Appendix E) into the Editor Text Buffer.

|   | 0                                                                                                    | 1                                                                                                    | 2                                                                                                    | 3                                                                                                    | 4                                                                                                    | 5                                                       | 6                                                                                                    | 7                                                                                                    | 8                                                                                                    | 9                                                         | A | в | с                                        | D                                                                  | E                                                                     | F |
|---|----------------------------------------------------------------------------------------------------|----------------------------------------------------------------------------------------------------|----------------------------------------------------------------------------------------------------|----------------------------------------------------------------------------------------------------|----------------------------------------------------------------------------------------------------|---------------------------------------------------------|----------------------------------------------------------------------------------------------------|----------------------------------------------------------------------------------------------------|----------------------------------------------------------------------------------------------------|-----------------------------------------------------------|---|---|------------------------------------------|--------------------------------------------------------------------|-----------------------------------------------------------------------|---|
| 0 |                                                                                                    |                                                                                                    |                                                                                                    |                                                                                                    |                                                                                                    |                                                         |                                                                                                    |                                                                                                    |                                                                                                    |                                                           |   |   |                                          |                                                                    |                                                                       |   |
| 1 |                                                                                                    |                                                                                                    | 2529 fr<br>0100 (fr)<br>2220 (fr)<br>202 (fr)<br>202 (fr)<br>20 |                                                                                                    |                                                                                                    |                                                         | 1020 22<br>2020 20<br>2021 20<br>2022 20<br>2022 20<br>20<br>20<br>20<br>20<br>20<br>20<br>20<br>20<br>20<br>20<br>20<br>20<br>2                                                                                                    |                                                                                                    |                                                                                                    |                                                           |   |   |                                          |                                                                    |                                                                       |   |
| 2 |                                                                                                    | 2010/000<br>2010/2000<br>2010/2000<br>2000/2000<br>2000/2000<br>2000/2000<br>2000/2000<br>2000/2000<br>2000/2000 | 200100<br>0044022<br>0004002<br>000100<br>010000<br>010000<br>010000<br>010000<br>010000<br>010000<br>010000<br>010000<br>010000<br>010000<br>010000<br>010000<br>010000<br>01000<br>01000<br>0000<br>01000<br>0000<br>0000<br>0000<br>0000<br>0000<br>0000<br>0000<br>0000                                                                                                    |                                                                                                    |                                                                                                    |                                                         |                                                                                                    | 2000000<br>2001000<br>2001000<br>2001000<br>2001000<br>2001000<br>2001000<br>2001000<br>2001000                                                                                                    | 0020402<br>0000200<br>0000200<br>0000200<br>000020<br>000020<br>000020<br>000020<br>000020<br>000020<br>000020<br>000020<br>000020<br>000020<br>000020<br>000020<br>000000 |                                                           |   |   |                                          | 216202<br>222202<br>222202<br>202202<br>202202<br>202202<br>202202 | 202000<br>2010200<br>2010200<br>2010200<br>201020<br>201020<br>201020 |   |
| 3 |                                                                                                    |                                                                                                    | 200000<br>0000000<br>200000<br>2000000                                                                                                    |                                                                                                    |                                                                                                    |                                                         |                                                                                                    |                                                                                                    |                                                                                                    |                                                           |   |   |                                          |                                                                    |                                                                       |   |
| 4 |                                                                                                    |                                                                                                    |                                                                                                    |                                                                                                    |                                                                                                    |                                                         | 2000000<br>200000<br>200000<br>200000<br>200000<br>200000<br>200000<br>200000<br>200000<br>200000<br>200000<br>200000<br>200000<br>200000<br>200000<br>200000<br>200000<br>200000<br>200000<br>200000<br>200000<br>200000<br>20000<br>20000<br>2000000 |                                                                                                    |                                                                                                    |                                                           |   |   |                                          |                                                                    |                                                                       |   |
| 5 |                                                                                                    |                                                                                                    |                                                                                                    |                                                                                                    |                                                                                                    |                                                         |                                                                                                    |                                                                                                    |                                                                                                    |                                                           |   |   |                                          |                                                                    |                                                                       |   |
| 6 |                                                                                                    |                                                                                                    |                                                                                                    |                                                                                                    |                                                                                                    |                                                         |                                                                                                    |                                                                                                    |                                                                                                    |                                                           |   |   |                                          |                                                                    |                                                                       |   |
| 7 |                                                                                                    |                                                                                                    |                                                                                                    |                                                                                                    |                                                                                                    |                                                         |                                                                                                    |                                                                                                    | 80 - 80<br>20 - 80<br>20 - 80<br>20 - 80<br>20 - 80<br>20 - 80<br>20 - 80                                                                                                  |                                                           |   |   |                                          |                                                                    |                                                                       |   |
| 8 |                                                                                                    |                                                                                                    |                                                                                                    |                                                                                                    |                                                                                                    |                                                         |                                                                                                    | IJ.                                                                                                    | 550 200<br>20000<br>20000<br>20000<br>20000<br>20000<br>20000<br>20000<br>20000                                                                                            |                                                           |   |   |                                          |                                                                    |                                                                       |   |
| 9 |                                                                                                    |                                                                                                    |                                                                                                    |                                                                                                    |                                                                                                    |                                                         |                                                                                                    | 02010<br>02010<br>02010<br>02000<br>02000000 |                                                                                                    |                                                           |   |   |                                          |                                                                    | 000000                                                                |   |
| A |                                                                                                    |                                                                                                    |                                                                                                    |                                                                                                    |                                                                                                    |                                                         |                                                                                                    |                                                                                                    |                                                                                                    |                                                           |   |   |                                          |                                                                    |                                                                       | 1 |
| в |                                                                                                    |                                                                                                    |                                                                                                    |                                                                                                    |                                                                                                    |                                                         |                                                                                                    |                                                                                                    |                                                                                                    | 0000000<br>0000000<br>0000000<br>000000<br>000000<br>0000 |   |   |                                          |                                                                    |                                                                       |   |
| с |                                                                                                    |                                                                                                    |                                                                                                    | 2271 20<br>330 20<br>330 20<br>30<br>300 20<br>30<br>300 20<br>30<br>300 20<br>30<br>300 20<br>30<br>300 20<br>30<br>300 20<br>30<br>300 20<br>30<br>300 20<br>30<br>300 20<br>30<br>30<br>30<br>30<br>30<br>30<br>30<br>30<br>30<br>30<br>30<br>30<br>30 | 01000<br>01000<br>01000000 | 0000000<br>000000<br>000000<br>000000<br>000000<br>0000 |                                                                                                    | 0100X<br>3000000<br>3000000<br>5000000<br>5000000<br>5000000                                                                                                    |                                                                                                    |                                                           |   |   |                                          |                                                                    |                                                                       |   |
| D | 60.530<br>60.000<br>60.0000<br>60.0000<br>60.0000<br>60.0000<br>60.0000<br>60.0000<br>60.0000<br>60.0000<br>60.0000<br>60.0000<br>60.0000<br>60.0000<br>60.0000<br>60.0000<br>60.0000<br>60.0000<br>60.0000<br>60.00000000 |                                                                                                    |                                                                                                    |                                                                                                    |                                                                                                    |                                                         |                                                                                                    |                                                                                                    | 202020<br>202020<br>202020<br>202020<br>202020<br>202020<br>202020<br>202020                                                                                               |                                                           |   |   |                                          |                                                                    |                                                                       |   |
| E | 201021<br>100202<br>100202<br>100202<br>100202<br>100202<br>100202<br>100202                                                                                                    |                                                                                                    |                                                                                                    |                                                                                                    |                                                                                                    |                                                         |                                                                                                    |                                                                                                    |                                                                                                    |                                                           |   |   |                                          |                                                                    |                                                                       |   |
| F | 00101001<br>00101001<br>00101001<br>00101001<br>00101001<br>010010                                                                                                    |                                                                                                    | 010<br>010<br>000<br>000<br>000<br>000<br>000<br>000<br>000<br>000                                                                                                    |                                                                                                    | 100000<br>100000<br>1000000                          | 201.<br>5332<br>5352<br>6352<br>6352<br>6352<br>6352    |                                                                                                    | 536C                                                                                                    | 1202040<br>perces<br>020300<br>000000<br>000000<br>000000<br>000000<br>000000<br>0000                                                                                      | 010.<br>0320<br>0320<br>030<br>030<br>030                 |   |   | 561270:<br>653322:<br>358705:<br>9985925 |                                                                    |                                                                       |   |

Figure 12-2. Printer Normal/Semi-graphics Character Set

- (2) Change bit 7 from "Ø" to "l" for each of the character codes using the Monitor M and "/" commands.
- (3) Enter the Direct Peripheral Control mode with the Monitor CTRL Z command.
- (4) Command the semi-graphics mode using the ESC E A 2 command sequence.
- (5) Press ATTN to return to the Monitor (<u>not</u> RESET since that will cause the display to reinitialize).
- (6) Go to the top of the Editor with the T command and list the characters as desired.

## c. Control Character Set

32 additional special characters are encoded from \$00 - \$1F. These character codes, which are normally control commands, are interpreted as special characters when preceded by a CTRL P (\$10). Each character printed must be received as a two byte sequence, i.e. CTRL P then the special character code.

### 12.1.4 Graphics Mode

In the graphics mode, the printer interprets each received byte as dot patterns rather than commands or normal/semi-graphic characters. There are 280 dots per horizontal row, and any desired number of lines that can be printed.

To operate in the graphics mode, the printer must receive a CTRL G (\$07) command followed by exactly 40 bytes for each dot row to be printed. The contents of each byte specifies which of the seven dots per thermal head are to be energized. Bit 7 in the received byte controls dot 7 and bit 1 controls dot 1 (bit 0 is ignored). Figure 12-3 illustrates graphic mode printing action.

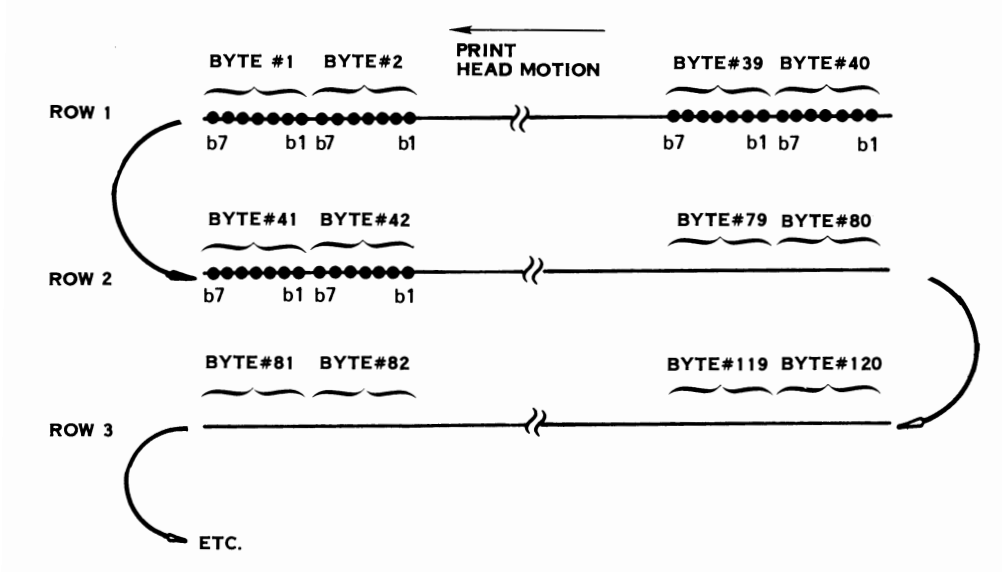

# Figure 12-3. Printer Graphics Mode Dot Pattern Positioning

When in the graphics mode, it is necessary to keep the print head moving to prevent a gap of up to two dots from occurring due to coasting if the printer motor is stopped. The print buffer is double-buffered (i.e., two separate 40-byte buffers) to allow receipt of the next row of dot patterns while the current row is being printed. Data transfer is permitted for approximately 13 milliseconds out of each 20 millisecond dot row print cycle. If the 40 new bytes are not received during printing of the current row, the printer will automatically exit the graphics mode. Upon termination of the graphics mode, the printer performs a warm reset in order to receive new commands and data.

The easiest way to transmit graphics data to the printer is to first store the digitized picture in AIM 65/40 SBC RAM. The data should be formatted and ready to send directly to the printer. A buffer area of 40-bytes (per dot row) by the number of desired dot rows is needed to store the digitized picture.

For example, a 1600 byte picture buffer is required to hold a picture consisting of 40 rows, while a 11,200 byte buffer is needed to store a square picture of 280 dots wide by 280 dot rows long. The graphics driver then needs only to initialize the graphics printer mode and to transmit the data sequentially starting with the first byte and ending with the last byte. The most critical elements of the driver is to transmit the data within the timing requirements of the printer and to detect the acknowledges from the printer.

The example program in Figure 12-4 includes three user functions - a bit pattern fill routine, and a diagonal pattern generator routine and a picture output driver.

The bit pattern fill routine, executed by pressing the Fl key, loads a fixed bit pattern into the picture buffer. This function can be used to test the graphics driver function. The bit pattern can be altered by changing the constant PATNR. This loader should be replaced by an application program to load the actual data.

Similiarly, the diagonal pattern generator fills the buffer area with a shifting one bit pattern. Pressing the F2 Key will execute this program.

The picture driver program is executed by pressing the F3 Key. The program returns to the Monitor upon completion.

The location and the size of the buffer area can be changed by altering constants BEGIN and TOP. You may want to experiment with this example to become familiar with transmitting a graphics picture to the printer.

### 12.1.5 Printer Self Test

The printer self test performs a functional test of the controller, drivers, print mechanism and thermal heads. It also prints out characters for a visual check of the print head alignment.

# ADDR .OBJECT. SOURCE

| 0800<br>0800<br>0800<br>0014<br>0016<br>0019<br>0019<br>0019<br>0019<br>0019<br>0019<br>0019                                                                                                    | 80                                                      |                                                    | ; EXAMPLE OF GRAPHICS<br>;Z PAGE VARIABLES<br>*=\$14<br>BASE *=*+2<br>PATRN .BYT \$80<br>; GRAPHICS BUFFER<br>BEGIN=\$3A00<br>TOP=\$3F00<br>CHAR =0<br>; AIM65/40 PRINTER<br>PTRSTB =\$FD<br>UNSTRB=\$03 |
|----------------------------------------------------------------------------------------------------|---------------------------------------------------------|----------------------------------------------------|----------------------------------------------------------------------------------------------------|
| 0019<br>0019<br>0019<br>0019<br>0019<br>0019<br>0250<br>0254<br>0256<br>0256<br>0256<br>0256<br>0256<br>FFB1<br>FFB1<br>FFB3<br>FFB4<br>FFB2<br>FFB2<br>FFB2<br>FFB0<br>OA 00<br>OA 00<br>OA 00<br>OA 00<br>OA 00 | 00<br>30<br>77                                          | OA<br>OA<br>OA                                     | ; AIM 65/40 I/O ROM<br>OPNPTR=\$F8C8<br>PUTPTR=\$F8F1<br>CLOPTR=\$F8B3<br>WAITP=\$F935<br>; AIM 65/40 MONITOR<br>COMIN1=\$A314                                                                           |
| 0A 00<br>0A 00<br>0A 02<br>0A 04<br>0A 06<br>0A 08<br>0A 08<br>0A 0A<br>0A 0C<br>0A 0E<br>0A 10                                                                                                    | A 9<br>85<br>A 9<br>85<br>A 9<br>85<br>A 9<br>85<br>A 0 | 00<br>14<br>3A<br>15<br>00<br>16<br>3F<br>17<br>00 | ;SET BUFFER LIMITS<br>FILL LDA # <begin<br>STA BASE<br/>LDA #&gt;BEGIN<br/>STA BASE+1<br/>LDA #<top<br>STA END<br/>LDA #&gt;TOP<br/>STA END+1<br/>LDY #0</top<br></begin<br>                             |

Figure 12-4. Example Graphics Driver Program

| 0A 12<br>0A 12<br>; TH  | A9<br>EF1      | 00<br>[ L L    | СНА | ;L<br>CL<br>RA | 00 | ) P<br>) P<br>  E F | T<br>R | I I<br>L I   | L L<br>DA      | В<br>#        | UF<br>Ch         | F E<br>A F | E R<br>R |    | FI     | L | LE | D |
|-------------------------|----------------|----------------|-----|----------------|----|---------------------|--------|--------------|----------------|---------------|------------------|------------|----------|----|--------|---|----|---|
| ÓA 14<br>OA 16<br>OA 18 | 91<br>E6<br>D0 | 14<br>14<br>02 |     |                |    |                     |        | S<br>II<br>B | TA<br>NC<br>NF | (<br>B/<br>*: | BA<br>A S<br>+ 4 | S E<br>E   | E)       | ,  | Y      |   |    |   |
| 0A 1A<br>0A 1C          | E6<br>A5       | 15             |     |                |    |                     |        | II           | NC             | B/<br>B/      | A S<br>A S       | E +<br>F + | ⊦1<br>⊦1 |    |        |   |    |   |
| OA 1E                   | C 5            | 17             |     |                |    |                     |        | či           | M P            | E             | ND               | +1         |          |    |        |   |    |   |
| 0A 2 0<br>0A 2 2        | 90<br>F 0      | F 0<br>03      |     |                |    |                     |        | BI           | EQ             | M             | L U<br>O R       | U P<br>E   | ,        |    |        |   |    |   |
| 0A 2 4                  | 4C             | 14             | A 3 | D<br>M D       |    | E                   |        | JI           | M P<br>A A     | C             | 0 M<br>0 S       | I N<br>F   | 1        |    |        |   |    |   |
| 0A 2 9                  | C 5            | 16             |     |                |    | •                   |        | ci           | MP             | E             | ND               | -          |          |    |        |   |    |   |
| 0A 2B                   | 90<br>4C       | E5<br>14       | A 3 |                |    |                     |        | JI<br>B(     | 2 C<br>M P     | C             | L 0<br>0 M       |            | ,<br>11  |    |        |   |    |   |
| 0A 30<br>0A 30          |                |                |     | ;              |    |                     |        |              |                |               |                  |            |          |    |        |   |    |   |
| 0A 30                   |                |                |     | ;              | FI | LL                  | S      |              | ТНЕ            |               | BU               | FF         | E        | R  | W      | I | ТН |   |
| 0A 30<br>0A 30          |                |                |     | ;              | EN |                     | ER     | ۸ <i>۸</i>   | A L<br>A I T   | .H.           | T N              | E S<br>He  | 5        | Fź | 2      | κ | ΕY |   |
| 0A 30                   |                |                |     | • \$           | FT | • 1                 | IP     |              |                | F             | FR               | 1          | T        | м  | ιт     | s |    |   |
| 0A 30                   | A 9            | 00             |     | ίĭ             | NE | S                   |        | Ľ            | DA             | #             | < B              | E          | Ì        | N  | • •    | Ũ |    |   |
| 0A 32<br>0A 34          | A 9            | 3A             |     |                |    |                     |        | L            | DA             | #             | >B               | Ē          | Ì        | N  |        |   |    |   |
| 0A 36<br>0A 38          | 85<br>A 9      | 15             |     |                |    |                     |        | S<br>LI      | TA<br>Da       | B/<br>#       | А S<br>< T       | E +<br>0 F | ⊦1       |    |        |   |    |   |
| 0A 3A                   | 85             | 16             |     |                |    |                     |        | S            | TA             | E I           | ND               | 0.0        | ,        |    |        |   |    |   |
| 0A 3C                   | 85             | 17             |     |                |    |                     |        | S            | TA             | π<br>Ε        | ND               | +1         |          |    |        |   |    |   |
| 0A 40<br>0A 42          | A 0<br>A 2     | 00<br>28       |     |                |    |                     |        |              | D Y<br>D X     | #(            | 0<br>4 0         |            |          |    |        |   |    |   |
| 0A 44                   |                | 1.0            |     | ;              |    | OF                  | )      | T            | ILL            | <u> </u>      | FU               |            |          | BI | JF     | F | ER |   |
| ;THE                    | SEE            | 18<br>20 F     | ΑΤΤ | ER             | N  | P                   |        | LI           | JA             | P1            | 4 1              | ĸr         |          |    |        |   |    |   |
| 0A 46<br>0A 48          | 91             | 14             |     | : C            | на | NG                  | ÷F     | S ا          | ΤΑ<br>ΡΑ Τ     | ן)<br>דו      | BA<br>FR         | S E<br>N   | E)<br>A  | ť  | ۲<br>4 | 0 |    |   |
| 0A 48                   |                | 0.5            |     | ŕΟ             | RT | Y                   |        |              | EX             | 0             |                  | ۸ C        | n o      |    |        | - |    |   |
| 0A 4B                   | A 2            | 28             |     |                |    |                     |        | LI           | DX             | #             | 40               | ~ -        |          |    |        |   |    |   |
| 0A 4D<br>0A 50          | 20<br>E6       | 6A<br>14       | 0A  | 0 N            | WA | RE                  | )      | ]:<br>[]     | SR<br>NC       | C/<br>B/      | AR<br>AS         | C H<br>E   | łG       | i  |        |   |    |   |
| 0A 52                   | DO             | 02             |     |                |    |                     |        | B            | NE             | *.            | +4               | -          |          |    |        |   |    |   |
| 0A 54<br>0A 56          | A 5            | 15             |     |                |    |                     |        |              | DA             | B             | 4 S<br>4 S       | E          | 1        |    |        |   |    |   |
| 0A 58<br>0A 5A          | C 5<br>90      | 17<br>E8       |     |                |    |                     |        | B            | M P<br>C C     | E<br>B        | N D<br>L O       | +]<br>0F   | 5        |    |        |   |    |   |
| 0A 5C                   | F0             | 03             | ٧3  | т              |    |                     |        | BI           | EQ             | SI            | 00               | RE         | . 1      |    |        |   |    |   |
| 0A 61                   | A 5            | 14             | л J | sm             | OR | E                   |        |              | DA             | B             | AS               | Ē          | • 1      |    |        |   |    |   |
| UA 63<br>0A 65          | C 5<br>90      | 16<br>DD       |     |                |    |                     |        | CI<br>B(     | 4 P<br>C C     | E  <br>B      | N D<br>L O       | 0 F        | )        |    |        |   |    |   |
| 0A 6 7                  | 4 C            | 14             | A 3 |                |    |                     |        | JI           | 4 P            | C             | OM               | IN         | 11       |    |        |   |    |   |

Figure 12-4. Example Graphics Driver Program (Continued)

...

| OA 6A<br>OA 6A<br>OA 6A<br>OA 6C<br>OA 7C<br>OA 7C<br>OA 72<br>A<br>; THE<br>OA 74<br>B<br>OA 76<br>6<br>OA 77<br>OA 77<br>OA 77<br>OA 77                                                                                                    | 6 18<br>5 18<br>9 01<br>0 04<br>9 80<br>PATTERN<br>5 18<br>0                                                                                                    | ;<br>CHANGE PATTERN CHARACTER<br>CARCHG LSR PATRN<br>LDA PATRN<br>CMP #1<br>BNE KEEP<br>AGAIN LDA #\$80<br>STA PATRN<br>KEEP RTS<br>;<br>PRINT OUT BUFFER AREA<br>; ENTER WITH THE F3 KEY                                                                                                    |
|----------------------------------------------------------------------------------------------------|----------------------------------------------------------------------------------------------------|----------------------------------------------------------------------------------------------------|
| OA 7 7<br>OA 7 7<br>OA 7 7<br>OA 7 9<br>OA 7 B<br>OA 7 B<br>OA 7 B<br>OA 7 B<br>OA 8<br>OA 7 D<br>S<br>OA 80<br>OA 80<br>OA 80<br>OA 80<br>OA 80<br>OA 80<br>OA 80<br>OA 91<br>A<br>OA 99<br>OA 91<br>A<br>OA 99<br>OA 99<br>OA 99<br>OA 99<br>OA 90<br>OA 90<br>OA 9 | 9 00<br>5 14<br>9 3A<br>5 15<br>8 7<br>0 C8 F8<br>9 1B<br>0 F1 F8<br>0 47<br>8 C B1 FF<br>9 C1 FF<br>9 C1 FF<br>9 C0 FF<br>9 C0 FF<br>9 O3<br>0 FF<br>9 03<br>0 FF<br>9 03<br>0 FF<br>9 14<br>9 18<br>1 5<br>1 5<br>1 5<br>1 5<br>1 5<br>1 5<br>1 5<br>1 5 | ;SET THE BUFFER LIMITS<br>PAINT LDA # <begin<br>STA BASE<br/>LDA #&gt;BEGIN<br/>STA BASE+1<br/>CLI<br/>JSR OPNPTR<br/>LDA #\$1B<br/>JSR PUTPTR<br/>JSR WAITP<br/>LDY #\$47<br/>SEI<br/>GR1 STY PA<br/>LDA #\$C1<br/>STA IFR<br/>LDA #\$C1<br/>STA IFR<br/>LDA PB<br/>AND #PTRSTB<br/>STA PB<br/>ORA #UNSTRB<br/>STA PB<br/>LDY #0<br/>LDA (BASE),Y<br/>TAY</begin<br> |
| UAA8 E   OAAA D   OAAC E   OAAC E   OAAC E   OAAE A   OABO C   OABC A   OABC A   OABC A   OABS A   OABS A   OABS A   OABS A   OABS A   OABS A   OABS A   OABS B   OABS B                                                                                                    | 6 14<br>0 02<br>6 15<br>5 15<br>5 16<br>5 15<br>5 17<br>0 08<br>FF<br>A<br>0 FA<br>0 CE                                                                                                    | INC BASE<br>BNE NOOVER<br>INC BASE+1<br>NOOVER LDA BASE+1<br>CMP END<br>LDA BASE+1<br>SBC END+1<br>BCS DUMP2<br>GR2 LDA IFR<br>LSR A<br>BCC GR2<br>BCS GR1                                                                                                    |

Figure 12-4. Example Graphics Driver Program (Continued)

| 0 A C 0<br>0 A A 0 |     |     |     | ; ENTER ON LAST LINE<br>DUMP2 |
|--------------------|-----|-----|-----|-------------------------------|
| 0 A C O            | 20  | E 6 | 0A  | JSR WAIP                      |
| OAC3               | 80  | B1  | FF  | STY PA                        |
| OAC6               | 20  | D 6 | 0A  | JSR STROBP                    |
| 0A C 9             | 20  | E 6 | 0A  | JSR WAIP                      |
| 0 A C C            | A D | B 1 | FF  | LDA PA                        |
| OACF               | 58  | -   | ••• | CLI                           |
| OADO               | 20  | B 3 | F 8 | JSR CLOPTR                    |
| OAD3               | 4C  | 14  | À 3 | JMP COMIN1                    |
| 0A D 6             |     |     |     | STROBE OUT CHAR FAST          |
| 0AD6               | 48  |     |     | STROBP PHA                    |
| 0A D 7             | A D | B 0 | FF  | LDA PB                        |
| OA DA              | 29  | FD  |     | AND #PTRSTB                   |
| OA DC              | 8D  | B 0 | FF  | STA PB                        |
| 0A D F             | 09  | 03  |     | ORA #UNSTRB                   |
| 0A E 1             | 8D  | B 0 | FF  | STA PB                        |
| 0A E 4             | 68  |     |     | PLA                           |
| 0A E 5             | 60  |     |     | RTS                           |
| 0A E 6             |     |     |     | ; WAIT FOR HANDSHAKE          |
| 0A E 6             | 48  |     |     | WAIP PHA                      |
| 0A E 7             | ΑD  | ΒD  | FF  | WAITP1 LDA IFR                |
| 0A E A             | 4A  |     |     | LSR A                         |
| OA E B             | 90  | FA  |     | BCC WAITP1                    |
| 0A E D             | 68  |     |     | PLA                           |
| 0A E E             | 60  |     |     | RTS                           |
| 0A E F             |     |     |     | . END                         |

Figure 12-4. Example Graphics Driver Program (Continued)

The printer self test may be initiated by sending the printer an ESC T command (see Section 12.1.2) or by use of the self test jumper on the printer module.

### a. Using the ESC T Command

To use the ESC T command, the printer must be connected to the SBC module, the self test jumper installed in the N position and power applied.

- Issue the ESC T command under program or keyboard control. The test will be immediately performed.
- (2) Upon test completion, the printer will return to the normal character and command input mode.
- (3) Repeat the test as many times as required by re-sending the ESC T command.

### b. Using the Self Test Jumper (Printer Disconnected)

The printer self test can be run independently of the interfacing system as follows:

- (1) Turn printer power off.
- (2) Install the self test jumper in the S (self test) position.
- (3) Turn printer power on. The test will be immediately performed.
- (4) The test will be repeated automatically every 60 minutes.
- (5) Turn printer power off.
- (6) Return the self test jumper to the N (Normal) position.

### c. Using the Self Test Jumper (Printer Connected)

The printer self test can be run using the self test jumper while connected to the SBC module and operating as follows:

- (1) Install the self test jumper in the S position.
- (2) Press RESET. The self test will be immediately performed.
- (3) The test will repeat automatically every 60 minutes.
- (4) Return the self test jumper to the N position.
- (5) Press RESET. The printer will return to normal character and command processing.

#### d. Printer Self Test Operation

The test operates as follows:

 The 128 bytes of RAM are tested. The results of the Test are then printed as:

> RAM OK (test passed) or RAM FAIL (test failed)

(2) The ROM checksum is computed and printed for visual evaluation, e.g.:

ROM=8544

(3) The test count is printed e.g.:

TEST COUNT=00 (first pass)

e. The entire normal and semi-graphics character set is printed in table form with corresponding ASCII codes. The LSB (bit Ø-3) of the code is the horizontal heading and the MSB (bits 4-7) of the code is the vertical heading. f. Five rows of semi-graphic and normal characters are printed for a visual check of print head alignment and individual thermal head operation. A solid line of semi-graphics bar characters turns on all dots on. Two rows of W's and one row of 8's allow vertical dot alignment check. A row of shaded bar characters alternates rows of energized dots between solid top and bottom dot lines.

A complete self test is shown in Figure 12-5.

# RAM OK Rom=8544 TEST COUNT=00

|                                   | Ø    | 1                                       | 2                               | $\mathbb{N}$                   | 4      | 5                                       | 6                                                  | 7                | 8                       | 9                                       | A                                       | В                                             | С        | D                  | E                      | F         |  |
|-----------------------------------|------|-----------------------------------------|---------------------------------|--------------------------------|--------|-----------------------------------------|----------------------------------------------------|------------------|-------------------------|-----------------------------------------|-----------------------------------------|-----------------------------------------------|----------|--------------------|------------------------|-----------|--|
| - 20 41 21 73 44 15 60 77 60 01 6 |      |                                         | 18 × 3 0 30 00 0 = 2 00 0       |                                |        |                                         | 2××+×+0×*                                          | -<br>¥7×7Gщ0⊎щ±× | - ↓ ◎ < 0 H × H × j ≠ → | + * ~ ~ ~ ~ ~ ~ ~ ~ ~ ~ ~ ~ ~ ~ ~ ~ ~ ~ |                                         | i the all the could find and the level of the |          | (2000-0211 1 m. %) |                        |           |  |
| r<br>B<br>C<br>D<br>E<br>F        | ÷. 0 | 14, 11, 11, 11, 11, 11, 11, 11, 11, 11, | NN 644 minut Basat Kurud (c) VO | <b>W www</b> laster receipt of | **! :: | ++ " "" (""" ) (513) ( <b>1336)</b> www | "", "", ".", ", ", ", ", ", ", ", ", ", ", ", ", " |                  | 1                       | 🗰 en 100 no 🖷 🖷                         | ALL ALL ALL ALL ALL ALL ALL ALL ALL ALL | nun os de are                                 | N    1 N | 1. an 1. 20 00 J   | <b>N</b> ui (0+ (0+ >+ | <b>WN</b> |  |

Figure 12-5. Typical Printer Self Test Printout

# 12.2 PRINTER ASSEMBLY INTERFACE DESCRIPTION

The printer assembly connects to the AIM 65/40 through connector J4 and a 4-inch 40-conductor ribbon cable. Table 12-5 lists the printer assembly interface signals and pin assignments. The connector J4 pin locations are shown in Figure 12-5 while Table 12-6 defines the interface signals.

The printer assembly receives data from the SBC module in a handshake manner to ensure proper data transmission between the two modules. Figure 12-6 shows the interface waveforms and Table 12-7 specifies the interface timing.

The STROBE is normally high from the SBC module indicating no data transfer. STROBE is set low after a character has been placed on the data lines by the SBC module and has stabilized. This generates an TRQ interrupt in the display controller. STROBE is held low for at least 50 ns then is set back high. The printer assembly reads the data within 50 us of STROBE going low.

The acknowledge  $(\overline{ACK})$  line from the display assembly is normally high. Upon processing completion of the new character or command,  $\overline{ACK}$  is pulsed low for about 7 vs. This processing time prior to  $\overline{ACK}$  low is typically 25 - 300 vs. Note that a new character may be placed on the data lines as early as 25 vs after the  $\overline{STROBE}$  goes high, however a new  $\overline{STROBE}$ should not be sent until the previous character has been acknowledged.

# 12.3 PRINTER ASSEMBLY FUNCTIONAL DESCRIPTION

The printer assembly consists of four major functions:

o Controller o Printer Drivers o Printer Mechanism o Power Supply Table 12-5. Printer Connector J4 Pin Assignments

| Pin                  | Signal<br>Mnemonic                                                | Signal Name                                                        | Input/Output       |
|----------------------|-------------------------------------------------------------------|--------------------------------------------------------------------|--------------------|
| 1                    | +5V                                                               | +5 Vđc                                                             |                    |
| 2                    | NC                                                                |                                                                    |                    |
| 3                    | NC                                                                |                                                                    |                    |
| 5                    | NC                                                                |                                                                    |                    |
| 7                    | NC                                                                |                                                                    |                    |
| 9                    | NC                                                                |                                                                    |                    |
| 11                   | NC                                                                |                                                                    |                    |
| 13                   | BUSY                                                              | Busy                                                               | 0                  |
| 15                   | PAPER FEED                                                        | Paper Feed                                                         | 0                  |
| 17                   | RES                                                               | Reset                                                              | 0                  |
| 19                   | STROBE                                                            | Strobe                                                             | 0                  |
| 21                   | Data 7                                                            | Data Line 7                                                        | I/0                |
| 23                   | Data 6                                                            | Data Line 6                                                        | I/O                |
| 25                   | Data 5                                                            | Data Line 5                                                        | I/0                |
| 27                   | Data 4                                                            | Data Line 4                                                        | I/0                |
| 29                   | Data 3                                                            | Data Line 3                                                        | I/0                |
| 31                   | Data 2                                                            | Data Line 2                                                        | I/0                |
| 33                   | Data l                                                            | Data Line l                                                        | I/0                |
| 35                   | Data Ø                                                            | Data Line Ø                                                        | I/0                |
| 37                   | NC                                                                |                                                                    |                    |
| 39                   | ACK                                                               | Acknowledge                                                        | I                  |
| 40                   | +5V                                                               | +5 Vđc                                                             |                    |
|                      |                                                                   | NOTE                                                               |                    |
| 1. Ev<br>2. Or<br>an | ven numbered pins 4<br>n-board +5V power o<br>nd 40 by removing t | 4-34 are connector to<br>can be disconnected fi<br>the +5V jumper. | GND.<br>com pins l |

# FRONT VIEW

| TOP-> | 4Ø | 38 | 36 | 34 | 32 | 3Ø | 28  | 26 | 24 | 22 | 2Ø | 18 | 16 | 14 | 12 | 10 | 8 | 6 | 4 | 2 |   |
|-------|----|----|----|----|----|----|-----|----|----|----|----|----|----|----|----|----|---|---|---|---|---|
|       | •  | •  | •  | •  | •  | •  | . • | •  | •  | •  | •  | •  | •  | •  | •  | •  | • | • | • | • |   |
|       | •  | •  | •  | •  | •  | •  | •   | •  | •  | •  | •  | •  | •  | •  | •  | •  | • | • | • | · | _ |
| BOT-> | 39 | 37 | 35 | 33 | 31 | 29 | 27  | 25 | 23 | 21 | 19 | 17 | 15 | 13 | 11 | 9  | 7 | 5 | 3 | 1 |   |

Figure 12-6. Printer Connector J4 Pin Locations

Table 12-6. Printer Connector J4 Signal Definition

| Signal<br>Mnemonic | Signal Name and Description                                         |
|--------------------|---------------------------------------------------------------------|
| +5V                | +5Vdc                                                               |
|                    | Supplies printer module logic power when the +5V                    |
|                    | jumper is installed on the module.                                  |
| GND                | Power and Signal Ground                                             |
|                    | Signal ground and power return (if the +5V jumper                   |
|                    | is installed) to the interfacing equipment.                         |
| DØ-D7              | Data Lines                                                          |
|                    | Bidirectional data lines between the interfacing                    |
|                    | equipment and the printer assembly. Normally inputs                 |
|                    | to the printer, but used as outputs in the Transmit                 |
|                    | Character Definition (ESC S) command.                               |
| STROBE             | Data Strobe                                                         |
|                    | Received by the printer from the interfacing                        |
|                    | equipment. Normally STROBE is pulsed low by the                     |
|                    | SBC to indicate that valid data is available on                     |
|                    | DØ-D7. When the printer is in the Transmit                          |
|                    | Character Definition mode (ESC S), STROBE is pulsed                 |
|                    | low to acknowledge that the interfacing equipment                   |
|                    | has received the data on DØ-D7 and is ready to                      |
|                    | accept new data.                                                    |
| ACK                | Data Acknowledge                                                    |
|                    | Generated by the printer module for the interfacing                 |
|                    | equipment. Normally ACK is pulsed low to                            |
|                    | acknowledge that the printer has accepted the data                  |
|                    | on D0-D7 and is ready to accept new data.                           |
|                    | When the printer is in the Transmit Character                       |
|                    | Definition mode (ESC S), ACK is pulsed low by the                   |
|                    | printer to indicate that valid data is available.                   |
| BUSY               | Printer Busy                                                        |
|                    | Generated by the printer module for the interfacing                 |
|                    | equipment. BUSY is low when the printer is ready                    |
|                    | to receive data. When STROBE is received, BUSY is                   |
|                    | set high until an $\overline{\texttt{ACK}}$ is sent, indicating the |
|                    | printer is not ready to receive new data. BUSY is                   |
|                    | not always required by the interfacing equipment.                   |

1

١

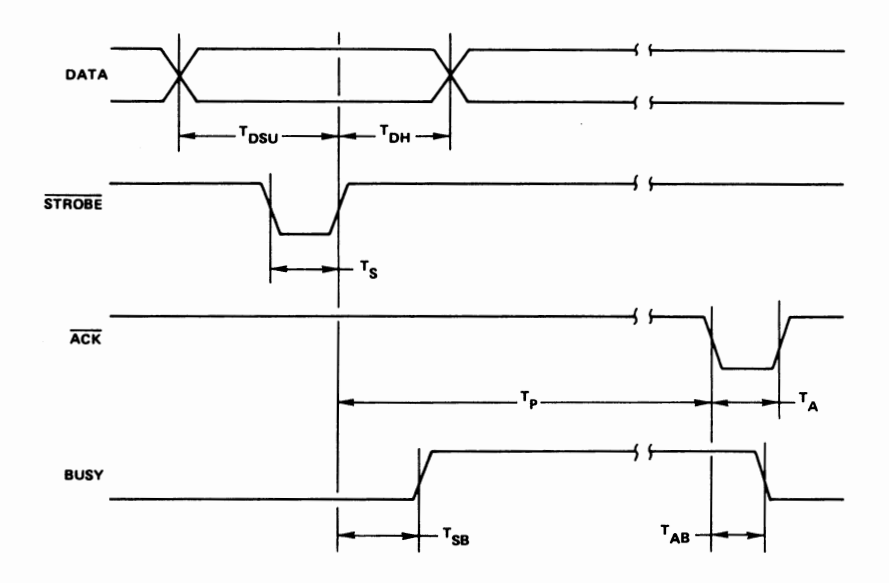

Figure 12-7. Printer Interface Waveforms

| Table 12-7. Printer Interface Timi |
|------------------------------------|
|------------------------------------|

| Parameter                         | Symbol          | Min  | Тур  | Max          | Units |
|-----------------------------------|-----------------|------|------|--------------|-------|
| Data Set-Up                       | TDSU            | Ø    | -    | -            | uS    |
| Data Hold                         | T <sub>DH</sub> | 25   | -    | -            | uS    |
| Strobe Pulse Width                | т <sub>s</sub>  | 50   | -    | -            | nS    |
| Processing Time<br>(non-printing) | Τ <sub>P</sub>  | Ø.13 | Ø.15 | 12           | mS    |
| Processing Time<br>(printing)     | т <sub>р</sub>  | 0.25 | -    | Ø <b>.</b> 5 | S     |
| Acknowledge Width                 | Тд              | . –  | 5    | -            | uS    |
| Strobe-to-Busy                    | T <sub>SB</sub> | -    | 14   | 25           | nS    |
| Acknowledge-to-Busy               | ТАВ             | -    | 20   | 40           | nS    |
| NOTE tr, tf = $10$ to $30$ ns.    |                 |      |      |              |       |

The block diagram in Figure 12-8 illustrates the interfaces between the functions.

# 12.3.1 Controller

The R6504 CPU (Z1) is a dedicated microprocessor, with responsibility for communicating with the host processor, setting up the thermal print elements, and controlling the printer motor. The R6504 has an 8K byte address range, into which all RAM, ROM, and I/O are mapped as shown in Figure 12-9.

Timing is supplied by a 4 MHZ crystal controlled oscillator (Y1, Z9) which is divided down by four (Z10) for a symmetrical 1 MHZ clock reference. The RESET circuitry consists of an NE555 Timer (Z8) and associated discrete components, which are configured in the one-shot mode with a 10 millisecond time period. A RESET is initiated automatically at power turn-on and whenever a low-level level is applied to RES on the Printer Interface connector (J4), which is first buffered (Z9, Z11).

The Printer program instructions and character set dot patterns are stored in 4K-byte ROM (Z2) R32L4. This can be replaced with a compatible PROM/ROM device for custom applications.

The R6532 RIOT (Z3) supplies all RAM and most of the I/O reguired for the printer. The 128 bytes RAM is used for program variables and the processor stack. Sixteen port lines, described in Table 12-8, service the Printer Interface, activate the motor, sense the motor position, and load the Thermal Element shift registers.

The Printer Interface connector (J4) provides access to the Printer Module control signals. The printer control commands and characters are transferred on the lines D0 to D7 lines. ACK and STROBE are used to "handshake" data across the interface with BUSY also available. Figure 12-7 shows the data transfer and protocol and Table 12-7 defines the timing. RES and PAPER FEED are also received from the interfacing equipment.

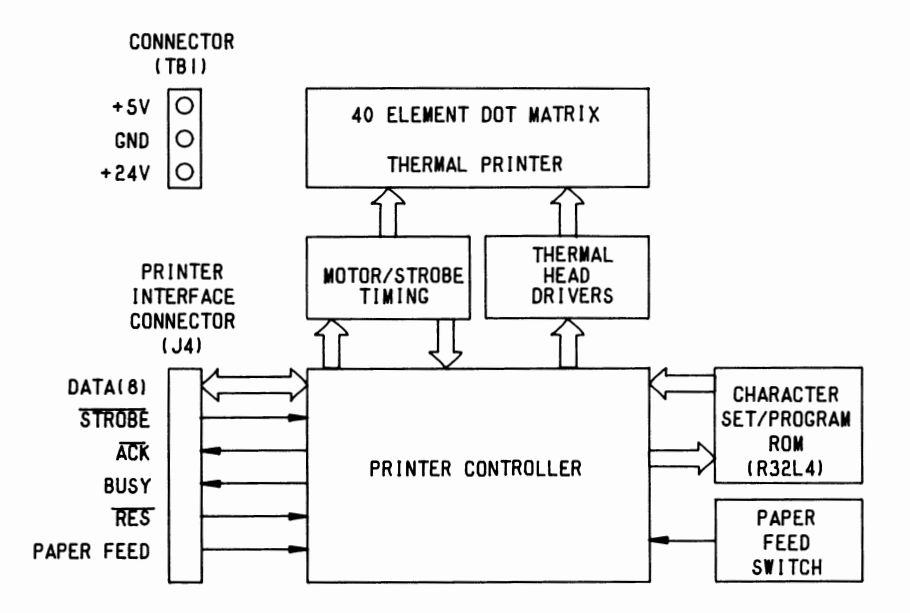

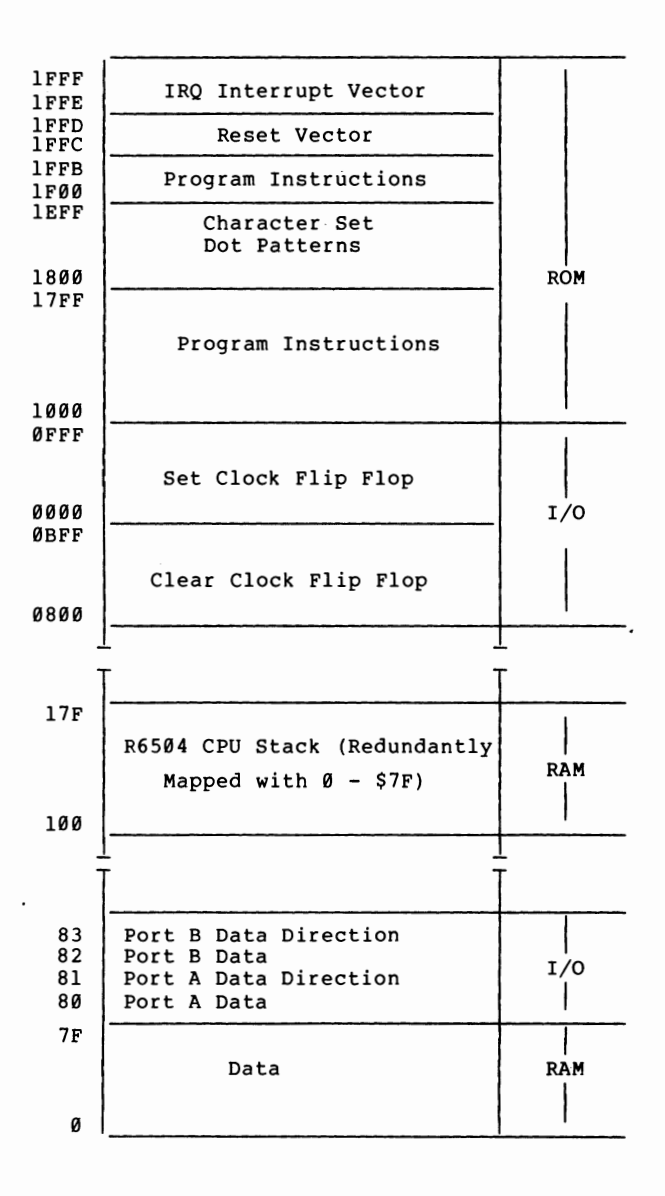

Figure 12-9. Printer Controller Memory Map

Table 12-8. Printer Controller I/O Port Assignment

| I/O Port Bits | Function                                        |
|---------------|-------------------------------------------------|
| PAØ - PA7     | 8 bits of parallel data to/from printer.        |
| PBØ           | Serial data to printer driver Z7 (TE31-         |
|               | TE40)                                           |
| PB1           | Output enable to printer drivers Z4-Z7          |
| PB2           | Serial data to printer driver Z6 (TE21-         |
|               | т30)                                            |
| PB3           | Motor control for printer                       |
| PB4           | Serial data to printer driver Z5 (TEll-         |
|               | TE20)                                           |
| PB5           | Acknowledge $(\overline{ACK})$ to host computer |
| PB6           | Serial data to printer driver Z4 (TEl-          |
|               | TE10)                                           |
| PB7           | Position strobes from printer                   |

The  $\overline{\text{STROBE}}$  signal resets the Busy flip-flop (Z13), whose Q output generates an interrupt request ( $\overline{\text{IRQ}}$ ) signal to the R6504 CPU while the inverse output  $\overline{\text{Q}}$  is BUSY on the Printer Interface connector. The BUSY flip-flop is set when an  $\overline{\text{ACK}}$  is generated by the controller.

The clock for the Thermal Element shift registers is controlled by the three most significant address lines (AlØ-Al2). The Shift Register clock flip-flop (Zl2) has AlØ for a data input. The coincidence of All,  $\overline{Al2}$ , and Ø2 creates a clock for the Shift Register clock flip-flop. Thus the Shift Register clock is generated by sequential memory access within specific address ranges.

The paper feed switch (S1) on the printer activates the PAPER FEED signal when the switch is held down. When the PAPER FEED is active or the controller is beginning to print, a motor on is generated (Z14). This enables the Motor Speed regulator (Z11, Q2), which starts the motor. This also controls the Motor/Strobe Timing generation.

When printing is required, the controller starts the motor. After the motor has been turned on, the controller waits for the dot strobe signal from the motor to switch to a low level. The controller then energizes the necessary thermal elements within 20 microseconds in order to print odd dots in the correct positions in the required matrices. At the same time, a counter is incremented to indicate that one of the dots per element is printed. The controller then waits for the dot strobe signal to switch high before printing the necessary even dots. The counter is incremented again. This sequence of events is repeated until all of the dots for the character row have been printed.

## 12.3.2 Printer Drivers

The Thermal Element shift registers (24-27) convert four serial signals from the RIOT (PBØ, PB2, PB4, PB6) into parallel outputs (10 per driver) to drive the 40 thermal elements of the printer (TEl to TE40). Dots are generated by enabling (PB1) these drivers for approximately 1.7 ms while the head is moving and disabling for 0.6 ms between dots. During this off time new serial data is shifted into the four drivers.

The Motor/Strobe Timing provides feedback to the controller about printhead position. START, SPl, and SP2 come from the motor to indicate the beginning of a line (START), odd dot positions (SPl), and even dot positions (SP2). These signals are combined (Z11, Z12) to create a dot strobe signal which is sensed by the controller.

## 12.3.4 Printer Mechanism

The printer mechanism (Olivetti PU 1840) is connected to the printer through three connectors, two for the thermal head signals (J1, J2) and one for the motor signals (J3). Tables 12-9 through 12-11 list the signals and pin assignments.

Table 12-9. Printer Connector Jl Pin Assignments

| _   |         | the second second second second second second second second second second second second second second second se |        |       |     |        |         |         |        |    |
|-----|---------|----------------------------------------------------------------------------------------------------|--------|-------|-----|--------|---------|---------|--------|----|
| Pin | Signal  |                                                                                                    |        |       | Pin | Signal |         |         |        |    |
| 1   | Thermal | Element                                                                                                    | Column | 2Ø    | Π   | 12     | Thermal | Element | Column | 10 |
| 2   | Thermal | Element                                                                                                    | Column | 19    |     | 13     | Thermal | Element | Column | 9  |
| 3   | Thermal | Element                                                                                                    | Column | 18    |     | 14     | Thermal | Element | Column | 8  |
| 4   | Thermal | Element                                                                                                    | Column | 17    |     | 15     | Thermal | Element | Column | 7  |
| 5   | Thermal | Element                                                                                                    | Column | 16    |     | 16     | Thermal | Element | Column | 6  |
| 6   | Thermal | Element                                                                                                    | Column | 15    |     | 17     | Thermal | Element | Column | 5  |
| 7   | Thermal | Element                                                                                                    | Column | 14    |     | 18     | Thermal | Element | Column | 4  |
| 8   | Thermal | Element                                                                                                    | Column | 13    |     | 19     | Thermal | Element | Column | 3  |
| 9   | Thermal | Element                                                                                                    | Column | 12    |     | 2Ø     | Thermal | Element | Column | 2  |
| 10  | Thermal | Element                                                                                                    | Column | 11    |     | 21     | Thermal | Element | Column | 1  |
| 11  | Thermal | Element                                                                                                    | Common | (VTH) |     |        |         |         |        |    |
|     |         |                                                                                                    |        |       |     |        |         |         |        |    |

Table 12-10. Printer Connector J2 Pin Assignments

| Pin | Signal  |         |        | Pin   |    | Signal  | L       |        |    |
|-----|---------|---------|--------|-------|----|---------|---------|--------|----|
| 1   | Thermal | Element | Column | 40    | 12 | Thermal | Element | Column | 3Ø |
| 2   | Thermal | Element | Column | 39    | 13 | Thermal | Element | Column | 29 |
| 3   | Thermal | Element | Column | 38    | 14 | Thermal | Element | Column | 28 |
| 4   | Thermal | Element | Column | 37    | 15 | Thermal | Element | Column | 27 |
| 5   | Thermal | Element | Column | 36    | 16 | Thermal | Element | Column | 26 |
| 6   | Thermal | Element | Column | 35    | 17 | Thermal | Element | Column | 25 |
| 7   | Thermal | Element | Column | 34    | 18 | Thermal | Element | Column | 24 |
| 8   | Thermal | Element | Column | 33    | 19 | Thermal | Element | Column | 23 |
| 9   | Thermal | Element | Column | 32    | 20 | Thermal | Element | Column | 22 |
| 1Ø  | Thermal | Element | Column | 31    | 21 | Thermal | Element | Column | 21 |
| 11  | Thermal | Element | Common | (VTH) |    |         |         |        |    |

Table 12-11. Printer Connector J3 Pin Assignments

| Pin | Signal  |
|-----|---------|
| 1   | Motor + |
| 2   | Motor - |
| 3   | Common  |
| 4   | Start   |
| 5   | SP1     |
| 6   | SP2     |

The printer mechanism contains two thermal heads, each one with 20 thermal dots for a total of 40 thermal elements. Each thermal element moves in front of the paper back and forth for the length of one character (7 dots). The D.C. motor moves the print heads as well as actuating the paper feed roller.

### 12.3.4 Power Supply

The Printer requires both +5Vdc and +24Vdc to operate. The +5 Volts and +24 Volts are supplied from an external source to terminal strip TB1. The +5V is also available from the Printer Interface connector (J4) when the +5 Volt jumper wire (W1) is installed. +5 volts is for MOS, LS, and TTL logic operation. +24 volts operates the thermal heads and printer motor and +8V to power the printer drivers is derived from the +24V (Q6). Test point G provides access to signal ground.

The Motor Speed regulator (Q3, Q4, and associated components) sets the motor voltage (Test Point M) which controls the speed. Potentiometer R12 allows this voltage to be adjusted. An increase in this voltage will speed up the motor.

The Dot Intensity regulator (Q5, Q6 and associated components) sets the thermal element voltage (Test Point T), which affects the dot intensity. Potentiometer R17 allows this voltage to be adjusted. An increase in this voltage will darken the printed dots.

#### SECTION 13

### AIM 65/40 40-CHARACTER DISPLAY DESCRIPTION

The AIM 65/40 40-Character Display (A65/40-0400) is an alphanumeric display that interfaces to the AIM 65/40 SBC module over a parallel interface. The assembly contains a Futaba 40-SY-01Z 40-character, 16-segment fluorescent display, one R6504 CPU, one R2316 2K-byte ROM, one R6532 RAM, I/O and Timer (RIOT) and the fluorescent display drivers. The R6504 CPU and resident firmware unburden the host computer (in this case the AIM 65/40 SBC module) from the task of refreshing the display, scrolling characters and other control functions. Figure 13-1 shows the AIM 65/40 40-Column Display assembly. The physical characteristics and power requirements are specified in Tables 13-1 and 13-2, respectively.

The 40-Character display provides a crisp wide display of user commands, data and programs as well as AIM 65/40 System status prompts and messages. Character scrolling and blinking functions expand its use for longer messages and operator alerts. Internal screen oriented editing functions off-load character handling from the SBC module until editing is complete then transmits the data back to the SBC module for line update.

The display operates in response to command and data characters received from the SBC module. Both commands and data are encoded in 8-bit ASCII format (see Appendix F), however some of the commands deviate from standard control commands. Two types of commands -- control and escape -- control the operation of the display. These commands basically tell the display what mode to operate in, how to handle and edit the display buffer and when to display the data.

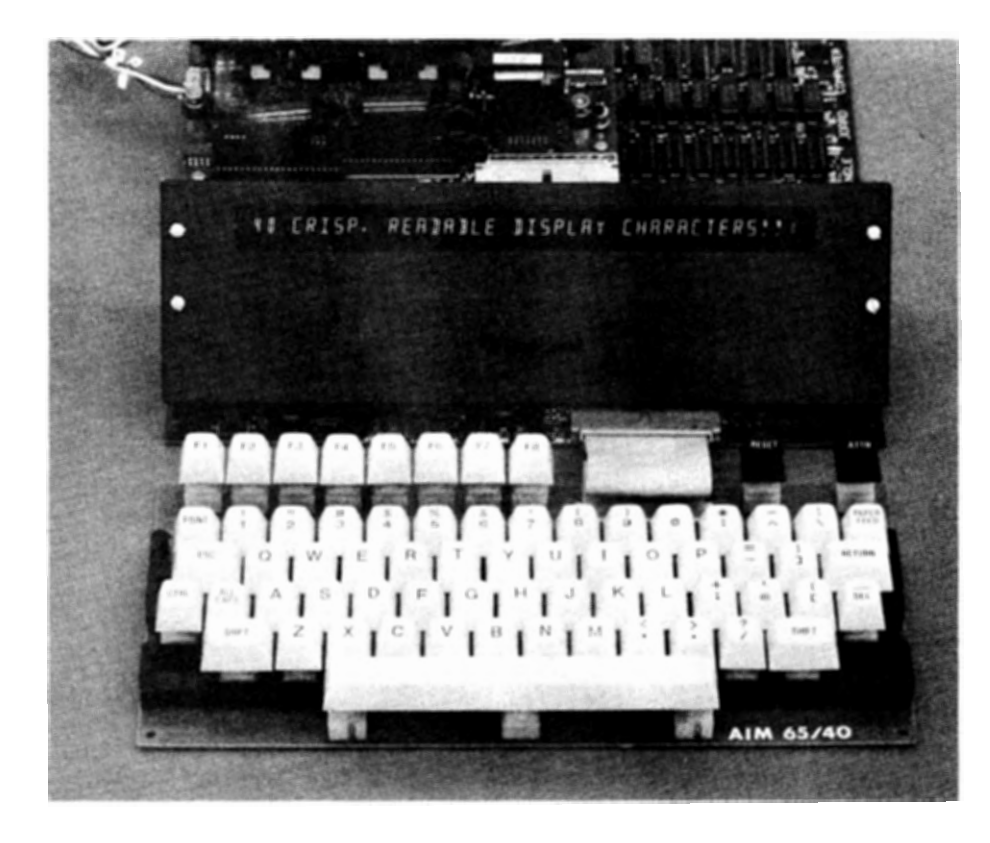

Figure 13-1. AIM 65/40 40-Character Display

# Table 13-1. Display Physical Characteristics

| Characteristic        | Value                            |  |  |  |
|-----------------------|----------------------------------|--|--|--|
| Physical              |                                  |  |  |  |
| Width                 | 11.85 in. (301 mm)               |  |  |  |
| Length                | 3.6 in. (91 mm)                  |  |  |  |
| Height                | 1.5 in. (38 <sup>-</sup> mm)     |  |  |  |
| Weight                | 8 oz.                            |  |  |  |
| Environment           |                                  |  |  |  |
| Operating Temperature | 0°C to 70°C                      |  |  |  |
| Storage Temperature   | -55°C to +80°C                   |  |  |  |
| Relative Humidity     | Ø% to 95% (without condensation) |  |  |  |
| Digit Dimensions      |                                  |  |  |  |
| Height                | .24 in. (6 mm)                   |  |  |  |
| Width                 | .12 in. (6 mm)                   |  |  |  |
| Interface Connection  | 40-pin 3M #3495-1002 or          |  |  |  |
|                       | equivalent receptacle. Mates     |  |  |  |
|                       | with 3M #3417-6040, or           |  |  |  |
|                       | equivalent, ribbon cable         |  |  |  |
|                       | connector.                       |  |  |  |
| Power Connector       | Two-post terminal block          |  |  |  |
| NOTE                  |                                  |  |  |  |
| Dimensions do not i   | nclude mounting brackets.        |  |  |  |

# Table 13-2. Display Power Requirements

| Voltage                   | Тур. | Max | Unit |
|---------------------------|------|-----|------|
| +5V <u>+</u> 5% Regulated | .8   | 1.0 | A    |

۱

There are two display modes, normal and graphics. In the normal mode, the complete 96 standard ASCII characters (lower case is indicated by a period associated with the character) as well as 96 special semi-graphic and special characters can be displayed.

In the graphics mode, any character that can be composed with the 16 individual segments per digit can be displayed.

A display self test function tests the controller RAM, displays the controller ROM checksum, displays the complete character set, and illuminates all segments of each digit.

The complete display assembly mounts on the front of the AIM 65/40 SBC module by means of two angle brackets. it can also be removed and installed up to six feet away from the SBC module for remote operation with interface connection through a user provided cable.

# 13.1 DISPLAY ASSEMBLY OPERATION

The 40-Character Display operates in the AIM 65/40 system in parallel with the AIM 65/40 Graphics Printer. Data sent to the display may also be sent to the printer. The primary difference is that the display shows each character as it is received or deleted whereas the printer normally prints the data only upon receiving a carriage return or when the 40-character line is full.

The commands are the same between the display and printer wherever possible with minimum differences to account for display versus printer output media. It is easiets to think of the display in terms of a 40-character display window within an 80-character display buffer. The contents of the window are always displayed. As data fills the display buffer beyond the first 40 characters, the window can be moved right or left to cause the data to appear to be scrolled in and out of the display. A cursor position is always maintained which shows where the next character is to be received or deleted.

Note that some commands processed by the display may appear to do nothing. These commands allow the display to stay in sync with printer unique commands.

### 13.1.1 Control Commands

The control commands (see Table 13-3) are individual ASCII character codes (\$00 - \$1F) which are issued from the SBC module under operator or program control. The commands are normally issued under program control by I/O ROM subroutines (see Section 6.5) which are called by a system or application program. The commands may also be issued manually from the AIM 65/40 or terminal keyboard when the Monitor is in the Direct Peripheral Control mode (CTRL Z, see Section 4.2.11) by holding the CTRL key down while typing a valid command key. The control commands definitions are:

CTRL A - Clear Line

Causes all positions on the line display to be cleared to spaces (\$20) and performs a carriage return.

CTRL B - Clear to End of Line

Causes all positions to the right of (and including the cursor) to be cleared with spaces (\$20) to the end of the line.

CTRL C - Clear Line

Same as CTRL A.

CTRL D - Clear to End of Line

Same as CTRL B.

| Table 13-3. | Display | Control | Commands |
|-------------|---------|---------|----------|
|-------------|---------|---------|----------|

| ASCII<br>Code | Control<br>Character                                                                                             | Description                    |  |  |  |
|---------------|----------------------------------------------------------------------------------------------------|--------------------------------|--|--|--|
| ØØ            | CTRL @                                                                                                    | *                              |  |  |  |
| Ø1            | CTRL A                                                                                                    | Clear Line                     |  |  |  |
| Ø2            | CTRL B                                                                                                    | Clear to End of Line           |  |  |  |
| Ø3            | CTRL C                                                                                                    | Clear Line                     |  |  |  |
| Ø4            | CTRL D                                                                                                    | Clear to End of Line           |  |  |  |
| Ø5            | CTRL E                                                                                                    | Clear Line                     |  |  |  |
| Ø6            | CTRL F                                                                                                    | Clear to End of Line           |  |  |  |
| 07            | CTRL G                                                                                                    | *                              |  |  |  |
| Ø8            | CTRL H                                                                                                    | Backspace (Left Arrow)         |  |  |  |
| Ø9            | CTRL I                                                                                                    | Forespace (Right Arrow)        |  |  |  |
| ØA            | CTRL J                                                                                                    | Warm Reset                     |  |  |  |
| ØВ            | CTRL K                                                                                                    | Warm Reset                     |  |  |  |
| ØC            | CTRL L                                                                                                    | Warm Reset                     |  |  |  |
| ØD            | CTRL M                                                                                                    | Carriage Return (Home On Line) |  |  |  |
| ØE            | CTRL N                                                                                                    | Carriage Return (Home On Line) |  |  |  |
| ØF            | CTRL O                                                                                                    | Carriage Return (Home On Line) |  |  |  |
| 10            | CTRL P                                                                                                    | Pass Through Next Character    |  |  |  |
| 11            | CTRL Q                                                                                                    | *                              |  |  |  |
| 12            | CTRL R                                                                                                    | *                              |  |  |  |
| 13            | CTRL S                                                                                                    | Toggle Insert Character Mode   |  |  |  |
| 14            | CTRL T                                                                                                    | Delete One Character           |  |  |  |
| 15            | CTRL U                                                                                                    | *                              |  |  |  |
| 16            | CTRL V                                                                                                    | *                              |  |  |  |
| 17            | CTRL W                                                                                                    | Turn Cursor On                 |  |  |  |
| 18            | CTRL X                                                                                                    | Turn Cursor Off                |  |  |  |
| 19            | CTRL Y                                                                                                    | Warm Reset                     |  |  |  |
| 1A            | CTRL Z                                                                                                    | Cold Reset                     |  |  |  |
| 1B            | CTRL [                                                                                                    | Escape Command (ESC)           |  |  |  |
| 1C            | CTRL \                                                                                                    | *                              |  |  |  |
| 1D            | CTRL ]                                                                                                    | *                              |  |  |  |
| 1E            | CTRL ^                                                                                                    | *                              |  |  |  |
| lF            | CTRL                                                                                                    | *                              |  |  |  |
| (*) Cha       | NOTE:<br>(*) Characters with no indicated function are acknowledged,<br>but do not otherwise affect the display. |                                |  |  |  |

CTRL E - Clear Line

CTRL F - Clear to End of Line

Same as CTRL B.

CTRL H - Backspace (Left Arrow)

Causes the cursor to move one position to the left on the display. If the cursor is at the left side of the window, but not at the first position of the line, the window will scroll from left to right one position.

CTRL I - Forespace (Right Arrow)

Causes the cursor to move one position to the right on the display.

CTRL J - Warm Reset

Clears the display buffer and modes (i.e., insert mode and graphics mode).

CTRL K - Warm Reset

Same as CTRL J.

CTRL L - Warm Reset

Same as CTRL J.

CTRL M - Carriage Return (Home on Line)

Positions the cursor at the left margin position one and characters 1 through 40 in the display buffer to be displayed in positions 1 through 40. CTRL N - Carriage Return (Home on Line) Same as CTRL M.

CTRL O - Carriage Return (Home On Line)

Same as CTRL M.

CTRL P - Pass Through Next Character

Causes the next character received to be stored directly into the display buffer, ignoring any special meaning of control codes or bit 7 attribute. This allows 32 additional characters to be displayed (encoded \$00-\$1F).

CTRL S - Toggle Insert Character Mode On/Off

When the <u>insert</u> character mode is on, all characters received are inserted into the line just before the cursor position. This causes the characters to the right of (and including) the, cursor to move one position to the right. If the buffer becomes full (80 characters), no more characters will be inserted (they will be discarded). All control functions (carriage return, delete, etc.) will function normally while in insert mode.

Note that this is different from the <u>replace</u> character mode (the normal mode of operation), where the character under the cursor is replaced by the received character then the cursor advanced one position.
CTRL T - Delete One Character

Causes the character over which the cursor is positioned to be deleted and all characters to the right to move left one position to fill in the vacated space. No action occurs if there are no characters under and to the right of the cursor.

CTRL W - Turn Cursor On

Causes a cursor indicating the position of the next character entry to be displayed. This is the default mode.

CTRL X - Turn Cursor Off

Causes no cursor to be displayed. Used when no user input is required.

CTRL Y - Cold Reset

Clears the display buffer and modes. Performs carriage return. Initializes blink rates, auto scroll rate, cursor character and display environment.

CTRL Z - Warm Reset

Same as CTRL J.

CTRL [ - Escape Command (ESC)

Informs the display to accept the next character as an escape command (see Section 12.1.2).

#### 13.1.2 Escape Commands

The escape (ESC) commands are two or more sequential ASCII codes. The first code is the ESC character (ASCII \$1B) and the second code is the actual command. Additional characters specify command parameter values as required. Each command is initiated automatically upon receipt of the last character with the exception of the ESC E commands. The set environment commands (ESC E) must be terminated by a carriage return before they take effect. After the characters are processed for each command, the printer looks for another ESC E command character (i.e., A, B, C, R or S) or the carriage return. This allows several ESC E commands to be set up before initiating them.

An escape command can be entered from the AIM 65/40 or a terminal keyboard in the Monitor Direct Peripheral Control mode (CTRL Z, see Section 4.2.11) by first typing and releasing the ESC key then typing the command key and parameter values (if appropriate). Table 13-4 summarizes the display escape commands. The escape commands are defined as follows:

ESC = (Line) (Position) - Set Cursor Position

Moves the cursor to any position in the 80 character display buffer. The ESC = sequence is followed by two characters. The first character is ignored and may be any value. The second character is the cursor position and may range from \$20 (position 1) - \$6F (position 80).

```
ESC A - Turn Auto-Scroll On
```

Causes the display to be scrolled to the right at the rate specified by the ESC E R command

ESC E A (Code) CR - Set Bit 7 Attributes

If bit 7 of the individual display character code is a "0" (see Figure 13-2), the character is steadily displayed as a normal alphanumeric character, i.e. character code \$20 - \$7F.

13-1Ø

# Table 13-4. Display Escape Commands

| Character Sequence   | Hex (    | Codes      |                                                                                                    |
|----------------------|----------|------------|----------------------------------------------------------------------------------------------------|
| Command & Parameters | Command  | Parameters | Function                                                                                                    |
| ESC = (Line) (Pos)   | 1B 3D    | yy zz      | Set Cursor Position<br>yy = Don't Care<br>zz = Cursor Position<br>= \$20 - \$6F                                  |
| ESC' A               | 1B 41    |            | Turn Auto-Scroll On                                                                                              |
| ESC E A (Code)       | 1B 45 41 | уу         | Set Bit 7 Attributes<br>yy = \$00<br>= \$01<br>= \$02<br>= \$03<br>(Bits 2-7 =Don't Care)                        |
| ESC E B (On) (Off)   | 1B 45 42 | yy zz      | Set Character Blink<br>Rate<br>yy = On-Time<br>$= \$\emptyset - \$FF$<br>zz = Off-Time<br>$= \$\emptyset - \$FF$ |
| ESC E C (On) (Off)   | 1B 45 43 | yy zz      | Set Cursor Blink Rate<br>yy = On-Time<br>= \$20 - \$7F<br>zz = Off-Time<br>= \$20 - \$7F                         |
| ESC E R (Rate)       | 1B 45 52 | УУ         | Set Auto-scroll Rate<br>yy = \$40 - \$7F                                                                         |
| ESC E S (Char)       | 1B 45 53 | УУ         | Set Cursor Character<br>yy = character<br>code<br>= \$41 - \$7F                                                  |
| ESC G                | 1B 47    |            | Enter Graphics Mode                                                                                              |
| ESC I                | 1B 49    |            | Toggle Display Inhibit                                                                                           |
| ESC T                | 1B 54    |            | Perform Display Self-<br>Test                                                                                    |
| ESC W (Pos)          | 1B 57    | уу         | Set Window Position<br>yy = \$20 - \$47                                                                          |
| ESC X (Char)         | 1B 58    | УУ         | Transmit Display Line<br>yy = L, P or B                                                                          |

If bit 7 of the individual display character code is a "1" (see Figure 13-2), the character is displayed in accordance with the code byte sent with the ESC E A sequence. The code interpretation is:

| Bit | No. | Display Character Code              |
|-----|-----|-------------------------------------|
| 1   | Ø   | Bit 7 = "1" Bit 7 = "0"             |
| ø   | Ø   | Steady Normal Steady Normal         |
| ø   | 1   | Blinking Normal Steady Normal       |
| 1   | Ø   | Steady Semi-Graphic Steady Normal   |
| 1   | 1   | Blinking Semi-Graphic Steady normal |

Bit Ø of the ESC E A code byte controls the blinking function of the character. The character blink rate is controlled by the ESC E C command sequence. Bit 1 controls the normal/semi-graphic character. Normal character codes are interpreted from ASCII code \$20 -\$7F as shown in Figure 13-2. Semi-graphic characters are interpreted from ASCII code \$80 - \$BF as also shown in Figure 13-2. Note that bits 2-7 of the ESC E A code byte are ignored.

ESC E B (On) (Off) CR - Set Character Blink Rate

Set the rate at which characters are blinked. The characters to be blinked must have bit 7 of the character code set to a "1". Note that blinking normal and blinking semi-graphic characters cannot be simultaneously displayed since bit 7 also specifies normal or semi-graphic character. The ESC E B sequence is followed by two characters. The first character is the character on-time. This value may range from  $\$\emptyset$ (shortest) to \$FF (longest) while the reset value is \$26. The second character is the character off-time and may also vary from  $\$\emptyset$  to \$FF The reset value is \$27.

13-12

ESC E C (On) (Off) CR - Set Cursor Blink Rate

Sets the rate at which the cursor is blinked. The ESC E C sequence is followed by two characters. The first character is the cursor on-time and may vary from  $\$ \emptyset$ (shortest) to \$ FF (longest) while reset value is \$ 26. The second character is the cursor off-time and may also range from  $\$ \emptyset$  (shortest) to \$ FF (longest) while the reset value is \$ 27.

ESC E R (Rate) CR - Set Auto-scroll Rate

Sets the rate at which the displayed character automatically scrolls to the left in response to the ESC A command. The rate may vary from \$40 (fastest) to \$7F (slowest). The reset value is \$4F.

ESC E S (Char) CR - Set Cursor Character

Sets the character which is displayed as the cursor. The cursor may be any ASCII character (\$21 - \$7E). The reset value is \$7F (DEL character).

ESC G - Enter Graphics Mode

Causes the display to illuminate individual display elements directly from subsequently received characters. (see Section 2.2.4). Line feed (ASCII ØA) resets the mode.

ESC I - Toggle Display Inhibit (On/Off)

Toggles the display inhibit on/off. When display inhibit is toggled on, control and data characters will continue to be processed however, data characters will not be displayed. When display inhibit is toggled off, characters will be displayed in a normal fashion. ESC T - Perform Display Self Test

Initiates display self test (see Section 13.1.5).

ESC X (L, P or B) - Transmit Display Line

Transmits the contents of the line buffer, the cursor position and the start of the window to the SBC module. The ESC X sequence must be followed by any character, which is ignored. The display then transmits all characters in the buffer to the SBC module. Each character is preceded by a CTRL P (\$10) character. The display sends a NULL (\$00) to indicate end of the characters in the buffer. A CTRL Z (\$1A) and CTRL A (\$01) is then sent followed by the cursor position (\$00 - \$4F) and the start of the window (\$00 - \$4F), respectively.

ESC W (Position) - Set Window Position

Sets the starting position of the display window. The ESC W sequence is followed by the value of the starting position. The value may range from \$20 (position 1) to \$6F (position 40).

#### 13.1.3 Normal/Semi-graphics Character Mode

192 standard and special characters may be displayed in the normal mode of operation (see Figure 13-2). These characters are grouped into three categories:

o 96 Standard characters (\$20 - \$7F)

- o 64 Semi-graphic characters (\$80 \$BF)
- o 32 Control characters (\$00 \$1F)

88888888888888888888 •紧紧紧 V NZ NZ NA NZ NZ NZ NA NA NA NA A NA NA NA ZA NA NA NA NA NA \* NA NA NA ·XXXXXXXXXXXXXXXXXX 

Figure 13-2. Display Normal/Semi-graphics Character Set

Revised 10/81

ł

#### a. Standard Character Set (Normal Mode)

The standard 96 alphabetic, numeric and special ASCII characters are encoded from \$20 through \$7F. The lower case alphabetics are represented as upper case with the associated character decimal point illuminated. These characters are displayed when the normal display mode has been selected with the ESC E A command (see Section 13.1.2).

### b. Extended Character Set (Semi-graphics Mode)

64 special characters are provided in the semi-graphics mode and are encoded from \$80 through \$BF. These characters are displayed when bit 7 of the character code is set to a "1" and either the steady or blinking semi-graphic character display mode has been selected with the ESC E A command.

Semi-graphic characters are usually generated under program control rather than by the operator since only standard characters (ASCII codes \$20-\$7E) may be entered from the keyboard. A user defined program can be written to set bit 7 to "1" to convert from normal to semi-graphic characters. The following procedure can also be used to set the bit 7 to "1" and to command the display in to semi-graphics mode. This is handy to see how the semi-graphic characters are displayed.

- Enter a string of normal characters corresponding to the desired semi-graphic characters (i.e. bit 7 = "0" rather than "1", see Appendix E) into the Editor Text Buffer.
- (2) Change bit 7 from "Ø" to "1" for each of the character codes using the Monitor M and "/" commands.
- (3) Enter the Direct Peripheral Control mode with the Monitor CTRL Z command.
- (4) Command the semi-graphics mode using the ESC E A 2 command sequence.

- (5) Press ATTN to return to the Monitor (<u>not</u> RESET since that will cause the printer to reinitialize).
- (6) Go to the top of the Editor with the T command and list the characters as desired.

#### c. Control Character Set

32 additional special characters are available by preceding each data character with CTRL P. The characters are encoded \$00 - \$1F (see Figure 13-2) and are transmitted to the display as a two character sequence, the first character being CTRL P (\$10).

# 13.1.4 Graphics Mode

The graphics mode is selected by the ESC G sequence (see Section 13.1.2). When operating in the graphics mode, the display does not use the character generator. It drives any one or any combination of the 16-segment digit display drivers directly to create the desired graphical representations. Only 40 characters can be driven, and there is no scrolling.

Each of the character fonts are individually addressable. Two consecutive bytes are required to drive one digit (see Figure 13-3). The first byte drives segments al through f and the second byte drives segments g through r.

The characters \$00 - \$0F are accepted as control commands (e.g., carriage return, line feed, etc.) during the graphics mode. To use these codes as graphics commands to illuminate digit segments, each of these codes must be preceded by the CTRL P (\$15) character similar to sending control character in the normal/semi-graphics mode (see Section 13.1.3).

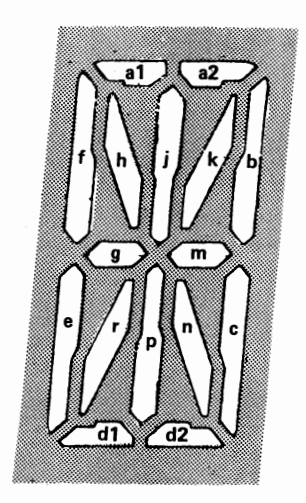

# CHARACTER SEGMENTS ILLUMINATED

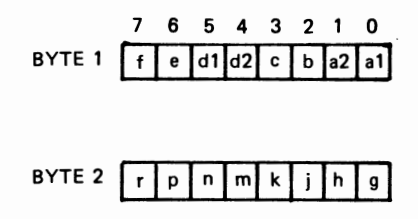

# Figure 13-3. Display Graphics Mode Character Segment Addressing

### 13.1.5 Display Self Test

The display self test performs a functional test of the controller, segment drivers, character drivers. It also prints out characters for a visual check of the character segments.

The display self test may be initiated by sending the display an ESC T command (see Section 13.1.2) or by use of the self test jumper on the display module.

## a. Using the ESC T Command

To use the ESC T command, the display must be connected to the SBC module, the self test jumper installed in the N position and power applied.

- Issue the ESC T command under program or keyboard control. The test will be immediately performed.
- (2) Upon test completion, the display will return to the normal character and command input mode.
- (3) Repeat the test as many times as required by re-sending the ESC T command.

# b. Using the Self Test Jumper (Display Disconnected)

The display self test can be run independently of the interfacing system as follows:

- (1) Turn display power off.
- (2) Install the self test jumper in the S (self test) position.
- (3) Turn display power on. The test will be immediately performed.
- (4) Turn display power off.

#### 13-19

(5) Return the self test jumper to the N (Normal) position.

## c. Using the Self Test Jumper (Display Connected)

The display self test can be run using the self test jumper while connected to the SBC module and operating as follows:

(1) Install the self test jumper in the S position.

- (2) Press RESET. The self test will be immediately performed.
- (3) Return the self test jumper to the N position.
- (5) Press RESET. The display will return to normal character and command processing.

#### d. Display Self Test Operation

The test operates as follows:

 The 128 bytes of RAM are tested. The results of the Test are then displayed as:

RAM OK (test passed) or RAM FAIL (test failed)

(2) The ROM checksum is computed and displayed for visual evaluation, e.g.:

#### ROM=D57D

- e. The cursor character is displayed in each display position from left to right. The periods associated with each character are all displayed. Press any key to stop the display at any time. Press a key again to resume display sequencing.
- f. The entire normal and semi-graphics character set is displayed between cursor characters.

13-20

# 13.2 DISPLAY ASSEMBLY INTERFACE DESCRIPTION

The display assembly connects to the AIM 65/40 SBC module through connector Jl and a 4-inch 40-conductor ribbon cable. Table 13-5 lists the display assembly interface signals and pin assignments. The connector Jl pin locations are shown in Figure 13-4 while Table 13-6 defines the interface signals.

The display assembly receives data from the SBC module in a handshake manner to ensure proper data transmission between the two modules. Figure 13-4 shows the interface waveforms and Table 13-7 specifies the interface timing.

Table 13-5. Display Connector Jl Pin Assignments

| Pin                  | Signal<br>Mnemonic                                                                                                    | Signal Name | Input/Output |  |  |  |  |  |
|----------------------|----------------------------------------------------------------------------------------------------|-------------|--------------|--|--|--|--|--|
| 1                    | +5V                                                                                                    | +5 Vdc      |              |  |  |  |  |  |
| 2                    | NC                                                                                                    |             |              |  |  |  |  |  |
| 3                    | NC                                                                                                    |             |              |  |  |  |  |  |
| 5                    | NC                                                                                                    |             |              |  |  |  |  |  |
| 7                    | NC                                                                                                    |             |              |  |  |  |  |  |
| 9                    | NC                                                                                                    |             |              |  |  |  |  |  |
| 11                   | NC                                                                                                    |             |              |  |  |  |  |  |
| 13                   | BUSY                                                                                                    | Busy        | 0            |  |  |  |  |  |
| 15                   | NC                                                                                                    |             | 0            |  |  |  |  |  |
| 17                   | RES                                                                                                    | Reset       | 0            |  |  |  |  |  |
| 19                   | STROBE                                                                                                    | Strobe      | О            |  |  |  |  |  |
| 21                   | Data 7                                                                                                    | Data Line 7 | I/0          |  |  |  |  |  |
| 23                   | Data 6                                                                                                    | Data Line 6 | I/0          |  |  |  |  |  |
| 25                   | Data 5                                                                                                    | Data Line 5 | I/0          |  |  |  |  |  |
| 27                   | Data 4                                                                                                    | Data Line 4 | I/0          |  |  |  |  |  |
| 29                   | Data 3                                                                                                    | Data Line 3 | I/0          |  |  |  |  |  |
| 31                   | Data 2                                                                                                    | Data Line 2 | I/0          |  |  |  |  |  |
| 33                   | Data l                                                                                                    | Data Line l | I/O          |  |  |  |  |  |
| 35                   | Data Ø                                                                                                    | Data Line Ø | I/0          |  |  |  |  |  |
| 37                   | NC                                                                                                    |             |              |  |  |  |  |  |
| 39                   | ACK                                                                                                    | Acknowledge | I            |  |  |  |  |  |
| 40                   | +5V                                                                                                    | +5 Vdc      |              |  |  |  |  |  |
|                      |                                                                                                    | NOTE        |              |  |  |  |  |  |
| 1. Ev<br>2. Or<br>ar | <ol> <li>Even numbered pins 4-34 are connector to GND.</li> <li>On-board +5V power can be disconnected from pins 1<br/>and 40 by removing the +5V jumper.</li> </ol> |             |              |  |  |  |  |  |

# FRONT VIEW

| TOP-> | 40 | 38 | 36 | 34 | 32 | 30 | 28 | 26 | 24 | 22 | 20 | 18 | 16 | 14 | 12 | 10 | 8 | 6 | 4 | 2 |  |
|-------|----|----|----|----|----|----|----|----|----|----|----|----|----|----|----|----|---|---|---|---|--|
|       | •  | •  | •  | •  | •  | •  | •  | •  | •  | •  | •  | •  |    | •  | •  | •  | • |   | • | • |  |
|       | •  | •  | •  | •  | •  | •  | •  | •  | •  | •  | •  | •  | •  | •  | •  | •  | • | • | • | • |  |
| BOT-> | 39 | 37 | 35 | 33 | 31 | 29 | 27 | 25 | 23 | 21 | 19 | 17 | 15 | 13 | 11 | 9  | 7 | 5 | 3 | 1 |  |

Figure 13-4. Display Connector Jl Pin Locations

Table 13-6. Display Connector Jl Signal Definitions

.

| Signal<br>Mnemonic | Signal Name and Description                              |
|--------------------|----------------------------------------------------------|
| +5V                | +5Vdc                                                    |
|                    | Supplies display module logic power when the +5V         |
|                    | jumper is installed on the module.                       |
| GND                | Power and Signal Ground                                  |
|                    | Signal ground and power return (if the +5V jumper        |
|                    | is installed) to the interfacing equipment.              |
| DØ-D7              | Data Lines                                               |
|                    | Bidirectional data lines between the interfacing         |
|                    | equipment and the display assembly. Normally             |
|                    | inputs to the display, but used as outputs in the        |
|                    | Transmit Display Line (ESC X) command.                   |
| STROBE             | Data Strobe                                              |
|                    | Received by the display from the interfacing             |
|                    | equipment. Normally STROBE is pulsed low by the          |
|                    | SBC to indicate that valid data is available on          |
|                    | DØ-D7. When the display is in the Transmit Display       |
|                    | Line mode (ESC X), STROBE is pulsed low to               |
|                    | acknowledge that the interfacing equipment has           |
|                    | received the data on D0-D7 and is ready to accept        |
|                    | new data.                                                |
| ACK                | Data Acknowledge                                         |
|                    | Generated by the display for the interfacing             |
|                    | equipment. Normally ACK is pulsed low to acknow-         |
|                    | ledge that the display has accepted the data on          |
|                    | DØ-D7 and is ready to accept new data. When the          |
| [                  | display is in the Transmit Display Line mode             |
|                    | (ESC X), ACK is pulsed low by the display to             |
|                    | indicate that valid data is available.                   |
| BUSY               | Printer Busy                                             |
|                    | Generated by the display module for the interfacing      |
|                    | to receive data When STRORE is received BUSY is          |
|                    | set high remaining high until an $\overline{MK}$ is sent |
|                    | indicating the display is ready to receive new           |
|                    | data. BUSY is not always required by the                 |
|                    | interfacing equipment.                                   |
| 1                  |                                                          |

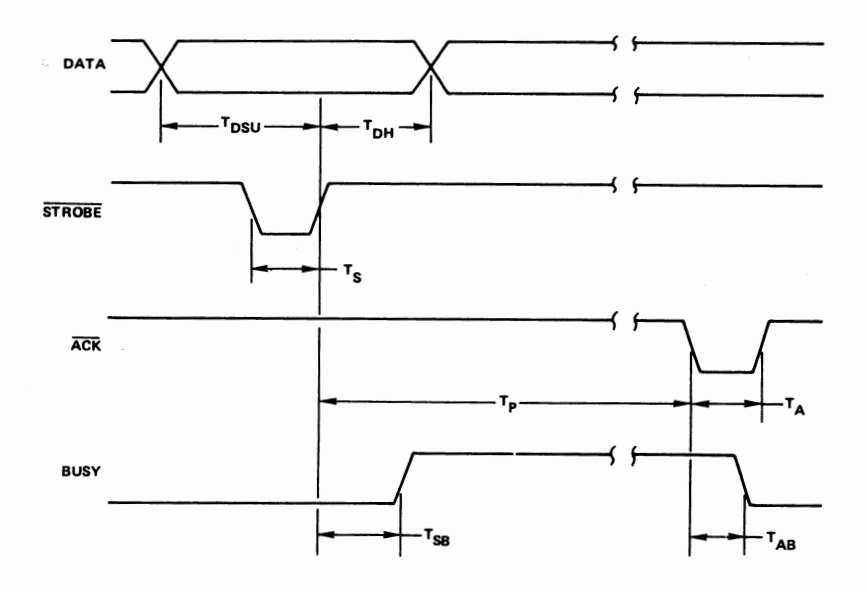

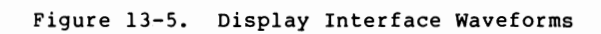

Table 13-7. Display Interface Timing

| Parameter           | Symbol          | Min       | Тур | Max | Units    |  |  |
|---------------------|-----------------|-----------|-----|-----|----------|--|--|
| Data Set-Up         | TDSU            | Ø         | -   | -   | uS       |  |  |
| Data Hold           | T <sub>DH</sub> | 25        | -   | -   | uS       |  |  |
| Strobe Pulse Width  | Ts              | 50        | -   | -   | nS       |  |  |
| Processing Time     | Τ <sub>P</sub>  | -         | 500 | -   | uS<br>uS |  |  |
| Acknowledge Width   | TA              | -         | 5   | -   |          |  |  |
| Strobe-to-Busy      | TSB             | -         | 14  | 25  | nS       |  |  |
| Acknowledge-to-Busy | тав             | -         | 20  | 40  | nS       |  |  |
| NOTE                |                 |           |     |     |          |  |  |
| tr                  | tf = 10         | to 30 ns. |     |     |          |  |  |

The STROBE is normally high from the SBC module indicating no data transfer. STROBE is pulsed low before or after a character has been placed on the data lines by the SBC module. After the data lines have stabilized, STROBE is pulsed back high to indicate data available. This generates an interrupt in the display controller. The display assembly reads the data within 50 us of STROBE going high.

The acknowledge  $(\overline{ACK})$  line from the display assembly is normally high. Upon receipt and processing of the new data,  $\overline{ACK}$  is pulsed low for about 7 us. This processing time prior to  $\overline{ACK}$  low is typically 25 - 300 us.

Note that a new character may be placed on the data lines as early as 25 us after the  $\overline{\text{STROBE}}$  goes high, however a new  $\overline{\text{STROBE}}$ should not be sent until the prior character has been acknowledged.

#### 13.3 DISPLAY ASSEMBLY FUNCTIONAL DESCRIPTION

The Display Assembly consists of four major functions:

- o Controller
- o Character and Segment Drivers
- o Fluorescent Display
- o DC/DC Power Converter

The block diagram in Figure 13-6 illustrates the interfaces between the functions.

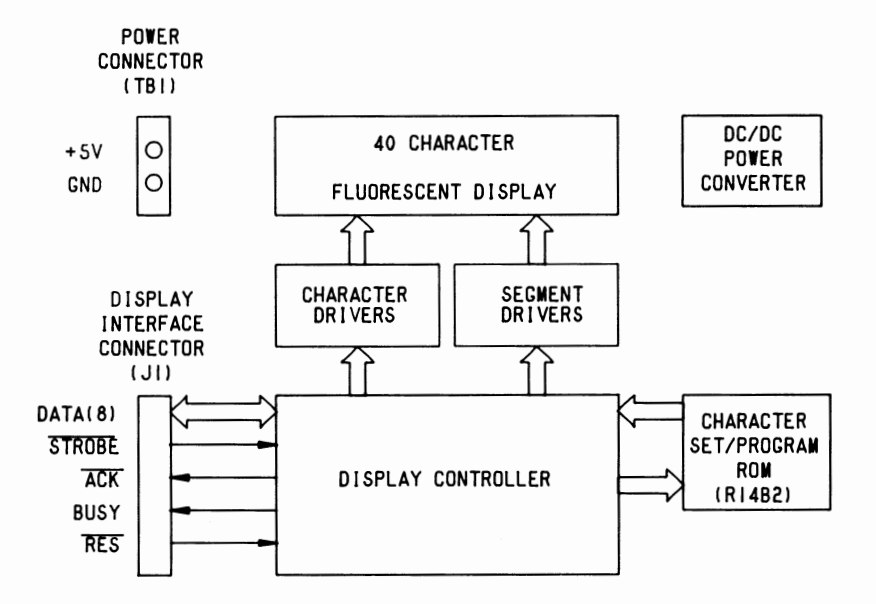

# 13.3.1 Controller

The R6504 CPU (Z11) is a dedicated microprocessor, with responsibility for communicating with the host processor, setting up the segment drivers, and strobing the character drivers. The R6504 has an 8K byte address range, into which all RAM, ROM, and I/O are mapped as shown in Figure 13-7.

Timing is supplied by a TTL oscillator (Z14, C5) which is divided down by four (Z7) for a symmetrical clock reference, typically 150 Khz. The RESET circuitry consists of an NE555 Timer (Z13) and associated discrete components, which are configured in the one-shot mode with a 10 millisecond time period. A RESET is initiated automatically at power turn-on and whenever a low-level is applied to RES on the Display Interface connector (J1).

The Display Program and Character Set are stored in a 2K byte ROM (Z12) R14B2. This can be replaced with a compatible PROM/ROM device for custom applications.

The R6532 RIOT (210) supplies all RAM and much of the I/O required for the display. The 128 bytes RAM is used for program variables and the processor stack. Sixteen port lines service the Display Interface, load the character and segment driver shift registers, and blank the character and segment drives.

The Display Interface connector (J1) provides access to the Display module control signals. The display control commands and characters are transferred on the lines DØ to D7.  $\overline{ACK}$  and STROBE are used to "handshake" data across the interface, with BUSY also available with wire jumper W2 installed. Figure 13-5 shows the data transfer and protocol and Table 13-7 defines the timing.  $\overline{RES}$  and  $\overline{PAPERFEED}$  are also received from the interfacing equipment. The  $\overline{\text{STROBE}}$  signal resets the Busy flip-flop (28), whose Q output generates and interrupt request ( $\overline{\text{IRQ}}$ ) signal to the R6504 CPU while the inverse output  $\overline{\text{Q}}$  is Busy on the Printer Interface connector. The Busy flip-flop is set when an  $\overline{\text{ACK}}$  is generated by the controller.

The clock for the Character Driver shift registersis controlled by the three most significant address lines (AlØ-Al2). The Shift Register clock flip-flop (Z8) has AlØ for a data input. The coincident of All, and Ø2 (Z9) creates a clock for the Shift Register clock flip-flop. Thus the Shift Register clock is generated by sequential memory access within specific address ranges.

#### 13.3.2 Display Drivers

The Segment Drivers (23, 24) consist of two 10-bit shift registers which convert two serial signals from the RIOT (PB0, PB4) into parallel outputs (9 used per driver). These high voltage outputs (about 50V) drive the segment amodes on the display tube.

The Character Drivers (Z1, Z2, Z5, Z6) consist of four 10-bit sift registers which are cascaded to form a single 40-bit shift register. This shift register is loaded serially by the RIOT (PB1), with the 40 parallel high voltage outputs driving the character grids on the display tube.

The character shift register (40-bit) input data line is set to a logic one at the beginning of each refresh cycle. All following input data is logic zero. This single one-bit is thus shifted through the register, resulting in each character is being selected in succession. The data is strobed into the segment registers between characters while the display is being blanked.

13-28

# 13.3.3 Display

The display device is a Futcha 40-SY-01Z alphanumeric fluorescent display tube. The display tube consists of 40 characters each of which has 16-segments a decimal point, and a comma. The vacuum fluorescent display is enclosed in a glass envelope. The display segments produce a blue-green color when a grid voltage (character pins) and an anode voltage (segment pins) both occur.

# 13.3.4 Power Converter

The Display module requires a single +5 volt power source. The +5 volts is supplied from an external source to terminal block TBl, or from the Display Interface connector (Jl) when jumper wire Wl is installed. The +5 volts is for the MOS, LS, and TTL logic, as well as the DC-DC power converter. The DC-DC power converter (PSl) is a non-adjustable, encapsulated module which converts the +5 volts to 7 Vac for the flourescent display tube filaments and +48 VDC for the character and segment drivers.

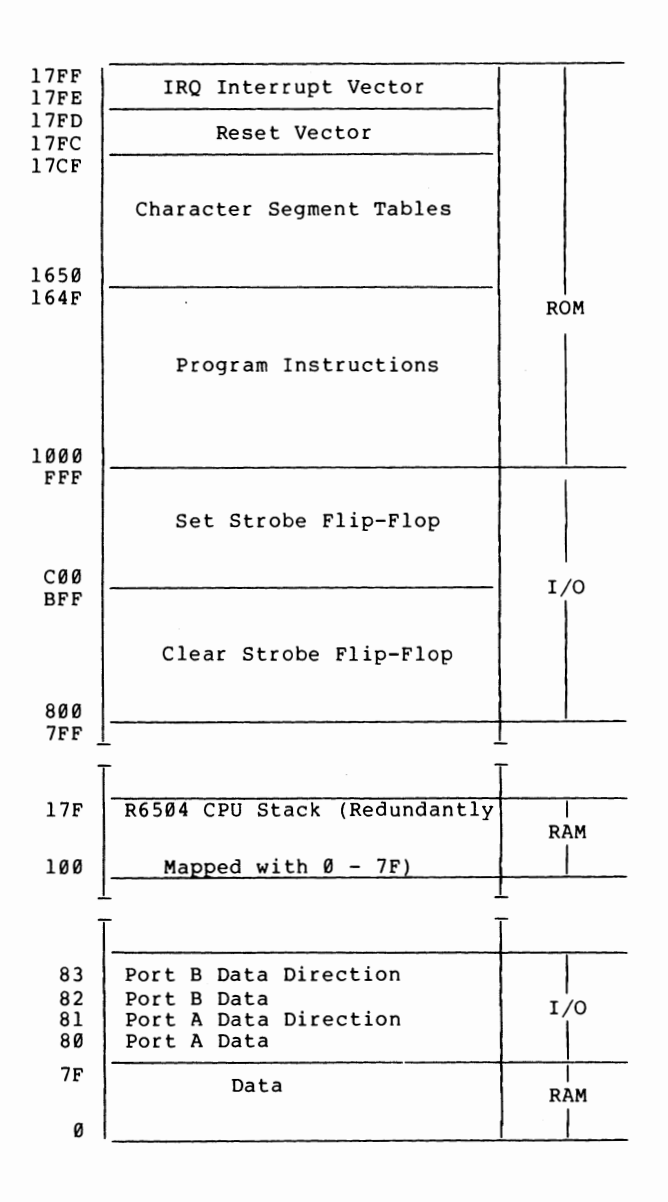

Figure 13-7. Display Controller Memory Map

Table 13-9. Display Controller I/O Port Assignment

| I/O Port Bits | Function                                        |
|---------------|-------------------------------------------------|
| PAØ - PA7     | 8 bits of parallel data to/from display         |
| PBØ           | Serial data to segment drivers                  |
| PB1           | Serial data to character drivers                |
| PB2           | Clock for character drivers                     |
|               | (positive edge trigger)                         |
| PB3           | Blanking to segment and character               |
|               | drivers (logic l = blank)                       |
| PB4           | Serial data to segment drivers                  |
| PB5           | Acknowledge $(\overline{ACK})$ to host computer |
| PB6           | Unused                                          |
| PB7           | Unused                                          |

#### SECTION 14

#### AIM 65/40 STANDARD KEYBOARD DESCRIPTION

The AIM 65/40 Standard Keyboard (A65/40-0200) is a terminal-style alphanumeric keyboard that interfaces to the AIM 65/40 SBC module through a parallel interface. There are 55 main keys including a locking ALL CAPS key, which allow entry of 128 ASCII printable and control characters. A separate horizontal row of eight function keys support user-defined functions (as well as screen oriented functions in the AIM 65/40 EDITOR). Distinctly marked RESET and ATTN keys, physically separated from each other and the other keys, allow easy keyboard control of initialization and user-defined interrupt processing. Figure 14-1 shows the AIM 65/40 Keyboard. Table 14-1 lists the physical and electrical characteristics.

# 14.1 KEYBOARD ASSEMBLY INTERFACE DESCRIPTION

The Keyboard assembly connects to the AIM 65/40 SBC module through an interfacing 40-conductor ribbon cable which connects to Keyboard connector J1. The interface signals at connector J1 are listed in Table 14-2, with the pin locations shown in Figure 14-2.

#### 14.2 KEYBOARD ASSEMBLY FUNCTIONAL DESCRIPTION

The keyboard has a complement of 64 keys connected within a 9 row by 8 column switch matrix (see Figure 14-3). A block diagram of the keyboard is shown in Figure 14-3. A schematic of the keyboard is shown in Figure 14-4.

One side of each key switch is connected to row (strobe) line while the other side is connected to column (return) line. Depression of a key closes the switch which completes the circuit between the input strobe and the output return lines.

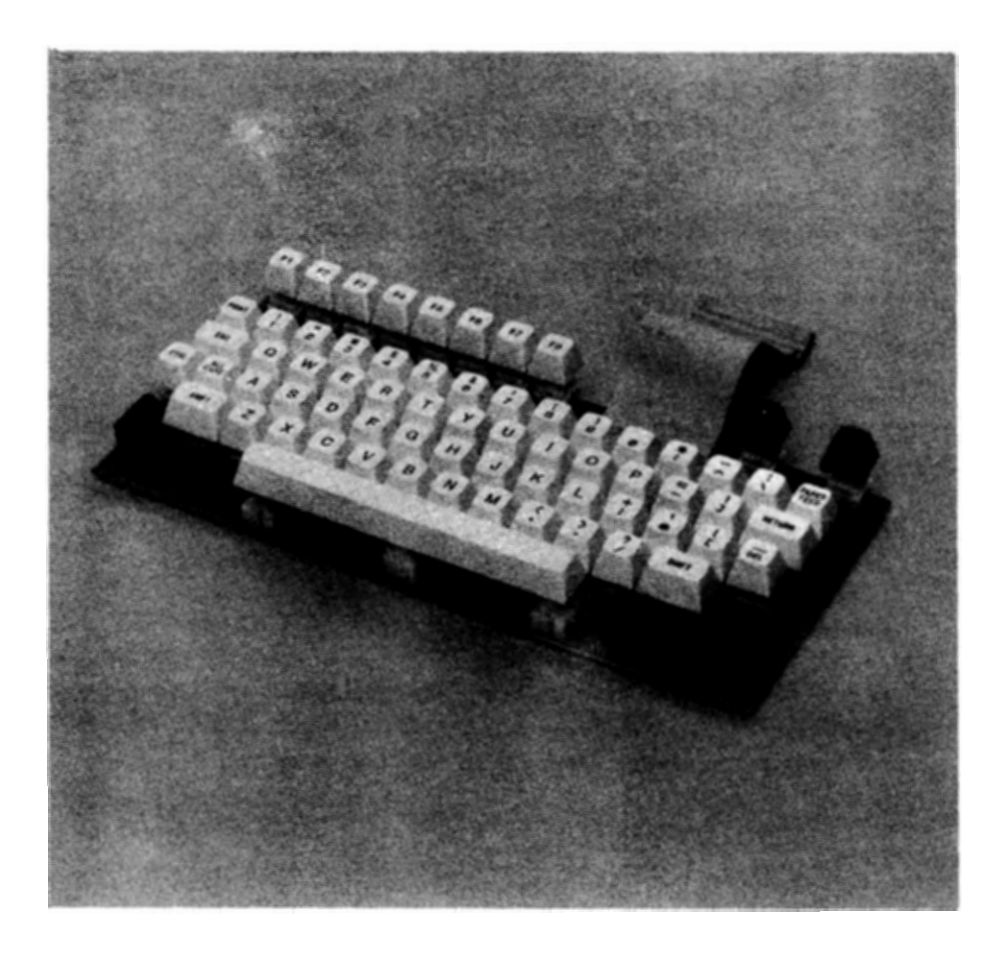

Figure 14-1. AIM 65/40 Keyboard

# Table 14-1. Keyboard Physical Characteristics

| Characteristic        | Value                            |
|-----------------------|----------------------------------|
| Physical              |                                  |
| Length                | 11.85 in. (301 mm)               |
| Width                 | 5.25 in. (133 mm)                |
| Height                | 1.25 in. (32 mm)                 |
| Environment           |                                  |
| Operating Temperature | ذC to 50°C                       |
| Storage Temperature   | -40°C to 55°C                    |
| Relative Humidity     | Ø% to 95% (without condensation) |
| Interface Connection  | 40-pin 3M #3495-1002, or equiva- |
|                       | lent, receptacle. Mates with 3M  |
|                       | #3417-6040, or equivalent        |
|                       | ribbon cable connector.          |
| Key Cap Colors        |                                  |
| RESET and ATTN        | Body = Black (T4500)             |
|                       | Legend = Fog (T2500)             |
| All others            | Body = Fog (T2500)               |
|                       | Legend = Black (T4500)           |
|                       | (Colors per Borg Warner color    |
|                       | chart "spectrum 200")            |

L

Table 14-2. Keyboard Connector Jl Pin Assignments

| Pin | Signal<br>Mnemonic           | Signal Name                                                           | (Typical)           |
|-----|------------------------------|-----------------------------------------------------------------------|---------------------|
|     |                              |                                                                       |                     |
| 4Ø  | RESET                        | Reset Switch                                                          | 0                   |
| 39  |                              | NC                                                                    |                     |
| 38  | ATTN                         | Attention Switch                                                      | 0                   |
| 36  | MSB7                         | Matrix Strobe 7                                                       | I                   |
| 34  | MSB6                         | Matrix Strobe 6                                                       | I                   |
| 32  | MSB5                         | Matrix Strobe 5                                                       | I                   |
| 3Ø  | MSB4                         | Matrix Strobe 4                                                       | I                   |
| 28  | MSB 3                        | Matrix Strobe 3                                                       | I                   |
| 26  | MSB2                         | Matrix Strobe 2                                                       | I                   |
| 24  | MSB1                         | Matrix Strobe 1                                                       | I                   |
| 22  | MSBØ                         | Matrix Strobe Ø                                                       | I                   |
| 2Ø  | MRT7                         | Matrix Return 7                                                       | o                   |
| 18  | MRT6                         | Matrix Return 6                                                       | o                   |
| 16  | MRT5                         | Matrix Return 5                                                       | 0                   |
| 14  | MRT4                         | Matrix Return 4                                                       | o                   |
| 12  | MRT3                         | Matrix Return 3                                                       | 0                   |
| 10  | MRT2                         | Matrix Return 2                                                       | 0                   |
| 8   | MRTI •                       | Matrix Return l                                                       | 0                   |
| 7   | RESET RTN                    | RESET Switch Return                                                   | I                   |
| 6   | MRTØ                         | Matrix Return Ø                                                       | o                   |
| 5   | ATTN RTN                     | ATTN Switch Return                                                    | I                   |
| 4   | MSB8                         | Matrix Return 8                                                       | 0                   |
| 3   | PAPER FEED                   | Paper Feed Switch Return                                              | I                   |
|     |                              |                                                                       |                     |
| 2   | PAPER FEED                   | Paper Feed Switch                                                     | 0                   |
| 1   |                              | NC                                                                    |                     |
|     |                              | NOTES                                                                 |                     |
| 1.  | Odd numbered                 | pins 9-37 are connected togethe                                       | er.                 |
| 2.  | rne pin numb<br>AIM 65/40 SE | per assignments are reversed from<br>SC module connector to provide a | n the<br>one to one |
|     | signal routi                 | ing through a 40-conductor ribbo                                      | n cable.            |

|       | FRONT VIEW |      |      |     |     |      |      |     |      |      |     |    |     |      |      |      |   |   |   |   |
|-------|------------|------|------|-----|-----|------|------|-----|------|------|-----|----|-----|------|------|------|---|---|---|---|
| TOP-> | 40         | 38   | 36   | 34  | 32  | 3Ø   | 28   | 26  | 24   | 22   | 2Ø  | 18 | 16  | 14   | 12   | 1Ø   | 8 | 6 | 4 | 2 |
|       | •          | •    | •    | •   | •   | •    | •    | •   | •    | •    | •   | •  | •   | •    | •    | •    | • | • | • | • |
|       | •          | •    | •    | •   | •   | •    | •    | •   | •    | •    | •   | •  | •   | •    | •    | •    | • | · | • | • |
| BOT-> | 39         | 37   | 35   | 33  | 31  | 29   | 27   | 25  | 23   | 21   | 19  | 17 | 15  | 13   | 11   | 9    | 7 | 5 | 3 | 1 |
|       | Fig        | gure | e 14 | 4-2 | . 1 | Keyl | ooai | d ( | Conr | nect | tor | J1 | Pir | n Lo | ocat | tion | s |   |   |   |

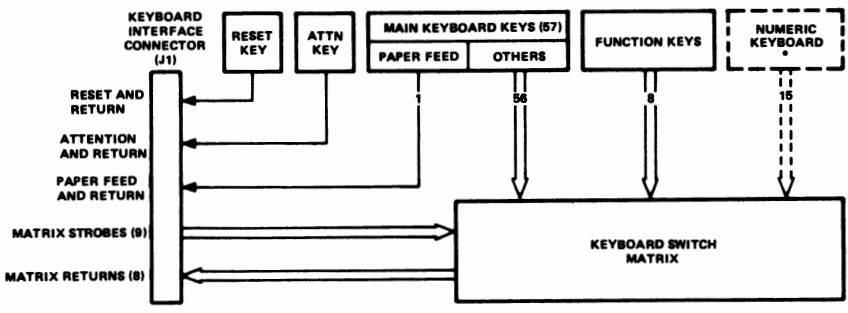

. EXTENDED KEYBOARD ONLY

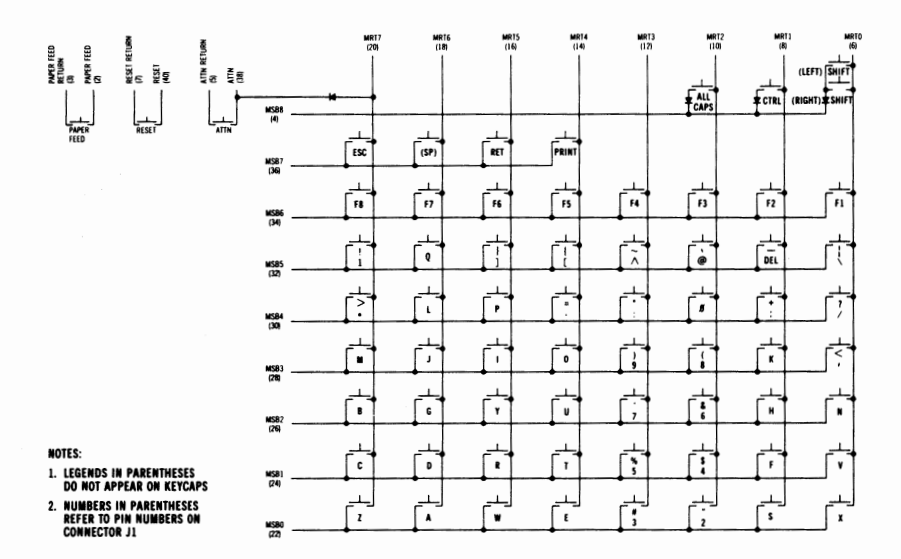

Three additional switches (RESET, ATTN, PAPER FEED) are outside the matrix.

The interfacing software can determine which switch in the matrix is closed by scanning the keyboard. A row is scanned by issuing an output on only one of the nine strobe lines (MSBØ-MSB8) and sampling the eight return lines (MRTØ-MRT7). A low bit in this return line word indicates the column of a depressed key. This is repeated for each of the nine strobe lines to scan the entire keyboard. Software can then determine which key was pressed by correlating the sampled return line data with key positions.

The RESET, PAPER FEED and ATTN keys, when pressed, close a circuit to the respective return line. In addition, depression of ATTN can be detected through a matrix return line (MRT7).

The actual keyboard input software can be fairly complex when you consider such factors as upper/lower case, control characters, function keys, key debounce, multiple key depression, and keyboard driven interrupt processing. Refer to the I/O ROM assembly listing for a detailed example of keyboard input processing.

#### SECTION 15

#### AIM 65/40 MONITOR/EDITOR FIRMWARE DESCRIPTION

The AIM 65/40 Monitor/Editor is designed to operate with the AIM 65/40 SBC, printer and display modules. It is structured to be compatible with the I/O ROM and may be considered to be an application program by the I/O ROM. It uses the I/O ROM constants and variables described in Section 6.1, initializes through the auto-start interface as detailed in Section 6.2, establishes NMI and IRQ interrupt linkage to I/O ROM interrupt handlers as explained in Section 6.3 and 6.4, and uses I/O ROM subroutines described in Section 6.5.

This section describes the Monitor/Editor design structure and interface with the I/O ROM interrupt processing as well as user oriented constants, variables and subroutines.

#### 15.1 MEMORY MAP

The Monitor and Editor program is located in \$A000-\$BFFF as shown in Figure 2-5. Figure 15-1 shows a memory map of the Monitor/Editor. Figure 6-2 locates the Monitor constants and variable along with the I/O parameters. Refer to the Monitor/Editor assembly listing (document no. 2965092) for the detail assembly language instruction. Tables 15-1 and 15-2 detail the monitor constants and variables respectively.

#### 15.1.1 Monitor Constants

These constants (see Table 15-2) are initialized to the stated values upon cold RESET and may be altered under operator or program control. These constant's may be further defined as follows:

| BFFB | Mnemonic Entry            |
|------|---------------------------|
| BC76 |                           |
| BC75 | Disassembler              |
| в979 | DISASSEMDIEL              |
| в978 |                           |
| B7E2 | Editor Subroutines        |
| B7E1 |                           |
|      | Editor Command Functions  |
| B26F |                           |
| B26D | Text Editor Entry and     |
| BllD | Command Dispatcher        |
| BllC |                           |
| ADFB | Monitor Subroutines       |
| ADFA |                           |
|      | Monitor Command Functions |
| A445 |                           |
| A444 | Command Dispatcher        |
| АЗЙВ |                           |
| A3ØA | Name I /O. Doubing a      |
| A273 | Memory 1/0 Routines       |
| A274 |                           |
| A22C | Break Instruction         |
| A22B |                           |
| A16E | Attention and Single Step |
| A16D |                           |
| AØ3D | Monitor Entry             |
| AØ3C |                           |
| AØ73 | Messages                  |
| AØ72 | Auto-Start Subroutine     |
| AØØØ | and Constants             |

Figure 15-1. Monitor/Editor Memory Map

# Table 15-1. Monitor Constants

| 1       |        |              |                        |                             |
|---------|--------|--------------|------------------------|-----------------------------|
| Address | Label  | No.<br>Bytes | Cold<br>Reset<br>Value | Parameter                   |
| 0250    | FIKEY  | 2            | A322                   | Function Key Fl Vector      |
| Ø252    | F2KEY  | 2            | A322                   | Function Key F2 Vector      |
| Ø254    | F3KEY  | 2            | A322                   | Function Key F3 Vector      |
| Ø256    | F4KEY  | 2            | A322                   | Function Key F4 Vector      |
| Ø258    | F5KEY  | 2            | A322                   | Function Key F5 Vector      |
| Ø25A    | F6KEY  | 2            | A322                   | Function Key F6 Vector      |
| Ø25C    | F7KEY  | 2            | A322                   | Function Key F7 Vector      |
| Ø25E    | F8KEY  | 2            | A322                   | Function Key F8 Vector      |
| Ø26Ø    | TEXT   | 2            | 2000                   | Start of Edit Buffer        |
| Ø262    | END    | 2            | 3FFF                   | End of Edit Buffer          |
| Ø264    | STSAVE | 2            | 1800                   | Start of Symbol Table       |
| Ø266    | KTBLSZ | 2            | lfff                   | End of Symbol Table         |
| Ø268    | NDSYM  | 2            | 0000                   | Current Number of Symbols   |
| Ø26A    | ARECSZ | 1            | 1E                     | Size of ASCII Object Record |
|         |        | 1            |                        |                             |

Table 15-2. Monitor Variables

| Address | Label  | No.<br>Bytes | Cold<br>Reset<br>Value | Parameter                |
|---------|--------|--------------|------------------------|--------------------------|
| Ø26B    | UCMDIV | 2            | A31E                   | Monitor Command Vector   |
| Ø26D    | EDCIV  | 2            | B1F7                   | Editor Command Vector    |
| Ø26F    | HISTP  | 1            | ØØ                     | Y Reg for Soft Trace     |
| Ø27Ø    | KEYCMD | 2            | 0000                   | Stack Pointers           |
| Ø272    | DISASW | <b>1</b>     | ØØ                     | Disassembly Control Flag |

L

.

- FIKEY Vectors pointing to the start address of a user through defined subroutine. Initialized to point to the F8KEY Monitor invalid command handling (COMERR).
- TEXT First address of the Editor Text Buffer. Initialized to \$2000. Can be changed under operator control by entering an address in response to the FROM= prompt in the Monitor Enter Editor (E command) or Recover Text Buffer (C command) functions.
- END Last address of the Editor Text Buffer. Initialized to \$3FFF. Can be changed under operator control by entering an address in response to the TO= prompt in the Monitor Enter Editor (E command) or Recover Editor (C command) functions.
- STSAVE First address of the symbol table. Initialized to \$1800. Usually changed under operator control in optional software, e.g. assembler, to handle more or less symbols or to relocate in memory. Can also be changed using the Monitor. M and "/" commands.
- KTBLSZ Last address of the symbol table. Initialized to \$3FFF. Usually handled in a similar manner as STSAVE.
- NOSYM Number of symbols in the symbol table. Incremented by one for each symbol entered with the ";" command or loaded from optional software.
- ARECSZ Number of characters in an ASCII object record dumped to audio tape. Initialized to 30 (\$1E). Can be changed using the M and "/" commands.
# 15.1.2 Monitor Variables

These variables (see Table 15-2) change value during Monitor operation and are generally not accessed or altered by the user.

### 15.2 PROGRAM STRUCTURE

Monitor linkage, constants, variables and interrupt linkage are initialized during Monitor reset processing performed during Auto-Start. Return is to the I/O ROM to allow optional software and application programs to be initialized.

An NMI Interrupt handler processes the ATTN key and single step instruction execution to disassemble and display one instruction.

An IRQ Interrupt handler processes the BRK instruction and also disassembles and displays one instruction through the NMI handling.

The command processing gets a key from the keyboard, jumps indirect through variable UCMDIV to Monitor decoding to allow user access to the key. The Monitor then jumps indirect to the command function processing. The function terminates with an RTS to return to the command processor, which then repeats the process.

A flowchart of the Monitor Processing is shown in Figure 15-2.

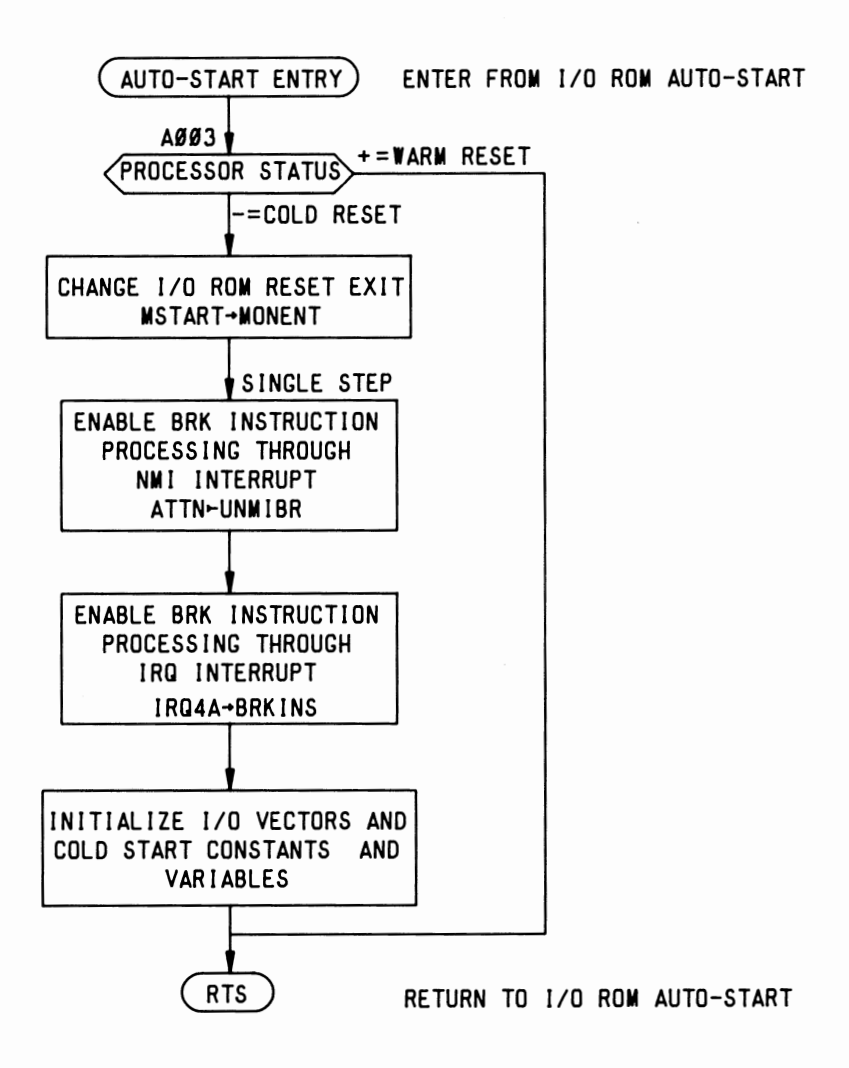

Figure 15-2. Monitor Processing Flowchart

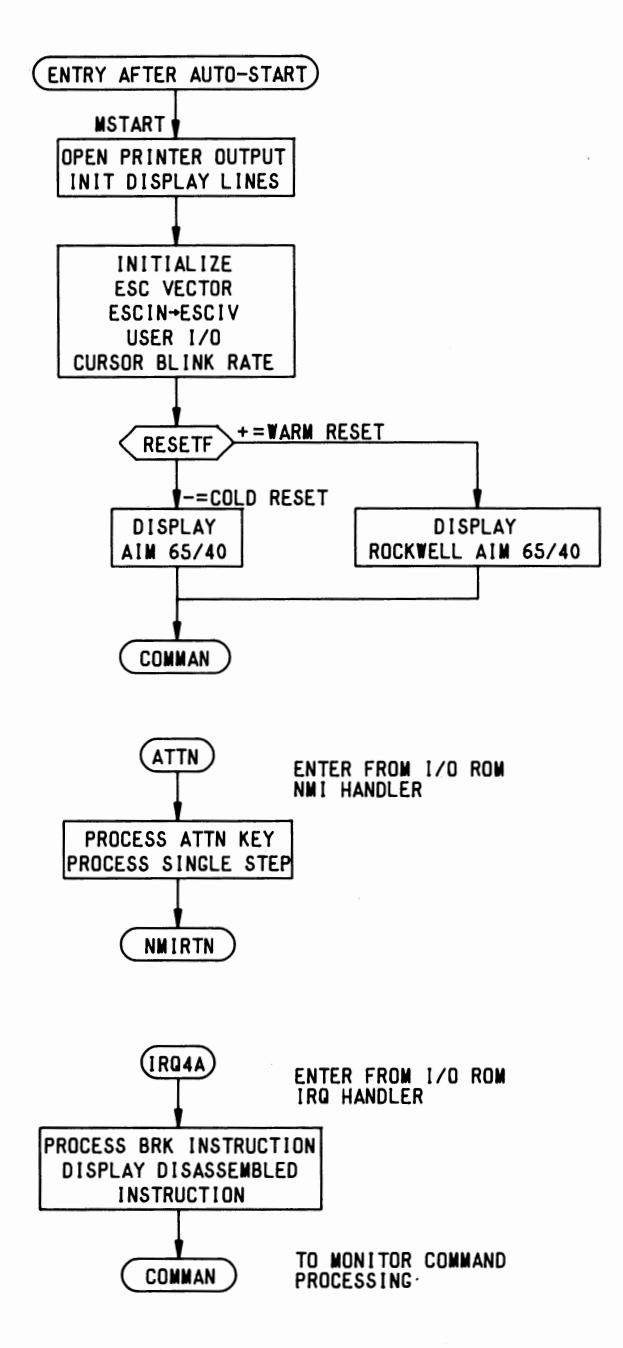

Figure 15-2. Monitor Processing Flowchart (Continued)

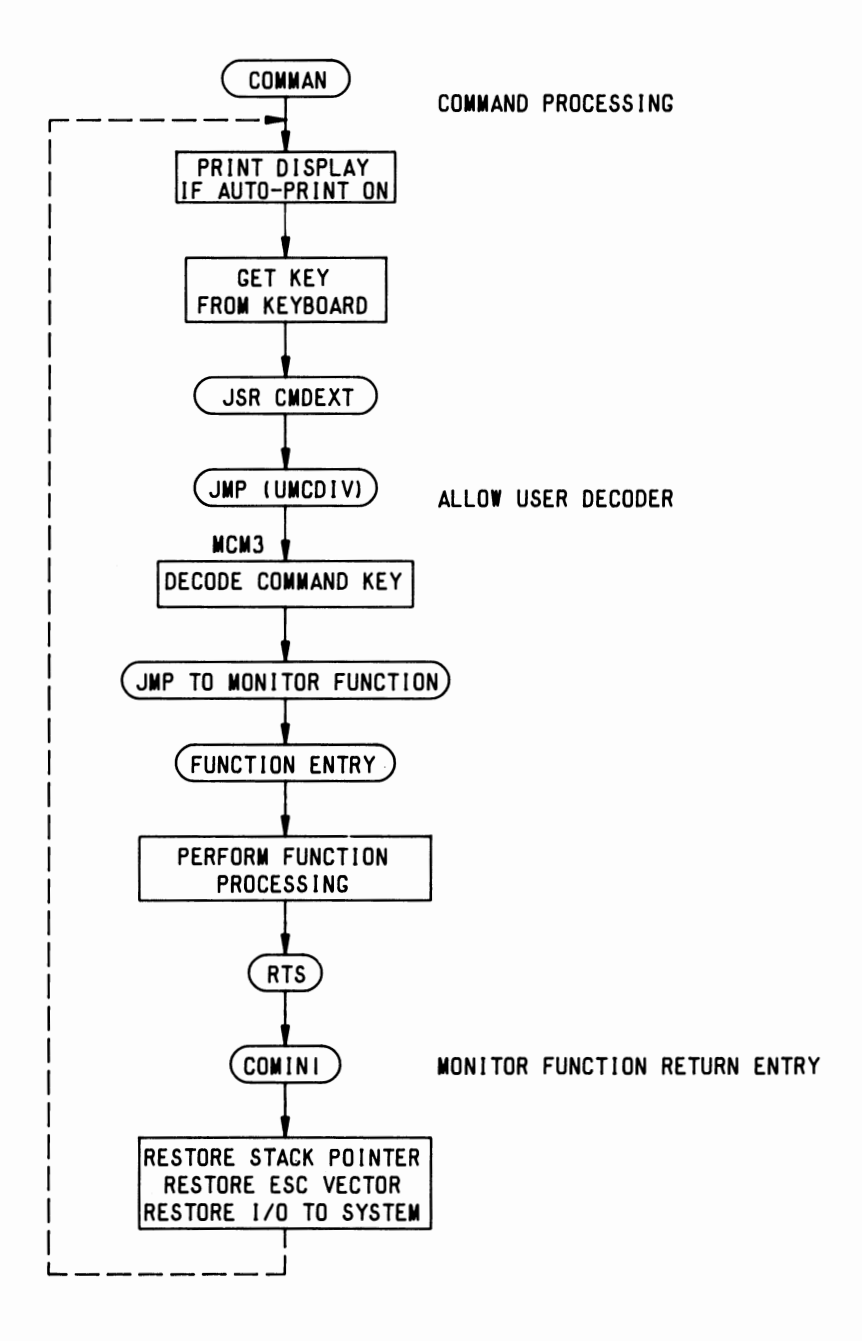

Figure 15-2. Monitor Processing Flowchart (Continued)

### 15.3 Monitor Subroutines

The Monitor/Editor ROMS contain I/O related subroutines that build upon or use the I/O ROM subroutines as well as utility subroutines. These subroutines are useful in applications where the Monitor/Editor ROMs remain installed. The following paragraphs describe the basic operation of these subroutines. Consult the Monitor/Editor ROMs assembly listing (document no. 29650N92) for the detail subroutine operation. Since these subroutines are designed primarily for debug and edit use, there may be some modes of operation that are apparent only by a detail examination of the assembly code.

### a. Setting Up the Active Input/Output Device

WHEREI AE9B I A,Y

Sends "IN=" to the display/printer and sets the active input device code word (INDEV) and the Y-Register corresponding to the entered letter:

| Entered<br>Char | Device      | INDEV | <u>Y-Reg</u> |
|-----------------|-------------|-------|--------------|
| RETURN          | Keyboard    | \$00  | \$00         |
| SPACE           | Keyboard    | \$ØØ  | \$00         |
| S               | Serial      | \$Ø1  | \$Ø1         |
| Т               | Audio Tape  | \$Ø2  | \$Ø2         |
| м               | Memory      | \$Ø3  | \$Ø3         |
| F               | Floppy Disk | \$Ø4  | \$Ø4         |
| U               | User 1      | \$05  | \$Ø5         |
| v               | User 2      | \$Ø6  | \$Ø6         |
|                 |             |       |              |

WHEREIS AE95 I A,Y

Sends "OFFSET=0000" to the display/printer, enters an offset address, and sets the active input device code word (INDEV) and the Y-Register corresponding to the entered letter. Uses WHEREI.

# WHEREØ AEB9 I A,Y

Sends "OUT=" to the display/printer and sets up the active output device code word (OUTDEV) and Y-Register corresponding to the entered letter:

| Device      | OUTDEV                                                                                                    | <u>Y-Reg</u>                                                                                             |
|-------------|----------------------------------------------------------------------------------------------------|----------------------------------------------------------------------------------------------------|
| Display     | \$00                                                                                                    | \$00                                                                                                    |
| Display     | ØØ                                                                                                    | \$ØØ                                                                                                    |
| Serial      | Øl                                                                                                    | \$Ø4                                                                                                    |
| Audio Tape  | Ø2                                                                                                    | \$Ø8                                                                                                    |
| Memory      | Ø3                                                                                                    | \$ØC                                                                                                    |
| Floppy disk | Ø4                                                                                                    | \$1Ø                                                                                                    |
| User 1      | Ø5                                                                                                    | \$14                                                                                                    |
| User 2      | Ø6                                                                                                    | \$18                                                                                                    |
| Printer     | Ø7                                                                                                    | \$1C                                                                                                    |
| Null        | Ø8                                                                                                    | \$2Ø                                                                                                    |
|             | Device<br>Display<br>Display<br>Serial<br>Audio Tape<br>Memory<br>Floppy disk<br>User 1<br>User 2<br>Printer<br>Null | DeviceOUTDEVDisplay\$00Display00Serial01Audio Tape02Memory03Floppy disk04User 105User 206Printer07Null08 |

# b. Input from the Keyboard

TAGKIA BØA9 I A

Checks the keystack and returns immediately with C=0 if no key is available, otherwise returns with the input character in the A-Register and C=1.

## c. Input from the Active Input Device

ADDIN AF27 I A,X,Y

Sends an equal sign (\$3D) to the display/printer the inputs an address or symbol for an address (the symbol value must be previously entered into the symbol table) from the active input device. Converts the address from ASCII to binary and stores it in ADDR and ADDR+1. Returns with ADDR in X, ADDR+1 in Y and the input terminator in A.

### NUMIN AF95 I A,X,Y

Sends a slash (\$2F) to the display/printer and inputs a four digit decimal number from the active input device. Converts the number from ASCII to binary and stores it in COUNT and COUNT+1. Returns with COUNT in X. COUNT+1 in Y and the input terminator in A.

FROM AE39 I A,X,Y

Sends "FROM=XXXX" to the display/printer (XXXX=old address), enters a new address in hexadecimal or as a previously defined symbol from the keyboard, and returns with the new address in the X-Register (LSP) and the Y-Register (MSP). Enter with the old address in the X-Register (LSP) and the Y-Register (MSP)

FROMX AE35 I A,X,Y

Sends "FROM=0000" to the display/printer and uses FROM to enter a new address. The old address defaults to 0.

TO AE4B I A,X,Y

Sends "TO=XXXX" to the display/printer (XXXX = old address), enters a new address in hexadecimal or as a previously defined symbol from the keyboard and returns with the new address in the X-Register (LSP) and the Y-Register (MSP). Enter with the old address in the X-Register (LSP) and the Y-Register (MSP).

TOX AE47 I A,X,Y

Sends "TO=0000" to the display/printer and uses TO to enter a new address. The old address defaults to 0.

# 15-11

# RDBYTE A87Ø I A

If the active input device is audio tape, jumps to INPUT in the I/O ROM. For other devices, gets two input hexadecimal numbers from the active input device, converts them to binary, and returns with the numbers in the A-Register (first number in the MSP).

RDBYTO A95F I A

Gets a character from the active input device, converts it to binary, packs it in BYTE and sends it to the display/printer.

INPUTU A399 I A

Gets a character from the active input device and returns with it in A with lower case alphabetics (\$61 - \$7A) forced to upper case (\$41 - \$51).

RDNIBL A85B I A

Gets a character from the active input device and returns with it in the A-Register if it is a NUL (\$0), SPACE (\$20) or hexadecimal number. If it is a hex number, it also converts it from ASCII to binary and packs it into the LSP (bit 0-3) of BYTE. The beeper is sounded if the character is any other and the subroutine waits for another input character. Calls INPUTU, A2HEX and PACK.

RCHEK BØ8Ø I A

Returns if no key is on the keystack. If a key is available processes it as follows:

| SPACE | Waits | for  | next | key   |        |
|-------|-------|------|------|-------|--------|
| Ø-9   | Sets  | VSPE | ED   |       |        |
| ESC   | Jumps | thro | ugh  | ESCIV | vector |

#### VRCHEK BØ7D I A

Delays VSPEED times 8 ms then performs RCHEK. Returns with input characters in A.

SETOFF ACA4 I A,X,Y

Sends "OFFSET=0000" to the display/printer, inputs an address and stores it in OFFSET (LSP) and OFFSET+1 (MSP). Returns with the LSP in the X-Register and the MSP in the Y-Register.

### d. Output to the Display/Printer

QM AE52 O A

Sounds the beeper and sends a question mark character (\$3F) to the display/printer.

EQUAL AE59 O A

Outputs an equal sign character (\$3D) to the display/printer.

WRITAD AE24 O A,X

Converts the address in ADDR and ADDR+1 to ASCII and sends it to the display/printer.

WRADXY AE21 O A,X

Loads the address in the X and Y Registers into ADDR and ADDR+1, converts it to ASCII and sends it to the display/printer.

WRADBK AE2D O A,X

Converts the address in ADDR and ADDR+1 to ASCII, sends it to the display/printer and backspaces the cursor four positions.

### 15-13

### e. Output to the Active Output Device

CRLF AE5E O A

Outputs a carriage return character (\$0D) and, if the active output device is display (SPACE or RETURN), serial (S), V (user 1), printer (P) or null (X), a line feed (\$0A) followed by the number of nulls (\$00) contained in the NULL variable, to the active output device.

CRCLOS AE84 O A

Calls CRLF if the active output device is the display (OUTDEV=0), outputs an end-of-file (\$1A) to the active output device, then calls CLOSEO to close the active output device and return output to the display.

CLOSEQ AE8D O A

Outputs an end-of-file (\$1A) to the active output device then calls CLOSEO to close the active output device and return output to the display.

HOMEA AE7F O A

Outputs a carriage return (\$0D) to the active output device.

f. Utility Functions

A2DEC BØ44 U A

Converts a decimal number (0-9) in the A-Register from ASCII to binary and returns with it in the A-Register with C=0. Returns with C=1 without converting it if the character is not 0-9.

# A2HEX BØ3C U A

Converts a hexadecimal number ( $\emptyset$ -F) in the A-Register from ASCII to binary and returns with it in the A-Register with C= $\emptyset$ . Returns with C=1 without converting it if the character is not  $\emptyset$ =F.

DELAY BØBC U A, X, Y

Delays from 80 to 65,535 microseconds. Call with the delay value in the X (MSP) and Y (LSP) registers.

VISUAL BØF4 U X, Y

If the active output device is not interactive, delays VSPEED times 8 ms.

PACK A844 U

Shifts the LSP of BYTE into the MSP then adds the MSP of the A-Register to the LSP of BYTE.

# SECTION 16

### TROUBLESHOOTING AND ADJUSTMENTS

# 16.1 TROUBLESHOOTING

Your AIM 65/40 system has been functionally tested for correct operation at the factory before packaging for shipment. Should the system appear not to operate correctly, consult the troubleshooting procedure in Table 16-1. If the problem cannot be corrected, refer to the service instructions on the warranty card.

# 16.2 AIM 65/40 PRINTER ADJUSTMENTS

The printer has been adjusted at the factory, and no further adjustment should be required during normal operation. There are four adjustments on the printer that may be required, however, after extended operation.

# 16.2.1 Release Level Print Adjustment

With the head release lever in the PRINT position, wing "A" of the level should not touch the Thermal Head group. There must be visible clearance at "B" so that the Thermal Head group may rest on the platen (see Figure 16-1a).

# 16.2.2 Release Level Release Adjustment

When the head release lever is in the RELEASE position, the Thermal Head group must be held away from the platen. Minimum clearance is 0.8mm, as shown. To obtain both these conditions, form wings "A" as necessary (see Figure 16-1b).

## 16.2.3 Motor Gear Mesh Adjustment

Motor gear mesh is adjusted by loosening the top and bottom motor mounting screws, and repositioning the motor as necessary. Mesh between the motor and the large transmission gear must be as deep as possible without binding. When this condition is obtained, tighten the motor mounting screws (see Figure 16-1c).

## 16.2.4 Vertical Dot Alignment Adjustment

To adjust vertical dot alignments, print a series of eights and ones: 81818181... or perform a printer self test which prints a series of Ws and eights.

Loosen the strobe cap mounting nut slightly. Rotate the strobe cap until all vertical dots are in line. Tighten the strobe cap mounting nut (see Figure 16-1d).

# Table 16-1. Troubleshooting Procedure

| Symptom       | Possible Cause                                                       | Corrective Action                                                                                   |
|---------------|----------------------------------------------------------------------|----------------------------------------------------------------------------------------------------|
| l. No display | la. Application<br>program is hung<br>up.                            | la. Press RESET or<br>CTRL RESET                                                                    |
|               | lb. I/O constants or<br>variables have<br>been altered               | lb. Press CTRL RESET                                                                                |
|               | lc. +5V absent or out<br>of tolerance                                | <pre>lc. Ensure proper +5V to SBC and dis- play modules (see 2,1,3).</pre>                          |
|               | ld. Display interface<br>cable is discon-<br>nected                  | <pre>ld. Ensure display<br/>interface cable<br/>is connected at<br/>both ends (see<br/>2.1.2)</pre> |
|               | le. I/O and Monitor<br>ROMs are not<br>installed and<br>selected     | <pre>le. Ensure I/O and<br/>Monitor ROMs are<br/>installed and<br/>selected (see<br/>2.1.4)</pre>   |
|               | lf. Application<br>program Auto-Start<br>processing is<br>incorrect  | lf. Remove applica-<br>tion PROM/ROM<br>from \$8000-\$EFFF<br>and turn on sys-<br>tem (see 6.2)     |
|               | lg. Socketed compo-<br>nents are loose<br>or installed<br>improperly | lg. Ensure socketed<br>components are<br>securely in-<br>stalled in the<br>proper position          |
|               | lh. PROM/ROM jumpers<br>are installed<br>improperly                  | <pre>h. Ensure PROM/ROM jumpers are installed correctly (see 2.1.4)</pre>                           |

# Table 16-1. Troubleshooting Procedure (Continued)

| Symptom                                                                     | Possible Cause                                                                                                    | Corrective Action                                                                                                    |
|-----------------------------------------------------------------------------|----------------------------------------------------------------------------------------------------|----------------------------------------------------------------------------------------------------|
| 2. No response<br>to keyboard                                               | 2a. Keyboard interface<br>cable disconnected                                                                                                    | 2a. Ensure Keyboard<br>interface cable<br>is connected at<br>both ends                                                                                                    |
|                                                                             | 2b. Application<br>program hung up                                                                                                    | 2b. Press RESET or<br>CTRL RESET                                                                                                    |
| 3. No printout                                                              | <ul> <li>3a. Auto-Print Off</li> <li>3b. Printer Release<br/>level is in<br/>Release position</li> <li>3c. +24V is absent or<br/>out of tolerance</li> <li>3d. +5V is absent or<br/>out of tolerance</li> <li>3e. Printer interface<br/>cable is dis-<br/>connected</li> </ul> | <ul> <li>3a. Press CTRL P</li> <li>3b. Move Release<br/>level to Print<br/>position</li> <li>3c. Ensure proper<br/>+24V (see 2.1.3)</li> <li>3d. Ensure proper +5V<br/>(see 2.1.3)</li> <li>3e. Ensure Printer<br/>interface cable<br/>is connected at</li> </ul> |
| <ol> <li>Printer is<br/>not printing<br/>one or more<br/>columns</li> </ol> | 4. See 3                                                                                                    | both ends<br>4. See 3                                                                                                    |
| 5. Printer<br>printing too<br>fast or too<br>dark                           | 5a. Potentiometer R17<br>out of adjustment                                                                                                    | 5a. Adjust R17<br>counterclockwise<br>to darken<br>printout, or<br>clockwise to<br>lighten printout                                                                                                    |
| 6. Printer<br>printing<br>too fast or<br>too slow                           | 6a. Potentiometer Rl2<br>out of adjustment                                                                                                    | 6a. Adjust R12 clock-<br>wise for slower<br>operation, or<br>counterclockwise<br>for faster                                                                                                    |

Revised 10/81

I

I

I

# Table 16-1. Troubleshooting Procedure (Continued)

| Symptom                                                                   |      | Possible Cause                                               | Co           | orrective Action                                                                                                  |
|---------------------------------------------------------------------------|------|--------------------------------------------------------------|--------------|----------------------------------------------------------------------------------------------------|
| 7. Printer<br>vertical<br>dots are                                        | 7a.  | Printer speed is<br>too fast                                 | 7a.          | Adjust R12 clock-<br>wise for slower<br>operation                                                                 |
| misaligned                                                                | 7b.  | Print vertical<br>dots are out of<br>adjustment              | 7Ь.          | See Printer<br>Vertical Dot<br>adjustment<br>(Section 16.2.4)                                                     |
| 8. Printer is<br>not print-<br>ing evenly<br>or consis-                   | 8a.  | Loose +24V<br>power or GND<br>connection                     | 8a.          | Ensure proper<br>connections on<br>power supply and<br>and TBl                                                    |
| tently                                                                    | 86.  | Foreign material<br>between printer<br>elements and<br>paper | 8b.          | Release Printer<br>Paper Release<br>bar and ensure<br>nothing is<br>between the<br>print element<br>and the paper |
|                                                                           | 8c.  | Printer Thermal<br>Head is not rest-<br>ing on the platen    | 8c.          | See Printer<br>Release level<br>adjustment<br>(Section 16.2.2)                                                    |
| 9: Printer<br>motor runs<br>slow or is<br>stopped<br>when ener-<br>gized. | 9a.  | Motor gear mesh                                              | 9a.          | See Printer Gear<br>Mesh adjustment<br>(Section 16.2.3)                                                           |
| lØ. Printer<br>motor runs<br>but Thermal<br>head does                     | 10a. | Motor gear mesh<br>is too loose<br>Printer Release           | 10a.<br>10b. | See Printer Gear<br>Mesh adjustment<br>(Section 16.2.3)<br>Move lever to                                          |
| not move                                                                  |      | lever is in<br>Release position                              |              | Print position                                                                                                    |

I

| Symptom                                                 |              | Possible Cause                                                                                              | Co   | orrective Action                                                                                                    |
|---------------------------------------------------------|--------------|----------------------------------------------------------------------------------------------------|------|----------------------------------------------------------------------------------------------------|
| 11. Audio Tape<br>Recorder<br>Motor does<br>not operate | 11a.         | Inoperative<br>Recorder                                                                                     | 11a. | Disconnect all<br>AIM 65/40 lines<br>from recorder<br>and verify<br>proper recorder<br>operation                                                                                                    |
|                                                         | 11b.<br>11c. | Incorrect record-<br>er control line<br>installation<br>Incomplete re-<br>corder control<br>line connection | 11b. | Verify recorder<br>installation per<br>Section 9.1<br>Remove control<br>line from re-<br>corder. Put re-<br>corder in Play<br>Mode and verify<br>tape movement.<br>With at least<br>one audio line<br>(IN or OUT)<br>attached and<br>proper tape<br>control line ON,<br>connect tape<br>control line to<br>recorder and<br>verify continued<br>recorder motor<br>operation.<br>Wiggle tape<br>control line<br>plug in recorder |
|                                                         |              |                                                                                                    |      | sure proper plug<br>connection.                                                                                                    |

# Table 16-1. Troubleshooting Procedure (Continued)

| Symptom                            | Possible Cause                                                   | Corrective Action                                                              |
|------------------------------------|------------------------------------------------------------------|--------------------------------------------------------------------------------|
|                                    | lld. Wrong tape con-<br>trol line pair<br>used.                  | lld. Try the other<br>tape control<br>line pair.                               |
| 12. Audio Tape<br>does not<br>read | 12a. Inoperative<br>Recorder                                     | 12a. See lla.                                                                  |
| properly.                          | 12b. Incorrect re-<br>corder installa-<br>tion.                  | 12b. Verify recorder<br>interface con-<br>nection and<br>checkout<br>(See 9.1) |
|                                    | 12c. Incorrect<br>volume and tone<br>adjustments on<br>recorder. | (See 9.1)<br>12c. Adjust recorder<br>volume and tone<br>controls<br>(see 9.1)  |
|                                    |                                                                  |                                                                                |

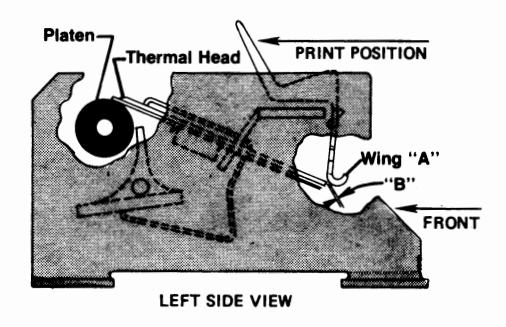

# a. Release Lever Print Adjustment

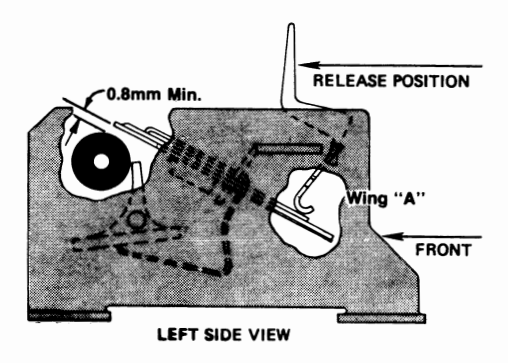

b. Release Lever Release Adjustment

Figure 16-1. AIM 65/40 Printer Adjustments

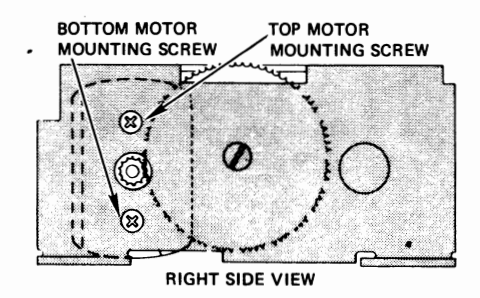

c. Motor Gear Adjustment

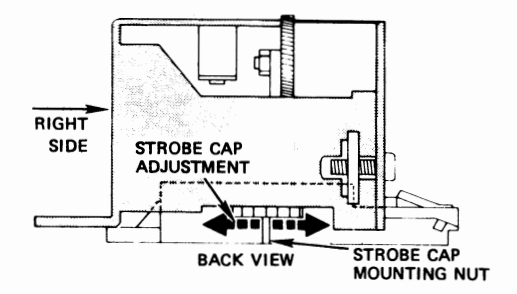

d. Vertical Dot Alignment

Figure 16-1. AIM 65/40 Printer Adjustments (Continued)

#### APPENDIX A

### AIM 65/40 COMMAND DEFINITIONS

- [ADDRESS] Hexadecimal address in the range \$0000 to \$FFFF composed of 1 to 4 hexadecimal digits terminated by either RETURN or SPACE. Backspace (DEL) is allowed and only valid hexadecimal digits will be accepted. If a symbol table is present, any symbol may be entered by preceding the symbol with a semicolon (;).
- [BYTE] Hexadecimal value in the range \$00 to \$FF composed of two hexadecimal digits. Two digits must always be entered and the entry of the second digit terminates the entry. The entry of a SPACE results in no modification.
- [DECIMAL NUMBER] A decimal number in the range Ø to 9999 composed of 1 to 4 decimal digits terminated by a RETURN or SPACE. If a RETURN is entered without any digits, the value entered is 1. The entry of a "." the value is infinite.
- [DISPLAY] H = Hexadecimal A = ASCII B = Binary Z = Alphanumeric
- [FILENAME] A string of 1 to 5 characters. The string is terminated by either a RETURN or SPACE. Errors in the string may be corrected by use of the DELETE key before termination of the string.

| [INPUT DEVICE]    | A single letter specifying the input device to |
|-------------------|------------------------------------------------|
|                   | be used. The possible entries are:             |
|                   | SPACE or RETURN System terminal (keyboard)     |
|                   | F Floppy disk (user defined)                   |
|                   | U User defined                                 |
|                   | V User defined                                 |
|                   | T Audio tape                                   |
|                   | S Serial (user defined)                        |
| [MNEMONIC OPCODE] | A three-letter R6500 mnemonic abbreviation.    |
| [OUTPUT DEVICE]   | A single letter specifying the output device   |

[OUTPUT DEVICE] A single letter specifying the output device to be used. The possible entries are:

| SPACE or F | RETURN | System terminal            |
|------------|--------|----------------------------|
|            |        | (display/printer)          |
| Р          |        | AIM 65/40 printer          |
| F          |        | Floppy disk (user defined) |
| U          |        | User defined               |
| V          |        | User defined               |
| Х          |        | Dummy output device        |
| т          |        | Audio tape                 |
| S          |        | Serial (user defined)      |

- [VERIFICATION] The single character Y in response to the query "ARE YOU SURE?" enables the invoked operation to continue. Any entry other than Y terminates the operation.
- [WORD] A two-byte hexadecimal entry in the range of \$0000 to \$FFFF terminated by RETURN.

## APPENDIX B

# AIM 65/40 DEBUG MONITOR COMMAND SUMMARY

This appendix gives a summary of the Debug Monitor Commands. All items to be input by the user are indicated within braces, parenthesis or brackets. The first set of brace, { }, enclosing the character is an input command. If an item is enclosed in parentheses, ( ), only one of the items is to be input. If an item is enclosed in the following brackets, [ ], the options for that item are defined in Appendix A.

# MONITOR CONTROL COMMANDS

| CTRL RESET | Enter and Initialize Monitor (Cold Reset)                                                               |
|------------|----------------------------------------------------------------------------------------------------|
| RESET      | Enter Monitor (Warm Reset)                                                                              |
| ATTN       | Non-Maskable Interrupt                                                                                  |
| ESC        | Escape to Monitor Command Level                                                                         |
| Е          | Initialize Text Buffer and Enter Editor<br>{E}<br>EDIT FROM=[ADDRESS] TO=[ADDRESS]<br>IN=[INPUT DEVICE] |
| с          | Recover Text Buffer and Enter Editor<br>{C}<br>EDIT FROM=[ADDRESS] TO=[ADDRESS]<br>IN=[INPUT DEVICE]    |
| Т          | Re-enter Text Editor<br>{T}                                                                             |
| +          | Repeat Last Command                                                                                     |
| &          | Execute Command String<br>{&} FROM=[ADDRESS]                                                            |
| 0          | Toggle Memory Bank<br>{0} MEMORY BANK Ø/1                                                               |
| CTRL Z     | Direct Peripheral Control { }                                                                           |

CTRLZ CTRL Z - SBC Module RAM Self Test
{
}
ARE YOU SURE? [Y/N] TO=[ADDRESS]
XXXX (no. of tests completed)

CTRL C Clear Display and Home Cursor

CTRL N Home Cursor

e = [0-9]

F1-F8 Enter Function 1 - Function 8

# DISPLAY/ALTER REGISTERS

I

ŧ

L

| R | Display Register Contents<br>{R}*=HHHH P=BBBBBBBB A=HH X=HH Y=HH S=HH |
|---|-----------------------------------------------------------------------|
| A | Display/Alter Accumulator<br>{A}=[BYTE]                               |
| x | Display/Alter X Register<br>{X}=[BYTE]                                |
| Y | Display/Alter Y Register<br>{Y}=[BYTE]                                |
| Ρ | Display/Alter Processor Status<br>{P}=[BYTE]                          |
| S | Display/Alter Stack Pointer<br>{S}=[BYTE]                             |
| * | Display/Alter Program Counter<br>{*}=[ADDRESS]                        |

## DISPLAY/ALTER MEMORY

| м     | Display Selected Memory Contents<br>{M}[ADDRESS] HH HH HH HH HH HH HH HH AAAAAAAA                  |
|-------|----------------------------------------------------------------------------------------------------|
| SPACE | Display Higher Memory Contents<br>{ }HHHH HH HH HH HH HH HH HH AAAAAAAA                            |
| -     | Display Lower Memory Contents<br>{-}HHHH HH HH HH HH HH HH HH AAAAAAAA                             |
| /     | Alter Current Memory Contents<br>{/}HHHH<br>[BYTE][BYTE][BYTE][BYTE][BYTE][BYTE][BYTE]<br>AAAAAAAA |

# ENTER/DISASSEMBLE INSTRUCTIONS

| I              | Enter Mnemonic Instruction {I}                                               |
|----------------|------------------------------------------------------------------------------|
|                | *=[ADDRESS]<br>[MNEMONIC] [HEX_OPERAND]                                      |
|                | [AMBHONIC] [HEX OF EXAMP]                                                    |
| K              | Disassemble Memory<br>{K}*=[ADDRESS]/[DECIMAL NUMBER]<br>OUT=[OUTPUT DEVICE] |
| ;              | Enter Symbol Value<br>{;}[SYMBOL]=[WORD]                                     |
| EXECUTION/TRAC | CE                                                                           |

| G | Execution of Program<br>{G} [ADDRESS] [RETURN] Run Mode<br>{G} [ADDRESS] [SPACE]/[S][Decimal Number] Step<br>Mode |
|---|----------------------------------------------------------------------------------------------------|
| Z | Toggle Instruction Trace Mode<br>{Z} ON/OFF                                                                       |
| J | Display Register Heading<br>{J}<br>P A X Y S                                                                      |
| н | Display Jump and Branch History<br>{H}<br>XXXX XXXX XXXX XXXX XXXX XXXX XXXX XX                                   |
| v | Toggle Symbol Table On/Off                                                                                        |

# BREAKPOINT MANIPULATION

| # | Clear Breakpoints<br>{#} OFF                                                                          |
|---|----------------------------------------------------------------------------------------------------|
| 4 | Toggle Breakpoint Enable On/Off<br>{4}OFF/ON                                                          |
| В | Set Breakpoint<br>{B}BRK/(0,1,2,3,4,5,6,7)=[ADDRESS]                                                  |
| ? | Display Breakpoints $\{?\}\emptyset$ 1 2 3 4 5 6 7 $[ADDR]$ [ADDR] [ADDR] [ADDR] [ADDR] [ADDR] [ADDR] |

# LOAD/DUMP MEMORY

| L | Load Memory<br>{L}OFFSET=[HEX NUMBER] IN=[INPUT DEVICE]                                                        |
|---|----------------------------------------------------------------------------------------------------|
| D | Dump Memory<br>{D}FROM=[ADDRESS] TO=[ADDRESS] OFFSET=[HEX<br>NUMBER] MORE?(Y,N) TYPE=(A,B) OUT=[OUTPUT DEVICE] |
| F | Verify Memory (Binary Format Only)<br>{F} OFFSET=[HEX NUMBER] IN=[INPUT DEVICE]<br>OUT=[OUTPUT DEVICE]         |

PERIPHERAL CONTROL COMMAND

| CTRL P | Toggle Auto-Print On/Off<br>{CTRL P} AUTO-PRINT ON/OFF               |
|--------|----------------------------------------------------------------------|
| PRINT  | Print Display Contents                                               |
| 1      | Toggle Recorder 1 Control On/Off<br>{1} ON/OFF                       |
| 2      | Toggle Recorder 2 Control On/Off<br>{2} ON/OFF                       |
| 3      | Verify Tape Checksum<br>{3} UNIT = [INPUT DEVICE] FILE = [FILE NAME] |

#### APPENDIX C

### AIM 65/40 TEXT EDITOR COMMAND SUMMARY

This appendix gives a summary of the Text Editor Commands. All inputs to be input by the user are in brackets and parenthesis. If an item is enclosed in parentheses, (), only one of the items is to be input. If an item is enclosed in brackets, the options for that item are defined in Appendix A.

The flashing "equal sign" indicates that the system is at Edit Editor command level, therefore Editor commands may be entered. Screen oriented commands are valid after entering the E or F6 Commands. The screen edit <u>replace</u> mode is indicated by a flashing \* cursor while the screen edit <u>insert</u> mode is indicated by a flashing -< cursor. A RETURN, F7 or F8 effects the change and exits the screen edit mode.

## EDITOR ENTRY COMMANDS (FROM MONITOR)

| Е | <pre>Enter Text Editor {E} EDIT FROM=[ADDRESS] TO=[ADDRESS] IN=[INPUT DEVICE]</pre> |
|---|-------------------------------------------------------------------------------------|
| с | Recover Text Buffer and Re-enter Editor<br>{E}<br>EDIT PROM=[ADDRESS] TO=[ADDRESS]  |
| т | Re-enter Text Editor<br>{T}                                                         |

#### EDITOR CONTROL COMMANDS

| S      | Enter Screen Edit Mode                        |
|--------|-----------------------------------------------|
| ESC    | (ESC) Escape to Editor Command Level          |
| Q      | Quit Editor and Enter Debug Monitor $= \{Q\}$ |
| +      | Repeat Last Command                           |
| CTRL C | Clear Display and Home Cursor                 |
| CTRL N | Home Cursor                                   |

# LINE ORIENTED COMMANDS

| R             | Read Multiple Lines<br>={R} IN=[INPUT DEVICE]<br>*[STRING]                                                                                                    |
|---------------|----------------------------------------------------------------------------------------------------|
| I             | Insert One Line<br>={I}<br>*[STRING]                                                                                                    |
| 0             | Overlay Current Line<br>={O}<br>*[STRING]                                                                                                    |
| к             | <pre>Delete (Kill) Multiple Lines<br/>={K}/[DECIMAL NUMBER]<br/>Lines to be killed preceeded by "/".<br/>ARE YOU SURE? (Y,N)<br/>Note: If only 1 line is to be deleted,<br/>verification is not required.</pre>                     |
| U             | Go Up Multiple Lines<br>={U}/[DECIMAL NUMBER]                                                                                                    |
| D             | Go Down Multiple Lines<br>={D}/[DECIMAL NUMBER]                                                                                                    |
| Т             | Go to Top Line<br>={T}                                                                                                    |
| В             | Go to Bottom Line<br>={B}                                                                                                    |
| L             | List Multiple Lines<br>={L}/[DECIMAL NUMBER] [RETURN/SPACE]<br>OUT=[OUTPUT DEVICE]                                                                                                    |
| G             | Go to Line Number<br>={G}/[DECIMAL NUMBER]                                                                                                    |
| SPACE         | Display Current Line<br>={ }                                                                                                    |
| ?             | Display Current and Last Line Addresses<br>={?}HHHH HHHH                                                                                                    |
| STRING ORIENT | ED COMMANDS                                                                                                    |
| F             | Find Character String<br>={F}*[STRING(20 character)]                                                                                                    |
| С             | Change One Character String to Another Character<br>String<br>={C} OLD=[STRING(20 character)] NEW=<br>[STRING (to 80 characters)]/[DECIMAL NUMBER]<br>[RETURN/SPACE]<br>Note: RETURN = selective change<br>SPACE = automatic change |

۱

#### SCREEN ORIENTED COMMANDS

- Fl (or CTRL O) Home Cursor on Line
- F2 (or CTRL R) Clear Line to Right
- F3 (or CTRL S) Toggle Insert Mode On/Off. Inserts any character to the left of the blinking left arrow when turned on. Replaces any character under the cursor when turned off.
- F4 (or CTRL T) Delete Character Under Cursor.

NOTE Note that the DEL key deletes the character to the left of the cursor.

F5 (or CTRL U) Move Cursor Left (left arrow).

- F6 (or CTRL V) Move Cursor Right (right arrow) and enter Screen Edit Mode.
- F7 (or CTRL W) Move Line/Cursor Down (down arrow).

F8 (or CTRL X) Move Line/Cursor Up (up arrow).

- CTRL A Add a Line.
- CTRL B Break a Line.
- CTRL C Delete a Line.

L

### APPENDIX D

### I/O AND MONITOR MESSAGES

This appendix explains the messages that are output by the AIM 65/40 I/O ROM and Debug Monitor/Text Editor.

# D.1 I/O ROM MESSAGES

## PRINTER DOWN

A printout has been attempted but the printer failed to respond.

### I/O ERROR

A function key was pressed which has an unattached I/O.

# WRITE PROTECT AT

Data was attempted to be written into a write protected area (via write protect switches)

# (ESC)

The user has aborted from the present command and returned to the command entry level.

### CHECKSUM ERROR

The block checksum read from the input file is does not match the checksum computed from reading the input block characters (see Appendix I).

# SYNC ERROR

The bit frequency read from the audio tape is different from that expected, resulting in a loss of bit synchronization (see Appendix I).

D-1

## BLOCK ERROR

The block number read from the audio tape input block does not match the expected block number (see Appendix I).

#### D.2 MONITOR/EDITOR ROM MESSAGES

#### MEM FAIL

The memory has failed to store the requested data.

# \*END\*

The line pointer is at the end (bottom) of the text buffer.

### DONE

Dump from the AIM 65/40 to an external device (D, K or L command has been completed)

# MEMORY BANK

The AIM 65/40 is in Bank 0 or Bank 1 as commanded by the Memory Bank command (O).

## LOAD ERROR

The checksum read from the input data does not match the checksum computed from the input data (see Appendix H).

### \*TOP\*

The line pointer is at top of the text buffer.

# APPENDIX E

# ASCII CHARACTER SET

|     | HEX      | DEC                     | ASCII    | HEX  | DEC   | ASCII | HEX | DEC     | ASCII             | HEX              | DEC   | ASCII          |             |
|-----|----------|-------------------------|----------|------|-------|-------|-----|---------|-------------------|------------------|-------|----------------|-------------|
|     | ØØ       | ø                       | NUL      | 20   | 32    | SP    | 4Ø  | 64      | e                 | 6Ø               | 96    | ١              |             |
|     | Øl       | 1                       | SOH      | 21   | 33    | 1     | 41  | 65      | A                 | 61               | 97    | a              |             |
|     | Ø2       | 2                       | STX      | 22   | 34    | •     | 42  | 66      | В                 | 62               | 98    | b              | 1           |
|     | Ø3       | 3                       | ETX      | 23   | 35    | #     | 43  | 67      | c                 | 63               | 99    | с              | 1           |
|     | Ø4       | 4                       | EOT      | 24   | 36    | \$    | 44  | 68      | D                 | 64               | 100   | d              |             |
|     | Ø5       | 5                       | ENQ      | 25   | 37    | 8     | 45  | 69      | Е                 | 65               | 101   | е              | 1           |
|     | Ø6       | 6                       | ACK      | 26   | 38    | &     | 46  | 7Ø      | F                 | 66               | 102   | f              |             |
|     | Ø7       | 7                       | BEL      | 27   | 39    | '     | 47  | 71      | G                 | 67               | 1ø3   | g              | 1           |
|     | Ø8       | 8                       | BS       | 28   | 4Ø    | (     | 48  | 72      | H                 | 68               | 104   | h              |             |
|     | Ø9       | 9                       | HT       | 29   | 41    | )     | 49  | 73      | I                 | 69               | 105   | i              |             |
|     | ØA       | 10                      | LF       | 2A   | 42    | *     | 4A  | 74      | J                 | 6A               | 106   | J              |             |
|     | ØB       | 11                      | VT       | 2B   | 43    | +     | 4B  | 75      | ĸ                 | 6B               | 107   | ĸ              |             |
|     | 10C      | 12                      | rr<br>CD | 20   | 44    | '     | 40  | 70      | L<br>M            | 60               | 100   | 1              |             |
|     | ØD<br>ØF | 14                      | CR<br>CO | 20   | 45    | -     | 40  | 70      | M N               | 6D<br>6F         | 110   | n              |             |
|     | ØE       | 15                      | ST       | 25   | 40    | ;     | 46  | 70      | 0                 | 65               | 111   |                |             |
|     | 10       | 16                      | DLE      | 30   | 48    | a     | 50  | 80      | P                 | 70               | 112   | n              |             |
|     | 11       | 17                      | DCI      | 31   | 40    | ĩ     | 51  | 81      | 0                 | 71               | 113   | a a            |             |
|     | 12       | 18                      | DC2      | 32   | 5ø    | 2     | 52  | 82      | Ř                 | 72               | 114   | r              |             |
|     | 13       | 19                      | DC3      | 33   | 51    | 3     | 53  | 83      | S                 | 73               | 115   | s              |             |
|     | 14       | 2Ø                      | DC4      | 34   | 52    | 4     | 54  | 84      | т                 | 74               | 116   | t              |             |
|     | 15       | 21                      | NAK      | 35   | 53    | 5     | 55  | 85      | U                 | 75               | 117   | u              |             |
| . 1 | 16       | 22                      | SYN      | 36   | 54    | 6     | 56  | 86      | v                 | 76               | 118   | v              |             |
|     | 17       | 23                      | ETB      | 37   | 55    | 7     | 57  | 87      | W                 | 77               | 119   | W              | 1           |
|     | 18       | 24                      | CAN      | 38   | 56    | 8     | 58  | 88      | X                 | 78               | 120   | x              | 1           |
|     | 19       | 25                      | EM       | 39   | 57    | 9     | 59  | 89      | Y                 | 79               | 121   | У              |             |
|     | 1A       | 26                      | SUB      | 3A   | 58    | :     | 5A  | 9Ø      | Z                 | 7A               | 122   | z              |             |
|     | 1B       | 27                      | ESC      | 3B   | 59    | ;     | 5B  | 91      | [                 | 7B               | 123   | ł              |             |
|     | 10       | 28                      | FS       | 3C   | 60    | <     | 5C  | 92      |                   | 70               | 124   | !              |             |
|     | 1D       | 29                      | GS       | 3D   | 61    | =     | 5D  | 93      | 1                 | 7D<br>7D         | 125   | }              |             |
|     | 15       | 30                      | K5<br>VC | 35   | 62    | 2     | 58  | 94      | t                 |                  | 120   |                |             |
|     | 11       | 51                      | VS       | Jr   | 03    | •     | 51  | 35      | _                 | /1               | 12/   |                | 1           |
|     |          |                         |          |      |       |       |     |         |                   |                  |       |                |             |
| N   | UL       | - N                     | ull      |      |       |       | D   | LE      | - Data            | Link             | Esca  | pe             |             |
| 5   | SOH      | - S                     | tart of  | Head | ing   |       | E   | C       | - Devi            | ice Co           | ntrol |                |             |
| 2   | STX STR  | - 5                     | tart of  | Text |       |       | N   | AK      | - Nega            | ative            | ACKNO | wiedge         |             |
|     |          | - E                     | nd of 1  | ext  | India | -     | 5   | IN      | - Sync            | chrono           | us la | lie<br>aaiem l | <b>1</b> le |
| 5   |          | - End of Transmission   |          |      |       |       |     | IB<br>N | - Ena             | 01 11<br>        | ansm  | ssion i        | BTOCK       |
| ž   | CK       | - Luquiry               |          |      |       |       |     | M       | - End             | of Me            | dium  |                |             |
| Ē   | BEL      | - Bell                  |          |      |       |       |     | UB      | - Subs            | stitut           | e     |                |             |
| E   | s        | - Backspace             |          |      |       |       |     | SC      | - Esca            | ape              | -     |                |             |
| F   | T        | - Horizontal Tabulation |          |      |       |       |     | S       | - File            | e Sepa           | rator |                |             |
| I   | F        | - Line Feed             |          |      |       |       |     | S       | - Group Separator |                  |       |                |             |
| ١   | /T       | - V                     | ertical  | Tabu | latio | n     | F   | S       | - Reco            | ord Se           | parat | or             |             |
| F   | Ŧ        | - F                     | orm Fee  | d    |       |       | U   | S       | - Unit            | - Unit Separator |       |                |             |
| (   | R        | - C                     | arriage  | Retu | rn    |       | S   | P       | - Space (Blank)   |                  |       |                |             |
| 5   | 50       | - S                     | nift O   | it.  |       |       | D   | EL      | - Dele            | ete              |       |                |             |

۱

1

# **ASCII CHARACTER SET (7-BIT CODE)**

| MSD |              | 0   | 1   | 2   | 3   | 4   | 5   | 6   | 7      |
|-----|--------------|-----|-----|-----|-----|-----|-----|-----|--------|
| LSD |              | 000 | 001 | 010 | 011 | 100 | 101 | 110 | 111    |
| 0   | 0000         | NUL | DLE | SP  | 0   | @   | Р   |     | р      |
| 1   | 0001         | SOH | DC1 | !   | 1   | A   | Q   | а   | q      |
| 2   | 0010         | STX | DC2 | ,,  | 2   | в   | R   | b   | r      |
| 3   | 0011         | ETX | DC3 | #   | 3   | С   | s   | С   | s      |
| 4   | 0100         | EOT | DC4 | \$  | 4   | D   | т   | d   | t      |
| 5   | 0101         | ENQ | NAK | %   | 5   | E   | υ   | е   | u      |
| 6   | 0110<br>0111 | ACK | SYN | &   | 6   | F   | V   | f   | v      |
| 7   |              | BEL | ETB | ,   | 7   | G   | w   | g   | w      |
| 8   | 1000         | BS  | CAN | (   | 8   | н   | х   | ĥ   | x      |
| 9   | 1001         | HT  | EM  | )   | 9   | 1   | Y   | i   | У      |
| A   | 1010         | LF  | SUB | •   | :   | J   | Z   | j   | z      |
| В   | 1011         | VT  | ESC | +   | ;   | к   | [   | k   | {      |
| С   | 1100         | FF  | FS  | ,   | <   | L   | Ň   | 1   | i i    |
| D   | 1101         | CR  | GS  | -   | =   | м   | Ì   | m   | }      |
| E   | 1110         | SO  | RS  | •   | >   | N   | Ť   | n   | $\sim$ |
| F   | 1111         | SI  | US  | 1   | ?   | 0   | +-  | 0   | DEL    |

NUL - Null

SOH - Start of Heading

STX - Start of Text

ETX — End of Text EOT — End of Transmission

ENQ - Enquiry

ACK - Acknowledge

BEL --- Bell

BS - Backspace

HT - Horizontal Tabulation

LF

 Line Feed
 Vertical Tabulation VT

- Form Feed FF

CR - Carriage Return

- so - Shift Out SI
  - Shift In

DLE - Data Link Escape - Device Control DC

NAK — Negative Acknowledge

SYN - Synchronous Idle

ETB - End of Transmission Block

CAN - Cancel

- End of Medium EM

- SUB - Substitute
- ESC Escape

FS - File Separator

GS — Group Separator

RS - Record Separator

- US
- Unit Separator Space (Blank) SP
- DEL Delete
| APPENDIX | F |  |
|----------|---|--|
|          |   |  |

# R6588 INSTRUCTION SET

|                                           | mis Titly C Tripics                                                                         | 6   | -  | -   |     | -    | att  | Ta   |      | -   | -   | CVA | ī   |      |    | ī   |     |    | Т     | -  |            | Ŀ   | -    |     |     |       |    |      |      | Т   | ELA! |    | -     | -    | <b>E1</b> | 2     | -     | 1. 7 |      |     |            |       |      |     |
|-------------------------------------------|---------------------------------------------------------------------------------------------|-----|----|-----|-----|------|------|------|------|-----|-----|-----|-----|------|----|-----|-----|----|-------|----|------------|-----|------|-----|-----|-------|----|------|------|-----|------|----|-------|------|-----------|-------|-------|------|------|-----|------------|-------|------|-----|
| and strengt                               | and the links                                                                               | ۲., | Ι. | Τ.  | 1   | Τ.   | Ι.   | 6.   | 1.   |     |     |     |     |      | 1  | .1  |     |    | .t.   | ÷  | <u>م ا</u> | 6   | 1.   |     |     |       |    |      | . L  | . 6 | 1.   | ١. | 0.0   | 1.   |           |       |       | ι.   | 7.1  | 1   | 4          |       | 101  |     |
| 4.0.0                                     | A. N. C                                                                                     | E   | ŧ. | ÷   | t   | ÷    | ÷    | f    | 5    | ÷   | F1  | -   | -   | -    | -  | -   |     |    | ;     | 71 |            | 174 | t.   | ;   | 70  | -     | 1  | -    |      | f   | ť    | ť  | ť.    | H    | ÷         | -     | Ĥ     | H    | 1    | ÷   |            |       | 20   | ADC |
| 1                                         |                                                                                             | E   | 1. | Ľ   |     | 1.   | Ľ    | 12   | 13   | 1   |     |     | 1   |      |    |     |     |    | 1     |    |            |     | E    | 1,  | -   |       | 1  |      |      | 1   |      |    |       |      |           |       |       |      |      |     |            |       |      |     |
| 1                                         |                                                                                             | r   | 1. | Ľ   | 12  |      | Ľ    | 12   | 1:   | 1:1 | L   |     | .1  |      |    | 1   | •   | 1  | · I'  | 1  | 1          | 1.  | 1.   |     |     | ,     | ы  | -1   | . I. | 1   |      |    |       |      |           |       |       |      |      |     |            |       | 10   |     |
| 1                                         | Banch On C - O - O                                                                          | 1   |    |     | ľ   | 1.   | ľ    | 1-   | 1.   |     | ΓI  |     | 1   | 1    | 1  | - 1 | - 1 | 1  |       | 1  |            | Г   | I.   | · · |     |       | 1  |      | 1    |     | Ι,   | ١, |       |      |           |       |       |      |      |     |            |       |      |     |
|                                           |                                                                                             |     |    | 1   | 1   |      |      | 1    |      |     |     |     | 1   | 1    | 1  |     | - 1 |    |       | 1  |            | I.  | ١.   |     |     |       |    | 1    |      |     |      | 1, |       |      |           |       |       |      | Ľ.   |     |            |       |      |     |
|                                           | BRANCH ON C . I Ch                                                                          | ⊢   | ⊢  | ⊢   | ÷   | ⊢    | ⊢    | ⊢    | -    |     | Н   | -   | +   | +    | +  | +   | +   | +  | +     | +  | ╈          | +   | ÷    | Н   | Н   | H     | +  | +    | +    | 1.  |      |    | H     | H    | -         | Н     |       | H    |      |     | -          |       |      |     |
|                                           |                                                                                             | Ł   |    |     | 1.  | l.   | ١.   | ۱.   | ١.   |     | 11  | 1   | 1   |      | 1  | 1   |     |    |       | 1  |            | I.  | 11   |     |     |       | 1  |      |      | 1   | 1.   | 1. |       |      |           |       |       |      |      |     |            |       |      |     |
|                                           |                                                                                             | 1   | 1  |     | r   | 1    | ľ    | -    | 1.   | · · | 11  |     | 1   | 1    | 1  | -1  | 1   | 1  | L     |    |            | 1   |      |     |     |       | 1  |      |      | ١., | ١.   | ١. | 1     |      |           |       |       |      |      |     |            |       | Ξ.   |     |
|                                           |                                                                                             |     |    |     | L   |      |      |      |      |     |     |     |     |      |    |     |     |    |       | 1  |            |     |      |     |     |       | 1  |      |      | 12  | 1.   | 1: |       |      |           |       |       |      |      |     |            |       |      |     |
|                                           |                                                                                             |     |    | L   |     |      |      |      |      |     |     |     | 1   |      |    | 1   |     |    |       |    |            |     |      |     |     |       |    |      |      | 12  | Τ.   | 1: |       |      |           |       |       |      |      |     |            |       |      |     |
|                                           | BREAK                                                                                       | ⊢   | ⊢  | ⊢   | t   | t    | t    | ⊢    | H    | Н   | H   | +   | +   |      | ,† | 7   | +   | +  | +     | +  | +          | +   | t    | Н   | Н   | H     | +  | +    | +    | f   | ۲    | ť  | H     | Н    | Н         | Н     |       | Н    |      |     |            |       |      |     |
| avc.                                      | BRANCH ON V + 0 12                                                                          |     | 1  |     | L   |      |      | 1    |      | 1   |     | -1  | -1  | -    | 1  | -1  | 1   |    | Т     | 1  | 1          | L   | 1    |     |     |       | 1  |      |      | 1.  |      | ۱, |       |      |           |       |       |      |      |     |            |       |      |     |
|                                           | BRANCH ON V + 1 (h                                                                          |     | 1  |     |     |      |      | 1    |      |     |     | 1   |     |      |    | 1   |     | 1  |       |    |            |     |      |     |     |       |    |      |      |     |      |    |       |      |           |       |       |      |      |     | •          |       |      |     |
| 61.6                                      | 0-C                                                                                         |     | 1  |     |     |      |      |      |      |     |     |     | 1   | •    | ,  | ۰.  | -1  |    |       |    |            | 1   |      |     |     |       |    |      |      | Г   | 1    | 1  |       |      |           |       |       |      |      |     |            |       |      | CLC |
| CLO                                       | 0-D                                                                                         | L   |    |     | L   |      |      |      |      |     |     |     | - 1 |      |    | .1  |     |    | 1     |    |            |     |      |     |     |       | 1  |      |      |     |      | L  | []    |      |           |       |       |      | Ι    |     | • •        |       |      | CLE |
| 6.1.1                                     | 01                                                                                          | t   | ⊢  | t   | t   | t    | t    | t    | -    | H   | H   | +   | -   |      | ,  | .†  | +   | +  | +     | +  | +          | +   | +    | Н   |     |       | +  | +    | +    | +   | +    | t  | t     | Н    |           | Н     |       | H    |      |     |            |       |      | CLI |
| 1                                         | A-V                                                                                         | L   |    |     | 1   | 1    | 1    |      |      |     |     |     |     |      | ;  | Л   |     |    | T     |    |            | 1   |      |     |     |       |    |      |      |     | 1    | L  |       |      |           |       |       |      | 1. 4 |     |            |       |      | CLY |
|                                           |                                                                                             | L   | ١. | ١.  | 6   | ١.   | ۱.   |      | ١,   | ١,  |     |     |     | -    | 1  | 1   | -   |    | ٠ŀ    |    |            | 1   | ١.   | ١,  |     |       |    |      |      |     | 1    |    |       |      |           |       |       | 1    | L    |     |            |       |      |     |
| 6.07                                      |                                                                                             | L.  | Ľ  | G   | 5   | Ľ    | 15   | L.   | 5    | ;   | I İ | -1  |     | 1    | 1  | ſ   |     | 1  | ľ     | 1  | ٦١'        | Г   | Ľ    | 1.1 | 7   | 1     | 1  | 1    | T    | 1   | Ŀ    | 1  |       |      |           |       |       |      |      |     |            |       | 10   |     |
| 6.07                                      | Y - H                                                                                       | Ľ   | 1, | 1,  | 6   | 1.   | 15   | 6    | 5    | ,   | 11  | 1   |     | 1    | -1 | 1   |     |    |       |    | 1          |     |      |     |     |       | 1  | 1    |      |     | 1    | 1  |       |      |           |       |       |      |      |     |            |       | 2 6  |     |
| 0.00                                      | N-1-N                                                                                       | f   | ۴  | ť   | ĺ,  | t    | t    | 6    | Ľ,   | ,   | H   | +   | +   | +    | +  | +   | +   | +  | t     | +  | +          | Te  |      | ,   | DE  | ,     | 3  | +    | t    | +   | t    | 1  | П     |      |           |       |       | Н    |      |     |            |       | 2.   |     |
| 0                                         | X - 1-X                                                                                     |     |    |     | ٢   | 1.   | Ľ    | 17   | 1    | 1   |     |     |     | -    | ,  | ,   |     |    | I     |    | 1          | Γ   | Ľ    | 1   | 1   |       | 1  |      |      |     | 1    |    |       |      |           |       |       |      |      |     |            |       |      |     |
|                                           | Y . 1-Y                                                                                     |     |    | L   |     | L    |      | 1    |      |     | 11  | 1   | - 6 |      | 1  | 1   | 1   | 1  | 1     |    |            |     | 1    |     |     |       | 1  |      |      |     | L    |    |       |      |           |       |       |      |      |     |            |       | 2.   |     |
|                                           | AVM - A (1)                                                                                 |     | ۱, | ۱,  | 40  | ١.   | ۱.   |      | 1.1  | ,   |     | -1  | -1  | -1   | 1  |     | •   | •  | , I,  | "I | ، ا ه      | 1,  | ١.   |     | 50  | •     | зŀ | nd i | •1•  |     | 1    | 1  |       |      |           |       |       |      | ۱    |     |            |       | 2.   |     |
| 1.8.6                                     | N . 1-N                                                                                     | 1   | 1. | 1   |     |      | 1,   |      |      | ,   |     |     |     |      |    |     |     | 1  | 1     |    | Т          | -   |      |     | FE  | ,     | 3  |      |      |     |      | 1  |       |      |           |       |       |      | h.   |     |            |       | 2.   |     |
| 1.8.1                                     | I .I .I                                                                                     | t   | +  | t   | f   | t    | f    | 1    | -    | -   | H   | +   | -   | at a | ,  | , 1 | +   | +  | +     | +  | +          | +-  | t    | Ĥ   | -   |       | -  | +    | +    | +   | +    | +  | Н     |      |           |       |       | Н    |      |     |            |       | 2.   |     |
|                                           | Y                                                                                           |     |    |     |     |      |      | 1    |      |     |     |     | - 1 |      |    | 1   |     | 1  | 1     |    | 1          |     | 1.1  |     |     |       |    | -    |      | 1   |      | 1  |       |      |           |       |       |      | h    |     |            |       | 2.   |     |
|                                           | AMP TO NEW LOC                                                                              |     |    |     | 100 | l.   | ۱,   |      |      |     |     |     | -1  | -    | 1  |     | 1   | 1  | 1     |    | 1          | I.  | L    |     |     |       |    |      |      |     |      |    | -     |      | 3         |       |       |      |      |     |            |       |      |     |
|                                           | ALTER SLID                                                                                  |     |    |     | 20  |      | 5    |      |      |     |     |     |     |      |    |     |     |    |       |    |            |     |      |     |     |       |    |      |      |     |      |    |       |      |           |       |       |      |      |     |            |       |      |     |
| 1.0.4                                     | N-A (1)                                                                                     |     | ۱, | ۱,  | -   |      | 5    |      |      | 2   |     |     |     |      |    | 1   |     | ۰Ŀ | , I.  |    | sl         |     |      | 2   |     |       |    |      | • •  | 1   | 1    |    |       |      |           |       |       |      |      |     |            |       | 2.   |     |
| 1.01                                      | M-X (1)                                                                                     |     | 1, | t,  | -   | ١.   | ĥ    | -    | 3    | 2   | H   | 1   | +   | +    | +  | -1  | +   | 1  | Ŧ     | 1  | Ť          | T   |      | Ľ   |     |       | -  |      |      |     | +    |    | h     | Н    |           |       |       | ,    |      |     |            |       | 2 .  | LOX |
| 1.07                                      | M-Y (1)                                                                                     |     | 1, | 5   | 40  | ١.   | 5    | **   |      | 2   |     | 1   |     |      |    |     | 1   | 1  | 1     | 1  |            |     |      |     | eci | 4     | 1  |      | T    |     | Ι.   | 1  | 11    |      |           |       |       |      | h .  |     |            |       | 2.1  | LOY |
| 1.5.0                                     | 0-0-C                                                                                       | ["  | 1. | 1.  | 4   | ١.   | 5    | -    |      | ,   | -   | 2   | . 1 |      |    |     |     |    |       |    |            |     |      | 2   | 54  | ,     | 3  |      |      | I.  |      |    |       |      |           |       |       |      |      |     |            | ;     | 20   |     |
| NOP                                       | NO OPERATION                                                                                | L   | 1  |     | 1   | Ľ    | Ľ    |      |      |     |     | 1   | 1   | A    | ,  | .1  | 1   |    | L     |    |            | 1   |      |     |     |       | 1  |      |      |     | 1    |    |       |      |           |       |       |      |      |     |            |       |      |     |
| 0.8.4                                     | AV#-A                                                                                       |     |    | ۱,  | 6   | ۱.   | l,   |      |      | 2   | LI  | 1   | - 1 | 1    | 1  | - 1 | • I | •  | , I , |    | ٠l :       | 1., | •    | 2   | 10  | •     |    | •    |      |     |      |    | 11    |      |           |       |       |      |      |     |            | ;     | 2.   |     |
| PHA                                       | A-Ms 5-1-5                                                                                  | -   | F  | ŕ   | f   | t    | F    |      | -    | -   | H   | +   | 1   | -1   | 5  | 7   | 1   | +  | Ŧ     | +  | +          | t   | H    |     |     |       | +  | +    | +    | +   | t    | t  | Н     |      |           | Н     |       |      |      | •   |            |       |      |     |
|                                           | P-Ws 8-1-5                                                                                  |     |    |     | 1   |      |      |      |      |     |     |     | 1   |      |    | •   |     |    |       |    |            |     |      |     |     |       |    |      |      |     |      |    |       |      |           |       |       |      |      |     |            |       | ]    | *** |
|                                           | 5 . 1 - 5 Ms - A                                                                            |     |    |     | 1   |      | L    |      |      |     |     |     |     |      | •  | •1  |     |    | 1     | 1  |            | Ł   |      |     |     |       | -1 |      |      |     |      |    |       |      |           |       |       | 1    |      |     |            | ;     | 2.1  |     |
|                                           | 5 . 1 - 5 Hs - P                                                                            | L   |    | 1   | 1.  |      |      |      |      |     |     | -1  | 1   |      | •  | •1  |     |    |       | 1  |            | 1   |      |     |     |       |    |      | 1    | L   |      | Ł  |       |      |           |       |       |      |      | -   | <b>STO</b> |       |      |     |
| ROL                                       | -0-3-0-                                                                                     |     |    | Ŀ   | 120 | ۱.   | i.   | 38   | •    | 2   | 24  | 1   |     |      |    | 1   |     |    | 1     | 1  |            | 1.0 |      | 1   | зŧ  | ,     | 1  |      | 1    |     | 1    |    | 11    |      |           |       |       |      |      |     |            | ;     | 2 6  |     |
|                                           |                                                                                             |     | F  | t   | -   |      | ,    |      |      | 2   | -   | 2   | -   | -    | 1  | -   |     | +  | +     | +  | +          | 1.  | •    | 2   | 76  | 7     | 3  | t    | ۰    | T   | t    |    |       |      |           |       |       |      |      |     |            |       | 20   |     |
|                                           | RTRUINT                                                                                     |     | 1  | L   | Г   | Ľ    | E    |      |      |     |     | 1   |     |      | •  | •   | 1   |    |       |    |            | Г   |      |     |     |       |    | ſ    |      | 1   | 1    |    |       |      |           |       |       |      |      | -   | s10        |       |      |     |
|                                           | ATRN SUB                                                                                    |     |    |     |     | ١.   | 1    |      |      |     |     |     |     |      | •  |     |     | i  | 1     |    |            |     |      |     |     |       |    |      | 1    |     |      |    |       |      |           |       |       |      |      |     |            |       | · .  |     |
| 1 c                                       | A - M - C - A (1)                                                                           | es  |    | 12  | eo  | 4    | 1.   | es   | 3    | 2   |     | -1  | 1   |      |    | - 1 | nl. | •  | 1     | -  |            | -   | 1    | 1   | FD  |       | 1  |      | 1    |     | 1    |    | 11    |      |           |       |       |      |      |     |            | ,     | z an |     |
|                                           | 1-0                                                                                         | Ľ   |    |     | Г   | Ľ    | Ľ    |      |      |     |     | 1   |     | -    | 2  | ۰ľ  | 1   |    |       |    |            | Ľ   |      |     |     |       | 1  | ł    |      |     | 1    | 1  |       |      |           |       |       |      |      |     | • •        |       | • •  |     |
|                                           | 1-0                                                                                         |     |    |     |     |      |      |      |      |     |     | 1   |     | -    | ,  | •   |     |    | 1     |    |            |     |      |     |     |       |    |      |      | 1   |      |    |       |      |           |       |       |      |      | • • | • •        | • • • | • •  |     |
| SEI                                       | 1 -1                                                                                        | Г   | Г  |     | Г   |      |      |      |      |     | H   | 1   |     | -    | 1  | ī   | t   | +  | t     | t  | Ŧ          | Т   |      |     |     |       | +  | t    | T    | Т   | Г    |    | П     | П    |           |       |       |      | • •  | •   | • •        |       | • •  |     |
| 57.4                                      | A + M                                                                                       |     |    |     |     | 1.   | 3    | 85   | 3    | 2   |     | -1  | 1   |      |    | ŀ   | n   | •  | 1     | ۳ŀ | • • •      |     | •    | 1   | -   |       | 3  |      | •    |     | 1    |    |       |      |           |       |       |      | • •  | •   | • •        | • •   | • •  |     |
| \$7X                                      | X - M                                                                                       |     |    |     | *   | •    | 3    |      | 3    | 2   |     |     |     |      |    |     |     |    |       |    |            |     |      |     |     |       |    |      |      |     |      |    |       |      |           |       | 4     | 2    |      | •   | • •        | • • • | • •  |     |
| \$7.4                                     | Y-W                                                                                         |     |    |     | ×   | •    | 3    | -    | 3    | 2   |     | 1   |     |      |    |     |     | 1  | 1     |    |            | -   | •    | 2   |     |       |    |      | 1    |     |      |    |       |      |           |       |       |      | · ·  | •   |            | • • • | · ·  |     |
| 7 8 8                                     | A-3                                                                                         |     | L  | L   | L   | L    | L    | L    |      |     |     | 1   | 4   | -    | 2  | •   |     |    | 1     |    |            | 1   | L    |     |     |       |    |      |      | 1   | 1    | L  |       |      |           |       |       |      | Ν.   | •   | • •        | •••   | 2.   | TAX |
| TAY                                       | A-Y                                                                                         | Г   | Г  | Г   | Г   | Г    | Г    | Г    |      |     | T   | T   | T   | -    | 1  | ۰T  | Т   | Т  | Т     | Т  | Т          | Г   | Π    |     |     | T     | T  | Т    | Т    | Г   | Г    | Г  | П     |      |           |       |       | Π    |      | •   | •          |       | 2.   | TAY |
| 7.8.8                                     | 5 - X                                                                                       |     |    |     | 1   |      |      |      |      |     |     | 1   | ŀ   | -    | 2  | ۰I  |     |    |       |    |            |     |      |     |     |       | 1  |      |      |     | 1    |    |       |      |           |       |       |      | •    | • • | • •        | •••   | 2.   |     |
| 7 3 4                                     | X · A                                                                                       |     |    |     | 1   | I.   |      |      |      |     |     | 1   | ŀ   | -    | 2  | 1   |     |    | L     |    |            | L   |      |     |     |       | 1  |      |      |     | 1    | I. |       |      |           |       |       |      | •    | •   | • •        | •••   | 2.   |     |
| TXS                                       | x · S                                                                                       |     |    |     |     |      |      |      |      |     |     |     | ŀ   | -    | 2  | ۰l  |     | 1  | 1     |    |            | 1   |      |     |     |       |    | 1    | 1    |     |      |    |       |      |           |       |       |      | · ·  | •   | • •        | • • • | · ·  | TXS |
| TYA                                       | ¥ · A                                                                                       | L   | L  | L   | L   | L    | L    |      |      |     |     |     | 1   | •    | 2  | ١   |     | 1  | 1     | L  | 1          | L   |      |     |     |       |    |      | 1    | 1   | L    |    |       |      |           |       |       |      | N .  |     | • •        | •••   | 2 ·  | TYA |
| 11 ADD 1 to N IF PAGE BOUNDARY IS CROSSED |                                                                                             |     |    |     |     |      |      |      |      |     | x   |     | NDE |      |    |     |     |    |       |    |            |     |      | 1   | -00 |       |    |      |      |     | . 1  |    | DRY P | uT 7 |           |       |       |      |      |     |            |       |      |     |
|                                           | 121 ADD 110 N IF BRANCH OCCURS TO SAME PAGE<br>ADD 210 N IF BRANCH OCCURS TO DIFFERENT PAGE |     |    |     |     |      |      |      |      |     |     | L   |     | ۲    |    | NDE | X Y |    |       |    |            |     |      |     |     |       |    | w    | -    | C١  |      |    | -     |      |           | DRY B | 176   |      |      |     |            |       |      |     |
| IL CARRY NOT : BORNOW                     |                                                                                             |     |    |     |     |      |      |      |      | L   |     | ۸   |     | CCI  | MU | LAT |     |    |       |    |            |     |      | ۸   | 1   | NO    |    |      |      |     |      |    | HO. C | TCLE | \$        |       |       |      |      |     |            |       |      |     |
| 1                                         | HI IF IN DEC                                                                                | -   |    | 006 | 21  | -    | 3 15 | INV. | ALID |     |     |     |     |      |    |     |     |    | I     |    |            |     | -    | ORY | PER | EF    | 1C | IVE  | ADC  | MES | 5    |    | č     | - 5  | *         |       |       | ~    |      | •   | '          | ×0. 8 | TES  |     |
|                                           | ACCUMU                                                                                      | AT  | OR | PUS | 1.0 | E C. | €C)  | KED  | 101  | ZE  | ROR | ES. | R.1 |      |    | _   |     |    |       | _  |            |     | -1.0 | UH! | ~   | - 51/ |    | -01  | , tê |     |      | _  | ٠     |      | .46       |       | • • • |      |      | _   |            |       | _    | _   |

## APPENDIX G

## BINARY, DECIMAL AND HEXADECIMAL TABLES

|     | HEXADECIMAL COLUMNS |     |         |     |        |     |       |     |     |     |     |  |  |
|-----|---------------------|-----|---------|-----|--------|-----|-------|-----|-----|-----|-----|--|--|
|     | 6                   |     | 5       |     | 4      |     | 3     |     | 2   |     | 1   |  |  |
| HEX | DEC                 | HEX | DEC     | HEX | DEC    | HEX | DEC   | HEX | DEC | HEX | DEC |  |  |
| 0   | 0                   | 0   | 0       | 0   | 0      | 0   | 0     | 0   | 0   | 0   | 0   |  |  |
| 1   | 1,048,576           | 1   | 65,536  | 1   | 4,096  | 1   | 256   | 1   | 16  | 1   | 1   |  |  |
| 2   | 2,097,152           | 2   | 131,072 | 2   | 8,192  | 2   | 512   | 2   | 32  | 2   | 2   |  |  |
| 3   | 3,145,728           | 3   | 196,608 | 3   | 12,288 | 3   | 768   | 3   | 48  | 3   | 3   |  |  |
| 4   | 4,194,304           | 4   | 262,144 | 4   | 16,384 | 4   | 1,024 | 4   | 64  | 4   | 4   |  |  |
| 5   | 5,242,880           | 5   | 327,680 | 5   | 20,480 | 5   | 1,280 | 5   | 80  | 5   | 5   |  |  |
| 6   | 6,291,456           | 6   | 393,216 | 6   | 24,576 | 6   | 1,536 | 6   | 96  | 6   | 6   |  |  |
| 7   | 7,340,032           | 7   | 458,752 | 7   | 28,672 | 7   | 1,792 | 7   | 112 | 7   | 7   |  |  |
| 8   | 8,388,608           | 8   | 524,288 | 8   | 32,768 | 8   | 2,048 | 8   | 128 | 8   | 8   |  |  |
| 9   | 9,437,184           | 9   | 589,824 | 9   | 36,864 | 9   | 2,304 | 9   | 144 | 9   | 9   |  |  |
| A   | 10,485,760          | A   | 655,360 | A   | 40,960 | A   | 2,560 | A   | 160 | A   | 10  |  |  |
| в   | 11,534,336          | B   | 720,896 | В   | 45,056 | В   | 2,816 | в   | 176 | B   | 11  |  |  |
| C C | 12,582,912          | C   | 786,432 | C   | 49,152 | C   | 3,072 | C   | 192 | C   | 12  |  |  |
| D   | 13,631,488          | D   | 851,968 | D   | 53,248 | D   | 3,328 | D   | 208 | D   | 13  |  |  |
| E   | 14,680,064          | E   | 917,504 | E   | 57,344 | E   | 3,584 | E   | 224 | E   | 14  |  |  |
| F   | 15,728,640          | F   | 983,040 | F   | 61,440 | F   | 3,840 | F   | 240 | F   | 15  |  |  |
|     | 7654                |     | 3210    |     | 7654   | 3   | 3210  | 7   | 654 | 3   | 210 |  |  |
|     | Byte                | Э   |         |     | B      | yte |       |     | B   | yte |     |  |  |

# HEXADECIMAL AND DECIMAL CONVERSION

| DO | 14/ | DC  | 2 | ニっ  |
|----|-----|-----|---|-----|
| FU |     | n J | U | ~ ~ |

|   | 2 <sup>n</sup> | n  | $2^{\circ} = 16^{\circ}$           |
|---|----------------|----|------------------------------------|
|   | 256            | 8  | $2^4 = 16^1$                       |
|   | 512            | 9  | $2^8 = 16^2$                       |
|   | 1 024          | 10 | $2^{12} = 16^3$                    |
|   | 2 048          | 11 | $2^{16} = 16^4$                    |
|   | 4 096          | 12 | $2^{20} = 16^5$                    |
| 1 | 8 192          | 13 | $2^{24} - 16^{6}$                  |
|   | 16 384         | 14 | $2^{28} - 16^{7}$                  |
|   | 32 768         | 15 | $2^{2} = 10$                       |
|   | 65 536         | 16 | $2^{32} = 16^{3}$                  |
|   | 131 072        | 17 | 2 <sup>3</sup> ° = 16 <sup>°</sup> |
|   | 262 144        | 18 | $  2^{40} = 16^{10}$               |
|   | 524 288        | 19 | $2^{44} = 16^{11}$                 |
|   | 1 048 576      | 20 | $2^{48} = 16^{12}$                 |
|   | 2 097 152      | 21 | $2^{52} = 16^{13}$                 |
|   | 4 194 304      | 22 | $2^{56} - 16^{14}$                 |
|   | 8 388 608      | 23 | 2 = 10                             |
| 1 | 16 777 216     | 24 | $  2^{-1} = 16^{-1}$               |

**POWERS OF 16** 

| 16 <sup>n</sup>           | n  |
|---------------------------|----|
| 1                         | 0  |
| 16                        | 1  |
| 256                       | 2  |
| 4 096                     | 3  |
| 65 536                    | 4  |
| 1 048 576                 | 5  |
| 16 777 216                | 6  |
| 268 435 456               | 7  |
| 4 294 967 296             | 8  |
| 68 7 19 476 736           | 9  |
| 1 099 511 627 776         | 10 |
| 17 592 186 044 416        | 11 |
| 281 474 976 710 656       | 12 |
| 4 503 599 627 370 496     | 13 |
| 72 057 594 037 927 936    | 14 |
| 1 152 921 504 606 846 976 | 15 |

#### APPENDIX H

#### INPUT/OUTPUT DATA FORMATS

Two types of data are input and output by the Monitor/Editor in conjunction with the I/O ROM: object code and text. Object code is handled in either of two formats -- binary or ASCII, while text is handled only in ASCII. This appendix describes these three data formats.

When outputting the data to peripheral devices, additional peripheral file formatting may be required. The block formatting for audio tape is described in Appendix I.

#### H.1 OBJECT CODE

Object code refers to instructions or data level as stored in memory. Object code is most often used to describe the processor instructions generated in machine executable form by an assembler or a compiler. These instructions are usually hexadecimal numbers ( $\emptyset$ -9, A-F) which are decoded into individual commands by the processor upon execution, while the data may be in either hexadecimal or ASCII (see Appendix E) form.

Object code is generated in either of two formats by the Monitor Dump function (see Section 4.8.2): binary and ASCII. This data is combined with any additional file formatting required for a specific peripheral type then output to that peripheral. Data recorded in these formats by the Monitor, by optional software (e.g. AIM 65/40 assembler) or any other system is compatible with the Monitor Load function (see Section 4.8.1). The Load function strips off peripheral overhead file format characters, determines if the object code is in binary or ASCII data format and processes it accordingly.

## H.1.1 Object Code Binary Format

The object code binary format contains the data exactly as it appears in memory. In addition, minimal overhead, i.e. starting address and number of bytes and check bits, maximizes data content included in a file. This format is the most compact therefore it requires less mass storage space and minimizes recording and reading time. (However, data in this format can not be directly displayed or printed by standard peripheral devices.) This format is used mainly for high density mass storage of program and/or data.

The object code binary format is output when B is entered in response to the TYPE= prompt in the Monitor dump command (see Section 4.8.2).

The data record format is:

 $1 \quad 2 \qquad n$   $8 DN_3 N_2 N_1 N_0 A_3 A_2 A_1 A_0 D_1 D_0 D_1 D_0 \cdots D_1 D_0 C_3 C_2 C_1 C_0 IA$ 

where:

| 8D                                                          | = | Object code binary format          |
|-------------------------------------------------------------|---|------------------------------------|
|                                                             |   | identifier.                        |
| N <sub>3</sub> N <sub>2</sub> N <sub>1</sub> N <sub>0</sub> | = | Number of data bytes in the record |
| • • • •                                                     |   | (\$0001-\$FFFF).                   |
| A <sub>3</sub> A <sub>2</sub> A <sub>1</sub> A <sub>0</sub> | = | Address of the first data byte in  |
|                                                             |   | the recorder.                      |
| DlDø                                                        | = | One byte of data (two hexadecimal  |
|                                                             |   | digits).                           |
| C <sub>3</sub> C <sub>2</sub> C <sub>1</sub> C <sub>0</sub> | = | Checksum.                          |
| lA                                                          | = | End of File marker.                |

Note: All data is represented in hexadecimal format.

#### H.1.2 Object Code ASCII Format

Data is converted from internal binary format to output it in ASCII format. ASCII format is compatible with most displays and printers and is used primarily when it is desired to visually observe the object code.

Data recorded in ASCII requires twice as much space to store the data since one 8-bit byte holds only one encoded hexadecimal number whereas one byte will hold two hexadecimal numbers in binary format (i.e. bits  $\emptyset$  - 3 holds the first number and bits 4 - 7 holds the second number).

The object code ASCII format is output when A is entered in response to the TYPE= prompt in the Monitor dump command (see Section 4.8.2).

The object data consists of multiple object data records, each containing a starting address and up to 24 bytes of information.

All files contain at least two object code records: the first record and the last record. The last record uniquely identifies the end of the file data.

a. The format of all object data records in ASCII (except the last record) is:

> $1 \quad 2 \qquad n$ ; N<sub>1</sub>N $_{\emptyset}$ A<sub>3</sub>A<sub>2</sub>A<sub>1</sub>A $_{\emptyset}$ D<sub>1</sub>D $_{\emptyset}$ D<sub>1</sub>D $_{\emptyset}$ ...D<sub>1</sub>D $_{\emptyset}$ X<sub>3</sub>X<sub>2</sub>X<sub>1</sub>X $_{\emptyset}$ CR1A

where:

| ;                                                           | = Start of the record (\$3B).                          |
|-------------------------------------------------------------|--------------------------------------------------------|
| N <sub>1</sub> N <sub>2</sub>                               | <ul> <li>Number of data bytes, from 1 to 24</li> </ul> |
|                                                             | (\$18) in the record.                                  |
| A <sub>3</sub> A <sub>2</sub> A <sub>1</sub> A <sub>0</sub> | <ul> <li>Address of the first data byte in</li> </ul>  |
| 5210                                                        | the record.                                            |
| D <sub>1</sub> Dø                                           | = One data character.                                  |

| $x_3 x_2 x_1 x_0$ | = Record checksum. This is the sum of |
|-------------------|---------------------------------------|
| 5210              | all the characters in the object      |
|                   | code record except the ; character    |
|                   | and the record checksum. The          |
|                   | checksum is truncated to four         |
|                   | hexadecimal digits, i.e., carry is    |
|                   | ignored.                              |
| CR                | = Carriage return (\$ØD), which       |
|                   | indicates end of record.              |

1A

Note: All characters are formatted in ASCII when directed to all peripherals except audio tape. When output to audio tape, the  $N_x$ ,  $A_x$ ,  $D_x$  and  $X_x$  characters are first converted to binary format thus recording two hexadecimal numbers per byte. The ";", "CR" and "1A" remain one-byte each in ASCII.

End of File marker.

b. The format of the last object code record in ASCII format is:

;00C<sub>3</sub>C<sub>2</sub>C<sub>1</sub>C<sub>0</sub>X<sub>3</sub>X<sub>2</sub>X<sub>1</sub>X<sub>0</sub>CR1A

where:

| ØØ                                                          | = | Last data record identifier.         |
|-------------------------------------------------------------|---|--------------------------------------|
| c <sub>3</sub> c <sub>2</sub> c <sub>1</sub> c <sub>0</sub> | = | Number of data records including the |
|                                                             |   | last record.                         |
| 1A                                                          | = | End of File marker.                  |

Note: All characters are formatted in ASCII when directed to all peripherals except audio tape. When output to audio tape, the  $C_x$  and  $X_x$  characters are first converted to binary format thus recording two hexadecimal numbers per byte. The ";", "CR" and "IA" remain one-byte each in ASCII.

H-4

#### H.2 TEXT FORMAT

Text refers to alphanumeric and special characters as encoded in ASCII format (see Appendix E).

The Editor Text Buffer (see Section 5.1.1) stores text in ASCII. The Editor List function (see Section 5.4.9) combines text from the Text Buffer with peripheral file formal characters and outputs it to the proper port. The Editor Read function (see Section 5.4.1) inputs data in this format into the Text Buffer.

Program source code input into an assembler or compiler is usually text. This allows program instructions to be coded in letters, numbers and special characters.

Text entered into the Text Buffer by the Editor consists of lines of printable characters (\$20 - \$7F) terminated by a carriage return (\$0D). Each line may contain up to 79 printable characters. The format may be shown graphically as:

$$C_{x1}C_{x2}C_{x3}$$
 ----- 1A

where:

 $C_{xy}$  = Character y in line x, in ASCII.  $\partial D_x$  = Line x terminating carriage return, in ASCII. 1A = End of File marker.

#### APPENDIX I

#### AIM 65/40 AUDIO TAPE FORMAT

The AIM 65/40 audio cassette tape format is designed to provide fast, reliable recording and reading of both object code and source code using a low cost audio cassette recorder.

Data is output in the audio tape file format when T is entered pin response to the OUT=prompt, e.q. OUT=T.

Source code and object code (ASCII format only) are compatible with the AIM 65 Microcomputer.

## I.1 BIT LOGIC STATE DEFINITION

Each transmitted bit begins with a positive one-half cycle of 2400 Hz tone. The following three half-cycles determine the logic state of the bit. Three half-cycles of 2400 Hz equal a logic "1". Three half-cycles of 1200 Hz tone equals a logic "0".

Figure I-l shows eight bits of data (one byte). If this data is in binary format, the 4l equals two hexadecimal numbers, 4 and 1. If the data is in ASCII format, the character A is represented.

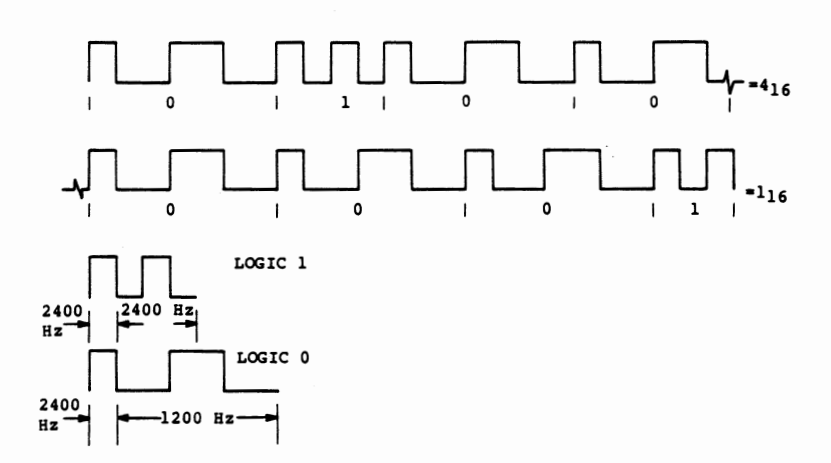

Note: The bit frequency is controlled by the I/O ROM constant TAPSPD (see Section 6.1.2).

Figure I-1. Audio Tape Bit Format

## I.2 BLOCK FORMAT DESCRIPTION

The data is recorded in blocked format. One block contains 80 bytes of block numbers and data, and from 80 to 595 bytes of synchronization, end of synchronization and block checksum information. The block format is:

| SYN       | ID  | BLK | DATA FIELD | BLK CHKSUM |
|-----------|-----|-----|------------|------------|
| 1616 1616 | XX  | нн  |            | нннн       |
| (16Ø)     | (1) | (1) | (79)       | (2)        |

<----- 80 Bytes ---->|

#### a. Synchronization (SYN)

Each block begins with a series of Synchronous Idle (SYN) characters (\$16). During read operations, the SYN pattern allows the AIM 65/40 to sense the start of the block and synchronize to the incoming serial data stream.

The first block contains 512 SYN characters (about five second's worth). The large number of SYN characters allows easy positioning of the tape prior to a read operation and ensures reading of the first block.

The SYN characters are generated between blocks to create an interblock gap. The number of interblock SYN characters is determined by the I/O ROM constant IRGSYN (see Section 6.1.2). The cold reset value of IRGSYN is 80 (\$50) which generates 160 SYN characters. Note that the second block is preceded by 106 SYN characters or the number of SYN characters specified by the IRGSYN value, whichever is larger.

The default value of IRGSYN provides sufficient time for operating a recorder using remote control or for performing some processing between reading blocks when remote control is not used.

If remote control is used, the minimum number of SYN characters required by your recorder may be less, e.g. 20 rather than 160. You may reduce the gap size by storing a smaller number into IRGSYN before recording. Be sure, however, to provide sufficient SYN characters to allow for recorder degradation and if you want to read your file on another recorder with unknown remote control performance.

I-3

#### b. Data Type Identifier (ID)

A one byte character identifies the data type:

- # (ASCII \$23) = ASCII data
- % (ASCII \$25) = Binary data

#### c. Block Count (BLK)

The block count (BLK) specifies the block number. This number starts with 00 on the first block and increments by one for each block recorded, in hexadecimal, to \$FF. If more than \$FF blocks are recorded, the number restarts at 00.

#### d. Data Field

The data field includes the file name, data type, identifiers, the actual object code or text data and any extra data terminating characters. There are three possible ways each block may be formatted: first block, mid-block and last block. Refer to Figure I-2 for an illustration of object code and text data files. The possible subfields in the data field are:

## (1) File Name

The file name (FILE NAME) consists of five or more ASCII characters that uniquely identify the file. If the data field contains object code, a carriage return (\$0D) terminates the file name. The number of characters in the file name is controlled by I/O ROM variable TNAMSZ (see Section 6.1.2).

#### (2) Actual Data

Object code as described in Section H.1 or text as described in Section H.2 is included here.

I-4

| < | 80 | Bytes | > |  |
|---|----|-------|---|--|
|---|----|-------|---|--|

| SYN<br>.6151616<br>(160) * | ID<br>XX<br>(1)     | BLK<br>ØØ<br>(1) | FILE NAME<br>XXXXX<br>(5)** | CR<br>ØD<br>(1)             | OBJECT CODE<br>XXXX<br>(74) | BLK CHKSUM<br>HHHH<br>(2) |  |  |  |
|----------------------------|---------------------|------------------|-----------------------------|-----------------------------|-----------------------------|---------------------------|--|--|--|
| FIRST BLOCK                |                     |                  |                             |                             |                             |                           |  |  |  |
| SYN<br>16161616<br>(160) * | ID<br>XX<br>(1)     | BLK<br>HH<br>(1) | ОВ.                         | OBJECT CODE<br>(XX)<br>(79) |                             |                           |  |  |  |
|                            | MID BLOCK           |                  |                             |                             |                             |                           |  |  |  |
| SYN<br>16161616<br>(160)*  | ID<br>XX<br>(1)     | BLK<br>HH<br>(1) | OBJECT BLOO<br>XX<br>(N)    | CK<br>-XX @                 | ZERO FILL<br>0000<br>(79-N) | BLK CHKSUM<br>HHHH<br>(2) |  |  |  |
|                            |                     |                  | LAS                         | ST BI                       | LOCK                        |                           |  |  |  |
|                            | a. Object Code Data |                  |                             |                             |                             |                           |  |  |  |
| <>                         |                     |                  |                             |                             |                             |                           |  |  |  |
| SYN<br>16161616<br>(160)*  | #<br>23<br>(1)      | BLK<br>ØØ<br>(1) | FILE NAM<br>XXXXX<br>(5)**  | 3                           | TEXT DATA<br>XXXX<br>(74)   | BLK CHKSUM<br>HHHH<br>(2) |  |  |  |
|                            |                     |                  | FIR                         | ST BI                       | LOCK                        |                           |  |  |  |
| SYN<br>16161616<br>(160)*  | #<br>23<br>(1)      | BLK<br>HH<br>(1) | xx                          | TEXT DATA<br>XXXX<br>(79)   |                             |                           |  |  |  |
|                            |                     |                  | MII                         | D BLC                       | OCK                         |                           |  |  |  |
| SYN<br>16161616<br>(160)*  | #<br>23<br>(1)      | BLK<br>HH<br>(1) | TEXT DATA<br>XXXX<br>(N)    | BLK CHKSUM<br>HHHH<br>(2)   |                             |                           |  |  |  |
|                            |                     |                  | LAS                         | ST BI                       | LOCK                        |                           |  |  |  |
| J                          | b. 1                | ľext             | Data                        |                             |                             |                           |  |  |  |
| * Cold res                 | et va               | alue             | shown for I                 | RGSYN                       | (see Section 6.1.           | 2).                       |  |  |  |
| ** Cold res                | et va               | alue             | shown for Th                | NAMS2                       | (see Section 6.1.2          | 2).                       |  |  |  |
|                            |                     |                  |                             |                             |                             |                           |  |  |  |

Figure I-2. Audio Tape File Formats

I-5

# (3) Text Terminating Carriage Return

If the data is text, a text terminating carriage return (\$0D) is included.

#### (4) Zero Fill

The remaining data bytes are filled with hexadecimal zeros.

# e. Block Checksum (BLK CHKSUM)

The block checksum (BLK CHKSUM) is the hexadeimal sum of the 80 data characters, truncated (i.e., carry is ignored) to four hexadecimal digits, and stored in two bytes.

APPENDIX J AIM 65/40 SYSTEM I/O ADDRESSES

| Address      | Label          | Bytes  | Reset    | Parameter                                    |
|--------------|----------------|--------|----------|----------------------------------------------|
| FF8Ø         | PRIRTY         | 1      | 00       | IRQ Priority Mask                            |
| FFAØ<br>FFA1 | UORB<br>UORA   | 1<br>1 | FF<br>FF | Port B Data Register<br>Port A Data Register |
| FFAZ         | UDRB           |        | FF<br>00 | Port B Data Direction Register               |
| FFA3         |                | 1      | - 00     | Timer 1 Latch/Counter Low                    |
| FFA5         | UTICH          | î      | _        | Timer 1 Latch/Counter High                   |
| FFA6         | UTILL          | ī      | -        | Timer 1 Latch Low                            |
| FFA7         | UT1LH          | ī      | -        | Timer 1 Latch High                           |
| FFA8         | UT2CL          | 1      | -        | Timer 2 Latch/Counter Low                    |
| FFA9         | UT2CH          | 1      | -        | Timer 2 Counter High                         |
| FFAA         | USR            | 1      | FF       | Shift Register (SR)                          |
| FFAB         | UACR           | 1      | 00       | Auxiliary Control Register (ACR)             |
| FFAC         | UPCR           | 1      | 00       | Peripheral Control Register (PCR)            |
| FFAD         | UIFR           | 1      | ØØ       | Interrupt Flag Register (IFR)                |
| FFAE         | UIER           | 1      | 8Ø       | Interrupt Enable Register (IER)              |
| FFAF         | UORAX          | 1      | FF       | Port A Data Register (w/o Handshake)         |
| FFBØ         | SORB           | 1      | FF       | Port B Data Register                         |
| FFB1         | SORA           | 1      | FF       | Port A Data Register                         |
| FFB2         | SDRB           | 1      | FF       | Port B Data Direction Register               |
| FFB3         | SDRA           | 1      | 00       | Port A Data Direction Register               |
| FFB4         | STICL          |        | -        | Timer 1 Latch/Counter Low                    |
| FFB5         | STICH          |        | -        | Timer I Latch/Counter High                   |
| FFB6         | STILL          |        | -        | Timer I Latch Low                            |
| FFB/         | STILH          |        | -        | Timer I Latch High                           |
| FFDO         | ST2CL<br>ST2CL | 1      | _        | Timer 2 Latch/Counter Low                    |
| FFD3         | SIZCH<br>CCD   | 1      | -        | Shift Pogistor (SP)                          |
| FFBB         | SACP           | 1      | сг<br>аа | Auxiliary Control Pogister (ACP)             |
| FFBC         | SPCR           | i      | aa       | Peripheral Control Register (PCR)            |
| FFBD         | SIFR           | i      | aa       | Interrupt Flag Register (IFR)                |
| FFBE         | SIER           | ī      | 80       | Interrupt Enable Register (IER)              |
| FFBF         | SORAX          | ī      | FF       | Port A Data Register (w/o Handshake)         |
| FFCO         | KRODR          |        | PP       | Port B Data Pogistor                         |
| FFCD         | KBORA          | 1      | FF       | Port A Data Register                         |
| FFC2         | KBDRB          | i      | FF       | Port B Data Direction Register               |
| FFC3         | KBDRA          | ī      | ØØ       | Port A Data Direction Register               |
| FFC4         | KBT1CL         | 1      | -        | Timer 1 Latch/Counter Low                    |
| FFC5         | KBT1CH         | 1      | -        | Timer l Latch/Counter High                   |
| FFC6         | KBT 1LL        | 1      | -        | Timer 1 Latch Low                            |
| FFC7         | KBT1LH         | 1      | -        | Timer l Latch High                           |
| FFC8         | KBT2CL         | 1      | -        | Timer 2 Latch/Counter Low                    |
| FFC9         | KBT2CH         | 1      | -        | Timer 2 Counter High                         |
| FFCA         | KBSR           | 1      | FF       | Shift Register (SR)                          |
| FFCB         | KBACR          | 1      | 00       | Auxiliary Control Register (ACR)             |
| FFCC         | KBPCR          |        | 00       | Peripheral Control Register (PCR)            |
| FFCD         | KBIFR          |        | 00       | Interrupt Flag Register (IFR)                |
| PECE         | KBUEK          |        | 00<br>FF | Incerrupt Enable Register (IER)              |
| PPD0         | ROCKAX         | 1      | F F      | Pote Decister (W/O HandShake)                |
| FFDØ         | ACIADR         |        | 00       | Data Register                                |
| FFD1<br>FFD2 | ACTACH         |        | 010      | Status Register                              |
| FFD2         | ACTACM         | 1      | 15       | Control Register                             |
| 1100         | THE THEN       | -      | 10       | concrot Register                             |

•

## APPENDIX K

### I/O ROM AND MONITOR SUBROUTINES

# K.1 ABBREVIATIONS

| D/P | = | Display/Printer           | K/B | = | Keyboard  |
|-----|---|---------------------------|-----|---|-----------|
| AOD | = | Active Output Device      | K/S | = | Key Stack |
| AID | = | Active Input Device       | PTR | = | Printer   |
| MSB | = | Most Significant Byte     | DPY | = | Display   |
| LSB | = | Least Significant Byte    |     |   |           |
| MSP | = | Most Significant Portion  |     |   |           |
| LSP | = | Least Significant Portion |     |   |           |

# K.2 I/O ROM SUBROUTINES

| Sub.<br>Name | Entry<br>Addr. | Туре | Reg.<br>Alt. | Function                                                                                                    |
|--------------|----------------|------|--------------|----------------------------------------------------------------------------------------------------|
| ABLK         | F37E           | 0    | A            | Sends 1 blank to the AOD                                                                                                    |
| ABX          | F384           | 0    | A,X          | Sends n blanks (in X) to the AOD                                                                                                    |
| ABX3         | F382           | 0    | A,X          | Sends 3 blanks to AOD                                                                                                    |
| ANYKEY       | F622           | I    |              | Tests the K/S for a new key and<br>returns with the result in Z. Z =<br>l, key available. Z = Ø, key not<br>available                                     |
| A2STAK       | F593           | I    | Y            | If the K/S is not full, the<br>contents of A is put onto the K/S<br>and the C is cleared. If the K/S<br>is full, C is set without putting<br>A on the K/S |
| BACK         | F498           | 0    | x            | Sends n backspaces (in X) to the<br>D/P                                                                                                    |
| BACKSP       | F492           | 0    |              | Sends 1 backspace to the D/P                                                                                                    |
| BANKØ        | FFE8           | U    | A            | Enables bank zero                                                                                                    |
| BANK1        | FFF1           | U    | A            | Enables bank one                                                                                                    |
| BEEP         | F467           | 0    |              | Beeps the number of cycles in<br>BEEPCY at the BEEPON and BEEPOF<br>tone                                                                                  |
| BLANK        | F37A           | 0    | A            | Sends l blank to the D/P                                                                                                    |
| BLANK2       | F377           | 0    | A            | Sends 2 blanks to the D/P                                                                                                    |
| BLANK 3      | F374           | 0    | A            | Sends 3 blanks to the D/P                                                                                                    |
| BLANK4       | F371           | 0    | A            | Sends 4 blanks to the D/P                                                                                                    |
| CDISIN       | F83C           | I    | Y            | Closes display input                                                                                                    |

K-1

Revised 10/81

Į.

| Sub.<br>Name | Entry<br>Addr. | Туре | Reg.<br>Alt. | Function                                                                                                |
|--------------|----------------|------|--------------|----------------------------------------------------------------------------------------------------|
| CLOPTR       | F8B3           | 0    | A            | Closes printer output (call after<br>PUTPTR)                                                            |
| CLOSEI       | F323           | I    | Α,Υ          | Closes the AID per INDEV                                                                                |
| CLOSEO       | F31C           | 0    | A,Y          | Closes the AOD per OUTDEV                                                                               |
| CLOSTO       | FCØE           | 0    | A            | Writes the final tape block and restores the AOD to the D/P                                             |
| CLR2RT       | F396           | 0    | A            | Clears the D/P to the right of the cursor                                                               |
| COIF         | F324           | I/0  | Α,Υ          | Closes the AID per Y (see INDEV)                                                                        |
| COLD         | FllD           | U    | А,Х,Ү        | Performs a cold reset                                                                                   |
| CRLOW        | F38F           | 0    | A            | Sends a CR to the D/P                                                                                   |
| CURCNG       | F3E2           | 0    |              | Sends cursor command (in A) to D/P                                                                      |
| CUROFF       | F3D4           | 0    |              | Blanks the cursor on the D/P                                                                            |
| CURON        | F3CB           | 0    |              | Displays the cursor on the D/P                                                                          |
| CUR2ST       | F3EØ           | 0    | A            | Sends asterisk cursor command to<br>D/P                                                                 |
| CUR2X        | F3DC           | 0    | A            | Sends block cursor command to D/P                                                                       |
| DISPLY       | F361           | 0    |              | Sends the character in A to the<br>DPY                                                                  |
| DMDKEY       | F55E           | I    | A            | Strobes the K/B for a key and<br>returns the ASCII value in A                                           |
| GDISIN       | F83Ø           | I    | Â            | Gets character from DPY when ACK<br>is detected. Returns with<br>character in A after sending<br>Strobe |
| GETAPE       | FA63           | I    | A            | Gets the next character from the audio tape and returns it in A                                         |
| GETDT        | F84Ø           | I    | A            | Gets a character from the DPY<br>through VECTOR                                                         |
| GETIOV       | F33D           | I/0  | A            | Sets VECTOR to point to JMP table                                                                       |
| GETKEY       | F5AF           | I    | A            | Gets a key from the K/S and returns it in A                                                             |
| GETSER       | F963           | I    | A            | Gets a byte from the serial<br>RS-232/TTY port and returns it<br>in A                                   |

| Sub.<br>Name | Entry<br>Addr. | Туре | Reg.<br>Alt. | Function                                                                                                    |
|--------------|----------------|------|--------------|----------------------------------------------------------------------------------------------------|
| GETSTK       | F63C           | I    | A            | Gets a key from the K/S and returns it in A                                                                                                    |
| GETXY        | F41C           | U    |              | The contents of the X and Y are<br>pulled from the top two values on<br>the stack, respectively                                                                               |
| HOME         | F38B           | 0    | Α            | Sends a CR to the D/P                                                                                                    |
| H2ASCI       | F3F2           | U    | U            | Converts the LSP of A to ASCII                                                                                                    |
| INALL        | F233           | I    | A            | Gets one character from the AID<br>and returns with it in A                                                                                                    |
| INCVEC       | F44A           | U    |              | Increments VECTOR by 1 and, if<br>VECTOR becomes Ø, also increment<br>VECTOR+1                                                                                                |
| INLOW        | F451           | I    | A            | Sets the AID to the K/B                                                                                                    |
| INPUT        | F248           | I    | A            | Gets one character from the AID<br>and returns with it in A unless it<br>is one of the following:                                                                             |
|              |                |      |              | Key Action                                                                                                    |
|              |                |      |              | ESC Displays (ESC), then jumps through ESCIV                                                                                                    |
|              |                |      |              | PRINT Prints the display line<br>then waits for the next<br>input character                                                                                                   |
|              |                |      |              | CTRL C Clears the line, homes the<br>cursor and waits for the<br>next input character                                                                                         |
|              |                |      |              | CTRL N Homes the cursor and waits<br>for the next input<br>character                                                                                                    |
|              |                |      |              | CTRL P Toggles Auto-Print and<br>waits for the next input<br>character                                                                                                    |
| KEYDWN       | F58D           | I    | A            | Examines the K/B for a key and<br>returns with Z: $Z = 1$ , key is<br>depressed. $Z = \emptyset$ , key is not<br>depressed                                                    |
| LDAY         | F4A6           | В    | A            | Fetches a byte from either RAM<br>bank Ø or 1 as determined by the Y<br>AND A. A contains the offset from<br>the variable S1 of the address<br>vector to which the Y is added |
| LEFT         | F44Ø           | 0    | A            | Shifts A four bits to the left                                                                                                    |

K-3

| Sub.<br>Name | Entry<br>Addr. | Туре | Reg.<br>Alt. | Function                                                                                              |
|--------------|----------------|------|--------------|----------------------------------------------------------------------------------------------------|
| LFLOW        | F392           | 0    | A            | Sends a LF to the D/P                                                                                 |
| LLD          | F457           | I/O  | A            | Sets the AID to the K/B and the<br>AOD to the D/P                                                     |
| NOUT         | F 3AC          | 0    | A            | Converts the hex number in the LSP<br>of A to ASCII and sends it to the<br>AOD                        |
| NOUTLO       | F3C6           | 0    | A            | Converts the hex number in the LSP<br>of A and sends it to the D/P                                    |
| NUMA         | F3A4           | 0    | A            | Converts 2 hex numbers in A to<br>ASCII (MSP first) sends them to<br>the AOD                          |
| NUMABL       | F3B2           | 0    | A            | Outputs a blank then converts 2<br>hex numbers in A to ASCII (MSP<br>first) and sends them to the D/P |
| NUMALO       | F3BE           | 0    | A            | Converts 2 hex numbers in A to<br>ASCII (MSP first) and sends them<br>to the D/P                      |
| ODISIN       | F817           | I    | A            | Opens display input. Outputs<br>Transmit Display line and to DPY.<br>Set display port to inputs       |
| OPENI        | F21D           | I    | A,Y          | Opens the AID per INDEV                                                                               |
| OPENIO       | F317           | I/0  | A            | Opens the AID or AOD per Y                                                                            |
| OPENO        | F312           | 0    | A,Y          | Opens the AOD per OUTDEV                                                                              |
| OPENTI       | F983           | I    | A,X,Y        | Opens audio tape input. Asks for<br>unit no. and file name. Searches<br>for input file.               |
| OPENTO       | FBCC           | 0    | A,X,Y        | Opens audio tape output. Asks for<br>unit no. and file name.<br>Initializes output routine            |
| OPNPTR       | F8C8           | 0    | A            | Opens printer output                                                                                  |
| OUTALL       | F32B           | 0    |              | Converts the character in A to<br>ASCII and sends it to the AOD                                       |
| OUTLOW       | F45B           | 0    | A            | Sets the AOD to the D/P                                                                               |
| OUTPUT       | F352           | 0    |              | Converts the character in A to<br>ASCII and sends it to the D/P                                       |
| PNTKEY       | F84A           | 0    |              | Sends the displayed line to the                                                                       |

| Sub.<br>Name | Entry<br>Addr. | Туре | Reg.<br>Alt. | Function                                                                                                    |
|--------------|----------------|------|--------------|----------------------------------------------------------------------------------------------------|
| PRINT        | F35A           | 0    |              | Sends the contents of A to the PTR<br>by calling PUTPTR through vector<br>IOVP                                                                                                    |
| PSLS         | F34B           | 0    | A            | Sends a slash to the D/P                                                                                                    |
| PUTAPE       | FBEE           | 0    |              | Sends the contents of A to the audio tape output buffer                                                                                                    |
| PUTDIS       | F7D3           | 0    |              | Sends the contents of A to the DPY                                                                                                    |
| PUTPTR       | F8F1           | 0    |              | Sends the contents of A to the PTR<br>(call OPNPTR before and CLOPTR<br>after)                                                                                                    |
| PUTSER       | F972           | 0    |              | Sends the contents of A to the RS-232C/TTY serial port                                                                                                    |
| RDRUB        | F2A8           | I    | Α,Υ          | Calls INPUT and then tests for the DEL or CTRL H which will cause Y to be decremented (if non-zero) and the cursor to move one space to the left. If a character other than DEL or CTRL H in input, the character is sent to the D/P. Returns with the input character in A. Call with $\emptyset$ to \$7F in Y |
| READ         | F22C           | I    | A            | Inputs one character from the K/B<br>via the K/S and returns with the<br>ASCII value in A. If the K/S is<br>empty, READ waits until a<br>character is entered from the K/B                                                                                                    |
| REDOUT       | F29B           | I    | A            | Inputs one character from the AID<br>and outputs it to the AOD if is is<br>a non-CTRL character. Returns<br>with the character in A                                                                                                    |
| RIGHT        | F445           | U    | A            | Shifts A four bits to the right                                                                                                    |
| RSET         | F12Ø           | U    | А,Х,Ү        | If the CTRL key is not pressed, a<br>warm reset is performed. If the<br>CTRL key is pressed, a cold reset<br>is performed when the CTRL key is<br>released                                                                                                    |
| SADDR        | F4B7           | В    |              | Stores and verifies the contents<br>of A into the RAM bank determined<br>by vector ADDR and the offset from<br>ADDR contained in the Y                                                                                                    |
| SAVXY        | F3FD           | U    |              | Pushes contents of X and Y onto<br>the stack as the next-to-top and<br>top values, respectively                                                                                                    |
| SEMI         | F329           | 0    | Α            | Sends a semi-colon to the AOD                                                                                                    |
|              |                |      |              |                                                                                                    |

K-5

| Sub.<br>Name | Entry<br>Addr. | Туре | Reg.<br>Alt. | Function                                                                                                    |
|--------------|----------------|------|--------------|----------------------------------------------------------------------------------------------------|
| SETBNK       | FFF3           | В    | A            | Enables the memory bank in A (A =<br>Ø, bank Ø; A = \$Ø4, bank l)                                                    |
| TOG          | F2C8           | 0    | А,Х,Ү        | Toggles the Auto-Print state                                                                                         |
| TSERI        | F96C           | I    |              | Tests the RS-232C/TTY input port<br>for ready to receive Z: Z = l,<br>ready to input                                 |
| TSERO        | F97D           | 0    | A            | Tests the RS-232C/TTY output port<br>for ready to transmit: Z = 1,<br>ready to output                                |
| WAITD        | F8ØC           | I    |              | Returns when ACK from the DPY is detected (if DPY is active)                                                         |
| WAITP        | F935           | I    |              | Returns when ACK from the PTR is<br>detected (if PTR is active).<br>Displays PRINTER DOWN if PTR does<br>not respond |
| WRAX         | F3BA           | 0    | A            | Converts the contents of A then X<br>(4 hex numbers) to ASCII (A first)<br>and sends them to the D/P                 |
| WRAXA        | F3AØ           | 0    | A            | Converts the contents of A and<br>then X (4 hex numbers) to ASCII<br>and sends them to the AOD                       |
| ZROBNK       | FFEØ           | В    | A            | Saves the present bank status and<br>enables bank zero                                                               |

# K.3 MONITOR SUBROUTINES

| Sub.<br>Name | Entry<br>Addr. | Туре | Reg.<br>Alt. | Function                                                                                                    |
|--------------|----------------|------|--------------|----------------------------------------------------------------------------------------------------|
| ADDIN        | AF27           | I    | A,X,Y        | Sends "=" to D/P, inputs an<br>address in hex or as a symbol and<br>stores it in ADDR and ADDR+1.<br>Returns with ADDR in X, ADDR+1 in<br>Y and the terminator in A |
| A 2DEC       | BØ44           | U    | A            | Converts dec number (Ø-9) in A<br>from ASCII to binary and returns<br>with it in A and C=Ø                                                                          |
| A2HEX        | BØ3C           | U    | A            | Converts hex number (0-F) in A<br>from ASCII to binary and returns<br>with it in A and C=0                                                                          |
| CLOSEQ       | AE8D           | 0    |              | Send EOF to AOD, then closes AOD                                                                                                    |
| CRCLOS       | AE84           | 0    | A            | Returns if AOD is D/P. Otherwise<br>sends CR (and LF and nulls if<br>OUTDEV is SP, P, S, V OR X) and<br>EOF, then closes AOD                                        |
| CRLF         | AE5E           | 0    |              | Sends a CR to the AOD. If<br>OUTDEV = T, M, F or U, it returns.<br>If OUTDEV = other (SP, P, S, V or<br>X), also sends LF and the no. of<br>nulls in NULL to AOD    |
| CRNUL        | AE67           | 0    | A            | Sends LF and the no. of nulls in<br>NULL to the AOD                                                                                                    |
| DELAY        | BØBC           | U    | A,X,Y        | Delays from 80 to 65,535<br>microseconds. Call with the delay<br>value in X (MSB) and Y (LSB)                                                                       |
| EQUAL        | AE59           | 0    | A            | Sends "=" to the D/P                                                                                                    |
| FROM         | AE39           | I    | A,X,Y        | Outputs "FROM=XXXX" to the D/P and<br>enters an address from the K/B.<br>Enter with old address in X (LSP)<br>and Y (MSP)                                           |
| FROMX        | AE35           | 0    | А,Х,Ү        | Outputs "FROM=0000" to the D/P and<br>enters an address from the K/B                                                                                                |
| HOMEA        | AE7F           | 0    | A            | Sends a CR to the AOD                                                                                                    |
| INPUTU       | A399           | I    | Α            | Gets a character from the AID,<br>forces letters to upper case and<br>returns with it in A                                                                          |

| Sub.<br>Name | Entry<br>Addr. | Туре | Reg.<br>Alt. | Function                                                                                                    |
|--------------|----------------|------|--------------|----------------------------------------------------------------------------------------------------|
| NUMIN        | AF95           | I    | A,X,Y        | Sends "/" to the D/P, inputs a 4<br>digit decimal number, converts it<br>to binary, stores the number in<br>COUNT and COUNT+1. Returns with<br>COUNT in X, COUNT+1 in Y and the<br>input terminator in A |
| PACK         | A844           | U    |              | Packs the LSP of A into BYTE. The<br>LSP of BYTE is first shifted to<br>the MSP                                                                                                    |
| RCHEK        | BØ8Ø           | I    | A            | Returns if no key is on the K/S,<br>otherwise processes key:                                                                                                    |
|              |                |      |              | SPACE Waits for next key<br>Ø-9 Set VSPEED<br>ESC Jumps through ESCIV                                                                                                    |
|              |                |      |              | Returns with input character in<br>the A-Register (except for SPACE<br>and ESC)                                                                                                    |
| RDBYTE       | A87Ø           | I    | A            | If the AID is not audio tape,<br>inputs two hex numbers from the<br>AID, converts them to binary and<br>returns with them in A (first<br>number is the MSP of A).                                        |
| RDBYTO       | A95F           | I    | A            | Gets a character from the AID,<br>converts it to binary and packs it<br>into BYTE, and sends it to the<br>D/P.                                                                                           |
| RDNIBL       | A85B           | I    | A            | Gets a character from the AID and<br>returns with it in A if it is a<br>NULL, SP or hex number. Converts<br>the number to binary and packs it<br>into the LSP of BYTE.                                   |
| QM           | AE52           | 0    | A            | Sounds beeper and sends "?" to the D/P                                                                                                    |
| SETOFF       | ACA4           | I    | А,Х,Ү        | Sends "OFFSET=0000" to the D/P and<br>stores the entered address from<br>the K/B in OFFSET (LSP) and<br>OFFSET+1 (MSP). Returns with LSP<br>in X and MSP in Y                                            |
| TAGKIA       | BØA9           | I    | A            | Checks the K/S and returns with<br>C=0 is no key is available,<br>otherwise returns with the key in<br>A and C=1                                                                                         |
| то           | AE4B           | I    | А,Х,Ү        | Sends "TO=XXXX" to the D/P and<br>inputs an address from the K/B.<br>Enter with old address in X (LSP)<br>and Y (MSP)                                                                                    |

| Sub.<br>Name | Entry<br>Addr. | Туре | Reg.<br>Alt. | Function                                                                                                    |
|--------------|----------------|------|--------------|----------------------------------------------------------------------------------------------------|
| тох          | AE47           | I    | A,X,Y        | Outputs "TØ=ØØØØ" to the D/P and<br>enters an address from the K/B                                                   |
| VISUAL       | BØF4           | U    | Х,Ү          | If the AOD is not interactive,<br>delays VSPEED times 8 ms.                                                          |
| VRCHEK       | BØ7D           | I    | Α            | Delays VSPEED times 8 ms then<br>performs RCHEK. Returns input<br>character in A.                                    |
| WHEREI       | AE9B           | I    | A,Y          | Outputs "IN=" to the D/P and sets<br>the AID with INDEV                                                              |
| WHEREO       | AEB9           | I    | А,У          | Outputs "OUT=" to the D/P and sets the AOD with OUTDEV                                                               |
| WHERIS       | AE95           | I    | А,Ү          | Outputs "OFFSET=0000" to D/P,<br>saves entered value, outputs "IN="<br>to the D/P and sets the AID with<br>INDEV     |
| WRADBK       | AE 2D          | 0    | A,X          | Converts the address in ADDR and<br>ADDR+1 to ASCII, sends it to the<br>D/P and backspaces the cursor 4<br>positions |
| WRADXY       | AE21           | 0    | Α,Χ          | Loads X and Y with the address in<br>ADDR and ADDR+1, converts it to<br>ASCII and sends it to the D/P                |
| WRITAD       | AE24           | 0    | A,X          | Converts the address in ADDR and<br>ADDR+1 to ASCII and sends it to<br>the D/P                                       |

## APPENDIX L

## SBC MODULE CONNECTOR PIN ASSIGNMENTS

This appendix lists the signals assigned to the pins on the AIM 65/40 SBC module connectors. The signals are defined in the following sections which describe the operation and use of the associated functions:

| Connector    | Section | Table |         |
|--------------|---------|-------|---------|
| Parallel I/O | 7.1     | 7-1   |         |
| RS-232C      | 8.1     | 8-1   |         |
| Audio/TTY    | 9.1     | 9-1   | (Audio) |
|              | 10.1    | 10-1  | (TTY)   |
| Expansion    | 11.11   | 11-1  |         |
| Printer      | 12.2    | 12-5  |         |
| Display      | 13.2    | 13-5  |         |
| Keyboard     | 14.2    | 14-2  |         |
|              |         |       |         |

|     | Signal                                           |                               |                |  |  |  |  |  |  |  |  |  |
|-----|--------------------------------------------------|-------------------------------|----------------|--|--|--|--|--|--|--|--|--|
| Pin | Mnemonic                                         | Signal Name                   | Input/Output   |  |  |  |  |  |  |  |  |  |
| 1   | CB2                                              | Port B, Control No. 2         | I/0            |  |  |  |  |  |  |  |  |  |
| 2   | +5V                                              | +5 Vdc                        |                |  |  |  |  |  |  |  |  |  |
| 3   | CB1                                              | Port B, Control No. 1         | I/0            |  |  |  |  |  |  |  |  |  |
| 5   | PB7                                              | Port B, Bit 7                 | I/0            |  |  |  |  |  |  |  |  |  |
| 7   | PB6                                              | Port B, Bit 6                 | I/0            |  |  |  |  |  |  |  |  |  |
| 9   | PB5                                              | Port B, Bit 5                 | I/0            |  |  |  |  |  |  |  |  |  |
| 11  | PB4                                              | Port B, Bit 4                 | I/0            |  |  |  |  |  |  |  |  |  |
| 13  | PB3                                              | Port B, Bit 3                 | I/0            |  |  |  |  |  |  |  |  |  |
| 15  | PB2                                              | Port B, Bit 2                 | I/0            |  |  |  |  |  |  |  |  |  |
| 17  | PB1                                              | Port B, Bit 1                 | I/0            |  |  |  |  |  |  |  |  |  |
| 19  | PBØ                                              | Port B, Bit Ø                 | I/0            |  |  |  |  |  |  |  |  |  |
| 21  | PA7                                              | Port A, Bit 7                 | I/0            |  |  |  |  |  |  |  |  |  |
| 23  | PA6                                              | Port A, Bit 6                 | I/0            |  |  |  |  |  |  |  |  |  |
| 25  | PA5                                              | Port A, Bit 5                 | I/0            |  |  |  |  |  |  |  |  |  |
| 27  | PA4                                              | Port A, Bit 4                 | I/0            |  |  |  |  |  |  |  |  |  |
| 29  | PA3                                              | Port A, Bit 3                 | I/0            |  |  |  |  |  |  |  |  |  |
| 31  | PA2                                              | Port A, Bit 2                 | I/0            |  |  |  |  |  |  |  |  |  |
| 33  | PAl                                              | Port A, Bit 1                 | I/0            |  |  |  |  |  |  |  |  |  |
| 35  | PAØ                                              | Port A, Bit Ø                 | I/0            |  |  |  |  |  |  |  |  |  |
| 37  | CA2                                              | Port A, Control No. 2         | I/0            |  |  |  |  |  |  |  |  |  |
| 39  | CAl                                              | Port A, Control No. 1         | I              |  |  |  |  |  |  |  |  |  |
| 4Ø  | +5V                                              | +5 Vdc                        |                |  |  |  |  |  |  |  |  |  |
|     |                                                  | NOTES                         |                |  |  |  |  |  |  |  |  |  |
| 1.  | 1. Even numbered pins 4-38 are connected to GND. |                               |                |  |  |  |  |  |  |  |  |  |
| 2.  | +5 Vdc on pin:<br>jumper WlØ.                    | s 2 and 40 may be disconnecte | ∂d by removing |  |  |  |  |  |  |  |  |  |

Table L-1. SBC Connector J1 (Parallel I/O) Pin Assignments

BACK VIEW

| TOP-> | 39 | 37 | 35 | 33 | 31 | 29 | 27 | 25 | 23 | 21 | 19 | 17 | 15 | 13 | 11 | 9  | 7 | 5 | 3 | 1 |    |
|-------|----|----|----|----|----|----|----|----|----|----|----|----|----|----|----|----|---|---|---|---|----|
|       | T  |    | T  | Τ  | T  | Ι  |    | Τ  |    | Τ  | T  |    |    | T  | Τ  |    |   |   |   |   | -1 |
|       | 1  | 1  | 1  | 1  | 1  | 1  | 1  |    |    |    |    |    |    |    |    |    | Ι | 1 | 1 |   |    |
| BOT-> | 4Ø | 38 | 36 | 34 | 32 | 3Ø | 28 | 26 | 24 | 22 | 2Ø | 18 | 16 | 14 | 12 | 10 | 8 | 6 | 4 | 2 |    |

Figure L-1. SBC Connector J1 (Parallel I/O) Pin Locations

Revised 10/81

T

ł

Table L-2. SBC Connector J2 (RS-232C) Pin Assignments

|       |                    |                       | Ing                | out/Output                 |
|-------|--------------------|-----------------------|--------------------|----------------------------|
| Pin   | Signal<br>Mnemonic | Signal Name           | Data Set<br>Opera. | Data Terminal<br>Operation |
| 1     | GND                | Chassis Ground        |                    |                            |
| 2     | TD                 | Transmit Data         | I                  | 0                          |
| 3     | RD                 | Receive Data          | о                  | I                          |
| 4     | RTS                | Request to Send       | I                  | 0                          |
| 5     | CTS                | Clear to Send         | 0                  | I                          |
| 6     | DSR                | Data Set Ready        | 0                  | I                          |
| 7     | GND                | Signal Ground         |                    |                            |
| 8     | DCD                | Data Carrier Detected | 0                  | I                          |
| 9-19  |                    | Not Used              |                    |                            |
| 20    | DTR                | Data Terminal Ready   | I                  | 0                          |
| 21-26 |                    | Not Used              |                    |                            |

# BACK VIEW

| TOP-> | 13 | 12 | 11 | 1Ø | 9  | 8  | 7  | 6  | 5  | 4  | 3  | 2  | 1  |   |
|-------|----|----|----|----|----|----|----|----|----|----|----|----|----|---|
| 1     | 1  | 1  | 1  | 1  | 1  | Ι  | 1  | 1  |    | 1  | T  | Τ  |    | _ |
|       |    | 1  | 1  | 1  |    | 1  | 1  | 1  | 1  |    | 1  |    | 1  |   |
| BOT-> | 26 | 25 | 24 | 23 | 22 | 21 | 20 | 19 | 18 | 17 | 16 | 15 | 14 |   |

Figure L-2. SBC Connector J2 (RS-232C) Pin Locations

Table L-3. SBC Connector J3 (Audio/TTY) Pin Assignments

| Pin | Signal<br>Mnemonic                                    | Signal Name      | Input/Output |  |  |  |  |  |  |  |  |
|-----|-------------------------------------------------------|------------------|--------------|--|--|--|--|--|--|--|--|
| 1   | TTY RTS                                               | Request to Send  | I            |  |  |  |  |  |  |  |  |
| 3   | TTY TD                                                | Transmit Data    | 0            |  |  |  |  |  |  |  |  |
| 5   | TTY RD                                                | Receive Data     | I            |  |  |  |  |  |  |  |  |
| 7   | TTY RTN                                               | -12 Vdc          |              |  |  |  |  |  |  |  |  |
| 9   | AUDIO OUT                                             | Audio Output     | 0            |  |  |  |  |  |  |  |  |
| 11  | AUDIO IN                                              | Audio Input      | I            |  |  |  |  |  |  |  |  |
| 13  | CTRL 2 RTN                                            | Control 2 Return | I            |  |  |  |  |  |  |  |  |
| 15  | CTRL 2                                                | Control 2        | 0            |  |  |  |  |  |  |  |  |
| 17  | CTRL 1 RTN                                            | Control l Return | I            |  |  |  |  |  |  |  |  |
| 19  | CTRL 1                                                | Control 1        | 0            |  |  |  |  |  |  |  |  |
|     | NOTE<br>Even numbered pins 2-20 are connected to GND. |                  |              |  |  |  |  |  |  |  |  |

BACK VIEW

| TOP-> | 19 | 17 | 15 | 13 | 11 | 9  | 7 | 5 | 3 | 1 |    |
|-------|----|----|----|----|----|----|---|---|---|---|----|
| - I   |    | Т  |    | Т  |    | Т  |   |   | Т |   | -1 |
|       |    | 1  | 1  | 1  | 1  | 1  | 1 | 1 | 1 | 1 | _  |
| BOT-> | 2Ø | 18 | 16 | 14 | 12 | 10 | 8 | 6 | 4 | 2 |    |

Figure L-3. SBC Connector J3 (Audio/TTY) Pin Locations

I

I

L-4

Table L-4. SBC Connector J4 (Expansion) Pin Assignments

| Pin | Signal<br>Mnemonic | Signal Name                    | Input/Output |
|-----|--------------------|--------------------------------|--------------|
| Wa  |                    | Not Connected (See Figure L-4) |              |
| Wc  |                    | Not Connected (See Figure L-4) |              |
| Xa  | +5V                | +5 Vdc (See Figure L-4)        |              |
| Xc  | +5V                | +5 Vdc (See Figure L-4)        |              |
| la  | GND                | Ground                         |              |
| lc  | +5V                | +5 Vdc                         |              |
| 2a  | BADR/              | Buffered Bank Address          | I            |
| 2c  | BA15/              | Buffered Address Bit 15        | I            |
| 3a  | GND                | Ground                         |              |
| 3c  | BA14/              | Buffered Address Bit 14        | I            |
| 4a  | BA13/              | Buffered Address Bit 13        | I            |
| 4c  | BA12/              | Buffered Address Bit 12        | I            |
| 5a  | BAll/              | Buffered Address Bit 11        | I            |
| 5c  | GND                | Ground                         |              |
| 6a  | BA10/              | Buffered Address Bit 10        | I            |
| 6c  | BA9/               | Buffered Address Bit 9         | I            |
| 7a  | BA8/               | Buffered Address Bit 8         | I            |
| 7c  | BA7/               | Buffered Address Bit 7         | I            |
| 8a  | GND                | Ground                         |              |
| 8c  | BA6/               | Buffered Address Bit 6         | I            |
| 9a  | BA5/               | Buffered Address Bit 5         | I            |
| 9c  | BA4/               | Buffered Address Bit 4         | I            |
| 10a | BA3/               | Buffered Address Bit 3         | I            |
| 10c | GND                | Ground                         |              |
| lla | BA2/               | Buffered Address Bit 2         | I            |
| llc | BA1/               | Buffered Address Bit l         | I            |
| 12a | BAØ/               | Buffered Address Bit Ø         | I            |
| 12c |                    | Not Used                       |              |
| 13a | GND                | Ground                         |              |
| 13c |                    | Not Used                       |              |
| 14a |                    | Not Used                       |              |
| 14c | BDRQ1              | Buttered DMA Request 1         | 0            |
| 15a |                    | Not Used                       |              |
| 15c | GND                | Ground                         |              |
| 16a |                    | Not Used                       |              |
| 16c |                    | Not Used                       |              |

| Pin | Signal<br>Mnemonic | Signal Name                    | Input/Output |
|-----|--------------------|--------------------------------|--------------|
| 17a |                    | Not Used                       |              |
| 17c |                    | Not Used                       |              |
| 18a | GND                | Ground                         |              |
| 18c |                    | Not Used                       |              |
| 19a |                    | Not Used                       |              |
| 19c |                    | Not Used                       |              |
| 20a |                    | Not Used                       |              |
| 20c | GND                | Ground                         |              |
| 21a | BR/W/              | Buffered Read/Write "Not"      | I            |
| 21c | BDRQ2/             | Buffered DMA Request 2         | 0            |
| 22a |                    | Not Used                       |              |
| 22c | BR/W               | Buffered Read/Write            | I            |
| 23a | GND                | Ground                         |              |
| 23c | BACT/              | Buffered Bus Active            | 0            |
| 24a | BIRQ/              | Buffered Interrupt Request     | 0            |
| 24c |                    | Not Used                       |              |
| 25a | BØ2∕               | Buffered Phase 2 "Not" Clock   | I            |
| 25c | GND                | Ground                         |              |
| 26a | вø2                | Buffered Phase 2 Clock         | I            |
| 26c | BRES/              | Buffered Reset                 | I            |
| 27a | BD7/               | Buffered Data Bit 7            | I/0          |
| 27c | BD6/               | Buffered Data Bit 6            | I/0          |
| 28a | GND                | Ground                         |              |
| 28c | BD5/               | Buffered Data Bit 5            | I/0          |
| 29a | BD4/               | Buffered Data Bit 4            | I/0          |
| 29c | BD3/               | Buffered Data Bit 3            | I/0          |
| 30a | BD2/               | Buffered Data Bit 2            | I/0          |
| 30c | GND                | Ground                         |              |
| 31a | BD1/               | Buffered Data Bit l            | I/0          |
| 31c | BDØ/               | Buffered Data Bit Ø            | I/0          |
| 32a | +5V                | +5 Vdc                         |              |
| 32c | GND                | Ground                         |              |
| Ya  | +5V                | +5 Vdc (See Note)              |              |
| Yс  | +5V                | +5 Vdc (See Note)              |              |
| Za  |                    | Not Connected (See Figure L-4) |              |
| Zc  |                    | Not Connected (See Figure L-4) |              |

# Table L-4. SBC Connector J4 (Expansion) Pin Assignments (Continued)

BACK VIEW

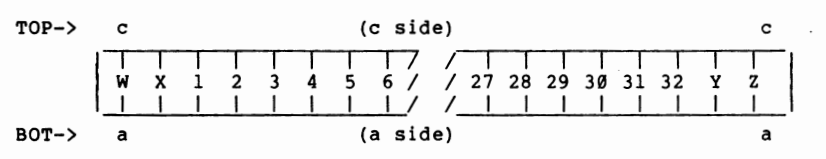

Note: Pins Wa, Wc, Za and Zc are not connected.

a. AIM 65/40 SBC Module Edge Connector

TOP ->

|     |     | _         |   |   |   |   |   |   | - |   |    |    |    | _  |    |    | - |
|-----|-----|-----------|---|---|---|---|---|---|---|---|----|----|----|----|----|----|---|
| Row | c-> | 1         | • | • | • | • | • | • | 1 | 1 | •  | •  | •  | •  | •  | •  |   |
| Row | b-> | 1         | 1 | 2 | 3 | 4 | 5 | 6 | 1 | 1 | 27 | 28 | 29 | ЗØ | 31 | 32 |   |
| Row | a-> | 1         |   |   | • | • | • | • | 1 | 1 | •  |    | •  |    |    |    |   |
| BOT | ->  | <u>ا_</u> |   |   |   |   |   |   | - | - |    |    |    |    |    |    | _ |

Notes: 1. Row b is connected. 2. Pins Wa, Wc, Xa, Xc, Ya, Yc, Za and Zc are not provided on the Euroconnector.

b. User Provided Euroconnector

Figure L-4. Connector J4 (Expansion) Pin Locations

# Table L-5. SBC Connector J5 (Printer) Pin Assignments

| Pin                                           | Signal<br>Mnemonic | Signal Name | Input/Output |  |  |  |  |  |  |  |  |
|-----------------------------------------------|--------------------|-------------|--------------|--|--|--|--|--|--|--|--|
| 1                                             | +5V                | +5 Vdc      |              |  |  |  |  |  |  |  |  |
| 2                                             | NC                 |             |              |  |  |  |  |  |  |  |  |
| 3                                             | NC                 |             |              |  |  |  |  |  |  |  |  |
| 5                                             | NC                 |             |              |  |  |  |  |  |  |  |  |
| 7                                             | NC                 |             |              |  |  |  |  |  |  |  |  |
| 9                                             | NC                 |             |              |  |  |  |  |  |  |  |  |
| 11                                            | NC                 |             |              |  |  |  |  |  |  |  |  |
| 13                                            | NC                 |             |              |  |  |  |  |  |  |  |  |
| 15                                            | PAPER FEED         | Paper Feed  | 0            |  |  |  |  |  |  |  |  |
| 17                                            | RES                | Reset       | 0            |  |  |  |  |  |  |  |  |
| 19                                            | STROBE             | Strobe      | 0            |  |  |  |  |  |  |  |  |
| 21                                            | Data 7             | Data Line 7 | I/0          |  |  |  |  |  |  |  |  |
| 23                                            | Data 6             | Data Line 6 | I/0          |  |  |  |  |  |  |  |  |
| 25                                            | Data 5             | Data Line 5 | I/0          |  |  |  |  |  |  |  |  |
| 27                                            | Data 4             | Data Line 4 | I/0          |  |  |  |  |  |  |  |  |
| 29                                            | Data 3             | Data Line 3 | 1/0          |  |  |  |  |  |  |  |  |
| 31                                            | Data 2             | Data Line 2 | I/0          |  |  |  |  |  |  |  |  |
| 33                                            | Data l             | Data Line l | 1/0          |  |  |  |  |  |  |  |  |
| 35                                            | Data Ø             | Data Line Ø | 1/0          |  |  |  |  |  |  |  |  |
| 37                                            | NC                 |             |              |  |  |  |  |  |  |  |  |
| 39                                            | ACK                | Acknowledge | I            |  |  |  |  |  |  |  |  |
| 40                                            | +5V                | +5 Vdc      |              |  |  |  |  |  |  |  |  |
|                                               |                    | NOTE        |              |  |  |  |  |  |  |  |  |
| Even numbered pins 4-34 are connected to GND. |                    |             |              |  |  |  |  |  |  |  |  |
|                                               |                    |             |              |  |  |  |  |  |  |  |  |
|                                               |                    | TOP VIEW    |              |  |  |  |  |  |  |  |  |

| BACK-> | 39  | 37 | 35 | 33 | 31 | 29 | 27 | 25 | 23 | 21 | 19 | 17 | 15 | 13 | 11 | 9  | 7 | 5 | 3 | 1 |
|--------|-----|----|----|----|----|----|----|----|----|----|----|----|----|----|----|----|---|---|---|---|
|        |     |    |    | •  | •  |    | •  |    | •  | •  | •  | •  | •  |    | •  | •  | • | • | • |   |
|        | •   | •  | •  | •  | •  | •  | •  | •  | •  | •  | •  | •  | •  | •  | •  | •  | • | • | • | • |
| FRONT- | >40 | 38 | 36 | 34 | 32 | 3Ø | 28 | 26 | 24 | 22 | 20 | 18 | 16 | 14 | 12 | 10 | 8 | 6 | 4 | 2 |

Figure L-5. SBC Connector J6 (Printer) Pin Locations
Table L-6. Connector J6 (Display) Pin Assignments

| Pin | Signal<br>Mnemonic | Signal Name                             | Input/Output |
|-----|--------------------|-----------------------------------------|--------------|
| 1   | +5V                | +5Vdc                                   |              |
| 2   | NC                 |                                         |              |
| 3   | NC                 |                                         |              |
| 5   | NC                 |                                         |              |
| 7   | NC                 |                                         |              |
| 9   | NC                 |                                         |              |
| 11  | NC                 |                                         |              |
| 13  | NC                 |                                         |              |
| 15  | PAPER FEED         | Paper Feed                              | 0            |
| 17  | RES                | Reset                                   | 0            |
| 19  | STROBE             | Strobe                                  | 0            |
| 21  | Data 7             | Data Line 7                             | 1/0          |
| 23  | Data 6             | Data Line 6                             | I/0          |
| 25  | Data 5             | Data Line 5                             | I/0          |
| 27  | Data 4             | Data Line 4                             | 1/0          |
| 29  | Data 3             | Data Line 3                             | 1/0          |
| 31  | Data 2             | Data Line 2                             | 1/0          |
| 33  | Data l             | Data Line l                             | I/0          |
| 35  | Data Ø             | Data Line Ø                             | 1/0          |
| 37  | NC                 |                                         |              |
| 39  | ACK                | Acknowledge                             | I            |
| 40  | +5V                | +5 Vdc                                  |              |
|     | Even numbe         | NOTE<br>ered pins 4-34 are connector to | GND.         |
|     |                    | TOP VIEW                                |              |

| DACK   | 55  | 57 | 55 | 55 | 51 | 2) | 2, | 25 | 23 | 21 | 1, | 1, | 10 | 13 | ** |    | <i>'</i> |   | 5 |   |
|--------|-----|----|----|----|----|----|----|----|----|----|----|----|----|----|----|----|----------|---|---|---|
| 1      |     |    |    |    |    |    |    |    |    |    |    |    |    |    |    |    |          |   |   |   |
|        | •   | •  | •  | •  | •  | •  | •  | •  | •  | •  | •  | •  | •  | •  | •  | •  | •        | • | • |   |
| 1      | •   | •  | •  | •  | •  | •  | •  | •  | •  | •  | •  | •  | •  | •  | •  | •  | •        | • | • |   |
| I_     |     |    |    |    |    |    |    |    |    |    |    |    |    |    |    |    |          |   |   | _ |
| FRONT- | >40 | 38 | 36 | 34 | 32 | 3Ø | 28 | 26 | 24 | 22 | 2Ø | 18 | 16 | 14 | 12 | 10 | 8        | 6 | 4 |   |

٠

Figure L-6. SBC Connector J6 (Display) Pin Locations

Table L-7. SBC Connector J7 (Keyboard) Pin Assignments

|           | Signal       |                                   |              |
|-----------|--------------|-----------------------------------|--------------|
| Pin       | Mnemonic     | Signal Name                       | Input/Output |
| ,         | 220 01       | Depet Guiteb                      | -            |
|           | RES SW       | Reset Switch                      | I            |
| 2         | +50          | +5 Vdc (2)                        |              |
| 3         | ATTN SW      | Attention Switch                  | I            |
| 5         | MSB7         | Matrix Strobe 7                   | 0            |
| 7         | MSB6         | Matrix Strobe 6                   | 0            |
| 9         | MSB5         | Matrix Strobe 5                   | 0            |
| 11        | MSB4         | Matrix Strobe 4                   | 0            |
| 13        | MSB3         | Matrix Strobe 3                   | 0            |
| 15        | MSB2         | Matrix Strobe 2                   | 0            |
| 17        | MSB1         | Matrix Strobe l                   | 0            |
| 19        | MSBØ         | Matrix Strobe Ø                   | 0            |
| 21        | MRT7         | Matrix Return 7                   | I            |
| 23        | MRT6         | Matrix Return 6                   | I            |
| 25        | MRT5         | Matrix Return 5                   | I            |
| 27        | MRT4         | Matrix Return 4                   | I            |
| 29        | MRT3         | Matrix Return 3                   | I            |
| 31        | MRT2         | Matrix Return 2                   | I            |
| 33        | MRT1         | Matrix Return l                   | I            |
| 35        | MRTØ         | Matrix Return Ø                   | I            |
| 37        | MSB8         | Matrix Return 8                   | I            |
| 39        | PAPER FEED   | Paper Feed                        |              |
| 40        | +5V          | +5 Vdc (2)                        |              |
|           |              | NOTES                             |              |
| 1. E      | Even numbere | ed pins 4-38 are connected to GN  | D.           |
| 2. Т      | The +5 Vdc n | may be disconnected on the SBC m  | odule by     |
| л<br>3. Т | The pin numb | oer assignments are reversed from | m the        |
| A         | AIM 65/40 Ke | yboard connector to provide a of  | ne to one    |
| S         | signal routi | ing through a 40-conductor ribbo  | n cable.     |

|       |    |     |     |       |      |      |      | 1    | RON  | T I | VIE | W   |     |     |     |      |     |     |   |   |   |
|-------|----|-----|-----|-------|------|------|------|------|------|-----|-----|-----|-----|-----|-----|------|-----|-----|---|---|---|
| TOP-> | •  | 39  | 37  | 35    | 33   | 31   | 29   | 27   | 25   | 23  | 21  | 19  | 17  | 15  | 13  | 11   | 9   | 7   | 5 | 3 | 1 |
|       |    | •   | •   |       |      | •    | •    | •    | •    | •   |     | •   | •   |     |     |      | •   | •   | • | • |   |
|       |    | •   | •   | •     | •    | •    | •    | •    | •    | •   | •   | •   | •   | •   | •   | •    | •   | •   | • | • | • |
| BOT-> | •  | 40  | 38  | 8 3 ( | 5 34 | 4 33 | 2 36 | 28   | 3 26 | 6 2 | 42  | 22  | Ø 1 | 8 1 | 6 1 | 4 12 | 10  | 8   | 6 | 4 | 2 |
|       | Fi | gur | e I | L-7.  | . :  | SBC  | Cor  | nned | cto  | c J | 6 ( | Key | boa | rd) | Pi  | n Lo | cat | ion | s |   |   |

## APPENDIX M

## DUMB CRT TERMINAL DRIVER PROGRAM

This appendix describes a program to drive a dumb CRT terminal with functions similar to those included in an intelligent AIM 65/40 display assembly. This allows the CRT terminal to be used to control AIM 65/40 Monitor/Editor functions including the screen editing functions normally resident in the display controller.

This program illustrates use of the AIM 65/40 SBC module RS-232C port, I/O ROM subroutines, a function key (Fl) to select the CRT operation, and decoding the CTRL X key return control to the AIM 65/40 keyboard.

Use the program as follows:

a. Assemble the program using the optional assembler as shown in the included assembly listing. You may want to tailor it to your own needs. The object code, as shown, starts at \$3800.

While a function key is used in this example, you may want to use the auto-start function to select the CRT driver automatically upon RESET (if located at \$8000 or above, see Section 6.2).

Save the source and object on mass media for subsequent update and use.

- b. Connect the CRT terminal to SBC module connector J2 (see Table L-2 for the pin assignments).
- c. Install the ACIA jumpers on the SBC module to select data set operation as follows (see Sections 2.3.3 and 2.3.4):

M-1

| Jumper                    | Position |
|---------------------------|----------|
| JACIA-lA through JACIA-lG | s        |
| JACIA-2                   | GND      |
| JACIA-3                   | GND      |
| JACIA-4                   | GND      |

d. Select 9600 baud on the CRT terminal.

- e. Load the driver object code (if not loaded in step a).
- Press CTRL RESET if you want to perform a cold RESET before continuing.
- g. Press the Fl key to switch control from the AIM 65/40 keyboard and display from the AIM 65/40 display to the CRT terminal. Enter subsequent commands from the terminal keyboard.
- h. Press the CTRL X to return control from the CRT terminal to the AIM 65/40 keyboard and display to the AIM 65/40 display. Enter subsequent commands from the AIM 65/40 keyboard.

| 0002 |      | i         |         |            |                       |
|------|------|-----------|---------|------------|-----------------------|
| 0003 | 8000 | PROG=\$8  | 3000    |            |                       |
| 0004 | 0800 | VARS=\$   | 0080    |            |                       |
| 0005 |      | ;         |         |            |                       |
| 0006 | 0050 | MAX       | =       | 80         |                       |
| 0007 | 0018 | MAXLIN    | =       | 24         | SCREEN LINE COUNT     |
| 0008 | FFDO | ACIA      | *       | \$FFD0     |                       |
| 0009 |      |           |         |            |                       |
| 0010 |      | AIM       | 55/40 R | DUTINES    |                       |
| 0011 |      |           |         |            |                       |
| 0012 | 0200 | INVEC     | =       | \$0200     |                       |
| 0013 | 0202 | OUTVEC    | =       | \$0202     |                       |
| 0014 | 0220 | TOVDT     | =       | \$0220     |                       |
| 0015 | 0231 | TSTREY    |         | \$0231     | GET KR STATUS         |
| 0016 | 027B | FSCKEY    | -       | \$278      | FSC FLAG              |
| 0017 | OL/D | :         |         | 4272       |                       |
| 0018 | FOAF | ,<br>тоок | 5.:     | SEO4E      |                       |
| 0019 | F593 | A2STAK    | =       | \$F593     |                       |
| 0020 | F587 | GETDKE    | =       | \$587      |                       |
| 0021 | F963 | CETSER    | E.      | \$F943     |                       |
| 0022 | F972 | PUTSER    | =       | \$5972     |                       |
| 0023 | FRAC | TEFRI     | -       | SEGAC      | KE STATUS POULTINE    |
| 0024 | FECE | KRIFR     | -       | SEECE      | THE STATUS ROUTINE    |
| 0025 | I CE | :         |         | WITCE.     |                       |
| 0025 |      |           | TP PAM  | JARTARI FS |                       |
| 0027 |      |           |         |            |                       |
| 0020 | 0000 | •         |         |            |                       |
| 0020 | 0800 | DUCCCD    | *-VHK3  | V + 1      |                       |
| 0027 | 0851 | CUPPOR    | *-**    | A+1        |                       |
| 0030 | 0952 | DIFFLO    | *-*+1   |            |                       |
| 0031 | 0052 | DLEFLG    | *-*+1   |            | DIE YNIT ELAG         |
| 0032 | 0854 | FLACE     | *-*+1   |            |                       |
| 0033 | 0855 |           | *-*+1   |            | INSERT PERS           |
| 0034 | 0855 | PACE      | *~**1   |            |                       |
| 0035 | 0050 |           | ****2   |            |                       |
| 0038 | 0858 | SAVEN     | ****1   |            |                       |
| 0037 | 0857 | SAVEX     | #=#+1   |            |                       |
| 0038 | 0858 | SAVET     | ****1   |            |                       |
| 0037 | 0856 | DEND      | ****1   |            | BEOLENCE BENDING ELAD |
| 0040 |      |           | *-**1   |            | SEQUENCE PENDING FLAG |
| 0041 | 0855 | NEVT      | *-**1   |            | BUEEED DATA DOINTED   |
| 0042 | 0055 | CELAO     | ****1   |            | DUFFER DATA PUINTER   |
| 0043 | 0840 |           | ****1   |            | DUFFER NUT EMPTY FLAG |
| 0044 | 0841 | TEDM      | ****1   |            | WIT TERM ELAD         |
| 0045 | 0842 |           | ****1   |            | CURRENT LINE NO       |
| 0040 | 0843 |           | ****1   |            | LINE COUNTED          |
| 0047 | 0863 | ILINE     | #=#+1   |            | LINE COUNTER          |
| 0048 |      |           |         |            |                       |

| 0050 | 0864 |    |    |    |         | *=PR00  | 3                                                                 |                                 |
|------|------|----|----|----|---------|---------|-------------------------------------------------------------------|---------------------------------|
| 0051 |      |    |    |    | i       |         |                                                                   |                                 |
| 0052 |      |    |    |    | ; AUTO  | START S | SEQUENCE                                                          | END WITH RTS                    |
| 0053 |      |    |    |    | ;       |         |                                                                   |                                 |
| 0054 | 8000 | 8F |    |    |         | BYT     | \$8F                                                              | PROM ID                         |
| 0055 | 8001 | 5A |    |    |         | BYT     | \$5A, \$A5                                                        | AUTOSTART KEY                   |
| 0056 |      |    |    |    | ;       |         |                                                                   |                                 |
| 0057 | 8003 | AD | CE | FF | START   | LDA     | KBIER                                                             |                                 |
| 0058 | 8006 | 29 | 02 |    |         | AND     | #%0000001                                                         | 0                               |
| 0059 | 8008 | FO | F9 |    |         | BEQ     | START                                                             | ;WAIT FOR NO KEY DOWN           |
| 0060 | 800A | AD | CE | FF |         | LDA     | KBIER                                                             |                                 |
| 0061 | 800D | 29 | FD |    |         | AND     | #%1111110                                                         | 1                               |
| 0062 | 800F | 8D | CE | FF |         | STA     | KBIER                                                             | ; DISABLE KB IRQ                |
| 0063 |      |    |    |    | i       |         |                                                                   |                                 |
| 0064 | 8012 | A9 | 08 |    |         | LDA     | # <otab< td=""><td>; INSERT XMIT BACK VECTOR</td></otab<>         | ; INSERT XMIT BACK VECTOR       |
| 0065 | 8014 | 8D | 20 | 02 |         | STA     | IOVDT                                                             |                                 |
| 0066 | 8017 | Α9 | 83 |    |         | LDA     | #>OTAB                                                            |                                 |
| 0067 | 8019 | 8D | 21 | 02 |         | STA     | IOVDT+1                                                           |                                 |
| 8400 |      |    |    |    | ;       |         |                                                                   |                                 |
| 0069 | 801C | A9 | FF |    |         | LDA     | # <dtab< td=""><td>SWITCH OUTPUT VECTOR</td></dtab<>              | SWITCH OUTPUT VECTOR            |
| 0070 | 801E | 8D | 02 | 02 |         | STA     | DUTVEC                                                            |                                 |
| 0071 | 8021 | A9 | 82 |    |         | LDA     | #>DTAB                                                            |                                 |
| 0072 | 8023 | 8D | 03 | 02 |         | STA     | OUTVEC+1                                                          |                                 |
| 0073 |      |    |    |    | ;       |         |                                                                   |                                 |
| 0074 | 8026 | A9 | F6 |    |         | LDA     | # <itab< td=""><td>SWITCH INPUT TO SERIAL PORT</td></itab<>       | SWITCH INPUT TO SERIAL PORT     |
| 0075 | 8028 | 8D | 00 | 02 |         | STA     | INVEC                                                             |                                 |
| 0076 | 802B | A9 | 82 |    |         | LDA     | #>ITAB                                                            |                                 |
| 0077 | 802D | 8D | 01 | 02 |         | STA     | INVEC+1                                                           |                                 |
| 0078 |      |    |    |    | ;       |         |                                                                   |                                 |
| 0079 | 8030 | A9 | 6C |    |         | LDA     | # <tser i<="" td=""><td>SWITCH 'TEST FOR KEY' ROUTINE</td></tser> | SWITCH 'TEST FOR KEY' ROUTINE   |
| 0080 | 8032 | 8D | 31 | 02 |         | STA     | TSTKEY                                                            |                                 |
| 0081 | 8035 | A9 | F9 |    |         | LDA     | #>TSERI                                                           |                                 |
| 0082 | 8037 | 8D | 32 | 02 |         | STA     | TSTKEY+1                                                          |                                 |
| 0083 |      |    |    |    | ;       |         |                                                                   |                                 |
| 0084 | 803A | A9 | OB |    |         | LDA     | #\$OB                                                             | ; DTR=L, IRQ=OFF, REM=NORM      |
| 0085 | 803C | 8D | D2 | FF |         | STA     | \$FFD2                                                            | ACIA COMMAND REG                |
| 0086 | 803F | A9 | 1E |    |         | LDA     | #\$1E                                                             | ;8-BITS,1-STOP,9600 BAUD        |
| 0087 | 8041 | 8D | DЗ | FF |         | STA     | \$FFD3                                                            | ACIA CONTROL REG                |
| 0088 |      |    |    |    | ;       |         |                                                                   |                                 |
| 0089 | 8044 | A9 | 00 |    |         | LDA     | #O                                                                | ; INIT 'SEQUENCE PENDING' VARIA |
| 0090 | 8046 | 8D | 5C | 08 |         | STA     | PEND                                                              |                                 |
| 0091 | 8049 | A9 | 19 |    |         | LDA     | #\$19                                                             | SEND COLD START TO CRT ROUTIN   |
| 0092 |      |    |    |    | : ***** | *****   | ***                                                               | ****                            |

| 0094 |      |    |            |    | ; MAIN  | OUTPUT   | ROUTINE     |                         |
|------|------|----|------------|----|---------|----------|-------------|-------------------------|
| 0095 | 804B | 8D | 58         | 08 | PROCES  | STA      | SAVEA       | SAVE CHARACTER          |
| 0096 | 804E | 8E | 59         | 08 |         | STX      | SAVEX       |                         |
| 0097 | 8051 | 8C | 5A         | 08 |         | STY      | SAVEY       |                         |
| 0098 | 8054 | BA |            |    |         | TSX      |             |                         |
| 0099 | 8055 | 8E | 5B         | 08 |         | STX      | SAVES       |                         |
| 0100 | 8058 | AD | 5C         | 08 |         | LDA      | PEND        | SEE IF SEQUENCE PENDING |
| 0101 | 805B | F0 | 0E         |    |         | BEG      | ONECHR      | ND SEQUENCE             |
| 0102 | 805D | 38 |            |    |         | SEC      |             |                         |
| 0103 | 805E | E9 | 01         |    |         | SBC      | #1          |                         |
| 0104 | 8060 | OA |            |    |         | ASL      | Α           |                         |
| 0105 | 8061 | AA |            |    |         | TAX      |             |                         |
| 0106 | 8062 | BD | 93         | 83 |         | LDA      | SEQTBL, X   |                         |
| 0107 | 8065 | BC | 94         | 83 |         | LDY      | SEQTBL+1,)  | (                       |
| 0108 | 8068 | 4C | 85         | 80 |         | JMP      | BDONE       |                         |
| 0109 |      |    |            |    | ;       |          |             |                         |
| 0110 | 806B | AD | 58         | 08 | ONECHR  | LDA      | SAVEA       |                         |
| 0111 | 806E | C9 | 20         |    |         | CMP      | #\$20       | CONTROL CHAR ?          |
| 0112 | 8070 | 90 | 60         |    |         | BCC      | CNTL        | ; YES                   |
| 0113 |      |    |            |    | ;       |          |             |                         |
| 0114 |      |    |            |    | ; VISI  | BLE CHAN | RACTER      |                         |
| 0115 |      |    |            |    | ;       |          |             |                         |
| 0116 | 8072 | 20 | A2         | 80 | VISIX   | JSR      | VISI        | JSR SO OTHERS CAN USE   |
| 0117 | 8075 | 4C | 91         | 80 |         | JMP      | DONE        |                         |
| 0118 |      |    |            |    | ;       |          |             |                         |
| 0119 |      |    |            |    | ; PROCE | ESS CON  | TROL CHARAC | TERS                    |
| 0120 |      |    |            |    | ;       |          |             |                         |
| 0121 | 8078 | 2C | 52         | 08 | CNTL    | BIT      | DLEFLG      | DLE SEQUENCE ?          |
| 0122 | 807B | 30 | F5         |    |         | BMI      | VISIX       | ; YES - PUT IN BUFFER   |
| 0123 | 807D | 0A |            |    |         | ASL.     | Α           |                         |
| 0124 | 807E | AA |            |    |         | TAX      |             |                         |
| 0125 | 807F | BD | 9F         | 83 |         | LDA      | JTBL, X     |                         |
| 0126 | 8082 | BC | <b>A</b> 0 | 83 |         | LDY      | JTBL+1, X   |                         |
| 0127 | 8085 | 8D | 56         | 08 | BDONE   | STA      | BASE        |                         |
| 0128 | 8088 | 80 | 57         | 08 |         | STY      | BASE+1      |                         |
| 0129 | 808B | AD | 58         | 08 |         | LDA      | SAVEA       |                         |
| 0130 | 808E | 20 | 9F         | 80 |         | JSR      | JIND        | SIMULATE JSR (HHHH)     |
| 0131 |      |    |            |    | ;       |          |             |                         |
| 0132 | 8091 | AE | 5B         | 08 | DONE    | LDX      | SAVES       |                         |
| 0133 | 8094 | 9A |            |    |         | TXS      |             |                         |
| 0134 | 8095 | AD | 58         | 08 |         | LDA      | SAVEA       |                         |
| 0135 | 8098 | AC | 5A         | 08 | SAMEXY  | LDY      | SAVEY       |                         |
| 0136 | 809B | AE | 59         | 08 |         | LDX      | SAVEX       |                         |
| 0137 | 809E | 60 |            |    |         | RTS      |             | ; RETURN TO MONITOR     |
| 0138 |      |    |            |    | ;       |          |             |                         |
| 0139 | 809F | 6C | 56         | 08 | JIND    | JMP      | (BASE)      |                         |
|      |      |    |            |    |         |          |             |                         |

| 0141 |      |            |     |    | ;      |          |            |          |             |      |          |
|------|------|------------|-----|----|--------|----------|------------|----------|-------------|------|----------|
| 0142 |      |            |     |    | ; VISI | BLE CHAR | RACTER PRO | CESSINC  | SUBROUTINE  | S    |          |
| 0143 |      |            |     |    | ;      |          |            |          |             |      |          |
| 0144 | 80A2 | A9         | 00  |    | VISI   | LDA      | <b>#O</b>  |          |             |      |          |
| 0145 | 80A4 | 8D         | 52  | 08 |        | STA      | DLEFLG     | ; CLEAR  | DLE FLAG    |      |          |
| 0146 | 80A7 | AE         | 51  | 08 |        | LDX      | CURPOS     |          |             |      |          |
| 0147 | 8044 | E0         | 4F  |    |        | CPX      | #MAX-1     |          |             |      |          |
| 0148 | BOAC | BO         | зс  |    |        | BCS      | VEXIT      |          |             |      |          |
| 0149 | 80AE | AD         | 54  | 08 |        | LDA      | FLAGS      |          |             |      |          |
| 0150 | 80B1 | 10         | 1 D |    |        | BPL      | STORE1     | ; NOT IN | INSERT MO   | DE   |          |
| 0151 | 8083 | AD         | 4E  | 08 |        | LDA      | BUFFER+MAX | X-2 ;SE  | E IF LAST   | CHAR | IS A BLA |
| 0152 | 8086 | C9         | 20  |    |        | CMP      | #\$20      |          |             |      |          |
| 0153 | 8088 | DO         | 30  |    |        | BNE      | VEXIT      |          |             |      |          |
| 0154 | BOBA | <b>A</b> 0 | 4E  |    |        | LDY      | #MAX-2     | ; INSERT | A CHARACT   | ER   |          |
| 0155 | BOBC | B9         | FF  | 07 | ILOOP  | LDA      | BUFFER-1,  | Y        |             |      |          |
| 0156 | BOBF | 99         | 00  | 08 |        | STA      | BUFFER, Y  |          |             |      |          |
| 0157 | 80C2 | 88         |     |    |        | DEY      |            |          |             |      |          |
| 0158 | 80C3 | CC         | 51  | 08 |        | CPY      | CURPOS     |          |             |      |          |
| 0159 | 8006 | FO         | 02  |    |        | BEQ      | INSRT2     |          |             |      |          |
| 0160 | 8008 | BO         | F2  |    |        | BCS      | ILCOP      |          |             |      |          |
| 0161 | BOCA | 20         | CF  | 81 | INSRT2 | JSR      | SHOWL      |          |             |      |          |
| 0162 | BOCD | AE         | 51  | 08 |        | LDX      | CURPOS     |          | ,           |      |          |
| 0163 |      |            |     |    | ;      |          |            |          |             |      |          |
| 0164 | BODO | AD         | 58  | 08 | STORE1 | LDA      | SAVEA      | ; STORE  | A CHARACTE  | RON  | BUFFER   |
| 0165 | 80D3 | 9D         | 00  | 08 |        | STA      | BUFFER, X  | ; STÖRE  | E CHARACTER |      |          |
| 0166 | 8006 | A9         | 80  |    |        | LDA      | #\$80      |          |             |      |          |
| 0167 | 8008 | 8D         | 5F  | 08 |        | STA      | CFLAG      | SET NO   | DT EMPTY    |      |          |
| 0168 | BODB | AD         | 58  | 08 |        | LDA      | SAVEA      |          |             |      |          |
| 0169 | BODE | 69         | 20  |    |        | CMP      | #\$20      | ; CONTRO | OL CHAR ?   |      |          |
| 0170 | 80E0 | 10         | 02  |    |        | BPL      | STORE3     | ; NO     |             |      |          |
| 0171 | 80E2 | A9         | 20  |    |        | LDA      | #\$20      | ;YES -   | GET SPACE   |      |          |
| 0172 | 80E4 | 20         | 72  | F9 | STORE3 | JSR      | SERDUT     |          |             |      |          |
| 0173 | 80E7 | EE         | 51  | 08 |        | INC      | CURPOS     |          |             |      |          |
| 0174 | 80EA | 60         |     |    | VEXIT  | RTS      |            |          |             |      |          |

0176 : ; COLD RESET 0177 0178 : LDA 0179 80EB A9 00 COLD #0 0180 80ED 80 50 08 STA PEND 0181 ; 0182 I CLEAR AND HOME SCREEN 0183 0184 80F0 A2 17 CLEAN LDX #MAXLIN-1 BE 62 08 0185 80F2 STX LINE 0186 BOF5 A9 0A CLEAN1 LDA #\$0A 0187 80F7 20 72 F9 JSR SEROUT LINE FEED DEY 0188 80FA CA 0189 BOFB DO FB BNE CLEAN1 0190 ; 0191 ; HOME ON SCREEN 0192 : MOVE UP ONE LINE 0173 80FD 20 FF 81 HOME JSR UP 0194 8100 0195 8103 AD 62 08 LDA LINE AT TOP YET? D0 F8 BNF HOME ; NO 0196 : HOME ON LINE 0197 0198 ; CR #\$0D CARRIAGE RETURN 0179 8105 A9 OD 0200 8107 20 72 F9 JSR SEROUT A9 00 0201 810A LDA #0 0202 8100 8D 51 08 STA CURPOS 0203 810F DLEFLG 8D 52 08 STA 8D 53 08 DLEF 0204 8112 STA FLACS 0205 8115 8D 54 08 STA 0206 8118 60 RTS 0207 ; HOME AND CLEAR TOP LINE 0208 0209 0210 8119 HOMCLR JSR 20 FD 80 HOME CLEAR BUFFER 0211 811C 0212 811F 20 AB 81 JSR CEOL6 4C 45 81 JMP CLRLIN ; NOW CLEAR CRT LINE

0268 8179

E8

;

0214 ; INSERT A LINE 0215 0216 INSLIN JSR UP 0217 8122 20 FF 81 0218 8125 20 45 81 JSR CLRLIN 4C 05 81 0219 8128 JMP CR 0220 ; DELETE A LINE 0221 0222 20 45 81 DELINE JSR CLRLIN REMOVE LINE FROM SCREEN 0223 812B 0224 ; LINE FEED 0225 0226 . 0227 812E A9 00 LE LDA #O CFLAG ; INDICATE PHYSICAL LINE CLEAR STA 0228 8130 8D 5F 08 0229 8133 AD 62 08 LDA LINE C9 17 0230 8136 CMP #MAXLIN-1 ; BOTTOM OF PAGE? 0231 8138 BO 03 BCS LF1 ; NO 0232 813A EE 62 08 INC LINE LF CLEARS BUFFER 0233 813D 20 AB 81 LF1 CEOL6 JSR 0234 8140 A9 0A LDA #\$0A SPECIAL LINE FEED 20 72 F9 JSR SEROUT 0235 8142 0236 ; CLEAR LINE 0237 0238 AE 51 08 CURPOS 0239 8145 CLRLIN LDX 0240 8148 EO 4F CPX #MAX-1 CLRL1 0241 814A 90 OC BCC CLRL2 ; NOT AT END OF LINE 0242 814C A2 00 LDX #0 0243 B14E A9 0D LDA #\$0D MOVE TO START OF LINE 0244 8150 20 72 F9 JSR SEROUT BACK TO WHERE WE STARTED? EC 51 08 CPX CURPOS 0245 8153 FO OB BEQ CLRL3 ; YES 0246 8156 A9 20 0247 8158 CLRL2 LDA #\$20 ; CLEAR CHARACTER 0248 815A 20 72 F9 JSR SEROUT COUNT IT 0249 815D E8 INX EC 51 08 CURPOS ; BACK TO WHERE WE STARTED? 0250 815E CPX DO E5 0251 8161 BNE CLRL1 ; NO 0252 8163 60 CLRL3 RTS 0253 i ; BACK SPACE 0254 0255 0256 8164 AE 51 08 BS LDX CURPOS 0257 8167 CA DEX 0258 8168 30 F9 BMI CLRL3 CURPOS 0259 816A 8E 51 08 STX 0260 816D A9 08 4C 72 F9 LDA #\$08 0261 816F JMP SEROUT 0262 ; FORE SPACE 0263 0264 0265 8172 AE 51 08 FS LDX CURPOS E0 4F CPX #MAX-1 0266 8175 0267 8177 BO EA BCS CLRL3

PAGE 0006

INX

0323 81E1

20 72 F9

0269 817A 8E 51 08 STX CURPOS 0270 817D A9 0C LDA #\$0C 0271 817F 4C 72 F9 JMP SEROUT 0272 0273 ; CLEAR THIS LINE 0274 0275 8182 20 05 81 CLEAR JSR CR CLEAR BUFFER ENTRY POINT 0276 0277 ; CLEAR TO END OF LINE 0278 0279 8185 2C 5F 08 CEOL BIT CFLAG ; SEE IF PHYSICAL LINE CLEAR 0280 8188 10 21 BPL CEOL6 ; YES-END OF LINE 20 CO 82 0281 818A JSR ENDOL FIND END OF LINE 0282 818D E8 INX 0283 818E 8E 55 08 STX EOL 0284 8191 A9 20 CEOL3 LDA #\$20 0285 8193 EC 51 08 CPX CURPOS F0 06 0286 8196 BEQ CEOL4 0287 8198 20 72 F9 JSR SEROUT CLEAR TERMINAL 0288 819B DEX CA 10 F3 0289 8190 BPL CEOL3 0290 819E A9 08 CEOL4 LDA #\$08 ; BACKSPACE EC 55 08 0291 81A0 CPX EOL 0292 81A3 BO 06 BCS CEOL6 0293 81A5 20 72 F9 JSR SEROUT ; MOVE CURSOR BACK 0294 81A8 E8 INX 0295 81A9 10 F3 BPL CEOL4 0296 81AB A9 20 CEOL6 LDA #\$20 ; CLEAR BUFFER TO END 0297 81AD AE 51 08 LDX CURPOS 0278 8180 9D 00 08 LOOP STA BUFFER, X 0299 8183 E8 INX 0300 B1B4 E0 50 CPX #MAX 0301 81B6 90 F8 BCC LOOP 0302 8188 RTS 60 0303 0304 ; DELETE A CHARACTER 0305 0306 B1B9 AE 51 08 DELETE LDX CURPOS ; DELETE CHARACTER 0307 81BC EO 4F DLOOP CPX #MAX-1 0308 81BE BO OA BCS DOUT 0309 8100 BD 01 08 LDA BUFFER+1, X STA 0310 81C3 9D 00 08 BUFFER, X 0311 81C6 E8 INX 0312 8107 4C BC 81 JMP DLOOP 0313 0314 81CA A9 20 DOUT LDA #\$20 0315 B1CC 9D 00 08 STA BUFFER, X 20 CO 82 ENDOL 0316 81CF SHOWL JSR FIND END OF LINE 0317 81D2 F8 INX ; SHOW ONE EXTRA FOR DELETE 0318 81D3 8E 55 08 STX EOL 0319 81D6 AE 51 08 CURPOS LDX 0320 8109 EC 55 0B SHOW3 CPX EOL ; SEE IF DONE 0321 81DC BO 09 BCS SHOW4 0322 81DE BD 00 08 LDA BUFFER, X ; GET A CHARACTER

PAGE 0007

SEROUT

JSR

0324 81E4 E8 INX 10 F2 BPL SHOW3 0325 81E5 0326 0327 81E7 8E 5D 08 SHOW4 STX OLDCUR 0328 81EA AD 51 08 LDA CURPOS 0329 81ED 4C 8D 82 JMP SETCUR 0330 i 0331 TOGGLE INSERT MODE 0332 AD 54 08 0333 81F0 TINSRT LDA FLAGS ; TOGGLE INSERT MODE 0334 81F3 49 80 EOR #\$80 0335 81F5 8D 54 08 STA FLAGS 0336 81F8 60 RTS 0337 ; ; DOWN LINK ESCAPE 0338 0339 A9 80 0340 81F9 DLE LDA #\$80 0341 81FB 8D 52 08 STA DLEFLG SET DLE SEQUENCE 0342 81FE 60 RTS 0343 ; ; MOVE CURSOR UP ONE LINE 0344 0345 ŝ 0346 81FF CE 62 08 UP DEC LINE ; RECORD LINE POSITION 0347 8202 NOT TO TOP OF SCREEN YET 10 04 BPL UPA 0348 8204 EE 62 08 INC LINE 0349 8207 RTS 60 0350 A9 OB LDA #\$0B 0351 8208 UPA ; UP A LINE 4C 72 F9 JMP SEROUT 0352 820A 0353 ï CLEAR CURRENT LINE TO BOTTOM OF SCREEN 0354 0355 AD 62 08 0356 820D BOTOFF LDA LINE 0357 8210 8D 63 08 STA TLINE FOR USE AS A COUNTER 0358 8213 20 45 81 JSR CLRLIN ; NOW CLEAR IT 0359 8216 BOT1 LINE AD 62 08 LDA 0360 8219 C9 17 CMP #MAXLIN-1 ; AT BOTTOM? FO 06 0361 821B BEQ BOT2 ; YES 0362 821D 20 2E 81 JSR LF ; CLEAR NEXT LINE 0363 8220 4C 16 82 JMP BOT1 0364 0365 8223 AD 62 08 BOT2 LDA LINE CD 63 08 0366 8226 CMP TLINE ; BACK TO STARTING LINE? F0 06 BEQ BOT3 ; YES STEP UP ONELINE 0368 822B 20 FF 81 JSR UP 4C 23 82 JMP BOT2 0369 822E 0370 0371 8231 4C 05 81 BOT3 JMP CR ; NOW HOME 0372 ; GO TO BOTTOM LINE ON SCREEN 0373 0374 0375 8234 AD 62 08 BOTTOM LDA LINE 0376 8237 C9 17 CMP #MAXLIN-1 ; AT BOTTOM YET? 0377 8239 FO OB BEQ BOTT1 ; YES 0378 8238 A9 0A LDA #\$0A

0379 823D 20 72 F9 SEROUT JSR LINE FEED 0380 8240 0381 8243 EE 62 08 4C 34 82 INC LINE BOTTOM JMP 0382 i 0383 8246 4C 05 81 BOTT1 JMP CR HOME ON THIS LINE

M-11

0385 0386 8249 A9 01 ESCAPE LDA #01 SESCAPE SEQUENCE 0387 824B 4C 68 82 JMP ESC 5 0388 . ; CHARACTER AFTER ESCAPE 0389 0390 824E C9 58 CMP #′X ; TRANSMIT LINE ESC1 0391 8250 EATONE FO 24 BEG 0392 8252 C9 3D CMP #'= ; TAB 0393 8254 FO 16 BEG ESCEQ 0394 8256 C9 45 CMP #'E ; SEQ, TERM WITH CR 0395 8258 FO 55 BEG ESCE 0396 825A C9 57 CMP # 'W EATONE 0397 8250 FO 18 BEQ 0398 825E C9 4C CMP #1 0399 8260 FO 14 BEG EATONE 0400 8262 C9 55 CMP # 'U EATONE 0401 8264 FO 10 BEQ 0402 8266 A9 00 ESC4 LDA #O RESET ESCAPE SEQUENCE 8D 5C 08 0403 8268 ESC 5 STA PEND 0404 826B 60 RTS 0405 0406 826C A9 02 ESCEQ LDA #02 ; SET TO GET Y(VERT TAB) 0407 826E 4C 68 82 JMP ESC5 0408 A9 03 #03 ; THROW AWAY VERT TAB 0409 8271 ESCEGY LDA 0410 8273 4C 68 82 JMP ESC5 ; SET FOR X(HORZ TAB) 0411 0412 8276 A9 06 EATONE LDA ; THROW AWAY CHAR #6 0413 8278 4C 68 82 JMP ESC5 0414 AE 51 08 ESCEQX LDX CURPOS HORZ TAB 0415 827B 0416 827E 8E 5D 08 STX OLDCUR 0417 8281 38 SEC 0418 8282 E9 20 SBC #32 0419 8284 C9 4F CMP #MAX-1 BCC 0420 8286 90 02 NOTP 0421 8288 A9 4F LDA #MAX-1 0422 828A CURPOS 8D 51 08 NOTP STA 0423 828D 38 SETCUR SEC ; SEE WHICH WAY TO MOVE 0424 828E ED 5D 08 OLDCUR SBC 0425 8291 10 OE BPL FORW 0426 8293 **A**8 TAY ; GET COUNT INTO Y 0427 8294 A9 08 #\$08 ; MOVE BACK BACK1 LDA 0428 8296 CO 00 CPY **#**0 ; SEE IF DONE 0429 8298 FO CC BEQ ESC4 0430 829A 20 72 F9 JSR SEROUT 0431 829D INY **CB** 0432 829E 4C 94 82 JMP BACK 1 0433 0434 82A1 **A**8 FORW TAY ; MOVE FORWARD 0435 82A2 A9 0C FORW1 LDA #\$0C CPY #0 0436 82A4 CO 00 0437 82A6 FO BE BEQ ESC4 0438 82A8 20 72 F9 SEROUT JSR 0439 82AB 88 DEY

0440 82AC 4C A2 82 JMP FORW1 0441 A9 04 0442 82AF ESCE LDA #04 0443 82B1 4C 68 82 JMP ESC 5 0444 ; 0445 8284 A9 05 ESCES LDA #05 0446 8286 4C 68 82 JMP ESC 5 0447 : 0448 8289 C9 OD ESCESW CMP #\$0D 0449 82BB DO 18 BNE RTSINS 0450 82BD 4C 66 82 JMP ESC4 0451 ; 0452 ; FIND END OF LINE 0453 ï 0454 8200 A2 4F ENDOL LDX #MAX-1 0455 8202 BD 00 08 LDA BUFFER, X EN1 0456 8205 C9 20 CMP #\$20 0457 82C7 0458 82C9 DO 03 BNE EN2 CA DEX 10 F6 0459 82CA BPL EN1 0460 B2CC E8 EN2 INX 0461 ALLOW FOR A BLANK LINE 0462 82CD DO 06 BNE RTSINS INOT BLANK 0463 82CF 2C 5F 08 BIT CFLAG 0464 82D2 0465 82D4 10 01 BPL RTSINS ; LINE IS EMPTY E8 INX 0466 82D5 RTSINS RTS 60

0468 i 0469 ; SERIAL OUT ROUTINE 0470 0471 F972 SEROUT = PUTSER 0472 ï 0473 ; SERIAL IN ROUTINE 0474 0475 82D6 8E 59 08 DMDKEY STX SAVEX 0476 82D9 0477 82DC 8C 5A 08 SAVEY STY 20 6C F9 DMDKE ; CHAR RDY ? TSER I JSR 0478 82DF FO FB BEQ DMDKE ; NO 0479 82E1 20 63 F9 GET CHAR JSR GETSER 0480 82E4 29 7F AND #\$7F REMOVE PARITY BIT 0481 82E6 C7 1B ESC ? CMP #\$1B 0482 82E8 DO 03 BNE DMD1 ; NO 0483 82EA 8D 7B 02 ESCKEY ; YES-TELL MONITOR STA PUT ON STACK 0484 82ED 20 93 F5 DMD1 A2STAK JSR 0485 82F0 20 98 80 JSR SAMEXY 0486 82F3 4C B7 F5 JMP GETDKE ; DECODE CHAR 0487 0488 82F6 4C 6E FO ITAB JMP IOOK 0489 82F9 4C D6 82 JMP DMDKEY ; INPUT VECTOR TABLE 0490 82FC 4C 6E FO JMP IOOK 0491 0492 82FF 4C 6E FO DTAB JMP IOOK PROCES JMP ; OUT VECTOR TABLE 0493 8302 4C 4B 80 0494 8305 4C 6E F0 JMP IOOK

0496 ; TRANSMIT BACK TO HOST ROUTINES 0497 0498 8308 4C 11 83 OTAB JMP OPENT 0499 830B 40 28 83 JMP READT CLOSET 0500 830E 4C 6A 83 JMP 0501 ; 'OPEN' ROUTINE 0502 0503 : 0504 8311 8D 58 08 OPENT STA SAVEA 0505 8314 8E 59 08 STX SAVEX ENDOL FIND END OF LINE 0506 8317 20 CO 82 ISP 0507 831A 8E 55 08 STX EOL A2 00 LDX RESET TO BUFFER START 0508 831D #0 0509 831F 8E 61 08 STX TERM CL TERMINATION FLAG 0510 8322 8E 53 08 STX DLEF SAVEA 0511 8325 AD 58 08 LDA ROUT 0512 8328 4C 63 83 JMP 0513 0514 ; READ ONE CHARACTER FROM DISPLAY ROUTINE 0515 0516 832B 8E 59 08 READT STX SAVEX 0517 832E AD 61 08 LDA ; TERMINATION SEG ? TERM 0518 8331 DO 38 BNE **READ3** ; YES 0519 8333 AE 5E 08 LDX NEXT 0520 8336 EC 55 08 CPX ; END OF LINE ? EOL 0521 8339 90 09 BCC READ1 ; NO 0522 833B A9 OF LDA #\$0F 0523 833D 8D 61 08 STA TERM SET TERM FLAG LDA GET NULL (END OF LINE) 0524 8340 A9 00 READ6 #0 0525 8342 F0 22 BEG READ2 GET CHAR 0526 8344 BD 00 08 LDA BUFFER, X READ1 0527 8347 C9 20 CMP #\$20 ; CONTROL CHAR ? 0528 8349 10 17 BPL READ7 ; NO 0529 834B 20 53 08 BIT DLEF ; DLE SEQUENCE ? 0530 834E 10 08 BPL READS INO - START ONE 0531 8350 LDY AO 00 #0 0532 8352 80 53 08 STY DLEF CLEAR DLE FLAG 0533 8355 4C 62 83 JMP READ7 SEND CONTROL CHAR 0534 0535 8358 A9 80 LDA READB #\$80 0536 835A 8D 53 08 STA DLEF ; SET DLE SEQUENCE 0537 835D A9 10 LDA #\$10 ; DLE CHAR 0538 835F 4C 66 83 . IMP READ2 SEND IT 0539 0540 8362 READ7 F8 INX 0541 8363 8E 5E 08 ROUT STX NEXT SAVE NEXT CHAR INDEX 0542 8366 AE 59 08 READ2 LDX SAVEX SET ZERO STATUS 0543 8369 88 TAY 0544 836A CLOSET RTS 60 0545 ; 0546 ; TERMINATION SEQUENCE 0547 . 0548 836B C9 OF READ3 CMP #\$0F 0549 836D DO 08 BNE READ4 CE 61 08 0550 836F DEC TERM

| 0551 | 8372 | A9 | 1A |    |       | LDA | #\$1A  | ; EOT           |
|------|------|----|----|----|-------|-----|--------|-----------------|
| 0552 | 8374 | 4C | 66 | 83 |       | JMP | READ2  |                 |
| 0553 |      |    |    |    | ;     |     |        |                 |
| 0554 | 8377 | 69 | 0E |    | READ4 | CMP | #\$0E  |                 |
| 0555 | 8379 | DO | 08 |    |       | BNE | READ5  |                 |
| 0556 | 837B | CE | 61 | 08 |       | DEC | TERM   |                 |
| 0557 | 837E | A9 | 18 |    |       | LDA | #\$18  | ; ROW 24        |
| 0558 | 8380 | 4C | 66 | 83 |       | JMP | READ2  |                 |
| 0559 |      |    |    |    | ;     |     |        |                 |
| 0560 | 8383 | C9 | OD |    | READ5 | CMP | #\$OD  |                 |
| 0561 | 8385 | DO | B9 |    |       | BNE | READ6  | SEQUENCE DONE   |
| 0562 | 8387 | CE | 61 | 08 |       | DEC | TERM   |                 |
| 0563 | 838A | AD | 51 | 08 |       | LDA | CURPOS | GET CURSOR INDE |
| 0564 | 838D | 18 |    |    |       | CLC |        |                 |
| 0565 | 838E | 69 | 20 |    |       | ADC | #\$20  |                 |
| 0566 | 8390 | 4C | 66 | 83 |       | JMP | READ2  |                 |
|      |      |    |    |    |       |     |        |                 |

| 0568 |      |       | ; FIRMW | ARE TA | BLES        |            |
|------|------|-------|---------|--------|-------------|------------|
| 0569 |      |       | ;       |        |             |            |
| 0570 |      |       | ; JUMP  | TABLE  | FOR SEQUENC | ES         |
| 0571 |      |       | ;       |        |             |            |
| 0572 | 8393 | 4E 82 | SEGTBL  | WORD   | ESC1        |            |
| 0573 | 8395 | 71 82 |         | . WORD | ESCEQY      | ;=Y        |
| 0574 | 8397 | 78 82 |         | . WORD | ESCEQX      | ;=X        |
| 0575 | 8377 | B4 82 |         | WORD   | ESCES       | iΕ         |
| 0576 | 839B | B9 82 |         | . Word | ESCESW      | ;E TILL CR |
| 0577 | 839D | 66 82 |         | . Word | ESC4        | ; EATONE   |
| 0578 |      |       | ;       |        |             |            |
| 0579 |      |       | ; JUMP  | TABLE  | FOR CONTROL | CHARS      |
| 0580 |      |       | ;       |        |             |            |
| 0581 | 839F | D5 82 | JTBL    | WORD   | RTSINS      | ; CNTL-@   |
| 0582 | 83A1 | 82 81 | CO1     | WORD   | CLEAR       | ; CNTL-A   |
| 0583 | 83A3 | 85 81 | C02     | WORD   | CEOL        |            |
| 0584 | 83A5 | FO 80 | C03     | WORD   | CLEAN       |            |
| 0585 | 83A7 | OD 82 | C04     | WORD   | BOTOFF      |            |
| 0586 | 83A9 | FO 80 | C05     | WORD   | CLEAN       | ; CNTL-E   |
| 0587 | 83AB | OD 82 | C06     | WORD   | BOTOFF      |            |
| 0588 | BBAD | D5 82 | C07     | WORD   | RTSINS      |            |
| 0589 | 83AF | 64 81 | C08     | WORD   | BS          |            |
| 0590 | 8381 | 72 81 | C09     | WORD   | FS          |            |
| 0591 | 8383 | 2E 81 | COA     | WORD   | LE          | CNTL-J     |
| 0592 | 8385 | FF 81 | COB     | WORD   | UP          |            |
| 0593 | 8387 | D5 82 | COC     | HORD   | RTSINS      |            |
| 0594 | 8389 | 05 81 | COD     | LORD   | CR          |            |
| 0595 | 8388 | 19 81 | COF     |        |             |            |
| 0596 | 8380 | 19 81 | COF     |        | HOMOLR      | CNTL-0     |
| 0597 | 8385 | F9 81 | C10     |        | DIF         | JUNIE O    |
| 0577 | 9301 | D5 87 | C10     |        | DICINC      |            |
| 0570 | 8301 | D5 02 | C17     |        | RISING      |            |
| 0377 | 8303 | 50 81 |         |        | TINCOT      |            |
| 0600 | 8303 |       | C13 .   |        | DELETE      |            |
| 0601 | 0307 | D7 D1 | 014     |        | DELETE      | CNIL-I     |
| 0602 | 83C7 | 22 01 | C15 .   |        | INSLIN      |            |
| 0603 | 8308 | 28 81 | C16 .   |        | DELINE      |            |
| 0604 | 8300 | D2 82 | 017     | . WURD | RISINS      |            |
| 0605 | BJCF | D2 85 | C18 .   | . WURD | RISINS      |            |
| 0606 | 8301 | EB 80 | C19 .   | . WURD | CULD        | CNTL-Y     |
| 0607 | 8303 | EB BO | CIA     | . WURD | CULD        | WARE ?     |
| 0608 | 8305 | 49 82 | CIB     | WORD   | ESCAPE      | CNTL-E     |
| 0609 | 8307 | 2E 81 | CIC     | WORD   | LF          | CNTL-1     |
| 0610 | 83D9 | 34 82 | CID     | . WORD | BOTTOM      | ; CNTL-]   |
| 0611 | 83DB | FF 81 | CIE     | . WORD | UP          | ; CNTL-^   |
| 0612 | 83DD | D5 82 | C1F     | . Word | RTSINS      |            |
| 0613 |      |       |         | END    |             |            |

ERRORS = 0000 <0000>

| ACIA                                                                                                    | FFDO                                                                                                    | #0008                                                                                                    |                              |                              |                      |                      |                      |              |                      |              |                       |
|----------------------------------------------------------------------------------------------------|----------------------------------------------------------------------------------------------------|----------------------------------------------------------------------------------------------------|------------------------------|------------------------------|----------------------|----------------------|----------------------|--------------|----------------------|--------------|-----------------------|
| A2STAK                                                                                                    | F593                                                                                                    | #0019                                                                                                    | 0484                         |                              |                      |                      |                      |              |                      |              |                       |
| BACK1                                                                                                    | 8294                                                                                                    | #0427                                                                                                    | 0432                         |                              |                      |                      |                      |              |                      |              |                       |
| BASE                                                                                                    | 0856                                                                                                    | #0035                                                                                                    | 0127                         | 0128                         | 0139                 |                      |                      |              |                      |              |                       |
| BDONE                                                                                                    | 8085                                                                                                    | 0108                                                                                                    | #0127                        |                              |                      |                      |                      |              |                      |              |                       |
| BOTOFF                                                                                                    | 820D                                                                                                    | #0356                                                                                                    | 0585                         | 0587                         |                      |                      |                      |              |                      |              |                       |
| BOTTOM                                                                                                    | 8234                                                                                                    | #0375                                                                                                    | 0381                         | 0610                         |                      |                      |                      |              |                      |              |                       |
| BOTT1                                                                                                    | 8246                                                                                                    | 0377                                                                                                    | #0383                        |                              |                      |                      |                      |              |                      |              |                       |
| BOT1                                                                                                    | 8216                                                                                                    | #0359                                                                                                    | 0363                         |                              |                      |                      |                      |              |                      |              |                       |
| BOT2                                                                                                    | 8223                                                                                                    | 0361                                                                                                    | #0365                        | 0369                         |                      |                      |                      |              |                      |              |                       |
| BOT3                                                                                                    | 8231                                                                                                    | 0367                                                                                                    | #0371                        |                              |                      |                      |                      |              |                      |              |                       |
| BS                                                                                                    | 8164                                                                                                    | #0256                                                                                                    | 0589                         |                              |                      |                      |                      |              |                      |              |                       |
| BUFFER                                                                                                    | 0800                                                                                                    | #0029                                                                                                    | 0151                         | 0155                         | 0156                 | 0165                 | 0298                 | 0309         | 0310                 | 0315         | 0322                  |
|                                                                                                    |                                                                                                    | 0455                                                                                                    | 0526                         |                              |                      |                      |                      |              |                      |              |                       |
| CEOL.                                                                                                    | 8185                                                                                                    | #0279                                                                                                    | 0583                         |                              |                      |                      |                      |              |                      |              |                       |
| CEOL3                                                                                                    | 8191                                                                                                    | #0284                                                                                                    | 0289                         |                              |                      |                      |                      |              |                      |              |                       |
| CEOL4                                                                                                    | 819E                                                                                                    | 0286                                                                                                    | #0290                        | 0295                         |                      |                      |                      |              |                      |              |                       |
| CEOL6                                                                                                    | BIAB                                                                                                    | 0211                                                                                                    | 0233                         | 0280                         | 0292                 | #0296                |                      |              |                      |              |                       |
| CELAG                                                                                                    | OBSE                                                                                                    | #0043                                                                                                    | 0167                         | 0228                         | 0279                 | 0463                 |                      |              |                      |              |                       |
| CLEAN                                                                                                    | BOEO                                                                                                    | #0184                                                                                                    | 0584                         | 0586                         |                      |                      |                      |              |                      |              |                       |
| CLEAN1                                                                                                    | 80F5                                                                                                    | #0186                                                                                                    | 0189                         |                              |                      |                      |                      |              |                      |              |                       |
| CLEAR                                                                                                    | 8182                                                                                                    | #0275                                                                                                    | 0582                         |                              |                      |                      |                      |              |                      |              |                       |
| CLOSET                                                                                                    | 8364                                                                                                    | 0500                                                                                                    | #0544                        |                              |                      |                      |                      |              |                      |              |                       |
| CURLIN                                                                                                    | 8145                                                                                                    | 0212                                                                                                    | 0218                         | 0223                         | #0239                | 0358                 |                      |              |                      |              |                       |
| CLRL1                                                                                                    | 8148                                                                                                    | #0240                                                                                                    | 0251                         |                              |                      |                      |                      |              |                      |              |                       |
| CLRIZ                                                                                                    | 8158                                                                                                    | 0241                                                                                                    | #0247                        |                              |                      |                      |                      |              |                      |              |                       |
| CLRLZ                                                                                                    | 8163                                                                                                    | 0246                                                                                                    | #0252                        | 0258                         | 0267                 |                      |                      |              |                      |              |                       |
| CNTI                                                                                                    | 8078                                                                                                    | 0112                                                                                                    | #0121                        | 0200                         | ULU/                 |                      |                      |              |                      |              |                       |
|                                                                                                    | 00/0                                                                                                    | VIIE                                                                                                    | ****                         |                              |                      |                      |                      |              |                      |              |                       |
|                                                                                                    | BUEB                                                                                                    | #0179                                                                                                    | 0606                         | 0607                         |                      |                      |                      |              |                      |              |                       |
| COLD                                                                                                    | BOEB                                                                                                    | #0179                                                                                                    | 0606                         | 0607                         | 0371                 | 0383                 | 0594                 |              |                      |              |                       |
| COLD<br>CR<br>CURROS                                                                                                    | 80EB<br>8105                                                                                                    | #0179<br>#0199<br>#0030                                                                                                    | 0606                         | 0607<br>0275<br>0158         | 0371                 | 0383                 | 0594                 | 0239         | 0245                 | 0250         | 0256                  |
| COLD<br>CR<br>CURPOS                                                                                                    | 80EB<br>8105<br>0851                                                                                                    | #0179<br>#0199<br>#0030                                                                                                    | 0606<br>0219<br>0146<br>0265 | 0607<br>0275<br>0158<br>0269 | 0371<br>0162<br>0285 | 0383<br>0173<br>0297 | 0594<br>0202<br>0306 | 0239         | 0245                 | 0250         | 0256                  |
| COLD<br>CR<br>CURPOS                                                                                                    | 80EB<br>8105<br>0851                                                                                                    | #0179<br>#0199<br>#0030<br>0259<br>0563                                                                                                    | 0606<br>0219<br>0146<br>0265 | 0607<br>0275<br>0158<br>0269 | 0371<br>0162<br>0285 | 0383<br>0173<br>0297 | 0594<br>0202<br>0306 | 0239<br>0319 | 0245<br>0328         | 0250<br>0415 | 0256<br>0422          |
| COLD<br>CR<br>CURPOS                                                                                                    | 80EB<br>8105<br>0851                                                                                                    | #0179<br>#0199<br>#0030<br>0259<br>0563                                                                                                    | 0606<br>0219<br>0146<br>0265 | 0607<br>0275<br>0158<br>0269 | 0371<br>0162<br>0285 | 0383<br>0173<br>0297 | 0594<br>0202<br>0306 | 0239<br>0319 | 02 <b>45</b><br>0328 | 0250<br>0415 | 0256<br>0422          |
| COLD<br>CR<br>CURPOS                                                                                                    | 80EB<br>8105<br>0851<br>0860                                                                                                    | #0179<br>#0199<br>#0030<br>0259<br>0563<br>#0044                                                                                                    | 0606<br>0219<br>0146<br>0265 | 0607<br>0275<br>0158<br>0269 | 0371<br>0162<br>0285 | 0383<br>0173<br>0297 | 0594<br>0202<br>0306 | 0239<br>0319 | 0245<br>0328         | 0250<br>0415 | 0256<br>0422          |
| COLD<br>CR<br>CURPOS<br>CURSOR<br>COA                                                                                                    | 80EB<br>8105<br>0851<br>0860<br>8383<br>8385                                                                                                    | #0179<br>#0199<br>#0030<br>0259<br>0563<br>#0044<br>#0591                                                                                                    | 0606<br>0219<br>0146<br>0265 | 0607<br>0275<br>0158<br>0269 | 0371<br>0162<br>0285 | 0383<br>0173<br>0297 | 0594<br>0202<br>0306 | 0239<br>0319 | 0245<br>0328         | 0250<br>0415 | 0256<br>0 <b>4</b> 22 |
| COLD<br>CR<br>CURPOS<br>CURSOR<br>COA<br>COB<br>COC                                                                                                    | 80EB<br>8105<br>0851<br>0860<br>8383<br>8385<br>8385                                                                                                    | #0179<br>#0199<br>#0030<br>0259<br>0563<br>#0044<br>#0591<br>#0592                                                                                                    | 0606<br>0219<br>0146<br>0265 | 0607<br>0275<br>0158<br>0269 | 0371<br>0162<br>0285 | 0383<br>0173<br>0297 | 0594<br>0202<br>0306 | 0239<br>0319 | 0245<br>0328         | 0250<br>0415 | 0256<br>0 <b>4</b> 22 |
| COLD<br>CR<br>CURPOS<br>CURSOR<br>COA<br>COB<br>COC                                                                                                    | 80EB<br>8105<br>0851<br>0860<br>8383<br>8385<br>8385<br>8387<br>8387                                                                                                    | #0179<br>#0199<br>#0030<br>0259<br>0563<br>#0044<br>#0591<br>#0592<br>#0593                                                                                                    | 0606<br>0219<br>0146<br>0265 | 0607<br>0275<br>0158<br>0269 | 0371<br>0162<br>0285 | 0383<br>0173<br>0297 | 0594<br>0202<br>0306 | 0239<br>0319 | 0245<br>0328         | 0250<br>0415 | 0256<br>0422          |
| COLD<br>CR<br>CURPOS<br>CURSOR<br>COA<br>COB<br>COC<br>COD<br>COE                                                                                                    | 80EB<br>8105<br>0851<br>0860<br>8383<br>8385<br>8385<br>8387<br>8387<br>8389<br>8388                                                                                                    | #0179<br>#0199<br>#0030<br>0259<br>0563<br>#0044<br>#0591<br>#0592<br>#0593<br>#0594                                                                                                    | 0606<br>0219<br>0146<br>0265 | 0607<br>0275<br>0158<br>0269 | 0371<br>0162<br>0285 | 0383<br>0173<br>0297 | 0594<br>0202<br>0306 | 0239<br>0319 | 0245<br>0328         | 0250<br>0415 | 0256<br>0422          |
| COLD<br>CR<br>CURPOS<br>CURSOR<br>COA<br>COB<br>COC<br>COD<br>COE<br>COE                                                                                                    | 80EB<br>8105<br>0851<br>0860<br>83B3<br>83B5<br>83B7<br>83B8<br>83BB<br>83BB                                                                                                    | #0179<br>#0199<br>#0030<br>0259<br>0563<br>#0044<br>#0591<br>#0592<br>#0592<br>#0593<br>#0594                                                                                                    | 0606<br>0219<br>0146<br>0265 | 0607<br>0275<br>0158<br>0269 | 0371<br>0162<br>0285 | 0383<br>0173<br>0297 | 0594<br>0202<br>0306 | 0239<br>0319 | 0245<br>0328         | 0250<br>0415 | 0256<br>0422          |
| COLD<br>CR<br>CURPOS<br>CURSOR<br>COA<br>COB<br>COC<br>COD<br>COE<br>COF<br>CO1                                                                                                    | 80EB<br>8105<br>0851<br>0860<br>8383<br>8385<br>8387<br>8387<br>8387<br>8389<br>8388<br>8380<br>8380                                                                                                    | #0179<br>#0199<br>#0030<br>0259<br>0563<br>#0044<br>#0591<br>#0592<br>#0593<br>#0594<br>#0595<br>#0595                                                                                                    | 0606<br>0219<br>0146<br>0265 | 0607<br>0275<br>0158<br>0269 | 0371<br>0162<br>0285 | 0383<br>0173<br>0297 | 0594<br>0202<br>0306 | 0239<br>0319 | 0245<br>0328         | 0250<br>0415 | 0256<br>0422          |
| COLD<br>CR<br>CURPOS<br>CURSOR<br>COA<br>COB<br>COC<br>COD<br>COE<br>COF<br>CO1<br>CO2                                                                                                    | 80EB<br>8105<br>0851<br>0860<br>8383<br>8385<br>8387<br>8387<br>8387<br>8387<br>8387<br>8387                                                                                                    | #0179<br>#0199<br>#0030<br>0259<br>0563<br>#0044<br>#0591<br>#0592<br>#0593<br>#0594<br>#0595<br>#0596<br>#0582                                                                                                    | 0606<br>0219<br>0146<br>0265 | 0607<br>0275<br>0158<br>0269 | 0371<br>0162<br>0285 | 0383<br>0173<br>0297 | 0594<br>0202<br>0306 | 0239<br>0319 | 0245<br>0328         | 0250<br>0415 | 0256<br>0422          |
| COLD<br>CR<br>CURPOS<br>CURSOR<br>COA<br>COB<br>COC<br>COD<br>COE<br>COF<br>CO1<br>CO2<br>CO3                                                                                                    | 80EB<br>8105<br>0851<br>0851<br>8383<br>8385<br>8387<br>8387<br>8389<br>8389<br>8380<br>8380<br>8381<br>8381<br>8383<br>8385                                                                                                    | #0179<br>#0199<br>#0030<br>0259<br>0563<br>#0044<br>#0591<br>#0592<br>#0592<br>#0594<br>#0595<br>#0596<br>#0582<br>#0584                                                                                                    | 0606<br>0219<br>0146<br>0265 | 0607<br>0275<br>0158<br>0269 | 0371<br>0162<br>0285 | 0383<br>0173<br>0297 | 0594<br>0202<br>0306 | 0239<br>0319 | 0245<br>0328         | 0250<br>0415 | 0256<br>0422          |
| COLD<br>CR<br>CURPOS<br>CURPOS<br>COR<br>COA<br>COA<br>COB<br>COC<br>COD<br>COE<br>COF<br>CO2<br>CO3<br>CO3                                                                                                    | 80EB<br>8105<br>0851<br>8385<br>8385<br>8387<br>8387<br>8389<br>8388<br>8380<br>8381<br>8383<br>83A1<br>83A3<br>83A5<br>83A5                                                                                                    | #0179<br>#0030<br>0239<br>0563<br>#0044<br>#0591<br>#0593<br>#0593<br>#0595<br>#0595<br>#0596<br>#0582<br>#0584                                                                                                    | 0606<br>0219<br>0146<br>0265 | 0607<br>0275<br>0158<br>0269 | 0371<br>0162<br>0285 | 0383<br>0173<br>0297 | 0594<br>0202<br>0306 | 0239<br>0319 | 0245<br>0328         | 0250<br>0415 | 0256<br>0422          |
| COLD<br>CR<br>CURPOS<br>CURSOR<br>COA<br>COB<br>COC<br>COC<br>COD<br>COE<br>COS<br>COS                                                                                                    | 80EB<br>8105<br>0851<br>0851<br>8383<br>8385<br>8387<br>8387<br>8389<br>8388<br>8388<br>8388<br>8380<br>83A1<br>83A3<br>83A3<br>83A5<br>83A7<br>83A7                                                                                                    | #0179<br>#0199<br>#0030<br>0259<br>0563<br>#0044<br>#0591<br>#0593<br>#0593<br>#0593<br>#0595<br>#0596<br>#0583<br>#0583                                                                                                    | 0606<br>0219<br>0146<br>0265 | 0607<br>0275<br>0158<br>0269 | 0371<br>0162<br>0285 | 0383<br>0173<br>0297 | 0594<br>0202<br>0306 | 0239<br>0319 | 0245<br>0328         | 0250<br>0415 | 0256<br>0422          |
| COLD<br>CR<br>CURPOS<br>CURSOR<br>COA<br>COB<br>COC<br>COD<br>COC<br>COE<br>COF<br>CO3<br>CO4<br>CO5<br>CO4                                                                                                    | 80EB<br>8105<br>0851<br>0851<br>8383<br>8385<br>8387<br>8387<br>8387<br>8387<br>8388<br>8380<br>8381<br>8383<br>8383<br>8383<br>8387<br>8387<br>8388<br>8387<br>8388<br>8387<br>8388                                                                                                    | #0179<br>#0030<br>0239<br>0563<br>#0591<br>#0592<br>#0592<br>#0592<br>#0594<br>#0594<br>#0594<br>#0582<br>#0583<br>#0583                                                                                                    | 0606<br>0219<br>0146<br>0265 | 0607<br>0275<br>0158<br>0269 | 0371<br>0162<br>0285 | 0383<br>0173<br>0297 | 0594<br>0202<br>0306 | 0239<br>0319 | 0245<br>0328         | 0250<br>0415 | 0256<br>0422          |
| COLD<br>CR<br>CURPOS<br>CURSOR<br>COA<br>COA<br>COA<br>COC<br>COC<br>COC<br>COD<br>CO2<br>CO3<br>CO4<br>CO5<br>CO4<br>CO5<br>CO7                                                                                                    | 80EB<br>8105<br>0851<br>0851<br>83B3<br>83B5<br>83B7<br>83B7<br>83B7<br>83B7<br>83B7<br>83B7<br>83B7<br>83B7                                                                                                    | #0179<br>#0199<br>0239<br>0563<br>#0592<br>#0592<br>#0592<br>#0594<br>#0596<br>#0582<br>#0583<br>#0585<br>#0585                                                                                                    | 0606<br>0219<br>0146<br>0265 | 0607<br>0275<br>0158<br>0269 | 0371<br>0162<br>0285 | 0383<br>0173<br>0297 | 0594<br>0202<br>0306 | 0239<br>0319 | 02 <b>45</b><br>0328 | 0250<br>0415 | 0256<br>0422          |
| COLD<br>CR<br>CURPOS<br>CURSOR<br>COA<br>COB<br>COC<br>COD<br>COE<br>COD<br>COE<br>CO2<br>CO3<br>CO4<br>CO5<br>CO6<br>CO6<br>CO6<br>CO6                                                                                                    | 80EB<br>8105<br>0851<br>0851<br>0859<br>8385<br>8385<br>8387<br>8389<br>8380<br>8381<br>8383<br>8383<br>8383<br>8384<br>8384<br>8385<br>8387<br>8387<br>8387<br>8387<br>8387<br>8387                                                                                                    | #0179<br>#0199<br>#0030<br>0259<br>0563<br>#0044<br>#0591<br>#0592<br>#0592<br>#0595<br>#0595<br>#0582<br>#0583<br>#0584<br>#0585<br>#0585<br>#0585<br>#0588                                                                                             | 0606<br>0219<br>0146<br>0265 | 0607<br>0275<br>0158<br>0269 | 0371<br>0162<br>0285 | 0383<br>0173<br>0297 | 0594<br>0202<br>0306 | 0239<br>0319 | 0245<br>0328         | 0250<br>0415 | 0256<br>0422          |
| COLD<br>CR<br>CURPOS<br>CURSOR<br>COA<br>COB<br>COC<br>COC<br>COC<br>COC<br>COC<br>COS<br>CO3<br>CO4<br>CO5<br>CO5<br>CO5<br>CO5<br>CO5<br>CO5<br>CO5<br>CO5<br>CO5<br>CO5                                                                                                    | 806B<br>8105<br>0851<br>0851<br>8385<br>8387<br>8389<br>8380<br>8380<br>8381<br>8381<br>8383<br>8384<br>8385<br>8387<br>8389<br>8381<br>8385<br>8387<br>8389<br>8381                                                                                                    | #0179<br>#0199<br>#0030<br>0239<br>0563<br>#0593<br>#0592<br>#0593<br>#0595<br>#0586<br>#0582<br>#0584<br>#0585<br>#0586<br>#0588<br>#0586<br>#0586<br>#0586<br>#0586                                                                                    | 0606<br>0219<br>0146<br>0265 | 0607<br>0275<br>0158<br>0269 | 0371<br>0162<br>0285 | 0383<br>0173<br>0297 | 0594<br>0202<br>0306 | 0239<br>0319 | 0245<br>0328         | 0250<br>0415 | 0256<br>0422          |
| COLD<br>CR<br>CURPOS<br>CURSOR<br>COA<br>COB<br>COC<br>COC<br>COC<br>COD<br>COE<br>CO1<br>CO2<br>CO3<br>CO4<br>CO5<br>CO4<br>CO5<br>CO4<br>CO7<br>CO8<br>CO7<br>CO8<br>CO9<br>CO9<br>CO9<br>CO7<br>CO3<br>CO7<br>CO3<br>CO3<br>CO3<br>CO3<br>CO3<br>CO3<br>CO3<br>CO3<br>CO3<br>CO3               | 80EB<br>8105<br>0851<br>0851<br>0851<br>83B3<br>83B3<br>83B7<br>83B7<br>83B7<br>83B7<br>83B7<br>83B7                                                                                                    | #0179<br>#0199<br>#0030<br>0239<br>0563<br>#0044<br>#0591<br>#0592<br>#0594<br>#0595<br>#0595<br>#0582<br>#0582<br>#0588<br>#0588<br>#0588<br>#0587<br>#0588<br>#0587                                                                                    | 0606<br>0219<br>0146<br>0265 | 0407<br>0275<br>0158<br>0269 | 0371<br>0162<br>0285 | 0383<br>0173<br>0297 | 0594<br>0202<br>0306 | 0239<br>0319 | 0245<br>0328         | 0250<br>0415 | 0256<br>0422          |
| COLD<br>CR<br>CURPOS<br>CURSOR<br>COA<br>COB<br>COC<br>COD<br>COC<br>COC<br>COC<br>COC<br>CO3<br>CO4<br>CO3<br>CO4<br>CO5<br>CO4<br>CO5<br>CO6<br>CO7<br>CO6<br>CO7<br>CO6<br>CO7<br>CO6<br>CO7<br>CO6<br>CO7<br>CO7<br>CO7<br>CO7<br>CO7<br>CO7<br>CO7<br>CO7<br>CO7<br>CO7                      | 8068<br>8105<br>0851<br>0851<br>0851<br>8385<br>8385<br>8387<br>8389<br>8381<br>8383<br>8385<br>8384<br>8385<br>8384<br>8385<br>8384<br>8385<br>8384<br>8385<br>8384<br>8385<br>8381<br>8385                                                                                                    | #0179<br>#0199<br>#0030<br>0259<br>#0543<br>#0593<br>#0593<br>#0593<br>#0593<br>#0595<br>#0582<br>#0582<br>#0582<br>#0588<br>#0588<br>#0588<br>#0588<br>#0588<br>#0589<br>#0589<br>#0589                                                                 | 0606<br>0219<br>0146<br>0265 | 0607<br>0275<br>0158<br>0269 | 0371<br>0162<br>0285 | 0383<br>0173<br>0297 | 0594<br>0202<br>0306 | 0239<br>0319 | 0245<br>0328         | 0250<br>0415 | 0256<br>0422          |
| COLD<br>CR<br>CURPOS<br>CURSOR<br>COA<br>COB<br>COC<br>COC<br>COC<br>COC<br>COC<br>COS<br>CO4<br>CO3<br>CO4<br>CO5<br>CO4<br>CO5<br>CO4<br>CO5<br>CO7<br>CO6<br>CO7<br>CO6<br>CO7<br>CO7<br>CO7<br>CO7<br>CO7<br>CO7<br>CO7<br>CO7<br>CO7<br>CO7                                                  | 806B<br>8105<br>0851<br>0851<br>8385<br>8387<br>8387<br>8389<br>8388<br>8387<br>8389<br>8381<br>83A5<br>83A7<br>83A7<br>83A7<br>83A7<br>83A8<br>83A5<br>83A5<br>83A7<br>83A7<br>83A7<br>83A9<br>83A5                                                                                                    | #0179<br>#0199<br>0259<br>0563<br>#0044<br>#0591<br>#0593<br>#0593<br>#0595<br>#0582<br>#0582<br>#0588<br>#0588<br>#0588<br>#0588<br>#0588<br>#0588<br>#0589<br>#0589<br>#0589                                                                           | 0606<br>0219<br>0146<br>0265 | 0607<br>0275<br>0158<br>0269 | 0371<br>0162<br>0285 | 0383<br>0173<br>0297 | 0594<br>0202<br>0306 | 0239<br>0319 | 0245<br>0328         | 0250<br>0415 | 0256<br>0422          |
| COLD<br>CR<br>CURPOS<br>CURSOR<br>COA<br>COB<br>COC<br>COB<br>COC<br>COE<br>COE<br>COE<br>COE<br>CO2<br>CO3<br>CO4<br>CO5<br>CO5<br>CO6<br>CO5<br>CO6<br>CO7<br>CO6<br>CO7<br>CO6<br>CO7<br>CO6<br>CO7<br>CO7<br>CO7<br>CO7<br>CO7<br>CO7<br>CO7<br>CO7<br>CO7<br>CO7                             | 8068<br>8105<br>0851<br>0851<br>8385<br>8385<br>8387<br>8387<br>8388<br>8388<br>8380<br>8345<br>8345<br>8345<br>8345<br>8347<br>8348<br>8345<br>8347<br>8348<br>8347<br>8348<br>8347<br>8348<br>8347<br>8348<br>8347                                                                                                    | #0179<br>#0199<br>#0030<br>0239<br>0563<br>#0044<br>#0591<br>#0592<br>#0592<br>#0595<br>#0582<br>#0582<br>#0582<br>#0585<br>#0588<br>#0588<br>#0588<br>#0588<br>#0589<br>#0589<br>#0589<br>#0589<br>#0589<br>#0589<br>#0589<br>#0589                     | 0606<br>0219<br>0146<br>0265 | 0607<br>0275<br>0158<br>0267 | 0371<br>0162<br>0285 | 0383<br>0173<br>0297 | 0594<br>0202<br>0306 | 0239<br>0319 | 0245<br>0328         | 0250<br>0415 | 0256<br>0422          |
| CULD<br>CR<br>CURPOS<br>CURSOR<br>COA<br>COB<br>COC<br>COD<br>COC<br>COC<br>COC<br>COC<br>COC<br>CO3<br>CO4<br>CO3<br>CO4<br>CO3<br>CO4<br>CO5<br>CO4<br>CO5<br>CO6<br>CO6<br>CO7<br>CO6<br>CO6<br>CO7<br>CO6<br>CO7<br>CO6<br>CO7<br>CO7<br>CO7<br>CO7<br>CO7<br>CO7<br>CO7<br>CO7<br>CO7<br>CO7 | 8068<br>8105<br>0851<br>0851<br>0851<br>8385<br>8387<br>8387<br>8389<br>8381<br>8383<br>8385<br>8384<br>8384<br>8384<br>8385<br>8384<br>8384                                                                                                    | #0179<br>#0199<br>#0030<br>0259<br>\$0563<br>#0543<br>#0591<br>#0593<br>#0593<br>#0593<br>#0595<br>#0582<br>#0582<br>#0582<br>#0588<br>#0588<br>#0588<br>#0588<br>#0589<br>#0588<br>#0589<br>#0589<br>#0589<br>#0589<br>#0589<br>#0589<br>#0589<br>#0589 | 0606<br>0219<br>0146<br>0265 | 0407<br>0275<br>0158<br>0269 | 0371<br>0162<br>0285 | 0383<br>0173<br>0297 | 0594<br>0202<br>0306 | 0239<br>0319 | 0245<br>0328         | 0250<br>0415 | 0256<br>0422          |
| COLD<br>CR<br>CURPOS<br>CURSOR<br>COA<br>COB<br>COC<br>COC<br>COC<br>COC<br>COC<br>COC<br>COC<br>COC<br>COC                                                                                                    | 806B<br>8105<br>0851<br>0851<br>8385<br>8387<br>8389<br>8388<br>8387<br>8389<br>8380<br>8381<br>8345<br>8347<br>8347<br>8347<br>8348<br>8345<br>8347<br>8348<br>8345<br>8347<br>8348<br>8345<br>8347<br>8348<br>8345<br>8347<br>8349<br>8348<br>8347<br>8349<br>8347<br>8349<br>8347<br>8349<br>8347<br>8347<br>8347<br>8347<br>8347<br>8347<br>8347<br>8347 | #0179<br>#0199<br>0259<br>0563<br>#0044<br>#0591<br>#0592<br>#0593<br>#0595<br>#0582<br>#0582<br>#0583<br>#0588<br>#0588<br>#0588<br>#0588<br>#0589<br>#0589<br>#0589<br>#0589<br>#0589<br>#0589<br>#0589                                                | 0606<br>0219<br>0146<br>0265 | 0407<br>0275<br>0158<br>0269 | 0371<br>0162<br>0285 | 0383<br>0173<br>0297 | 0594<br>0202<br>0306 | 0239<br>0319 | 0245<br>0328         | 0250<br>0415 | 0256<br>0422          |

AIM 65/40 DUMB CRT DRIVER SYMBOL TABLE

PAGE 0016

.

| C10    | 83BF  | #0597 |       |       |      |       |      |      |
|--------|-------|-------|-------|-------|------|-------|------|------|
| C11    | 83C1  | #0598 |       |       |      |       |      |      |
| C12    | 83C3  | #0599 |       |       |      |       |      |      |
| C13    | 83C 5 | #0600 |       |       |      |       |      |      |
| C14    | 8307  | #0601 |       |       |      |       |      |      |
| C15    | 8309  | #0602 |       |       |      |       |      |      |
| C16    | 83CB  | #0603 |       |       |      |       |      |      |
| C17    | 83CD  | #0604 |       |       |      |       |      |      |
| C18    | 83CF  | #0605 |       |       |      |       |      |      |
| C19    | 83D1  | #0606 |       |       |      |       |      |      |
| DELETE | 81B9  | #0306 | 0601  |       |      |       |      |      |
| DELINE | 812B  | #0223 | 0603  |       |      |       |      |      |
| DLE    | 81F9  | #0340 | 0597  |       |      |       |      |      |
| DLEF   | 0853  | #0032 | 0204  | 0510  | 0529 | 0532  | 0536 |      |
| DLEFLG | 0852  | #0031 | 0121  | 0145  | 0203 | 0341  |      |      |
| DLOOP  | 81BC  | #0307 | 0312  |       |      |       |      |      |
| DMDKE  | 82DC  | #0477 | 0478  |       |      |       |      |      |
| DMDKEY | 8206  | #0475 | 0489  |       |      |       |      |      |
| DMD 1  | 82ED  | 0482  | #0484 |       |      |       |      |      |
| DONE   | 8091  | 0117  | #0132 |       |      |       |      |      |
| DOUT   | 81CA  | 0308  | #0314 |       |      |       |      |      |
| DTAB   | 82FF  | 0069  | 0071  | #0492 |      |       |      |      |
| EATONE | 8276  | 0391  | 0397  | 0399  | 0401 | #0412 |      |      |
| ENDOL  | 82CO  | 0281  | 0316  | #0454 | 0506 |       |      |      |
| EN1    | 8202  | #0455 | 0459  |       |      |       |      |      |
| EN2    | 82CC  | 0457  | #0460 |       |      |       |      |      |
| EOL    | 0855  | #0034 | 0283  | 0291  | 0318 | 0320  | 0507 | 0520 |
| ESCAPE | 8249  | #0386 | 0608  |       |      |       |      |      |
| ESCE   | 82AF  | 0395  | #0442 |       |      |       |      |      |
| ESCEQ  | 826C  | 0393  | #0406 |       |      |       |      |      |
| ESCEQX | 827B  | #0415 | 0574  |       |      |       |      |      |
| ESCEQY | 8271  | #0409 | 0573  |       |      |       |      |      |
| ESCES  | 8284  | #0445 | 0575  |       |      |       |      |      |
| ESCESW | 8289  | #0448 | 0576  |       |      |       |      |      |
| ESCKEY | 027B  | #0016 | 0483  |       |      |       |      |      |
| ESC1   | 824E  | #0390 | 0572  |       |      |       |      |      |
| ESC4   | 8266  | #0402 | 0429  | 0437  | 0450 | 0577  |      |      |
| ESC5   | 8268  | 0387  | #0403 | 0407  | 0410 | 0413  | 0443 | 0446 |
| FLAGS  | 0854  | #0033 | 0149  | 0205  | 0333 | 0335  |      |      |
| FORW   | 82A1  | 0425  | #0434 |       |      |       |      |      |
| FORW1  | 82A2  | #0435 | 0440  |       |      |       |      |      |
| FS     | 8172  | #0265 | 0590  |       |      |       |      |      |
| GETDKE | F5B7  | #0020 | 0486  |       |      |       |      |      |
| OETSER | F963  | #0021 | 0479  |       |      |       |      |      |
| HOMCLR | 8119  | #0210 | 0595  | 0596  |      |       |      |      |
| HOME   | 80FD  | #0193 | 0195  | 0210  |      |       |      |      |
| ILOOP  | BOBC  | #0155 | 0160  |       |      |       |      |      |
| INSLIN | 8122  | #0217 | 0602  |       |      |       |      |      |
| INSRT2 | 80CA  | 0159  | #0161 |       |      |       |      |      |
| INVEC  | 0200  | #0012 | 0075  | 0077  |      |       |      |      |
| IOOK   | F06E  | #0018 | 0488  | 0490  | 0492 | 0494  |      |      |
| IOVDT  | 0220  | #0014 | 0065  | 0067  |      |       |      |      |
| ITAB   | 82F6  | 0074  | 0076  | #0488 |      |       |      |      |
| JIND   | 809F  | 0130  | #0139 |       |      |       |      |      |
| JTBL   | 839F  | 0125  | 0126  | #0581 |      |       |      |      |
|        |       |       |       |       |      |       |      |      |

\*

AIM 65/40 DUMB CRT DRIVER SYMBOL TABLE

~

| KBIER  | FFCE | #0024 | 0057  | 0060  | 0062  |      |       |      |      |      |      |
|--------|------|-------|-------|-------|-------|------|-------|------|------|------|------|
| IF     | 812F | #0227 | 0362  | 0591  | 0609  |      |       |      |      |      |      |
| 1 E 1  | 8130 | 0231  | #0233 |       |       |      |       |      |      |      |      |
| LTNE   | 0842 | #0044 | 0105  | 0194  | 0229  | 0232 | 0346  | 0348 | 0356 | 0359 | 0365 |
|        | VUDE | 0275  | 0200  | 01/4  | ULL / | VEDE | 0010  | 00.0 | 0000 | 0007 | 0000 |
|        |      | 0375  | 0300  |       |       |      |       |      |      |      |      |
|        | 8180 | #0298 | 0301  | 0147  | 0151  | 0154 | 0740  | 0744 | 0200 | 0207 | 0419 |
| MAX    | 0050 | #0008 | 0029  | 014/  | 0151  | 0154 | 0240  | 0200 | 0300 | 0307 | 0417 |
|        |      | 0421  | 0454  |       |       |      |       |      |      |      |      |
| MAXLIN | 0018 | #0007 | 0184  | 0230  | 0360  | 0376 |       |      |      |      |      |
| NEXT   | 085E | #0042 | 0519  | 0541  |       |      |       |      |      |      |      |
| NOTP   | 828A | 0420  | #0422 |       |       |      |       |      |      |      |      |
| OLDCUR | 085D | #0041 | 0327  | 0416  | 0424  |      |       |      |      |      |      |
| ONECHR | 806B | 0101  | #0110 |       |       |      |       |      |      |      |      |
| OPENT  | 8311 | 0498  | #0504 |       |       |      |       |      |      |      |      |
| OTAB   | 8308 | 0064  | 0066  | #0498 |       |      |       |      |      |      |      |
| DUTVEC | 0202 | #0013 | 0070  | 0072  |       |      |       |      |      |      |      |
| PEND   | 085C | #0040 | 0090  | 0100  | 0180  | 0403 |       |      |      |      |      |
| PROCES | 804B | #0095 | 0493  |       |       |      |       |      |      |      |      |
| PROG   | 8000 | #0003 | 0050  |       |       |      |       |      |      |      |      |
| PUTSER | F972 | #0022 | 0471  |       |       |      |       |      |      |      |      |
| READT  | 8328 | 0499  | #0516 |       |       |      |       |      |      |      |      |
| PEAD1  | 0344 | 0521  | #0576 |       |       |      |       |      |      |      |      |
| DEADO  | 0344 | 0525  | 0520  | #0542 | 0557  | 0550 | 0544  |      |      |      |      |
| READS  | 0300 | 0525  | #0540 | HUJTE | 0352  | 0556 | 0300  |      |      |      |      |
| READS  | 8368 | 0518  | #0548 |       |       |      |       |      |      |      |      |
| READ4  | 83// | 0549  | #0334 |       |       |      |       |      |      |      |      |
| READS  | 8383 | 0555  | #0560 |       |       |      |       |      |      |      |      |
| READ6  | 8340 | #0524 | 0561  |       |       |      |       |      |      |      |      |
| READ7  | 8362 | 0528  | 0533  | #0540 |       |      |       |      |      |      |      |
| READB  | 8358 | 0530  | #0535 |       |       |      |       |      |      |      |      |
| ROUT   | 8363 | 0512  | #0541 |       |       |      |       |      |      |      |      |
| RTSINS | 82D5 | 0449  | 0462  | 0464  | #0466 | 0581 | 0588  | 0593 | 0598 | 0599 | 0604 |
|        |      | 0605  | 0612  |       |       |      |       |      |      |      |      |
| SAMEXY | 8098 | #0135 | 0485  |       |       |      |       |      |      |      |      |
| SAVEA  | 0858 | #0036 | 0095  | 0110  | 0129  | 0134 | 0164  | 0168 | 0504 | 0511 |      |
| SAVES  | 085B | #0039 | 0099  | 0132  |       |      |       |      |      |      |      |
| SAVEX  | 0859 | #0037 | 0096  | 0136  | 0475  | 0505 | 0516  | 0542 |      |      |      |
| SAVEY  | 085A | #0038 | 0097  | 0135  | 0476  |      |       |      |      |      |      |
| SEGTBL | 8373 | 0106  | 0107  | #0572 |       |      |       |      |      |      |      |
| SERDUT | F972 | 0172  | 0187  | 0200  | 0235  | 0244 | 0248  | 0261 | 0271 | 0287 | 0293 |
|        |      | 0323  | 0352  | 0379  | 0430  | 0438 | #0471 |      |      |      |      |
| SETCUR | 828D | 0329  | #0423 |       |       |      |       |      |      |      |      |
| SHOW   | 81CE | 0161  | #0316 |       |       |      |       |      |      |      |      |
| SHOWE  | 0100 | #0320 | 0325  |       |       |      |       |      |      |      |      |
| SHOWS  | 0157 | 0321  | #0327 |       |       |      |       |      |      |      |      |
| START  | 0167 | #0057 | 0050  |       |       |      |       |      |      |      |      |
| START  | 8003 | #0057 | 0037  |       |       |      |       |      |      |      |      |
| STORET | 8000 | 0150  | #0104 |       |       |      |       |      |      |      |      |
| STURE3 | 00E4 | 01/0  | #01/2 | 0517  | 0500  |      |       | 0540 |      |      |      |
| TERM   | 0861 | #0045 | 0509  | 0517  | 0553  | 0550 | 0556  | 0565 |      |      |      |
| TINSRT | 81F0 | #0333 | 0600  |       |       |      |       |      |      |      |      |
| ILINE  | 0863 | #0047 | 0357  | 0366  |       |      |       |      |      |      |      |
| TSERI  | F96C | #0023 | 0079  | 0081  | 0477  |      |       |      |      |      |      |
| TSTKEY | 0231 | #0015 | 0080  | 0082  |       |      |       |      |      |      |      |
| UP     | 81FF | 0193  | 0217  | #0346 | 0368  | 0592 | 0611  |      |      |      |      |
| UPA    | 8208 | 0347  | #0351 |       |       |      |       |      |      |      |      |
| VARS   | 0800 | #0004 | 0028  |       |       |      |       |      |      |      |      |

¥

AIM 65/40 DUMB CRT DRIVER SYMBOL TABLE

AIM 65/40 DUMB CRT DRIVER SYMBOL TABLE

| VEXIT | 80EA | 0148  | 0153  | #0174 |
|-------|------|-------|-------|-------|
| VISI  | 80A2 | 0116  | #0144 |       |
| VISIX | 8072 | #0116 | 0122  |       |
| NARG  | **** |       |       |       |

.

## APPENDIX N

## SELECTED BIBLIOGRAPHY

### N.1 GENERAL PROGRAMMING AND ITERFACING TECHNIQUES

Chapin, N., Flowcharts, Auerbach, Princeton, N. J., 1971.

Hughes, J. K. and J. I. Michtom, <u>A Structured Approach to</u> Programming, Prentice-Hall, Englewood Cliffs, N. J., 1977.

Kerningham, B. W. and P. J. Plauger, <u>The Elements of</u> Programming Style, McGraw-Hill, New York, 1974.

Leventhal, L.A., Introduction to Microprocessors: Software, Hardware, Programming, Prentice-Hall, Englewood Cliffs, N. Y., 1978, Chapter 6.

Peatman, J., <u>Microcomputer-based Design</u>, McGraw-Hill, New York, 1977.

McGowan, C.L. and J. R. Kelly, <u>Top-Down Structured Programming</u> <u>Techniques</u>, Petrocelli/Charter, New York, 1975.

Wakerly, J.F., "Microprocessor Input/Output Architecture", Computer, February, 1977, pp. 26-33.

Yourdon, E., <u>Techniques of Program Structure and Design</u>, Prentice-Hall, Englewood Cliffs, N. J., 1976. N.2 R6502 PROGRAMMING AND INTERFACING

Butterfield, J. et. al., <u>The First Book of KIM</u>, Hayden, Rochelle Park, N. J., 1978.

Camp, R. C. et. al., <u>Microprocessor System Engineering</u>, Matrix, Portland, Or., 1979.

DeJong, M., <u>Programming & Interfacing the R6502</u>, Howard W. Sams & Co., Indianapolis In., 1979.

Foster, C. C., <u>Programming a Microcomputer: 6502</u>, Addison-Wesley, Reading, Ma., 1978.

Leventhal, L.A., <u>6502 Assembly Language Programming</u>, Osborne & Associates, Berkeley, Ca., 1979.

Scanlon, L., <u>6502 Software Design</u>, Howard W. Sams & Co., Indianapolis, In., 1980.

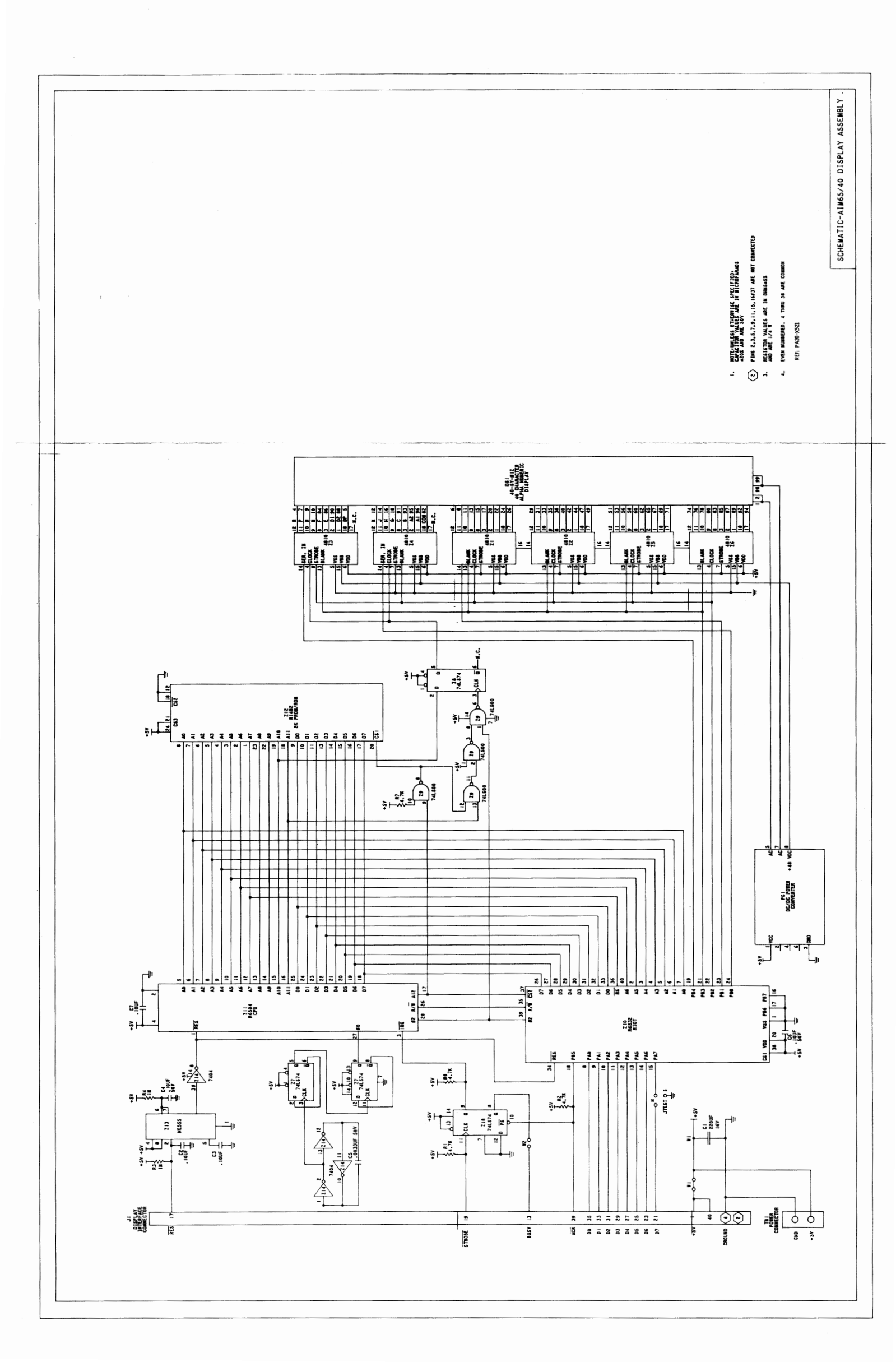

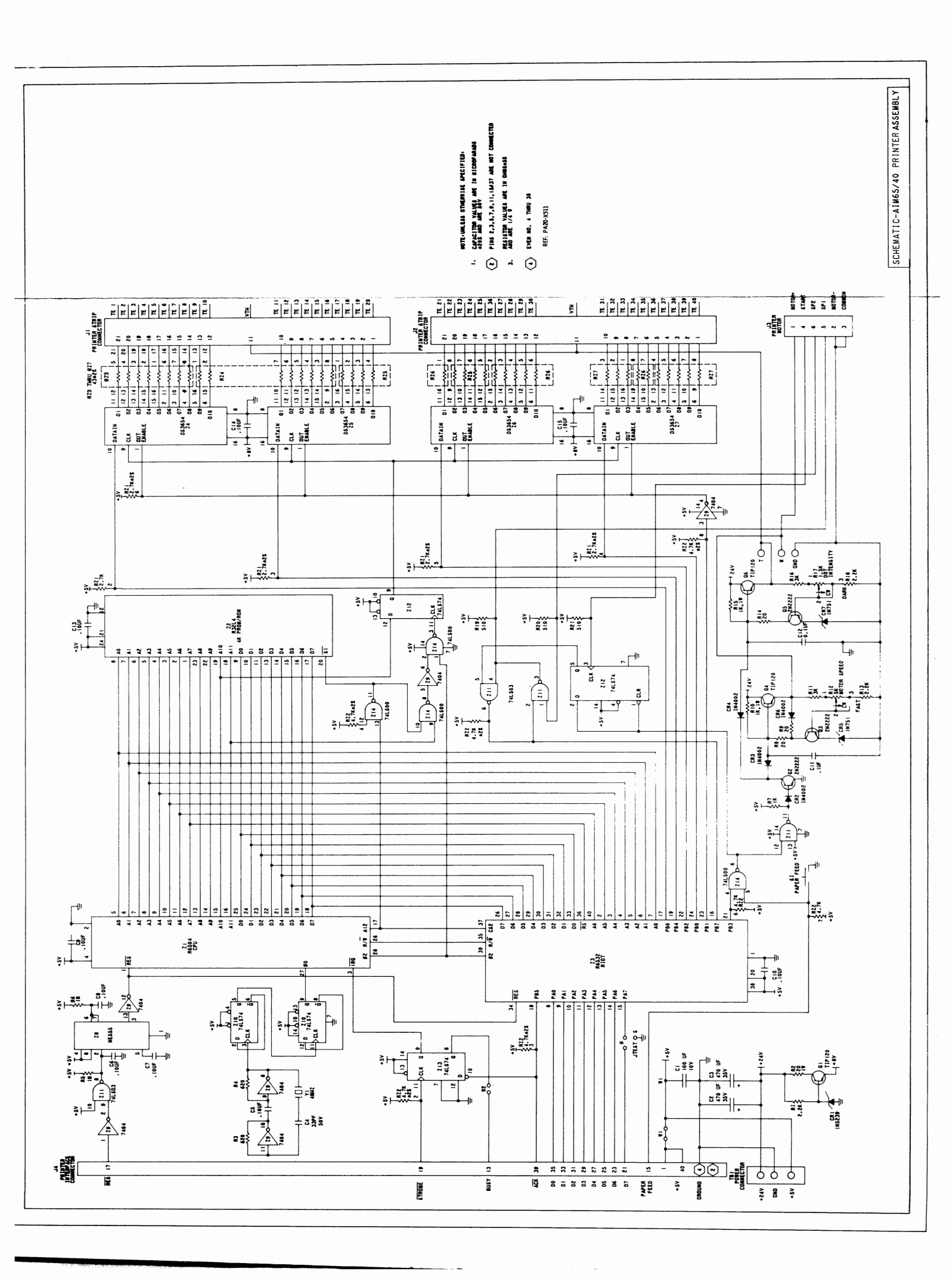

## CUT ALONG THIS LINE

## **DOCUMENT REGISTRATION FORM**

Please fill out and return this card to automatically receive all updates to your manual.

DOCUMENT NAME:

**DOCUMENT NUMBER:** 

**REVISION:** 

(Name)

(Company)

(Street Address)

(City)

(State)

(Zip)

PLACE STAMP HERE

Documentation Manager 501-300 Rockwell International ELECTRONIC DEVICES DIVISION 4311 Jamboree Road P.O. Box C Newport Beach, CA 92660

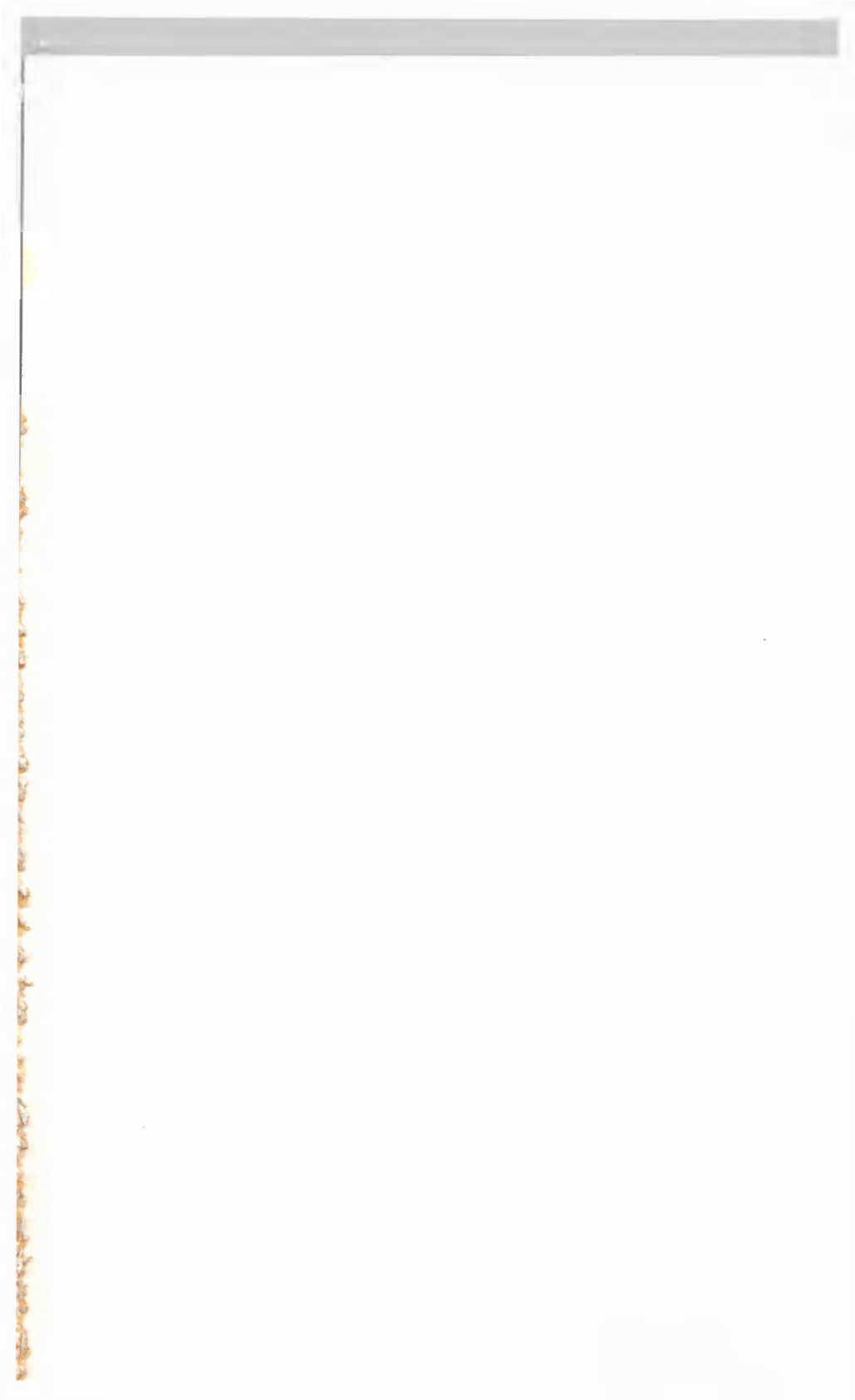

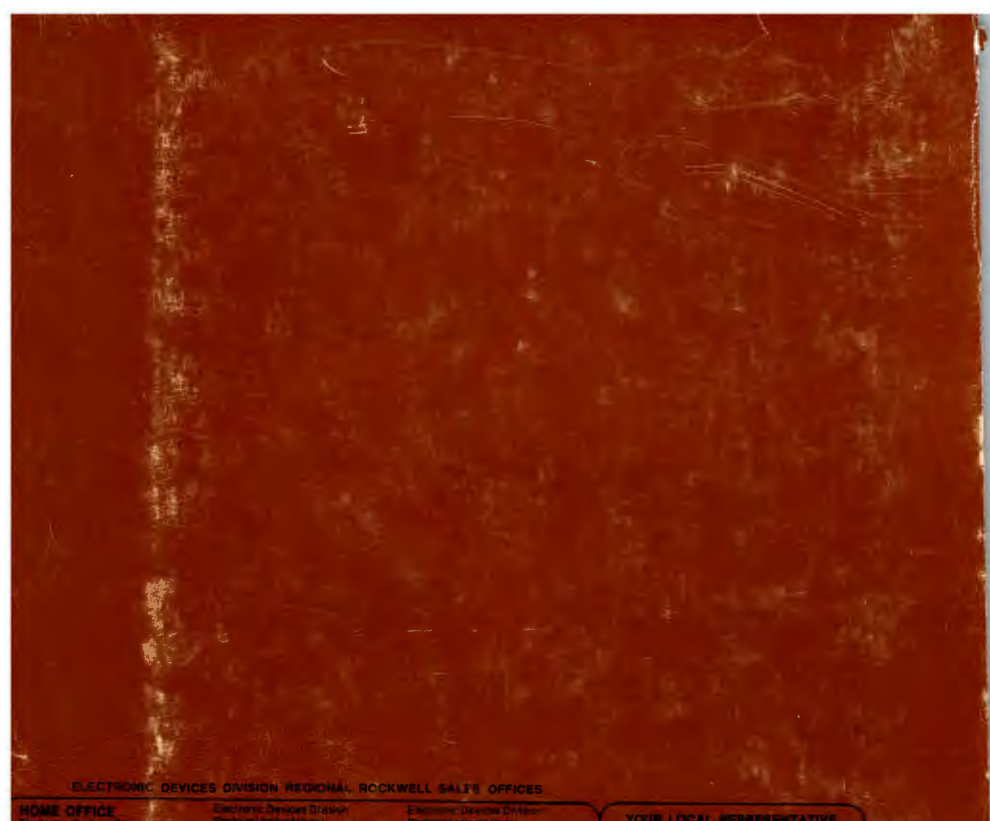

ONE OFFICE These Context Device The Context Device The Context Device The Context Device Context Device

INITED STATES Chora Granda Cont Chora Diversi Cont Altra Contactoria Por California Cont (1) 505-455 (1) 505-5516 Section of

Plane, Device Provided Sweet (Plane) Element Post archive, Treas 75582

Beckhore Devices Devices, ROOK Process Instruction Devices 10/001 West House Instruction Notice of Table 2019 12/12 (27) 2002 TWN STO225 6 178 (RI RODA)

Tectronic Directors Directors Nociment Directors Directors Statistic Directors and the Statistic Directors Constraints Martini, Nam Joney Coloral Joseph Sub Scott Tech: 710940-1977

#### EUROPE

EUROP # Electronic Division Division Tractional International Division Fallent International International Weat Development of Additional Weat Development (2016) Microbiology (2016) International Division Division International Division Division

Encourse Devices Devices Encourse Devices Devices Produces international Presbuilt on House Byto he Clarings, mathematic Addresses, Fageral (31) 106-301 het 32-Tales 32+ 25461 Distance Devices Packwell (2011) Via Decembio 20 W1723 Malere

#### FAR EAST

From Control Benefative Deviction Diversities Com Network Tratemational Control & Control 1993 - Victoria and Ridy Cal 2 Statistics, in vision and Col Characteristics, in vision and Col Characteristics, in vision and Characteristics, in vision and Characteristics, in vision and Characteristics, in vision and Colored Statistics

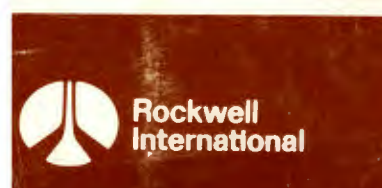